The right choice for the ultimate yield!

LS ELECTRIC strives to maximize your profits in gratitude for choosing us as your partner.

# **Programmable Logic Control**

# **XGT Ethernet Module**

| XGT Series                                                                                                    | User Manual                                                                                                    |
|----------------------------------------------------------------------------------------------------|----------------------------------------------------------------------------------------------------|
|                                                                                                    | XGL-EFMTB         XGL-EFMFB         XGL-EFMHB         XOL-ES4T         XOL-ES4H         XGL-EH5T         XGL-EFMT         XGL-EFMT         XGL-EFMT |
| Safety Instructions                                                                                                    |                                                                                                    |
| <ul> <li>Read this manual carefully before installing,<br/>wiring, operating, servicing or inspecting<br/>this equipment.</li> </ul> |                                                                                                    |
| <ul> <li>Keep this manual within easy reach for<br/>quick reference.</li> </ul>                                                      | <b>LJ</b> ELECTRIC                                                                                                    |

### Before using the product ...

For your safety and effective operation, please read the safety instructions thoroughly before using the product. Safety Instructions should always be observed in order to prevent accident or risk with the safe and proper use the product.

Instructions are divided into "Warning" and "Caution", and the meaning of the terms is as follows.

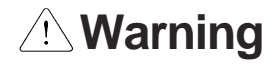

This symbol indicates the possibility of serious injury or death if some applicable instruction is violated

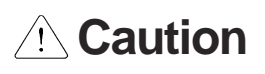

This symbol indicates the possibility of severe or slight injury, and property damages if some applicable instruction is violated

Moreover, even classified events under its *i* caution category may develop into serious accidents relying on situations. Therefore we strongly advise users to observe all precautions properly just like warnings.

The marks displayed on the product and in the user's manual have the following meanings.

Be careful! Danger may be expected.

Be careful! Electric shock may occur.

The user's manual even after read shall be kept available and accessible to any user of the product.

# Safety Instructions for design process

- Please install a protection circuit on the exterior of PLC so that the whole system may operate safely regardless of failures from external power or PLC. Any abnormal output or operation from PLC may cause serious problems to safety in whole system.
  - Install protection units on the exterior of PLC like an interlock circuit that deals with opposite operations such as emergency stop, protection circuit, and forward/reverse rotation or install an interlock circuit that deals with high/low limit under its position controls.
  - If any system error (watch-dog timer error, module installation error, etc.) is detected during CPU operation in PLC, all output signals are designed to be turned off and stopped for safety. However, there are cases when output signals remain active due to device failures in Relay and TR which can't be detected. Thus, you are recommended to install an addition circuit to monitor the output status for those critical outputs which may cause significant problems.
- 2. Never overload more than rated current of output module nor allow to have a short circuit. Over current for a long period time may cause a fire .
- 3. Never let the external power of the output circuit to be on earlier than PLC power, which may cause accidents from abnormal output or operation.
- 4. Please install interlock circuits in the sequence program for safe operations in the system when exchange data with PLC or modify operation modes using a computer or other external equipments Read specific instructions thoroughly when conducting control operations with PLC.

# Safety Instructions for design process

# 

I/O signal or communication line shall be wired at least 100mm away from a high-voltage cable or power line. Fail to follow this instruction may cause malfunctions from noise

# Safety Instructions on installation process

- 1. Use PLC only in the environment specified in PLC manual or general standard of data sheet. If not, electric shock, fire, abnormal operation of the product may be caused.
- 2. **Before install or remove the module, be sure PLC power is off.** If not, electric shock or damage on the product may be caused.
- 3. Be sure that every module is securely attached after adding a module or an extension connector. If the product is installed loosely or incorrectly, abnormal operation, error or dropping may be caused. In addition, contact failures under poor cable installation will be causing malfunctions as well.
- 4. **Be sure that screws get tighten securely under vibrating environments.** Fail to do so will put the product under direct vibrations which will cause electric shock, fire and abnormal operation.
- 5. **Do not come in contact with conducting parts in each module**, which may cause electric shock, malfunctions or abnormal operation.

# Safety Instructions for wiring process

# 

- 1. **Prior to wiring works, make sure that every power is turned off.** If not, electric shock or damage on the product may be caused.
- 2. After wiring process is done, make sure that terminal covers are installed properly before its use. Fail to install the cover may cause electric shocks.

- Check rated voltages and terminal arrangements in each product prior to its wiring process. Applying incorrect voltages other than rated voltages and misarrangement among terminals may cause fire or malfunctions.
- 2. Secure terminal screws tightly applying with specified torque. If the screws get loose, short circuit, fire or abnormal operation may be caused. Securing screws too tightly will cause damages to the module or malfunctions, short circuit, and dropping.
- 3. Be sure to earth to the ground using Class 3 wires for FG terminals which is exclusively used for PLC. If the terminals not grounded correctly, abnormal operation or electric shock may be caused.
- 4. **Don't let any foreign materials such as wiring waste inside the module while wiring,** which may cause fire, damage on the product or abnormal operation.
- 5. Make sure that pressed terminals get tighten following the specified torque. External connector type shall be pressed or soldered using proper equipments.

# Safety Instructions for test-operation and maintenance

- 1. **Don't touch the terminal when powered**. Electric shock or abnormal operation may occur.
- Prior to cleaning or tightening the terminal screws, let all the external power off including
   PLC power. If not, electric shock or abnormal operation may occur.
- 3. **Don't let the battery recharged, disassembled, heated, short or soldered**. Heat, explosion or ignition may cause injuries or fire.

| 1. | Do not make modifications or disassemble each module. Fire, electric shock or abnormal                                                                                                    |
|----|----------------------------------------------------------------------------------------------------|
| 2. | Prior to installing or disassembling the module, let all the external power off including PLC power. If not, electric shock or abnormal operation may occur.                                                                                                    |
| 3. | Keep any wireless equipment such as walkie-talkie or cell phones at least 30cm away from                                                                                                    |
| 4. | When making a modification on programs or using run to modify functions under PLC                                                                                                    |
|    | operations, read and comprehend all contents in the manual fully. Mismanagement will cause damages to products and accidents.                                                                                                    |
| 5. | Avoid any physical impact to the battery and prevent it from dropping as well. Damages to battery may cause leakage from its fluid. When battery was dropped or exposed under strong impact, never reuse the battery again. Moreover skilled workers are needed when exchanging batteries |
|    |                                                                                                    |

# Safety Instructions for waste disposal

Γ

# $\underline{\land}$ Caution

Product or battery waste shall be processed as industrial waste. The waste may discharge toxic materials or explode itself.

# **Revision History**

| Version | Date    | Remark                                                                                                    | Page                                                               |
|---------|---------|----------------------------------------------------------------------------------------------------|--------------------------------------------------------------------|
| V1.0    | 2005.03 | First Edition                                                                                                    | -                                                                  |
| V1.1    | 2005.05 | Adding the function description                                                                                                    | -                                                                  |
| V1.2    | 2005.09 | Adding module detachment and how to change Setting PLC type at XG-PD<br>Adding appendix (CPU memory device)                                                                                                    | CH3.8<br>CH5.2<br>APPENDIX-                                        |
| V1.3    | 2005.11 | Fixing figure and adding contents                                                                                                    | -                                                                  |
| V1.4    | 2005.11 | Fixing figure and contents                                                                                                    | -                                                                  |
| V1.5    | 2008.07 | <ol> <li>Adding models         <ul> <li>-adding XGI/XGR redundant system</li> <li>-adding switch module (XGL-EH5T)</li> </ul> </li> <li>Adding E-mail service</li> <li>Adding error code table</li> <li>Adding CH 11 Compliance with EMC Specifications</li> <li>Fixing headquarter address</li> </ol>       | CH1.3.2<br>CH7.6<br>CH10.4<br>CH11<br>Back cover-                  |
| V1.6    | 2009.09 | <ol> <li>Modifying Overview</li> <li>Adding CPU</li> <li>Adding contents on standard setting (One IP Solution, DHCP)</li> </ol>                                                                                                    | CH1.2.1<br>CH1.3.2<br>CH5.3                                        |
| V1.7    | 2011.05 | 1. How to enable link through flag added<br>2. Write_NC, Send_NC" instruction added                                                                                                    | CH5.5.2<br>CH7.2.1                                                 |
| V1.8    | 2013.10 | 1. Adding Communication load specifications<br>2. Changing Modbus server offset area                                                                                                    | CH2.2.3<br>CH8.3.1                                                 |
| V1.9    | 2014.03 | <ol> <li>Changing Communication load specifications</li> <li>Adding info-U, iXP</li> <li>Adding XGR HS Link</li> <li>Adding XGT Dedicated Communication's Header</li> <li>Adding XGT Dedicated Communication's error Code</li> <li>Adding High Performance XGT</li> <li>Changing error code table</li> </ol> | CH2.2.3<br>CH4<br>CH6.6~6.7<br>CH8.1.2<br>CH8<br>CH9.2.3<br>CH10.4 |
| V 2.0   | 2014.11 | XG5000 V4.0 UI Update                                                                                                    | -                                                                  |
| V2.1    | 2016.10 | XGL-EFMTB, XGL-EFMFB contents added                                                                                                    | -                                                                  |
| V2.2    | 2017.06 | Adding RAPIEnet protocol and Cnet protocol                                                                                                    | -                                                                  |
| V2.21   | 2017.09 | Error code update                                                                                                    | CH10.2.2                                                           |
| V2.30   | 2018.05 | Adding OPC UA Server service                                                                                                    | CH12                                                               |
| V3.0    | 2020.02 | Adding Smart extension service                                                                                                    | -                                                                  |

| Version | Date    | Remark                                                                                                    | Page                                      |
|---------|---------|----------------------------------------------------------------------------------------------------|-------------------------------------------|
| V3.1    | 2020.06 | <ol> <li>Format and contents modification according to the change of<br/>company name(LSIS -&gt; LS ELECTRIC)</li> <li>Adding RAPIEnet+ autoscan</li> <li>Adding Smart Extension service diagnostic variables</li> </ol>                  | ALL<br>CH3.6<br>CH4, CH9                  |
| V3.2    | 2020.11 | 1. MRS IP assignment description added<br>2. Basic parameter description added                                                                                                    | CH2.2, CH2.3<br>CH3.5                     |
| V3.3    | 2022.10 | <ol> <li>DLR topology added</li> <li>Host table setting added</li> <li>Server service user setting function added</li> <li>Communication module object data send and receive function<br/>added</li> <li>Error Frame Log added</li> </ol> | CH2.2<br>CH3.5<br>CH7.5<br>CH8.4<br>CH9.2 |
| V3.4    | 2022.11 | 1. XGI CPU flag list added<br>2. FEnet connection information list added                                                                                                    | APPENDIX                                  |
| V3.5    | 2024.01 | DNP3 Server Added                                                                                                    | CH7.6                                     |
| V3.6    | 2024.06 | <ol> <li>Added input data clear function when high-speed link timeout<br/>occurs</li> <li>Change warranty period</li> </ol>                                                                                                    | CH5<br>-                                  |

Г

#### Thank you for purchasing PLC of LS ELECTRIC Co., Ltd.

Before use, make sure to carefully read and understand the User's Manual about the functions, performances, installation and programming of the product you purchased in order for correct use and importantly, let the end user and maintenance administrator to be provided with the User's Manual.

The User's Manual describes the product. If necessary, you may refer to the following description and order accordingly. In addition, you may connect our website (http://www.ls-electric.com/) and download the information as a PDF file.

**Relevant User's Manuals** 

| Title                                  | Description                                                                                                    |
|----------------------------------------|----------------------------------------------------------------------------------------------------|
| XG5000 User's Manual<br>(for XGK, XGB) | XG5000 software user manual describing online function such as programming, print, monitoring, debugging by using XGK, XGB CPU                                                           |
| XG5000 User's Manual<br>(for XGI, XGR) | XG5000 software user manual describing online function such<br>as programming, print, monitoring, debugging by using XGI,<br>XGR CPU                                                     |
| XGK/XGB Instructions & Programming     | User's manual for programming to explain how to use                                                                                                    |
| User's Manual                          | Instructions that are used PLC system with XGK, XGB CPU.                                                                                                    |
| XGI/XGR Instructions & Programming     | User's manual for programming to explain how to use                                                                                                    |
| User's Manual                          | instructions that are used PLC system with XGI, XGR CPU.                                                                                                    |
|                                        | XGK-CPUU/CPUH/CPUA/CPUS/CPUE/CPUSN/CPUHN/                                                                                                    |
| XGK CDI II Iser's Manual               | CPUUN user manual describing about XGK CPU module,                                                                                                    |
| XGR CF 0 User's Manual                 | power module, base, IO module, specification of extension cable                                                                                                    |
|                                        | and system configuration, EMC standard                                                                                                    |
| XGI CPU User's Manual                  | XGI-CPUU/D,CPUU,CPUH,CPUS,CPUE,CPUUN user manual describing about XGI CPU module, power module, base, IO module, specification of extension cable and system configuration, EMC standard |
|                                        | XGR- CPUH/F, CPUH/T user manual describing about XGR                                                                                                    |
| XGR redundant series User's<br>Manual  | CPU module, power module, extension drive, base, IO module, specification of extension cable and system configuration, EMC standard                                                      |
| Communication device User's Manual     | User's manual for programming to explain how to use Extension driver, Smart I/O extention, Smart I/O block                                                                               |

# O Contents O

Г

| CHAPTE | ER 1 OVERVIEW                                      | 1-1  |
|--------|----------------------------------------------------|------|
| 1.1    | GUIDE TO USE THIS MANUAL                           | 1-1  |
| 1.2    | CHARACTERISTICS                                    | 1-2  |
| 1.2    | Ethernet module                                    | 1-2  |
| 1.2    | .2 Switch module                                   | 1-3  |
| 1.2    | .3 Product name                                    | 1-4  |
| 1.2    | E.4 Function Items by Version                      | 1-4  |
| 1.2    | Number of units that can be installed for each CPU | 1-7  |
| 1.3    | SOFTWARE FOR USING THE PRODUCT                     | 1-8  |
| 1.3    | 8.1 Software checklist                             | 1-8  |
| 1.3    | Checking the product information                   | 1-10 |
| CHAPTE | ER 2 PRODUCT SPECIFICATIONS                        | 2-1  |
| 2.1    | GENERAL SPECIFICATIONS                             | 2-1  |
| 2.2    | PERFORMANCE SPECIFICATIONS                         | 2-2  |
| 2.2    | 2.1 Ethernet module                                | 2-3  |
| 2.2    | .2 Switch module                                   | 2-4  |
| 2.2    | .3 Power specification                             | 2-5  |
| 2.2    | Load specifications                                | 2-5  |
| 2.3    | STRUCTURE AND CHARACTERISTICS                      | 2-7  |
| 2.3    | Names of Part and Function                         | 2-7  |
| 2.4    | SPECIFICATION OF CABLE                             | 2-16 |
| 2.4    | .1 Twisted pair cable                              | 2-16 |
| 2.4    | .2 Optical Fiber Cable                             | 2-17 |
| 2.5    | HOW TO CONNECT COMMUNICATION BETWEEN OUR PRODUCTS  | 2-18 |
| 2.5    | 6.1 Master communication                           | 2-18 |
| 2.5    | 5.2 Slave communication                            | 2-19 |
| CHAPTI | ER 3 PRODUCT INSTALLATION AND TRIAL OPERATION      | 3-1  |
| 3.1    | PRODUCT INSTALLATION                               | 3-1  |
| 3.1    | .1 Preparation for operating                       | 3-1  |
| 3.1    | .2 Setting sequence for operation                  | 3-2  |
| 3.2    | INSTALLATION                                       | 3-3  |
| 3.2    | 2.1 Ethernet module                                | 3-3  |
| 3.2    | .2 Installing and Removing the Switch Module       | 3-5  |

### Table of Content

| 3.3                   | ΤE         | ST OPERATION                                                                                      | 3-7                |
|-----------------------|------------|---------------------------------------------------------------------------------------------------|--------------------|
| 3.3                   | 5.1        | Precautions for System Configuration                                                              | 3-7                |
| 3.3                   | .2         | Check items before trial operation                                                                | 3-7                |
| 3.3                   | .3         | The method to remove and replace the module                                                       | 3-9                |
| 3.4                   | Pr         | ECAUTIONS WHEN CONNECTING TO A NETWORK                                                            | 3-10               |
| 3.4                   | .1         | Use ring network                                                                                  | 3-10               |
| 3.4                   | .2         | Use line network                                                                                  | 3-11               |
| 3.5                   | XG         | 5000 Program                                                                                      | 3-12               |
| 3.5                   | 5.1        | CPU type setting                                                                                  | 3-12               |
| 3.5                   | .2         | Communication module registration                                                                 | 3-13               |
| 3.5                   | .3         | Basic settings                                                                                    | 3-17               |
| 3.5                   | .4         | Security setting                                                                                  | 3-23               |
| 3.5                   | 5.5        | Time synchronization Setting                                                                      | 3-25               |
| 3.5                   | 6.6        | EIP Target Setting                                                                                | 3-26               |
| 3.5                   | 5.7        | Advanced Settings                                                                                 |                    |
| 3.5                   | 5.8        | Download/Upload                                                                                   | 3-27               |
| 3.5                   | 5.9        | Link enable                                                                                       | 3-30               |
| 3.6                   | SY         | STEM DIAGNOSIS                                                                                    | 3-34               |
| 3.6                   | 5.1        | Diagnostics                                                                                       | 3-34               |
| 3.6                   | 5.2        | Types of diagnostic functions                                                                     | 3-35               |
| CHAPT                 | ER 4       | SMART EXTENSTION SERVICE                                                                          | 4-1                |
| 41                    |            |                                                                                                   |                    |
| 4.1                   | SM         | ART EXTENSION SERVICE SETTING                                                                     | 4-2                |
| <u>م.</u> ت<br>1 2    | 01V        | Standard settings                                                                                 | ے <del>ہ</del>     |
| 4.2                   |            | Smart extension service                                                                           | ے <del>ہ</del>     |
| 4.2<br>1 0            | <u>~</u>   | Smart Extension master setting                                                                    | 4-3                |
| 4.2<br>1 0            |            | Communication device setting                                                                      | 4-0                |
| 4.2                   |            | Smart Extension service setting Download                                                          | 4-23               |
| 4.2<br>1 0            |            | Smart Extension Enable Services                                                                   | 4-23               |
| 4.2<br>/ 3            | <br>Цс     |                                                                                                   | 4-24               |
| 4.0<br>4.2            | 1          | Hot Swap Operation                                                                                | 4 25               |
| 13                    | 2          | Hot Swap Operation setting                                                                        | 1-26               |
| 4.3                   | .2         | Diagnostic Variable Operation According to Exchange EB or modules while running (bot swan) Option | 4 20               |
| 4.3                   | л.О<br>8 Д | Operation by Hot Swap Setting                                                                     | 4-29               |
| ۲.5<br>۸ ۵            |            | Operation and Return Condition of Communication Device According to Hot Swap Setting              | - <del>-</del> -23 |
| 4.3<br>1 1            | <br>SM     |                                                                                                   |                    |
| ч. <del>ч</del><br>45 | SN         |                                                                                                   | 4-30               |
| ч.)<br>л с            | 31V        | Status hu senvice (Smart extension)                                                               |                    |
| 4.0                   | . 1        |                                                                                                   |                    |

٦

| 4.5   | .2   | View Communication Module Log                                                 | 4-44 |
|-------|------|-------------------------------------------------------------------------------|------|
| 4.6   | SM/  | ART EXTENSION SYSTEM CONFIGURATION                                            | 4-47 |
| 4.6   | .1   | Typical Configuration                                                         | 4-47 |
| 4.6   | .2   | Ring / Line configuration                                                     | 4-48 |
| 4.6   | .3   | Auto Speed Sync Operation                                                     | 4-49 |
| CHAPT | ER 5 | HIGH SPEED LINK SERVICE                                                       | 5-1  |
| 5.1   | OVE  | ERVIEW                                                                        | 5-1  |
| 5.2   | HS   | LINK SEND / RECEIVE DATA PROCESSING                                           | 5-2  |
| 5.3   | HS   | LINK SETTING                                                                  | 5-3  |
| 5.3   | .1   | Standard settings                                                             | 5-3  |
| 5.3   | .2   | HS Link Service                                                               | 5-4  |
| 5.3   | .3   | Communication device configuration (Smart I / O block v1 version)             | 5-10 |
| 5.4   | HS   | LINK OPERATION                                                                | 5-18 |
| 5.5   | HS   | LINK INFORMATION                                                              | 5-24 |
| 5.5   | .1   | High speed link flag                                                          | 5-24 |
| 5.5   | .2   | HS Link Information Monitor                                                   | 5-26 |
| 5.6   | XG   | R REDUNDANCY PROGRAM METHOD                                                   | 5-28 |
| 5.6   | .1   | When configuring an XGR redundant network                                     | 5-28 |
| 5.6   | .2   | When configuring an XGR Single network                                        | 5-30 |
| 5.7   | XG   | R REDUNDANT HIGH SPEED LINK SETTING PROGRAM                                   | 5-31 |
| 5.7   | .1   | When configuring an XGR redundant network                                     | 5-31 |
| 5.7   | .2   | When configuring an XGR Single network                                        | 5-38 |
| 5.8   | Ет⊦  | IERNET SYSTEM CONFIGURATION                                                   | 5-41 |
| 5.8   | .1   | Configuration of Ethernet System Using Dedicated Network                      | 5-42 |
| 5.8   | .2   | Mix of Dedicated Networks and Third-Party Ethernet Systems                    | 5-42 |
| 5.8   | .3   | Mix of public, dedicated and third party Ethernet systems                     | 5-43 |
| 5.8   | .4   | System configuration using InfoU, PLC-to-PLC Dedicated Ethernet in XGR system | 5-43 |
| 5.8   | .5   | System configuration using single network Ethernet in XGR system              | 5-44 |
| CHAPT | ER 6 | P2P SERVICE                                                                   | 6-1  |
| 6.1   | Ove  | RVIEW                                                                         | 6-1  |
| 6.1   | .1   | Overview of P2P service                                                       | 6-1  |
| 6.1   | .2   | P2P parameter configuration                                                   | 6-1  |
| 6.2   | TYF  | E OF P2P SERVICE                                                              | 6-2  |
| 6.2   | .1   | Type of P2P command                                                           | 6-2  |
| 6.2   | .2   | Type of P2P service                                                           | 6-2  |
| 6.3   | P2F  | SERVICE SETTING                                                               | 6-4  |
| 6.3   | .1   | Ethernet (server) driver                                                      | 6-4  |
|       |      |                                                                               |      |

Г

### **Table of Content**

| 6.3.2   | P2P channel                                            | 6-4  |
|---------|--------------------------------------------------------|------|
| 6.3.3   | 8 P2P block                                            | 6-7  |
| 6.4     | P2P SERVICE OPERATION                                  | 6-9  |
| 6.5     | USER FRAME DEFINITION                                  | 6-18 |
| 6.5.1   | Overview of a user frame definition                    | 6-18 |
| 6.5.2   | 2 User frame definition setting                        | 6-18 |
| 6.5.3   | Operation of a user frame definition                   | 6-23 |
| 6.6     | E-MAIL SERVICE                                         | 6-31 |
| 6.6.1   | Email setting                                          | 6-31 |
| 6.6.2   | 2 Writing address                                      | 6-32 |
| 6.6.3   | B Create block                                         | 6-36 |
| 6.7     | DOWNLOADING AND DIAGNOSIS OF P2P PARAMETER             | 6-37 |
| 6.7.1   | Downloading a P2P parameter                            | 6-37 |
| 6.7.2   | P2P service operation                                  | 6-38 |
| 6.7.3   | P2P service diagnosis                                  | 6-39 |
| 6.8     | XGR REDUNDANCY PROGRAM METHOD                          | 6-40 |
| CHAPTER | R 7 SERVER SERVICE                                     | 7-1  |
|         |                                                        |      |
| 7.1     | XGT server                                             | 7-1  |
| 7.1.1   | Overview                                               | 7-1  |
| 7.1.2   | 2 XGT dedicated protocol commands                      | 7-5  |
| 7.1.3   | Server operation                                       | 7-14 |
| 7.2     | MODBUS SERVER                                          | 7-17 |
| 7.2.1   | Overview                                               | 7-17 |
| 7.2.2   | 2 Server operation                                     | 7-19 |
| 7.3     | ETHERNET / IP SERVER                                   | 7-21 |
| 7.3.1   | Overview                                               | 7-21 |
| 7.3.2   | 2 Operation Sequence                                   | 7-23 |
| 7.3.3   | B Parameter setting                                    | 7-24 |
| 7.3.4   | Client setting                                         | 7-25 |
| 7.3.5   | 5 Server setting                                       | 7-31 |
| 7.3.6   | Tag register                                           | 7-33 |
| 7.3.7   | Setting Download                                       | 7-36 |
| 7.3.8   | B EtherNet/IP periodic communication operation example | 7-37 |
| 7.3.9   | Diagnosis                                              | 7-51 |
| 7.3.1   | 0 System configuration                                 | 7-52 |
| 7.4     | OPC UA FUNCTION                                        | 7-53 |
| 7.4.1   | Overview                                               | 7-54 |
| 7.4.2   | 2 Parameter setting                                    | 7-58 |

| 7.4                    | .3                     | OPC UA settings                                                                                            | 7-59 |
|------------------------|------------------------|----------------------------------------------------------------------------------------------------|------|
| 7.4                    | .4                     | Variable registration                                                                                      | 7-62 |
| 7.4                    | .5                     | Setting Download                                                                                           | 7-63 |
| 7.5                    | Sef                    | EVER SERVICE USER SETTING FUNCTION                                                                         | 7-64 |
| 7.5                    | .1                     | Overview                                                                                                   | 7-64 |
| 7.5                    | .2                     | Setting Method                                                                                             | 7-64 |
| 7.6                    | DN                     | P3 Server                                                                                                  | 7-65 |
| 7.6                    | .1                     | Overview                                                                                                   | 7-65 |
| 7.6                    | .2                     | Server operation                                                                                           | 7-65 |
| 7.6                    | .3                     | DNP3 Parameter Setting                                                                                     | 7-69 |
| 7.6                    | .4                     | Diagnosis Global Variable                                                                                  | 7-75 |
| 7.6                    | .5                     | DNP3 Event Data log                                                                                        | 7-76 |
| CHAPT                  | ER 8                   | ADDITIONAL FUNCTIONS                                                                                       | 8-1  |
| 8.1                    | RE                     |                                                                                                    | 8-1  |
| 82                     | XG                     | 5000 SETTING AND CONNECTION                                                                                | 8-2  |
| 0.2<br>8 2             | 1                      | Remote 1-stage connection (when using LISB)                                                                | 8-2  |
| 8.2                    | 2                      | Remote 2-stage connection (when using USB)                                                                 | 8-1  |
| 8.2                    | .2                     | CPL Laccess directly from PC connected to Ethernet                                                         | 8-6  |
| 83                     |                        |                                                                                                    | 8    |
| 0.0<br>8 3             | 1                      | Ethernet RAPIEnet mixed system configuration (supported by Ethernet V8.0 or higher, switch V2.0 or higher) | 8    |
| 84                     | <br>                   |                                                                                                    | 8-11 |
| 0.4<br>8 <i>4</i>      | 1                      |                                                                                                    | 8-12 |
| 8.4                    |                        | Smart Extension object                                                                                     | 8-28 |
| 0. <del>4</del><br>8.4 | . <u>~</u><br>3        | P2P object                                                                                                 | 8-20 |
| 0. <del>4</del><br>8.4 | .5                     |                                                                                                    | 8-31 |
|                        | . <del>4</del><br>FD 0 |                                                                                                    | 0-31 |
| CHAPT                  | EK 9                   |                                                                                                    | 9-1  |
| 9.1                    | LEI                    | D ERROR CHECK                                                                                              | 9-2  |
| 9.1                    | .1                     | Abnormal operation indication of XGL-EFMT / EFMF                                                           | 9-2  |
| 9.1                    | .2                     | Abnormal operation indication of XGL-EFMTB / EFMF                                                          | 9-3  |
| 9.1                    | .3                     | Abnormal operation display of XGL-EH5T                                                                     | 9-5  |
| 9.1                    | .4                     | Abnormal operation display of XOL-ES4T/ES4H                                                                | 9-6  |
| 9.2                    | Erf                    | ROR CHECKING METHOD BY XG5000 CONNECTION                                                                   | 9-7  |
| 9.2                    | .1                     | Error / Warning check during PLC operation                                                                 | 9-7  |
| 9.2                    | .2                     | Error / Warning check during communication module operation                                                | 9-19 |
| 9.2                    | .3                     | View Communication Module Log                                                                              | 9-33 |
| 9.3                    | XG                     | T DEDICATED COMMUNICATION ERROR CODE                                                                       | 9-34 |
| 9.3                    | .1                     | STATUS value that can be checked in communication frame                                                    | 9-34 |

Г

### Table of Content

| 9.4     | TROUBLESHOOTING BY ERROR                           | 9-35 |
|---------|----------------------------------------------------|------|
| 9.4.    | 1 Troubleshooting                                  | 9-35 |
| CHAPTE  | ER 10 EMC STANDARD                                 | 10-1 |
| 10.1    | THE REQUIREMENTS FOR COMPLIANCE WITH EMC STANDARDS | 10-1 |
| 10.1    | 1.1 EMC Standard                                   | 10-1 |
| 10.1    | 1.2 Panel                                          | 10-2 |
| 10.1    | 1.3 Cable                                          | 10-3 |
| 10.2    | REQUIREMENT TO CONFORM THE LOW-VOLTAGE DIRECTIVE   | 10-4 |
| 10.2    | 2.1 Standards applicable to XGT series             | 10-4 |
| 10.2    | 2.2 Selection of XGT Series PLC                    | 10-4 |
| APPEND  | DIX                                                | A-1  |
| A.1 X0  | GT CPU MEMORY DEVICE LIST                          | A-1  |
| A.1.    | 1 XGK CPU devices                                  | A-1  |
| A.1.    | 2 XGI CPU devices                                  | A-2  |
| A.1.    | 3 XGR CPU devices                                  | A-2  |
| A.2 De  | ESCRIBES OF TERMS                                  | A-3  |
| A.3 Lis | ST OF FLAGS                                        | A-9  |
| A.3     | 1 XGK CPU flags                                    | A-9  |
| A.3     | 2 XGI CPU flags                                    | A-17 |
| A.3     | .3 Communication relay (L) list                    | A-23 |
| A.4 AS  | SCII CODE TABLE                                    | A-29 |
| А.5 Eт  | HERNET TECHNOLOGY COMPARE TABLE                    | A-31 |
| A.6 Di  | MENSION                                            | A-32 |

Г

# Chapter 1 Overview

### 1.1 Guide to use this manual

This user's manual provides information on the performance specifications and operation methods of each product required to use the Ethernet (FEnet) module and switch module.

| Classificat<br>ion | ltem                             | Contents                                                                                                    |
|--------------------|----------------------------------|----------------------------------------------------------------------------------------------------|
| Chapter 1          | Overview                         | This chapter describes the structure of this manual, product features, and features provided by version.                                                                                                    |
| Chapter 2          | Product specifications           | It describes the general specifications, performance specifications and cable specifications for PLC. Also, it describes part names and functions.                                                                                                    |
| Chapter 3          | Installation and trial operation | Installation method, setting sequence for operation, cable wiring precautions, trial operation (module registration, basic setting, download upload, link enable, system diagnosis). This section explains how to remove and replace the module.                                      |
| Chapter 4          | Smart extension service          | Function overview, Smart extension service operation, Smart extension setting, Smart extension diagnosis function, Smart extension system.                                                                                                    |
| Chapter 5          | HS Link Service                  | Describes the function overview, high speed link service operation, high speed link setting, high speed link information, XGR redundancy program method and Ethernet system configuration.                                                                                            |
| Chapter 6          | P2P service                      | Function overview, P2P service operation, P2P service setting, user frame definition overview, operation, setting, E-mail service, P2P parameter download and diagnosis, XGR redundancy program method are described.<br>Please refer to Chapter 5 for system configuration.          |
| Chapter 7          | Server service                   | Function overview, XGT server operation, Modbus server overview, Modbus server operation, EtherNet / IP service operation, EtherNet / IP service setting, EtherNet / IP service diagnosis, EtherNet / IP system configuration.<br>Please refer to Chapter 5 for system configuration. |
| Chapter 8          | Additional service               | This chapter describes remote communication control, OPC UA function, OPC UA server setting, and system configuration using switch module.                                                                                                    |
| Chapter 9          | Troubleshooting                  | LED error check, module error check using XG5000, problem-specific troubleshooting, and communication error code.                                                                                                    |
| Chapter<br>10      | EMC Standard                     | Describes the requirements for compliance with EMC standards and the requirements for compliance with the Low Voltage Directive.                                                                                                    |
| Appendix           | -                                | This section describes the XGT CPU memory device list, term descriptions, flag list, communication relay (L) list, ASCII code table, and dimensions.                                                                                                    |

### 1.2 Characteristics

Г

Ethernet is a 'technical standard' established by the IEEE, which enables easy network construction and high-speed, highcapacity data collection through CSMA / CD communication. Ethernet module is a module for data transmission between upper system such as PC device or PLC using electric / optical media. The Ethernet module supports TCP / IP and UDP / IP protocols and has the following characteristics.

### 1.2.1 Ethernet module

- Easy module change using module change switch of CPU and module change wizard of XG5000.
- Up to 24 Ethernet modules can be installed regardless of the main base and the extension base.(XGR CPU only supports main base)
- Media support based on the IEEE802.3 standard.
- · Check parameter and service setting, module and network status using communication configuration tool (XG5000).
- · Dynamic Host Configuration Protocol (DHCP) support for dynamically setting IP addresses.
- · Provide access table to secure communication with host PC (HMI).
- · Smart extension service for easy configuration and high speed data communication between our products.
- High speed link support for high speed data communication between our products.
- Possible to set high speed link block to transfer data between modules(Maximum transmission 32 blocks x 200 words, maximum reception 128 blocks x 200 words, maximum transmission and reception 128 blocks x 200 words).
   When using extension mode, RAPIEnet V2 high speed link supports a maximum of 256 blocks x 700 words for transmission, a maximum of 256 blocks x 700 words for reception, and a maximum of 256 blocks x 700 words for transmission and reception.
- Communication with up to 16 modules is available in addition to the high speed link.(Dedicated communication server + P2P communication) (up to 32 modules in Ethernet V6.0 or higher).
- The loader service through the Ethernet (XG5000) is supported: (Dedicated TCP/IP PORT: 2002).
- · Easy connection with 3rd party modules (system) using P2P communication and XG5000.
- · Support for dedicated protocols (XGT) and open protocols (EtherNet / IP, Modbus / TCP).
- Simple client function for communication between our communication module and other company's modules (Dedicated Communication, EtherNet / IP, Modbus / TCP, User frame definition client functions).
- Provides various diagnostic functions and module and network status information.
  - Status of communication module
  - Communication service(Smart extension, high speed link,P2P,Dedicated protocol server) status
  - The Auto Scan function that provides our module information connected to the network is provided.
  - The PING function that allows you to check the existence of another module is provided.
  - The type of packet and data average received by module are provided (Forecast the network load).
  - The function to diagnose the communication module through the network is provided.
- Provide email service(ASCII)
- Provide One IP Solution function

#### Notes

Supported OS versions of each function are as follows.

1) FEnet OS V 6.0 or higher: Support XGT Cnet dedicated protocol, MODBUS RTU protocol, MODBUS ASCII protocol, RAPIEnet protocol.

2) FEnet OS V 8.0 or higher: Supported Smart extension service and EtherNet / IP protocol.

3) XGR CPU OS V2.4 or higher: One IP Solution function supported

### 1.2.2 Switch module

A switch module is a hub module that has a switching function for interfacing between XGT series Ethernet modules. Mounting XGT base module to connect PLC-to-PLC or system-to-system by Ethernet communication.

- (1) Can be mounted on XGK / I / R base module (XGL-EH5T)
- It can be mounted on XGT base without external power, and its compact size makes it easy to install in small spaces. (2) Supported 1Gbps communication (XOL-ES4T, XOL-ES4H)
- 100M / 1Gbps communication can be selected. It also supports electric and optical mixing modules.
- (3) Supported Ring configuration (XOL-ES4T, XOL-ES4H)
- Ring 1 is available between Port1 and Port2, Ring2 is available between Port3 and Port4.
- (4) Reliability of Industrial Device Standards
- Compared to commercial switches, it guarantees environmental and noise reliability.
- (5) Built-in crossover function (provides convenience in cable work)

Direct cables between routers and switch or between PC and switches, cross cables between routers and routers or switch and switches. Auto Crossover is a device that provides auto-detecting function and can be connected between same devices by direct cable.

(6) High speed link operation guarantee

Broadcast Storm, that is, the switch keeps broadcasting traffic and releases the function that causes network down, so the high speed link packet operates normally.

(7) Provide CHS (chassis) GROUND on RJ-45 connectors.

Transmission error rate is improved when using shielded cables (STP) on RJ-45 connectors.

### 1.2.3 Product name

Γ

| Туре           |           | Content               | Note                       |  |
|----------------|-----------|-----------------------|----------------------------|--|
|                | XGL-EFMT  | 10BASE-T/100BASE-TX   | Category-5E or higher(STP) |  |
|                | XGL-EFMF  | 100BASE-FX            | Fiber Optic(SC)            |  |
|                | XGL-EFMTB | 100BASE-TX/1000BASE-T | Category-5E or higher(STP) |  |
| XGK/ XGI / XGR | XGL-EFMHB | 100BASE-TX/1000BASE-T | Category-5E or higher(STP) |  |
| Common         |           | 100BASE-FX/1000BASE-X | Fiber Optic(LC/SFP)        |  |
|                | XGL-EFMFB | 100BASE-FX/1000BASE-X | Fiber Optic(LC/SFP)        |  |
|                | XOL-ES4T, | 100BASE-TX/1000BASE-T | Category-5E or higher(STP) |  |
|                | XOL-ES4H  | 100BASE-FX/1000BASE-X | Fiber Optic(LC/SFP)        |  |
|                | XGL-EH5T  | 10/100BASE-TX         | Category-5E or higher(STP) |  |

This chapter describes the product configuration of the XGT Ethernet module.

### Notes

(1) The XGT model does not support AUI (10BASE-5).

(2) Twisted pair cable unit (category 5E or higher) uses 100Mbps switch and can be mixed with existing 10Mbps (category 3 or less), but the In this case network speed is limited to 10Mbps.

Please be careful when installing the system

(3) XGL-EH5T can be used as a switch by mounting on XGT base module. It can be used by simply installing it without a program and has a speed of up to 100Mbps.

The XGL-EFMT / XGL-EFMF module is discontinued and can be replaced by XGL-EFMTB / XGL-EFMFB.

### 1.2.4 Function Items by Version

The function items provided by each version are as follows.

|                                                         | Model name                                    |                                                                                    |                                                                                              |
|---------------------------------------------------------|-----------------------------------------------|------------------------------------------------------------------------------------|----------------------------------------------------------------------------------------------|
| XGL-EFMTB<br>XGL-EFMFB<br>XGL-EFMHB<br>(V8.0 or higher) | XGL-EFMTB<br>XGL-EFMFB<br>(V6.0 or<br>higher) | XGL-EFMT<br>XGL-EFMF<br>(V5.0 or less)<br>XGL-EFMTB<br>XGL-EFMFB<br>(V6.0 or less) | Function                                                                                     |
| Supported                                               | Supported                                     | Supported                                                                          | High speed link service, P2P service (XGT Enet, Modbus TCP), Server service, Remote service. |
| Supported                                               | Supported                                     | Unavailable                                                                        | XGT Cnet client, Modbus RTU/ASCII client, RAPIEnet client                                    |
| Supported                                               | Unavailable                                   | Unavailable                                                                        | EtherNet/IP service<br>Smart extension service                                               |
| Unavailable                                             | Unavailable                                   | Unavailable                                                                        | OPC UA server service(Only version 7.x support)                                              |

(1) HS Link Service

The high speed link is the communication method between the XGT PLC and XGB PLC communication modules and data is transmitted and received periodically according to the high speed link parameter setting. The high speed link service transmits a frame to the subnet broadcast using the UDP protocol. Devices in the same subnet receive broadcast frame at the same time, and if the relevant frame is registered in the reception list, the data it will processed.

#### (2) P2P service

The P2P service is the client function in the following client/server model. This function requests the server for reading/writing data. When the starting condition of each block is On, this function creates a request frame with the protocol specified as the relevant channel, receives and processes the response. The parameter consists of up to 64 P2P blocks.

#### (3) Server service

Dedicated communication (server) service is a protocol of Ethernet module that can read and write information and data of PLC from PC and peripheral devices. Ethernet operates as a server in a communication network and responds to memory read or write requests from an external device or PC using the XGT protocol or Modbus TCP protocol. TCP port 2004 and UDP port 2005 are used for XGT dedicated driver of Ethernet module, and Modbus TCP driver uses TCP 502. The dedicated service means the server function in the following client/server model. The client connects to the server and read and write data according to the set protocol. The server performs the functions of (2) reception detection and (3) response transmission.

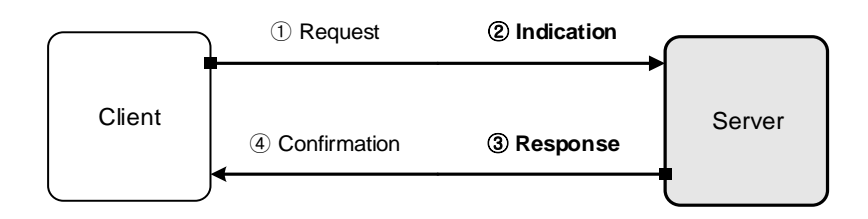

#### (4) Remote service

Remote service function is a function that can control programming, downloading user programs, debugging program and monitoring etc. in the network system where PLC is connected to each other by Ethernet without using XG5000 direct connection with communication module.

#### (5) EtherNet / IP service

EtherNet / IP is a protocol that puts Common Industrial Protocol (CIP: Common Industrial Protocol such as DeviceNet, ControlNet, CompoNet, etc.) to the upper layer to the open protocol Ethernet. EtherNet/IP therefore enables DeviceNet, ControlNet, and CompoNet product developers, system integrators and users to apply the same objects and profiles to ensure interoperability between multi-vendor and sub-network devices. In addition, it provides two Ethernet ports, and has built-in switch functions necessary for the existing star method, and is a module for data transmission between PLCs or between PLCs and EtherNet/IP supported IO modules.

### (6) OPC UA server service

OPC Unified Architecture (IEC 62541) is an interoperability standard for secure and reliable information exchange, making it suitable for industrial applications. Based on client-server model, it is a communication protocol applicable from sensor level to cloud and has the following features.

Multi / cross platform support

Unlike OPC Classic, which was dependent on the Windows operating system, it can be operated on an embedded device without being limited to one operating system or programming language.

- Strong security

Supports authentication and authorization through signing, encryption and data integrity, and uses X.509 certificates for authentication.

- Service Oriented Architecture

(7) Smart extension service

Smart extension service is a service between Ethernet (B type) module and communication device (expansion driver, Smart I / O extension, Smart I / O block) product. It is a service that can control and monitor multiple connected PLCs with simple setting. Among EtherNet / IP functions, scanner functions are integrated in the Smart expansion service.

(8) RAPIEnet service

Based on Ethernet communication, it communicates between XGT series PLCs and provides two Ethernet ports capable of line (daisy chain) and ring configuration. It provides a flexible network configuration method compared to the existing STAR type PLC-to-PLC communication module. The RAPIEnet module is divided into two electric ports (100BASE-TX /1000BASE-T), two optical ports (100BASE-FX/1000BASE-X) and mixed (100BASE-TX/1000BASE-T, 100BASE-TX/1000BASE-X) according to the media type. This service is for data transmission.

#### (9) Ethernet switch

It uses CSMA / CD to control communication, establishes an easy network, and enables high-speed, high-capacity data collection.

#### (10) RAPIEnet switch(MRS)

MRS(Multi-port RAPIEnet Switch) is based on Ethernet and can be configured in a ring / line topology and enables high speed and high capacity data collection. It acts as a switch to connect between its our RAPIEnet network modules.

| INDIES |  | Notes |  |
|--------|--|-------|--|
|--------|--|-------|--|

(1) Interoperability is a feature that enables seamless communication between information system devices and services of the same or different types, and provides the ability to accurately perform information exchange or a series of processes.

(1) The applicable products by product category are shown in the table below.

| Product category    | Product                                   | Note |
|---------------------|-------------------------------------------|------|
| Extension driver    | XGL-DBDT, XGL-DBDF, XGL-DBDH              |      |
| Smart I/O expansion | XEL-BSSRT, XEL-BSSRF, XEL-BSSRH           |      |
| Smart I/O block     | GEL-TR4C1/TR4C, GEL-DT4C1/DT4C, GEL-D24C, |      |
|                     | GEL-RY2C, GEL-AV8C, GEL-AC8C, GEL-DV4C,   |      |
|                     | GEL-DC4C                                  |      |

#### 1.2.5 Number of units that can be installed for each CPU

Up to 24 Ethernet modules can be mounted regardless of the main base or extension base. For maximum performance of the communication module, mount it on the main base where possible. The table below shows the types of services available for each CPU.

٦

| XGK                |      |         |      |      | ЗK   | XGI   |       |         |      |      |      | XGR  |        |       |        |         |        |
|--------------------|------|---------|------|------|------|-------|-------|---------|------|------|------|------|--------|-------|--------|---------|--------|
| Classification     | CPUE | CPUS    | CPUA | СРИН | CPUU | CPUSN | CPUHN | CPUUN   | CPUE | CPUS | СРИН | CPUU | CPUU/D | CPUUN | CPUH/T | CPUH/F  | CPUH/S |
| HS Link<br>Service |      |         |      |      |      |       |       | 12 u    | nits |      |      |      |        |       |        | 6 units |        |
| P2P service        |      | 8 units |      |      |      |       |       | 6 units |      |      |      |      |        |       |        |         |        |
| Server<br>service  |      |         |      |      |      |       |       | 24 ui   | nits |      |      |      |        |       |        | 6 units |        |

Notes

(1) In XGR system, Ethernet is available only for the main base.

## 1.3 Software for using the product

Describes programming tools and other CPU software for using the Ethernet module. For use, please refer to the following and apply it to the system.

### 1.3.1 Software checklist

Γ

(1) Ethernet module

| Classification                                             | Service/Driver adding                                                                                                    | XGK CPU                                                        | XGI CPU                                                        | XGR CPU         | Programming<br>tools<br>(XG5000) |
|------------------------------------------------------------|----------------------------------------------------------------------------------------------------|----------------------------------------------------------------|----------------------------------------------------------------|-----------------|----------------------------------|
| XGL-EFMT<br>XGL-EFMF                                       | -                                                                                                    | XGK-CPUE:<br>V2.0 or higher<br>XGK-CPUSN:<br>V1.00 or higher   | XGI-CPUE:<br>V3.30 or higher<br>XGI- CPUUN:<br>V1.10 or higher | V1.3 or higher  | V2.4 or higher                   |
| XGL-EFMTB<br>XGL-EFMFB<br>(V5.0 or<br>higher)              | -                                                                                                    | XGK-CPUE :<br>V4.55 or higher<br>XGK-CPUSN:<br>V1.05 or higher | XGI-CPUE:<br>V4.57 or higher<br>XGI- CPUUN:<br>V1.12 or higher | V2.72 or higher | V3.71 or higher                  |
| XGL-EFMTB<br>XGL-EFMFB<br>(V6.0 or<br>higher)              | <ol> <li>1.P2P Service         Driver         <ul> <li>XGT Cnet client</li> <li>Modbus ASCII client</li> <li>Modbus RTU client</li> <li>RAPIEnet client</li> <li>RAPIEnet protocol</li> <li>RAPIEnet v1</li> <li>High speed link station type</li> <li>RAPIEnet</li> </ul> </li> </ol> | XGK-CPUE :<br>V4.57 or higher<br>XGK-CPUSN:<br>V1.21 or higher | XGI-CPUE:<br>V4.08 or higher<br>XGI- CPUUN:<br>V1.31 or higher | V2.72 or higher | V3.71 or higher                  |
| XGL-EFMTB<br>XGL-EFMFB<br>(V7.0)                           | 1, OPC UA server function                                                                                                    | XGK-CPUE :<br>V4.57 or higher<br>XGK-CPUSN:<br>V1.21 or higher | XGI-CPUE:<br>V4.08 or higher<br>XGI- CPUUN:<br>V1.31 or higher | V2.73 or higher | V4.25 or higher                  |
|                                                            | 1. Smart extension service<br>2. EtherNet / IP service                                                                                                    | XGK-CPUE :<br>V4.57 or higher<br>XGK-CPUSN:<br>V1.21 or higher | XGI-CPUE:<br>V4.08 or higher<br>XGI- CPUUN:<br>V1.31 or higher | Unavailable     | V4.30 or higher                  |
| XGL-EFMTB<br>XGL-EFMFB<br>XGL-EFMHB<br>(V8.0 or            | <ul> <li>3. RAPIEnet protocol</li> <li>RAPIEnet v2</li> <li>4. P2P source port setting<br/>function</li> </ul>                                                                                                    | XGK-CPUE :<br>V4.57 or higher<br>XGK-CPUSN:<br>V1.21 or higher | XGI-CPUE:<br>V4.08 or higher<br>XGI- CPUUN:<br>V1.31 or higher | V2.72 or higher | V4.30 or higher                  |
| higher)                                                    | 5. Command<br>- SNDUDATA<br>- RCVUDATA<br>- SEND_UDATA<br>- RCV_UDATA                                                                                                    | XGK-CPUE :<br>V4.70 or higher<br>XGK-CPUSN:<br>V1.40 or higher | XGI-CPUE:<br>V4.11 or higher<br>XGI- CPUUN:<br>V1.50 or higher | V2.81 or higher | V4.30 or higher                  |
| XGL-EFMTB<br>XGL-EFMFB<br>XGL-EFMHB<br>(V8.1 or<br>higher) | <ol> <li>User port change function</li> <li>RAPIEnet Auto scan<br/>save/compare function</li> <li>RAPIEnet+ Auto Scan<br/>function</li> </ol>                                                                                                    | XGK-CPUE :<br>V4.57 or higher<br>XGK-CPUSN:<br>V1.21 or higher | XGI-CPUE:<br>V4.08 or higher<br>XGI- CPUUN:<br>V1.31 or higher | V2.72 or higher | V4.50 or higher                  |

|                                                            | 2. Command<br>- MSETIP<br>- MNETINFO<br>- M_SET_IP<br>- M_NET_INFO                                                                                                    | XGK-CPUSN:<br>V1.40 or higher                                  | XGI- CPUUN:<br>V1.50 or higher                                                                   | Unavailable     | V4.50 or higher |
|------------------------------------------------------------|----------------------------------------------------------------------------------------------------|----------------------------------------------------------------|--------------------------------------------------------------------------------------------------|-----------------|-----------------|
| XGL-EFMTB<br>XGL-EFMFB<br>XGL-EFMHB                        | <ol> <li>High-speed link receive<br/>timeout setting function</li> <li>SNTP function</li> </ol>                                                                          | XGK-CPUE :<br>V4.57 or higher<br>XGK-CPUSN:<br>V1.21 or higher | XGI-CPUE:<br>V4.08 or higher<br>XGI- CPUUN:<br>V1.31 or higher                                   | V2.72 or higher | V4.51 or higher |
| (V8.3 or<br>higher)                                        | 3. Command<br>- MGETLED<br>- M_GET_LED                                                                                                    | XGK-CPUSN:<br>V1.50 or higher                                  | XGI- CPUUN:<br>V1.61 or higher Unavailable                                                       |                 | V4.51 or higher |
| XGL-EFMTB<br>XGL-EFMFB<br>XGL-EFMHB<br>(V8.4 or<br>higher) | 1. 100Mbps auto-negotiation speed limit function                                                                                                    | XGK-CPUE :<br>V4.57 or higher<br>XGK-CPUSN:<br>V1.21 or higher | XGI-CPUE:<br>V4.08 or higher<br>XGI- CPUUN:<br>V1.31 or higher                                   | V2.72 or higher | V4.52 or higher |
| XGL-EFMTB<br>XGL-EFMFB<br>XGL-EFMHB<br>(V8.7 or<br>higher) | <ol> <li>Expand the number of high<br/>speed link blocks (Only<br/>supported by XGI-CPUZ)</li> <li>Smart expansion EB<br/>number expansion (63 -&gt;<br/>127)</li> </ol> | -                                                              | XGI- CPUUN:<br>V2.00 or higher<br>XGI- CPUZ7:<br>V1.50 or higher                                 | -               | V4.73 or higher |
| XGL-EFMTB<br>XGL-EFMFB<br>XGL-EFMHB<br>(V8.8 or<br>higher) | 1. DNP3 Server                                                                                                    | -                                                              | XGI-CPUE:<br>V4.30 or higher<br>XGI- CPUUN:<br>V2.00 or higher<br>XGI- CPUZ7:<br>V1.50 or higher | -               | V4.76 or higher |
| XGL-EFMTB<br>XGL-EFMFB<br>XGL-EFMHB<br>(V9.0 or<br>higher) | <ol> <li>Input data clear function<br/>when high-speed link timeout<br/>occurs</li> <li>RAPIEnet Generic Slave<br/>Function</li> </ol>                                   | -                                                              | -                                                                                                | -               | V4.78 or higher |

1) In the table above, XGK-CPUE includes both XGK-CPUE/S/A/H/U.

2) In the table above, XGI-CPUE includes both XGI-CPUE/S/SP/H/U/UD.

3) In the table above, XGI-CPUSN includes both XGK-CPUSN/HN/UN.

4) In the table above, XGI-CPUZ7 includes both XGI-CPUZ3/5/7.

(2) Switch

| Classification               | Service/Driver adding | XGK CPU | XGI CPU | XGR CPU | Programming<br>tools<br>(XG5000) |
|------------------------------|-----------------------|---------|---------|---------|----------------------------------|
| XOL-ES4T<br>(V1.x)           | RAPIEnet v1           | -       | -       | -       | - Not<br>programmable            |
| XOL-ES4T<br>(V2.0 or higher) | RAPIEnet v2           |         |         |         | - Some of the<br>diagnostics     |
| XOL-ES4H                     | RAPIEnet v2           |         |         |         | available                        |
| XGL-EH5T                     | Ethernet              | -       | -       | -       | -                                |

#### Notes

(1) The above program can be downloaded and used from the current website If you cannot use the Internet, visit the nearest distributor and use the installation CD-ROM.

Website address: http://www.ls-electric.com/

(2) XG5000 can be programmed with RS-232C port and USB of CPU module. Refer to XGK CPU Module or XGI CPU Module User's Manual for wiring type.

(3) Some functions may not work normally if a version other than stated above is used. Please check compatibility.

#### 1.3.2 Checking the product information

#### (1) Checking the version

Check the version of the module before using the Ethernet module.

Check the module information by double clicking the Ethernet module on [XG5000]  $\rightarrow$ [Online]  $\rightarrow$ [Communication module setting and diagnosis]  $\rightarrow$  [System Diagnosis].

| Communication Module Informa | ormation of communication module. | × |  |  |  |
|------------------------------|-----------------------------------|---|--|--|--|
| List                         | Contents                          |   |  |  |  |
| Module kind                  | XGL-EFMTB                         |   |  |  |  |
| Base Number                  | 0                                 |   |  |  |  |
| Slot Number                  | 0                                 |   |  |  |  |
| Station No                   | 0                                 |   |  |  |  |
| DHCP                         | Unused                            |   |  |  |  |
| IP Address                   | 192.168.1.10                      |   |  |  |  |
| MAC Address                  | ] 00 E0 91 08 71 04               |   |  |  |  |
| Module Status                | System OK                         |   |  |  |  |
| System parameter information | Not exist                         |   |  |  |  |
| GROUP Status                 | XGT group                         |   |  |  |  |
| Speed/Full Duplex            | Port0: AUTO<br>Port1: AUTO        |   |  |  |  |
| Option board type            | FEnet electric module             |   |  |  |  |
| Hardware Error               | Normal                            |   |  |  |  |
| Hardware Version             | Ver. 2.00                         |   |  |  |  |
| OS ver                       | Ver. 8.00                         |   |  |  |  |
| Dedicated Service            | Enable                            |   |  |  |  |
| 1                            | Close                             |   |  |  |  |

(2) Check the version via the case label on the product.

For each communication module, product information of the module is attached to the outer case. After detaching a module without a connection with a PC, a label is attached to the back of the module and the model name and version information are indicated.

# **Chapter 2 Product specifications**

# 2.1 General specifications

The general specifications of the XGT series are as follows.

| No | Item                          |                                 |                                                      | Related specifications |                   |                 |                  |  |  |  |
|----|-------------------------------|---------------------------------|------------------------------------------------------|------------------------|-------------------|-----------------|------------------|--|--|--|
| 1  | Operating ambient temperature |                                 | 0 ~ 55 °C                                            |                        |                   |                 |                  |  |  |  |
| 2  | Storage<br>temperature        |                                 | -2                                                   | 25 ~ +70 °C            |                   |                 |                  |  |  |  |
| 3  | Ambient humidity              |                                 | 5 ~ 95%RI                                            | H (Non-conde           | nsing)            |                 |                  |  |  |  |
| 4  | Storage humidity              |                                 | 5 ~ 95%RI                                            | H (Non-conde           | nsing)            | <b>-</b>        |                  |  |  |  |
|    |                               | In                              | case of occasion                                     | al vibration           | P                 | -               |                  |  |  |  |
|    |                               | Frequency                       | Accele                                               | ration                 | Amplitude         | Times           |                  |  |  |  |
|    |                               | 5≤f< 8.4 Hz                     | -                                                    |                        | 3.5mm             |                 |                  |  |  |  |
| 5  | Vibration resistance          | <b>8.4≤f≤150</b> <sup>H</sup> z | <b>9.8</b> m/s <sup>*</sup>                          | (1G)                   | -                 | X, Y, Z         | IEC 61131-2      |  |  |  |
| 5  | VIDIATION TESIStance          | In                              | case of continuo                                     | us vibration           |                   | Each direction  | 120 01131-2      |  |  |  |
|    |                               | Frequency                       | Acceleration                                         |                        | Amplitude         | 10 times        |                  |  |  |  |
|    |                               | 5≤f< 8.4 Hz                     | -                                                    |                        | 1.75mm            |                 |                  |  |  |  |
|    |                               | <b>8.4≤f≤150</b> <sup>H</sup> z | 4.9m/s2                                              |                        |                   |                 |                  |  |  |  |
|    |                               | •                               | •Peak impact acceleration: 147 ™ <sup>s*</sup> (15G) |                        |                   |                 |                  |  |  |  |
| 6  | Shock resistance              |                                 | ∙Dur                                                 | ation:11 ms            | ,                 |                 | IEC 61131-2      |  |  |  |
|    |                               | <ul> <li>Pulse wavel</li> </ul> | orm: Half-sine (3                                    | times for eac          | h direction of X, | Y and Z)        |                  |  |  |  |
|    |                               | Square wave                     |                                                      | AC : +1.50             | 0V.DC : +900V     |                 | Test standard of |  |  |  |
|    |                               | impulse noise                   |                                                      |                        |                   |                 | LS ELECTRIC      |  |  |  |
|    |                               | Electrostatic                   |                                                      | 4.0kV (Con             | tact discharge)   |                 | IEC 61131-2      |  |  |  |
|    |                               | discharge                       |                                                      |                        |                   |                 | IEC 61000-4-2    |  |  |  |
| 7  | Noise resistance              | Radiated                        |                                                      |                        |                   |                 | IEC 61131-2.     |  |  |  |
|    |                               | electromagnetic                 |                                                      | 80 ~ 1000              | ) MHz, 10V/m      |                 | IEC 61000-4-3    |  |  |  |
|    |                               | field noise                     |                                                      |                        |                   |                 |                  |  |  |  |
|    |                               | Fast transient                  | Classification                                       | Power                  | Digital/Analo     | g Input/Output, | IEC 61131-2      |  |  |  |
|    |                               | /burst noise                    |                                                      | IEC 61000-4-4          |                   |                 |                  |  |  |  |
|    |                               |                                 | voltage                                              | ZKV                    | 1                 | ĸv              |                  |  |  |  |
| 8  | operating                     | Fi                              | Free from corrosive gases and excessive dust         |                        |                   |                 |                  |  |  |  |
| q  | Operating altitude            |                                 | l Ir                                                 | to 2 000m              |                   |                 |                  |  |  |  |
| 10 | Pollution degree              |                                 |                                                      | than equal to '        | 2                 |                 |                  |  |  |  |
| 11 | Cooling method                |                                 |                                                      | Air cooling            | -                 |                 |                  |  |  |  |

٦

Notes

(1) IEC (International Electrotechnical Commission): An international nongovernmental organization which promotes international cooperation in the standardization in the fields of electricity and electronics, publishes international standards and operates relevant conformity assessment systems.

(2) Pollution degree: An index indicating pollution degree of the operating environment which decides insulation performance of the devices. For instance, Pollution degree 2 indicates the state generally that only non-conductive pollution occurs. However, temporary conduction occurs in this state due to dew formation.

### 2.2 Performance specifications

Γ

|                  |                         |                                        | S                           | Specifications                |                                                                                                    |
|------------------|-------------------------|----------------------------------------|-----------------------------|-------------------------------|----------------------------------------------------------------------------------------------------|
|                  | ltem                    | Driver                                 | Communicati<br>on method    | Port number                   | Note                                                                                                    |
|                  |                         | FEnet                                  | UDP/IP                      | 2006                          | Up to 128 blocks<br>200 words per block                                                                                  |
|                  | HS Link Service         | RAPIEnet                               | -                           | -                             | Up to 128 blocks, 200 words per<br>block<br>Up to 256 blocks, 700 words<br>when using high speed link block<br>expansion |
|                  |                         | VGT Enot client                        | TCP/IP                      | 2004                          |                                                                                                    |
|                  |                         |                                        | UDP/IP                      | 2005                          |                                                                                                    |
|                  |                         | VCT Creat alignt                       | TCP/IP                      | 2004                          |                                                                                                    |
|                  |                         | AGT Chet client                        | UDP/IP                      | 2005                          | Up to 8 P2P parameters                                                                                                   |
|                  |                         | Modbus<br>TCP/RTU/ASCII client         | TCP/IP                      | 502                           | Up to 32 channels per parameter<br>Up to 64 blocks per parameter                                                         |
|                  | P2P service             | RAPIEnet client                        | -                           | -                             | setting                                                                                                    |
|                  |                         | Lloor fromo definition                 | TCP/IP                      | Specified by the user         | Up to 1400 Byte per blocks                                                                                               |
| Class<br>ificati |                         |                                        | UDP/IP                      | Specified by the user         |                                                                                                    |
| on               |                         | E-mail                                 | -                           | -                             | Up to 128 address                                                                                                    |
|                  | Smart extension service | -                                      | RAPIEnet v2,<br>EtherNet/IP | -                             | Max. 64 station                                                                                                    |
|                  | EtherNet/IP<br>Service  | Explicit message<br>server,<br>Adapter | UDP/IP<br>(I/O data)        | 2222<br>(I/O data)<br>44818   | Adapter: Up to 64 tag<br>Maximum number of<br>2222 connections: 64<br>(I/O data) (I/O data + Explicit)                   |
|                  |                         | Explicit message<br>client,<br>Scanner | (Explicit)                  | (Explicit)                    | Up to 64 channels                                                                                                    |
|                  | Server service          | VCT conver                             | TCP/IP                      | 2004                          | Up to 64 channels                                                                                                    |
|                  | (Dedicated              | XGT server                             | UDP/IP                      | 2005                          |                                                                                                    |
|                  | communication)          | Modbus Server                          | TCP/IP                      | 502                           |                                                                                                    |
|                  | OPC UA server           | -                                      | TCP/IP                      | 4840(default)<br>Specified by | Maximum client 10 modules                                                                                                |

Please refer to the table below when configuring the system.

|                |        |        | the user  |  |
|----------------|--------|--------|-----------|--|
| Remote service | Server | UDP/IP | 2007/2008 |  |

### Notes

Γ

(1) In case of server service (dedicated communication), Ethernet OS version less than V6.0 supports up to 16 channels.

(2) In case of P2P service, Ethernet OS version supports up to 16 channels under V6.0.

### 2.2.1 Ethernet module

|                                        | Item                                   | XGL-EFMT                                                                                                    | XGL-EFMTB                                                                                                    | XGL-EFMF                                                                 | XGL-EFMFB                             | XGL-EFMHB                                                  |  |  |
|----------------------------------------|----------------------------------------|----------------------------------------------------------------------------------------------------|----------------------------------------------------------------------------------------------------|--------------------------------------------------------------------------|---------------------------------------|------------------------------------------------------------|--|--|
|                                        | Transmission<br>speed(Mbps)            | 10/100                                                                                                    | 10/100/1000                                                                                                    | 100                                                                      | 100/1000                              | Electric:<br>10/100/1000<br>Optical :100/1000              |  |  |
|                                        | Transmission method                    |                                                                                                    |                                                                                                    | Baseband                                                                 |                                       | . · ·                                                      |  |  |
|                                        | Maximum distance                       | 100                                                                                                    | Эm                                                                                                    | 2km                                                                      |                                       | Electric:100m                                              |  |  |
| Trans<br>fer<br>Speci<br>ficatio<br>ns | between nodes                          | (Node-                                                                                                    | Switch)                                                                                                    | (Multi-mode)                                                             |                                       | Optical: 2km                                               |  |  |
|                                        | Minimum distance<br>between nodes      | Recommend 1m or higher<br>note1)                                                                                                    |                                                                                                    | -                                                                        |                                       | Electrical:<br>Recommend 1m<br>or higher <sup>note1)</sup> |  |  |
|                                        | Send media                             | Electrical: Cateo<br>Optical: Multi r                                                                                                    | gory 5E or highe<br>node(MMF)/Sii                                                                                                    | STP(Shielded Tv<br>ngle mode(SMF)                                        | visted-pair) cable<br>cable           |                                                            |  |  |
|                                        | Maximum protocol size                  | 1,500 Byte                                                                                                    |                                                                                                    |                                                                          |                                       |                                                            |  |  |
|                                        | Communication<br>network access method | CSMA/CD                                                                                                    |                                                                                                    |                                                                          |                                       |                                                            |  |  |
|                                        | Frame error check<br>method            | CRC32                                                                                                    |                                                                                                    |                                                                          |                                       |                                                            |  |  |
| Max. load                              |                                        | EFMT/EFMF: 1,200pps<br>EFMTB/EFMFB/EFMHB(Ethernet):10,000pps,RAPIEnet: 40,000pps                                                                   |                                                                                                    |                                                                          |                                       |                                                            |  |  |
| Topology                               |                                        | RAPIEnet used: line, ring(Use MRS when using other topologies)<br>RAPIEnet not used<br>- Line, tree, star (use switch)<br>- DI R(Ring node) note2) |                                                                                                    |                                                                          |                                       |                                                            |  |  |
| Diagnosis function                     |                                        | Station number / IP collision detection function, diagnosis using XG5000                                                                           |                                                                                                    |                                                                          |                                       |                                                            |  |  |
| IP setting method                      |                                        | XG5000, DHCP                                                                                                    |                                                                                                    |                                                                          |                                       |                                                            |  |  |
| Stati                                  | on number setting range                | Station number setting value set by XG5000 (0 to 220)                                                                                              |                                                                                                    |                                                                          |                                       |                                                            |  |  |
| Exte                                   | ernal connecting terminal              | RJ45, SFP : PADT connection, data communication                                                                                                    |                                                                                                    |                                                                          |                                       |                                                            |  |  |
|                                        |                                        | Data processing unit Byte(8bit)                                                                                                    |                                                                                                    |                                                                          |                                       |                                                            |  |  |
| RAPIEr                                 | net Service Specifications             | Max read/write data size 1,400 byte <sup>note3)</sup>                                                                                              |                                                                                                    |                                                                          |                                       |                                                            |  |  |
|                                        |                                        | Max No. of o<br>stations per                                                                                                    | Max No. of connected<br>stations per network 64 station (However, MRS is not included in the number<br>of connected stations, and is limited to 12.) |                                                                          |                                       |                                                            |  |  |
| EtherNet/IP Service specifications     |                                        | Data proces                                                                                                    | sing unit B                                                                                                    | Byte(8bit)                                                               |                                       |                                                            |  |  |
|                                        |                                        | Max read/write data size                                                                                                    |                                                                                                    | Non-periodic tag: 1400 Bytes<br>Periodic <sup>Note4)</sup> : 1,400 Bytes |                                       |                                                            |  |  |
|                                        |                                        | Available com<br>type                                                                                                    | munication C                                                                                                    | onnection type(Pe<br>on connection typ                                   | eriodic ) message<br>e(Non-periodic ) | : class1<br>message: tag, Object                           |  |  |

|                                        |              |        | Maximum number of<br>connections |     | Connection-type (periodic)+ Non connection type(Non-<br>periodic ):64 |     |     |     |
|----------------------------------------|--------------|--------|----------------------------------|-----|-----------------------------------------------------------------------|-----|-----|-----|
|                                        |              |        | Data processing unit             |     | Word(16bit),bit                                                       |     |     |     |
| Modbus / TCP service<br>specifications |              |        | Max read data size               |     | 125 Word(2,000 Bits)                                                  |     |     |     |
|                                        |              |        | Max write data size              |     | 123 Word(1,968 Bits)                                                  |     |     |     |
|                                        |              |        | Maximum number of<br>connections |     | 64                                                                    |     |     |     |
| Basic                                  | Current      | 100Mbp | 410                              | 560 |                                                                       | 630 | 750 | 670 |
| Speci                                  | consumptio   | S      | 410                              |     |                                                                       | 050 | 750 | 070 |
| ficatio                                | n(mA)        | 1Gbps  | -                                | 900 |                                                                       | -   | 740 | 830 |
| ns                                     | ns Weight(g) |        | 105                              | 146 |                                                                       | 120 | 130 | 120 |

\*Note 1) When using a cable shorter than 1m, the signal to noise ratio (SNR) is lowered due to the effect of reflected waves, so link down or packet loss may occur.

\*Note 2) DLR (Ring node) only works with XGL-EFMTB/EFMFB/EFMHB V8.60 or higher.

\*Note 3) It is the size when connecting with communication device.

\*Note 4) The I / O refresh size can only be accessed by an Originator that supports Large Forward Open (0x5B) if it is greater than or equal to 512 bytes including the header. The input header size consists of a 2-byte PDU sequence number, the output header size includes a 2-byte PDU sequence number and 4 bytes of Run-Idle information. Run-Idle information 4 bytes are determined according to the setting value of EDS.

#### Notes

(1) Baud rate can be set as shown above when RAPIEnet is set to Disable. However, when setting RAPIEnet v1 in driver setting, only 100M is supported for electrical and optical ports, and setting 100/1000 for electrical and optical ports when setting to RAPIEnet v2.

#### 2.2.2 Switch module

| ltom                                       |                                     | RAF                                                                  | Ethernet                       |             |
|--------------------------------------------|-------------------------------------|----------------------------------------------------------------------|--------------------------------|-------------|
|                                            | nem                                 | XOL-ES4T,                                                            | XGL-EH5T                       |             |
| Tran<br>sfer<br>Spe<br>cific<br>atio<br>ns | Transmission<br>speed               | 100Mbps(1,2 port)<br>100Mbps/1Gbps<br>(3,4port)                      | 10/100Mbps                     |             |
|                                            | Port type and<br>number of<br>ports | XOL-ES4T: 100<br>100BASE-TX/10<br>XOL-ES4H:100BASE-<br>100BASE-FX/10 | 10/100BASE-TX, 5 port          |             |
|                                            | Transmission distance               | 100m                                                                 | 100m/2km                       | 100m        |
|                                            | Diagnosis<br>function               | LED display                                                          | LED display                    | LED display |
| IP allocation                              |                                     | 192.168.1.xx (xx: 100 + s                                            | -                              |             |
| Basi<br>c                                  | Power<br>supply(DC)                 | 24V(Input ran                                                        | 5V(supply from base<br>module) |             |
| Spe                                        | Current                             |                                                                      |                                |             |
| cific<br>atio                              | consumption(m<br>A)                 | 300                                                                  | 300                            | 550         |
| ns                                         | Weight(g)                           | 200 280                                                              |                                | 90          |

#### 2.2.3 Power specification

(1) Switch module(XOL-ES4T/ XOL-ES4H)

| Item          | Specifications                  |
|---------------|---------------------------------|
| Input power   | DC 24V(Input range: 20.4~28.8V) |
| input current | 0.3A (+24VDC)                   |
| Power display | RUN LED ON at power input       |

#### Notes

1. Use UL approved power supply

Use a power supply that meets Class 2 or that meets the Limited voltage limited circuit (LVLC) requirement.

#### 2.2.4 Load specifications

Communication load is divided into the load by media interrupt received per second from Ethernet media and the transmission load transmitted by CPU module to Ethernet module. If the load due to the media interrupt guaranteed by the Ethernet module and the transmission load are exceeded, it may not operate normally.

- (1) Communication load due to media interrupt
  - The amount of packets generated per second due to the load on the data frames delivered to the media is measured.
  - 2) The maximum load of the Ethernet module delivered to the media (based on server operation) is up to 10,000 packages / sec.
  - 3) Checking method: XG5000 -> [Online]-> Communication module setting and diagnosis]-> [System Diagnosis] After clicking Ethernet module, you can check packet rate per second in [Media Information].

|                           | -1    |        |     |     |           |           |
|---------------------------|-------|--------|-----|-----|-----------|-----------|
| Base No.: 0               | SIO   | t No.: |     | 1   |           |           |
| etailed information:      |       |        |     |     |           |           |
| Section                   | Broad | Multi  | Uni | UDP | ARP(EARP) | Throw out |
| Total packets             | 0     | 0      | 0   | 0   | 0         | 0         |
| No. of Packets per second | 0     | 0      | 0   | 0   | 0         | 0         |
|                           |       |        |     |     |           |           |
|                           |       |        |     |     |           |           |

- 4) If the maximum load is exceeded, an error in the operation of the Ethernet module, such as a communication error, a diagnostic service failure, or a remote connection failure occurs.
- 5) Even if the receive block is not set in HS link parameter, the load is increased because media interrupt occurs.
- 6) When the maximum load is exceeded, change the communication cycle of the Ethernet module where high speed link transmission is set.

ex) 20ms  $\rightarrow$  200ms

### Notes

(1) XGL-EFMT/EFMF : approximately 1,200 packet/sec, XGL-EFMTB/EFMFB/ EFMHB : approximately 10,000 packet/sec

(2) In B type Ethernet, 10,000 packets / sec is overloaded even when more than 1,100 packets are received in 100ms based on instantaneous load.

- (2) Transmission load of XGK / I / R system (load by the amount of data transferred by CPU module to communication module)
  - 1) The transmission load is determined by the communication module scan time, HS link service cycle and P2P service setting of the CPU module.
  - 2) Maximum number of HS link transmission blocks on Ethernet module: (HS link transmission cycle / CPU maximum scan) × 8 blocks/2

The maximum HS link transmission / receive load is exceeded, change HS link transmission cycle or block number.

### 2.3 Structure and Characteristics

### 2.3.1 Names of Part and Function

(1) XGL-EFMT/XGL-EFMF

Γ

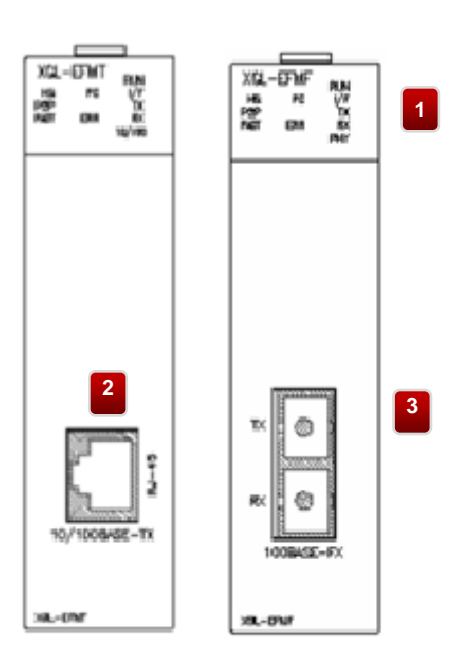

#### <Name of each part>

| No. | Name                       | Content                                                                                          |
|-----|----------------------------|--------------------------------------------------------------------------------------------------|
| 1   | LED Display                | Please refer to the content below.                                                               |
| 2   | Communication<br>Connector | It is a connector for electric cable for connecting Ethernet communication with external device. |
| 3   |                            | It is a connector for optical fiber cable for Ethernet communication with external device.       |

#### <Names of LED and Function>

| Names of<br>LED | Indication<br>contents of LED      | LED status | Functional description                                                             |
|-----------------|------------------------------------|------------|------------------------------------------------------------------------------------|
| RUN             | Display module<br>operation status | ON         | Normal operation.                                                                  |
|                 |                                    | Off        | Do not normal operation.                                                           |
| HS              | Display High speed                 | ON         | High speed link service operates normally.                                         |
|                 | link service<br>operation state.   | Off        | High speed link service does not operate normally.                                 |
| P2P             | Display P2P                        | ON         | P2P service operates normally.                                                     |
|                 | service operation state            | Off        | P2P service does not operate normally.                                             |
| PADT            | Display Smart<br>extension service | ON         | Operating remote service with remote Ethernet communication device (including PC). |
|                 | operation state.                   | Off        | Remote service operation is disabled.                                              |

| Names of<br>LED | Indication<br>contents of LED                | LED status | Functional description                                                         |
|-----------------|----------------------------------------------|------------|--------------------------------------------------------------------------------|
| PC              | Display server<br>service operation<br>state | ON         | Operating server service with remote Ethernet (including PC).                  |
|                 |                                              | Off        | Server service operation is disabled.                                          |
| ERR             | Display module<br>failure state              | ON         | Communication with the CPU module is not normal. The module is critical error. |
|                 |                                              | Off        | Normal operation.                                                              |
|                 | Display send<br>operation status             | ON         | Sending data.                                                                  |
| тх              |                                              | Flickering | When sending stops repeatable during transmission.                             |
|                 |                                              | Off        | Do not sending data                                                            |
|                 | Display receive operation status             | ON         | Receiving data.                                                                |
| RX              |                                              | Flickering | When receiving stops repeatable during receive.                                |
|                 |                                              | Off        | Do not receiving data                                                          |
| PHY             | Display                                      | ON         | The communication network is connected 100Mbps                                 |
|                 | communication<br>speed                       | Off        | The communication network is connected 10Mbps                                  |
### (2) XGL-EFMTB/XGL-EFMFB/ XGL-EFMHB

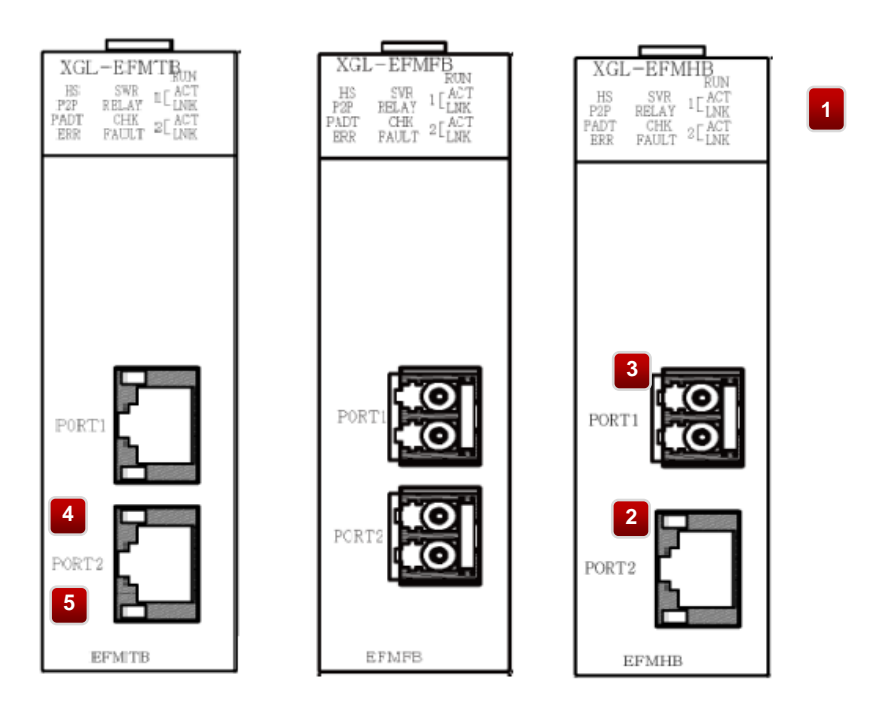

# <Name of each part>

Γ

| No. | Name                          | Content                                                                                                    |  |
|-----|-------------------------------|----------------------------------------------------------------------------------------------------|--|
| 1   | LED Display                   | Please refer to the table.                                                                                                    |  |
| 2   | Communication                 | It is a connector for electric cable for connecting Ethernet communication with external device.                                                                                            |  |
| 3   | Connector                     | It is a connector for optical fiber cable for Ethernet communication with external device.                                                                                                  |  |
| 4   | RJ-45 ACT<br>(Yellow)         | ON: when data is transmit or receive.<br>Flickering: Flashes when sending and stopping are repeated, during transmission.<br>Off: Do not sending or receiving data.                         |  |
| 5   | RJ-45 LNK<br>(Orange & Green) | Shows link speed when link partner and link are connected (when Link LED is<br>on).<br>- Green ON: 1Gbps<br>- Orange ON: 100Mbps<br>- Off : 10Mbps (Link LED is on and RJ45 LNK LED is off) |  |

## <Names of LED and Function>

| Names of<br>LED                                   | Indication<br>contents of LED                          | LED status                     | Functional description                     |
|---------------------------------------------------|--------------------------------------------------------|--------------------------------|--------------------------------------------|
|                                                   | Display module<br>operation status                     | ON                             | Normal operation.                          |
| RUN                                               |                                                        | Off                            | Do not normal operation.                   |
| HS                                                | Display High<br>speed link service<br>operation state. | ON                             | High speed link service operates normally. |
|                                                   |                                                        | Off                            | High-speed link service is canceled.       |
| P2P Display P2P ON P2P service operates normally. |                                                        | P2P service operates normally. |                                            |

| Names of<br>LED | Indication<br>contents of LED                                                | LED status       | Functional description                                                                                                    |  |
|-----------------|------------------------------------------------------------------------------|------------------|----------------------------------------------------------------------------------------------------|--|
|                 | service operation<br>state                                                   | Off              | High-speed P2P service is canceled.                                                                                                    |  |
| PADT            | Display Smart<br>extension service                                           | ON               | Operating remote service with remote Ethernet communication device (including PC).                                                                                                    |  |
|                 | operation state.                                                             | Off              | Remote service operation is disabled.                                                                                                    |  |
| ERR             | Display module                                                               | ON               | The product is critical error due to a failure in communication with the CPU module or an H / W failure.                                                                                                    |  |
|                 | lanure state                                                                 | Off              | Normal operation.                                                                                                    |  |
| SVR             | Display server<br>service operation                                          | ON               | Indicates that the remote Ethernet communication device (including PC) is in service by connecting to the server service.                                                                                                    |  |
|                 | state.                                                                       | Off              | There are no clients connected to the server service.                                                                                                    |  |
|                 | Display relay                                                                | ON               | When the Relay option of the basic parameter is checked and the media speed of Port 1 and Port 2 is the same, the data frame can be relayed.                                                                                                    |  |
| RELAY           | service<br>operation state.                                                  | Flickering       | The relay option of the basic parameter is checked and the communication speed of the two ports is different, so the frame cannot be relayed. (V6.0 or higher)                                                                                                    |  |
|                 |                                                                              | Off              | The frame cannot be relayed.                                                                                                    |  |
| СНК             | Display Check<br>LED operation<br>state<br>Flickering<br>(V6.0 or<br>higher) |                  | <ul> <li>There is no basic parameter.</li> <li>There is a basic parameter error.(Module type, Media type, IP setting error)</li> <li>There is RAPIEnet slave parameter error.(V6.0 or higher)</li> <li>There is a station number conflict on the RAPIEnet network.(V6.0 or higher)</li> <li>Transceiver recognition fails when the media setting for SFP is Auto(V8.0 or higher)</li> <li>This is the case with CPU version that does not support TAG. (V8.0 or higher)</li> <li>In case of EtherNet / IP tag or smart expansion tag error. (V8.0 or higher)</li> <li>* For details, please check the history of XGL-EFMxB.</li> <li>OS or parameters are being written to flash memory.</li> <li>RAPIEnet network change over switching ring →line</li> <li>If there is a lot of communication data and you discard the received data.</li> </ul> |  |
|                 |                                                                              | Off              | Normal operation.                                                                                                    |  |
|                 | Display FAULT<br>LED operation<br>state.                                     | ON<br>Flickering | <ul> <li>Station number conflict occurred When RAPIEnet was set. (V6.0 or higher)</li> <li>IP conflict or operating Flash Erase.</li> <li>In case error occurs when using the smart extension service (V8.0 or higher).</li> <li>* For details, please check the history of XGL-EFMxB.</li> <li>Communication frame errors (CRC errors and other error handling). (Automatically</li> </ul>                                                                                                    |  |
| FAULT           |                                                                              | -                | turned off after 30 ms On)<br>- In case of Smart I / O drop out during Smart I / O control with RAPIEnet V1. (V6.0<br>or higher)<br>In case the slave with hot swap is dropped whilw operating smart expansion service                                                                                                    |  |
|                 |                                                                              |                  | (V8.0 or higher).                                                                                                    |  |
|                 |                                                                              | O#               | For details, please check the history of XGL-EFIVIXB.                                                                                                    |  |
|                 |                                                                              | UII              | Normal operation.                                                                                                    |  |

٦

| Names of<br>LED | Indication<br>contents of LED          | LED status | Functional description                                                                                            |
|-----------------|----------------------------------------|------------|----------------------------------------------------------------------------------------------------|
|                 | Display ACT                            | ON         | Sending and receiving data.                                                                                       |
| ACT             | LED operation state.                   | Flickering | When sending stops repeatable during transmission.                                                                |
|                 |                                        | Off        | Do not sending or receiving data.                                                                                 |
| LINK            | Display LINK<br>LED operation<br>state | ON         | When the communication network is connected.<br>* Please refer to the RJ-45 LNK LED specification for LINK speed. |
|                 |                                        | Off        | When the communication network is not connected.                                                                  |

# Notes

Γ

(1) Relay function is not supported at 0Mbps, so if Relay option is checked at 10Mbps, Relay LED will be off.

(3) XGL-EH5T

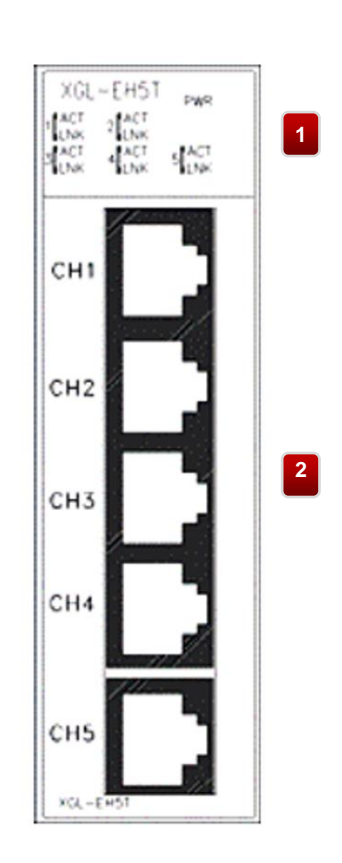

٦

# <Name of each part>

| No. | Name                       | Content                                                                                          |
|-----|----------------------------|--------------------------------------------------------------------------------------------------|
| 1   | LED Display                | Please see below.                                                                                |
| 2   | Communication<br>Connector | It is a connector for electric cable for connecting Ethernet communication with external device. |

### <Names of LED and Function>

| Names of<br>LED | Indication<br>contents of LED                          | LED status | Functional description                                   |  |
|-----------------|--------------------------------------------------------|------------|----------------------------------------------------------|--|
|                 | Display module                                         | ON         | Displays the power On status of the module.              |  |
|                 | power status                                           | Off        | Displays the power off status of the module.             |  |
|                 | Display<br>send/receive<br>operation status by<br>port | ON         | -                                                        |  |
| ACT             |                                                        | Flickering | Port 1 data send/receive is in progress.                 |  |
|                 |                                                        | Off        | Port 1 data transmission / reception does not operation. |  |
|                 | Display<br>communication<br>speed status by port       | ON         | Port 1 100Mbps communication is connected.               |  |
| LNK             |                                                        | Flickering | -                                                        |  |
|                 |                                                        | Off        | Port 1 10Mbps communication is connected.                |  |

Г

(4) XOL-ES4T/ XOL-ES4H

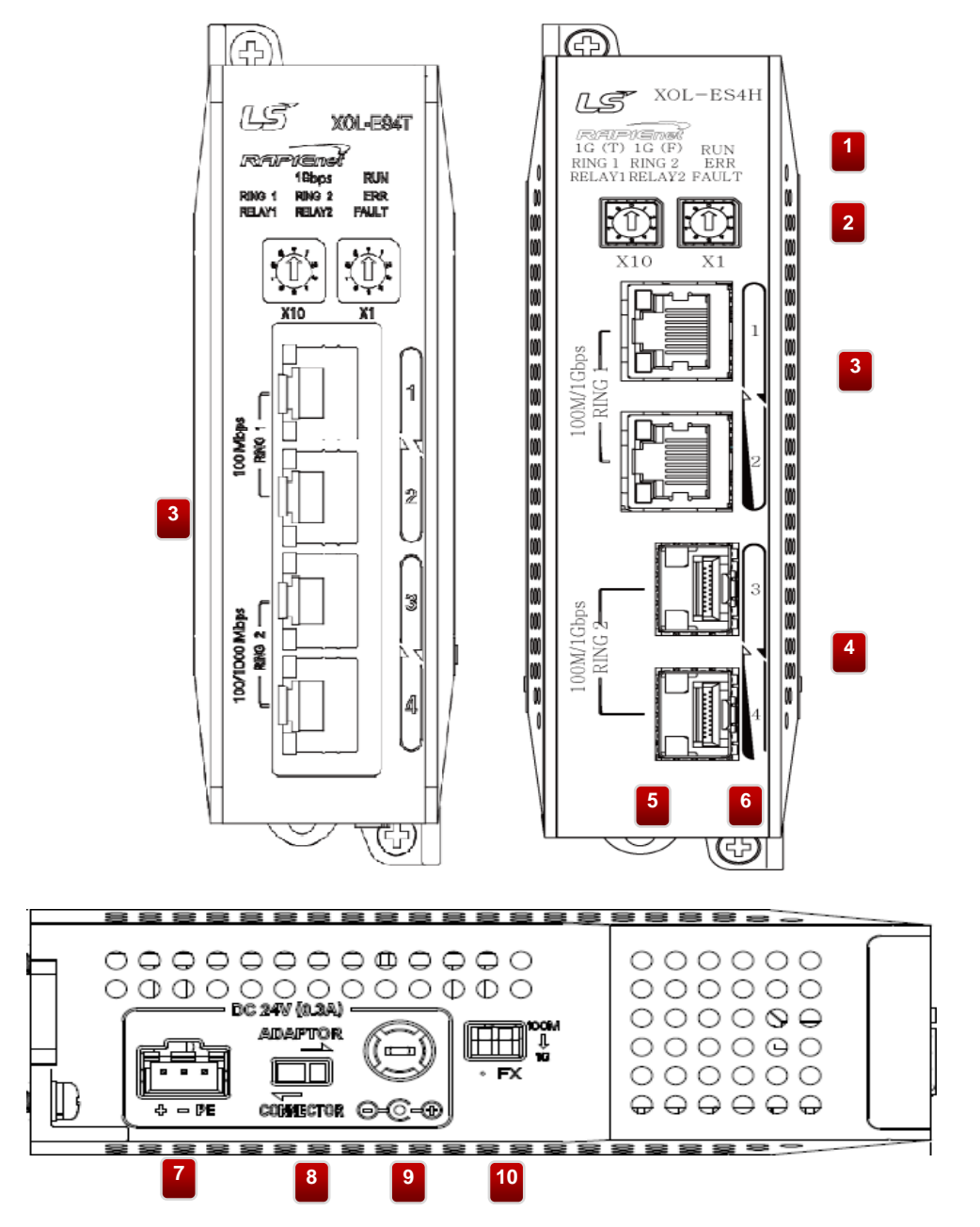

# <Name of each part>

| No.            | Name                                                                                                    | Content                                                                                                    |  |  |
|----------------|----------------------------------------------------------------------------------------------------|----------------------------------------------------------------------------------------------------|--|--|
| 1              | LED Display                                                                                              | Please see below.                                                                                                    |  |  |
| 2              | Station number                                                                                           | The station number of the product can be set from 0 to 99.                                                                                                    |  |  |
| 3              | Communication                                                                                            | It is a connector for electric cable for connecting Ethernet communication with external device.                                                                                                    |  |  |
| 4              | Connector                                                                                                | It is a connector for optical fiber cable for Ethernet communication with external device.                                                                                                    |  |  |
| 5              | Hook for DIN Rail<br>fixation                                                                            | Hook for fixing the product when mounted on DIN rail.                                                                                                    |  |  |
| 6              | Fixed hole                                                                                               | Hole for fixing the product to the panel.                                                                                                    |  |  |
| 7              | Power supply connector                                                                                   | This connector is for DC 24V power supply. +,-, PE 3 terminals in that order.                                                                                                    |  |  |
| 8 power switch |                                                                                                    | This switch selects the power supply. Select the left side when supplying power to the power supply connector and the right side to the adapter terminal.                                                                 |  |  |
| 9              | 9 Terminal for the<br>adapter Adapter power input terminal block Currently unused power switch must be u |                                                                                                    |  |  |
| 10             | Optical communication speed selector switch                                                              | 100M / 1G selection switch when using optical connector. The speed is automatically adjusted according to the optical connector communication speed of the connected external device. Therefore, no setting is necessary. |  |  |

### <Names of LED and Function>

| Names of LED                                     | Indication contents of LED                       | LED status | Functional description                                                      |  |
|--------------------------------------------------|--------------------------------------------------|------------|-----------------------------------------------------------------------------|--|
| DUN                                              | Display module power                             | ON         | Normal operation.                                                           |  |
| KUN                                              | status                                           | Off        | This is not a normal operation.                                             |  |
| 1Gbps                                            | Display                                          | ON         | Ports 3 and 4 are communicating at 1 Gbps.                                  |  |
| (XOL-ES4T)                                       | status by port                                   | Off        | Ports 3 and 4 are communicating at 100Mbps.                                 |  |
| 1G(T)                                            | Display                                          | ON         | Ports 1 and 2 are communicating at 1 Gbps.                                  |  |
| (XOL-ES4H) communication speed<br>status by port |                                                  | Off        | Ports 1 and 2 are communicating at 100Mbps.                                 |  |
| 1G(F)                                            | Display<br>communication speed<br>status by port | ON         | Ports 3 and 4 are communicating at 1 Gbps.                                  |  |
| (XOL-ES4H)                                       |                                                  | Off        | Ports 3 and 4 are communicating at 100Mbps.                                 |  |
| PINC1                                            | Network Topology<br>Display by Port              | ON         | Ports 1 and 2 are changed to the ring topology.                             |  |
| RINGT                                            |                                                  | Off        | Ports 1 and 2 are changed to the line topology.                             |  |
| PINC2                                            | Network Topology<br>Display by Port              | ON         | Ports 3 and 4 are changed to the ring topology.                             |  |
| KIING2                                           |                                                  | Off        | Ports 3 and 4 are changed to the line topology.                             |  |
| EDD                                              | Display module failure                           | ON         | H/W is critical error.                                                      |  |
|                                                  | state                                            | Off        | Normal operation.                                                           |  |
|                                                  | Display Relay                                    | ON         | Ports 1 and 2 operate when the data frame operates as a relay.              |  |
| RELAY1                                           | operation status by<br>port                      | Off        | This is the case when ports 1 and 2 are not acting as relay for data frame. |  |

Γ

| Names of LED | Indication contents of LED         | LED status | Functional description                                                                                                    |
|--------------|------------------------------------|------------|----------------------------------------------------------------------------------------------------|
|              | Display Relay                      | ON         | Ports 3 and 4 operate when the data frame operates as a relay.                                                                                                    |
| RELAY2       | operation status by<br>port        | Off        | This is the case when ports 3 and 4 are not acting as relay for data frame.                                                                                            |
|              |                                    | ON         | This is when MRS has a station number or IP collision with another node.                                                                                               |
| FAULT        | Display FAULT LED operation state. | Flickering | - This is the case of a station number collision between the nodes other than<br>MRS in the network.<br>- This is when the switching loop path is detected in the MRS. |
|              |                                    | Off        | The station number collision situation has been resolved and it is operating normally.                                                                                 |

## Notes

(1) Relay is a function that connects data between ports. Relay between ports is possible, and RELAY1 and RELAY2 display relay status between 1,2 port and 3,4 port.

(2) MRS receives an IP linked to the set station number. Please be careful not to cause IP conflicts when configuring the network.

- IP address assigned to MRS: 192.168.1.xx (xx: 100 + station number switch 1~99)

# 2.4 Specification of cable

## 2.4.1 Twisted pair cable

Γ

Cables are classified into two types according to the following standards. Shield or not: 3 categories (UTP, FTP, STP), frequency band used: 7 categories (Cat.1~7)

(1) Cable type (Shield)

| Classification Detail |                                                                             | Usage                                                                                                    |  |
|-----------------------|-----------------------------------------------------------------------------|----------------------------------------------------------------------------------------------------|--|
| UTP(or U.UTP)         | Unshielded high speed signal cable                                          | Up to 200MHz<br>Sound + information (data)+ Low-end video signal                                                                                      |  |
| FTP(or S.UTP)         | Cable where only the cable core is shielded                                 | Max. 100MHz<br>Electromagnetic interfere (EMI) and electrical stabilization are<br>considered.<br>Sound + information (data) + low grade video signal |  |
| STP(or S.STP)         | Double shielded cable,Pair individual shielding and cable core are shielded | Up to 500MHz<br>Sound + information (data)+ video signal, Replacement of 75Ω<br>coaxial cable                                                         |  |

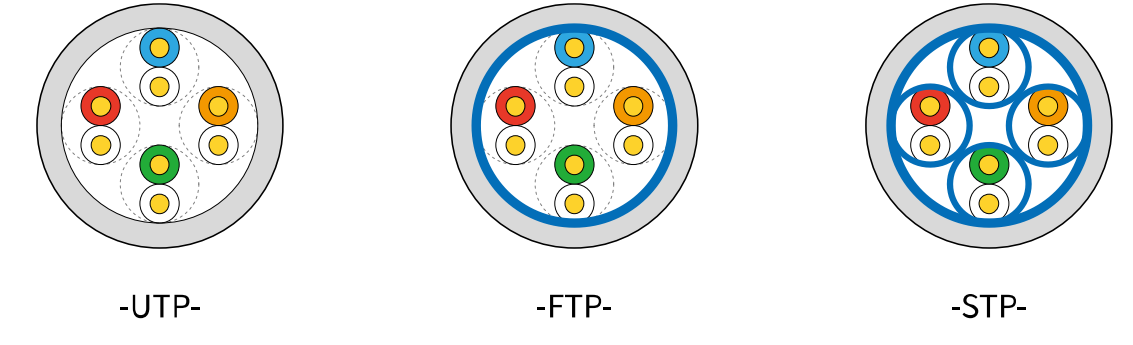

#### Notes

UTP : Unshielded Twisted Paired Copper Cable

FTP : (Overall) Foiled Twisted Paired Copper Cable

STP : (Overall) Shielded(and Shielded Individually Pair)Twisted Paired Copper Cable

PLC Ethernet communication cable is recommended to use S.STP cable.

If the S.STP cable cannot be used due to the field conditions, a module error may occur due to communication error and noise.

(2) Cable categories

| Classification | Applied<br>frequency<br>(MHz) | Transmission<br>speed(M/Gbps) | Shield or not        | Usage                           |
|----------------|-------------------------------|-------------------------------|----------------------|---------------------------------|
| Category 5 100 |                               | 10/100M                       | Unshielded           | 100m 100BASE-TX is<br>supported |
| Category 5e    | 100                           | 100M/1G                       | Unshielded           | 1000BASE-Tsupported             |
| Category 6     | 250                           | 1G                            | Unshielded /Shielded | 1000BASE-T supported            |
| Category 6a    | 500                           | 10G                           | Shielded             | 10G BASE-Tsupported             |
| Category 7     | 600                           | 10G                           | Shielded             | 10G BASE-Tsupported             |

| ſ | Category 7a | 1000 | 10G | Shielded | 10G BASE-Tsupported |
|---|-------------|------|-----|----------|---------------------|
|   | •••         |      |     |          |                     |

### (3) Example of category 5 twist pair wire (UTP) (CTP-LAN5)

| Item                 | ι                  | Jnit   | Value    |
|----------------------|--------------------|--------|----------|
| Conductor resistance | Ω                  | /km    | 93.5     |
| (Max.)               |                    |        |          |
| Insulation           | M                  | Ω·km   | 2500     |
| resistance(Min.)     |                    |        |          |
| Withstand voltage    | V/n                | ninute | AC 500   |
| Characteristic       | Ω(1~100MHz)        |        | 100 ± 15 |
| impedance            |                    |        |          |
|                      | dB/100m<br>or less | 10MHz  | 6.5      |
| Attenuation          |                    | 16MHz  | 8.2      |
|                      |                    | 20MHz  | 9.3      |
| Near and areastally  | dD/100m            | 10MHz  | 47       |
| inear-end crosstalk  |                    | 16MHz  | 44       |
| allenualion          | 01 1855            | 20MHz  | 42       |

### 2.4.2 Optical Fiber Cable

| Item       | Value                                                             |
|------------|-------------------------------------------------------------------|
| Cable type | MMF: Twin strands of Multi-mode fiber/SMF: Single-mode fiber      |
| Connector  | XGL-EFMF: SC type connector<br>XGL-EFMFB/EFMHB: LC type connector |

#### Notes

(1) The connection cable of the communication module differs according to the system configuration and environment, so please consult with a specialist.

(2) The characteristics of the optical cable are that when the fingerprint or contaminants are caught on the end of the cable, attenuation may occur and the communication may be interrupted.

# 2.5 How to connect communication between our products

Ethernet module displays communication connection method with own communication module when master and slave operate.

### 2.5.1 Master communication

Γ

|                 | Note                                 |                    |               |               | Communication to Smart<br>I/O block RAPIEnet v1 |                 | Our Cnet module and<br>communication |                      |                      | Available when supporting<br>Modbus / TCP on third |                  | Third party devices with<br>protocol open | Send message to mail address | Available when supporting<br>EthrNet/IP on third party |
|-----------------|--------------------------------------|--------------------|---------------|---------------|-------------------------------------------------|-----------------|--------------------------------------|----------------------|----------------------|----------------------------------------------------|------------------|-------------------------------------------|------------------------------|--------------------------------------------------------|
| Other           | compani<br>es<br>Device              | ×                  | ×             | ×             | ×                                               | ×               | ×                                    | ×                    | ×                    | $\triangleleft$                                    | ×                | $\bigtriangledown$                        | ×                            | $\bigtriangledown$                                     |
| et V1           | GEL-<br>xxxx<br>(V1.x<br>version)    | ×                  | ×             | ×             | 0                                               | ×               | ×                                    | ×                    | ×                    | ×                                                  | ×                | ×                                         | ×                            | Х                                                      |
| RAPIEn          | XGL-<br>EIMT/F/H<br>XBL-<br>EIMT/F/H | ×                  | 0             | ×             | ×                                               | ×               | ×                                    | 0                    | ×                    | ×                                                  | ×                | ×                                         | ×                            | ×                                                      |
| t I/O<br>Ision  | XEL-<br>BSSB                         | ×                  | ×             | ×             | ×                                               | ×               | ×                                    | ×                    | ×                    | ×                                                  | ×                | ×                                         | ×                            | 0                                                      |
| Smar<br>expar   | XEL-<br>BSSA                         | ×                  | ×             | ×             | ×                                               | ×               | ×                                    | ×                    | ×                    | 0                                                  | ×                | ×                                         | ×                            | ×                                                      |
| EtherNet/<br>IP | XGL-<br>EIPT<br>XBL-<br>EIPT         | ×                  | ×             | ×             | ×                                               | ×               | ×                                    | ×                    | ×                    | ×                                                  | ×                | ×                                         | ×                            | 0                                                      |
|                 | XBL-<br>EMTA                         | 0                  | ×             | ×             | ×                                               | 0               | ×                                    | ×                    | ×                    | 0                                                  | ×                | 0                                         | ×                            | ×                                                      |
| module          | XGL-<br>EFMxB<br>V8.x                | 0                  | 0             | 0             | ×                                               | 0               | 0                                    | 0                    | 0                    | 0                                                  | 0                | 0                                         | ×                            | Х                                                      |
| Ethernet        | XGL-<br>EFMxB<br>V6.x                | 0                  | 0             | ×             | ×                                               | 0               | 0                                    | 0                    | ×                    | 0                                                  | 0                | 0                                         | ×                            | х                                                      |
|                 | XGL-<br>EFMxB<br>V5.x                | 0                  | ×             | ×             | ×                                               | 0               | Х                                    | ×                    | ×                    | 0                                                  | ×                | 0                                         | ×                            | х                                                      |
| Communi         | cation<br>device                     | х                  | ×             | ×             | ×                                               | ×               | Х                                    | ×                    | 0                    | 0                                                  | ×                | Х                                         | ×                            | 0                                                      |
|                 | Driver                               | FEnet              | RAPIEnet (V1) | RAPIEnet (V2) | RAPIEnet Remote<br>(V1)                         | XGT Enet client | XGT Cnet client                      | RAPIEnet client (V1) | RAPIEnet client (V2) | Modbus/TCP                                         | Modbus RTU/ASCII | User frame definition                     | E-mail                       |                                                        |
|                 | Service items                        | High-speed<br>link |               |               |                                                 | Р2Р             |                                      |                      |                      |                                                    |                  |                                           |                              | Smart<br>Extension                                     |

٦

# 2.5.2 Slave communication

|                          | Note                                 |            | Available when supporting<br>Modbus / TCP on third |                 | Available when supporting<br>EthrNet/IP on third party |
|--------------------------|--------------------------------------|------------|----------------------------------------------------|-----------------|--------------------------------------------------------|
| Other                    | compani<br>es<br>Device              | ×          | $\bigtriangledown$                                 | ×               | 4                                                      |
| let V1                   | GEL-<br>xxxx<br>(V1.x<br>version)    | ×          | Х                                                  | Х               | ×                                                      |
| RAPIEr                   | XGL-<br>EIMT/F/H<br>XBL-<br>EIMT/F/H | Х          | Х                                                  | 0               | Х                                                      |
| rt I/O<br>nsion          | XEL-<br>BSSB                         | Х          | Х                                                  | Х               | Х                                                      |
| Sma<br>expai             | XEL-<br>BSSA                         | ×          | х                                                  | ×               | ×                                                      |
| EtherNet/<br>IP          | XGL-<br>EIPT<br>XBL-<br>EIPT         | ×          | ×                                                  | ×               | 0                                                      |
|                          | XBL-<br>EMTA                         | 0          | 0                                                  | ×               | ×                                                      |
| module                   | XGL-<br>EFMxB<br>V8.x                | 0          | 0                                                  | 0               | 0                                                      |
| Ethernet                 | XGL-<br>EFMxB<br>V6.x                | 0          | 0                                                  | 0               | Х                                                      |
|                          | XGL-<br>EFMxB<br>V5.x                | 0          | 0                                                  | ×               | ×                                                      |
| Communicatio<br>n device |                                      | ×          | ×                                                  | ×               | ×                                                      |
| Driver                   |                                      | ı          |                                                    | ı               | ,                                                      |
| Service items            |                                      | XGT server | Modbus Server                                      | RAPIEnet server | Explicit message server,<br>Adapter                    |

Г

# Chapter 3 Product Installation and trial operation

# 3.1 Product Installation

### 3.1.1 Preparation for operating

- (1) Ethernet module system configuration
  - 1) Check the basic elements necessary for the system configuration and select a proper communication module.
  - 2) Select a cable for the communication module.
  - 3) When installing the Communication module, make sure that there is no foreign substance in the base connector to be mounted, and check that the connector pin of this module is not damaged.
  - 4) Ethernet module can be mounted on the main base and expansion base, but it is recommended to use it on the main base. However, in case of XGR system, it can be installed only on the main base.
  - 5) When installing the module, insert the raised part of the lower part of the module into the base groove without connecting the communication cable, and apply enough force until the upper part is completely locked with the base locking device. If it is not locked, there may be abnormality in the interface with the CPU module.
  - 6) Cables used for communication module should be installed referring to the standard.
  - 7) Ethernet switches and cables required for communication with the Ethernet module should be selected as standard products.
- (2) Switch module system configuration
  - 1) When installing the switch module, make sure that there is no foreign substance in the base connector to be mounted, and check that the connector pin of this module is not damaged.
  - 2) XGL-EH5T module is powered from the base module. Therefore, the switch module is not recognized by the CPU and can be installed in either the expansion or the main base slot.
  - 3) When installing the module, insert the raised part of the lower part of the module into the base groove without connecting the communication cable, and enough force until the upper part is completely locked with the base locking device. If the lock is not locked, the module may be detached from the base module.
  - 4) The XOL-ES4T / ES4H Switch module should be fixed to the panel and supplied with a 24 VDC connector.

#### 3.1.2 Setting sequence for operation

Γ

Describes the order of installation and operation of the product. When the installation of the product is completed, please install and set up the system in the following order.

- 1) Mount Ethernet module on base module.
- 2) Connect the cable of Ethernet module with other communication module.
- 3) Power on the system where Ethernet module has installed.
- 4) Setting basic parameter in XG5000.
- 5) Reset the module after downloading the basic parameters.
- 6) After resetting the module, Check if RUN and CHK LEDs are normal.
- 7) If Ethernet module and CPU module are confirmed as normal operation, check [System Diagnostics] → [PLC Information] using XG5000.
- 8) To check the network connection, check if the response is received from the PC to the network using PING, or if the network is not connected to the PC, select the Ethernet module on the monitor in [Online]→[Communication module setting and Diagnostics]→[System Diagnostics] of the XG5000 and then click the mouse. Check the response using the right-click Ping Test item.
- 9) Set up and download communication services.
- 10) Allow Service Enable.
- 11) Write a program in xG5000 and download it to CPU module to start operation.

### Notes

(1) If the station number and IP address of the Ethernet module are set, be sure to Reset the module. Initial station number and IP address (including frame) keep the value read from communication module at initialization. Parameter changes during communication are not applied during operation.

# 3.2 Installation

## 3.2.1 Ethernet module

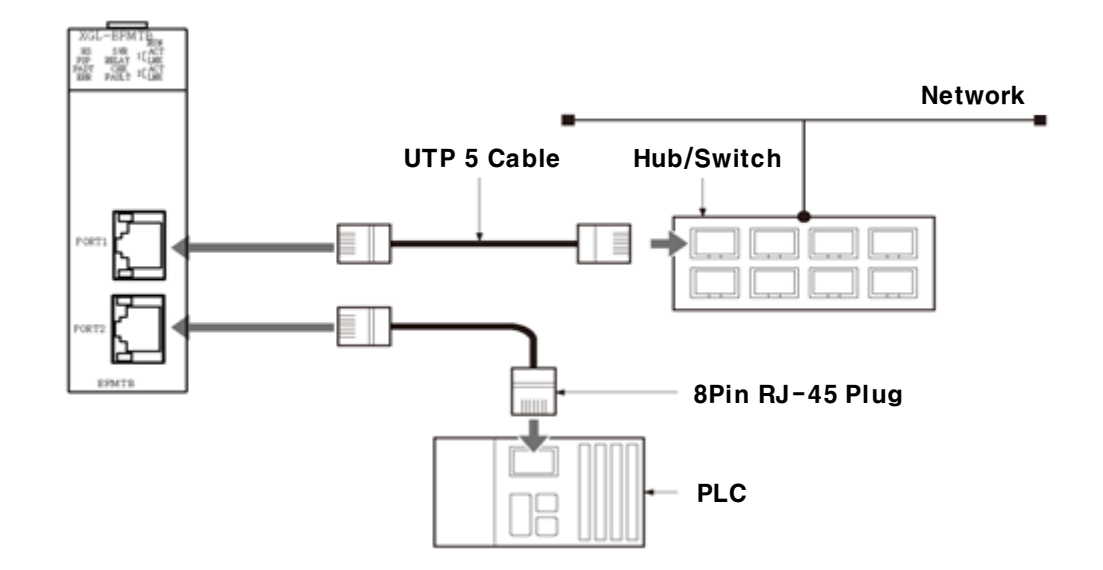

٦

Maximum segment length for electric media is 100 m Cables are classified into two types according to the following standards.

| Pin No. | Signal | Between Switch and<br>Ethernet module<br>Straight cable | Cross cable |
|---------|--------|---------------------------------------------------------|-------------|
| 1       | TD+    | 1 — 1                                                   | 1 — 3       |
| 2       | TD-    | 2 — 2                                                   | 2 — 6       |
| 3       | RD+    | 3 — 3                                                   | 3 — 1       |
| 4       | TRD2+  | 4 — 4                                                   | 4 — 7       |
| 5       | TRD2-  | 5 — 5                                                   | 5 — 8       |
| 6       | RD-    | 6 — 6                                                   | 6 — 2       |
| 7       | TRD3+  | 7 — 7                                                   | 7 — 4       |
| 8       | TRD3-  | 8 — 8                                                   | 8 — 5       |

### (1) Straight cable

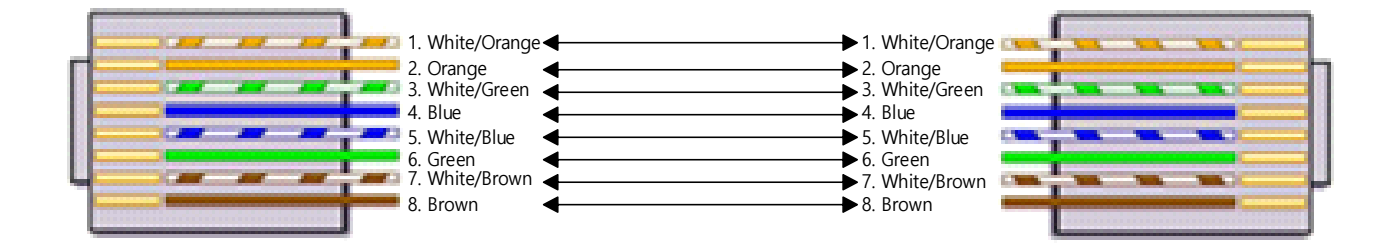

#### (2) Cross cable

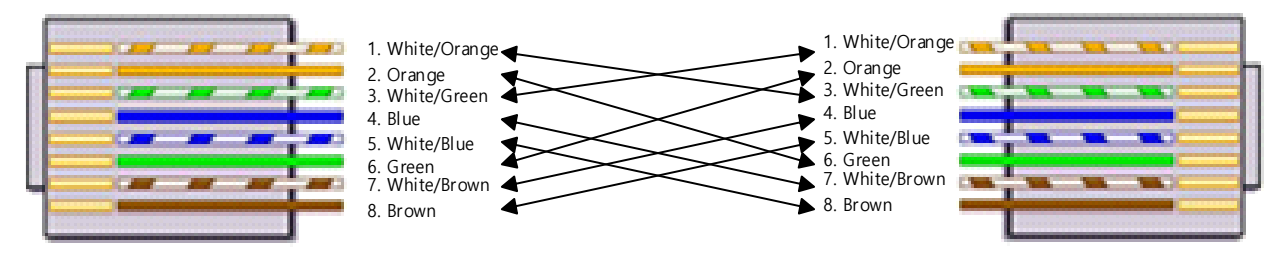

#### Notes

(1) Twisted pair cable is manufactured by twisting wires of pins 1 - 2, 3 - 6, 4 - 5 and 7 - 8 to reduce interference between pairs.

(2) Hub power should be separated from PLC power so that there is no noise effect.

(3) For cable terminal processing and production, please consult with a professional manufacturer for production and installation.

(4) When using STP cables, the shielded drain wire of the cable must be in electrical contact with the RJ45 shields on both sides.

(5) The optical cable is susceptible to impact, pressure, folding, pulling, etc.

If the cable contact surface connected to the connector is contaminated, communication failure may occur or communication may not be possible. Therefore If you are installing outdoors, you need additional cable protection measures appropriate for your installation environment.

- (6) Module connector type of XGL-EFMF (SC type) and XGL-EFMFB (LC type) are different.
- In case of mixed use, use SC-LC converter to connect.
- (3) Precautions for installing the cable
  - 1) For reliable 100Mbps signal transmission, use a cable that meets category 5 or higher characteristics.
  - 2) Be careful not to exceed excessively the tensile strength of the cable while wiring.
  - 3) When removing the cover, peel off the cover only for the length you want to wire and make sure that the insulation is not damaged.
  - 4) The cable connector should be slightly loosened. If you connect too strongly, the characteristics of Category 5 may be deteriorated.
  - 5) Maintain proper distance between EMI sources and cables when installing cables.

| Condition                                                                                                    | Minimum separation distance |                |                  |  |  |
|----------------------------------------------------------------------------------------------------|-----------------------------|----------------|------------------|--|--|
| Condition                                                                                                    | 2.0KVA or less              | 2.5 KVA        | 5.0KVA or higher |  |  |
| Unshielded power line or electrical equipment are open or in close proximity to non-metallic pipes                            | 127mm                       | 305mm          | 610mm            |  |  |
| If the unshielded power line or the electric equipment is close to a buried metallic pipe                                     | 64mm                        | 152mm          | 305mm            |  |  |
| If the power line in the buried metallic pipe (or<br>equivalent shielded metallic pipe) is close to a buried<br>metallic pipe | -                           | 76mm           | 152mm            |  |  |
| Transformer, electric motor and fluorescent light                                                                             |                             | 1,016mm , 305n | nm               |  |  |

#### Notes

(1) When the voltage is 480V and the power rating is 5KVA or more, additional calculation is required.

### 3.2.2 Installing and Removing the Switch Module

The XOL-ES4T / ES4H is equipped with a standard DIN rail (35 mm rail width) hook and can be installed on the DIN rail. When installing on DIN rail

- ① The can be installed directly on the panel using screw mounting holes.
- 2 The can be installed directly on the panel using screw mounting holes.

\* The DIN rail stopper must be installed on both sides of the module to secure the module.

In case of installing at panel

- ① The can be installed directly on the panel using screw mounting holes.
- ② When installing the product directly to the panel, use M3 type fixing screws.

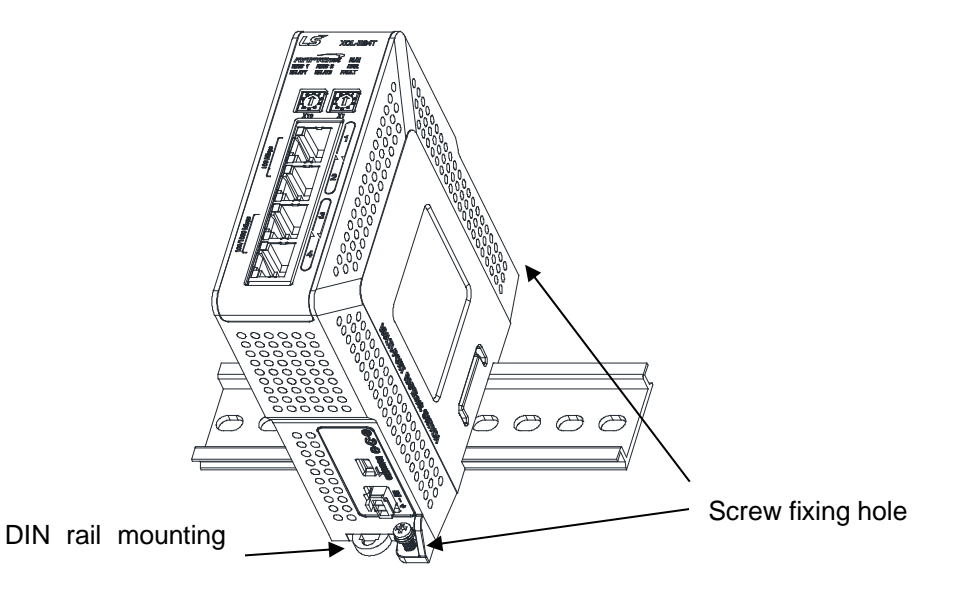

Precautions for Ethernet Switch Module(XGL-EH5T) Installation

Γ

Switch modules can be used to connect between Ethernet modules using 10 / 100BASE-TX. Therefore, as shown in the figure below, the configuration for network system configuration between modules and between PLC systems and PCs can be connected.

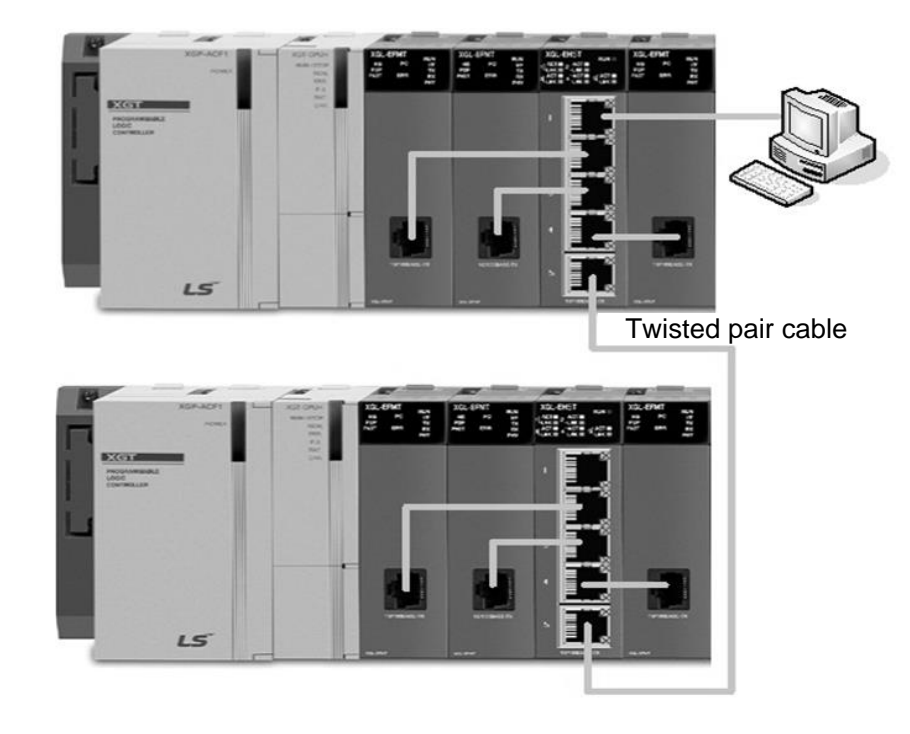

# 3.3 Test operation

After connecting the communication cable, turn on the power and check the LED for normal operation. If it is normal, download the program to the PLC and execute the program.

### 3.3.1 Precautions for System Configuration

IP addresses, including Ethernet modules, must not overlap each other. If duplicate address is connected, it does not work due to communication error. In addition, the high speed link station number must be different to use the high speed link service. Use a cable of the specified standard for the communication cable. Unspecified cables can cause serious communication problems. The communication cable should be checked for disconnection or short circuiting before installation. Securely connect the communication cable connector. Incomplete cable connection may cause communication error.

When connecting communication cables over long distances, route the cables at a sufficient distance from the power line or inductive noise. If the cable is bent at a right angle or is excessively deformed, it may cause cable breakage and damage to the connector in the communication module. If the LED does not work normally, refer to 'Chapter 9 Troubleshooting' in this manual to check the cause of the problem and if the problem still occurs, please contact the customer service center.

3.3.2 Check items before trial operation

This section describes the items to check before trial operation.

(1) Communication module mounted on PLC

| Verification                                               | Content                                                                                                    |  |  |  |
|------------------------------------------------------------|----------------------------------------------------------------------------------------------------|--|--|--|
| Software installation and check                            | - Installing XG5000?                                                                                                    |  |  |  |
| Communication cable connection (if the cable is connected) | <ul> <li>Is communication cable connection and tap in good condition?</li> <li>Is module LED and cable properly connected?</li> </ul> |  |  |  |
| Module mounting                                            | Is the communication module mounted on the main base module correctly?                                                                |  |  |  |

### (2) Sequence of trial operation

Γ

The following shows the procedure from the completion of installation on the PLC to the trial run.

| Start                                                                            |
|----------------------------------------------------------------------------------|
| Power ON:                                                                        |
| 1) Check the input power wiring.                                                 |
| 2) Check the communication cable connection.                                     |
| 3) Turn on the power.                                                            |
| 4) Check the power LED on the power module.                                      |
| 5) Check the LED status on the CPU module.                                       |
| -> If abnormal, refer to the troubleshooting in each PLC user's manual.          |
| <ol><li>Check if the LED status of the communication module is normal.</li></ol> |
| If abnormal, refer to Chapter 9 Troubleshooting.                                 |
| After setting communication parameter, download setting file.                    |
|                                                                                  |
|                                                                                  |
|                                                                                  |
| Programming: Programming in XG5000 and write to CPU module.                      |
|                                                                                  |
| Check program:                                                                   |
| Check the operation of the communication module according to the program.        |
|                                                                                  |
| Modify program:                                                                  |
| Correct any abnormality in the sequence program.                                 |
| $\blacksquare$                                                                   |
| Saving program:                                                                  |
| 1) Save program file.                                                            |
| 2) Print circuit diagrams and programs.                                          |
|                                                                                  |
| End                                                                              |

### 3.3.3 The method to remove and replace the module.

If you want to replace or remove the module due to hardware error or system change, follow the procedure below.

- (1) Order of exchanging communication module
  - 1) Turn off the power module of the base where the communication module is installed.
  - 2) Disconnect the network cable.
  - 3) Operate the module according to the setting procedure in Section 3.3.2.
- (2) Communication module exchange using the module change switch of the CPU.

Refer to "6.10 Changing Module during Operation" of CPU Module User's Manual.

(3) Communication module exchange using x5000 module change wizard

Refer to "10.23 Module Change Wizard" of XG5000 user's manual.

#### Notes

(1) When replacing the Ethernet module, reset the external device (MMI or PC). The timeout of the Ethernet module may result in an unrequested connection from the external device or a loss of communication.

# 3.4 Precautions when Connecting to a Network

If a node that supports the RAPIEnet protocol and a node that does not support the RAPIEnet protocol are connected on the same network, refer to the information below.

### 3.4.1 Use ring network

Г

When using a ring network, the node that supports the RAPIEnet protocol selects the ring manager for ring control. At this time, because Relay option is disabled, nodes that do not support RAPIEnet protocol connected to Ring Manager cannot communicate with other nodes except Ring Manager. (Relay operation is not performed even if Relay option of Ring Manager is Enable.)

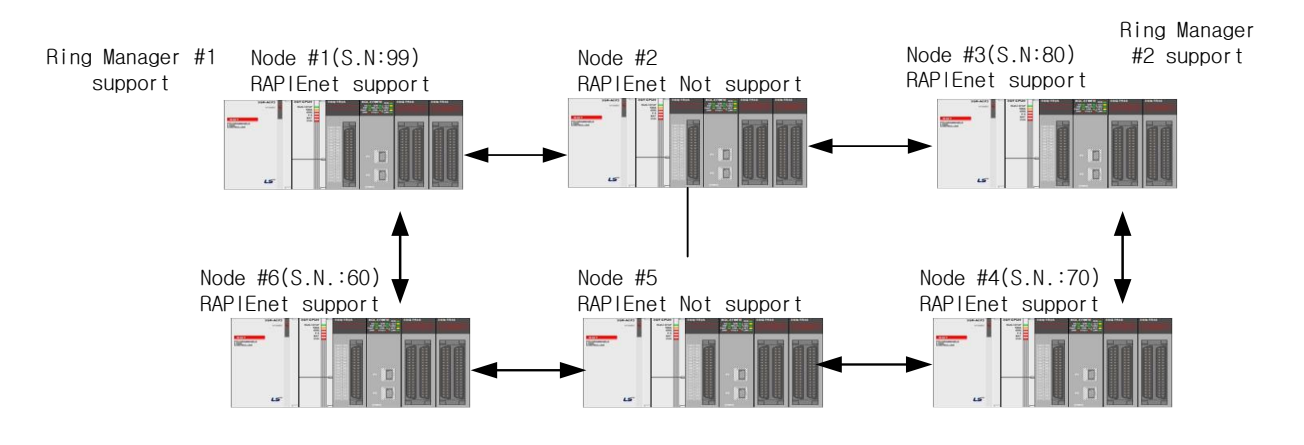

| RAPIEnet Unsupported |          |            | Commu    | inication  |            |            |
|----------------------|----------|------------|----------|------------|------------|------------|
| Node                 | Node #1  | Node #2    | Node #3  | Node #4    | Node #5    | Node #6    |
| Node #2              | Possible | -          | Possible | Impossible | Impossible | Impossible |
| Node #5              | Possible | Impossible | Possible | Possible   | -          | Possible   |

#### Notes

When configuring a ring network, the standards for selecting a ring manager are as follows. (See picture above)

- (1) The node with the highest station number among the RAPIEnet support nodes is selected as Ring Manager # 1.
- (2) Among the neighbouring RAPIEnet supporting nodes of the node selected as Ring Manager # 1, the node with the highest station number is selected as Ring Manager # 2. (# 3, the highest station number among nodes # 3 and # 6, is selected.)
- (3) Ring Manager # 1 and # 2 do not Relay.

### 3.4.2 Use line network

When using a line type network, both last nodes among the nodes that support the RAPIEnet protocol are selected as the Line Manager. At this time, if you connect nodes that do not support the RAPIEnet protocol to the outside of the line managers, the nodes that can communicate with the nodes are determined by the relay option of the line manager.

٦

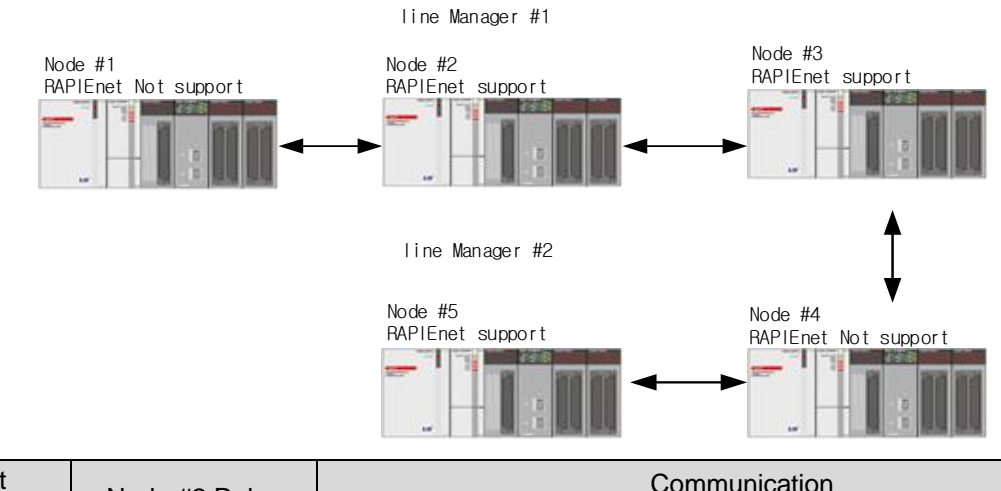

| RAPIEnet            | Node #2 Relav | Communication |          |            |            |            |  |  |
|---------------------|---------------|---------------|----------|------------|------------|------------|--|--|
| Unsupported<br>Node | option        | Node #1       | Node #2  | Node #3    | Node #4    | Node #5    |  |  |
| Node #1             | Enable        | -             | Possible | Possible   | Possible   | Possible   |  |  |
|                     | Disable       | -             | Possible | Impossible | Impossible | Impossible |  |  |
| Node #4             | Enable        | Possible      | Possible | Possible   | -          | Possible   |  |  |
|                     | Disable       | Impossible    | Possible | Possible   | -          | Possible   |  |  |

# 3.5 XG5000 Program

Г

XG5000 is a program tool for Ethernet communication network control and management. It provides configuration and management functions related to communication module such as communication parameter, communication service parameter and module and network diagnosis.

The functions related to Ethernet module of XG5000 can be classified as follows.

- 1) Standard settings
- 2) Communication service (high speed link, dedicated service, P2P) parameter settings
- 3) Module and network diagnostic services

The parameters and files set by the user can be written (downloaded) and read (uploaded) to the Ethernet communication module via the CPU module. The downloaded communication parameters are saved in the CPU and can be used without resetting even if the new communication module is replaced in the slot initially set.

### Notes

1. Parameters stored in CPU: communication module basic parameters, P2P parameters, high-speed link parameters

2. Parameters stored in the Ethernet module: smart expansion parameters, EIP/OPC UA tag, certificate -> In case of item 2, a download is required when replacing the Ethernet module.

This chapter focuses on the settings required when using the Ethernet module.

### **3.5.1** CPU type setting

To connect with PLC by XG5000, CPU type should be set first. On the XG5000,select [Project]  $\rightarrow$  [New Project] to create a new project. In the New Project window, enter the name of the project as shown below, and select the CPU series and CPU type.

| w Project                    |                           |             | f      |
|------------------------------|---------------------------|-------------|--------|
| Project                      |                           |             | ОК     |
| Project name:                | FEnet                     |             | Cancel |
| File <u>d</u> irectory:      | D:\PADT Project\PLC\FEnet |             |        |
| PLC                          |                           |             |        |
| CPU Series:                  | XGI - P                   | roduct Name |        |
| <u>C</u> PU type:            | XGI-CPUUN *               |             |        |
| PLC Name:                    | LSPLC                     |             |        |
| Program                      |                           |             |        |
| Programming<br>Format:       | XGI Programming           | •           |        |
| Program name:                | NewProgram                |             |        |
| Program<br><u>L</u> anguage: | LD 👻                      |             |        |
| P <u>r</u> oject descriptio  | n:                        |             |        |
|                              |                           |             |        |
|                              |                           |             |        |
|                              |                           |             |        |
|                              |                           |             |        |
|                              |                           |             |        |
|                              |                           |             |        |
|                              |                           |             |        |

Press "OK" button to display the screen below.

| HEART - AUGUUU                                                                                                    | - D X                                                                                                    |
|----------------------------------------------------------------------------------------------------|----------------------------------------------------------------------------------------------------|
| Project Edit Eind/Replace View Online Monitor                                                                                                    | Debug Tools Window Help                                                                                                    |
| B≥₫⊒⊕ / Ø # ₽ 8 ? ª ₫                                                                                                    | ●●●●●●●●●●●●●●●●●●●●●●●●●●●●●●●●●●●●                                                                                                    |
| ◎◎●■▷◎◎◎▷□区 2000                                                                                                    | ◎ 2 ◎ ● ● ● ● ● ● ● ● ● ● ● ● ● ● ● ● ●                                                                                                    |
| 對其某些報告。<br>其其<br>就<br>就<br>就<br>就<br>就<br>就<br>就<br>就<br>是<br>正<br>片<br>」<br>就<br>就<br>長<br>二<br>一<br>よ<br>前<br>就<br>長<br>二<br>一<br>よ<br>二<br>、<br>二<br>、<br>一<br>、<br>、<br>、<br>、<br>、<br>、<br>、<br>、<br>、<br>、<br>、<br>、<br>、 | 1 好我我我我好好好???   ■   ■   ●   ●   ●   ●   ●   ●   ●   ●                                                                                                    |
| roject 🗸 🗘 🚽                                                                                                    | NewFrogram[Program] ×                                                                                                    |
| 5 🖉 🖈 🗸 🗄 💷 😘                                                                                                    |                                                                                                    |
| Continuation                                                                                                    |                                                                                                    |
| Undefined Network                                                                                                    |                                                                                                    |
| Motion Control Module     System Variable                                                                                                    | 2                                                                                                    |
| LSPLC(XGI-CPUUN)-Offline                                                                                                    | 7                                                                                                    |
| <ul> <li>Global/Direct Variables</li> <li>Departmenter</li> </ul>                                                                                                    |                                                                                                    |
| - 15 Basic Parameter                                                                                                    | (d)                                                                                                    |
| Local Ethernet Parameter                                                                                                    | 15                                                                                                    |
| <ul> <li>Scan Program</li> </ul>                                                                                                    |                                                                                                    |
| Billser Function/Function Black                                                                                                    | 15                                                                                                    |
| User Data Type                                                                                                    | 7                                                                                                    |
| - Contrary                                                                                                    |                                                                                                    |
|                                                                                                    | 18                                                                                                    |
|                                                                                                    |                                                                                                    |
|                                                                                                    |                                                                                                    |
|                                                                                                    | 1.17                                                                                                    |
|                                                                                                    | 111                                                                                                    |
|                                                                                                    | 12                                                                                                    |
|                                                                                                    |                                                                                                    |
|                                                                                                    | 13                                                                                                    |
|                                                                                                    | LH                                                                                                    |
|                                                                                                    |                                                                                                    |
|                                                                                                    |                                                                                                    |
| Project Navigator HS Unk Window P2P Window                                                                                                    | L16                                                                                                    |
| unction/FB 🗸 🗸 🖉                                                                                                    | 172                                                                                                    |
| Aost Recently Used - Edit                                                                                                    |                                                                                                    |
| function Name                                                                                                    | Tentaria de Catalina de Catalina de Catalina de Catalina de Catalina de Catalina de Catalina de Catalina de Cat                                                                                                    |
|                                                                                                    | Nomini V X Creck Hogen A Althresis A Althresis A Althr |
|                                                                                                    |                                                                                                    |
|                                                                                                    |                                                                                                    |
|                                                                                                    |                                                                                                    |
|                                                                                                    |                                                                                                    |
|                                                                                                    |                                                                                                    |
|                                                                                                    | Miller 1 Monitor 2 Monitor 3 Monitor 4 Back Entertainty Field Davids Fold                                                                                                    |
|                                                                                                    | LISEC Band Col Down and Wiley Col Down and Col Col Col Col Col Col Col Col Col Col                                                                                                    |
|                                                                                                    |                                                                                                    |

### 3.5.2 Communication module registration

This section describes the communication settings for the Ethernet module to operate.

(1) Selection and execution of communication module

For standard setting of communication module, base, slot location of communication module should be registered in Undefined Network of XG5000 project tree list.

1) Offline registration

To register communication module without accessing XGT CPU module, use [Communication Module Settings] window. When registering Ethernet module in base 0 and slot 0, set as follows in the project window. In the Project window, select [Undefined Network], click the right mouse button and select [Add item]→[Communication module].

| FEnet - XG5000                                                                                                    |                         |                                        |               |                               |
|----------------------------------------------------------------------------------------------------|-------------------------|----------------------------------------|---------------|-------------------------------|
| Project Edit Find/Replace                                                                                                    | View Online Monitor     | Debug Tools                            | Window Hel    | p                             |
| 🗅 🖿 🚮 💾 🖨 🥕 💋                                                                                                    | 🐗 🕒 🌡 字 🖪 📩             | 🕥 🎝 🗶 🖻                                | 🖷 🗙 🗮         | i 😇 ጂ 🍯 🖉 🔍 😂 🖉 🗮 🖉           |
|                                                                                                    | B 🗆 🗵 🖉 🖉 🖉             | 🔟 🖸 😼 🚿                                | III 🖲 🗛 🖳     | • [ Cr. fb fb fb] 📸 💼 🛄 🖣     |
| Esc F3 F4 sF1 csA sF2 csS aR                                                                                                    | aF F5 F6 sF8 sF9 F9 F1  | 7 (S) (R) (P) (N)<br>1 sF3 sF4 sF5 sF6 | F10 sF7 c3 c4 | 5 '5 '6 🗐 🕂 🖿 🖬 🚳 🖨 👘         |
| Project                                                                                                    | <del>▼</del> ₽ ×        | NewProg                                | ram[Program]  | ×                             |
| 15 🖬 🖌 🖌 🗃 🕄                                                                                                    |                         | LO                                     |               |                               |
| ▲ ♣ FEnet ★<br>▲- ♣ Network Configuration<br>↓ □ □ □ □ □ □ □ □ □ □ □ □ □ □ □ □ □ □ □                                                                                                    |                         | L1                                     |               |                               |
| – 🎹 Motion Control Modul                                                                                                    | Add Item                |                                        | ۰.            | Network                       |
| - 🖏 System Variable                                                                                                    | Copy                    |                                        | Ctrl+C        | Communication Module          |
| 🗆 🙄 Global/Direct Varia (                                                                                                    | Paste                   |                                        | Ctrl+V        | P2P Communication             |
| <ul> <li>Parameter</li> <li>Basic Parameter</li> </ul>                                                                                                    | × Delete                |                                        | Delete        | High-speed Link Communication |
| - III Jusie Furditiete                                                                                                    | Refresh Size            |                                        |               | User Frame<br>Add a Group     |
| - ⊡ Local Ethernet I<br>4- බ Scan Program                                                                                                    | Batch Application Of Si | mart Extension Va                      | ariables      | Add Slave                     |
| ▷-Li NewProgram<br>- i User Function/Function/F | Properties              |                                        |               | Views Connection              |
| 🗆 🖽 Hser Nata Tune                                                                                                    |                         |                                        |               |                               |

| elect Mod | ule       |      |        |            | ×   |
|-----------|-----------|------|--------|------------|-----|
| LC Type:  |           |      |        |            |     |
| LSPLC     |           |      | •      |            |     |
| Communica | ation Mod | ule: |        |            |     |
| Number    | BASE      | Slot | Module | Network in | use |
|           |           |      |        |            |     |
|           |           |      |        |            |     |
|           |           |      |        |            |     |
|           |           |      |        |            |     |
|           |           |      |        |            |     |
|           |           |      |        |            |     |
|           |           |      |        |            |     |
|           |           |      |        |            |     |
|           |           |      |        |            |     |
|           |           |      |        |            |     |

Click the [Add Module] button on the bottom left of the [Select Module] window.

In the [Communication Module Settings] window, specify Type, Base and Slot.

| Communic | ation Module | Settin | g an | × |
|----------|--------------|--------|------|---|
| Type:    | XGL-EFMT(B)  |        |      | Ŧ |
| Base:    | 00           | -      |      |   |
| Slot:    | 00           | -      |      |   |
|          | OK           | Car    | ncel |   |

The screen where Ethernet module is registered in Slot 0 of BASE 0 is as follows.

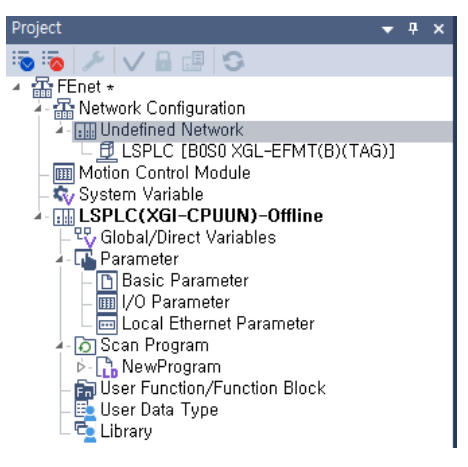

2) On line registration

If communication module is connected to the installed XGT CPU module, all communication modules installed in XGT can be searched automatically and registered in the project window as follows. However, online registration is possible only when the PLC mode is 'Stop'.

a) Select [Online]  $\rightarrow$  [System Diagnostics]  $\rightarrow$  [I/O information].

| Onl | ine Monitor    | Debug      | Tools     | Window     | Help   |      |                   |
|-----|----------------|------------|-----------|------------|--------|------|-------------------|
| ø   | Disconnect     |            |           |            |        | R 7  | 🛯 🖉 🎒 🗳 🔍 🆽       |
| Ø.  | Connection Se  | ettings    |           |            |        | 20   | in D D D 🖬        |
|     | Current Status | 1          |           |            |        | ► Br |                   |
|     | Safety Lock    |            |           |            |        |      |                   |
|     | Safety Signatu | ire        |           |            |        |      |                   |
|     | Change Mode    |            |           |            |        | •    |                   |
|     | Read           |            |           |            |        |      |                   |
|     | Write          |            |           |            |        |      |                   |
|     | Compare To F   | LC         |           |            |        |      |                   |
|     | Set Flash Men  | nory       |           |            |        |      |                   |
|     | Control Redur  | idancy     |           |            |        | _    |                   |
|     | EtherCAT Slav  | е          |           |            |        | +    |                   |
|     | Communication  | on Module  | e Setting | g and Diag | nosis  | •    |                   |
|     | Reset/Clear    |            |           |            |        | •    |                   |
|     | System Diagn   | ostics     |           |            |        | •    | PLC Info          |
|     | Forced I/O     |            |           |            |        | E P  | PLC History       |
|     | Skip I/O       |            |           |            |        |      | PLC Error/Warning |
|     | Fault Mask     |            |           |            |        |      | I/O Information   |
|     | Module Chan    | ging Wiza  | rd        |            |        | _    | Save PLC History  |
|     | Change Base    | Nizard     |           |            |        |      |                   |
| ĭ≶  | Start Online E | diting     |           |            | Ctrl+C | Σ    |                   |
|     | Write Modifie  | d Program  | n         |            | Ctrl+W | /    |                   |
| [X] | End Online Ed  | iting      |           |            | Ctrl+L | J    |                   |
|     | Open Online 8  | diting Pro | ogram     |            |        |      |                   |
|     | Online Force E | dit        |           |            |        |      |                   |

٦

b) Press the "I/O Sync" button at the bottom left of the [I / O Information] window.

| I/O information         |             |                     | ?   | $\times$ |
|-------------------------|-------------|---------------------|-----|----------|
| Base module information | Slot I/O ii | nformation          |     |          |
| Base 00                 | Slot        | Module              |     |          |
| Base 01                 | 0           | XGL-EFMT(B)         |     |          |
| Base 02                 | 1           |                     |     |          |
| Base 04                 | 2           |                     |     |          |
| Base 05                 | 3           |                     |     |          |
| Base 06                 | 4           |                     |     |          |
| Base 07                 | 5           |                     |     |          |
|                         | 6           |                     |     |          |
|                         | 7           |                     |     |          |
|                         | 8           |                     |     |          |
|                         | 9           |                     |     |          |
|                         | 10          |                     |     |          |
|                         | 11          |                     |     |          |
|                         |             |                     |     |          |
| Show Existing Base Onl  | у           |                     |     |          |
|                         |             | I/O Sync Details OK | Can | cel      |

c) Check the contents of the message window and click "Yes" if there is no problem.

Γ

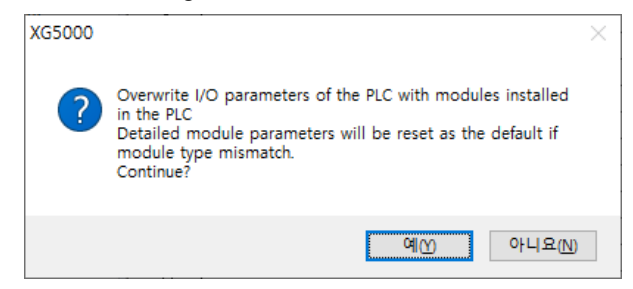

d) The screen where Ethernet module is automatic registered in slot 00 of base 00 is as follows.

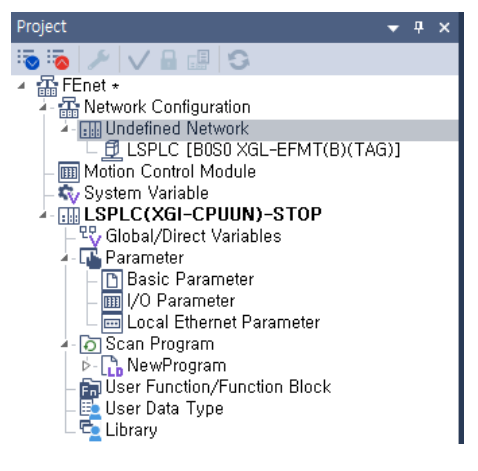

### 3.5.3 Basic settings

This is a screen for setting communication system parameters for Ethernet module to connect to network. It provides basic information such as IP address, Subnet Mask, Gateway address, Receive Time Out Setting, No. of Dedicated Connections, Host Table Settings and Sets EIP Server. Therefore, in order to perform Ethernet communication, it is necessary to download after setting the parameters in the Standard settings of the module. XGI / XGK and XGR Standard Settings screens are different.

(1) In case of CPU of XGK / XGI series

If you double-click Ethernet module under Undefined Network registered in project window, the following screen is created.

| asic Security Time Sy            | /nchronizat | tion | Sets E | IP Ta | rget A | Advar | nced     |  |
|----------------------------------|-------------|------|--------|-------|--------|-------|----------|--|
| TCP/IP Settings                  |             |      |        |       |        |       |          |  |
| Station No.:                     | 0           |      |        | ]     |        |       |          |  |
| Media:                           | Port1:      | AUT  | o      |       | *      |       |          |  |
|                                  | Port2:      | AUT  | 0      |       | •      |       |          |  |
| IP Address:                      | 192         |      | 168    |       | 1      |       | 2        |  |
| Subnet Mask:                     | 255         |      | 255    |       | 255    |       | 0        |  |
| Gateway:                         | 192         |      | 168    |       | 1      |       | 1        |  |
| DNS Server:                      | 0           |      | 0      |       | 0      | ÷     | 1        |  |
|                                  | telay       |      |        | C UA  |        |       |          |  |
| No. of Dedicated<br>Connections: | 3           |      | (1     | - 16) | 1      |       |          |  |
| ⊂ Receive Time Out Sett          | tings       |      |        |       |        |       |          |  |
| Client:                          | 60          | )    |        | ۲     | x1s    | С     | x10ms    |  |
| Server:                          | 15          | ;    |        | ۲     | x1s    | С     | x10ms    |  |
| - Driver Setting                 |             |      |        |       |        |       |          |  |
| Server Mode:                     | XGT serve   | er   |        |       |        |       | Ŧ        |  |
| Server Would.                    |             |      |        |       | Mod    | bus   | Settings |  |
| Server Wode.                     |             |      |        |       |        |       |          |  |
| RAPIEnet Settings:               | Disable     |      |        |       |        |       | *        |  |
| RAPIEnet Settings:               | Disable     |      |        |       |        |       | •        |  |

The items in the Standard Settings window are as follows.

# 1) TCP/IP setting(XGK/I CPU series)

Γ

| Classification                  | Content                                                                                                    |
|---------------------------------|----------------------------------------------------------------------------------------------------|
| Station No                      | <ul> <li>Station number used for high speed link and RAPIEnet communication between Ethernet modules.</li> <li>Modules on the same network should not have duplicate station numbers.</li> <li>The station number range of the high speed link communication is 0 ~ 63.</li> <li>The station number range of the RAPIEnet communication (including Smart Extension) is 0 ~ 220.</li> <li>* Precautions for V6.0 and later</li> <li>When RAPIEnet is enabled, it is set as RAPIEnet's station number.</li> <li>When using Modbus RTU / ASCII and XGT Cnet server service, it is set as station number.</li> </ul>                                                                                                    |
| Media                           | <ul> <li>Select the communication media you want to use.</li> <li>AUTO (electric): Automatically sets the media settings of the currently installed module.</li> <li>10M HALF: 10Mbps Half Duplex Electric</li> <li>10M FULL: 10Mbps Full Duplex Electric</li> <li>100M HALF: 100Mbps Half Duplex Electric</li> <li>100M FULL: 10Mbps Full Duplex Electric</li> <li>100M FULL: 10Mbps Full Duplex Electric</li> <li>100M FULL: 10Mbps Full Duplex Electric</li> <li>100M FULL: 10Mbps Full Duplex Electric</li> <li>100M FX/HALF 100Mbps Half Duplex optical</li> <li>100M FX/FULL: 100Mbps Full Duplex Electric</li> <li>100M FX/FULL: 100Mbps Full Duplex optical</li> <li>10G FULL: 1Gbps Full Duplex Electric</li> <li>1G FX/FULL: 1Gbps Full Duplex optical</li> </ul> |
| IP address                      | Set the IP address of the Ethernet module.                                                                                                    |
| Subnet mask                     | This is the value for classifying whether the destination station is in the same network with its own station or not.                                                                                                    |
| Gateway                         | Set the gateway module address (router address) for sending and receiving data through a station or a public network that uses a different network from your own station.                                                                                                    |
| DNS server                      | Specifies the domain name server.                                                                                                    |
| DHCP                            | DHCP (Dynamic Host Configuration Protocol) is used when you want to use dynamic IP (use when connecting ADSL line) without using Fixed IP.                                                                                                    |
| Relay                           | Used to send data frames received on the port to the other port.                                                                                                    |
| OPC ÚA                          | Enable / Disable the OPC UA server function.(Only V7.x version is supported)                                                                                                    |
| No. of Dedicated<br>Connections | <ul> <li>The maximum number of TCP-dedicated services that can be connected at the same time.</li> <li>V6.0 or less version: Available range is 1~ 16 and default is 3.</li> <li>V6.0 or higher version: The number of server connections that can be connected simultaneously is 64, and is not affected by the number of dedicated connections in the basic parameters.</li> </ul>                                                                                                    |

# 2) Reception timeout time setting

| Classification | Content                                                                                                    |
|----------------|----------------------------------------------------------------------------------------------------|
| Client         | If a response message is not received within the client Receive Time Out period set<br>by the requesting server during P2P client communication, it assumes a problem<br>with the server system and terminates the connected P2P client service.<br>- V6.0 or less version: Not Available<br>- V6.0 or higher 2 sec~255 sec setting available. (If the client driver type is<br>RAPIEnet 4 seconds are applied |
| Server         | If there is no request for the set time from the client while the server service is connected to the PC or HMI, the server operation is finished assuming that a problem has occurred with the client system.                                                                                                    |

### 1) Driver setting

| Classification   | Content                                                                                                    |
|------------------|----------------------------------------------------------------------------------------------------|
| Server mode      | XGT server: When operating as a server(TCP Port:2004, UDP Port:2005)<br>- V6.0 or less: It supports XGT Enet dedicated communication server.<br>- V6.0 or higher: Supports XGT Enet dedicated communication server / XGT<br>Cnet dedicated communication server.<br>Modbus server: Modbus server settings(TCP Port:502)<br>- v6.0 or less: Supports Modbus TCP server<br>- v6.0 or higher: Supports Modbus TCP / RTU/ASCII server<br>Smart server: The XGT server and the Modbus server are supported at the same |
|                  | time. (V6.0 or higher)                                                                                                    |
| RAPIEnet setting | Select the protocol driver when RAPIEnet is used.<br>- Disable: RAPIEnet is not used.<br>- RAPIEnet v1: Available from V6.0 or higher<br>- RAPIEnet v2(Default): Available from V8.0 or higher                                                                                                    |

٦

# (2) In case of XGR CPU

Indicates the default parameters set in the XGR CPU In the case of XGR, the Standard Settings varies depending on whether the One IP Solution function is used or not.

| Standard Settings - FEnet        |                                           | × |
|----------------------------------|-------------------------------------------|---|
| Basic Security Time Syn          | chronization Advanced                     |   |
| ONE IP Solution(Statio           | on Number and IP on standby are Master+1) |   |
| TCP/IP Settings                  |                                           |   |
| A-side B-side                    |                                           |   |
| Station No.:                     | 0                                         |   |
| Media:                           | Port1: AUTO                               |   |
|                                  | Port2: AUTO                               |   |
| ID Address:                      |                                           |   |
| Subpat Mask:                     | 255 255 255 0                             |   |
| Gateway:                         |                                           |   |
| DNS Server:                      |                                           |   |
|                                  |                                           |   |
|                                  | Сору А -> В Сору А <- В                   |   |
| 🗌 Relay                          | □ OPC UA                                  |   |
| No. of Dedicated<br>Connections: | 3 (1 - 16)                                |   |
| Receive Time Out Setti           | ings                                      |   |
| Client:                          | 60 • x1s O x10ms                          |   |
| Server:                          | 15 • x1s O x10ms                          |   |
| - Driver Setting                 |                                           |   |
| Conver Mode:                     | VCT upper                                 |   |
| Server mode.                     |                                           |   |
| DADIEs at Catting and            | wiodous settings                          |   |
| RAPIEnet Settings:               | Disable                                   |   |
|                                  |                                           |   |
|                                  | 하이 이 하                                    |   |
|                                  | 적 전 위 위 위                                 | - |

### 1) ONE IP Solution

Г

If ONE IP Solution is used, when master switching occurs due to error, communication disconnection, etc., the IP address of the FEnet module mounted on the master base and the FEnet module mounted on the standby base are exchanged. To do this, an individual module reset is performed after the master switch.

- If you check ONE IP Solution, ONE IP Solution is activated and only one IP is registered.
- When using ONE IP Solution, only an even number can be entered. The configured IP address becomes the Ethernet module IP address of the master base.
- The Standby base Ethernet module IP address becomes Master base Ethernet module IP address + 1.

### 2) TCP/IP setting(XGR CPU series)

After setting one of A-side or B-side, use copy button or set station number and IP independently.

| Classification                  | Content                                                                                                    |
|---------------------------------|----------------------------------------------------------------------------------------------------|
| Station No                      | <ul> <li>Station number used for high speed link and RAPIEnet communication between<br/>Ethernet modules.</li> <li>Modules on the same network should not have duplicate station numbers.</li> <li>The station number range of the high speed link communication is 0 ~ 63.</li> <li>The station number range of the RAPIEnet communication (including Smart<br/>Extension) is 0 ~ 220.</li> <li>* Precautions for V6.0 or higher</li> <li>When RAPIEnet is enabled, it is set as RAPIEnet's station number.</li> <li>When using Modbus RTU / ASCII and XGT Cnet client, it is set as station number.</li> </ul>                                                                                                    |
| Media                           | <ul> <li>Select the communication media you want to use.</li> <li>AUTO (electric): Automatically sets the media settings of the currently installed module.</li> <li>&gt;10M HALF: 10Mbps Half Duplex Electric</li> <li>&gt;10M FULL: 10Mbps Full Duplex Electric</li> <li>&gt;100M HALF: 100Mbps Half Duplex Electric</li> <li>&gt;100M FULL: 10Mbps Full Duplex Electric</li> <li>&gt;100M FULL: 10Mbps Full Duplex Electric</li> <li>&gt;100M FULL: 10Mbps Full Duplex Electric</li> <li>&gt;100M FULL: 10Mbps Full Duplex Electric</li> <li>&gt;100M FX/HALF 100Mbps Half Duplex optical</li> <li>&gt;100M FX/FULL: 100Mbps Full Duplex Electric</li> <li>&gt;100M FX/FULL: 100Mbps Full Duplex optical</li> <li>&gt;10 FULL: 100Mbps Full Duplex Electric</li> <li>&gt;10 FULL: 100Mbps Full Duplex Electric</li> </ul> |
| IP address                      | Set the IP address of the Ethernet module.                                                                                                    |
| Subnet mask                     | This is the value for classifying whether the destination station is in the same network with its own station or not.                                                                                                    |
| Gateway                         | Set the gateway module address (router address) for sending and receiving data through a station or a public network that uses a different network from your own station.                                                                                                    |
| DNS server                      | Specifies the domain name server.                                                                                                    |
| DHCP                            | DHCP (Dynamic Host Configuration Protocol) is used when you want to use dynamic IP (use when connecting ADSL line) without using Fixed IP.                                                                                                    |
| Copy A -> B, Copy B -<br>> A    | It is activated when One IP Solution is not checked. After setting Standard Settings parameters of A side or B side, click A-> B Copy or B-> A to copy the set parameters to the other side.                                                                                                    |
| Relay                           | Used to send data frames received on the port to the other port.                                                                                                    |
| OPC UA                          | Enable / Disable the OPC UA server function.(Only V7.x version is supported)                                                                                                    |
| No. of Dedicated<br>Connections | <ul> <li>The maximum number of TCP-dedicated services that can be connected at the same time.</li> <li>V6.0 or less version: Available range is 1~ 16 and default is 3.</li> <li>V6.0 or higher version: The number of server connections that can be connected simultaneously is 64, and is not affected by the number of dedicated connections in the basic parameters.</li> </ul>                                                                                                    |

3) Reception timeout time setting

| Classification | Content                                                                                                    |
|----------------|----------------------------------------------------------------------------------------------------|
| Client         | If a response message is not received within the client Receive Time Out period set by the requesting server during P2P client communication, it assumes a problem with the server system and terminates the connected P2P client service.<br>- V6.0 or less version: Not Available<br>- V6.0 or higher: 2 sec~255 sec setting available (If the client driver type is RAPIEnet, 4 seconds are applied). |
| Server         | If there is no request for the set time from the client while the server service is connected to the PC or HMI, the server operation is finished assuming that a problem has occurred with the client system.                                                                                                    |

#### 4) Driver setting

| Classification | Content                                                                                |  |  |  |  |
|----------------|----------------------------------------------------------------------------------------|--|--|--|--|
| Server mode    | XGT server: When operating as a server(TCP Port:2004, UDP Port:2005)                   |  |  |  |  |
|                | <ul> <li>V6.0 or less: It supports XGT Enet dedicated communication server.</li> </ul> |  |  |  |  |
|                | - V6.0 or higher: Supports XGT Enet dedicated communication server / XGT Cnet          |  |  |  |  |
|                | dedicated communication server                                                         |  |  |  |  |
|                | Modbus server: Modbus server settings(TCP Port:502)                                    |  |  |  |  |
|                | <ul> <li>v6.0 or less: Supports Modbus TCP server</li> </ul>                           |  |  |  |  |
|                | <ul> <li>v6.0 or higher: Supports Modbus TCP / RTU/ASCII server</li> </ul>             |  |  |  |  |
|                | Smart server: Simultaneous supports XGT server and Modbus server (V6.0 or higher).     |  |  |  |  |
|                | Select the protocol driver when RAPIEnet is used.                                      |  |  |  |  |
| RAPIEnet       | - Disable: RAPIEnet is not used.                                                       |  |  |  |  |
| setting        | - RAPIEnet v1: Available from V6.0 or higher                                           |  |  |  |  |
|                | <ul> <li>RAPIEnet v2(Default): Available from V8.0 or higher</li> </ul>                |  |  |  |  |

### Notes

1. In the media setting, all items except "AUTO" are Force mode. The link setting may be wrong when connecting between AUTO set device and Force mode set device, so XGL-EFMxB (V8.1 or higher) and XOL-ES4x (V2.1 or higher) products do not support the above link setting. In order to use it in force mode, the link partner must be set to the same force mode and the connecting cable must use a cross cable.

| <ul> <li>Media setting example</li> </ul> | nple |
|-------------------------------------------|------|
|-------------------------------------------|------|

| Case | Device A Media setting | Device B Media setting | Result              |
|------|------------------------|------------------------|---------------------|
| 1    | AUTO                   | AUTO                   | Link up available   |
| 2    | AUTO                   | α Force mode           | Link up Unavailable |
| 3    | α Force mode           | α Force mode           | Link up available   |
| 4    | α Force mode           | β Force mode           | Link up Unavailable |

2. For XOL-ES4x products, the media setting is always "AUTO"

## Notes

- (1) In case of DHCP setting, download the parameter and connect to PLC and check the IP address in [Online]→ [Communication module setting]→[System diagnosis]→[Communication module information]. In addition, you can check the default setting displayed when you double-click the communication module displayed in the project tree after opening from the PLC.
- (2) For a dynamic IP address, if the power is off, the existing IP address may not exist.
- (3) When making remote connection to the module with DHCP setting If the power of the remote side is turned on again as in (2), check the IP address for the remote station again.
- (4) Refer to the table below for the PORT information for IP allocation using DHCP by OS version of XGL-EFMxB.

| OS Version     | XGL-EFMTB | XGL-EFMFB | XGL-EFMHB |
|----------------|-----------|-----------|-----------|
| 8.30 or less   | PORT 1    | PORT 1    | PORT 2    |
| 8.30 or higher | PORT 1.2  | PORT 1.2  | PORT 1.2  |

#### Notes

1. If you are not using RAPIEnet, please set RAPIEnet to Disable

2. When setting RAPIEnet, check the protocol driver that can be supported by OS version and set it.

## 3.5.4 Security setting

| Case | Classification     | Setting<br>availability | Set or not                                                                                                    |  |  |
|------|--------------------|-------------------------|----------------------------------------------------------------------------------------------------|--|--|
| 1    | Enable host table  | No Setting              | There are no restrictions on the devices accessed by the module.  Standard Settings - FEnet Basic Security Time Synchronization Sets EIP Target Advanced Enable host table Extended Settings IP Address I                                                                                                    |  |  |
| 2    | Enable host table  | Setting                 | Only the devices with the IP address registered in the host table is allowed. Standard Settings - FEnet Basic Security Time Synchronization Sets EIP Target Advanced                                                                                                    |  |  |
|      | Extended parameter | No Setting              | Enable host table  Extended Settings     IP Address                                                                                                    |  |  |
| 3    | Enable host table  | Setting                 | Set access permission and access denial with parameters of<br>MacAddress, IP Address, and TCP/UDP Port Number.<br>Individual, range, and Wildcard settings are possible.<br>Standard Settings - FEnet<br>Basic Security Time Synchronization Sets EIP Target Advanced<br>Enable host table<br>Etended Settings                                                                                                    |  |  |
|      | Extended parameter | Setting                 | Image: Specific Control Control Contrecter Contrectere Control Control Control Control Control Control |  |  |

٦

User custom port: This is a function to change the server port. By default, the XG5000 port is assigned 2002, the XGT server (TCP) is assigned 2004, and the XGT server (UDP) is assigned 2005, but you can change this value to the number you want.

| Standard Settings - FEnet     |                |           |              |                 |          |  |
|-------------------------------|----------------|-----------|--------------|-----------------|----------|--|
| Basic Settings                | Host Table S   | ettings   | SNTP Setting | Sets EIP Server | Advanced |  |
| Specify a de                  | edicated proto | ocol user | r port       |                 |          |  |
| NONE                          | ~              | TCP       | Port No.     |                 | 0        |  |
| NONE<br>TCP<br>UDP<br>TCP/UDP | ,              | UDP       | Port No.     |                 | 0        |  |

### [XG5000 V4.5x UI]
|                             |             | Continuous Setting |
|-----------------------------|-------------|--------------------|
|                             | Port Number | Additional Port    |
| XG5000 Port(TCP)            | 2000        |                    |
| XGT Server Port(TCP)        | 3000        | 2                  |
| XGT Server Port(UDP)        | 3100        | 3                  |
| Extend Server1 Port(TCP)    |             |                    |
| Extend Server2 Port(TCP)    |             |                    |
| Extended Server3 Port (UDP) |             |                    |
| Extended Server4 Port (UDP) |             |                    |

Г

### [XG5000 V4.61 or higher UI]

The number of channels allocated on a user port is different for each OS version, see the table below.

| OS version of FEnet module        | Compatible<br>XG5000 versions | User port number setting                  | Number of channels<br>(Default port number)                                              | Number of channels<br>(User port number) |
|-----------------------------------|-------------------------------|-------------------------------------------|------------------------------------------------------------------------------------------|------------------------------------------|
| V6.0 or less                      | -                             | Do not support user port setting function | Setting the number of<br>dedicated connections<br>and server mode in basic<br>parameters | -                                        |
| V6.0 ~ V8.0                       | -                             | Do not support user port setting function | XGT server: 64<br>Modbus server: 64                                                      | -                                        |
|                                   | V/4 50 V/4 CO                 | When not setting user port number         | XGT server: 64<br>Modbus server: 64                                                      | -                                        |
| V8.10 ~ V8.20                     | V4.50~V4.60                   | When setting user port number             | Modbus server: 64                                                                        | XGT server: 64                           |
|                                   | V/4 50, V/4 60                | When not setting user port number         | XGT server: 64<br>Modbus server: 64                                                      | -                                        |
| V8.30 ~V8.55                      | V4.50~V4.60                   | When setting user port number             | XGT server: 56<br>Modbus server: 64                                                      | XGT server: 8                            |
|                                   | V/4 61 or above               | When not setting user port number         | XGT server: 64<br>Modbus server: 64                                                      | -                                        |
| V8.60 or higher <sup>note1)</sup> | v4.61 of above                | When setting user port number             | XGT server: 32<br>Modbus server: 64                                                      | XGT server: 32 note2)                    |

Note 1) If the FEnet module OS version is V8.60 or higher, the user port function has changed and is not compatible with lower versions. Please use XG5000 V4.61 or higher version.

Note 2) When setting [Number of additional ports], N consecutive numbers starting from the port number set can be used as user ports. The number of channels for each additional port is allocated by dividing 32 into N+1.

Example) When setting port number 3000 and number of additional ports to 3:

User-defined ports 3000~3003, number of channels for each port: 32/(3+1) = 8 channels

## 3.5.5 Time synchronization Setting

This is the SNTP (Simple Network Time Protocol) protocol setting screen that synchronizes time with the server by requesting time information from an NTP (Network Time Protocol) server.

| tandard Sett | ings - FEnet |                    |                 |             |   | 2 |
|--------------|--------------|--------------------|-----------------|-------------|---|---|
| Basic Secu   | rity Time S  | ynchronization     | Sets EIP Target | Advanced    |   |   |
| r 🗹 Enabl    | e NTP Time   | Synchronization    |                 |             |   |   |
|              | Behavior w   | hen initializing N | NTP             |             |   |   |
| NTP          |              | IP Addre           | \$\$            | Port Number |   |   |
| Server       | 1            | 192.168.1.         | 150             | 123         |   |   |
|              |              | 102.100.1.         |                 |             |   |   |
| Synchron     | pization     |                    |                 |             |   |   |
| Cycle:       | 1128001      | 30min              |                 |             | * |   |
| Time Zoi     | ne Setting:  | (UTC+09:00)        | Seoul           |             | * |   |
|              |              |                    |                 |             |   |   |
|              |              |                    |                 |             |   |   |
|              |              |                    |                 |             |   |   |
|              |              |                    |                 |             |   |   |
|              |              |                    |                 |             |   |   |
|              |              |                    |                 |             |   |   |
|              |              |                    |                 |             |   |   |
|              |              |                    |                 |             |   |   |
|              |              |                    |                 |             |   |   |
|              |              |                    |                 |             |   |   |
|              |              |                    |                 |             |   |   |
|              |              |                    |                 |             |   |   |
|              |              |                    |                 |             |   |   |
|              |              |                    |                 |             |   |   |
|              |              |                    |                 |             |   |   |
|              |              |                    |                 |             |   |   |
|              |              |                    |                 |             |   |   |
|              |              |                    |                 |             |   |   |
|              |              |                    |                 |             |   |   |
|              |              |                    |                 |             |   |   |
|              |              |                    |                 |             |   |   |
|              |              |                    |                 |             |   |   |
|              |              |                    |                 |             |   |   |
|              |              |                    |                 |             |   |   |
|              |              |                    |                 |             |   |   |
|              |              |                    |                 |             |   |   |
|              |              |                    |                 |             |   |   |
|              |              |                    |                 |             |   |   |
|              |              |                    |                 |             |   |   |
|              |              |                    |                 |             |   |   |

| Classification        | Content                                                                    |
|-----------------------|----------------------------------------------------------------------------|
| Enable SNTP Time      | ENABLE : Enable SNTP operation                                             |
| Synchronization       | DISABLE : Disabled SNTP operation                                          |
| Behavior when         | ENABLE: Operates immediately when power is applied.                        |
| initializing SNTP     | DISABLE: Operates after synchronization cycle time after power is applied. |
| NTP server            | Register NTP server to request time information.                           |
| Synchronization cycle | Set the frequency to request time information.                             |
| TIME ZONE Setting     | Set the standard time.                                                     |

### Notes

- (1) When SNTP is activated, the module receives the time received from the NTP server and updates it with the CPU time information.
- (2) When SNTP is activated after installing multiple Ethernet modules, each Ethernet module individually transmits the time received from the NTP server to the CPU.

## 3.5.6 EIP Target Setting

Γ

This is a screen to input local tag and data count when using EtherNet / IP target.

| Classification     | Content                                                                                                    |
|--------------------|----------------------------------------------------------------------------------------------------|
| Local tag          | Set the tag to use as EIP target among the registered local tags.<br>- It can be set as target tag of 'Device / Variable' in addition to local tag. |
| The number of data | When you enter a local tag, the data count of the selected tag is displayed.                                                                        |

## 3.5.7 Advanced Settings

Media: This function limits the maximum connection speed to 100Mbps when media in Basic Settings is set to AUTO.

Media

Limit auto negotiation speed to 100Mbps

#### 3.5.8 Download/Upload

Standard Settings parameters created using XG5000 can be written (download) or parameters can be read (uploaded).

- (1) Writing (download)
  - 1) Connect with the CPU of the system equipped with the Ethernet module via [Online]  $\rightarrow$  [Connect].

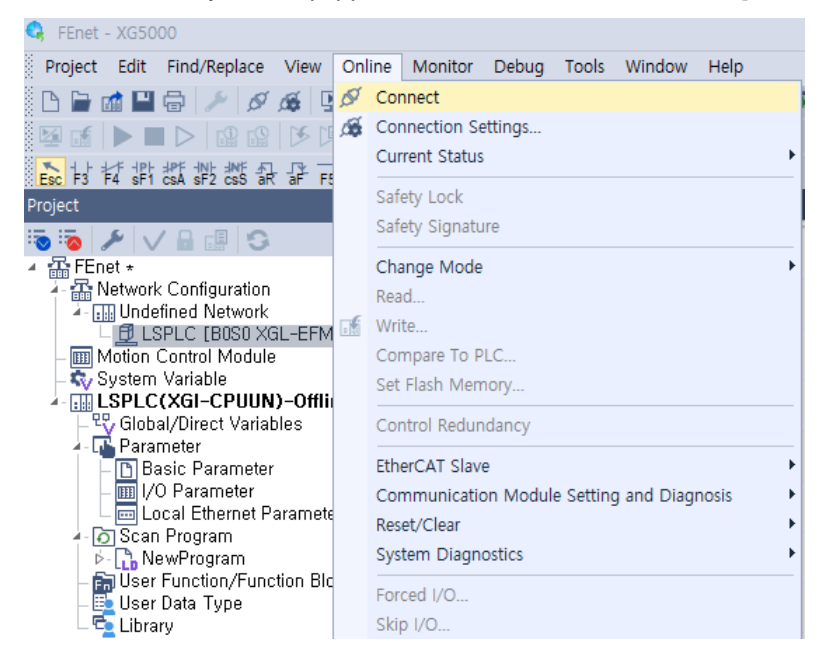

2) Select [Online]  $\rightarrow$  [Write].

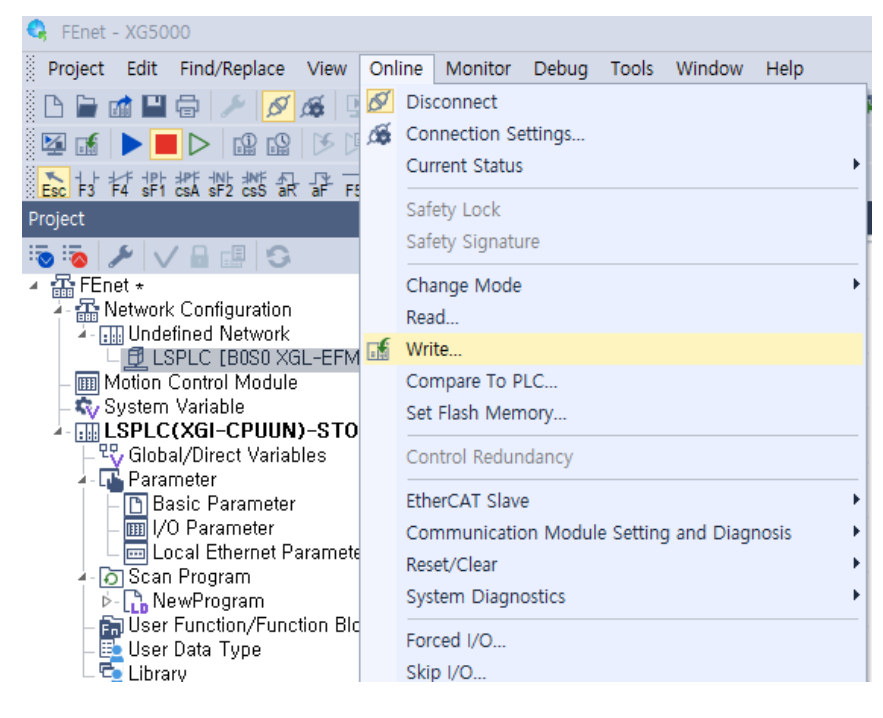

3) After selecting the network parameter to download and pressing "OK" button, writing is completed and PLC reset is executed.

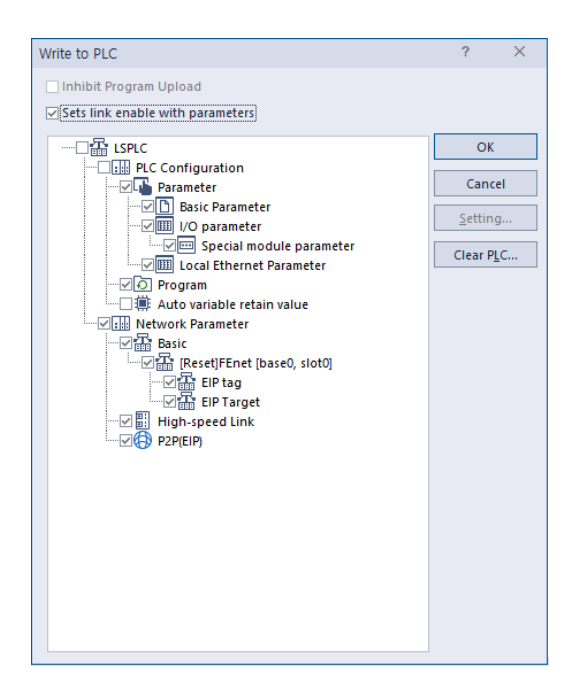

#### Notes

Г

- 1) XG5000 can be connected to RS-232C port or USB port of CPU module. Refer to the wiring diagram of the relevant CPU module for the available cable types.
- 2) When downloading the communication parameters to the CPU module, if the link of the related service is allowed, the parameter is automatically changed after the download is completed. If the link of the related service is not allowed, the parameter is not applied until the link is allowed.
- 3) When writing after changing basic setting in V6.0 or higher version, the CPU module must be reset after writing to apply the changed contents to communication module.

(2) Reading(Upload)

1) Connect to the CPU module of the system equipped with the Ethernet module and select [Online]  $\rightarrow$  [Read].

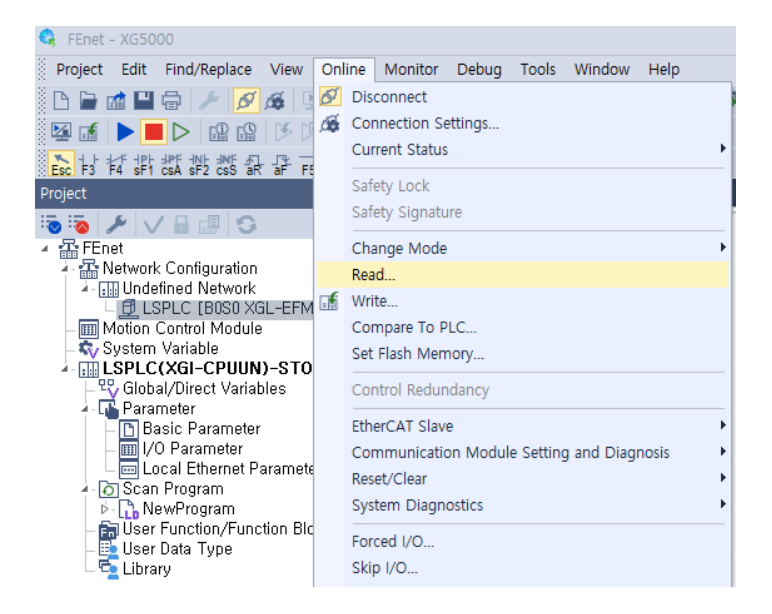

2) After connecting, select [Online]  $\rightarrow$  [Read] and the following screen will appear.

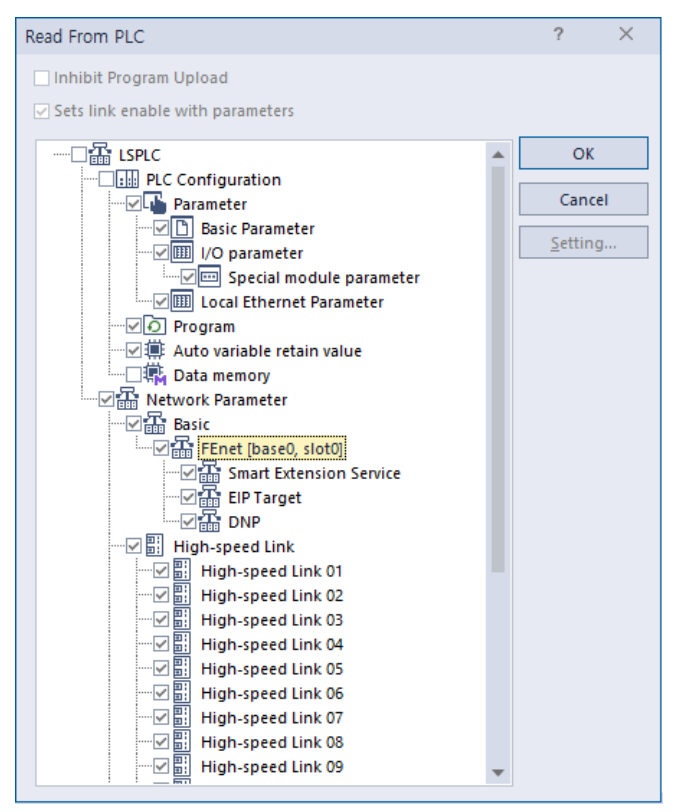

3) Click the "OK" button to complete reading. If reading is completed and clicks the parameter to check, the data read from CPU module can be checked on XG5000 screen.

#### 3.5.9 Link enable

In order to send / receive high speed link and P2P data downloaded to XG5000, link permission to start communication operation is required. By allowing link enable, communication module initiates sending / receiving service. Each parameter can be individually assigned an action. If the link is enabled even when the CPU module is stopped, communication will continue.

- (1) Link Enable on XG5000
  - 1) Click [Online]→[Communication Module Setting and Diagnosis]→[Enables Services] and the following screen will appear.

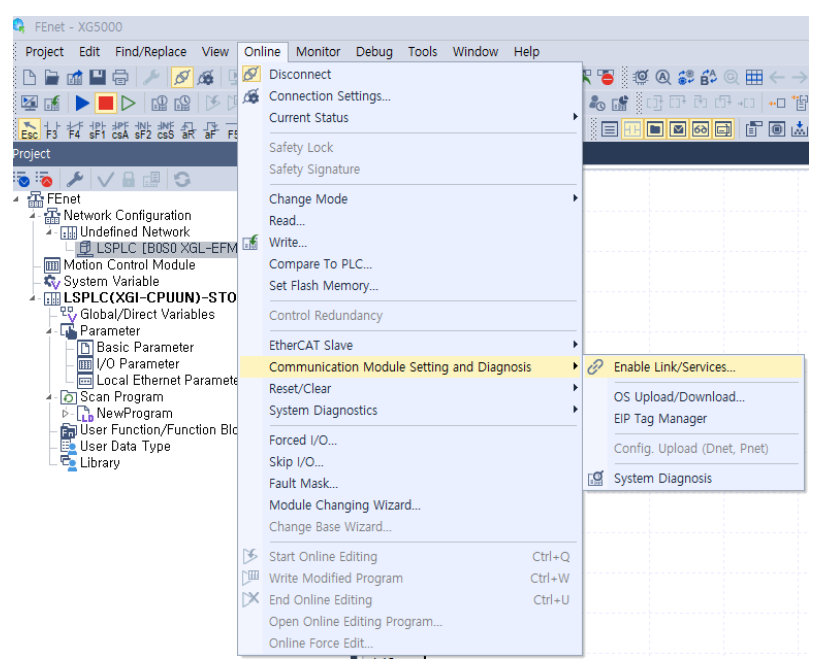

2) Set service enable for each parameter.

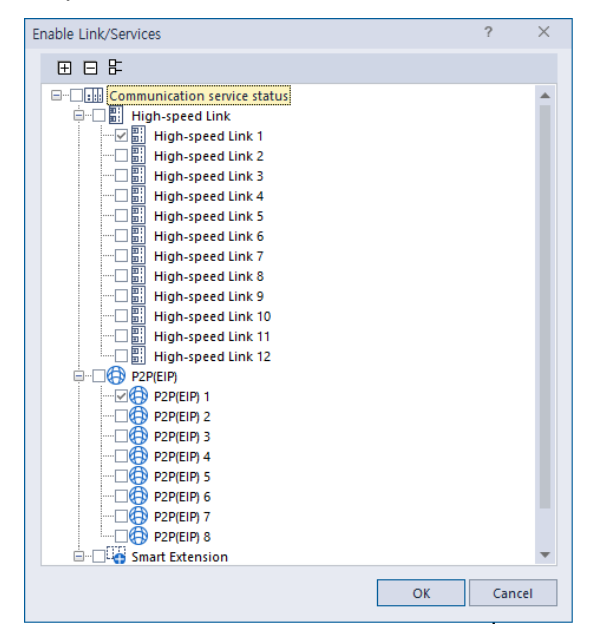

3) When the link enable write is executed, the following message appears to indicate that the link enable was successful.

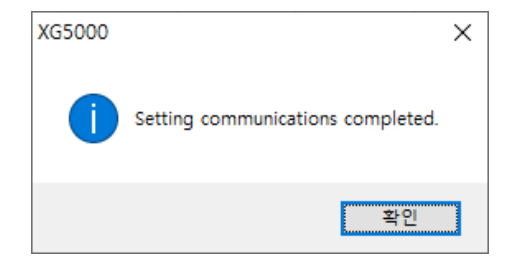

٦

- (2) Link enable through a flag
  - 1) Here is how to enable link via flag. The following version is required to use link enable using flag.

| Item      | Version         |
|-----------|-----------------|
| XG5000    | V3.61 or higher |
| XGR CPU   | V1.91 or higher |
| XGI CPU   | V3.4 or higher  |
| XGK CPU   | V3.7 or higher  |
| XGL-EFMTB | V5.0 or higher  |

#### 2) List of flags related to link enable

#### -XGK CPU module

| Flag               | Data type | Device | Contents                                                |
|--------------------|-----------|--------|---------------------------------------------------------|
| _HS1_ENABLE_STATE  | BIT       | F09600 | Current enable/disable status of high speed link NO. 1  |
| _HS2_ENABLE_STATE  | BIT       | F09601 | Current enable/disable status of high speed link NO. 2  |
| _HS3_ENABLE_STATE  | BIT       | F09602 | Current enable/disable status of high speed link NO. 3  |
| _HS4_ENABLE_STATE  | BIT       | F09603 | Current enable/disable status of high speed link NO. 4  |
| _HS5_ENABLE_STATE  | BIT       | F09604 | Current enable/disable status of high speed link NO. 5  |
| _HS6_ENABLE_STATE  | BIT       | F09605 | Current enable/disable status of high speed link NO. 6  |
| _HS7_ENABLE_STATE  | BIT       | F09606 | Current enable/disable status of high speed link NO. 7  |
| _HS8_ENABLE_STATE  | BIT       | F09607 | Current enable/disable status of high speed link NO. 8  |
| _HS9_ENABLE_STATE  | BIT       | F09608 | Current enable/disable status of high speed link NO. 9  |
| _HS10_ENABLE_STATE | BIT       | F09609 | Current enable/disable status of high speed link NO. 10 |
| _HS11_ENABLE_STATE | BIT       | F0960A | Current enable/disable status of high speed link NO. 11 |
| _HS12_ENABLE_STATE | BIT       | F0960B | Current enable/disable status of high speed link NO. 12 |
| _HS1_REQ           | BIT       | F10300 | Request enable/disable for high speed link No. 1        |
| _HS2_REQ           | BIT       | F10301 | Request enable/disable for high speed link No. 2        |
| _HS3_REQ           | BIT       | F10302 | Request enable/disable for high speed link No. 3        |
| _HS4_REQ           | BIT       | F10303 | Request enable/disable for high speed link No. 4        |
| _HS5_REQ           | BIT       | F10304 | Request enable/disable for high speed link No. 5        |
| _HS6_REQ           | BIT       | F10305 | Request enable/disable for high speed link No. 6        |
| _HS7_REQ           | BIT       | F10306 | Request enable/disable for high speed link No. 7        |
| _HS8_REQ           | BIT       | F10307 | Request enable/disable for high speed link No. 8        |
| _HS9_REQ           | BIT       | F10308 | Request enable/disable for high speed link No. 9        |
| _HS10_REQ          | BIT       | F10309 | Request enable/disable for high speed link No. 10       |
| _HS11_REQ          | BIT       | F1030A | Request enable/disable for high speed link No. 11       |
| _HS12_REQ          | BIT       | F1030B | Request enable/disable for high speed link No. 12       |
| _HS1_REQ_NUM       | BIT       | F10310 | Set enable/disable for high speed link No. 1            |
| _HS2_REQ_NUM       | BIT       | F10311 | Set enable/disable for high speed link No. 2            |

| Flag               | Data type | Device | Contents                                      |
|--------------------|-----------|--------|-----------------------------------------------|
| _HS3_REQ_NUM       | BIT       | F10312 | Set enable/disable for high speed link No. 3  |
| _HS4_REQ_NUM       | BIT       | F10313 | Set enable/disable for high speed link No. 4  |
| _HS5_REQ_NUM       | BIT       | F10314 | Set enable/disable for high speed link No. 5  |
| _HS6_REQ_NUM       | BIT       | F10315 | Set enable/disable for high speed link No. 6  |
| _HS7_REQ_NUM       | BIT       | F10316 | Set enable/disable for high speed link No. 7  |
| _HS8_REQ_NUM       | BIT       | F10317 | Set enable/disable for high speed link No. 8  |
| _HS9_REQ_NUM       | BIT       | F10318 | Set enable/disable for high speed link No. 9  |
| _HS10_REQ_NUM      | BIT       | F10319 | Set enable/disable for high speed link No. 10 |
| _HS11_REQ_NUM      | BIT       | F1031A | Set enable/disable for high speed link No. 11 |
| _HS12_REQ_NUM      | BIT       | F1031B | Set enable/disable for high speed link No. 12 |
| _P2P1_ENABLE_STATE | BIT       | F09620 | P2P1 enable/disable current status            |
| _P2P2_ENABLE_STATE | BIT       | F09621 | P2P2 enable/disable current status            |
| _P2P3_ENABLE_STATE | BIT       | F09622 | P2P3 enable/disable current status            |
| _P2P4_ENABLE_STATE | BIT       | F09623 | P2P4 enable/disable current status            |
| _P2P5_ENABLE_STATE | BIT       | F09624 | P2P5 enable/disable current status            |
| _P2P6_ENABLE_STATE | BIT       | F09625 | P2P6 enable/disable current status            |
| _P2P7_ENABLE_STATE | BIT       | F09626 | P2P7 enable/disable current status            |
| _P2P8_ENABLE_STATE | BIT       | F09627 | P2P8 enable/disable current status            |
| _P2P1_REQ          | BIT       | F10320 | Request enable/disable for P2P No. 1          |
| _P2P2_REQ          | BIT       | F10321 | Request enable/disable for P2P No. 2          |
| _P2P3_REQ          | BIT       | F10322 | Request enable/disable for P2P No. 3          |
| _P2P4_REQ          | BIT       | F10323 | Request enable/disable for P2P No. 4          |
| _P2P5_REQ          | BIT       | F10324 | Request enable/disable for P2P No. 5          |
| _P2P6_REQ          | BIT       | F10325 | Request enable/disable for P2P No. 6          |
| _P2P7_REQ          | BIT       | F10326 | Request enable/disable for P2P No. 7          |
| _P2P8_REQ          | BIT       | F10327 | Request enable/disable for P2P No. 8          |
| _P2P1_REQ_NUM      | BIT       | F10330 | Set enable/disable for P2P No. 1              |
| _P2P2_REQ_NUM      | BIT       | F10331 | Set enable/disable for P2P No. 2              |
| _P2P3_REQ_NUM      | BIT       | F10332 | Set enable/disable for P2P No. 3              |
| _P2P4_REQ_NUM      | BIT       | F10333 | Set enable/disable for P2P No. 4              |
| _P2P5_REQ_NUM      | BIT       | F10334 | Set enable/disable for P2P No. 5              |
| _P2P6_REQ_NUM      | BIT       | F10335 | Set enable/disable for P2P No. 6              |
| _P2P7_REQ_NUM      | BIT       | F10336 | Set enable/disable for P2P No. 7              |
| _P2P8_REQ_NUM      | BIT       | F10337 | Set enable/disable for P2P No. 8              |

# -XGI CPU module

Г

| Flag              | Data type          | Device   | Contents                                  |  |
|-------------------|--------------------|----------|-------------------------------------------|--|
| _HS_ENABLE_STATE  | ARRAY[011] OF BOOL | %FX15840 | HS enable/disable current status          |  |
| _HS_REQ           | ARRAY[011] OF BOOL | %FX16480 | HS enable/disable request                 |  |
| _HS_REQ_NUM       | ARRAY[011] OF BOOL | %FX16496 | Setting enable/disable for hig speed link |  |
| _P2P_ENABLE_STATE | ARRAY[07] OF BOOL  | %FX15872 | P2P enable/disable current status         |  |
| _P2P_REQ          | ARRAY[07] OF BOOL  | %FX16512 | P2P enable/disable request                |  |
| _P2P_REQ_NUM      | ARRAY[07] OF BOOL  | %FX16528 | Setting P2P enable/disable                |  |
| -XGR CPU module   |                    |          |                                           |  |
| Flag              | Data type          | Device   | Contents                                  |  |
| _HS_ENABLE_STATE  | ARRAY[011] OF BOOL | %FX19040 | HS enable/disable current status          |  |
| _HS_REQ           | ARRAY[011] OF BOOL | %FX31520 | HS enable/disable request                 |  |

| _HS_REQ_NUM       | ARRAY[011] OF BOOL | %FX31536 | Setting enable/disable for high   |
|-------------------|--------------------|----------|-----------------------------------|
|                   |                    |          | speed link                        |
| _P2P_ENABLE_STATE | ARRAY[07] OF BOOL  | %FX19072 | P2P enable/disable current status |
| _P2P_REQ          | ARRAY[07] OF BOOL  | %FX31552 | P2P enable/disable request        |
| _P2P_REQ_NUM      | ARRAY[07] OF BOOL  | %FX31568 | Setting P2P enable/disable        |

٦

Link enable method

- Set flag on in set enable/disable for high speed link/P2P  $\rightarrow$  Set flag on in request enable/disable for high speed link/P2P

► Disable enable method

- Set flag off in set enable/disable for high speed link/P2P  $\rightarrow$  Set flag on in request enable/disable for high speed link/P2P

The enable / disable status flag of HS link / P2P can be used to monitor the enable / disable status of the HS link.

# 3.6 System diagnosis

Г

The system diagnosis function indicates the overall service status and information communication module. It shows detailed online status such as link type, link information and O /S information so that users can diagnose and debug data send/ receive relationship of current communication module.

## 3.6.1 Diagnostics

When select [Online]->[Communication Module Setting and Diagnosis]->[System Diagnosis], the following screen will be displayed.

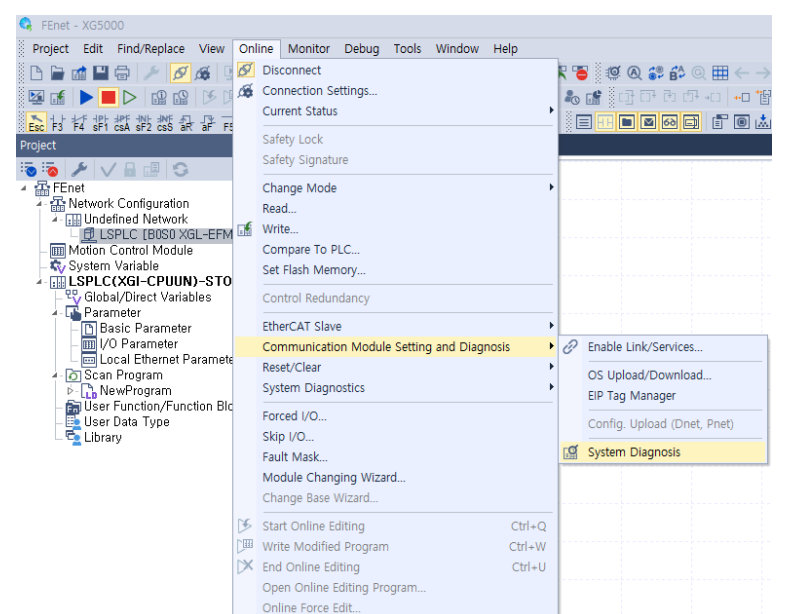

It displays the base information, slot information and CPU operation status of the installed module.

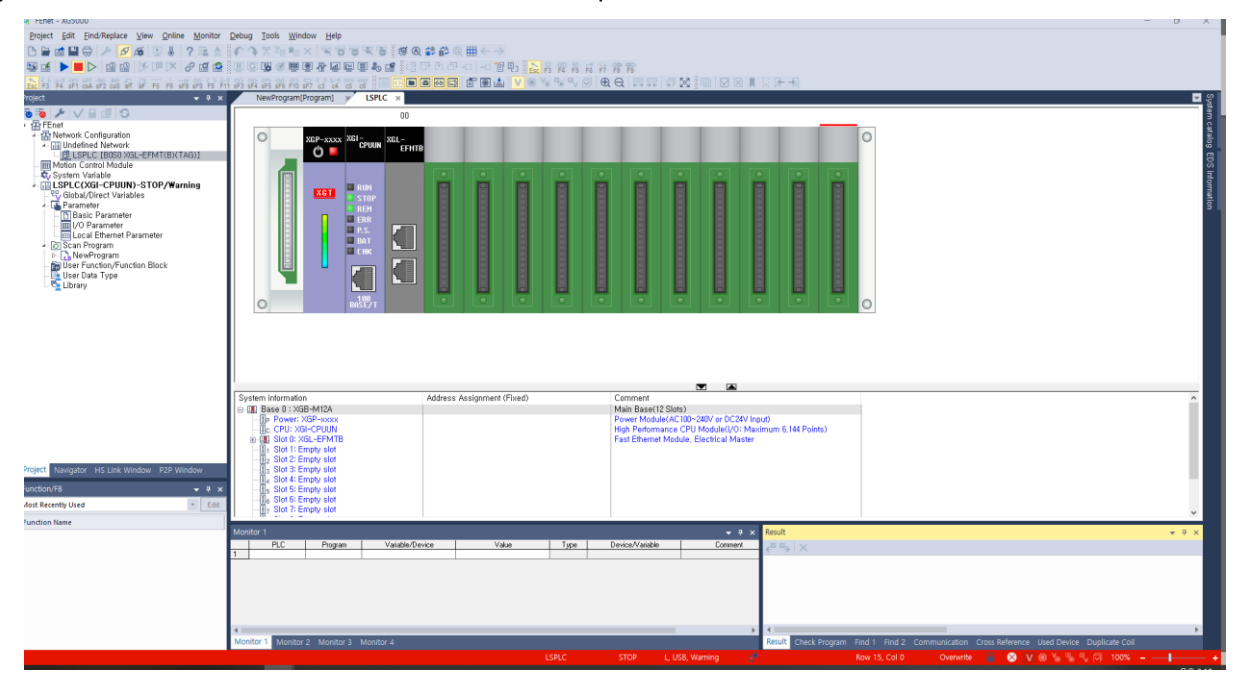

## 3.6.2 Types of diagnostic functions

On the diagnosis screen, diagnose the status of each module with the pop-up menu. The main functions of each item are as follows.

٦

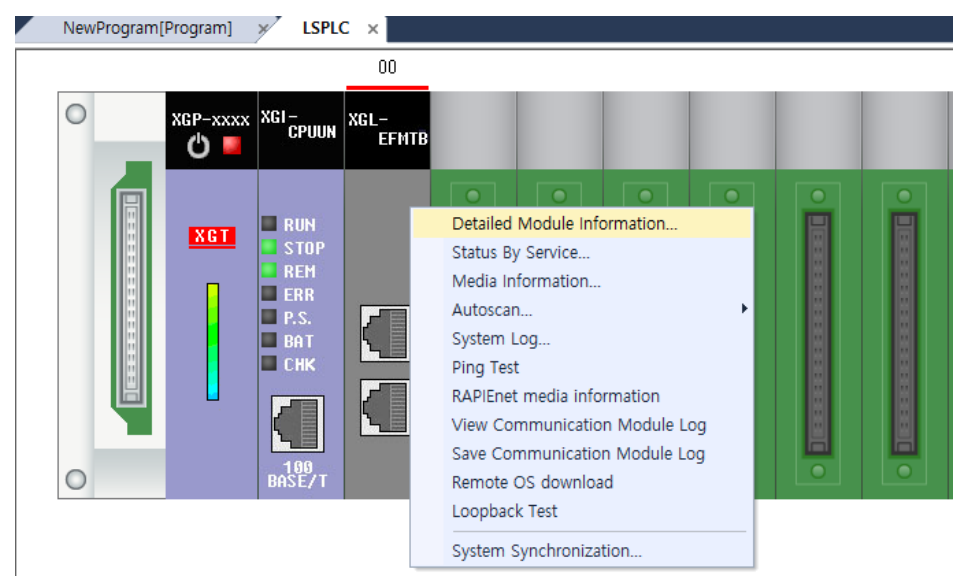

| С                | lassification                                 | Content                                                                                                    |  |  |  |
|------------------|-----------------------------------------------|----------------------------------------------------------------------------------------------------|--|--|--|
| De               | tailed Module                                 | It shows basic information, hardware and communication status of                                                                            |  |  |  |
|                  | nformation                                    | communication module.                                                                                                    |  |  |  |
| Stat             | tus By Service                                | Dedicated service, P2P service, High Speed Link service, Smart extension status are displayed.                                              |  |  |  |
| Med              | dia information                               | Provides packet information of data sent and received through the media.                                                                    |  |  |  |
|                  | Ethernet                                      | It provides IP information of our module connected to the Ethernet network and                                                              |  |  |  |
|                  | Autoscan                                      | activated.                                                                                                    |  |  |  |
| Auto             | RAPIEnet<br>Autoscan<br>(V6.0 or higher)      | Provides RAPIEnet module and configuration information connected RAPIEnet network.                                                          |  |  |  |
| scan             | EtherNet/IP<br>Autoscan<br>(V8.0 or higher)   | Provides module and configuration information connected to EtherNet / IP network.                                                           |  |  |  |
|                  | RAPIEnet +<br>Autoscan<br>(V8.10 or higher)   | Provides information on networks composed of RAPIEnet and EtherNet / IP modules.                                                            |  |  |  |
| S                | System Log                                    | It is a function to check the system operation, Modbus Service, P2P Service log.<br>Provides brief log information of communication module. |  |  |  |
|                  | Ping Test                                     | This shows the port connection status of other station connected to the network.                                                            |  |  |  |
| RA<br>i<br>(Ve   | PIEnet media<br>nformation<br>6.0 or higher)  | Provide packet information for RAPIEnet.                                                                                                    |  |  |  |
| View<br>N<br>(Ve | Communication<br>Aodule Log<br>6.0 or higher) | Provides event / communication history information of the communication module.                                                             |  |  |  |
| Save<br>M<br>(Ve | Communication<br>Aodule Log<br>6.0 or higher) | Compress and saves event / communication history information of the communication module.                                                   |  |  |  |
| Remo<br>(Ve      | te OS download<br>6.0 or higher)              | With RAPIEnet enable, the OS of the remote module connected to the network is updated using the RAPIEnet protocol.                          |  |  |  |
| Lo<br>(Ve        | oop-back test<br>6.0 or higher)               | It is a function to check whether there is an abnormality in the port of the local module, and performs loopback test for each port.        |  |  |  |
| System           | n synchronization                             | ronization Synchronizes the current PLC status to system diagnostics.                                                                       |  |  |  |

(1) Communication Module Information

Г

Communication module information shows Standard information such as base information, HS link station no., IP information and start status of media and communication service. This allows the user to check whether the communication module is in normal state.

| Communication Module Informa            | ation ? X                  |
|-----------------------------------------|----------------------------|
| List                                    | Contents                   |
| Module kind                             | XGL-EFMTB                  |
| Base Number                             | 0                          |
| Slot Number                             | 0                          |
| Station No                              | 0                          |
| DHCP                                    | Unused                     |
| IP Address                              | 192.168.1.10               |
| MAC Address 00 E0 91 08 71 04           |                            |
| Module Status System OK                 |                            |
| System parameter information            | Not exist                  |
| GROUP Status                            | XGT group                  |
| Speed/Full Duplex                       | Port0: AUT0<br>Port1: AUT0 |
| Option board type FEnet electric module |                            |
| Hardware Error                          | Normal                     |
| Hardware Version Ver. 2.00              |                            |
| OS ver                                  | Ver. 8.00                  |
| Dedicated Service                       | Enable                     |

(2) Status By Service

The service status of communication module is divided into Dedicated Service, P2P Service, High Speed Link Service and Smart Extension and shows the detailed information of each communication service.

1) Dedicated service

Dedicated service shows communication status with MMI / HMI, the parent client. Displays the send/ receive data and error with the client of the set IP address.

| Standard Information   Base No.:   0   Stot No.:   0   Dedicated Service Info.   No. of Connected St::   0   Driver type:   Smart Server     Image: Communication Diagnostics:     IP Address   Received packets   Send Packets   Error packets   no. of packets   received/sec   Standard Information     IP Address   Received packets   Send Packets   Error packets   no. of packets   received/sec   Standard Information     IP Address   Read     Refresh | edicated Service     | P2P Service | HS Link Servic | e Smart Extension |              |               |                           |         |  |
|----------------------------------------------------------------------------------------------------|----------------------|-------------|----------------|-------------------|--------------|---------------|---------------------------|---------|--|
| Base No.:       0         Slot No.:       0         Dedicated Service Info.       0         No. of Connected St.:       0         0       0         Driver type:       Smart Server         Smart Server          Read       Refresh                                                                                                    | Standard Information | ation       | Communication  | Diagnostics:      |              |               |                           |         |  |
| Slot No.:     0       Dedicated Service Info.     0       No. of Connected St:     0       Driver type:     3       Smart Server          Kead         Read                                                                                                    | Base No.:            | 0           | IP Address     | Received packets  | Send Packets | Error packets | no. of packets received/s | sec Sti |  |
| Dedicated Service Info.       No. of Connected St:       0       Driver type:       Smart Server              Read   Refreah                                                                                                    | Slot No.:            | 0           |                |                   |              |               |                           |         |  |
| No. of Connected St.:<br>0<br>Driver type:<br>Smart Server                                                                                                    | Dedicated Servi      | ce Info.    |                |                   |              |               |                           |         |  |
| 0<br>Driver type:<br>Smart Server                                                                                                    | No. of Connect       | ed St.:     |                |                   |              |               |                           |         |  |
| Driver type:<br>Smart Server                                                                                                    |                      | 0           |                |                   |              |               |                           |         |  |
| Smart Server                                                                                                    | Driver type:         |             |                |                   |              |               |                           |         |  |
| < > > Read Refresh                                                                                                    | Smart S              | Server      |                |                   |              |               |                           |         |  |
| < > > Read Refresh                                                                                                    |                      |             |                |                   |              |               |                           |         |  |
| < > Read Refresh                                                                                                    |                      |             |                |                   |              |               |                           |         |  |
| < > Read Refreah                                                                                                    |                      |             |                |                   |              |               |                           |         |  |
| < > Read Refresh                                                                                                    |                      |             |                |                   |              |               |                           |         |  |
| < > Read Refresh                                                                                                    |                      |             |                |                   |              |               |                           |         |  |
| Read Refresh                                                                                                    |                      |             | <              |                   |              |               |                           | >       |  |
|                                                                                                    |                      |             |                |                   |              |               | Read Ref                  | resh    |  |
|                                                                                                    |                      |             |                |                   |              |               |                           |         |  |

#### 2) P2P service

When P2P parameter is set and enabled, it indicates whether the service is normal or not. Real-time monitoring is possible by specifying redo and continuous read through menu.

٦

| us by service    |               |                    |                       |               |                |      |         |         |   |
|------------------|---------------|--------------------|-----------------------|---------------|----------------|------|---------|---------|---|
| edicated Service | P2P Service   | HS Link Service    | Smart Extension       |               |                |      |         |         |   |
| Standard Infom   | nation        | Service info       | omation               |               |                |      |         |         |   |
| Base No.:        | 0             | Parameter          | existence: Not exis   | st            | Block in servi | ces: |         | 0       | ] |
| Slot No.:        | 0             | Parameter          | task status: IDLE     |               |                |      |         |         |   |
| Communication D  | )iagnostics   |                    |                       |               |                |      |         |         |   |
| Block number     | Channel numbe | r Connection Statu | us Packets per second | Service count | Error count    |      | Block s | tatus   |   |
|                  |               |                    |                       |               |                |      |         |         | 1 |
|                  |               |                    |                       |               |                |      |         |         |   |
|                  |               |                    |                       |               |                |      |         |         |   |
|                  |               |                    |                       |               |                |      |         |         |   |
|                  |               |                    |                       |               |                |      |         |         |   |
|                  |               |                    |                       |               |                |      |         |         |   |
|                  |               |                    |                       |               |                |      |         |         |   |
| Details:         |               |                    |                       |               |                |      |         |         |   |
| Details:         |               |                    |                       |               |                |      |         |         |   |
| Details:         |               |                    |                       |               |                |      |         |         |   |
| Details:         |               |                    |                       |               |                |      |         |         | _ |
| Details:         |               |                    |                       |               |                |      |         |         |   |
| Details:         |               |                    |                       |               |                |      |         |         |   |
| Details:         |               |                    |                       |               | R              | ead  |         | Refresh |   |

### 3) HS Link Service

Monitoring by flag is performed for individual parameters of HS link parameter. HS link service information displays individual information such as run link and link trouble.

| ervice P2P S    | ervice HS Lin | k Service                                                                                                    | Smart Extensi                                                                                                    | ion                                                                                                    |                                                                                                    |                                                                                                    |                                                                                                    |                                                                                                    |                                                                                                    |                                                                                                    |
|-----------------|---------------|----------------------------------------------------------------------------------------------------|----------------------------------------------------------------------------------------------------|----------------------------------------------------------------------------------------------------|----------------------------------------------------------------------------------------------------|----------------------------------------------------------------------------------------------------|----------------------------------------------------------------------------------------------------|----------------------------------------------------------------------------------------------------|----------------------------------------------------------------------------------------------------|----------------------------------------------------------------------------------------------------|
| Information     | HS            | Link Service                                                                                                    | Information                                                                                                    |                                                                                                    |                                                                                                    |                                                                                                    |                                                                                                    |                                                                                                    |                                                                                                    |                                                                                                    |
| .: 0            | Sei<br>Pa     | nd<br>ckets:                                                                                                    | 0                                                                                                    | The service                                                                                                    | is not set.                                                                                                    |                                                                                                    |                                                                                                    |                                                                                                    |                                                                                                    |                                                                                                    |
| 0               | Re<br>Pa      | ceive<br>ckets:                                                                                                    | 0                                                                                                    | (Run link: 0,                                                                                                    | Link trouble:                                                                                                    | 0)                                                                                                    |                                                                                                    |                                                                                                    |                                                                                                    |                                                                                                    |
| tion Diagnostic | :s:           |                                                                                                    |                                                                                                    |                                                                                                    |                                                                                                    |                                                                                                    |                                                                                                    |                                                                                                    |                                                                                                    |                                                                                                    |
| ation number    | Block number  | Block typ                                                                                                    | e Data size                                                                                                    | Read area                                                                                                    | Save area                                                                                                    | High-speed link                                                                                                    | state                                                                                                    | Mode                                                                                                    | HS trx                                                                                                    | Er                                                                                                    |
|                 |               |                                                                                                    |                                                                                                    |                                                                                                    |                                                                                                    |                                                                                                    |                                                                                                    |                                                                                                    |                                                                                                    |                                                                                                    |
|                 |               |                                                                                                    |                                                                                                    |                                                                                                    |                                                                                                    |                                                                                                    |                                                                                                    |                                                                                                    |                                                                                                    |                                                                                                    |
|                 |               |                                                                                                    |                                                                                                    |                                                                                                    |                                                                                                    |                                                                                                    |                                                                                                    |                                                                                                    |                                                                                                    | >                                                                                                    |
| er<br>li<br>ti  | vice P2P S    | vice P2P Service HS Lin<br>nformation HS L<br>0 Ser<br>Pac<br>0 Re<br>Pac<br>on Diagnostics:<br>stion number Block number | vice         P2P Service         HS Link Service           nformation         HS Link Service         HS Link Service           0         HS Link Service         Send           0         Packets:         Receive           0         Packets:         Packets:           on Diagnostics:         Block number         Block type | vice     P2P Service     HS Link Service     Smart Extension       nformation     HS Link Service Information       0     Send     0       0     Packets:     0       on Diagnostics:     ation number     Block number     Block type     Data size | vice     P2P Service     HS Link Service     Smart Extension       nformation     HS Link Service Information       0     Send     0       0     Packets:     0       0     Packets:     0       0     Packets:     0       0     Packets:     0       0     Packets:     0       0     Packets:     0       0     Packets:     0 | Note     P2P Service     HS Link Service     Smart Extension       Information     HS Link Service Information       0     Send     The service is not set.       0     Packets:     0       0     Receive     0       0     Receive:     0       0     Receive     0       0     Send     Receive       0     O     Receive       0     Send     Send       0     Send     Receive       0     Receive     O       0     Receive     Send       0     Send     Send       10     Send     Send       10     Send     Receive       0     Send     Send       10     Send     Send       10     Send     Send       11     Send     Send       12     Send     Send       13     Send     Send       14     Send     Send       15     Send     Send       16     Send     Send       17     Send     Send | vice     P2P Service     HS Link Service     Smart Extension       nformation     HS Link Service Information       0     Send     The service is not set.       0     Packets:     0       0     Receive     0       0     Packets:     0       0     Receive     0       0     Packets:     0       0     Block type     Data size | Noice     P2P Service     HS Link Service     Smart Extension       Information     HS Link Service Information     Send     The service is not set.       Image: Image: Image | Vrice         P2P Service         HS Link Service         Smart Extension           Importation         HS Link Service         Information         HS Link Service Information           Importation         Send         Importation         The service is not set.           Importation         Receive         Importation         Importation           Importation         Receive         Importation         Importation           Importation         Receive         Importation         Importation           Importation         Receive         Importation         Importation           Importation         Receive         Importation         Importation           Importation         Receive         Importation         Importation           Importation         Receive         Importation         Importation           Importation         Receive         Importation         Importation           Importation         Receive         Importation         Importation           Importation         Receive         Importation         Importation           Importation         Importation         Importation         Importation           Importation         Importation         Importation         Importation           Importation | Vrice       P2P Service       HS Link Service       Smart Extension         Information       HS Link Service Information       HS Link Service Information         Image: Information       Send       0         Image: Information       Send       0         Image: Information       Send       0         Image: Information       Send       0         Image: Information       Send       0         Image: Information       Receive       0         Image: Information       Receive       0         Image: Information       Receive       0         Image: Information       Receive       0         Image: Information       Receive       0         Image: Information       Receive       0         Image: Information       Receive       0         Image: Information       Receive       0         Image: Information       Receive       0         Image: Information       Receive       0         Image: Information       Receive       0         Image: Information       Receive       0         Image: Information       Receive       0         Image: Information       Receive       0         Im |

## 4) Smart Extension

Γ

Monitoring by flag is performed for individual parameters of Smart Extension HS link parameter. HS link service information displays individual information such as run link and link trouble.

| Status by service                                                                                                    | ×               |
|----------------------------------------------------------------------------------------------------|-----------------|
| Dedicated Service P2P Service HS Link Service Smart Extension                                                                                                    |                 |
| Standard Information       Service Information         Base No.:       0         Slot No.:       0         SCAN MAX:       0.0 ms         SCAN MAX:       0.0 ms         EB No.       Protocol         Station No./IP       Service         EB Status       Service Count | AN CURR: 0.0 ms |
| <     Save File Clear Scan Clear Fi                                                                                                    | ag Read Refresh |
|                                                                                                    | Close           |

## (3) Media information

Indicates packet information input to the media.

| Media Information                                      |       |        |     |     |           | >             | < |
|--------------------------------------------------------|-------|--------|-----|-----|-----------|---------------|---|
| Standard Information Base No.: 0 Detailed information: | Slo   | t No.: |     | 0   |           |               |   |
| Section                                                | Broad | Multi  | Uni | UDP | ARP(EARP) | Throw out     |   |
| Total packets                                          | 0     | 0      | 0   | 0   | 0         | 0             |   |
| No. of Packets per second                              | 0     | 0      | 0   | 0   | 0         | 0             |   |
|                                                        |       |        |     |     |           |               |   |
|                                                        |       |        |     |     | Read      | Refresh Close |   |

(4) Ping Test

| Ping Test                                                                                                    |                                                                                                  |                                                                             | ×           |
|----------------------------------------------------------------------------------------------------|--------------------------------------------------------------------------------------------------|-----------------------------------------------------------------------------|-------------|
| Standard Information Base No.: 0 Slot No.: 0                                                                  | Basic Settings<br>IP Address: 192 . 168 . 250 . 110<br>No. of<br>settings: 3<br>Time-out: 500 ms | Results<br>No. of<br>attempts:<br>No. of<br>successes:<br>No. of<br>errors: | 3<br>3<br>0 |
| Message<br>Success: Reply received from 1<br>Success: Reply received from 1<br>Success: Reply received from 1 | 192. 168. 250. 110.<br>192. 168. 250. 110.<br>192. 168. 250. 110.                                |                                                                             |             |
|                                                                                                    |                                                                                                  | Start                                                                       | Close       |

٦

## (5) Auto scan

Indicates the link interface status of the network.

| Autos    | can        |           |                    |               |                |               |                  | ×              |
|----------|------------|-----------|--------------------|---------------|----------------|---------------|------------------|----------------|
| Bas<br>0 | e No.:     | Slot No.: | Link Type<br>FEnet | : s           | elected Module | Link Sta      | atus Service Sta | tus Media Info |
|          | J          |           |                    |               |                |               |                  |                |
|          | 192.168.1. | 122 192.  | 168.1.113          | 192.168.1.120 | 192.168.1.124  | 192.168.1.123 | 192.168.1.121    | 192.168.1.125  |
|          |            |           |                    |               |                |               |                  |                |
|          | 192.168.1. | 126       |                    |               |                |               |                  |                |
|          |            |           |                    |               |                |               |                  |                |
|          |            |           |                    |               |                |               |                  | ~              |
|          |            |           |                    |               |                | Read          | Refresh          | Close          |

(6) RAPIEnet media information(Module version V6.0 or higher)

Indicates the link interface status of the network.

Γ

|                  |                    | Transmission |              | Reception  |          |                 |          |
|------------------|--------------------|--------------|--------------|------------|----------|-----------------|----------|
| XGT ser          | ver                | 0            |              | 0          |          |                 |          |
| High-speed       | d Link             | 0            |              | 0          |          |                 |          |
| P2P(EI           | P)                 | 0            |              | 0          |          |                 |          |
| Other            | s                  | 0            |              | 0          | -0       |                 |          |
| lia State Inform | nation(narket/cer) |              |              |            | -0       |                 |          |
| ad State Inform  | auon(packet/sec)   | Transmission |              | Beception  |          | <br>_           |          |
| Broadca          | ast                | 0            |              | 0          |          |                 |          |
| Multica          | ıst                | 0            |              | 0          |          | Broad IX        | ■UnilX   |
| Unicas           | st                 | 0            |              | 0          | U        | Broad RX        | ■UniRX   |
| Group transi     | mission            | 0            |              | 0          | -0       | <br>— ■Multi TX | ■Group T |
|                  |                    |              |              |            | .0       |                 |          |
| ket monitoring   |                    |              |              |            |          |                 |          |
| Port Number      | Transmission       | Reception    | Relay packet | Error      | 3000     |                 |          |
| 1                | 627                | 2635         | 13           | U          | 2400     | <br>■TX1        | TX 2     |
| 2                | 376                | 376          | 3            | U          | 1800     | <br>BX 1        | RX 2     |
|                  |                    |              |              |            | 1200     | <br>Relay       | 1 ■Relay |
|                  |                    |              |              |            |          | Error -         | Error 2  |
|                  |                    |              |              | -          | 600      |                 |          |
|                  |                    |              |              | Error deta | ails   O |                 |          |

(7) RAPIEnet autoscan(Module version V6.0 or higher:)

Indicates the link interface status of the network.

| Autoscan               |          |                         |                  |                             |                                |             |             |              |                  |                     |
|------------------------|----------|-------------------------|------------------|-----------------------------|--------------------------------|-------------|-------------|--------------|------------------|---------------------|
| Base No.:<br>Slot No.: | 0        | Link Type:<br>Topology: | RAPIEnet<br>Ring | Total No. of<br>Station No. | Stations:9<br>collision: Empty |             |             |              | Slave Dia        | agnosis<br>distance |
|                        | Local: 0 | <                       | XGL-DBDT: :      | 26                          | XGL-DBDT: 20                   | ×<br>×<br>× | GL-DBDT: 25 | (GL-DBDT: 24 | <br>XGL-DBDT: 23 | Ĵ                   |

(8) Saving and comparing RAPIEnet autoscans (V8.1 or higher)

This function compares the results of the previous RAPIEnet autoscan with the results of the current RAPIEnet autoscan in RAPIEnet autoscan. Executing RAPIEnet autoscan in [Online]  $\rightarrow$  [communication Module Setting and Diagnosis]  $\rightarrow$  [System diagnosis].

| Autoscan  |                         |                  |             |                |          |                                         | ② Golden Image Sa        | ve Compare       |
|-----------|-------------------------|------------------|-------------|----------------|----------|-----------------------------------------|--------------------------|------------------|
| Base      | 0                       | Link type        | RAPIEnet    | RAPIEnet No.   | 4        | Station Collisio Empty                  | Save Slav                | ve Diagnosis     |
| Slot      | ] 0                     | Topology         | RING        | Topology Setti | RING     |                                         | Company                  | - Cabla Distance |
|           | 1                       | Main ring        | aroup inf   | ormation       |          |                                         |                          |                  |
|           | (E                      | thernet -        | MRS)        |                |          |                                         |                          | ^                |
|           | 101111012               |                  | 1251        |                |          |                                         |                          |                  |
|           | Local: 3                | -                | 0           | XEL-I          | BSSRH: 1 | XOL-ES4T(H): 92                         |                          |                  |
|           |                         |                  |             |                |          |                                         |                          |                  |
|           |                         | < :              |             | >              |          |                                         |                          |                  |
|           |                         |                  |             |                |          |                                         |                          |                  |
|           |                         |                  |             |                |          | , , , , , , , , , , , , , , , , , , , , |                          |                  |
|           | ③ Networ                | k configur       | ation       |                |          |                                         |                          |                  |
|           |                         |                  |             |                |          |                                         |                          |                  |
|           |                         |                  |             |                |          |                                         |                          |                  |
|           |                         |                  |             |                |          |                                         |                          |                  |
|           |                         |                  |             |                |          |                                         |                          |                  |
|           |                         |                  |             |                |          |                                         |                          |                  |
|           |                         |                  |             |                |          |                                         |                          |                  |
|           |                         |                  |             |                |          |                                         |                          |                  |
|           |                         |                  |             |                |          |                                         |                          |                  |
|           |                         |                  |             |                |          |                                         |                          |                  |
|           |                         |                  |             |                |          |                                         |                          |                  |
| <u> </u>  |                         |                  |             |                |          |                                         |                          |                  |
| (No       | Device typ<br>de /cable | status)          |             |                |          |                                         |                          | ~                |
|           |                         |                  |             |                |          |                                         | ⑤ Autocan Read and Retry |                  |
| Disconneo | t Add                   | cable            |             |                |          |                                         |                          |                  |
| _         |                         |                  |             |                |          |                                         |                          | 1                |
| Show us   | ser topology set        | ttings and compa | are results |                |          |                                         | Read Retry               | Close            |
|           |                         |                  | !           |                |          |                                         | L                        | 1                |

1) Main ring group information

Monitors network information connected to the master module configured for smart expansion.

2) Golden image Save, Compare

Measure the cable distance of the auto-scanned network and compare the network configuration information.

- Save: Saves the connected network configuration information. Check the network change information by running Compare using Save.
- Slave Diagnosis: Monitor the cable connection status and connection location of Smart I/ for.
- Compare: If you execute Compare, the difference between the network configuration saved with the Save menu and the current network configuration information is compared and displayed in the network configuration.
- Cable distance measurement: Measures the cable distance between networks in M.

| Module           | Electric transceiver         | Optic transceiver            | Note      |
|------------------|------------------------------|------------------------------|-----------|
| Ethernet         | Distance: Display m          | Distance(Not display): Fiber |           |
| Expansion driver | Date :Display 2021-01-11     | Optic                        |           |
| Smart I/O block  |                              | Date :Display 2021-01-11     |           |
| MRS              | Distance: Display - m        | Distance(Not display): Fiber | Not       |
| Smart I/O        | Date : Display 2021-01-11 or | Optic                        | supported |
| expansion        | N/A                          | Date : Display 2021-01-11 or |           |
| -                |                              | N/A                          |           |

3) Network configuration

Displays the network information executed by Auto Scan and the result of executing Golden image.

4) Device type compare

If you select Compare from the Save and Compare menu in Golden image, the saved information and network change information are visually displayed. In addition, if you select to "display the user topology setting and comparison result", the difference between the topology set in the smart expansion and the current topology is displayed.

5) Auto scan redo and continuous read

If continuous reading is selected from the menu to perform auto scan, auto scan is executed continuously. And when you select Redo, the autoscan information that was re-run is displayed.

If you execute Save from the Golden image Save and Compare menu, the following screen is display.

| Autoscan   |                 |                 |           |                |          |                  |           |         |           |                |
|------------|-----------------|-----------------|-----------|----------------|----------|------------------|-----------|---------|-----------|----------------|
| Base       | 0               | Link type       | RAPIEnet  | RAPIEnet No.   | 4        | Station Collisio | Empty     | Save    | Slave     | Diagnosis      |
| Slot       | ] 0             | Topology        | RING      | Topology Setti | RING     | ]                | J         | Compare | Measure ( | Cable Distance |
|            |                 |                 |           |                |          |                  |           |         |           |                |
|            |                 |                 |           |                |          |                  |           |         |           | ^              |
|            | Local: 3        |                 | 0         | XEL-8          | BSSRH: 1 | XOL-ES           | 4T(H): 92 |         |           |                |
|            |                 | 1 1             | 1 STUDIE  |                | - n - n  |                  | <b>Ē</b>  |         |           |                |
|            |                 |                 |           |                |          |                  |           |         |           |                |
|            |                 | . ,             |           |                |          | ŕ                |           |         |           |                |
|            |                 | <b>.</b>        |           |                |          |                  |           |         |           |                |
|            |                 |                 |           |                |          |                  |           |         |           |                |
|            |                 |                 |           |                |          |                  |           |         |           |                |
|            |                 |                 |           |                |          |                  |           |         |           |                |
|            |                 |                 |           |                |          |                  |           |         |           |                |
|            |                 |                 |           |                |          |                  |           |         |           |                |
|            |                 |                 |           |                |          |                  |           |         |           |                |
|            |                 |                 |           |                |          |                  |           |         |           |                |
|            |                 |                 |           |                |          |                  |           |         |           |                |
|            |                 |                 |           |                |          |                  |           |         |           |                |
|            |                 |                 |           |                |          |                  |           |         |           |                |
|            |                 |                 |           |                |          |                  |           |         |           |                |
|            |                 |                 |           |                |          |                  |           |         |           | ÷              |
|            |                 |                 |           |                |          |                  |           |         |           |                |
| Disconnect | Add c           | able            |           |                |          |                  |           |         |           |                |
| Show use   | r topology sett | ings and compar | e results |                |          |                  |           | Read    | Retry     | Close          |

If you execute Compare from the Golden image Save and Compare menu, the following screen is display. In other words, it indicates the cable disconnection between station 0 and XEL-BSSRH (station No.1)

| Autoscan  |              |                   |           |                |          |                  |           |      |         |                |
|-----------|--------------|-------------------|-----------|----------------|----------|------------------|-----------|------|---------|----------------|
| Base      | 0            | Link type         | RAPIEnet  | RAPIEnet No.   | 4        | Station Collisio | Empty     | Save | Slave   | e Diagnosis    |
| Slot      | 0            | Topology          | LINE      | Topology Setti | RING     | Į                | I         | Stop | Measure | Cable Distance |
|           | Locat 3      | ∎<br>←            |           | XEL-E          | SSSRH: 1 | XOL-ES           | 4T(H): 92 |      |         |                |
| Add:      | Dele         | te: C             | change:   |                |          |                  |           |      |         |                |
| Show user | topology set | ttings and compar | e results |                |          |                  |           | Read | Retry   | Close          |

٦

If you execute Compare from the Golden image Save and Compare menu, the following screen is display. In other words, it indicates that GEL-DT4C (station No. 4) has been added between local station No.3 and station No.0.

| Autoscan  |                |               |                |                |       |                 |         |            |        |         |                |
|-----------|----------------|---------------|----------------|----------------|-------|-----------------|---------|------------|--------|---------|----------------|
| Base      | 0              | Link type     | RAPIEnet       | RAPIEnet No.   | 5     | Station Collisi | o Empty |            | Save   | Slave   | Diagnosis      |
| SIOT      | ]0             | Topology      | JRING          | Topology Setti | IRING |                 |         |            | Stop   | Measure | Cable Distance |
|           | Local: 3       |               | GEL-DT4C(1); 4 |                | °<br> | XEL-B           | SSRH: 1 | XOL-ES4T(I | 1): 92 |         |                |
|           |                |               |                |                |       |                 |         |            |        |         | ~              |
| Add:      | Delete         | :             | Change:        |                |       |                 |         |            |        |         |                |
| Show user | topology setti | ngs and compa | are results    |                |       |                 |         |            | Read   | Retry   | Close          |

"If you select to "display the user topology setting and comparison result", the difference between the topology set in the smart expansion and the current topology is displayed. In other words, it is set as a ring in the smart expansion, but the current topology is connected by lines.

Γ

| Autoscan   |              |                |                |                  |        |                  |        |                 |   |           |               |   |
|------------|--------------|----------------|----------------|------------------|--------|------------------|--------|-----------------|---|-----------|---------------|---|
| Base       | 0            | Link type      | RAPIEnet       | RAPIEnet No.     | 5      | Station Collisio | Empty  | Save            |   | Slave     | Diagnosis     |   |
| SIOT       | 10           | Topology       | JLINE          | I lopology Setti | ] RING | J                | 1      | Compare         | : | Measure ( | Cable Distanc | e |
|            | Local: 3     | [<br>          | GEL-DT4C(1): 4 |                  | )<br>  | XEL-BS           | SRH: 1 | XOL-ES4T(H): 92 |   |           | ^             |   |
|            |              |                |                |                  |        |                  |        |                 |   |           | v             |   |
| Disconnect | Add          | cable          |                |                  |        |                  |        |                 |   |           |               |   |
| Show user  | topology set | tings and comp | are results    |                  |        |                  |        | Read            | R | etry      | Close         |   |

Auto scan and the currently connected cable distance are schematically expressed in the network configuration.

| Autoscan   |                |                 |                |                |         |                |          |   |          |           |                |
|------------|----------------|-----------------|----------------|----------------|---------|----------------|----------|---|----------|-----------|----------------|
| Base       | 0              | Link type       | RAPIEnet       | RAPIEnet No.   | 5       | Station Collis | io Empty |   | Save     | Slav      | e Diagnosis    |
| Slot       | 0              | Topology        | RING           | Topology Setti | RING    | ]              | ]        |   | Compare  | Maacura   | Cable Distance |
|            |                |                 |                |                |         |                |          |   | Compare  | i leasure | Cable Distance |
|            |                |                 |                |                |         |                |          |   |          |           | ^              |
|            |                |                 |                |                |         |                |          |   |          |           |                |
|            | Local: 3       | - 1             | SEL-D14C(1): 4 | E-110          |         | XEL-E          | SSRH: 1  |   | T(H): 92 |           |                |
|            | . bill         | 1_ 1            |                |                |         |                |          |   |          |           |                |
|            |                | 2021-01-26      |                | 021-01-26      | 202     | 1-01-26        | 0000-00- |   |          |           |                |
|            |                |                 |                | Fibe           | r Optic |                |          |   |          |           |                |
|            |                |                 |                | 202            | 1-01-26 |                |          | , |          |           |                |
|            |                |                 |                |                |         |                |          |   |          |           |                |
|            |                |                 |                |                |         |                |          |   |          |           |                |
|            |                |                 |                |                |         |                |          |   |          |           |                |
|            |                |                 |                |                |         |                |          |   |          |           |                |
|            |                |                 |                |                |         |                |          |   |          |           |                |
|            |                |                 |                |                |         |                |          |   |          |           |                |
|            |                |                 |                |                |         |                |          |   |          |           |                |
|            |                |                 |                |                |         |                |          |   |          |           |                |
|            |                |                 |                |                |         |                |          |   |          |           |                |
|            |                |                 |                |                |         |                |          |   |          |           |                |
|            |                |                 |                |                |         |                |          |   |          |           |                |
|            |                |                 |                |                |         |                |          |   |          |           | ~              |
|            |                |                 |                |                |         |                |          |   |          |           |                |
| Disconnect | Add            | cable           |                |                |         |                |          |   |          |           |                |
|            |                |                 |                |                |         |                |          |   |          |           |                |
| Show use   | r topology set | tings and compa | re results     |                |         |                |          |   | Read     | Retry     | Close          |

#### (9) RAPIEnet+ Auto Scan function (V8.10 or higher)

Auto Scan function of RAPIEnet + is provided for link disconnect section detection of EtherNet / IP devices connected to XOL-ES4x (MRS). The disconnect section detection is performed by comparing the current system configuration (hereafter Live Image) based on the system configuration (hereinafter Golden Image) set by the user. Therefore, in order to use this function, after configuring the system, click the "Save" button to save the Golden Image first.

When autoscan of RAPIEnet + is executed in [Online]  $\rightarrow$  [Communication module setting and diagnosis]  $\rightarrow$  [System Diagnosis], information about the IP device connected to the first MRS is displayed. The figure below shows the UI of the RAPIEnet + autoscan function.

| Base     | 0                | Link type       | RAPIEnet       | RAPIEnet No.   | 5      | Station Collisio | Empty       | Save            |           | Slave Dia    | gnosis     |
|----------|------------------|-----------------|----------------|----------------|--------|------------------|-------------|-----------------|-----------|--------------|------------|
| Slot     | 0                | Topology        | RING           | Topology Setti | RING   | J                | 1           | Compar          | re N      | leasure Cabl | e Distance |
|          | ① Main           | Ring group      | informat       | ion            |        |                  |             | (2              | Golden    | Image        |            |
|          |                  |                 |                |                |        |                  |             |                 | Save/Comp | are          | ^          |
|          | Local: 3         | 0               | GEL-DT4C(1): 4 |                | )      | XEL-BS           | SRH: 1      | XOL-ES4T(H): 92 |           |              |            |
|          |                  | T F             |                | - 1            |        |                  |             |                 |           |              |            |
|          |                  | 1m              | 1              | m              |        | 4m               | Fiber Optic |                 |           |              |            |
|          |                  | 2021-01-26      | 20             | 021-01-26      | 0      | 2021-01-26       | 0000-00-00  |                 |           |              |            |
|          |                  | +               |                | 2021           | -01-26 |                  |             |                 |           |              |            |
|          |                  | (3) N           | letwork co     | nfiguration    | 1      |                  |             |                 |           |              |            |
|          |                  | © N             |                | inigulation    |        |                  |             |                 |           |              |            |
|          |                  |                 |                |                |        |                  |             |                 |           |              |            |
|          |                  |                 |                |                |        |                  |             |                 |           |              |            |
|          |                  |                 |                |                |        |                  |             |                 |           |              |            |
|          |                  |                 |                |                |        |                  |             |                 |           |              |            |
|          |                  |                 |                |                |        |                  |             |                 |           |              |            |
|          |                  |                 |                |                |        |                  |             |                 |           |              |            |
|          |                  |                 |                |                |        |                  |             |                 |           |              |            |
|          |                  |                 |                |                |        |                  |             |                 |           |              |            |
|          |                  |                 |                |                |        |                  |             |                 |           |              |            |
| (4) De   | evice type       | compare         |                |                |        |                  |             |                 |           |              | ~          |
| (No      | de /cable        | status )        |                |                |        |                  |             |                 |           |              |            |
| Disconne | ct Add           | cable           |                |                |        |                  |             | ⑤ Autoscar      | n Retry   |              |            |
| Show us  | ser topology set | tings and compa | re results     |                |        |                  |             | Read            | Re        | try          | Close      |
| Show us  | ser topology set | tings and compa | re results     |                |        |                  |             | Read            | Re        | try          | Close      |

If the system configuration is complete, click the "Save" button to save Golden Image. Golden Image is saved in the communication master module and will be used in the future comparison function. Click the "Retry" button to check the current system configuration. If you click the "Compare" button, you will see the changes compared to Golden Image. There are two changes: a) adding / removing node, b) cable connection / remove.

If node No.0 is added between station No.3 and station No.1, the node added in green is displayed as shown below.

| RAPIEnet+ Autoscan                     |                       |           |                                  |            | _     | - [ |              | $\times$ |
|----------------------------------------|-----------------------|-----------|----------------------------------|------------|-------|-----|--------------|----------|
| Base 0<br>Slot 0                       | Link type<br>Topology | RAPIEnet+ | RAPIEnet No.<br>Station Collisio | 4<br>Empty |       |     | Save<br>Stop |          |
|                                        | 192.168.1.102         |           | 92.168.1.104                     |            |       |     |              |          |
| <                                      |                       |           |                                  |            |       |     | >            |          |
| Add: Delete:<br>Connect cab Disconnect | Chang<br>t            | e:        |                                  |            | Retry |     | Close        |          |

Γ

In the above state, if the cable between the node no.0 and station No.1 is removed, the disconnection section is displayed in red as shown below.

| RAPIEnet+           | Autoscan             |                       |                   |                                  |            |       |              | $\times$ |
|---------------------|----------------------|-----------------------|-------------------|----------------------------------|------------|-------|--------------|----------|
| Base<br>Slot        | 0                    | Link type<br>Topology | RAPIEnet+<br>LINE | RAPIEnet No.<br>Station Collisio | 4<br>Empty |       | Save<br>Stop |          |
| 3<br>0<br>1<br>92   |                      | 192.168.1.102         |                   | 192.168.1.104                    |            |       |              | ^        |
| <                   |                      |                       |                   |                                  |            |       |              | >        |
| Add:<br>Connect cab | Delete:<br>Disconnec | Chang<br>ct           | ge:               |                                  |            | Retry | Close        |          |

LSELECTRIC 3-46

If the node cable of station No.0 and station No.1 is connected again, the connected section is indicated by a blue line as follows.

٦

| RAPIEnet-           | + Autoscan           |                       |                   |                                  |            |       | _ |              | $\times$   |
|---------------------|----------------------|-----------------------|-------------------|----------------------------------|------------|-------|---|--------------|------------|
| Base<br>Slot        | 0                    | Link type<br>Topology | RAPIEnet+<br>RING | RAPIEnet No.<br>Station Collisio | 4<br>Empty |       |   | Save<br>Stop |            |
| 3<br>0<br>1<br>92   |                      | 192.168.1.102         |                   | 92.168.1.104                     |            |       |   |              | ~          |
| Add:<br>Connect cab | Delete:<br>Disconnec | Chang<br>t            | e:                |                                  |            | Retry |   | Close        | <b>*</b> : |

In the above state, if the node No. 0 is removed (module detachment etc.), the removed module is displayed in red, and the cable disconnection section due to the module is displayed in red.

| RAPIEnet+           | Autoscan             |                       |                   |                                  |            |       | _ |              | $\times$ |
|---------------------|----------------------|-----------------------|-------------------|----------------------------------|------------|-------|---|--------------|----------|
| Base<br>Slot        | 0                    | Link type<br>Topology | RAPIEnet+<br>RING | RAPIEnet No.<br>Station Collisio | 4<br>Empty |       |   | Save<br>Stop |          |
| 3 0 1 92            |                      | 192.168.1.102         |                   | 92.168.1.104                     |            |       |   |              | ~        |
| Add:<br>Connect cab | Delete:<br>Disconnec | Chang<br>t            | e:                |                                  |            | Retry |   | Close        | >:       |

(10) View Communication Module Log(Module version V6.0 or higher)

Γ

It indicates the event and communication history of communication module.

| Base<br>Slot N | No.:          |              | Log Range Previous Log First Log Read All Next Log Recent Log        | Save File<br>Delete Log |
|----------------|---------------|--------------|----------------------------------------------------------------------|-------------------------|
| No             | Date          | Time         | Description                                                          | ^                       |
| 0              | 2020-02-06    | 10:55:28.398 | Smart Expansion-AC FAIL occurred (EB No.: 24, Power: 0, Count: 6236) |                         |
| 1              | 2020-02-06    | 10:55:28.398 | Smart Expansion-AC FAIL occurred (EB No.: 21, Power: 0, Count: 6235) |                         |
| 2              | 2020-02-06    | 10:55:28.436 | Smart Expansion-Power OFF                                            |                         |
| 3              | 2020-02-06    | 10:55:28.437 | Smart Expansion-Power OFF                                            |                         |
| 4              | 2020-02-06    | 10:55:28.438 | Smart Expansion-Power OFF                                            |                         |
| 5              | 2020-02-06    | 10:55:28.438 | Smart Expansion-Power OFF                                            |                         |
| 6              | 2020-02-06    | 10:55:28.438 | Smart Expansion-Power OFF                                            |                         |
| 7              | 2020-02-06    | 10:55:28.438 | Smart Expansion-Power OFF                                            |                         |
| 8              | 2020-02-06    | 10:55:28.438 | Smart Expansion-Power OFF                                            |                         |
| 9              | 2020-02-06    | 10:55:28.438 | Smart Expansion-Power OFF                                            |                         |
| 10             | 2020-02-06    | 10:55:28.596 | Smart extension-reserved code(0x8087) (EB No.: 13, Count: 49845)     |                         |
| 11             | 2020-02-06    | 10:55:28.596 | Smart extension-reserved code(0x8087) (EB No.: 20, Count: 49846)     |                         |
| <              |               |              | - · · · · · · · · · · · · · · · · · · ·                              | >                       |
| rame           | Data Details: |              |                                                                      |                         |

(11) Remote OS download(Module version V6.0 or higher)

Update OS of remote communication module.

| OS Dow                             | nload                               |                           |         |           |        | ×      |
|------------------------------------|-------------------------------------|---------------------------|---------|-----------|--------|--------|
| Local<br>Base I<br>Slot N<br>OS ve | module i<br>No.:<br>lo.:<br>ersion: | inform<br>0<br>0<br>Ver 8 | ation   |           |        |        |
| Anothe                             | r module                            | :                         | Check   | ed module |        | $\sim$ |
| Remote                             | Selectio                            | on:                       | Slav    | e         | Master |        |
| List of c                          | onnecte                             | d rem                     | ote m0/ | 8         |        |        |
| Sele                               | 12                                  | 05                        | 1 01    | Slave     |        |        |
|                                    | 20                                  | Ver                       | 1.01    | XGL-L     |        |        |
|                                    | 20                                  | Ver                       | 1.01    | XGL-C     | BDH    |        |
|                                    | 22                                  | Ver                       | 1.01    | XGL-D     | BDT    |        |
|                                    | 23                                  | Ver                       | 1.01    | XGL-D     | BDT    |        |
|                                    | 24                                  | Ver                       | 1.01    | XGL-D     | BDT    |        |
|                                    | 25                                  | Ver                       | 1.01    | XGL-D     | )BDT   |        |
|                                    | 26                                  | Ver                       | 1.01    | XGL-D     | BDT    |        |
|                                    |                                     |                           | Down    | load 🔻    | Close  | 2      |

(12) Loopback test(Module version V6.0 or higher)

The loopback test of the local Ethernet module is used to test the hardware for abnormalities.

| Loopback Test                            |            |                                                                      |                                                                               |                                                     | ×        |
|------------------------------------------|------------|----------------------------------------------------------------------|-------------------------------------------------------------------------------|-----------------------------------------------------|----------|
| Standard Infor<br>Base No.:<br>Slot No.: | mation 0 0 | Basic Settings<br>Select port:<br>Loopback Test:<br>No. of settings: | Port1         ~           INTERNAL MAC         ~           3         (1 - 10) | Results # of attempts: # of successes: # of errors: |          |
| Message                                  |            |                                                                      |                                                                               |                                                     |          |
|                                          |            |                                                                      |                                                                               | Star                                                | t Cancel |

٦

#### Notes

1) Reset communication module after remote OS download If you do not reset, the communication module will not operate normally.

Г

LSELECTRIC 3-50

# **Chapter 4 Smart Extensiion service**

## 4.1 Overview

Smart extension service is a service between Ethernet (FEnet) module V8.0 or higher and Communication device, that is, Expansion driver, Smart I/O expansion (XEL-BSSRT / BSSRF / BSSRH), Smart I / O block. It is a service that can be used like one system by adding several PLCs with simple setting.

In the case of XGL-EFMx (B) V8.0, EtherNet / IP function is newly added, and client function of EtherNet / IP function is integrated in Smart expansion service.

The function of the Smart Extension Service is as follows.

- (1) Communication Device control function
  - 1) Communication devices that support Smart extension Service are as follows.
    - Extension driver: XGL-DBDT / DBDF / DBDH
    - Smart I/O expansion: XEL-BSSRT / BSSRF / BSSRH
    - Smart I/O block: GEL-TR4C1 / DT4C1 / D24C / RY2C / AV8C / AC8C / DV4C / DC4C / TR4C / DT4C
  - Inverter Option B/D: CE-S7M1
  - 2) Protocols for communication between Ethernet modules and Communication devices are RAPIEnet v2 and EtherNet / IP.

Smart extension service using RAPIEnet protocol is not supported when RAPIEnet setting of Ethernet (FEnet) module is set to RAPIEnet v1.

- 3) Functions such as setting and controlling a PLC equipped with a communication device.
- Station number setting of Communication device is available to set remotely from Ethernet module (client) only if station number switch of communication device is '00'.

For details on setting station No. of communication device, refer to the communication device manual.

## 4.2 Smart extension service setting

Smart Extension service can be easily set by selecting parameters for each item in XG5000. The setting procedure and the function of each item are as follows.

## 4.2.1 Standard settings

Γ

Smart Extension service operates according to the Standard Settings of Ethernet (FEnet). The following describes the Ethernet standard settings parameter for Smart Expansion service.

| sic Settings Host Ta                                                                              | able Settings Sets EIP Server                                                           |
|---------------------------------------------------------------------------------------------------|-----------------------------------------------------------------------------------------|
| TCP/IP Settings                                                                                   |                                                                                         |
| Station No.:                                                                                      | 0                                                                                       |
| Media:                                                                                            | Port1: AUTO ~                                                                           |
|                                                                                                   | Port2: AUTO ~                                                                           |
| IP address:                                                                                       | 192 . 168 . 1 . 2                                                                       |
| Subnet Mask:                                                                                      | 255 . 255 . 255 . 0                                                                     |
| Gateway:                                                                                          | 192 . 168 . 1 . 1                                                                       |
| DNS Server:                                                                                       | 0.0.0.1                                                                                 |
| Connections:                                                                                      | tticae                                                                                  |
| Receive Time Out Se                                                                               | sturiga                                                                                 |
| Client:                                                                                           | 60 sec(2 - 255)                                                                         |
| Receive Time Out Se<br>Client:<br>Server:                                                         | 60 sec(2 - 255)<br>15 sec(2 - 255)                                                      |
| Client:<br>Server:<br>Driver Setting                                                              | 60 sec(2 - 255)<br>15 sec(2 - 255)                                                      |
| Receive Time Out Se<br>Client:<br>Server:<br>Driver Setting<br>Server Mode:                       | 60 sec(2 - 255)<br>15 sec(2 - 255)<br>XGT server                                        |
| Receive Time Out Se<br>Client:<br>Server:<br>Driver Setting<br>Server Mode:<br>RAPIEnet Settings: | 60 sec(2 - 255)<br>15 sec(2 - 255)<br>XGT server<br>Modbus Settings<br>RAPIEnet v2<br>V |

#### (1) Station No

In the Smart extension service, the station number is used as the station number of Ethernet (master) when using RAPIEnet protocol communication with the Communication device.

### (2) RAPIEnet setting

The operation varies depending on the RAPIEnet setting in the driver setting item of the Standard Settings. EtherNet / IP protocol can be used regardless of RAPIEnet setting.

| RAPIEnet setting | Smart extension service operation                                                      |  |  |  |
|------------------|----------------------------------------------------------------------------------------|--|--|--|
| Disable          | RAPIEnet protocol is not used.                                                         |  |  |  |
|                  | - If set to Disable, RAPIEnet protocol cannot be used to connect communication devices |  |  |  |
|                  | in Smart extension service, and only Ethernet / IP protocol can be used.               |  |  |  |
| RAPIEnet v1      | RAPIEnet v1 is used. (Same as the existing LSIS RAPIEnet.)                             |  |  |  |
|                  | - If set to RAPIEnet v1, RAPIEnet protocol cannot be used to connect communication     |  |  |  |
|                  | devices in Smart extension service, and only Ethernet / IP protocol can be used.       |  |  |  |
| RAPIEnet v2      | RAPIEnet v2 (IEC Standard) is used.                                                    |  |  |  |
|                  | - When set to RAPIEnet v2, RAPIEnet and Ethernet / IP protocols can be used for        |  |  |  |

LSELECTRIC 4-2

| connection of Communication devices in Smart extension service.                        |
|----------------------------------------------------------------------------------------|
| - If RAPIEnet protocol is used in Smart Extension service, ring configuration and High |
| Speed communication between own networks are possible.                                 |

## 4.2.2 Smart extension service

(1) Click the [Project] tab on the left project window and select by right clicking on the communication module item on the tree.

| Project                                                                                                    |         | ▼ ₽ × NewPLC ×                                           |                                                            |
|----------------------------------------------------------------------------------------------------|---------|----------------------------------------------------------|------------------------------------------------------------|
| <ul> <li>マ 疆 XGK-CPUUN_TEST*</li> <li>マ 疆 Network Configuration</li> <li>マ ⑪ Undefined Network</li> <li>品 NewPLC [BSO XGL-EF</li> <li>Statem Variable</li> </ul> | EN AT C | (P)(TA(C))<br>Open                                       | ]                                                          |
| ✓      MewPLC(XGK-CPUUN)-STO     Variable/Comment                                                                                                    | 22      | Add Item                                                 | Smart Extension                                            |
| <ul> <li>✓ I Parameter</li> <li>I Parameter</li> <li>I Parameter</li> <li>I Parameter</li> </ul>                                                                 |         | Paste Ctrl+V<br>Delete Delete                            | Communication Module P2P Communication                     |
| سال Local Ethernet Parama<br>✓ الم Scan Program<br>السال من من من من من من من من من من من من من                                                                  |         | Properties<br>Communication Module Setting and Diagnosis | High-speed Link Communication<br>User Frame<br>Add a Group |
| InewPLC                                                                                                    |         |                                                          | Add Slave<br>Views Connection                              |

(2) If you want to use the Smart Extension Wizard to set up the Smart extension service, select "Next" in the [Overview] window of the Smart extension Wizard.

| C | Verview                                                                                                    | × |
|---|----------------------------------------------------------------------------------------------------|---|
|   | Setting for starting Smart extension service<br>For using Smart extension service, it is necessary to set the extension base and device memory setting<br>for input / output refresh. |   |
|   | [1] Overview<br>[2] Detailed setting<br>[3] PLC area settings.                                                                                                    |   |
|   |                                                                                                    |   |
|   |                                                                                                    |   |
|   |                                                                                                    |   |
|   |                                                                                                    |   |
|   | < Back Next > Cancel                                                                                                    |   |

(3) If you select "Next" in the [Overview] window of the Smart Extension Wizard, the [Details] window appears. Smart extension service setting such as communication device adding and setting and PLC area setting can be performed. However, I / O parameter setting must be made after setting communication device.

| 1 | Module type<br>Modular | Module Name | Station | IP address    | Protocol | Apply |
|---|------------------------|-------------|---------|---------------|----------|-------|
| 2 | Modular                | XGL-DBDT    | 2       | 192.168.1.102 | RAPIEnet | V     |
| 3 | Modular                | XGL-DBDT    | 3       | 192.168.1.103 | RAPIEnet |       |
| 4 | Modular                | XGL-DBDT    | 4       | 192.168.1.104 | RAPIEnet |       |
|   |                        |             |         |               |          |       |

Γ

- (4) If you do not want to add the Smart Extension service without using the Smart extension wizard, simply select "Cancel" in the [Overview] window of the Smart extension wizard to register the Smart extension service.
- (5) After setting each item in [Details] or performing "Autoscan", select the following. In order to proceed with "Auto Scan", it must be in [Online]→[Connect].

| Item                               | Contents                                                                                                    |                                                                                                    |                                                               |  |  |  |
|------------------------------------|----------------------------------------------------------------------------------------------------|----------------------------------------------------------------------------------------------------|---------------------------------------------------------------|--|--|--|
| No. of<br>Communication<br>Devices | Set the number of Commun                                                                                                    | ication devices to be added to the                                                                                                    | Smart extension service.                                      |  |  |  |
| Auto scan                          | Add connected Commur<br>automatically.<br>- Only available online.                                                                            | nication devices and specify                                                                                                    | connection information                                        |  |  |  |
| EB No.                             | Specify the Extension Base                                                                                                    | (EB) number of the communication                                                                                                    | n device to add.                                              |  |  |  |
| Module type                        | Specifies the module type of the Communication device to be added.<br>- For the module type, refer to the Communication Device User's Manual. |                                                                                                    |                                                               |  |  |  |
| Module Name                        | Specifies the module name<br>- For the module Name, refe                                                                                      | Specifies the module name of the Communication device to be added.<br>- For the module Name, refer to the Communication Device User's Manual.                                                        |                                                               |  |  |  |
| Station No                         | Specifies the station numbe<br>- The station number range<br>- Setting station number me                                                      | Specifies the station number of the Communication device to be added.<br>- The station number range is 0 ~ 220.<br>- Setting station number method, refer to the Communication device User's Manual. |                                                               |  |  |  |
| IP Address                         | Specifies the IP Assigns the refer to the Communication                                                                                       | Specifies the IP Assigns the Communication device to be added. For the IP setting, refer to the Communication device User's Manual.                                                                  |                                                               |  |  |  |
|                                    | Specifies the connecting pro<br>Available protocol informa<br>Communication device is as<br>RAPIEnet settings for<br>Ethernet(Master)         | otocol of the communication device<br>ation according to RAPIEnet<br>follow<br>Communication device<br>RAPIEnet settings                                                                             | e to be added.<br>setting of master and<br>Available protocol |  |  |  |
|                                    | Dischla                                                                                                    | Disable                                                                                                    | EtherNet/IP                                                   |  |  |  |
| Protocol                           |                                                                                                    | RAPIEnet v2                                                                                                    | EtherNet/IP                                                   |  |  |  |
|                                    | RAPIEnet v1                                                                                                    | Disable                                                                                                    | EtherNet/IP                                                   |  |  |  |
|                                    |                                                                                                    | RAPIEnet v2                                                                                                    | EtherNet/IP                                                   |  |  |  |
|                                    |                                                                                                    | Disable                                                                                                    | EtherNet/IP                                                   |  |  |  |
|                                    | RAPIEnet V2                                                                                                    | RAPIEnet v2                                                                                                    | RAPIEnet<br>EtherNet/IP                                       |  |  |  |
| Apply                              | Check the application box of the communication device that will store the connection information.                                             |                                                                                                    |                                                               |  |  |  |

(6) In [PLC area setting] window, memory setting for 'Input / Output Variable' and 'Enables EB/Slot Diagnostic variable' is available. The address and size are automatically changed according to the communication device added in the advanced detailed settings. (However, the memory area setting counts Smart extension service as the highest priority. An area that overlaps with the memory area used by other services may occur.) When setting are finished, select 'Finish'.

٦

| PLC area setting                                          |                           |                                                                                                    | × |
|-----------------------------------------------------------|---------------------------|----------------------------------------------------------------------------------------------------|---|
| Input/Output<br>Area:<br>Address:<br>Size:                | Variables D 1000 1536     | Set the device memory for input / output refresh according<br>to the slot information of the set EB.<br>The memory address and size are calculated in words.<br>(At least 1536 words required)                                                                            |   |
| ✓ Enables EB/<br>Diagnostic<br>Area:<br>Address:<br>Size: | Slot Diagnostic variables | Sets device memory for diagnostic variables.<br>you select Provide EB / Slot diagnostic variable, you can<br>monitor the status information of EB and slot of Smart<br>Expansion.<br>The memory address and size are calculated in words.<br>(At least 54 words required) |   |
|                                                           |                           | < Back Finish Cancel                                                                                                    |   |

| Item                   |            | Contents                                                                 |
|------------------------|------------|--------------------------------------------------------------------------|
|                        | Area       | Set the memory area of the master to map the input / output variables of |
|                        |            | the communication device.                                                |
|                        |            | - Select between P / M / D (XGK) and I / Q / M / W (XGI) areas.          |
|                        | Address    | Set the memory start address of the master to map the input / output     |
|                        |            | variables of the communication device.                                   |
| Input/Output Variables | Size       | Set the memory area's size of the master to map the input / output       |
|                        |            | variables of the communication device.                                   |
|                        |            | -The Extension driver (XGL-DBDx) requires 384 words per unit.            |
|                        |            | - The Smart I/O expansion (XGL-BSSRx) requires 256 words per unit.       |
|                        |            | - The Smart I/O block (Digital) requires 4 words per unit.               |
|                        |            | - The Smart I/O block (Analog) requires 32 words per unit.               |
| Enables EB/Slot        | Enable /Di | sable the use of EB/Slot Diagnostic variables.                           |
| Diagnostic variables   | (System di | agnostic variables are always provided regardless of the setting.)       |
|                        | Area       | Set the memory area of the master to map the diagnostic variables of the |
|                        |            | communication device.                                                    |
|                        |            | - Select between P / M / D (XGK) and I / Q / M / W (XGI) areas.          |
|                        | Address    | Set the memory start address of the master to map the Diagnostic         |
| Diagnostic variables   |            | variables of the Communication device.                                   |
| Diagnostic variables   | Size       | Set the memory area's size of the master to map the Diagnostic variables |
|                        |            | of the communication device.                                             |
|                        |            | - The basic diagnostic variable of Smart extension service requires 22   |
|                        |            | words.                                                                   |
|                        |            | - 8 words per 1 unit of communication device are required.               |

(7) To add a communication device, right-click [Smart Extension] and select [Add Item] → [Add Communication Device] or double-click New under Smart Extension in the project window.

Γ

| Project                                           | <b>▼</b> ₽ ×          | NewP         | LC ×                      |
|---------------------------------------------------|-----------------------|--------------|---------------------------|
| ✓ → With A CARACTER X GK-CPUUN_TEST *             |                       |              |                           |
| <ul> <li>         ・         ・         ・</li></ul> | on                    |              |                           |
| V 🗂 Undefined Netwo                               | rk                    |              |                           |
| ✓ 삼 NewPLC [B0S]                                  | 0 XGL-EFMT(B)(TAG)]   |              |                           |
| ✓ III Smart Extension □□ New                      | Add Item              | •            | Adds Communication Device |
| 🤯 System Variable                                 | Changes Station No    | /IP          | Auto Scanning             |
| MewPLC(XGK-CPUU)                                  | -                     |              |                           |
|                                                   | × Delete              | Delete       |                           |
| ✓ . 🕑 Parameter                                   | 🚊 Properties          |              |                           |
|                                                   |                       |              |                           |
| Project                                           |                       |              | <b>▼</b> ₽ ×              |
| ✓ 强                                               | XGK-CPUUN TEST *      |              |                           |
|                                                   | 률 Network Configurati | ion          |                           |
|                                                   | V Indefined Netwo     | ork          |                           |
|                                                   | VewPLC [B05           | 0 XGL-EFM    | T(B)(TAG)]                |
|                                                   | 🗸 🔟 Smart Ext         | ension       |                           |
|                                                   | New                   |              |                           |
|                                                   | 🍓 System Variable     |              |                           |
| ×                                                 | NewPLC(XGK-CPU)       | JN)-STOP     |                           |
|                                                   | Variable/Comme        | ent          |                           |
|                                                   | 🗸 🚯 Parameter         |              |                           |
|                                                   | 🔤 📴 Basic Parame      | ter          |                           |
|                                                   | 🚾 I/O Paramete        | er           |                           |
|                                                   | 🛄 Local Etherne       | et Parameter | r                         |
|                                                   | 🗸 👩 Scan Program      |              |                           |
|                                                   | 💼 NewProgram          | l i          |                           |

(8) You can add the communication device of the Smart Extension Service by specifying the connection information on the Connection tab of the Add Communication Device window and selecting 'OK'.

| Adds Communicat | tion Device         | ×         |
|-----------------|---------------------|-----------|
| Basic Parameter | Connect             |           |
| EB No.:         | (1 - 63)            |           |
| Protocol Type:  | RAPIEnet ~          |           |
| Station No.:    | 1 (0 - 220)         |           |
| IP:             | 192 . 168 . 1 . 101 |           |
| Module Type:    | XGL-DBDT            | $\sim$    |
| Image:          | XGL_DBDx.bmp        |           |
| EDS             | XGL-DBDT;Ver1.1     |           |
|                 |                     |           |
|                 |                     |           |
|                 |                     |           |
|                 |                     |           |
|                 |                     |           |
|                 |                     | OK Cancel |

| Item               | Content                                                                                                    |                                                                                                    |                            |  |  |  |
|--------------------|----------------------------------------------------------------------------------------------------|----------------------------------------------------------------------------------------------------|----------------------------|--|--|--|
| EB No.             | Specify the Extension Base                                                                                                    | Specify the Extension Base (EB) number of the Communication device to add.                                                                                                    |                            |  |  |  |
|                    | Specifies the connecting protocol of the communication device to be added.<br>Available protocol information according to RAPIEnet setting of master and<br>Communication device is as follow |                                                                                                    |                            |  |  |  |
|                    | Ethernet(Master)                                                                                                    | RAPIEnet settings                                                                                                    | Available protocol         |  |  |  |
|                    | Disable                                                                                                    | Disable                                                                                                    | EtherNet/IP                |  |  |  |
| Destauations       |                                                                                                    | RAPIEnet v2                                                                                                    | EtherNet/IP                |  |  |  |
| Protocol type      | RAPIEnet v1                                                                                                    | Disable                                                                                                    | EtherNet/IP                |  |  |  |
|                    |                                                                                                    | RAPIEnet v2                                                                                                    | EtherNet/IP                |  |  |  |
|                    |                                                                                                    | Disable                                                                                                    | EtherNet/IP                |  |  |  |
|                    | RAPIENELV2                                                                                                    | RAPIEnet v2                                                                                                    | RAPIEnet<br>EtherNet/IP    |  |  |  |
|                    |                                                                                                    |                                                                                                    |                            |  |  |  |
| Station No         | Specifies the station numbe                                                                                                    | r of the Communication device to to the Communication device is 0                                                                                                    | oe added.<br>~ 220         |  |  |  |
| Claion no          | - Setting method, refer to the Communication Device User's Manual.                                                                                                    |                                                                                                    |                            |  |  |  |
| IP                 | Specifies the IP Assigns the Communication device to be added.                                                                                                    |                                                                                                    |                            |  |  |  |
| Modulo typo        | Specifies the module type of the communication device to be added.                                                                                                    |                                                                                                    |                            |  |  |  |
| Module type        | - For the module Type, refer                                                                                                    | to the Communication Device Use                                                                                                    | er's Manual.               |  |  |  |
| imago              | Select the image of the communication device.                                                                                                    |                                                                                                    |                            |  |  |  |
| inage              | - This image is only used in                                                                                                    | the 'Configure Communication De                                                                                                    | vice Connection' function. |  |  |  |
| EDS<br>information | Select the EDS information<br>- EDS information is automation is automation is automation is automatication of the modified.                                                                  | <ul> <li>This image is only used in the 'Configure Communication Device Connection' function.</li> <li>Select the EDS information of the communication device.</li> <li>EDS information is automatically assigned when adding a communication device and cannot be modified</li> </ul> |                            |  |  |  |

٦

## 4.2.3 Smart Extension master setting

Г

In the Smart expansion master setting, the master setting, PLC area setting and Communication device operation setting can be performed. When a Communication device is added using the Smart Expansion Window or Autoscan, the start address and size of the input / output variables and diagnostic variables in the PLC area settings are automatically set up for the added Communication device.

However, check that there is no overlapping memory area with other services other than the Smart Extension service.

(1) Double-click [Smart Extension] added in the project window with the left mouse button.

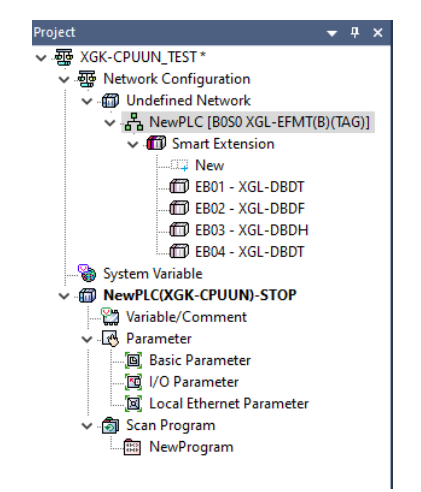

(2) Select "Master Setting" in the Smart Extension Tree to enter the master setting and PLC area setting items.

| Smart Extension                                                                                                    |                    |                         |                 |                  |  |
|----------------------------------------------------------------------------------------------------|--------------------|-------------------------|-----------------|------------------|--|
| Master Setting                                                                                                    | Master Setting     |                         |                 |                  |  |
| Communication Device Settings<br>Allocate Input/Output Variables<br>Allocate Diagnostic Variables<br>Connection View<br>EIP Cycle/Details | Name:              | MasterName00            |                 |                  |  |
|                                                                                                    | EB No.:            | 0                       |                 |                  |  |
|                                                                                                    | Module:            | XGL-EFMT(B)             |                 |                  |  |
|                                                                                                    | Image:             | FEnet_XGL.bmp           |                 |                  |  |
|                                                                                                    | Control Period:    | 3 ms                    | Watchdo         | g Timer: 50 ms   |  |
|                                                                                                    | Topology:          | ● Ring ○ Lin            | e               | (Min: 50 ms)     |  |
|                                                                                                    | Comment:           |                         |                 |                  |  |
|                                                                                                    |                    |                         |                 |                  |  |
|                                                                                                    | C PLC Area [WORD]  |                         |                 |                  |  |
|                                                                                                    | EB Alert S         |                         |                 |                  |  |
|                                                                                                    | Fix the allocation | on of I/O module's inpu | it/output varia | ble(64 contacts) |  |
|                                                                                                    | Allocate extend    | device's memory per s   | ot              |                  |  |
|                                                                                                    | %MX0 => %MV        | V0.0 Displayed In Form  | at              |                  |  |
|                                                                                                    | %IW0.0.0 => %      | IW0 Displayed In Form   | at              |                  |  |
|                                                                                                    | Address            | Start device            | Size            | <u></u>          |  |
|                                                                                                    | Input/Output       | %MW1000                 | 1536            |                  |  |
|                                                                                                    | mparoaipat         |                         |                 |                  |  |

| e.                                                            |  |
|---------------------------------------------------------------|--|
| Set the EB number of the Smart Expansion master module.       |  |
| (Default: 0 Cannot be modified)                               |  |
|                                                               |  |
| (Displays the communication module type.)                     |  |
| le.                                                           |  |
| ansion                                                        |  |
|                                                               |  |
| ו cycle                                                       |  |
| and the                                                       |  |
| 0                                                             |  |
|                                                               |  |
| ould be                                                       |  |
| received according to Control Frequency. If the frame of      |  |
|                                                               |  |
|                                                               |  |
| ster.                                                         |  |
| using                                                         |  |
|                                                               |  |
| and the                                                       |  |
| number of I / O module contacts added to the Smart I / O      |  |
| d with a                                                      |  |
| modules                                                       |  |
|                                                               |  |
| าย                                                            |  |
| type as                                                       |  |
| <u> </u>                                                      |  |
| function                                                      |  |
| put /                                                         |  |
| variable                                                      |  |
| t'                                                            |  |
| lion                                                          |  |
| the                                                           |  |
| the                                                           |  |
|                                                               |  |
| tho                                                           |  |
|                                                               |  |
| lir _3, _i   Para/ _0 n l _ain _s n e i _tt n _3 n s ja s _ s |  |

٦

# Notes

In case of Control Frequency, set more than 3 times of CPU scan cycle.
(3) Address assignment to input / output modules

Address assignment to input / output modules has a function that can be individually set. For modules with inputs and outputs, each can be set by specifying it in the form of 'input address / output address'. It is available only when 'Memory allocation by slot of expansion device' is selected.

#### [When set to default]

Г

| Form | at:    | Decimal       | * Variab    | Synchronize             |      |          |               |                                                |     |
|------|--------|---------------|-------------|-------------------------|------|----------|---------------|------------------------------------------------|-----|
|      | EB No. | Station No/IP | Slot number | Variable name           | Туре | Device   | Monitor value | Comment                                        |     |
| 1    | EB01   | 1             | Slot00      |                         |      |          |               | XGF-AV8A (A/D Voltage Inp<br>Type(8 Channels)) |     |
| 2    |        |               |             | _0000_EB01_0000_ERR     | BOOL | %MX16000 |               | Analog Input Module: Error                     |     |
| 3    | 1      |               |             | _0000_EB01_0000_RDY     | BOOL | %MX16015 |               | Analog Input Module: Read                      | i i |
| 4    | ]      |               |             | _0000_EB01_0000_CH0_ACT | BOOL | %MX16016 |               | Analog Input Module: CH0                       |     |
| 5    | 1      |               |             | _0000_EB01_0000_CH1_ACT | BOOL | %MX16017 |               | Analog Input Module: CH1                       |     |
| 6    | 1      |               |             | _0000_EB01_0000_CH2_ACT | BOOL | %MX16018 |               | Analog Input Module: CH2                       |     |
| 7    | 1      |               |             | _0000_EB01_0000_CH3_ACT | BOOL | %MX16019 |               | Analog Input Module: CH3                       |     |
| 8    | ]      |               |             | _0000_EB01_0000_CH4_ACT | BOOL | %MX16020 |               | Analog Input Module: CH4                       |     |

#### [When input is set to% MW1000 and output is set to% MW2000]

| Form | at: |               | Decimal     | <ul> <li>Variable Setting Synchronize</li> </ul> |      |          |               |                                                  |   |
|------|-----|---------------|-------------|--------------------------------------------------|------|----------|---------------|--------------------------------------------------|---|
|      |     | Station No/IP | Slot number | Variable name                                    | Туре | Device   | Monitor value | Comment                                          | - |
| 1    |     | 1             | Slot00      |                                                  |      | %MW1000  |               | XGF-AV8A (A/D Voltage Input<br>Type(8 Channels)) |   |
| 2    |     |               |             | _0000_EB01_0000_ERR                              | BOOL | %MX16000 |               | Analog Input Module: Error Flag                  |   |
| 3    |     |               |             | _0000_EB01_0000_RDY                              | BOOL | %MX16015 |               | Analog Input Module: Ready Flag                  |   |
| 4    |     |               |             | _0000_EB01_0000_CH0_ACT                          | BOOL | %MX16016 |               | Analog Input Module: CH0 Activatio               |   |
| 5    |     |               |             | _0000_EB01_0000_CH1_ACT                          | BOOL | %MX16017 |               | Analog Input Module: CH1 Activatio               |   |
| 6    |     |               |             | _0000_EB01_0000_CH2_ACT                          | BOOL | %MX16018 |               | Analog Input Module: CH2 Activatio               |   |
| 7    |     |               |             | _0000_EB01_0000_CH3_ACT                          | BOOL | %MX16019 |               | Analog Input Module: CH3 Activatio               |   |
| 8    |     |               |             | _0000_EB01_0000_CH4_ACT                          | BOOL | %MX16020 |               | Analog Input Module: CH4 Activatio               |   |
| 0    |     |               |             | 0000 EB01 0000 CH5 ACT                           | BOOI | %MV16021 |               | Analog Input Module: CHE Activatio               |   |

(4) Select "Communication Device Settings" from the Smart extension tree to set the Communication device operation setting.

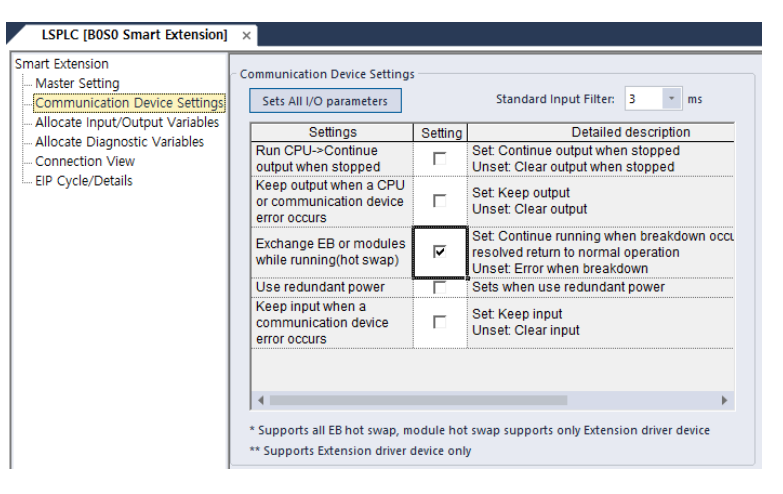

| lt              | tem                                                 | Contents                                                        |
|-----------------|-----------------------------------------------------|-----------------------------------------------------------------|
|                 | Sate all I/O parameters                             | Set all I / O parameters of the PLC equipped with the           |
|                 | Sets all I/O parameters                             | Communication device. Detailed setting is as follows.           |
|                 |                                                     | Set standard input filter value of input module installed in    |
|                 | Standard input filter                               | Communication device. If you change the value, the filter       |
|                 | Stanuaru input inter                                | value of the input modules installed in the Communication       |
|                 |                                                     | device is changed to the set value.                             |
|                 |                                                     | When the CPU mode is changed from run to stop, this is the      |
|                 | Hold output when                                    | setting for the output of the output module installed in the    |
|                 |                                                     | Communication device in Smart Extension.                        |
|                 | converting run-> stop.                              | - setting: Hold output                                          |
|                 |                                                     | - Non-setting:Clear output                                      |
|                 |                                                     | When an error occurs in the CPU or Communication device,        |
|                 | Hold output when CPU                                | it is the setting for the output of the output module installed |
|                 | or Communication device error occurs                | in the Communication device in the Smart extension.             |
|                 |                                                     | - Setting: Hold output when an error occurs                     |
| Communication   |                                                     | - Non-setting: Clear output when an error occurs                |
| Device Settings |                                                     | Setting to allow the exchange of EB (PLC with                   |
|                 | EB or module swap<br>during operation (hot<br>swap) | communication device) or module mounted in EB during            |
|                 |                                                     | operation.                                                      |
|                 |                                                     | - Setting: Continue operation when a fault occurs and           |
|                 |                                                     | normal operation when a fault is restored                       |
|                 |                                                     | - Non-setting: Change to error mode when a fault occurs         |
|                 |                                                     | Check if the redundant power base is used for the PLC           |
|                 |                                                     | equipped with the communication device. If you use this         |
|                 | Lise redundant nower                                | option, check various logs of power redundancy base and         |
|                 | Use reduitdant power                                | get LED information according to the operation.                 |
|                 |                                                     | - Setting: Use redundant power base                             |
|                 |                                                     | - Non-setting: Use single power base                            |
|                 | Maintain input when a                               | This is a setting for maintaining input data values in smart    |
|                 |                                                     | expansion when an error occurs in a communication device.       |
|                 |                                                     | - Settings: Maintain input data when an error occurs            |
|                 | error occurs                                        | - Not set: Clear input data when an error occurs                |

٦

#### (5) Sets all I/O parameters

Select [Sets all I/O parameters] of Communication device operation setting during master setting.

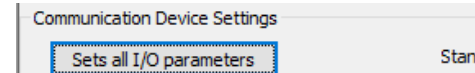

Standard Input Filter 3  $\,\,{\scriptstyle\checkmark}\,\,$  ms

Select the module to which the parameter will be applied in batch, set the parameter and select 'Apply

| Apply All                                                                                                    | ×                                                                   |
|----------------------------------------------------------------------------------------------------|---------------------------------------------------------------------|
| XGI-A12A (AC 110V Input, 16 Contacts<br>XGQ-RY1A (Relay Output, 8 Contacts<br>XGQ-RY1D (Built-in diagnostics, Relay (<br>XGQ-SS2A (Triac Output, 16 Contacts<br>XGQ-TR1C (Transistor Output, 8 Contz<br>XGQ-TR4A/B (Transistor Output, 52 Cc<br>XGQ-TR8A/B (Transistor Output, 64 Cc | Module: XGQ-RY1A  Channel Emergency Output Channel 00 (00-07) Clear |
|                                                                                                    | Apply Close                                                         |

Check the location (Smart Extension EB, BASE, SLOT) of the module to apply in batch and select 'OK' (It is not applicable to each module individually, but the setting values are applied to all modules at once.)

| Check apply all    |                                      |                  | ×      |
|--------------------|--------------------------------------|------------------|--------|
| Press the [OK] but | on to change all the parameters of t | he module below. |        |
| PLC/name           | Module Location                      |                  |        |
| EB00               | B00, S00                             |                  |        |
| EB01               | B00, S00                             |                  |        |
|                    |                                      |                  |        |
|                    |                                      |                  |        |
|                    |                                      |                  |        |
|                    |                                      |                  |        |
|                    |                                      |                  |        |
|                    |                                      |                  |        |
|                    |                                      |                  |        |
|                    |                                      | OK               | Cancel |
|                    |                                      |                  |        |

#### Notes

Г

Use with caution because the set values of the same module in the Smart Expansion System are set to be the same.

(6) Select [Smart Extension] in the Project window and double-click to select [Allocate Input/Output Variables] in the Smart Extension tree. This function can be used like the same PLC system by mapping input / output device of PLC system equipped with Communication device to device memory of CPU module equipped with Ethernet (FEnet) module

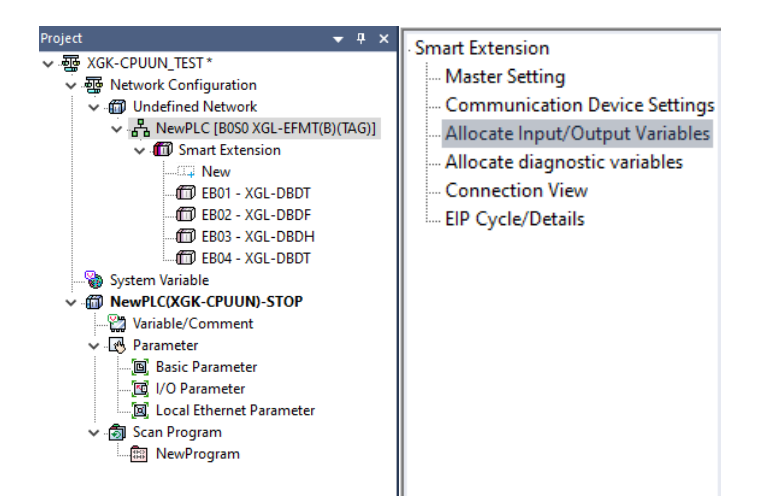

(7) In the [Allocate Input/Output Variables] window, check the input / output devices of the PLCs equipped with each Communication device. At this time, select "Register Variable" to register the device as a variable.

| NewProgram[Program] 🗡 N                                      | ewPLC | [B0S0 Smart E | xtension] ×   |             |             |               |       |          |               |                        |
|--------------------------------------------------------------|-------|---------------|---------------|-------------|-------------|---------------|-------|----------|---------------|------------------------|
| Smart Extension Master Setting Communication Device Settings | Form  | at:           | Hexadecimal   | Varia       | ble setting |               |       |          |               |                        |
| Allocate Input/Output Variables                              |       | EB No.        | Station No/IP | Slot number |             | Variable name | Туре  | Device   | Monitor value | Comment                |
| Allegate diagnostic variables                                | 1     | EB01 🖃        | 01            | Slot00 🖃    |             |               |       |          |               |                        |
| Connection View                                              | 2     |               |               |             | _0000_EB01  | _RQ00         | LWORD | %ML250   |               | Output address 00 ~ 63 |
| ElD Cuele (Detaile                                           | 3     | 1             |               |             | _0000_EB01  | _RQ00P00      | BOOL  | %MX16000 |               | Output address 00      |
| EIP Cycle/Details                                            | 4     | 1             |               |             | _0000_EB01  | _RQ00P01      | BOOL  | %MX16001 |               | Output address 01      |
|                                                              | 5     | 1             |               |             | _0000_EB01  | _RQ00P02      | BOOL  | %MX16002 |               | Output address 02      |
|                                                              | 6     | 1             |               |             | _0000_EB01  | _RQ00P03      | BOOL  | %MX16003 |               | Output address 03      |
|                                                              | 7     | 1             |               |             | _0000_EB01  | _RQ00P04      | BOOL  | %MX16004 | 1             | Output address 04      |
|                                                              | 8     | 1             |               |             | _0000_EB01  | _RQ00P05      | BOOL  | %MX16005 |               | Output address 05      |
|                                                              | 9     | 1             |               |             | _0000_EB01  | _RQ00P06      | BOOL  | %MX16006 |               | Output address 06      |
|                                                              | 10    | 1             |               |             | _0000_EB01  | _RQ00P07      | BOOL  | %MX16007 |               | Output address 07      |

(8) If you double-click [Variable / Comment] in the [Project] window, you can see that the Smart Extension input / output variable is registered as the CPU variable of the master.

| Project 👻 🔻 🛪                      | Nev  | wProgram × 🚺 I   | NewPLC [B050 | ) Smart Extension]         | ×    | New | PLC [B0S0 EB01 - XGL-DBDT] 💉 Variable/Comment 🗙 |
|------------------------------------|------|------------------|--------------|----------------------------|------|-----|-------------------------------------------------|
| ✓ ·疆 XGK-CPUUN_TEST *              | V Vi | ew Variable D Vi | ew Device    | 🕴 View Flag                |      |     |                                                 |
| ✓ III Undefined Network            |      | Variable         | Туре         | <ul> <li>Device</li> </ul> | Used | HMI | Comment                                         |
| ✓ 品 NewPLC [B0S0 XGL-EFMT(B)(TAG)] | 1    | _0000_EB01_00    | BIT          | D001000.0                  | Г    | Γ   | Analog Output Module: CH0 Error                 |
| ✓ III Smart Extension              | 2    | _0000_EB01_00    | BIT          | D001000.1                  | Г    | Г   | Analog Output Module: CH1 Error                 |
| New                                | 3    | _0000_EB01_00    | BIT          | D001000.2                  | Г    | Г   | Analog Output Module: CH2 Error                 |
| EB01 - XGL-DBDT                    | 4    | _0000_EB01_00    | BIT          | D001000.3                  | Г    | Г   | Analog Output Module: CH3 Error                 |
| EB02 - XGL-DBDF                    | 5    | _0000_EB01_00    | BIT          | D001000.4                  | Г    | Г   | Analog Output Module: CH4 Error                 |
| EB03 - XGL-DBDH                    | 6    | _0000_EB01_00    | BIT          | D001000.5                  | Г    | Г   | Analog Output Module: CH5 Error                 |
| EB04 - XGL-DBDT                    | 7    | _0000_EB01_00    | BIT          | D001000.6                  | Г    | Г   | Analog Output Module: CH6 Error                 |
| System Variable                    | 8    | _0000_EB01_00    | BIT          | D001000.7                  | Г    | Г   | Analog Output Module: CH7 Error                 |
| ✓                                  | 9    | _0000_EB01_00    | BIT          | D001000.F                  | Г    | Г   | Analog Output Module: Ready Flag                |
| Variable/Comment                   | 10   | _0000_EB01_00    | BIT          | D001001.0                  | Г    | Г   | Analog Output Module: CH0 Activation Status     |
| ✓ Parameter                        | 11   | _0000_EB01_00    | BIT          | D001001.1                  | Г    | Г   | Analog Output Module: CH1 Activation Status     |
| Basic Parameter                    | 12   | _0000_EB01_00    | BIT          | D001001.2                  | Г    | Г   | Analog Output Module: CH2 Activation Status     |
|                                    | 13   | _0000_EB01_00    | BIT          | D001001.3                  | Г    | Г   | Analog Output Module: CH3 Activation Status     |
|                                    | 14   | _0000_EB01_00    | BIT          | D001001.4                  | Г    | Γ   | Analog Output Module: CH4 Activation Status     |
| Scan Program                       | 15   | _0000_EB01_00    | BIT          | D001001.5                  | Г    | Г   | Analog Output Module: CH5 Activation Status     |
| RewProgram                         | 16   | _0000_EB01_00    | BIT          | D001001.6                  | Г    | Г   | Analog Output Module: CH6 Activation Status     |
|                                    | 17   | 0000 EB01 00     | BIT          | D001001.7                  | Г    | Г   | Analog Output Module: CH7 Activation Status     |

|                                                                                        | _ |
|----------------------------------------------------------------------------------------|---|
| Notes                                                                                  |   |
| The variable name rules for input / output variables are as follows                    |   |
| (1) I/O Module                                                                         |   |
| _BBSS_EBXX_RQxxPyy: Base number on which the master module is mounted                  |   |
| _BBSS_EBXX_RQxxPyy: Slot number on which the master module is mounted                  |   |
| _BBSS_EBXX_RQxxPyy: EB number of the Communication device                              |   |
| _BBSS_EBXX_RQxxPyy: Input / Output division(RQ:Output / RI: Input)                     |   |
| _BBSS_EBXX_RQxxPyy: Slot number of the module mounted on the Communication device      |   |
| _BBSS_EBXX_RQxxPyy: Contact No.                                                        |   |
| (2) Special module                                                                     |   |
| _BBSS_EBXX_bbss_CH0_ACT: Base number on which the master module is mounted             |   |
| _BBSS_EBXX_bbss_CH0_ACT: Slot number on which the master module is mounted             |   |
| _BBSS_EBXX_bbss_CH0_ACT: EB number of the Communication device                         |   |
| _BBSS_EBXX_bbss_CH0_ACT: Base number of the module mounted on the Communication device |   |
| _BBSS_EBXX_bbss_CH0_ACT: Slot number of the module mounted on the Communication device |   |
| BBSS_EBXX_bbss_CH0_ACT: Variable type                                                  |   |

Γ

(9) Select [Smart Extension] in the [Project] window and double-click to display [Allocate diagnostic variables] in the Smart Extension tree.

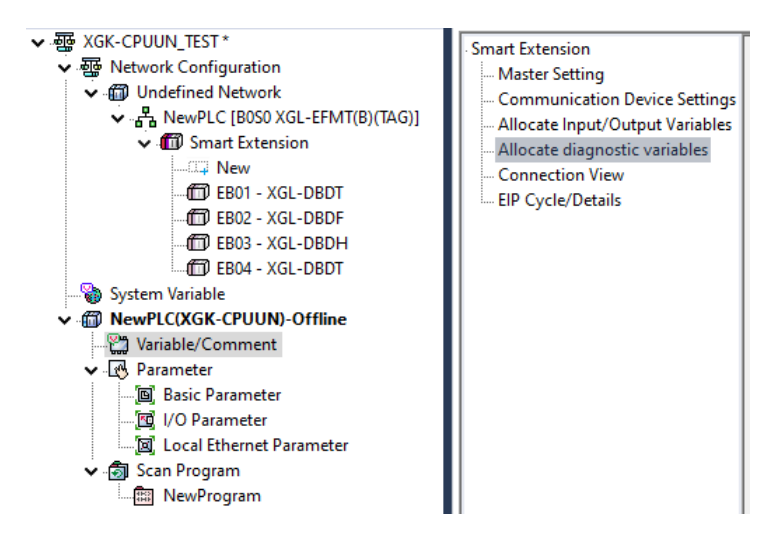

# (10) Diagnostic variables are as follows

|            | <b>.</b>     | r.                       | -               |                                                                                                    |
|------------|--------------|--------------------------|-----------------|----------------------------------------------------------------------------------------------------|
| Classi     | fication     | Item                     | Type and Size   | Contents                                                                                                    |
|            |              | _BBSS_STATUS_CHG_CNT     | 1Word(2Byte)    | Number of Smart Expansion Network<br>Status changes<br>1) When using RAPIEnet V2 and changing<br>the network topology, count increases.<br>2) When changing error status or warning<br>status by smart extension EB, count<br>increases |
|            |              | _BBSS_SCAN_MAX           | 1Word(2Byte)    | Smart Expansion Maximum Scan<br>time(100 µs)<br>(If all the protocol types of EB participating<br>in the service are EtherNet/IP, the value<br>of '_BBSS_SCAN_MAX' is not valid.)                                                       |
|            |              | _BBSS_SCAN_MIN           | 1Word(2Byte)    | Smart Expansion Minimum Scan<br>time(100 µs)<br>(If all the protocol types of EB participating<br>in the service are EtherNet/IP, the value<br>of _BBSS_SCAN_MIN' is not valid.)                                                        |
|            |              | _BBSS_SCAN_CUR           | 1Word(2Byte)    | Smart Expansion Current Scan<br>time(100 µs)<br>(If all the protocol types of EB participating<br>in the service are EtherNet/IP, the value<br>of _BBSS_SCAN_CUR' is not valid.)                                                        |
|            |              | BBSS SYSTEM ER           | 1Bit            | Smart Extension overall EB error                                                                                                    |
|            |              | BBSS SYSTEM WAR          | 1Bit            | Smart Extension part EB error                                                                                                    |
|            |              | BBSS_EB_DEER             | 1Bit            | EB detached while operating Smart<br>Extension                                                                                                    |
|            |              | BBSS EB BASE INFO ER     | 1Bit            | Smart Extension base information error                                                                                                    |
| Sveto      | m diag       | BBSS IO TYER             | 1Bit            | Smart Extension I/O Type error                                                                                                    |
| Syste      | in ulay      | BBSS IO DEER             | 1Bit            | Smart Extension I/O detached error                                                                                                    |
|            |              |                          | 1 Dit           | Smart Extension I/O Euso arror                                                                                                    |
|            |              |                          | 101             | Smart Extension I/O refresh time out                                                                                                    |
|            |              | _DD33_KEF_TIME_OUT       | IDIL            |                                                                                                    |
|            |              | _BBSS_EB_CRC_ER          | 1Bit            | Receive                                                                                                    |
|            |              | _BBSS_TAG_ER             | 1Bit            | Smart Extension tag inconsistency error                                                                                                    |
|            |              | _BBSS_EB_CFG_ER          | 1Bit            | Smart Extension EB configuration error                                                                                                    |
|            |              | _BBSS_EB_DETACH_WAR      | 1Bit            | EB detached warning while operating<br>Smart Extension operation(Hot swap On)                                                                                                    |
|            |              | _BBSS_IO_DETACH_WAR      | 1Bit            | IO detached warning while operating Smart<br>Extension operation(Hot swap On)                                                                                                    |
|            |              | _BBSS_FUSE_WAR           | 1Bit            | FUSE warning while operating Smart<br>Extension operation(Hot swap On)                                                                                                    |
|            |              | BBSS EIP BLOCK SVC ER    | 1Bit            | All EtherNet/IP block services are error                                                                                                    |
|            |              | BBSS EIP BLOCK SVC WAR   | 1Bit            | Some of EtherNet/IP blocks is(are) error                                                                                                    |
|            |              | BBSS_SATATUS_CHG_CNT_CLR | 1Bit            | Smart Expansion Network Status change number initialization                                                                                                    |
|            |              | _BBSS_REF_TIME_OUT_CLR   | 1Bit            | Smart Extension refresh time out initialization                                                                                                    |
|            |              | _BBSS_EB_CRC_ER_CLR      | 1Bit            | Smart Extension EB CRC Error Frame receive initialization                                                                                                    |
|            |              | _BBSS_SCAN_CLEAR         | 1Bit            | Smart Extension scan information initialization                                                                                                    |
|            |              | _BBSS_FLAG_CLEAR         | 1Bit            | Smart Extension flag information initialization                                                                                                    |
|            |              | BBSS_EB_ER               | Bit Array(0~64) | Error Status by Smart Extension EB                                                                                                    |
|            |              | _BBSS_EB_WAR             | Bit Array(0~64) | Warning Status by Smart Extension EB                                                                                                    |
|            |              | _BBSS_EBXX_CFG_ER        | 1Bit            | EB configuration error                                                                                                    |
|            |              | _BBSS_EBXX_DEER          | 1Bit            | Detached while operating EB                                                                                                    |
|            |              |                          | 1Bit            | EB refresh response timeout                                                                                                    |
| EB         | Diagnostic   | BBSS EBXX P1 CRC ER      | 1Bit            | Receive CRC error frame at EB port 1                                                                                                    |
| Diagnostic | variables of | BBSS EBXX P2 CRC FR      | 1Bit            | Receive CRC error frame at FB port 2                                                                                                    |
| variables  | EB status    | BBSS EBXX BASE INFO FR   | 1Bit            | EB Base information error                                                                                                    |
|            |              | BBSS FBXX IO TYFR        | 1Bit            | EB I/O type error                                                                                                    |
| 1          |              | BRSS FRXY IO DEEP        | 1Bit            | EB I/O detached error                                                                                                    |
|            |              | BRSS FRYY FILSE ED       | 1Bit            | EB Fuse error                                                                                                    |
| 1          |              |                          |                 |                                                                                                    |

٦

|  |                                    | _BBSS_EBXX_SYY_IO_TYER | 1Bit | Module I/O type error                                                      |
|--|------------------------------------|------------------------|------|----------------------------------------------------------------------------|
|  | Diagnostic<br>variables<br>by slot | _BBSS_EBXX_SYY_IO_DEER | 1Bit | Module I/O detached error                                                  |
|  |                                    | _BBSS_EBXX_SYY_FUSE_ER | 1Bit | Module Fuse error                                                          |
|  |                                    | _BBSS_EBXX_SYY_SVC_NDR | 1Bit | Communication service New Data Ready<br>(EtherNet / IP block service only) |
|  |                                    | _BBSS_EBXX_SYY_SVC_ER  | 1Bit | Communication Service error<br>(EtherNet / IP block service only)          |

#### Notes

The variable name rules for diagnostic variables are as follows (1) System diagnostic variables BBSS STATUS CHG CNT: Base number on which the master module is mounted BBSS\_STATUS\_CHG\_CNT: Slot number on which the master module is mounted BBSS\_STATUS\_CHG\_CNT: variable type (2) EB Diagnostic variables BBSS EBXX CFG ER: Base number on which the master module is mounted \_BBSS\_EBXX\_CFG\_ER: Slot number on which the master module is mounted BBSS EBXX CFG ER: EB number of the Communication device BBSS\_EBXX\_CFG\_ER: variable type (3) Slot Diagnostic variables \_BBSS\_EBXX\_SYY\_IO\_TYER: Base number on which the master module is mounted \_BBSS\_EBXX\_SYY\_IO\_TYER: Slot number on which the master module is mounted BBSS EBXX SYY IO TYER: Slot number of the module mounted on the Communication device \_BBSS\_EBXX\_SYY\_IO\_TYER: variable type When \_BBSS\_EBXX\_P1\_CRC\_ER is set, it means CRC error frame is received in the corresponding EB port. Check the communication cable, noise in the communication environment, and cable connection.

(11) Select [Smart Extension] in the [Project] window and double-click to select [Connection View] in the Smart Extension tree. Smart Extension service provides Connection View function to check the configuration of connected Communication device. "Connection View" 'function allows to check the name, protocol, station number, IP and communication status of the currently connected Communication device and EIP module.

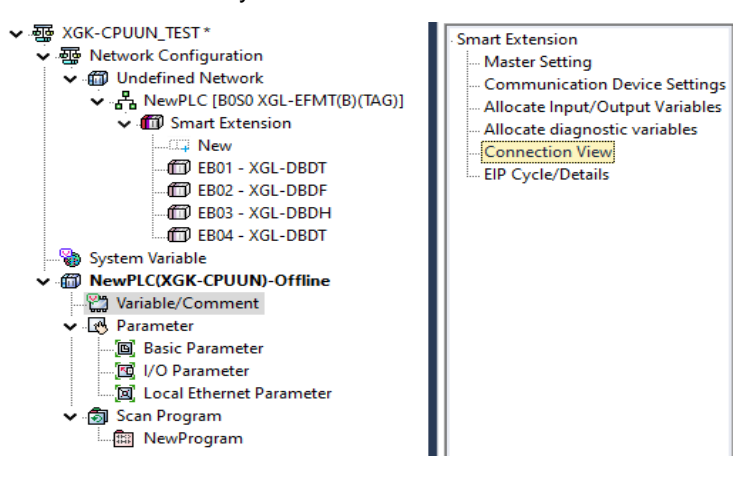

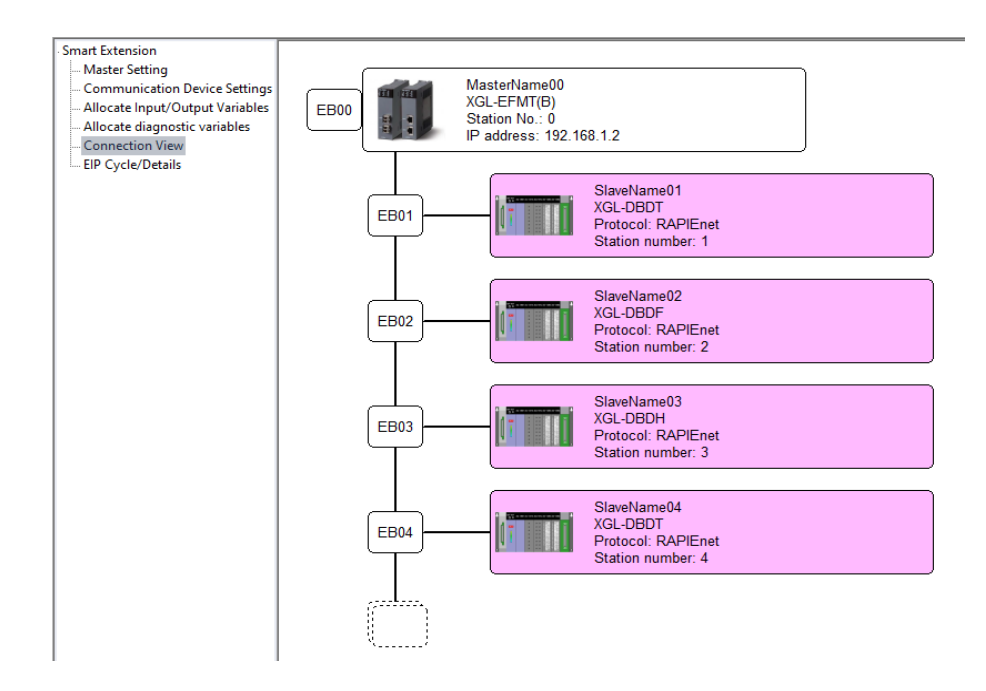

(12) Select [Smart Extension] in the [Project] window and double-click to select [EIP Cycle/Details] in the Smart Extension tree. In the EIP Cycle/Details, check the list of EIP clients currently configured. (EIP server list is not available.)

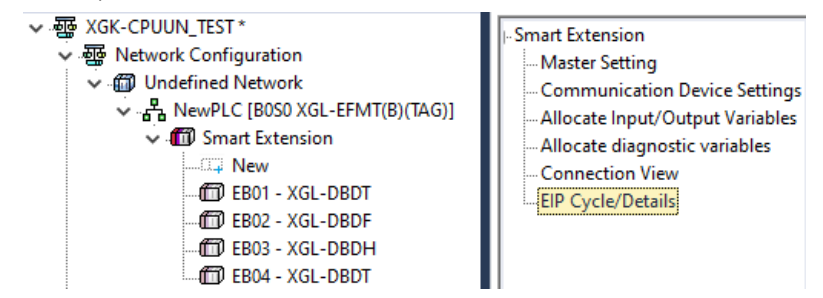

(13) Check the list and detailed settings of the EIP client in the EIP Cycle/Details window.

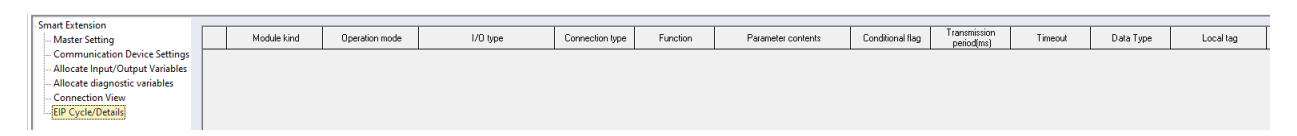

(14) RAPIEnet autoscan topology change display function(V8.0 or higher)

This function displays the changed information on the screen when the topology information set by the user and the installed topology information are different in RAPIEnet Auto Scan.

To set the topology information, you can set it in [Undefined Network]> [Smart Extension]> [Master Settings]> [Topology Configuration] in the project window.

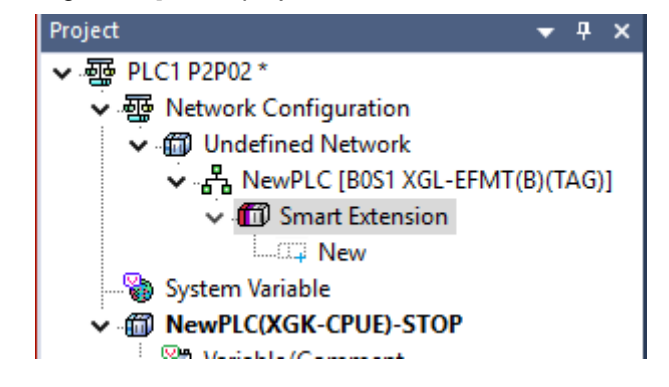

Г

| Smart Extension     Master Setting                               | Master Setting     |               |                 |              |
|------------------------------------------------------------------|--------------------|---------------|-----------------|--------------|
| Communication Device Settings                                    | Name:              | MasterName00  |                 |              |
| Allocate Input/Output Variables<br>Allocate diagnostic variables | EB No.:            | 0             |                 |              |
| Connection View                                                  | Module:            | XGL-EFMT(B)   | $\sim$          |              |
|                                                                  | Image:             | FEnet_XGL.bmp |                 |              |
|                                                                  | Control Frequency: | 3 ms          | Watchdog Timer: | 50 ms        |
|                                                                  | Topology Configura | Ring          | OLine           | (Min: 50 ms) |
|                                                                  | Comment:           |               |                 |              |

Executing RAPIEnet autoscan in [Online]> Communication module setting and Diagnosis] and diagnosis> [System diagnosis].

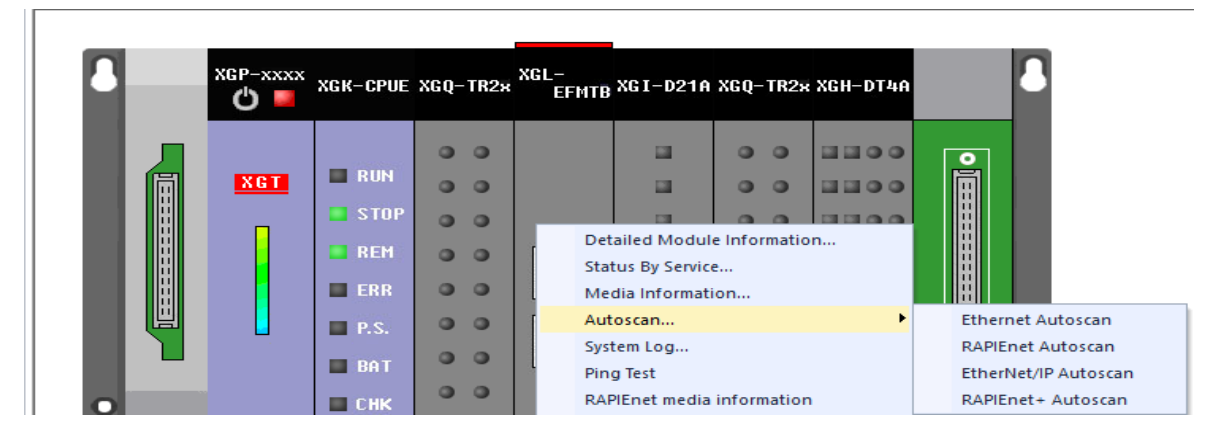

If setting topology information and the installed topology information is different, a red line indicates that the topology has been changed as shown below.

| Topology Configura | Ring | 🔾 Line |
|--------------------|------|--------|
|--------------------|------|--------|

| RAPIEnet+ Autoscan                        |                       |                   |                                  |            |    | —    |              | $\times$ |
|-------------------------------------------|-----------------------|-------------------|----------------------------------|------------|----|------|--------------|----------|
| Base 0<br>Slot 1                          | Link type<br>Topology | RAPIEnet+<br>RING | RAPIEnet No.<br>Station Collisio | 3<br>Empty |    |      | Save<br>Stop |          |
|                                           | 192.168.1.101         |                   |                                  |            |    |      |              | ~        |
| <     Add: Delete: Connect cab Disconnect | Change                | •:                |                                  | Load       | Re | etry | Close        | >:       |

٦

The opposite case is indicated by a blue line.

| RAPI             | Enet+ Autoscan  |                       |                   |                                  |            |       | _ |              | ×     |
|------------------|-----------------|-----------------------|-------------------|----------------------------------|------------|-------|---|--------------|-------|
| Base<br>Slot     | 0               | Link type<br>Topology | RAPIEnet+<br>RING | RAPIEnet No.<br>Station Collisio | 4<br>Empty |       |   | Save<br>Stop |       |
|                  |                 | 192.168.1.101         |                   |                                  |            |       |   |              | ~     |
| < Add:<br>Connec | t cab Disconnec | Chang<br>t            | ge:               |                                  | Load       | Retry |   | Close        | > .:: |

#### 4.2.4 Communication device setting

Γ

Set up the Communication device remotely. However, remote setting of station number and IP address is impossible except for special cases.

(The station number and IP address of the communication device can be remotely set using the 'Station No./IP Change' function only when the station number switch of the Communication device is' 00'.) Setting method, refer to the Communication Device User's Manual.

(1) In the project window, select the [Smart Extension]→ Extension driver and double-click it.

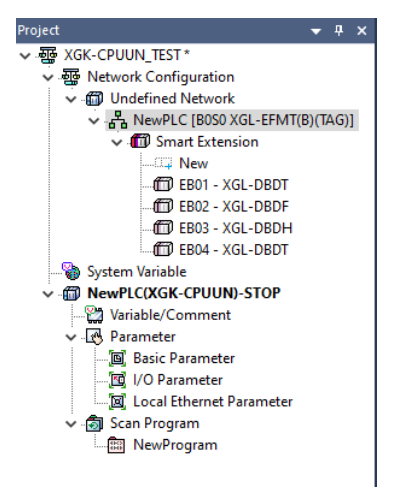

(2) In [Basic Parameter] of the [Sets Communication Devices] tree, Set the name and operation setting of Communication device

| Sets Communication Device     | Name:                            | SlaveName(                            | )1                      |                                                                                                    |  |  |  |  |
|-------------------------------|----------------------------------|---------------------------------------|-------------------------|----------------------------------------------------------------------------------------------------|--|--|--|--|
| I/O Parameters                | Communication                    | communication Device Settings         |                         |                                                                                                    |  |  |  |  |
| Communication device Informat | 🗹 Enables Mas                    | ☑ Enables Master Communication Device |                         |                                                                                                    |  |  |  |  |
| Smart extension variables     | Setting                          | IS                                    | Setting                 | Detailed description                                                                                            |  |  |  |  |
|                               | Run CPU->Con<br>output when sto  | tinue<br>pped                         |                         | Set: Continue output when stopped<br>Unset: Clear output when stopped                                           |  |  |  |  |
|                               | Keep output wh<br>error occurs   | en an                                 | Г                       | Keep output when an error occurs                                                                                |  |  |  |  |
|                               | Exchange EB o<br>while running(h | r modules<br>ot swap)                 |                         | Set: Continue running when breakdown occu<br>resolved return to normal operation<br>Unset: Error when breakdown |  |  |  |  |
|                               | Use redundant                    | power                                 | Г                       | Sets when use redundant power                                                                                   |  |  |  |  |
|                               | * Supports all EB ho             | ot swap, mod                          | ule hot swa<br>ice only | ap supports only expansion driver device                                                                        |  |  |  |  |

| Item                                                       | Contents                                                                                                    |
|------------------------------------------------------------|----------------------------------------------------------------------------------------------------|
| Name                                                       | Set the name of the Communication Device.                                                                                                    |
| Set the Communication device operation of the master       | Check this if you want to automatically reflect the master set values as the Communication device operation set values.                                                                                                    |
| Hold output when converting run-> stop.                    | <ul> <li>When the CPU mode is changed from run to stop, this is the setting for the output of the output module installed in the Communication device in Smart Extension.</li> <li>Setting: Hold output when switching from run to stop</li> <li>Non-setting: Clear output when switching from run to stop</li> </ul> |
| Hold output when CPU or communication device error occurs. | When an error occurs in the CPU or Communication device, it is the setting for the output of the output module installed in the Communication device in the                                                                                                    |

|                          | Smart extension.                                                              |  |  |  |  |
|--------------------------|-------------------------------------------------------------------------------|--|--|--|--|
|                          | - Setting: Hold output when an error occurs                                   |  |  |  |  |
|                          | - Non-setting: Clear output when an error occurs                              |  |  |  |  |
|                          | Setting to allow the exchange of EB (PLC with communication device) or module |  |  |  |  |
|                          | mounted in EB during operation.                                               |  |  |  |  |
| EB or module swap during | - Setting: Continue operation when a fault occurs and normal operation when a |  |  |  |  |
|                          | fault is restored                                                             |  |  |  |  |
|                          | - Non-setting: Change to error mode when a fault occurs                       |  |  |  |  |
|                          | Check if the dual power base is used for the PLC equipped with the            |  |  |  |  |
|                          | communication device. If you use this option, check various logs of power     |  |  |  |  |
| Use dual power base      | redundancy base and get LED information according to the operation.           |  |  |  |  |
|                          | - Setting: Use dual power base                                                |  |  |  |  |
|                          | - Non-setting: Use single power base                                          |  |  |  |  |

(3) In [I / O Parameter] of [Communication device setting] tree, I / O parameter setting of PLC equipped with communication device can be set. When a communication device is added using auto scan, parameter information of the I / O module installed in the PLC is automatically set.

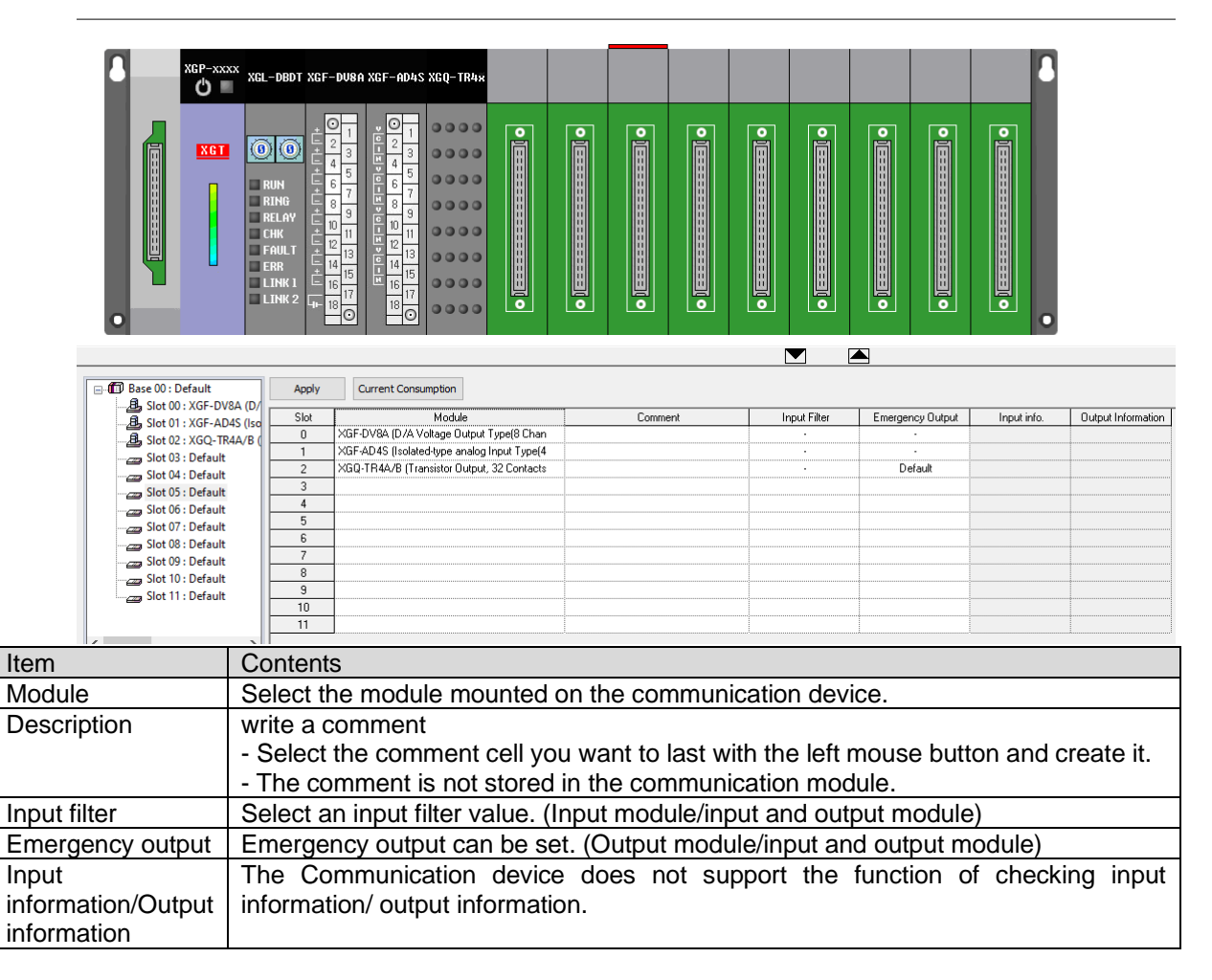

(4) In [Connect] of the [Sets Communication Devices] tree, check the connection information with the Communication device.

Please refer to 4.3.2 Smart Expansion Service for setting items.

| NewProgram 🗡 NewPLC [B0                       | SO EB01 - XGL-DBDT | ] ×                 |
|-----------------------------------------------|--------------------|---------------------|
| Sets Communication Device     Masic Parameter | EB No.:            | 1 (1                |
| I/O Parameters                                | Protocol Type:     | RAPIEnet ~          |
| Communication device Informat                 | Station No.:       | 1 <u>(0</u>         |
| Smart extension variables                     | IP:                | 192 . 168 . 1 . 101 |
|                                               | Module Type:       | XGL-DBDT ~          |
|                                               | Image:             | XGL_DBDx.bmp        |
|                                               | EDS                | XGL-DBDT;Ver1.1     |

(5) In [Smart extension variables] of [Sets Communication Device] tree, check the module variable set in [I / O Parameters].

| NewProgram X NewPLC [B0       | SO EBO   | 1 - XG   | L-DBDT] | ×              |      |         |                                             |
|-------------------------------|----------|----------|---------|----------------|------|---------|---------------------------------------------|
| Sets Communication Device     |          | <u> </u> | Slot    | Variable name  | Type | Ontions | Comment                                     |
| Basic Parameter               |          | 0        |         | Valiable flame | 1,00 | options | Comment                                     |
| I/O Parameters                | <u> </u> |          |         |                | DIT  |         | Appleg Output Medule: CH0 Error             |
| Communication device Informat | 2        | -        |         |                |      |         | Analog Output Module: CH0 Error             |
| Connect                       | 3        | -        |         |                |      |         | Analog Output Module: CH1 Error             |
| Smart extension variables     | 4        | -        |         |                |      | 080.2   | Analog Output Module: CH2 Error             |
|                               | 5        | 4        |         | _00_CH3_ERR    | BII  | UB0.3   | Analog Output Module: CH3 Error             |
|                               | 6        | 4        |         | _00_CH4_ERR    | BII  | UB0.4   | Analog Output Module: CH4 Error             |
|                               | 7        | -        |         | _00_CH5_ERR    | BIT  | UB0.5   | Analog Output Module: CH5 Error             |
| I                             | 8        |          |         | _00_CH6_ERR    | BIT  | UB0.6   | Analog Output Module: CH6 Error             |
| I                             | 9        |          |         | _00_CH7_ERR    | BIT  | UB0.7   | Analog Output Module: CH7 Error             |
|                               | 10       |          |         | _00_RDY        | BIT  | UB1.7   | Analog Output Module: Ready Flag            |
|                               | 11       |          |         | _00_CH0_ACT    | BIT  | UB2.0   | Analog Output Module: CH0 Activation Status |
|                               | 12       | 1        |         | _00_CH1_ACT    | BIT  | UB2.1   | Analog Output Module: CH1 Activation Status |
|                               | 13       | 1        |         | _00_CH2_ACT    | BIT  | UB2.2   | Analog Output Module: CH2 Activation Status |
|                               | 14       | 1        |         | _00_CH3_ACT    | BIT  | UB2.3   | Analog Output Module: CH3 Activation Status |
|                               | 15       | 1        |         | _00_CH4_ACT    | BIT  | UB2.4   | Analog Output Module: CH4 Activation Status |
|                               | 16       | 1        |         | 00 CH5 ACT     | BIT  | UB2.5   | Analog Output Module: CH5 Activation Status |
|                               | 17       | 1        |         | 00 CH6 ACT     | BIT  | UB2.6   | Analog Output Module: CH6 Activation Status |
|                               | 18       | 1        |         | 00 CH7 ACT     | BIT  | UB2.7   | Analog Output Module: CH7 Activation Status |
|                               | 19       | 1        |         | 00 CH0 OUTE    | BIT  | UB4.0   | Analog Output Module: CH0 Output Enable     |
|                               | 20       | 1        |         | 00 CH1 OUTE    | BIT  | UB4.1   | Analog Output Module: CH1 Output Enable     |
|                               | 21       | 1        |         | 00 CH2 OUTE    | BIT  | UB42    | Analog Output Module: CH2 Output Enable     |
|                               | 22       | 1        |         | 00 CH3 OUTE    | BIT  | LIB4 3  | Analog Output Module: CH3 Output Enable     |
|                               | 22       | 1        |         | 00 CH4 OUTE    | BIT  | UB4.4   | Analog Output Module: CH4 Output Enable     |
|                               | 23       | -        |         |                |      | 1104.5  | Analog Output Module: CH5 Output Enable     |
|                               | 24       | -        |         |                | DIT  | UD4.5   | Analog Output Module: CH6 Output Enable     |
| I                             | 25       | -        |         | _00_CH0_00TE   | DII  | 004.0   | Analog Output Module. CH6 Output Enable     |
| I                             | 26       |          |         | _00_CH7_001E   | ы    | 084.7   | Analog Output Module: CH7 Output Enable     |

#### Notes

- (1) In case of PLC system equipped with Communication device, base extension using extension cable is not supported.
- (2) The Expansion driver can be mounted in the CPU module slot of the main base. If it is installed in the expansion base slot, it will not be recognized and it will not operate.
- (3) Smart extension variable name rules by module are as follows.
  - I/O Module
    - \_RQxxPyy: Input / Output division(RQ:Output / RI: Input)
    - \_RQxxPyy: Slot number of the module mounted on the Communication device
  - \_RQxxPyy: contact No.

- Special module

- \_bbss\_CH0\_ACT: Base number of the module mounted on the Communication device
- \_bbss\_CH0\_ACT: Slot number of the module mounted on the Communication device
- \_bbss\_CH0\_ACT: Variable type

#### 4.2.5 Smart Extension service setting Download

When the setting of the Smart Extension service is downloaded to the CPU module, the Communication device operates according to the setting value. (Downloading Smart Extension Service settings is only possible while online.)

(1) Select [Online]  $\rightarrow$  [Write].

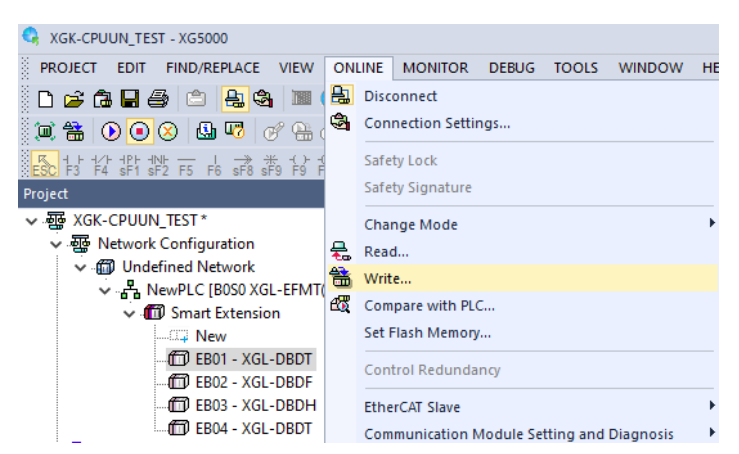

(2) After that, the Ethernet (master) module and Communication device are immediately reflected the Smart expansion service setting value without the module reset. After that, the Ethernet (master) module and Communication device are immediately reflected the Smart expansion service setting value without the module reset.

When the module is exchanged using the Module Changing Wizard, the Smart expansion service parameter is not set automatically. Therefore, download the following items again with [Online] $\rightarrow$ [Write] of XG5000.

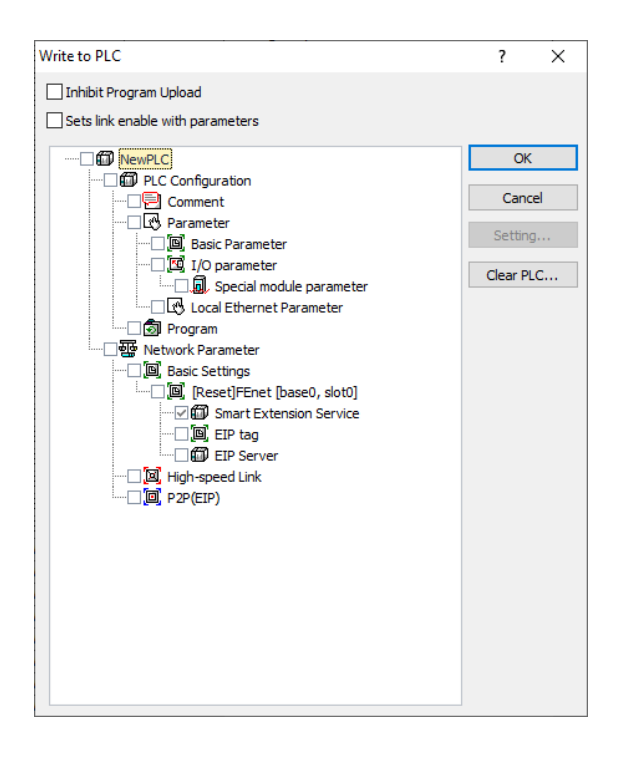

#### Notes

(1) In case of slaves using EtherNet / IP protocol, EB dropout may occur when downloading 'Smart expansion' item setting. If EB or module change (hot swap) option is disabled during operation, slave module may not work due to EB dropout. At this time, in order to restore the service, refer to 4.3.6 Enabling Smart extension service to perform Smart extension service. (Disable → Enable)

#### 4.2.6 Smart Extension Enable Services

Г

Enable the service to use the Smart Extension service. Also, if you want to stop only the Smart extension service while the PLC service is running, disabling the Smart Extension service will only stop the Smart Extension service. (Setting the Smart Extension Service enable is only possible while online.)

(1) Select [Online]  $\rightarrow$  [Communication module setting and Diagnosis]  $\rightarrow$  [Enable Services].

| 😪 XGK-CPUUN_TEST - XG5000                                                |           |                                            |               |                                              |
|--------------------------------------------------------------------------|-----------|--------------------------------------------|---------------|----------------------------------------------|
| PROJECT EDIT FIND/REPLACE VIEW                                           | ON        | LINE MONITOR DEBUG TOOLS WINDOW            | HEL           | P                                            |
| D 🚅 🔒 🖶 🎒 🖆 🔒 🍇 🔳                                                        | 8         | Disconnect                                 |               | <mark>∦</mark> # ∰ ∰ ∰ ∯ → <sup>10</sup> ← → |
| 📖 🖀 💽 💽 😣 🚾 🧭 🔒                                                          | 4         | Connection Settings                        | _             | ្រាយ 🛛 🖓 🖓 🖓 ហ៊ា ហ៊ា ហ៊ា ហា 🛄                |
| K + + +/+ +P+ +N+ - + → ★ +()+ -<br>ESC F3 F4 sF1 sF2 F5 F6 sF8 sF9 F9 F | (         | Safety Lock                                |               | 🛛 🐼 F 🖬 🖽 🗹 🕩 🗈                              |
| Project                                                                  |           | Safety Signature                           |               |                                              |
| ✓ 聾 XGK-CPUUN_TEST*                                                      | ]         | Change Mode                                | $\rightarrow$ |                                              |
| ✓ Appendix Network Configuration                                         |           | Read                                       |               |                                              |
| Undefined Network                                                        | 4         | Write                                      |               |                                              |
| V NewPLC [B0S0 XGL-EFMT                                                  |           | Company with DLC                           |               |                                              |
| 🗸 🔟 Smart Extension                                                      | <b>EQ</b> | Compare with PLC                           |               |                                              |
|                                                                          |           | Set Flash Memory                           |               |                                              |
| 🗂 EB01 - XGL-DBDT                                                        |           | Control Redundancy                         |               |                                              |
| EB02 - XGL-DBDF                                                          |           | ,                                          | _             |                                              |
| EB03 - XGL-DBDH                                                          |           | EtherCAT Slave                             | - 1           |                                              |
| EB04 - XGL-DBDT                                                          |           | Communication Module Setting and Diagnosis | •             | Enables Services                             |
|                                                                          |           | Reset/Clear                                | •             |                                              |
| V IN NewPLC(XGK-CPUUN)-STOP                                              |           | System Diagnostics                         | •             | OS Upload/Download                           |
| Variable/Comment                                                         |           | -,                                         | _             | EIP Tag Manager                              |
| ✓ Log Parameter                                                          |           | Forced I/O                                 |               | Config. Unload (Dnet. Pnet)                  |
| Basic Parameter                                                          |           | Skip I/O                                   |               |                                              |
|                                                                          |           | Fault Mask                                 |               | 🐯 System Diagnosis                           |

(2) In the [Enable Service] window, check the Smart extension item and select OK to enable the Smart extension service. In addition, uncheck the Smart Extension item and select OK to disable the Smart Extension service.

| Enable Services                                                                                                    | ? |        | × |
|----------------------------------------------------------------------------------------------------|---|--------|---|
| ⊞ ⊟ ₽                                                                                                    |   |        |   |
| □       □       □       □       □       □       □       □       □       □       □       □       □       □       □       □       □       □       □       □       □       □       □       □       □       □       □       □       □       □       □       □       □       □       □       □       □       □       □       □       □       □       □       □       □       □       □       □       □       □       □       □       □       □       □       □       □       □       □       □       □       □       □       □       □       □       □       □       □       □       □       □       □       □       □       □       □       □       □       □       □       □       □       □       □       □       □       □       □       □       □       □       □       □       □       □       □       □       □       □       □       □       □       □       □       □       □       □       □       □       □       □       □       □       □       □       □       □       □ |   |        | • |
| OK                                                                                                    |   | Cancel |   |

## 4.3 Hot Swapping function

Functions that mask errors in case of module failure and control the system with replaced modules include Fault Mask and IO skip. This feature is only supported by the Smart Extension Service and is not supported by other services. In a system equipped with a CPU, it is not set in the Smart Extension service but in the Error Operation Settings of the Basic Parameter Setting window of the CPU.

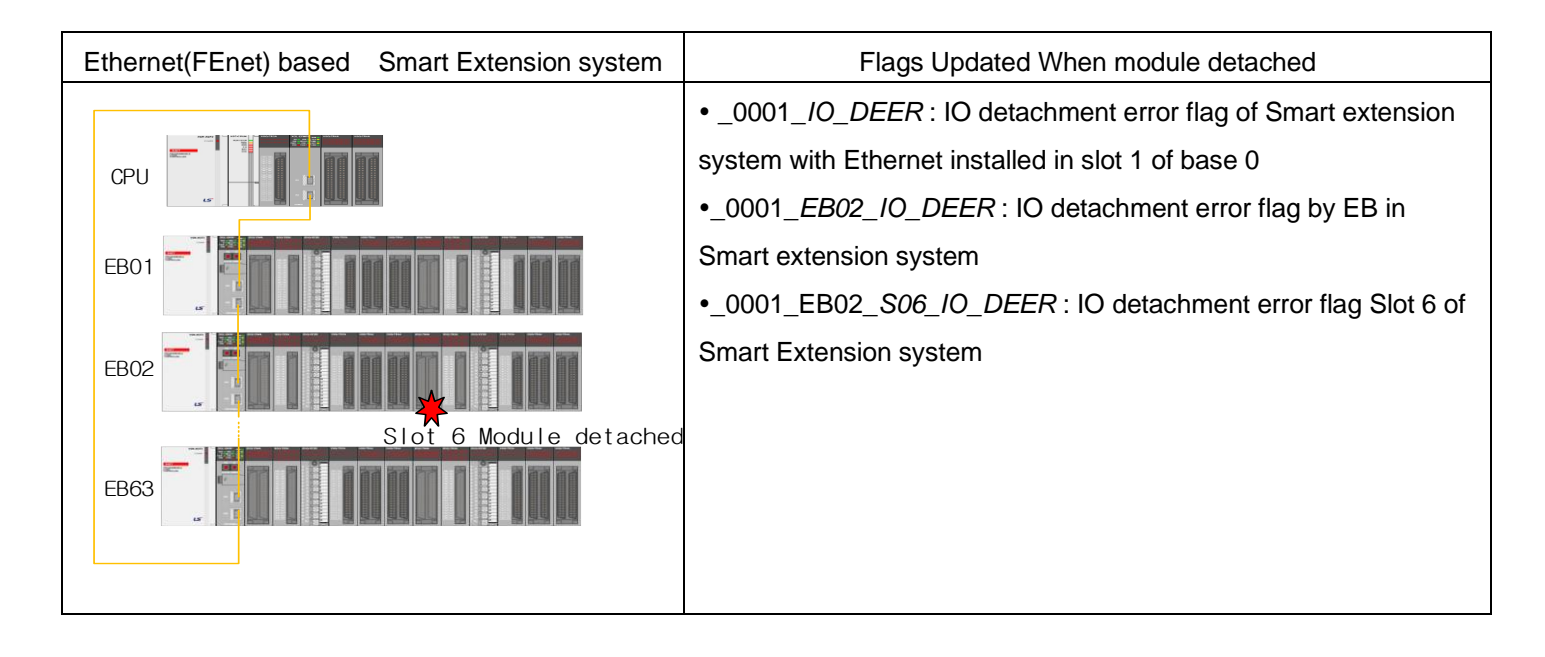

## 4.3.1 Hot Swap Operation

| Operation | Hot Swap Enable                                  | Hot Swap Disable                             |
|-----------|--------------------------------------------------|----------------------------------------------|
| Module    | Provided by                                      | Unavailable                                  |
| change    |                                                  |                                              |
| Module    | Master hold previous mode                        | Master hold previous mode,                   |
| detach    |                                                  | Extension base where an error occurs is      |
|           |                                                  | operated in error mode                       |
|           | Perform control by referring to the flag that is | Output operation can be specified in case of |
|           | updated by the user when module detached         | digital output module error                  |
|           | Perform control by referring to the flag that is |                                              |
|           | updated by the user when adding and deleting     |                                              |
|           | EB                                               |                                              |

#### 4.3.2 Hot Swap Operation setting

Г

The hot swap setting is set by the Smart Extension service.

(1) Double-click [Project]  $\rightarrow$  [Smart Extension] window.

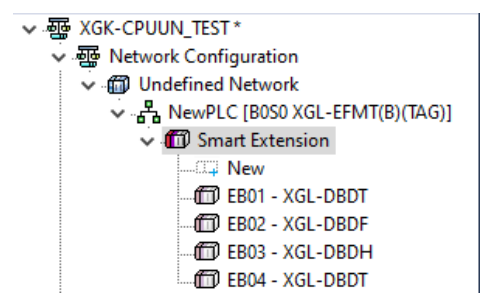

(2) Click [Smart Extension]  $\rightarrow$  [Communication Device Settings] to display the screen on the right.

Checking "Exchange EB or modules while running (hot swap)" in the setting item performs hot swap operation.

| Smart Extension<br>Master Setting<br>Communication Device Settings    | Communication Device Settings<br>Sets all I/O parameters<br>Standard Input Filter 3 v m     |                           |                                                                                                    |  |  |  |
|-----------------------------------------------------------------------|---------------------------------------------------------------------------------------------|---------------------------|----------------------------------------------------------------------------------------------------|--|--|--|
| Allocate Input/Output Variables                                       | Settings                                                                                    | Settina                   | Detailed description                                                                                            |  |  |  |
| Allocate diagnostic variables<br>Connection View<br>EIP Cycle/Details | Run CPU->Continue<br>output when stopped                                                    |                           | Set: Continue output when stopped<br>Unset: Clear output when stopped                                           |  |  |  |
|                                                                       | Keep output when an<br>error occurs                                                         |                           | Keep output when an error occurs                                                                                |  |  |  |
|                                                                       | Exchange EB or modules while running(hot swap)                                              | N                         | Set: Continue running when breakdown occu<br>resolved return to normal operation<br>Unset: Error when breakdown |  |  |  |
|                                                                       | Use redundant power Sets when use redundant power                                           |                           | Sets when use redundant power                                                                                   |  |  |  |
|                                                                       | <ul> <li>* Supports all EB hot swap, moo</li> <li>** Supports expansion driver d</li> </ul> | dule hot sw<br>evice only | > vap supports only expansion driver device                                                                     |  |  |  |

(3) To set by Communication device, select EB of Communication device and cancel "Enables Master Communication Device" in Basic Parameter item and set as below.

| NewProgram 💉 NewPLC [80                                                                        | SO EB01 - XGL-DBDT                                                | ) ×                                         |                                               |                                                                                                    |  |
|------------------------------------------------------------------------------------------------|-------------------------------------------------------------------|---------------------------------------------|-----------------------------------------------|----------------------------------------------------------------------------------------------------|--|
| Sets Communication Device Basic Parameter I/O Parameters Communication device Informat Connect | Name:<br>Communication                                            | SlaveName01<br>Device Settin<br>ster Commun | Name01<br>ce Settings<br>communication Device |                                                                                                    |  |
| Smart extension variables                                                                      | Settin                                                            | gs :                                        | Setting                                       | Detailed description                                                                                            |  |
|                                                                                                | Run CPU->Cor<br>output when st                                    | ntinue Set: Continu<br>opped Unset: Clea    |                                               | Set: Continue output when stopped<br>Unset: Clear output when stopped                                           |  |
|                                                                                                | Keep output wh<br>error occurs                                    | nen an                                      |                                               | Keep output when an error occurs                                                                                |  |
|                                                                                                | Exchange EB o<br>while running(h                                  | or modules<br>not swap)                     |                                               | Set: Continue running when breakdown occu<br>resolved return to normal operation<br>Unset: Error when breakdown |  |
|                                                                                                | Use redundant                                                     | power                                       |                                               | Sets when use redundant power                                                                                   |  |
|                                                                                                | <ul> <li>Supports all EB h</li> <li>Supports expansion</li> </ul> | ot swap, modul<br>sion driver devic         | e hot swa<br>ce only                          | ap supports only expansion driver device                                                                        |  |

## 4.3.3 Diagnostic Variable Operation According to Exchange EB or modules while running (hot swap) Option

٦

Some of the Allocate diagnostic variables depend on the setting of the Exchange EB or modules while running (hot swap) option. The operation of Diagnostic Variables according to the option setting is as follows.

(1) System diag operation

| System diag name        | Hot Swap Settings in EB            | Diagnostic Variable Operation with Hot Swap setting |  |  |
|-------------------------|------------------------------------|-----------------------------------------------------|--|--|
| _BBSS_SYSTEM_ER         | Hot swap settings are              | Hold "Off"                                          |  |  |
|                         | mixed(Enable/ Disable)             |                                                     |  |  |
|                         | Hot swap settings are all Enabled  | Hold "Off"                                          |  |  |
|                         | Hot swap settings are all Disabled | "ON" when EB detachment or EB I / O detachment      |  |  |
|                         |                                    | occurs                                              |  |  |
| _BBSS_SYSTEM_WAR        | Hot swap settings are              | "On" if an EB detachment or EB I / O module         |  |  |
|                         | mixed(Enable/ Disable)             | detachment occurs in an EB with hot-swap setting    |  |  |
|                         |                                    | disabled.                                           |  |  |
|                         | Hot swap settings are all Enabled  | Hold "Off"                                          |  |  |
|                         | Hot swap settings are all Disabled | Hold "Off"                                          |  |  |
| _ <i>BB</i> SS_EB_DEER  | Hot swap settings are              | "ON" if an EB detachment occurs in an EB with hot-  |  |  |
|                         | mixed(Enable/ Disable)             | swap setting disabled.                              |  |  |
|                         | Hot swap settings are all Enabled  | Hold "Off"                                          |  |  |
|                         | Hot swap settings are all Disabled | "On" if an EB detachment occurs                     |  |  |
| _BBSS_IO_DEER           | Hot swap settings are              | "On" if an I/O module detachment occurs in an EB    |  |  |
|                         | mixed(Enable/ Disable)             | with hot-swap setting disabled.                     |  |  |
|                         | Hot swap settings are all Enabled  | Hold "Off"                                          |  |  |
|                         | Hot swap settings are all Disabled | "On" if an I/O module detachment occurs             |  |  |
| _BBSS_EB_DETACH_WAR     | Hot swap settings are              | "ON" if an EB detachment occurs in an EB with hot-  |  |  |
|                         | mixed(Enable/ Disable)             | swap setting enabled.                               |  |  |
|                         | Hot swap settings are all Enabled  | "ON" if an EB detachment occurs in an EB with hot-  |  |  |
|                         |                                    | swap setting enabled.                               |  |  |
|                         | Hot swap settings are all Disabled | Hold "Off"                                          |  |  |
| _BBSS_IO_DETACH_WAR     | Hot swap settings are              | "On" if an I/O module detachment occurs in an EB    |  |  |
|                         | mixed(Enable/ Disable)             | with hot-swap setting enabled.                      |  |  |
|                         | Hot swap settings are all Enabled  | "On" if an I/O module detachment occurs in an EB    |  |  |
|                         |                                    | with hot-swap setting enabled.                      |  |  |
|                         | Hot swap settings are all Disabled | Hold "Off"                                          |  |  |
| _ <i>BBSS_</i> FUSE_WAR | Hot swap settings are              | "ON" if an FUSE error occurs in an EB with hot-swap |  |  |
|                         | mixed(Enable/ Disable)             | setting enabled.                                    |  |  |
|                         | Hot swap settings are all Enabled  | "ON" if an FUSE error occurs in an EB with hot-swap |  |  |
|                         |                                    | setting enabled.                                    |  |  |
|                         | Hot swap settings are all Disabled | Hold "Off"                                          |  |  |
| _ <i>BBSS_</i> EB_ER    | Hot swap settings are              | "On" if an EB detachment or EB I / O module         |  |  |
|                         | mixed(Enable/ Disable)             | detachment occurs in an EB with hot-swap setting    |  |  |
|                         |                                    | disabled.                                           |  |  |
|                         | Hot swap settings are all Enabled  | Hold "Off"                                          |  |  |
|                         | Hot swap settings are all Disabled | "ON" when EB detachment or EB I / O detachment      |  |  |
|                         |                                    | occurs                                              |  |  |

\* \_BBSS: Displays the BASE and SLOT positions with the master module

## (2) EB diag operation

Γ

| EB diag name                         | Hot Swap Settings in EB       | Diagnostic Variable Operation with Hot Swap    |
|--------------------------------------|-------------------------------|------------------------------------------------|
|                                      |                               | setting                                        |
| _ <i>BB</i> SS_EB <i>XX</i> _IO_DEER | Hot swap settings are Enable  | Hold "Off"                                     |
|                                      | Hot swap settings are Disable | "On" if an I/O module detachment of EB occurs  |
| _ <i>BBSS_</i> EB <i>XX_</i> FUSE_ER | Hot swap settings are Enable  | Hold "Off"                                     |
|                                      | Hot swap settings are Disable | "On" if FUSE error occurs in the I/O module of |
|                                      |                               | EB                                             |

\_BBSS: Displays the BASE and SLOT positions with the master module

LSELECTRIC 4-28

## 4.3.4 Operation by Hot Swap Setting

#### The system below is an example of a mix of hot-swap Setting

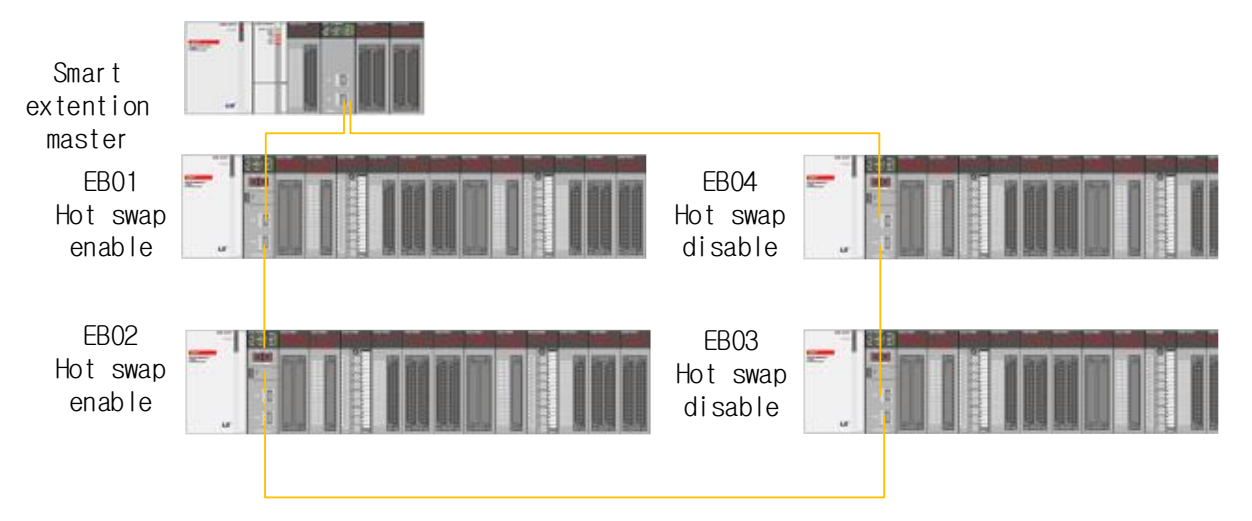

(1) Module detached from base with hot swap enable

#### 1) Operation

EB01 to EB04 base operates normally when slot 1 module of EB01 with hot swap enabled is detached. The detached module operates according to the emergency output setting.

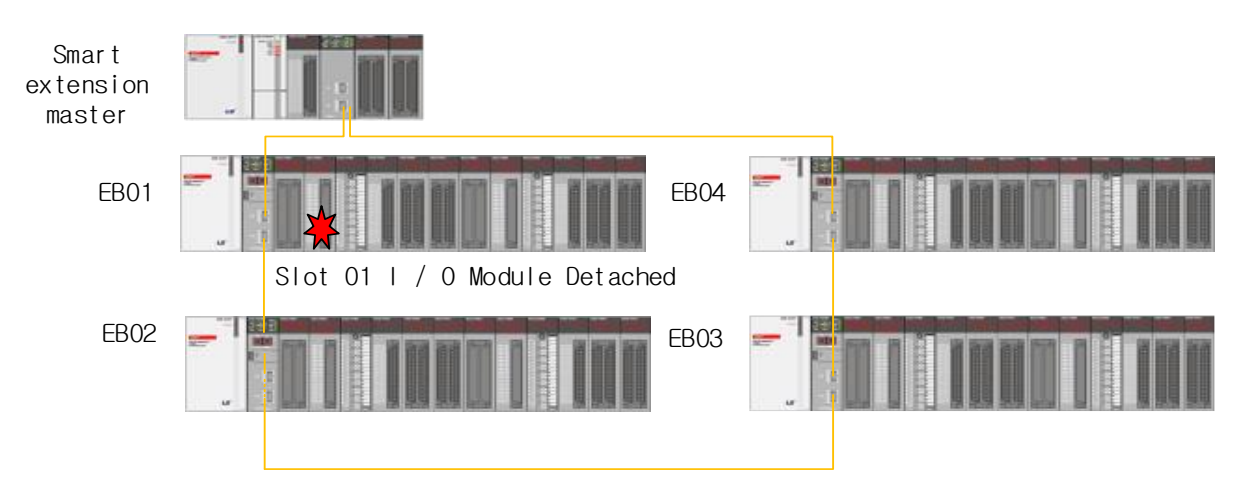

#### 2) System diag

All System diag are turned Off.

| System diag | Monitoring value |
|-------------|------------------|
| SYSTEM_ER   | OFF              |
| SYATEM_WAR  | OFF              |
| EB_DEER     | OFF              |
| IO_DEER     | OFF              |
| EB_ER_00    | OFF              |
| EB_ER_01    | OFF              |
| EB_ER_02    | OFF              |
| EB_ER_03    | OFF              |
| EB_ER_04    | OFF              |

#### 3) EB Diagnostic variables

Γ

The diagnostic variable is turned On because the IO module of EB 01 is detached.

| EB01(Hot swap:Enable) EB02(Hot swap:Enable) |            | EB03(Hot swap: Disable) EB04(Hot swap |            | ap: Disable) |            |            |            |
|---------------------------------------------|------------|---------------------------------------|------------|--------------|------------|------------|------------|
| Diagnostic                                  | Monitoring | Diagnostic                            | Monitoring | Diagnostic   | Monitoring | Diagnostic | Monitoring |
| variables                                   | value      | variables                             | value      | variables    | value      | variables  | value      |
| EB01_DEE                                    | OFF        | EB02_DEE                              | OFF        | EB03_DEE     | OFF        | EB04_DEE   | OFF        |
| R                                           | OFF        | R                                     | OFF        | R            | OFF        | R          | OFF        |
| EB01_IO_                                    |            | EB02_IO_                              |            | EB03_IO_     |            | EB04_IO_   |            |
| DEER                                        | OFF        | DEER                                  | OFF        | DEER         | OFF        | DEER       | OFF        |
| EB01_S01                                    |            | EB02_Sxx_                             | OFF        | EB03_Sxx_    | OFF        | EB04_Sxx_  | OFF        |
| _IO_DEER                                    |            | IO_DEER                               | UFF        | IO_DEER      | UFF        | IO_DEER    | UFF        |

(2) Module detached from base with hot swap enable

#### 1) Operation

EB03 / EB04 error and EB01 / EB02 operate normally when slot 1 module of EB03 with hot swap disabled is detached. Each module mounted on EB03 / EB04 shall be output according to the setting of "Keep output when an error occurs".

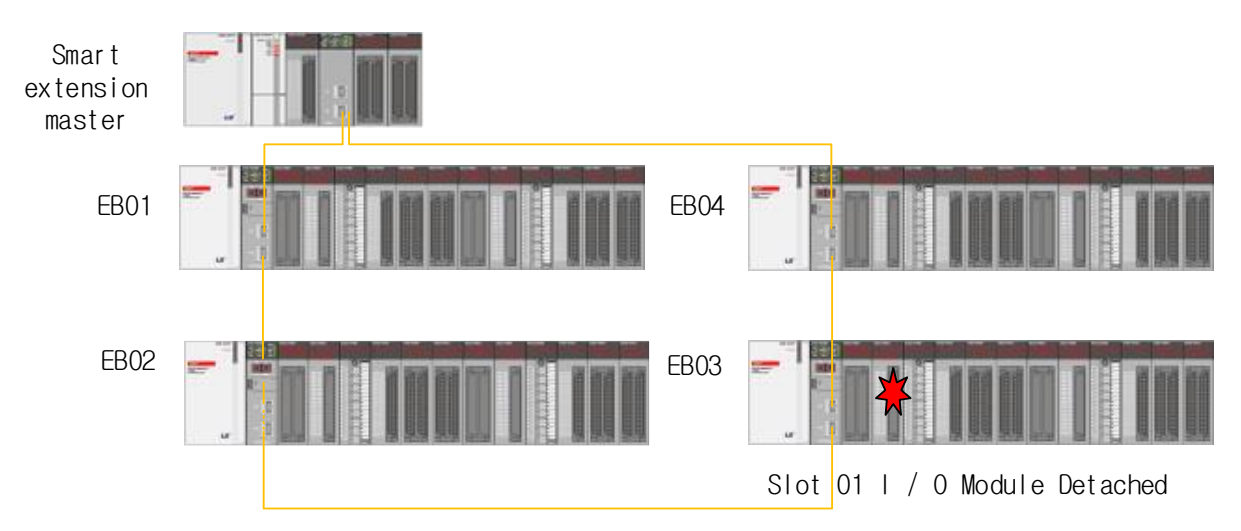

#### 2) System diag

System warning, IO detachment and EB\_ER\_03 / 04 are On.

| System diag | Monitoring |
|-------------|------------|
| System diag | value      |
| SYSTEM_ER   | OFF        |
| SYATEM_WAR  | ON         |
| EB_DEER     | OFF        |
| IO_DEER     | ON         |
| EB_ER_00    | OFF        |
| EB_ER_01    | OFF        |
| EB_ER_02    | OFF        |
| EB_ER_03    | ON         |
| EB_ER_04    | ON         |

## Notes

(1) If EB01 ~ EB04 is set to disable, SYSTEM\_ER, IO\_DEER and EB\_ER01 ~ EB04 are On when the module is detached from EB03, and Smart extension operation stops.

#### 3) EB Diagnostic variables

The diagnostic variable is turned On because the IO module of EB 03 is detached.

| EB01(Hot swap:Enable) EB02(Hot swap:Enable) |            | EB03(Hot swap: Disable) EB04(Hot swap: Disab |            | ap: Disable) |            |            |            |
|---------------------------------------------|------------|----------------------------------------------|------------|--------------|------------|------------|------------|
| Diagnostic                                  | Monitoring | Diagnostic                                   | Monitoring | Diagnostic   | Monitoring | Diagnostic | Monitoring |
| variables                                   | value      | variables                                    | value      | variables    | value      | variables  | value      |
| EB01_DEE                                    |            | EB02_DEE                                     |            | EB03_DEE     |            | EB04_DEE   |            |
| R                                           | OFF        | R                                            | UFF        | R            | OFF        | R          | OFF        |
| EB01_IO_                                    | OFF        | EB02_IO_                                     | OFF        | EB03_IO_     | OFF        | EB04_IO_   | OFF        |
| DEER                                        | OFF        | DEER                                         | OFF        | DEER         | OFF        | DEER       | OFF        |
| EB01_Sxx_                                   |            | EB02_Sxx_                                    |            | EB03_S01     |            | EB04_Sxx_  |            |
| IO_DEER                                     |            | IO_DEER                                      |            | _IO_DEER     |            | IO_DEER    |            |

#### (3) EB detached with hot swap enable

#### 1) Operation

EB02 to EB04 operates normally when EB01 with hot swap enabled is detached. When detachment of EB01 is released, it operates normally.

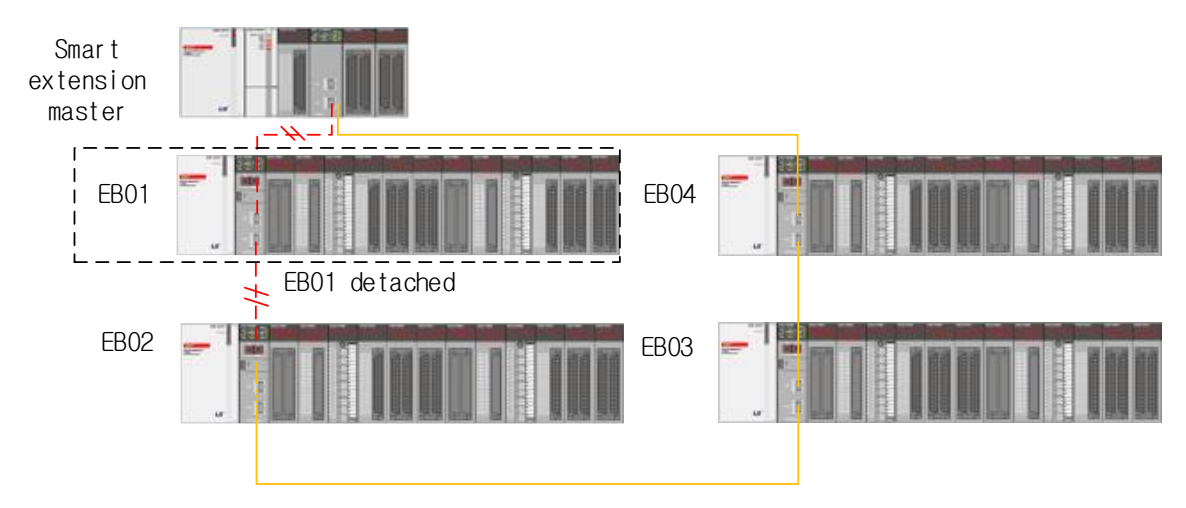

#### 2) System diag

All System diag are turned Off.

| System diag | Monitoring<br>value |
|-------------|---------------------|
| SYSTEM_ER   | OFF                 |
| SYATEM_WAR  | OFF                 |
| EB_DEER     | OFF                 |
| IO_DEER     | OFF                 |
| EB_ER_00    | OFF                 |

| EB_ER_01 | OFF |
|----------|-----|
| EB_ER_02 | OFF |
| EB_ER_03 | OFF |
| EB_ER_04 | OFF |

3) EB Diagnostic variables

Г

If EB 01 is dropped, EB01\_DEER variable is ON.

| EB01(Hot swap:Enable) EB02(Hot swap:Enable) |            | EB03(Hot swap: Disable) EB04(H |            | EB04(Hot sw          | 04(Hot swap: Disable) |                      |            |
|---------------------------------------------|------------|--------------------------------|------------|----------------------|-----------------------|----------------------|------------|
| Diagnostic                                  | Monitoring | Diagnostic                     | Monitoring | Diagnostic           | Monitoring            | Diagnostic           | Monitoring |
| variables                                   | value      | variables                      | value      | variables            | value                 | variables            | value      |
| EB01_DEE<br>R                               | ON         | EB02_DEE<br>R                  | OFF        | EB03_DEE<br>R        | OFF                   | EB04_DEE<br>R        | OFF        |
| EB01_IO_<br>DEER                            | OFF        | EB02_IO_<br>DEER               | OFF        | EB03_IO_<br>DEER     | OFF                   | EB04_IO_<br>DEER     | OFF        |
| EB01_S01<br>_IO_DEER                        | OFF        | EB02_Sxx_<br>IO_DEER           | OFF        | EB03_Sxx_<br>IO_DEER | OFF                   | EB04_Sxx_<br>IO_DEER | OFF        |

(4) EB detached with hot swap disabled

#### 1) Operation

EB03 / EB04 error and EB01 / EB02 operate normally when EB03 with hot swap disabled is detached. Each module mounted on EB03 / EB04 shall be output according to the setting of "Keep output when an error occurs".

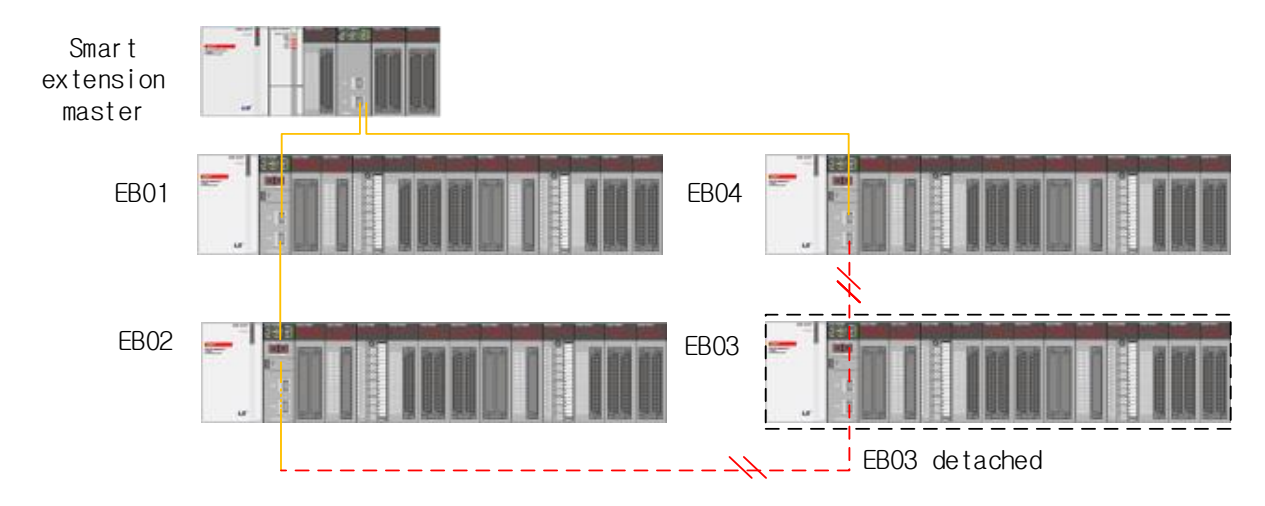

#### 2) System diag

System warning, EB detachment and EB\_ER\_03 / 04 are ON.

| System diag | Monitoring |  |  |
|-------------|------------|--|--|
| Systemulay  | value      |  |  |
| SYSTEM_ER   | OFF        |  |  |
| SYATEM_WAR  | ON         |  |  |
| EB_DEER     | ON         |  |  |
| IO_DEER     | OFF        |  |  |
| EB_ER_00    | OFF        |  |  |
| EB_ER_01    | OFF        |  |  |
| EB_ER_02    | OFF        |  |  |

| EB_ER_03 | ON |
|----------|----|
| EB_ER_04 | ON |

#### Notes

If EB01 ~ EB04 is set to disable, SYSTEM\_ER, EB\_DEER and EB\_ER01 ~ EB04 are ON when EB03 is detached and Smart extension operation stops.

٦

#### 3) EB Diagnostic variables

IO module detachment diagnostic variables of EB 03 turns ON.

| EB01(Hot swap:Enable) EB02(Hot swap:Enable) |            | EB03(Hot swap: Disable) |            | EB04(Hot swap: Disable) |            |            |            |
|---------------------------------------------|------------|-------------------------|------------|-------------------------|------------|------------|------------|
| Diagnostic                                  | Monitoring | Diagnostic              | Monitoring | Diagnostic              | Monitoring | Diagnostic | Monitoring |
| variables                                   | value      | variables               | value      | variables               | value      | variables  | value      |
| EB01_DEE                                    | OFF        | EB02_DEE                | OFF        | EB03_DEE                | OFF        | EB04_DEE   | OFF        |
| R                                           | OFF        | R                       | OFF        | R                       | OFF        | R          | OFF        |
| EB01_IO_                                    |            | EB02_IO_                |            | EB03_IO_                |            | EB04_IO_   |            |
| DEER                                        | OFF        | DEER                    | OFF        | DEER                    | OFF        | DEER       | OFF        |
| EB01_Sxx_                                   | OFF        | EB02_Sxx_               | OFF        | EB03_S01                |            | EB04_Sxx_  | OFF        |
| IO_DEER                                     | UFF        | IO_DEER                 | UFF        | _IO_DEER                |            | IO_DEER    | UFF        |

### 4.3.5 Operation and Return Condition of Communication Device According to Hot Swap Setting

| EB No. | Device              | Hot swap setting |
|--------|---------------------|------------------|
| EB 01  | Extension driver    | Disable          |
| EB 02  | Extension driver    | Enable           |
| EB 03  | Smart I/O expansion | Disable          |
| EB 04  | Smart I/O expansion | Enable           |
| EB 05  | Smart I/O block     | Disable          |
| EB 06  | Smart I/O block     | Enable           |

(1) Hot Swap with EB01 to EB06 Systems

Γ

(2) Communication Device Operation

|       |                                         | Normal of       | operation | 1:0,E                  | mergen | cy output | ∷⊙ ,Ei | mergency output besides fault module:                                                                      |
|-------|-----------------------------------------|-----------------|-----------|------------------------|--------|-----------|--------|----------------------------------------------------------------------------------------------------|
| Cond  | E                                       | Error operation |           |                        |        |           |        |                                                                                                    |
| ition | Error condition                         | EB01            | EB02      | EB03                   | EB04   | EB05      | EB06   | Full service return condition                                                                              |
| 1     | Module<br>failure<br>mounted on<br>EB01 |                 | 0         | ۲                      | 0      | ۲         | 0      | 1. Fault module measure 2. Master reset or service Disable -> Enable                                       |
| 2     | EB01<br>detachment                      | ۲               | 0         | ۲                      | 0      | ۲         | 0      | <ol> <li>Reconnect EB</li> <li>Master reset or service Disable -&gt; Enable</li> </ol>                     |
| 3     | Module<br>failure<br>mounted on<br>EB02 | 0               |           | 0                      | 0      | 0         | 0      | 1. Automatic return on fault module measure                                                                |
| 4     | EB02<br>detachment                      | 0               | ۲         | 0                      | 0      | 0         | 0      | 1.Auto return on EB reconnect                                                                              |
| 5     | Module<br>failure<br>mounted on<br>EB03 | ۲               | 0         | ∏ <sup>Note</sup><br>1 | 0      | ۲         | 0      | <ol> <li>Fault module measure 2. EB Reset</li> <li>Master reset or service Disable -&gt; Enable</li> </ol> |
| 6     | EB03<br>detachment                      | ۲               | 0         | ۲                      | 0      | ۲         | 0      | <ol> <li>Reconnect EB</li> <li>Master reset or service Disable -&gt; Enable</li> </ol>                     |
| 7     | Module<br>failure<br>mounted on<br>EB04 | 0               | 0         | 0                      | ۲      | 0         | 0      | 1. Fault module measure 2. Auto return when relevnat EB reset                                              |
| 8     | EB04<br>detachment                      | 0               | 0         | 0                      | ۲      | 0         | 0      | 1. Auto return on EB reconnect                                                                             |
| 9     | EB05<br>detachment                      | ۲               | 0         | ۲                      | 0      | ۲         | 0      | <ol> <li>Reconnect EB</li> <li>Master reset or service Disable -&gt; Enable</li> </ol>                     |
| 10    | EB06<br>detachment                      | 0               | 0         | 0                      | 0      | 0         | ۲      | 1. Auto return on EB reconnect                                                                             |

Master Reset or Service Disable-> enable is required for the system to operate normally when an EB that is not hot swapped fails.

#### Notes

- (1) When hot swap of each country operated by Smart extension service is set to Enable and the media is set to Auto, each station automatically operates by adjusting the communication speed. If there is only 100M of station number, the system communicates with 100M.
- (2) When hot swap of each country operated by Smart extension service is set to Disable and the media is set to Auto, each station automatically operates by adjusting the communication speed However, if 100M and 1G media are mixed, EB will be detached when connecting to media with different speeds. In this case, Smart extension service can be operated after setting communication media setting of each station from Auto to 100M.
- (3) Smart I / O expansion does not support hot swap function of expansion module.

# 4.4 Smart Extension service operation

Γ

(1) Program using Smart Extension Wizard

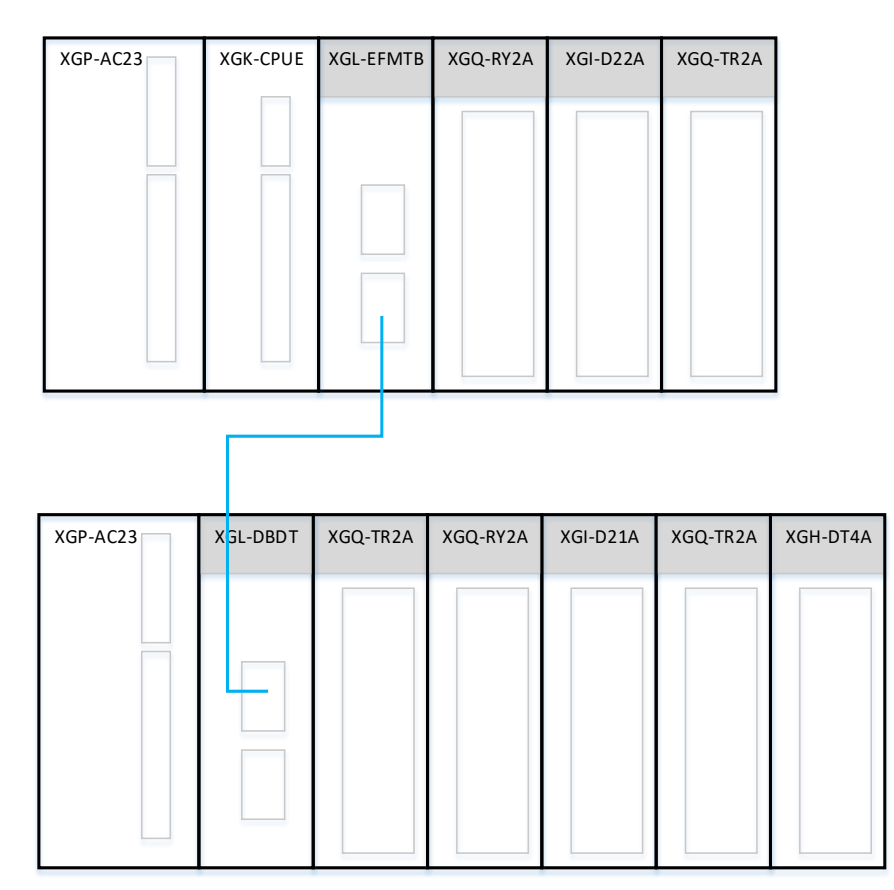

▶ Program to turn on the output contact point connected to the expansion stage 1 using the Smart expansion service

| Prograi          | m procedures                |                                                                                                    |
|------------------|-----------------------------|----------------------------------------------------------------------------------------------------|
| Seq<br>uen<br>ce | Setting<br>process          | Setting method                                                                                                    |
| 1                | Create<br>new<br>project    | 1) [Project]→Open [New Project] and enter the project name, CPU series, CPU type, programming type, and program name.          New Project name:       ? ``         Project name:       ``         CPU Series       ``         CPU Series       ``         Programming       ``         Programming       ``         ``       ``         ``       ``         ``       ``         ``       ``         ``       ``         `` |
| 2                | Undefined<br>Network<br>Add | <ul> <li>1) Select [Undefined Network]→[Add item]→ [Communication module].</li> <li>2) In the [Select Module] window, click "Add module".</li> <li>Select Module</li> <li>Pic type:</li> <li>Weinflow</li> <li>BASE Stot Module</li> <li>Network in use</li> <li>Add Module Determode</li> <li>Type:</li> <li>Settings</li> <li>Communication Module Settings</li> <li>Type:</li> <li>XGL-EFMT(B)</li> <li>Slot:</li> <li>OK</li> <li>Cancel</li> </ul>                                                                                                    |
| 3                | Standard<br>settings        | Double-click the communication module in the [Project] window.                                                                                                    |

٦

| Seq<br>uen<br>ce | Setting process                         | Setting method                                                                                       |
|------------------|-----------------------------------------|----------------------------------------------------------------------------------------------------|
| 3                | Standard<br>settings                    | Enter TCP / IP Settings, Receive time out Settings, and Driver settings on the [Basic Settings] tab. |
| 4                | Adding<br>Smart<br>Extension<br>service | Click [Project]→[Add item]→[Smart Extension].                                                        |

Г

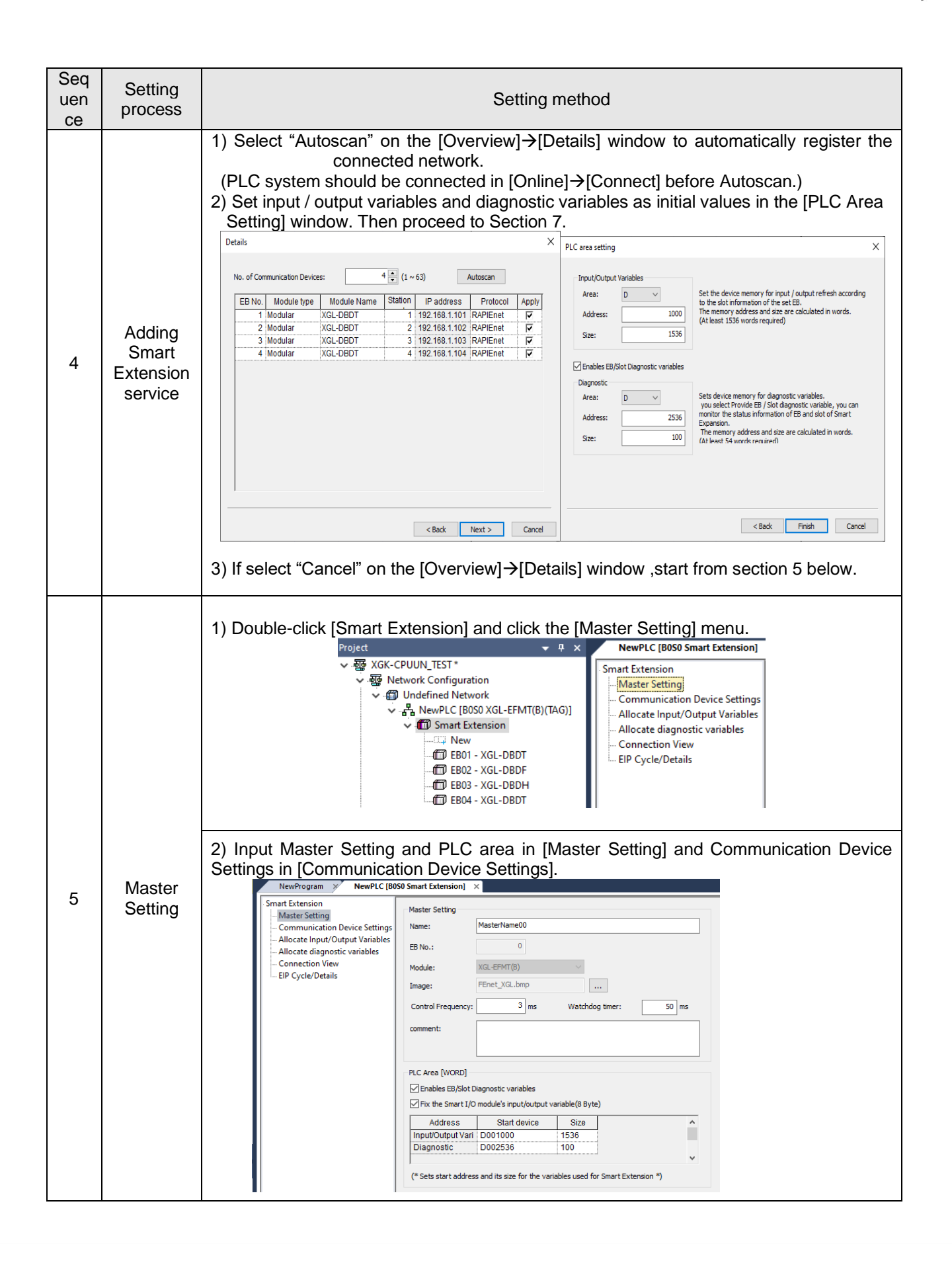

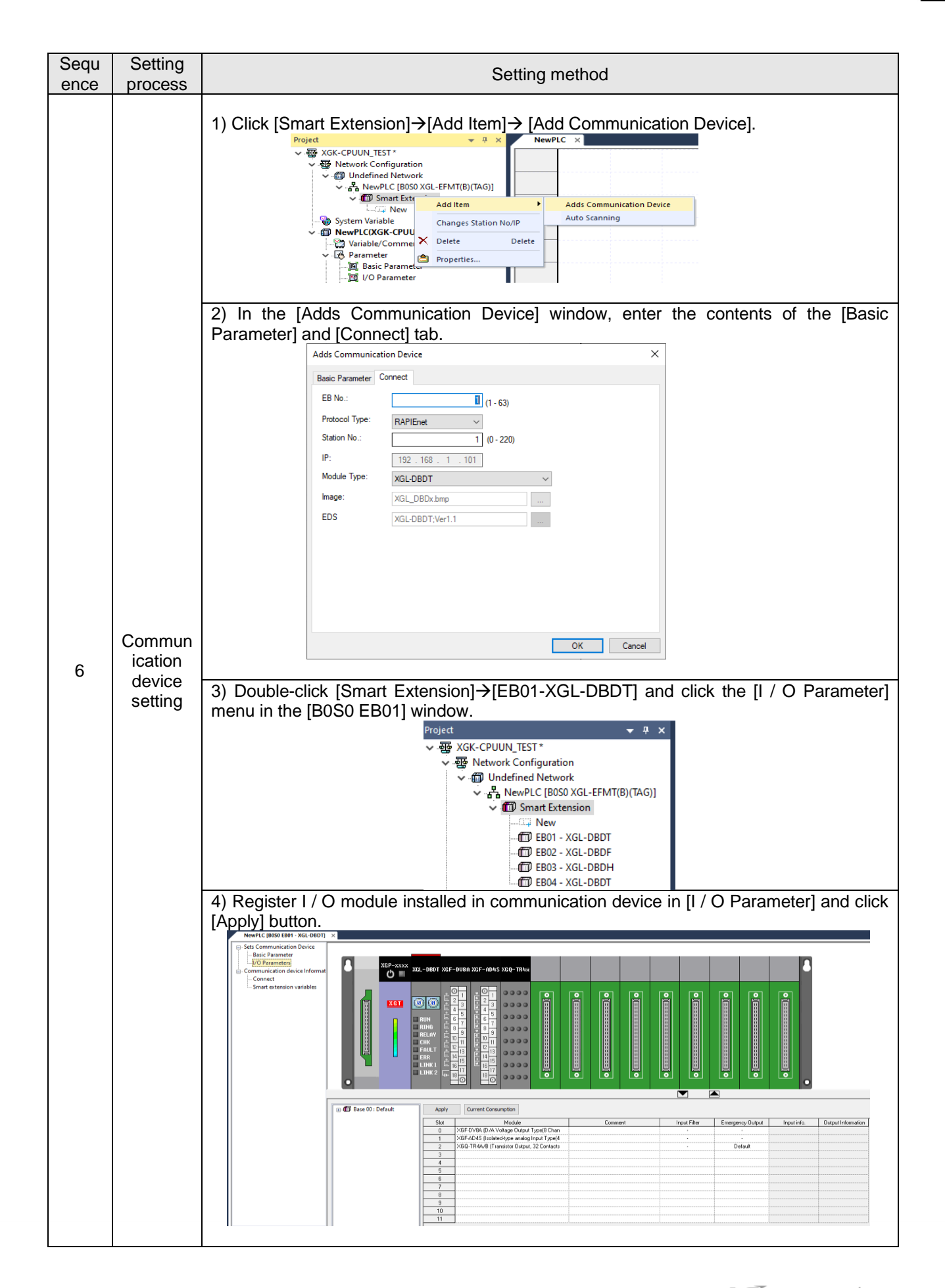

Г

| Sequ | Setting                                   | Setting method                                                                                                    |
|------|-------------------------------------------|----------------------------------------------------------------------------------------------------|
| 7    | Allocate<br>input/out<br>put<br>variables | 1) [Smart extension]→Open [Input / Output Variable Assignment] and click "Register Variable".<br>It can be created by referring to the program after registering the variable                                                                                                    |
| 8    | program<br>ming                           | 1) Create NewProgeam of the scan program. At this time, output contact no.0 of slot 0<br>and slot 1 of Extension driver are displayed as" _0000_EB01_RQ00P00' and<br>'_0000_EB01_RQ01P00" respectively.                                                                                                    |
| 9    | Program<br>Downloa<br>d                   | In the [Online] → [Write] window ,Click ok.<br>Write to PLC ? ×<br>Inhibit Program Upload<br>Sets link enable with parameters<br>WervPC<br>Parameter<br>Basic Parameter<br>Basic Settings<br>Local Ethernet Parameter<br>Basic Settings<br>Mittwork Parameter<br>Basic Settings<br>Mittwork Parameter<br>Basic Settings<br>Mittwork Parameter<br>Basic Settings<br>Mittwork Parameter<br>Program<br>Network Parameter<br>Program<br>Network Parameter<br>Network Parameter<br>Program<br>Network Parameter<br>Program<br>Program<br>Program<br>Program<br>Program<br>Program<br>Program<br>Program<br>Program<br>Program |
| 10   | Set link<br>enable                        | [Online]→[Communication module setting and diagnosis]→Check Smart extension in<br>[Service Enable].                                                                                                    |

٦

## 4.5 Smart extension diagnosis function

Γ

Smart extension service is provided with diagnostic function. Check the service status of Smart extension service by using service status, communication module history, diagnostic variables, Communication device connection configuration, EIP cycle / detailed setting list.

#### 4.5.1 Status by service (Smart extension)

(1) Select [Online]  $\rightarrow$  [Communication module setting and Diagnosis]  $\rightarrow$  [System diagnosis].

| 🗣 FEnet - XG5000                                                            |      |                    |            |           |           |              |                             |
|-----------------------------------------------------------------------------|------|--------------------|------------|-----------|-----------|--------------|-----------------------------|
| PROJECT EDIT FIND/REPLACE VIEW                                              | ON   | LINE MONITOR       | DEBUG      | TOOLS     | WINDOW    | HELP         |                             |
| D 🚅 🔒 🖶 🎒 🗀 🔒 🕲 🔳                                                           | ₽3   | Disconnect         |            |           |           | 8 👌          | ₩ 🐝 👬 🖓 🚽 10 ← →            |
| 🏾 🖀 💽 🗨 🔕 🗳 🧭 😁                                                             | •    | Connection Settin  | ngs        |           |           | _ <u> </u> 2 | 🛚 🖴 ៉ំបាបិករបា 💷            |
| FSC F3 F4 sF1 sF2 F5 F6 sF8 sF9 F9 F                                        |      | Safety Lock        |            |           |           |              | 🐼 F 🐷 🕮 🔛 🗈 🖪               |
| Project                                                                     |      | Safety Signature   |            |           |           |              |                             |
| ✓  FEnet *                                                                  |      | Change Mode        |            |           |           | •            |                             |
| ✓ ➡ Network Configuration                                                   | 묷    | Read               |            |           |           |              |                             |
| 、より、<br>この<br>の<br>の<br>の<br>の<br>の<br>の<br>の<br>の<br>の<br>の<br>の<br>の<br>の | 韷    | Write              |            |           |           |              |                             |
|                                                                             | e ta | Compare with PLC   | C          |           |           |              |                             |
| ✓                                                                           |      | Set Flash Memory   |            |           |           |              |                             |
| Variable/Comment                                                            |      | Control Redunda    | ncy        |           |           |              |                             |
| 🔤 Basic Parameter                                                           |      | EtherCAT Slave     |            |           |           | •            |                             |
|                                                                             |      | Communication M    | Aodule Se  | tting and | Diagnosis | •            | Enables Services            |
| jiiiiiiiiiiiiiiiiiiiiiiiiiiiiiiiiiiii                                       |      | Reset/Clear        |            |           |           | •            | OS Upload/Download          |
| I NewProgram                                                                |      | System Diagnosti   | cs         |           |           |              | EIP Tag Manager             |
|                                                                             | •    | Forced I/O         |            |           |           |              | Config. Upload (Dnet. Pnet) |
|                                                                             |      | Skip I/O           |            |           |           |              | Curton Diamania             |
|                                                                             |      | Fault Mask         |            |           |           | 853          | System Diagnosis            |
|                                                                             |      | Module Changing    | g Wizard   |           |           |              |                             |
|                                                                             |      | base changing w    | /12df0     |           |           | _            |                             |
|                                                                             | đ    | Start Online Editi | ng         |           | Ctrl+(    | 2            |                             |
| Project View High-speed Link View P2P                                       |      | Write Modified Pr  | rogram     |           | Ctrl+V    | v I          |                             |
| Function/FB                                                                 | ω.   | Open Online Editin | ing Progra | a.m.      | Ctrl+I    |              |                             |
|                                                                             | 1    | open offinite cure |            |           |           |              |                             |

(2) In the [System Diagnosis] window, right-click the "Ethernet module image area" and select the service-specific status.

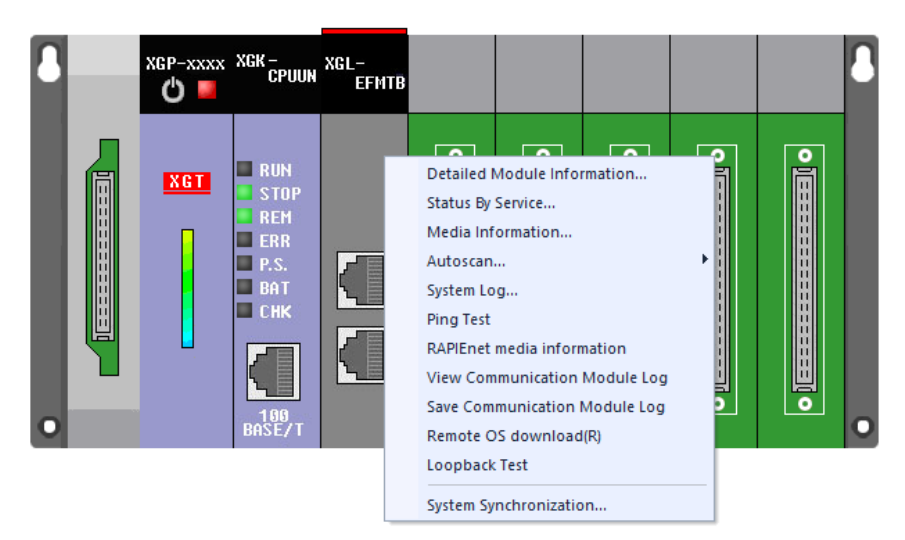

LSELECTRIC 4-42

| O         Service i           0         Service           0         Service           0         Station No           CAPIEnet/IP         01           CAPIEnet/IP         02           CAPIEnet/IP         03           CAPIEnet/IP         04 | information<br>Status Enabl<br>MAX: 3.0 ms<br>DJIP Service<br>VO service<br>VO service<br>VO service | E SCAN MIN:<br>BASE_DEER<br>BASE_DEER<br>BASE_DEER<br>BASE_DEER<br>BASE_DEER | 0.1 ms 5<br>Service Count<br>632251<br>615667<br>615721<br>615721                 | SCAN CURR:         3.0 m           0         0           0         0           0         0                                     | EB Flag                                  |
|----------------------------------------------------------------------------------------------------|----------------------------------------------------------------------------------------------------|------------------------------------------------------------------------------|-----------------------------------------------------------------------------------|----------------------------------------------------------------------------------------------------|------------------------------------------|
| 0         Service           0         SCAN I           Protocol         Station No           CAPEnet/IP         01           AAPEnet/IP         02           CAPEnet/IP         03           CAPEnet/IP         04                             | Status Enabl<br>MAX: 3.0 ms<br>DJIP Service<br>VO service<br>VO service<br>VO service                | EB Status<br>BASE_DEER<br>BASE_DEER<br>BASE_DEER<br>BASE_DEER<br>BASE_DEER   | 0.1 ms 5<br>Service Count<br>632251<br>615667<br>615721<br>615721                 | CAN CURR: 3.0 m<br>EB Detach Coun<br>0<br>0<br>0<br>0                                                                          | EB Flag                                  |
| 0         Station No           0         Station No           APEnet/IP         01           APEnet/IP         02           APEnet/IP         03           APEnet/IP         04                                                                | MAX: 3.0 ms<br>DJIP Service<br>VO service<br>VO service<br>VO service                                | SCAN MIN:<br>BASE_DEER<br>BASE_DEER<br>BASE_DEER<br>BASE_DEER<br>BASE_DEER   | 0.1 ms 5<br>Service Count<br>632251<br>615667<br>615721<br>615721                 | BOCAN CURR:         3.0 m           EB Detach Coun         0           0         0           0         0           0         0 | EB Flag                                  |
| 0 SCAN I<br>Protocol Station No<br>AAPEnet/IP 01<br>AAPEnet/IP 02<br>AAPEnet/IP 03<br>AAPEnet/IP 04                                                                                                    | MAX: 3.0 ms<br>DJIP Service<br>VO service<br>VO service<br>VO service<br>VO service                  | SCAN MIN:<br>EB Status<br>BASE_DEER<br>BASE_DEER<br>BASE_DEER<br>BASE_DEER   | 0.1 ms 5<br>Service Count<br>632251<br>615667<br>615721<br>615721                 | CAN CURR: 3.0 m<br>EB Detach Coun<br>0<br>0<br>0<br>0                                                                          | EB Flag                                  |
| Protocol         Station No           RAPIEnet/IP         01           RAPIEnet/IP         02           RAPIEnet/IP         03           RAPIEnet/IP         04                                                                                | D./IP Service<br>VO service<br>VO service<br>VO service<br>VO service                                | EB Status<br>BASE_DEER<br>BASE_DEER<br>BASE_DEER<br>BASE_DEER                | Service Count           632251           615667           615721           615721 | EB Detach Coun<br>0<br>0<br>0<br>0                                                                                             | EB Flag                                  |
| RAPIEnet/IP         01           RAPIEnet/IP         02           RAPIEnet/IP         03           RAPIEnet/IP         04                                                                                                    | VO service<br>VO service<br>VO service<br>VO service                                                 | BASE_DEER<br>BASE_DEER<br>BASE_DEER<br>BASE_DEER                             | 632251<br>615667<br>615721<br>615721                                              | 0<br>0<br>0                                                                                                    |                                          |
| APIEnet/IP 02<br>APIEnet/IP 03<br>APIEnet/IP 04                                                                                                    | VO service<br>VO service<br>VO service                                                               | BASE_DEER<br>BASE_DEER<br>BASE_DEER                                          | 615667<br>615721<br>615721                                                        | 0                                                                                                    |                                          |
| APIEnet/IP 03<br>APIEnet/IP 04                                                                                                    | VO service<br>VO service                                                                             | BASE_DEER<br>BASE_DEER                                                       | 615721<br>615721                                                                  | 0                                                                                                    |                                          |
| CAPIEnet/IP 04                                                                                                    | VO service                                                                                           | BASE_DEER                                                                    | 615721                                                                            | 0                                                                                                    |                                          |
|                                                                                                    |                                                                                                    |                                                                              | 1                                                                                 | -                                                                                                    |                                          |
|                                                                                                    |                                                                                                    |                                                                              | l                                                                                 |                                                                                                    |                                          |
|                                                                                                    |                                                                                                    |                                                                              |                                                                                   |                                                                                                    |                                          |
| ļ                                                                                                    |                                                                                                    |                                                                              |                                                                                   |                                                                                                    |                                          |
|                                                                                                    |                                                                                                    |                                                                              |                                                                                   |                                                                                                    |                                          |
|                                                                                                    |                                                                                                    | Save the file C                                                              | Jear Scan Clear                                                                   | - Flag Read                                                                                                    | Refresh                                  |
|                                                                                                    |                                                                                                    |                                                                              | Save the file (                                                                   | Save the file Clear Scan Clear                                                                                                 | Save the file Clear Scan Clear Flag Read |

(3) Check the service status of the Smart extension by selecting the [Status by Service] $\rightarrow$ [Smart Extension] tab.

٦

| Item           |                                                                               | Contents                                                    |  |  |  |  |
|----------------|-------------------------------------------------------------------------------|-------------------------------------------------------------|--|--|--|--|
| Base Number    | Displays the base number on which the Ethernet module is mounted.             |                                                             |  |  |  |  |
| Slot No.       | Displays the slot number                                                      | on which the Ethernet module is mounted.                    |  |  |  |  |
| Service status | Displays the enabled sta                                                      | tus of the Smart extension service.                         |  |  |  |  |
|                | <ul> <li>Types of service status</li> </ul>                                   | and descriptions are as follows.                            |  |  |  |  |
|                | Service status type                                                           | Description                                                 |  |  |  |  |
|                | Enable                                                                        | Operating Smart Extension service.                          |  |  |  |  |
|                | Disable                                                                       | Stop Smart Extension service.                               |  |  |  |  |
|                |                                                                               |                                                             |  |  |  |  |
| SCAN MAX       | Smart extension service                                                       | displays the maximum scan cycle of the network.             |  |  |  |  |
| SCAN MIN       | Smart extension service                                                       | displays the minimum scan cycle of the network.             |  |  |  |  |
| SCAN CURR      | Smart extension service                                                       | displays the current scan cycle of the network.             |  |  |  |  |
| EB No.         | Displays the EB number of the communication device.                           |                                                             |  |  |  |  |
| Protocol       | Displays the protocol type used for connection with the communication device. |                                                             |  |  |  |  |
| Station No/IP  | Displays the station num                                                      | ber / IP of the communication device.                       |  |  |  |  |
|                | <ul> <li>Displays the station nur</li> </ul>                                  | nber when the protocol type is RAPIEnet.                    |  |  |  |  |
|                | <ul> <li>Displays the IP address</li> </ul>                                   | when the protocol type is EtherNet / IP.                    |  |  |  |  |
| Service        | Displays currently active                                                     | services.                                                   |  |  |  |  |
|                | - I/O service: Service pro                                                    | vided by communication device with Smart Extension function |  |  |  |  |
|                | - Event service: EtherNe                                                      | / IP Client Service                                         |  |  |  |  |
| EB status      | Displays the current EB                                                       | status.                                                     |  |  |  |  |
|                | Service status                                                                | Description                                                 |  |  |  |  |
|                | IDLE                                                                          | The communication device (slave) to be controlled is not    |  |  |  |  |
|                |                                                                               | connected in the network.                                   |  |  |  |  |
|                |                                                                               | Looking for communication device (slave).                   |  |  |  |  |
|                | STATE_CFM                                                                     | The communication device has been checked.                  |  |  |  |  |
|                | PRM_DONE                                                                      | Parameter download has been completed to the                |  |  |  |  |
|                |                                                                               | communication device.                                       |  |  |  |  |
|                | IO_PRM_MISS_MATC                                                              | The parameter I / O list and the I / O list mounted on the  |  |  |  |  |
|                | H                                                                             | communication device are different.                         |  |  |  |  |
|                |                                                                               | It is the status to update I / O data normally.             |  |  |  |  |
|                | DETACH                                                                        | I he Communication device is detached during the control.   |  |  |  |  |
|                |                                                                               |                                                             |  |  |  |  |

| Service count       | Displays the service operation counts currently.                                        |
|---------------------|-----------------------------------------------------------------------------------------|
| Error count         | Displays the count of errors that have occurred currently.                              |
| EB detachment count | Displays the EB detachment counts that have occurred currently.                         |
| EB flag             | Flag is displayed according to the type of error occurred when an error occurs in EB.   |
| Slot No. (slot)     | Displays the slot number (EB).                                                          |
| Type(slot)          | Displays the module type installed in the slot (EB).                                    |
|                     | <ul> <li>For EtherNet / IP( EIP ) clients, displays the service type.</li> </ul>        |
| Status(slot)        | Displays the service status of the slot (EB).                                           |
| Block Status(slot)  | Display the status of that service block.                                               |
|                     | - This feature is only available for EIP clients.                                       |
| Error code (Slot)   | The error code of the service is displayed.                                             |
|                     | - This feature is only available for EIP clients.                                       |
| Service count(slot) | The service count of the service is displayed.                                          |
|                     | - This feature is only available for EIP clients.                                       |
| Error count(Slot)   | The error count of the service is displayed.                                            |
|                     | - This feature is only available for EIP clients.                                       |
| Slot flag (slot)    | Flag is displayed according to the type of error occurred when an error occurs in slot. |
| File save           | Saves the current status of Smart extension service as a file.                          |
| Clear scan          | Initializes the scan information.                                                       |
|                     | Initializes the SCAN MAX and SCAN MIN values.                                           |
| Clear flag          | Initialize the EB flag and slot flag (slot).                                            |
|                     | - Error flag history is initialized.                                                    |
| Continuous reading  | Smart extension service status is updated continuously.                                 |

#### 4.5.2 View Communication Module Log

Г

Check the event history and communication history of the Ethernet module by using the communication module history view function of system diagnosis. In the event history, event history such as joining and dropping of communication device nodes and mode switching history of communication module can be checked. In communication history, communication error history such as response waiting time exceeded, CRC error history, etc. can be checked.

(1) Select [Online]  $\rightarrow$  [Communication module setting and Diagnosis]  $\rightarrow$  [System diagnosis].

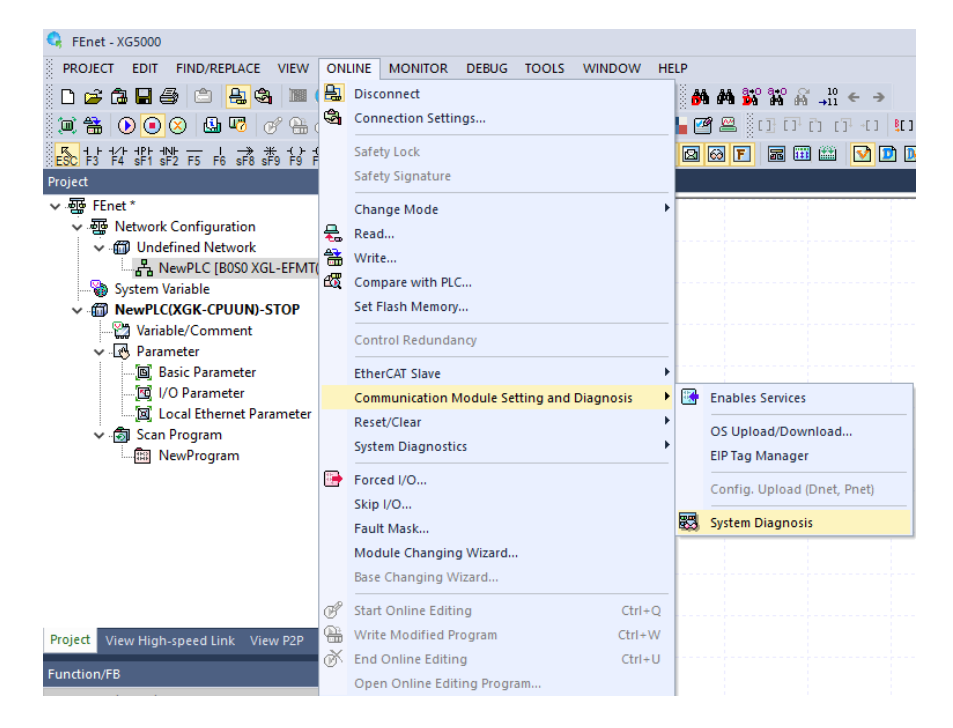

(2) In the [System Diagnosis] window, right-click the "Ethernet module image area" and select the [View Communication Module Log]

| 8 | XGP-xxxx | XGK –<br>Cpuun                                                   | XGL-<br>EFMTB |                                                                                                    |                                                                                                    |                                           |      |               | 1 |
|---|----------|------------------------------------------------------------------|---------------|----------------------------------------------------------------------------------------------------|----------------------------------------------------------------------------------------------------|-------------------------------------------|------|---------------|---|
|   | XGT      | RUN<br>STOP<br>REM<br>ERR<br>P.S.<br>BAT<br>CHK<br>100<br>BASE/T |               | Detailed I<br>Status By<br>Media Inf<br>Autoscan<br>System Lo<br>Ping Test<br>RAPIEnet<br>View Com<br>Ramote O<br>Loopback<br>System Sy | Module Infor<br>Service<br>ormation<br>g<br>media inform<br>munication I<br>munication I<br>s download<br>.Test<br>nchronizatio | mation<br>Module Log<br>Module Log<br>(R) | 0 11 | o <u>[]</u> o | 0 |

٦

(3) Check the event history by selecting [Event History] in the [View Communication Module Log] window.

(Click the error history to display the details of the error and the corrective action.)

| Base<br>Slot I | No.: 0        |              | Previous Log First Log Read All Next Log Recent Log                 | Delete Log |
|----------------|---------------|--------------|---------------------------------------------------------------------|------------|
| No             | Date          | Time         | Description                                                         |            |
| 0              | 2020-02-07    | 11:01:49.721 | System-Node participated (Station No.: 23)                          |            |
| 1              | 2020-02-07    | 11:01:49.816 | System-Topology change line -> ring                                 |            |
| 2              | 2020-02-07    | 11:01:51.470 | Smart extension-reserved code(0x8088) (EB No.: 13)                  |            |
| 3              | 2020-02-07    | 11:01:51.470 | Smart extension-reserved code(0x8088) (EB No.: 20)                  |            |
| 4              | 2020-02-07    | 11:01:51.470 | Smart extension-reserved code(0x8088) (EB No.: 21)                  |            |
| 5              | 2020-02-07    | 11:01:51.470 | Smart extension-reserved code(0x8088) (EB No.: 22)                  |            |
| 6              | 2020-02-07    | 11:01:51.470 | Smart extension-reserved code(0x8088) (EB No.: 23)                  |            |
| 7              | 2020-02-07    | 11:01:51.470 | Smart extension-reserved code(0x8088) (EB No.: 24)                  |            |
| 8              | 2020-02-07    | 11:01:51.470 | Smart extension-reserved code(0x8088) (EB No.: 25)                  |            |
| 9              | 2020-02-07    | 11:01:54.835 | Smart Expansion-AC FAIL occurred (EB No.: 13, Power: 0, Count: 374) |            |
| 10             | 2020-02-07    | 11:01:54.836 | Smart Expansion-AC FAIL occurred (EB No.: 26, Power: 0, Count: 376) |            |
| 11             | 2020-02-07    | 11:01:54.837 | Smart Expansion-AC FAIL occurred (EB No.: 22, Power: 0, Count: 375) |            |
| č              |               |              | · · · · · · · · · · · · · · · · · · ·                               | >          |
| ame            | Data Details: |              |                                                                     |            |

(4) Check the communication error history by selecting [Communication history] at the top of [Module log] window.

(Click the error history to display the details of the error and the corrective action.)
| Stand                        | dard Information                                                                 |                                                                                              | Log Range Save File                                                                                                    |
|------------------------------|----------------------------------------------------------------------------------|----------------------------------------------------------------------------------------------|----------------------------------------------------------------------------------------------------|
| Base                         | No.: 0                                                                           |                                                                                              | Previous Log First Log Read All                                                                                                    |
| Slot                         | No.: 0                                                                           | ]                                                                                            | Next Log Recent Log Delete Lo                                                                                                    |
| No                           | Date                                                                             | Time                                                                                         | Description                                                                                                    |
| 0                            | 2020-02-07                                                                       | 09:35:10.241                                                                                 | Smart Expansion-Receive RAPIEnet auto scan results (Module ID: 0x00007001, Number of m                                                                                                    |
| 1                            | 2020-02-07                                                                       | 09:35:10.241                                                                                 | Smart Expansion-Receive RAPIEnet auto scan results (Module ID: 0x00007003, Number of m                                                                                                    |
| 2                            | 2020-02-07                                                                       | 09:35:10.241                                                                                 | Smart Expansion-Receive RAPIEnet auto scan results (Module ID: 0x00007003, Number of m                                                                                                    |
| 3                            | 2020-02-07                                                                       | 09:35:10.241                                                                                 | Smart Expansion-Receive RAPIEnet auto scan results (Module ID: 0x00007001, Number of m                                                                                                    |
| 4                            | 2020-02-07                                                                       | 09:35:10.241                                                                                 | Smart Expansion-Receive RAPIEnet auto scan results (Module ID: 0x00007001, Number of m                                                                                                    |
| 5                            | 2020-02-07                                                                       | 09:35:10.241                                                                                 | Smart Expansion-Receive RAPIEnet auto scan results (Module ID: 0x00007001, Number of m                                                                                                    |
|                              |                                                                                  | 00.05.10.041                                                                                 | Const Eventsian Descrive DADIEset suite sone secults (Madula ID: 0):00007001. Number of a                                                                                                    |
| 5                            | 2020-02-07                                                                       | 09:35:10.241                                                                                 | smart Expansion-Receive RAPIEnet auto scan results (Module ID: 0x00007001, Number of m                                                                                                    |
| 5<br>7                       | 2020-02-07<br>2020-02-07                                                         | 09:35:10.241<br>09:35:10.241                                                                 | Smart Expansion-Receive RAPIEnet auto scan results (Module ID: 0x00007001, Number of m<br>Smart Expansion-Receive RAPIEnet auto scan results (Module ID: 0x00007001, Number of m                                                                                                    |
| 5<br>7<br>8                  | 2020-02-07<br>2020-02-07<br>2020-02-07                                           | 09:35:10.241<br>09:35:10.241<br>09:35:11.538                                                 | Smart Expansion-Receive RAPIEnte auto scan results (module LD: 0x0000701), Number of m<br>Smart Expansion-Receive RAPIEnte auto scan results (Module LD: 0x00007001), Number of m<br>Smart Expansion - Response Wait Timeout (OBJECT ID: 20, EB No.: 22, LINK ID: 0x141601C0                                                                                                    |
| 5<br>7<br>3<br>9             | 2020-02-07<br>2020-02-07<br>2020-02-07<br>2020-02-07                             | 09:35:10.241<br>09:35:10.241<br>09:35:11.538<br>09:35:11.604                                 | Smart Expansion Receive RAPIEnet auto scan results (module ID: 0x0000701), Number of m<br>Smart Expansion Receive RAPIEnet auto scan results (Module ID: 0x00007001), Number of m<br>Smart Expansion - Response Wait Timeout (OBJECT ID: 20, EB No.: 22, LINK ID: 0x141601C0<br>Smart Expansion - Response Wait Timeout (OBJECT ID: 20, EB No.: 26, LINK ID: 0x141A013/                                                                                                    |
| 5<br>7<br>8<br>9<br>10       | 2020-02-07<br>2020-02-07<br>2020-02-07<br>2020-02-07<br>2020-02-07               | 09:35:10.241<br>09:35:10.241<br>09:35:11.538<br>09:35:11.604<br>09:35:25.242                 | Smart Expansion -Receive RAPIEnet auto scan results (module ID: 0x00007001, Number of m<br>Smart Expansion -Receive RAPIEnet auto scan results (Module ID: 0x00007001, Number of m<br>Smart Expansion - Response Wait Timeout (OBJECT ID: 20, EB No.: 22, LINK ID: 0x141601CC<br>Smart Expansion - Response Wait Timeout (OBJECT ID: 20, EB No.: 26, LINK ID: 0x141A013)<br>Smart Expansion - Response Wait Timeout (OBJECT ID: 20, EB No.: 24, LINK ID: 0x1418016F                                                                                                    |
| 5<br>7<br>8<br>9<br>10<br>11 | 2020-02-07<br>2020-02-07<br>2020-02-07<br>2020-02-07<br>2020-02-07<br>2020-02-07 | 09:35:10.241<br>09:35:10.241<br>09:35:11.538<br>09:35:11.604<br>09:35:25.242<br>09:35:25.308 | Smart Expansion -Receive RAPIEnet auto scan results (module ID: 0x00007001, Number of m<br>Smart Expansion -Receive RAPIEnet auto scan results (Module ID: 0x00007001, Number of m<br>Smart Expansion - Response Wait Timeout (OBJECT ID: 20, EB No.: 22, LINK ID: 0x141601C/<br>Smart Expansion - Response Wait Timeout (OBJECT ID: 20, EB No.: 26, LINK ID: 0x141A013/<br>Smart Expansion - Response Wait Timeout (OBJECT ID: 20, EB No.: 24, LINK ID: 0x141A016F<br>Smart Expansion - Response Wait Timeout (OBJECT ID: 20, EB No.: 24, LINK ID: 0x141A016F                                                                                                    |
| 5<br>7<br>8<br>9<br>10<br>11 | 2020-02-07<br>2020-02-07<br>2020-02-07<br>2020-02-07<br>2020-02-07<br>2020-02-07 | 09:35:10.241<br>09:35:10.241<br>09:35:11.538<br>09:35:11.604<br>09:35:25.242<br>09:35:25.308 | Smart Expansion -Receive RAPIEnet auto scan results (Module ID: 0x00007001, Number of m<br>Smart Expansion -Receive RAPIEnet auto scan results (Module ID: 0x00007001, Number of m<br>Smart Expansion - Response Wait Timeout (OBJECT ID: 20, EB No.: 22, LINK ID: 0x141601Cf<br>Smart Expansion - Response Wait Timeout (OBJECT ID: 20, EB No.: 26, LINK ID: 0x141A013/<br>Smart Expansion - Response Wait Timeout (OBJECT ID: 20, EB No.: 24, LINK ID: 0x141A013/<br>Smart Expansion - Response Wait Timeout (OBJECT ID: 20, EB No.: 26, LINK ID: 0x141A013/<br>Smart Expansion - Response Wait Timeout (OBJECT ID: 20, EB No.: 26, LINK ID: 0x141A013/<br>Smart Expansion - Response Wait Timeout (OBJECT ID: 20, EB No.: 26, LINK ID: 0x141A013/<br>Smart Expansion - Response Wait Timeout (OBJECT ID: 20, EB No.: 26, LINK ID: 0x1414015/<br>Smart Expansion - Response Wait Timeout (OBJECT ID: 20, EB No.: 26, LINK ID: 0x1414015/<br>Smart Expansion - Response Wait Timeout (OBJECT ID: 20, EB No.: 26, LINK ID: 0x1414015/<br>Smart Expansion - Response Wait Timeout (OBJECT ID: 20, EB No.: 26, LINK ID: 0x1414015/<br>Smart Expansion - Response Wait Timeout (OBJECT ID: 20, EB No.: 26, LINK ID: 0x1414015/<br>Smart Expansion - Response Wait Timeout (OBJECT ID: 20, EB No.: 26, LINK ID: 0x1414015/<br>Smart Expansion - Response Wait Timeout (OBJECT ID: 20, EB No.: 26, LINK ID: 0x1414015/<br>Smart Expansion - Response Wait Timeout (OBJECT ID: 20, EB No.: 26, LINK ID: 0x1414015/<br>Smart Expansion - Response Wait Timeout (OBJECT ID: 20, EB No.: 26, LINK ID: 0x1414015/<br>Smart Expansion - Response Wait Timeout (OBJECT ID: 20, EB No.: 26, LINK ID: 0x1414015/<br>Smart Expansion - Response Wait Timeout (OBJECT ID: 20, EB No.: 26, LINK ID: 0x1414015/<br>Smart Expansion - Response Wait Timeout (OBJECT ID: 20, EB No.: 26, LINK ID: 0x1414015/<br>Smart Expansion - Response Wait Timeout (OBJECT ID: 20, EB No.: 26, LINK ID: 0x1414015/<br>Smart Expansion - Response Wait Timeout (DB No.: 26, LINK ID: 0x1414015/<br>Smart Expansion - Response Wait Timeout (DB No.: 26, LINK ID: 0x1414015/<br>Smart Expansion - Response Wait Timeout (DB No.: 26, |

Г

# 4.6 Smart extension system configuration

Smart extension service can be used in various system configurations. However, if 1Gbps and 100Mbps media are mixed in the system, it will operate at 100Mbps. In case of optical media, the transceiver should be mounted accordingly.

## 4.6.1 Typical Configuration

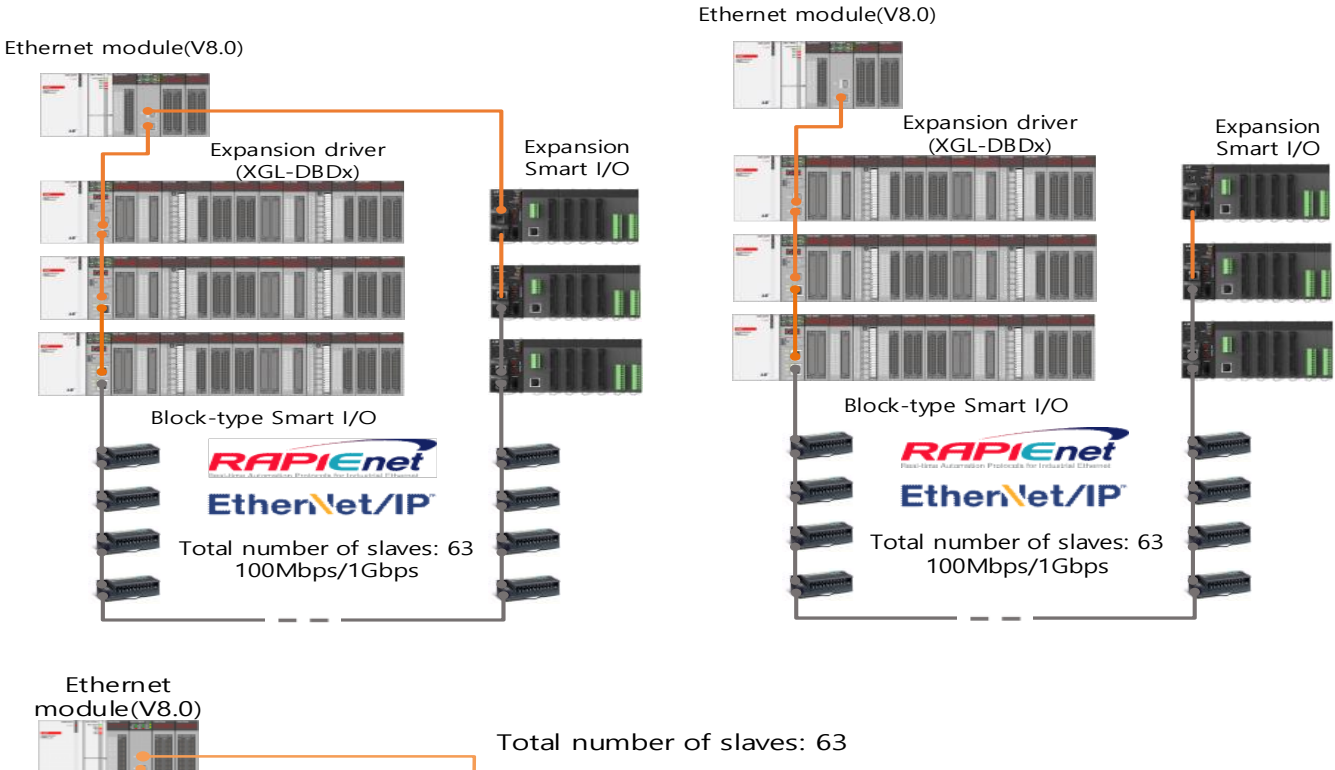

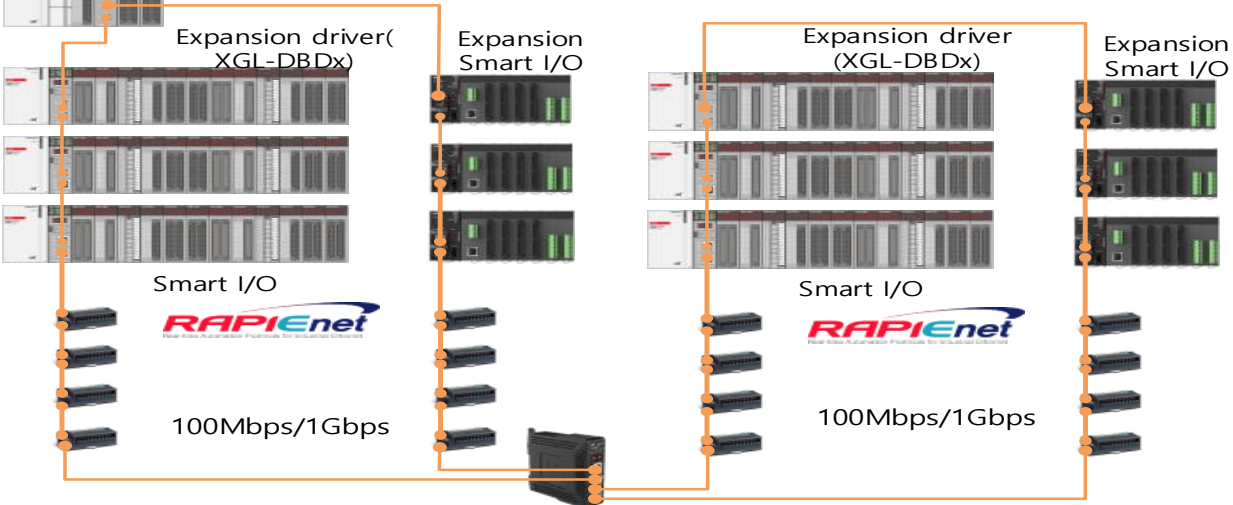

## 4.6.2 Ring / Line configuration.

Γ

Mix RAPIEnet and Ethernet / IP communication for ring / line configuration.

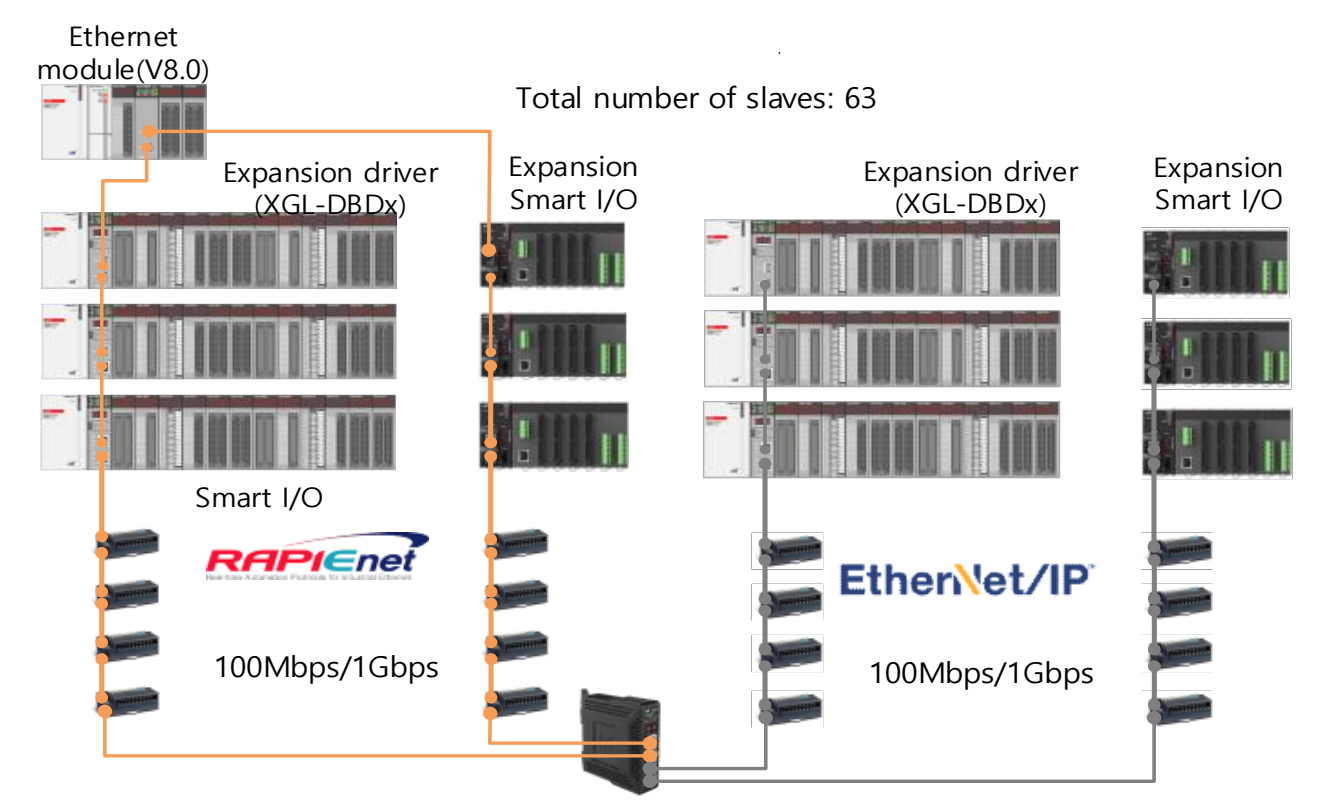

The switch module (MRS) does not support ring type connection when EtherNet / IP protocol is used.

#### Notes

When using the EtherNet / IP protocol in the Smart extension service, general-purpose Ethernet switch can be used. When using the RAPIEnet protocol, communication is not guaranteed when using the general-purpose switch. When used as a Smart extension service with EtherNet / IP or RAPIEnet protocol, it operates at 100Mbps when 1Gbps and 100Mbps are simultaneously connected in the same ring.

#### 4.6.3 Auto Speed Sync Operation

The Smart extension Master and Communication device modules provide an Auto Speed Sync function that automatically matches the speed of the two communication ports when the media setting of both communication ports is AUTO. At this time, the communication speed is synchronized to the lower of the communication speeds of the two ports.

When all the conditions below are met, Auto Speed Sync function is activated and the media setting information is completed until the module is reset.

- (1) The media setting on the electrical port is AUTO Electrical / Mixed Module
- (2) When the RAPIEnet setting is RAPIEnet v2 or when the RAPIEnet setting is Disable but the Relay option is Enable
- (3) When receiving service data (data for refreshing slave I / O module data (refresh data)) not setting data such as parameter data from other company or its master.

ex 1)When the link speed of the network is set to 100Mbps by the Auto Speed Sync function, if a node supporting all 1G / 100M is added to the network, the node is connected at 100M speed and the relay function of the neighboring node is also operated. Communication is possible

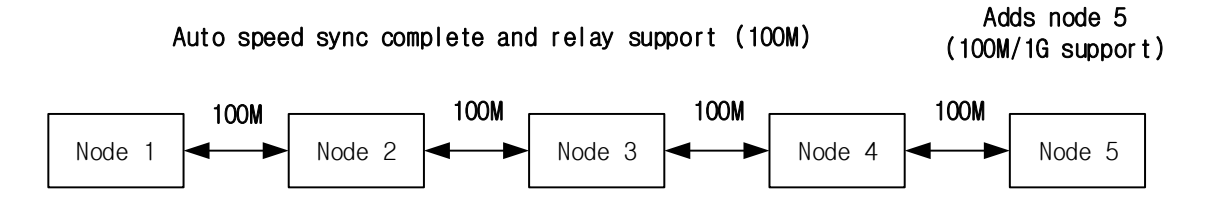

ex 2)When the link speed of the network is set to 100 Mbps by the Auto Speed Sync function, if a node that supports only 1G is added to the network, communication is not possible because the communication link between neighboring nodes is not established.

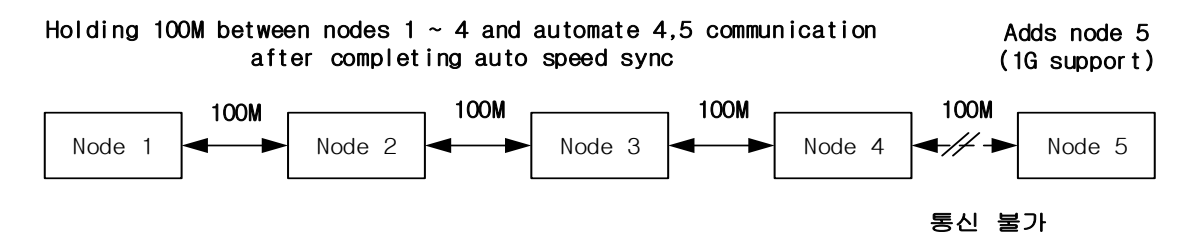

ex 3) If a network that supports only 100M is added to the network when the link speed of the network is set to 1 Gbps by the auto speed sync function, the link communicates at 100M, but the relay function of the neighbor node does not work also, communication with other nodes except the previous one is not possible.

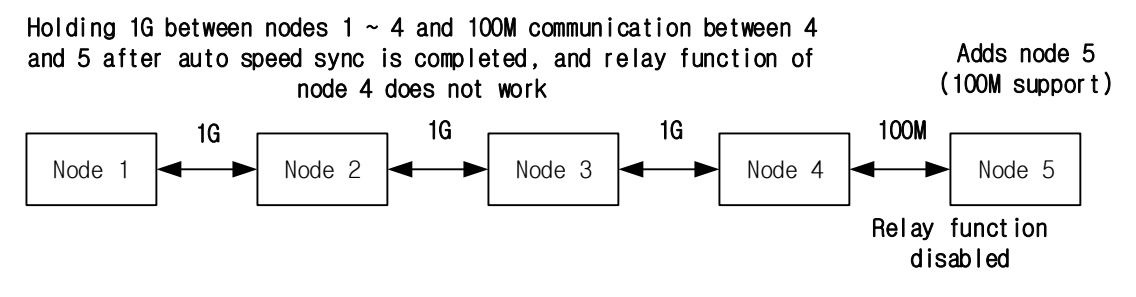

### Notes

Γ

(1) The optical module determines the link speed based on the Transceiver's 100M or 1G even when the media is set to AUTO. However, in case of the mixing module, if 100M Transceiver is connected to the optical port, if the electrical port is set to AUTO, the communication is connected to 100M according to the optical port speed.

# Chapter 5 High Speed link Service

## 5.1 Overview

HS link is a communication method between XGT PLC communication modules and can send and receive data periodically by setting HS link parameter. In XG5000, data can be send / received by setting send / receive data size, period, area and storage area in parameter.

High speed link is a service to send and receive at the end of PLC program when parameter is set. Therefore, when the send / receive cycle is short, the communication module transmits every scan data, which decreases the efficiency due to the increase of the traffic. The user can set the send / receive period from a minimum of 5 ms to a maximum of 10 seconds. The default is 200 ms.

However, since HS link service uses subnet broadcast service, it may affect other communication modules using the same network. Therefore, in order to maximize communication efficiency, the user can set the maximum send / receive size (400 bytes) that can be set per HS link block. This reduces the total number of blocks used and increases communication efficiency. The high speed link function is as follows.

- (1) High speed link block setting function
  - 1) High-speed link service is up to 12 XGK / I and 6 XGR.
  - 2) Each HS link can be set to 32 blocks for sending and 128 blocks for receiving. If mixed, up to 128 blocks can be set. Up to 200 words can be set for each block.
  - 3) When using high speed link extension mode, RAPIEnet V2 high speed link supports a maximum of 256 blocks x 700 words for transmission, a maximum of 256 blocks x 700 words for reception, and a maximum of 256 blocks x 700 words for transmission and reception.
- (2) Send cycle setting function

User can set send / receive cycle for each module Send / receive cycle is set from 5ms to 10 seconds per module.

(3) Send and receive setting function

Set the send / receive area per data block according to the set I / O address.

(4) High speed link information provision function

It is easy to construct a reliable communication system by providing high speed link information with user keyword. It indicates the high speed link points. The setting unit per high speed link block is word (16 points).

| Classification                  | Maximum send and receive points (Word) | Maximum send points<br>(Word) | Maximum block number | Maximum points per<br>block (Word) |
|---------------------------------|----------------------------------------|-------------------------------|----------------------|------------------------------------|
| Basic mode                      | 25600                                  | 6400                          | 128ea (0-127)        | 200                                |
| Extension mode<br>(RAPIEnet V2) | 179,200                                | 179,200                       | 256ea (0-255)        | 700                                |

#### Notes

1) In Ethernet module version V5.0 or lower, the minimum send period setting unit of HS link service is 20ms..

2) FEnet Type: The maximum block number setting for receive is 32. By changing the receiving station number, up to 128 blocks of data can be received.

3) RAPIEnet (Basic mode): The block number can be set from 0 to 63. But the maximum number of transmission blocks is 32.

4) RAPIEnet (Extension mode): The block number can be set from 0 to 255. The maximum number of transmission blocks is 256.

## 5.2 HS link send / receive data processing

Γ

How to use High Speed Link is explained as a setting example when Ethernet module of station"0" and station"1" sends and receives data.

Station "0" sends 10 words of data in M0000 of block "0" and receives 10 words of data in M0010 of block 1 of station "1". Station "1" receives 10 words of data from block 0 of station "0" to M0030 and sends 10 words of data from M0020 of block "1" of station "1".

There are 32 block numbers from 0 to 31 for sending data and 128 from 0 to 127 for receiving in HS link parameter. When sending data, set the Read area and Block number to be read without specifying the destination station number.

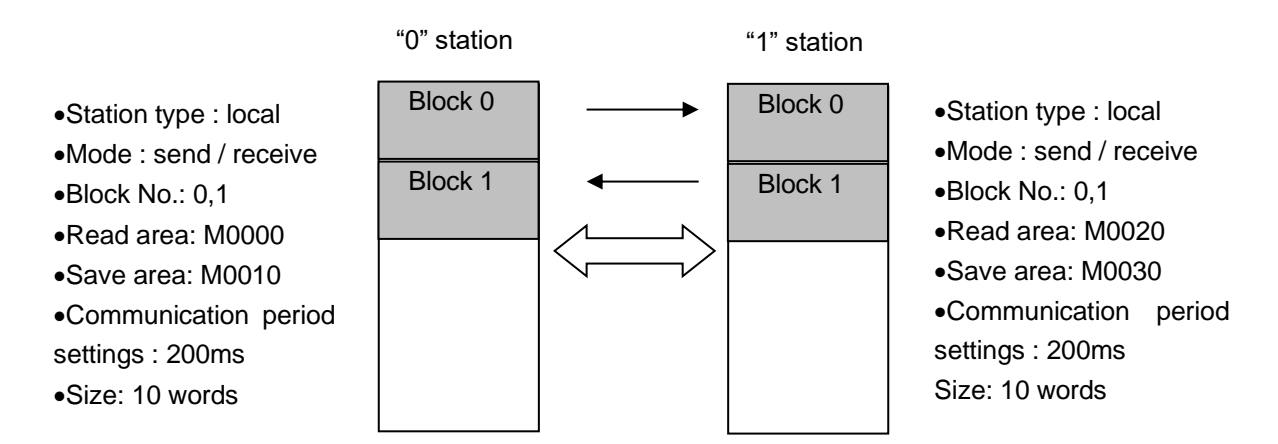

High-speed link send / receive processing is performed at the end of scan time If the high-speed link period is faster than scan, it is performed once at the end of scan.

| Start                        | scan | End scan<br>Start scan | End scan<br>Start scan | End scan<br>Start scan | End scan<br>Start scan |
|------------------------------|------|------------------------|------------------------|------------------------|------------------------|
| Scan time(8ms)               | V    | V                      | V                      |                        | <b>V</b>               |
|                              |      | k                      | ¥                      | <del>`</del>           | >                      |
| High speed link              |      |                        |                        |                        |                        |
| Send / receive<br>cycle(5ms) |      |                        |                        |                        |                        |
|                              |      |                        |                        |                        |                        |
| High speed link              |      | I                      |                        |                        |                        |
| cycle(10ms)                  |      |                        |                        |                        |                        |

# 5.3 HS link setting

Select High Speed Link parameter and set the item. The setting order and function per item are as follows.

## 5.3.1 Standard settings

The following describes the Standard settings parameter needed high speed link service.

| Standar | rd Settings - FEnet              |           |      |        |       |        |       |          |  |      | × |
|---------|----------------------------------|-----------|------|--------|-------|--------|-------|----------|--|------|---|
| Basic   | Security Time Sy                 | nchroniza | tion | Sets E | IP Ta | rget / | Advar | nced     |  |      |   |
| TO      | D/ID Cattings                    |           |      |        |       |        |       |          |  |      |   |
|         | tation No.                       |           |      |        | 1     |        |       |          |  |      |   |
| 3       | auon No                          | <b>–</b>  |      |        | 1     |        |       |          |  |      |   |
| N       | Aedia:                           | Port1:    | AUT  | 0      |       | ٣      |       |          |  |      |   |
|         |                                  | Port2:    | AUT  | O      |       | *      |       |          |  |      |   |
| IF      | P Address:                       | 192       |      | 168    |       | 1      |       | 2        |  |      |   |
| s       | ubnet Mask:                      | 255       |      | 255    |       | 255    |       | 0        |  |      |   |
| G       | iateway:                         | 192       | -    | 168    |       | 1      |       | 1        |  |      |   |
| D       | ONS Server:                      | 0         |      | 0      |       | 0      |       | 1        |  |      |   |
|         | DHCP R                           | elay      |      |        | C UA  |        |       |          |  |      |   |
| N<br>C  | Io. of Dedicated<br>Connections: | 3         |      | (1     | - 16) | )      |       |          |  |      |   |
| ⊂ Re    | ceive Time Out Setti             | ngs —     |      |        |       |        |       |          |  |      |   |
| C       | lient:                           | - 60      | )    |        | ۲     | x1s    | С     | x10ms    |  |      |   |
| Se      | erver:                           | 15        | 5    |        | ۲     | x1s    | С     | x10ms    |  |      |   |
| - Dr    | iver Setting                     |           |      |        |       |        |       |          |  |      |   |
| Se      | erver Mode:                      | XGT serv  | er   |        |       |        |       | -        |  |      |   |
|         |                                  |           |      |        |       | Mo     | dbus  | Settinas |  |      |   |
| R       | APIEnet Settings:                | Disable   |      |        |       |        |       | •        |  |      |   |
|         |                                  | 2.110.010 |      |        |       |        |       |          |  |      |   |
|         |                                  |           |      |        |       |        |       |          |  |      |   |
|         |                                  |           |      |        |       |        |       | 5L01     |  | 치스   |   |
|         |                                  |           |      |        |       |        |       | 작인       |  | 1122 |   |

#### (1) Station No

In the high speed link service, the station number is used as the station number of Ethernet (master) when using RAPIEnet protocol communication with the Communication device.

#### (2) RAPIEnet setting

Service operation depends on the RAPIEnet settings in the driver settings of the Standard settings window.

| RAPIEnet<br>setting | HS Link Service operation                                                                                                    |
|---------------------|----------------------------------------------------------------------------------------------------|
| Disable             | Only Ethernet protocol is available.                                                                                                    |
| RAPIEnet v1         | Only RAPIEnet v1 protocol is available.                                                                                                    |
| RAPIEnet v2         | Only RAPIEnet EtherNet / IP protocols is available.<br>If RAPIEnet protocol is used, ring configuration and High Speed communication between<br>own networks are possible. |

#### 5.3.2 HS Link Service

Γ

- (1) Parameter setting method for high speed link
  - 1) Click the Project tap on the left [Project] window and select by right clicking on the communication module item on the tree.

| Project                                                                                                    | , p | x                                         |         |                               |
|----------------------------------------------------------------------------------------------------|-----|-------------------------------------------|---------|-------------------------------|
| 🐻 🐻 🎤 🗸 🔒 💷 😘                                                                                                    |     |                                           |         |                               |
| ▲ The FEnet ★                                                                                                    |     |                                           |         |                               |
| A - THE INSTRUCTION CONTIGUERATION<br>A - THE INDEFINED NETWORK                                                                                                    |     |                                           |         |                               |
| LSPLC [BOS0 XGL-EFMT(B)                                                                                                    | Т   |                                           |         |                               |
| - m Motion Control Module                                                                                                    |     | Open                                      |         |                               |
| System Variable                                                                                                    |     | Add Item                                  | •       | Smart Extension               |
| Strain Contract of Strain Contract of Strain Contra | e.  | Copy                                      | Ctrl. C | DNP                           |
| - The Parameter                                                                                                    |     | Basto                                     | Ctrl+V  | Network                       |
| Basic Parameter                                                                                                    |     | Delete                                    | Doloto  | Communication Module          |
| ⊿- 💽 Scan Program                                                                                                    |     | Delete                                    | Delete  | P2P Communication             |
| 🗆 🏠 NewProgram                                                                                                    | ×   | Properties                                |         | High-speed Link Communication |
|                                                                                                    |     | Communication Module Setting and Diagnosi | is 🕨    | User Frame                    |
|                                                                                                    | _   |                                           |         | Add a Group                   |
|                                                                                                    |     |                                           |         | Add a Gloup                   |
|                                                                                                    |     |                                           |         | Add Slave                     |
|                                                                                                    |     |                                           |         | Views Connection              |

2) Click the View High-speed Link tab on the left [Project] window and select by right clicking on the PLC item on the tree.

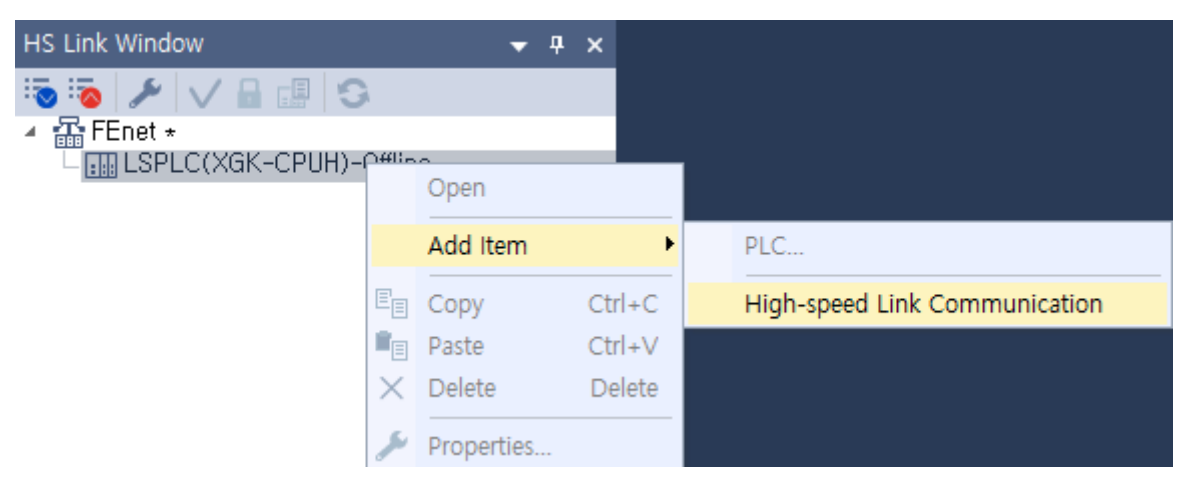

## (2) Communication module setting

| Communication N                                       | Nodule Setting and Diagnosis            | ×                         |                         |     |
|-------------------------------------------------------|-----------------------------------------|---------------------------|-------------------------|-----|
| Communication                                         | Module Setting and Diagnosis            |                           |                         |     |
| Module type:                                          | XGL-EFMT(B)                             |                           |                         |     |
| Base No.:                                             | 00 🔻                                    |                           |                         |     |
| Slot No.:                                             | 00 -                                    |                           |                         |     |
| High-speed<br>link index:                             | 01                                      | -                         |                         |     |
| Communication                                         | Period Settings                         |                           | Advanced                | ×   |
| Period                                                | 200 msec 🔹                              | Advanced                  | C Time Settings         |     |
| Output Data Set                                       | ttings In Case of Emergency —           |                           | Timeout(1~255):         |     |
| CPU error:                                            | 🔾 Latch                                 | Clear                     | - Use Sitemaine Made    |     |
| CPU stop:                                             | 🔿 Latch                                 | <ul> <li>Clear</li> </ul> | - Ose Extension Mode    |     |
| Input Data Set in<br>Receive Area D<br>Receive Timeou | n an Emergency<br>ata in ① Latch<br>ut: | ) Clear                   | Area Start Address Size | × . |
| [                                                     | Register Slave OK                       | Cancel                    | OK Cancel               | 1   |

٦

| Classifi                          | cation                                     | Content                                                                                                    |
|-----------------------------------|--------------------------------------------|----------------------------------------------------------------------------------------------------|
|                                   | Module type                                | Register Ethernet module.                                                                                                    |
| Communication                     | Base Number                                | Base number where Ethernet module is mounted.                                                                                                    |
| module setting                    | Slot No.                                   | Slot number where Ethernet module is mounted.                                                                                                    |
| module setting                    | High speed link<br>number                  | Set the high-speed link number from 1 to 12.                                                                                                    |
| Communication period settings     | Period type                                | It can be set from 5ms to 10sec in communication cycle.<br>- The send cycle is only for blocks set to send.<br>- The transmission period is equally applied to the entire<br>transmission block within one HS link parameter.                                                                                                   |
|                                   | Receive Timeout                            | If it is not received within the set time, an error is processed.<br>(OS V8.3 or later)                                                                                                    |
| Advanced                          | Use Extension<br>Mode                      | When set, RAPIEnet V2 high-speed link supports a maximum of 256 blocks x 700 words for transmission/reception/total blocks. (OS V8.7 or later)                                                                                                    |
| Output data settings in case of   | CPU error                                  | Latch: It keeps and transmits the latest data received from the CPU. Even if it is set to latch, it may appear to be cleared by giving data to the CPU before the error. Clear: Clear Ignores the data received from the CPU and sets HS link send data to 0 for transmission. Even if the emergency output data setting of the |
| emergency                         | CPU stop                                   | device area of the high speed link sending side is set to latch in<br>the CPU, the data set to 0 is transmitted when set to clear in the<br>emergency output data setting of XG5000 high speed link<br>setting.                                                                                                    |
| Input Data Set in<br>an Emergency | Receive Area<br>Data in Receive<br>Timeout | Latch: Retains the last received data when a reception timeout occurs.<br>Clear: When a reception timeout occurs, the reception area is cleared to "0". (OS V9.0 or later)                                                                                                    |
| Slave Reg<br>(V6.0 or             | istration <sup>*1</sup><br>higher)         | Select Smart I/O block to be registered in HS link.                                                                                                    |

\* 1 is used when high speed linking with Smart I / O block of RAPIEnet v1 version after specifying RAPIEnet v1 in Ethernet basic setting.

### (3) Screen after selecting communication module

Γ

| Project 👻 🕂 🗙                             | LSP   | LC - HS Link ( | 01 × |             |              |             |                      |               |                       |           |                     |               |                       |           |                           |
|-------------------------------------------|-------|----------------|------|-------------|--------------|-------------|----------------------|---------------|-----------------------|-----------|---------------------|---------------|-----------------------|-----------|---------------------------|
| ت الح 💿 🔁 🕹 🕹                             | Index | Station type   | Mode | Station No. | Block number | Module Type | Read (Transmit) Area | Variable name | Variable name comment | Read area | Save (Receive) Area | Variable name | Variable name comment | Save area | Diagnostic<br>information |
| A Chief the second second                 |       |                |      |             |              |             | · /                  |               |                       | word size | . ,                 |               |                       | word size | device                    |
| <ul> <li>Network Configuration</li> </ul> | 0     |                |      |             |              |             |                      |               |                       |           |                     |               |                       |           |                           |
| Undefined Network                         | 1     |                |      |             |              |             |                      |               |                       |           |                     |               |                       |           |                           |
| A- D LSPLC (BUSU XGL-EFMIT(B)(1           |       |                |      |             |              |             |                      |               |                       |           |                     |               |                       |           |                           |
| High-speed Link VI                        | 2     |                |      |             |              |             |                      |               |                       |           |                     |               |                       |           |                           |
| - Motion Control Module                   | 3     |                |      |             |              |             |                      |               |                       |           |                     |               |                       |           |                           |
| System variable                           | 4     |                |      |             |              |             |                      |               |                       |           |                     |               |                       |           |                           |
| Veriable Comment                          | 5     |                |      |             |              |             |                      |               |                       |           |                     |               |                       |           |                           |
| A De Parameter                            | 6     |                |      |             |              |             |                      |               |                       |           |                     |               |                       |           |                           |
| D Basis Parameter                         | -     |                |      |             |              |             |                      |               |                       |           |                     |               |                       |           |                           |
| I/O Persmeter                             | - /   |                |      |             |              |             |                      |               |                       |           |                     |               |                       |           |                           |
| 4 DI Scan Program                         | 8     |                |      |             |              |             |                      |               |                       |           |                     |               |                       |           |                           |
| - NewProgram                              | 9     |                |      |             |              |             |                      |               |                       |           |                     |               |                       |           |                           |
| LEBROWROGRAM                              | 10    |                |      |             |              |             |                      |               |                       |           |                     |               |                       |           |                           |
|                                           | 11    |                |      |             |              |             |                      |               |                       |           |                     |               |                       |           |                           |
|                                           | 10    |                |      |             |              |             |                      |               |                       |           |                     |               |                       |           |                           |
|                                           | 12    |                |      |             |              |             |                      |               |                       |           |                     |               |                       |           |                           |
|                                           | 13    |                |      |             |              |             |                      |               |                       |           |                     |               |                       |           |                           |
|                                           | 14    |                |      |             |              |             |                      |               |                       |           |                     |               |                       |           |                           |
| Project Navigator Motion HS Link P2P Win  | 15    |                |      |             |              |             |                      |               |                       |           |                     |               |                       |           |                           |

| Class         | sification       | Content                                                                                                    |
|---------------|------------------|----------------------------------------------------------------------------------------------------|
|               | FEnet            | Select for Ethernet high speed link communication.                                                                          |
|               | DADIEnat         | Select for RAPIEnet high speed link communication.                                                                          |
|               | RAPIENel         | The driver setting must be set to RAPIEnet in the Standard settings.                                                        |
| Station type  |                  | RAPIEnet Select to control Smart I/O block with high speed link.                                                            |
|               | RAPIEnet         | RAPIEnet Smart I/O block can be set by loading slave in HS link parameter after                                             |
|               | Remote *1        | setting in slave configuration screen.                                                                                      |
|               |                  | However, RAPIEnet v1 must be enabled in Standard settings.                                                                  |
|               | Send             | Send data.                                                                                                    |
| Mada          | Receive          | Receives data.                                                                                                    |
| Mode          | Send/Receive*1   | It is automatically input when connected to I / O mixed module slave of RAPIEnet Smart I/O block. (Ethernet V6.0 or higher) |
|               |                  | Send means the module station number of own station, and when receiving, it                                                 |
|               |                  | means the module number of other station.                                                                                   |
| Stat          | tion No          | If the station type is FEnet, the range is $0\sim63^{\circ}$ , and if the station type is RAPIEnet,                         |
| Sta           |                  | the range is '0~220'.                                                                                                    |
|               |                  | 'Do not use duplicated station number because it is ' own station' or unique                                                |
|               |                  | number that distinguishes communication module in the same network system.                                                  |
|               |                  | Set the send / receive block.                                                                                               |
| Block         | number           | * RAPIEnet Smart I/O block is automatically set to the same station number and                                              |
|               |                  | block number.                                                                                                    |
|               |                  | Memory area of own module. Available memory area.                                                                           |
| _             |                  | 1) XGK: P,M,K,F,T,C,U,Z,L,N,D,R,ZR                                                                                          |
| Rea           | ad area          | 2) XGI/XGR: M,I,Q,R,W                                                                                                    |
|               |                  | For the size and range of each memory area, refer to the XGT CPU memory                                                     |
|               |                  | device list in the Appendix.                                                                                                |
| Va            | ariable          | The variable name of the device set in the read area is displayed.                                                          |
| Variable      | e Comment        | The variable comment of the device set in the read area is displayed.                                                       |
| Read are      | ea Word size     | Set the data size to be sent in words.                                                                                      |
|               |                  | This area is to receive and store data from the destination station.                                                        |
|               |                  | 1) XGK: P,M,K,F,T,C,U,Z,L,N,D,R,ZR                                                                                          |
| Sav           | /e area          | 2) XGI/XGR: M,I,Q,R,W                                                                                                    |
|               |                  | For the size and range of each memory area, refer to the Synchronous start XGT                                              |
|               |                  | CPU memory device list in the Appendix.                                                                                     |
| Va            | ariable          | The variable name of the device set in the save area is displayed.                                                          |
| Variable      | e Comment        | The variable comment of the device set in the save area is displayed                                                        |
| Save are      | a Word size      | Set the data size to be receive in words                                                                                    |
| Diagnostic in | formation device | Displays the diagnostic information device when the use diagnostic area option of                                           |
|               |                  | the registered slave is enabled.                                                                                            |

\* 1 is used when high speed linking with Smart I / O block of RAPIEnet v1 version after specifying RAPIEnet v1 in Ethernet basic setting.

#### Notes

- (1) RAPIEnet driver can be set in Ethernet (V6.0 or higher).
- (2) RAPIEnet Remote is set automatically when connecting RAPIEnet Smart I / O block as slave.
- (3) The send / receive mode is set when connecting RAPIEnet Smart I / O block.
- (4) High-speed link service between Ethernet (master) and expansion driver / Smart I / O expansion / Smart I / O block (slave) is available only in Smart I / O block RAPIEnet v1 version. The rest of the slaves are not supported. It is supported as a slave module (expansion driver / Smart I / O extension type / Smart I / O block type) and smart extension service with Ethernet (V8.0 or higher) as RAPIEnet v2 driver, and high-
- (4) Write high-speed link parameters
  - 1) Select [Online]  $\rightarrow$  [Write] on menu.

speed link service is not supported.

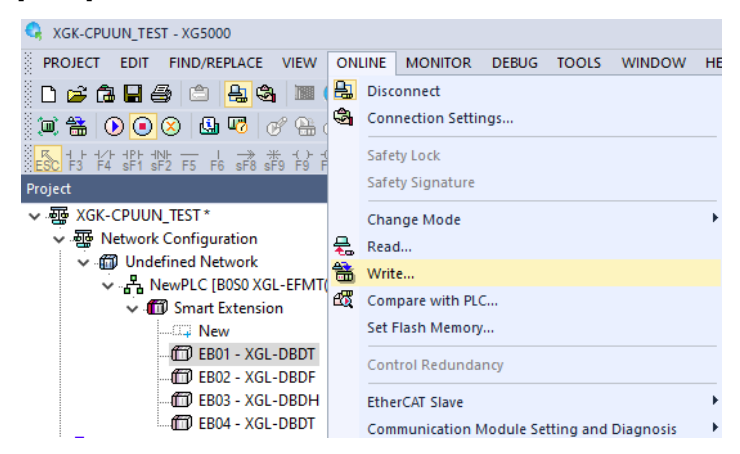

2) Check the relevant HS link in [Write] window and press OK button.

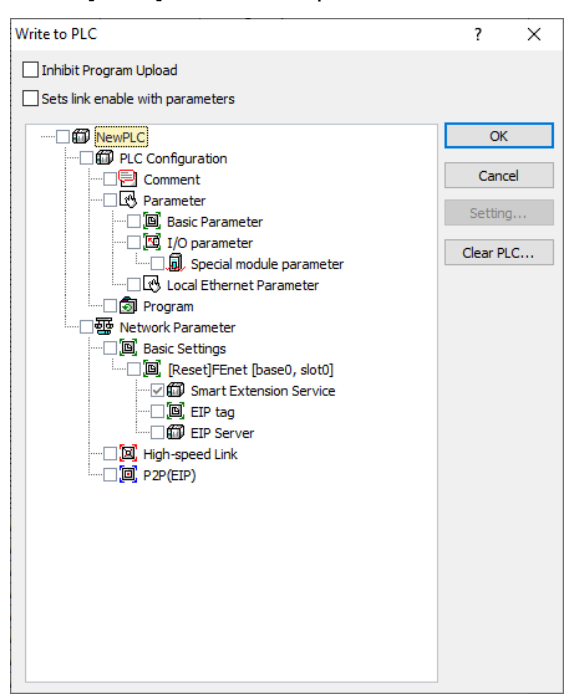

- (5) High-speed link parameters read
  - 1) Select [Online]  $\rightarrow$  [read] on menu.

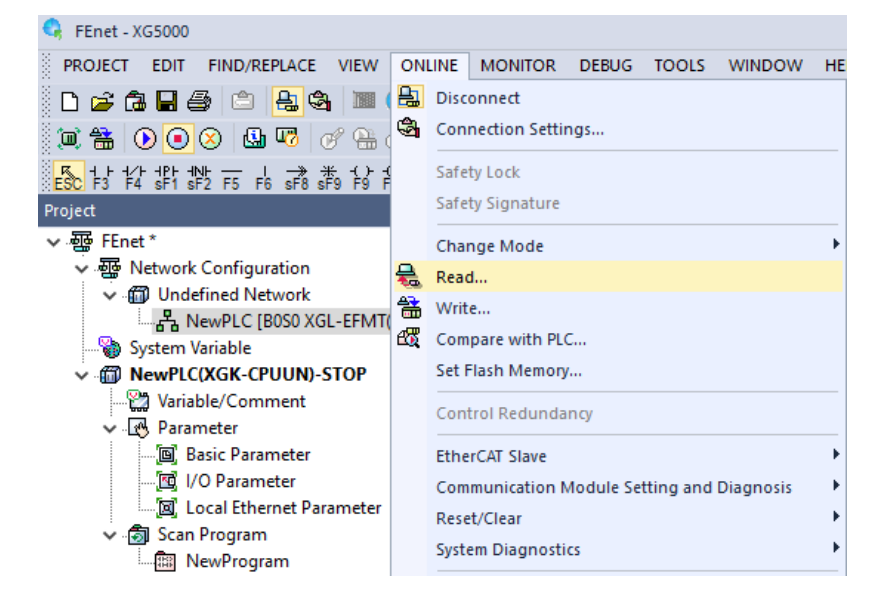

2) Check the relevant HS link in [read] window and press OK button.

| Read From PLC                     |          | ?     | ×    |
|-----------------------------------|----------|-------|------|
| Inhibit Program Upload            |          |       |      |
| Sets link enable with parameters  |          |       |      |
| ······□ 🗰 NewPLC                  | <b>_</b> | 0     | К    |
| PLC Configuration                 |          |       |      |
| Comment                           |          | Car   | ncel |
| Parameter                         |          | Catti |      |
| 🔤 🖾 📴 Basic Parameter             |          | Setu  | ng   |
| ⊡ 🖾 I/O parameter                 |          |       |      |
|                                   |          |       |      |
| 🔤 🗹 Local Ethernet Parameter      |          |       |      |
|                                   |          |       |      |
| 🛄 🛄 Data memory                   |          |       |      |
| ······ ✓ 📴 Network Parameter      |          |       |      |
| 🔤 🗹 📴 Basic Settings              |          |       |      |
|                                   |          |       |      |
| ····· 🗹 🛍 Smart Extension Service |          |       |      |
| EIP Server                        |          |       |      |
|                                   |          |       |      |
| ····· ☑ 🔟 High-speed Link 01      |          |       |      |
| ····· ☑ 🔟 High-speed Link 02      |          |       |      |
| ····· ☑ 🔟 High-speed Link 03      |          |       |      |
| ····· ☑ 🔟 High-speed Link 04      |          |       |      |
| ····· ☑ 🔟 High-speed Link 05      |          |       |      |
| ····· ☑ 🔟 High-speed Link 06      |          |       |      |
|                                   |          |       |      |
|                                   |          |       |      |
|                                   |          |       |      |
| ·····☑ ☑ High-speed Link 10       | -        |       |      |

#### (6) Downloading parameter

- Select [Online]→ [Write] of XG5000 to open the screen below. Check the setting parameters and click the OK button.
- 2) After downloading the Standard Settings parameters, the PLC power must be Off-> On or reset. If you do not reset the communication module, the new communication parameter information will not be applied.

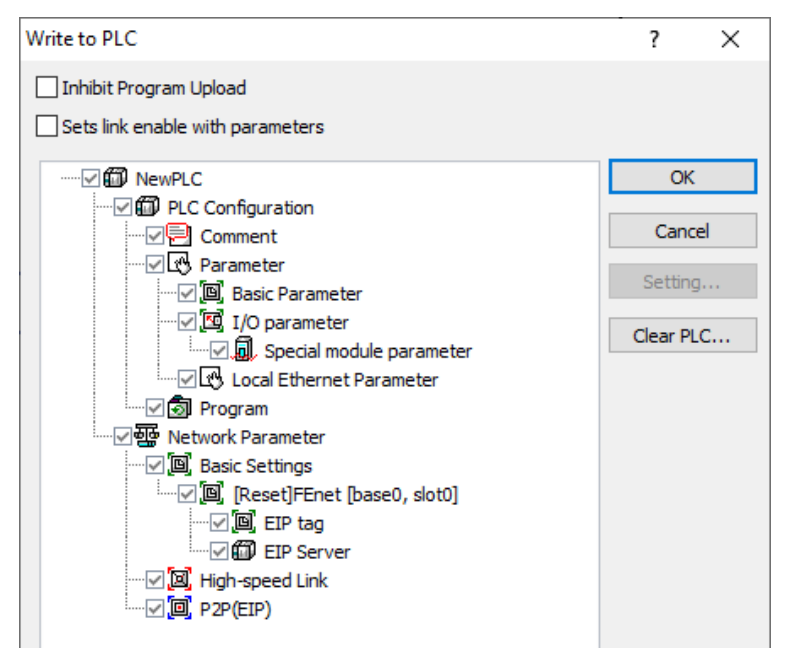

5.3.3 Communication device configuration (Smart I / O block v1 version)

When using Smart I / O block RAPIEnet v1 driver, the following settings are possible. Set RAPIEnet setting as below in standard settings.

|                                                | s - FEn  | et          |              |          |                  |        |       |                    |
|------------------------------------------------|----------|-------------|--------------|----------|------------------|--------|-------|--------------------|
| sic Settings                                   | Host Tal | ble Setting | js S         | Sets Elf | <sup>o</sup> Ser | ver    |       |                    |
| TCP/IP Setti                                   | ngs      |             |              |          |                  |        |       |                    |
| Station No.:                                   |          | 0           |              |          | ]                |        |       |                    |
| Media:                                         |          | Port1:      | AUT          | ю        |                  | ~      |       |                    |
|                                                |          | Port2:      | AUT          | ГО       |                  | $\sim$ |       |                    |
| IP address:                                    |          | 192         |              | 168      |                  | 1      |       | 2                  |
| Subnet Mask                                    |          | 255         |              | 255      |                  | 255    |       | 0                  |
| Gateway:                                       |          | 192         |              | 168      |                  | 1      |       | 1                  |
| DNS Server:                                    |          | 0           |              | 0        |                  | 0      |       | 1                  |
| No. of Dedica<br>Connections:<br>Receive Time  | ited     | 3<br>ttings |              | _ (1 ·   | - 16)            |        |       |                    |
| Client:                                        |          |             |              |          | 60               |        | se    | c(2 - 255          |
| Server:                                        |          |             |              |          | 15               |        | se    | c(2 - 255          |
|                                                |          |             |              |          |                  |        |       |                    |
| Driver Setting                                 |          |             |              |          |                  |        |       |                    |
| Driver Setting<br>Server Mode:                 |          | XGT ser     | ver          |          |                  |        |       | ~                  |
| Driver Setting<br>Server Mode:                 |          | XGT ser     | ver          |          |                  | Mod    | bus ( | ✓<br>Settings      |
| Driver Setting<br>Server Mode:<br>RAPIEnet Set | tings:   | XGT ser     | ver<br>et v1 |          |                  | Mod    | bus ( | ~<br>Settings<br>~ |

Select the newly registered Ethernet (XGL-EFMx) module on the network configuration screen and right-click to select the [Add Item]  $\rightarrow$  [Add Slave] menu. Alternatively, select [Project]  $\rightarrow$  [Add Item]  $\rightarrow$  [Add Slave] on the XG5000 menu to perform the same function.

| Project<br>< 쨣 FEnet *<br>< 쨠 Network Configuration<br>< 1 0 0 0 0 0 0 0 0 0 0 0 0 0 0 0 0 0 0                                                                    | ₩ ₩ ×                                                                                       | Open                                                                                                   | I.                                                                                                    |
|----------------------------------------------------------------------------------------------------|---------------------------------------------------------------------------------------------|----------------------------------------------------------------------------------------------------|----------------------------------------------------------------------------------------------------|
| System Variable<br>System Variable<br>Variable/Comment<br>C.C. Parameter<br>C.C. Parameter<br>C.C. Parameter<br>C.C. Parameter<br>C.C. Scan Program<br>MewProgram | 1<br>1<br>1<br>1<br>1<br>1<br>1<br>1<br>1<br>1<br>1<br>1<br>1<br>1<br>1<br>1<br>1<br>1<br>1 | Add Item  Copy Ctrl+C Paste Ctrl+V Delete Delete Properties Communication Module Setting and Diagnosis | Smart Extension<br>Network<br>Communication Module<br>P2P Communication<br>High-speed Link Communication<br>User Frame<br>Add a Group |
| Project View High-speed Link View P2P                                                                                                    |                                                                                             |                                                                                                    | Add Slave<br>-<br>Views Connection                                                                                                    |

(1) Slave configuration window

RAPIEnet Smart I/O block module is a slave module. To communicate with master module, parameter for each slave must be set. The configuration window for the slave configuration is shown below.

| Project 👻 🕈 🗙                         | Slave Configuration - 800500 ×                                                                                                    |
|---------------------------------------|----------------------------------------------------------------------------------------------------|
| ◆                                     | Autoscan       Using the diagnostic area       Master module number 1: 62         Batch application of parameters       Using Heartbeat:       1000       (200~65500         Master module number 2: 63       63 |
| Project View High-speed Link View P2P |                                                                                                    |

1) Auto scan(Slave Registration)

This item is activated only when there is an online connection to the PLC. By clicking Auto Scan, you can add Smart I O block that is not occupied by other master modules. Clicking Add Auto Scan Slave creates a list of slaves that can be added from the network.

٦

| A | utoscan                |          |                         |                  |                                                          |             |                                           |  |
|---|------------------------|----------|-------------------------|------------------|----------------------------------------------------------|-------------|-------------------------------------------|--|
|   | Base No.:<br>Slot No.: | 0<br>0   | Link Type:<br>Topology: | RAPIEnet<br>Ring | Total No. of Stations: 4<br>Station No. collision: Empty |             | Slave Diagnosis<br>Measure cable distance |  |
|   |                        | Local: 0 | <                       | GEL-AC8C:        | GEL-AV8C: 2                                              | GEL-DV4C: 4 | ~                                         |  |

| Name        | Meaning                                                                      |  |  |  |  |  |
|-------------|------------------------------------------------------------------------------|--|--|--|--|--|
| Standard    | It means the network configuration information of master (local) number.     |  |  |  |  |  |
| information | Displays the base number and slot number.                                    |  |  |  |  |  |
|             | It is a function to select the module to control among the Smart I / O block |  |  |  |  |  |
| Add Slave   | modules existing in the network at the master station (Local).               |  |  |  |  |  |

| Sele<br>ct | on<br>Num<br>ber | Slave type | Master<br>Station(1) | Master<br>Station(2) |
|------------|------------------|------------|----------------------|----------------------|
|            | 1                | GEL-AC8C   | -                    |                      |
|            | 2                | GEL-AV8C   | -                    | -                    |
|            | 4                | GEL-DV4C   | -                    | -                    |
|            |                  |            |                      |                      |

#### Notes

Γ

1) If you click the Add Slave button, you can add only for Smart I / O block with no parameters. If the slave to be selected in the slave add window is controlled by another master module, the slave cannot be selected.

### 2) Apply all parameters

This function is used when applying all the modules according to the module type. In the system consisting of Smart I / O block, parameters for each module can be applied collectively, reducing the parameter setting time.

| Product Name: GEL-AC80<br>Station: -                                                                                                    |                                                                                   |                                                                                        |                                                                                   |                                                                                   |                                                                                   |                                                                                   |                                                                                   |                                                                                   |
|----------------------------------------------------------------------------------------------------|-----------------------------------------------------------------------------------|----------------------------------------------------------------------------------------|-----------------------------------------------------------------------------------|-----------------------------------------------------------------------------------|-----------------------------------------------------------------------------------|-----------------------------------------------------------------------------------|-----------------------------------------------------------------------------------|-----------------------------------------------------------------------------------|
| Station: -                                                                                                    | $\sim$                                                                            |                                                                                        |                                                                                   |                                                                                   |                                                                                   |                                                                                   |                                                                                   |                                                                                   |
|                                                                                                    |                                                                                   |                                                                                        |                                                                                   |                                                                                   |                                                                                   |                                                                                   |                                                                                   |                                                                                   |
| Input Module                                                                                                    |                                                                                   |                                                                                        |                                                                                   |                                                                                   |                                                                                   |                                                                                   |                                                                                   |                                                                                   |
| High-speed link transfer                                                                                                    | mode:                                                                             | Cyclic                                                                                 |                                                                                   | $\sim$                                                                            |                                                                                   |                                                                                   |                                                                                   |                                                                                   |
| High-speed link frequence                                                                                                    | cy(msec):                                                                         | 200                                                                                    |                                                                                   | $\sim$                                                                            |                                                                                   |                                                                                   |                                                                                   |                                                                                   |
| Minimum transmission pro                                                                                                    | ohibition time (msec                                                              | ): 200                                                                                 |                                                                                   |                                                                                   |                                                                                   |                                                                                   |                                                                                   |                                                                                   |
| Data Transfer:                                                                                                    |                                                                                   | O Broadcas                                                                             | st 💿 Unic                                                                         | ast                                                                               |                                                                                   |                                                                                   |                                                                                   |                                                                                   |
| Input Filter(msec):                                                                                                    | 3                                                                                 |                                                                                        | $\sim$                                                                            |                                                                                   |                                                                                   |                                                                                   |                                                                                   |                                                                                   |
| Output Module                                                                                                    |                                                                                   |                                                                                        |                                                                                   |                                                                                   |                                                                                   |                                                                                   |                                                                                   |                                                                                   |
| Emergency output mode                                                                                                    |                                                                                   | Latch                                                                                  |                                                                                   | $\sim$                                                                            |                                                                                   |                                                                                   |                                                                                   |                                                                                   |
|                                                                                                    |                                                                                   |                                                                                        |                                                                                   |                                                                                   |                                                                                   |                                                                                   |                                                                                   |                                                                                   |
| y All                                                                                                    |                                                                                   |                                                                                        |                                                                                   |                                                                                   |                                                                                   |                                                                                   | A                                                                                 | pply(A) Clo                                                                       |
| y All<br>election: GEL-AC8C<br>Parameter Module Parame                                                                                                    | eter                                                                              | ×                                                                                      |                                                                                   |                                                                                   |                                                                                   |                                                                                   | A                                                                                 | pply(A) Clc                                                                       |
| y All<br>election: GEL-AC8C<br>Parameter Module Parame<br>AC8C                                                                                                    | eter                                                                              | <b>v</b>                                                                               |                                                                                   |                                                                                   |                                                                                   |                                                                                   | A                                                                                 | pply(A) Clo                                                                       |
| y All<br>Hection: GEL-AC8C<br>'arameter Module Parame<br>AC8C<br>Parameter                                                                                                    | eter CH 0                                                                         | CH 1                                                                                   | CH 2                                                                              | СН 3                                                                              | CH 4                                                                              | CH 5                                                                              | CH 6                                                                              | pply(A) Clc                                                                       |
| y All<br>election: GEL-AC8C<br>Parameter Module Parame<br>AC8C<br>Parameter<br>Operation Channel                                                                                                    | eter<br>CH 0<br>Disable                                                           | CH 1<br>Disable                                                                        | CH 2<br>Disable                                                                   | CH 3<br>Disable                                                                   | CH 4<br>Disable                                                                   | CH 5<br>Disable                                                                   | CH 6<br>Disable                                                                   | pply(A) Clo<br>CH 7<br>Disable                                                    |
| y All<br>election: GEL-AC8C<br>Parameter Module Parameter<br>AC8C<br>Parameter<br>Operation Channel<br>Input Range Setting<br>Output Data Tunc                                                                                                    | CH 0<br>Disable<br>4-20mA                                                         | CH 1<br>Disable<br>4-20mA                                                              | CH 2<br>Disable<br>4-20mA                                                         | CH 3<br>Disable<br>4-20mA                                                         | CH 4<br>Disable<br>4-20mA                                                         | CH 5<br>Disable<br>4-20mA                                                         | CH 6<br>Disable<br>4-20mA                                                         | CH 7<br>Disable<br>4-20mA                                                         |
| y All<br>dection: GEL-ACBC<br>Carameter Module Parameter<br>Operation Channel<br>Input Range Setting<br>Output Data Type<br>Either Status Settinn                                                                                                    | eter<br>Disable<br>4-20mA<br>0-16000<br>Disable                                   | CH 1<br>Disable<br>4-20mA<br>0~16000<br>Disable                                        | CH 2<br>Disable<br>4-20mA<br>0-16000<br>Disable                                   | CH 3<br>Disable<br>4~20mA<br>0-16000<br>Disable                                   | CH 4<br>Disable<br>4~20mA<br>0~16000<br>Disable                                   | CH 5<br>Disable<br>4~20mA<br>0~16000<br>Disable                                   | CH 6<br>Disable<br>4~20mA<br>0~16000<br>Disable                                   | CH 7<br>Disable<br>4-20mA<br>0-16000<br>Disable                                   |
| y All<br>dection: GEL-ACBC<br>arameter Module Parameter<br>Operation Channel<br>Input Range Setting<br>Output Data Type<br>Filter Status Setting                                                                                                    | CH 0<br>Disable<br>4-20mA<br>0-16000<br>Disable<br>1                              | CH 1<br>Disable<br>4~20mA<br>0~16000<br>Disable<br>1                                   | CH 2<br>Disable<br>4-20mA<br>0-16000<br>Disable<br>1                              | CH 3<br>Disable<br>4-20mA<br>0-16000<br>Disable<br>1                              | CH 4<br>Disable<br>4-20mA<br>0-16000<br>Disable<br>1                              | CH 5<br>Disable<br>4~20mA<br>0~16000<br>Disable<br>1                              | CH 6<br>Disable<br>4-20mA<br>0-16000<br>Disable<br>1                              | CH 7<br>Disable<br>4-20mA<br>0-16000<br>Disable<br>1                              |
| y All<br>Jection: [GEL-ACBC<br>Arameter Module Parame<br>ACBC<br>Parameter<br>Operation Channel<br>Input Range Setting<br>Output Data Type<br>Filter Status Setting<br>Filter Status Setting<br>Filter Constant Value<br>Averaging Method Settini      | CH 0<br>Disable<br>4-20mA<br>0~16000<br>Disable<br>1<br>Disable                   | CH 1<br>Disable<br>4-20mA<br>0-16000<br>Disable<br>1<br>Disable                        | CH 2<br>Disable<br>4-20mA<br>0-16000<br>Disable<br>1<br>Disable                   | CH 3<br>Disable<br>4-20mA<br>0~16000<br>Disable<br>1<br>Disable                   | CH 4<br>Disable<br>4-20mA<br>0~16000<br>Disable<br>1<br>Disable                   | CH 5<br>Disable<br>4-20mA<br>0-16000<br>Disable<br>1<br>Disable                   | CH 6<br>Disable<br>4-20mA<br>0~16000<br>Disable<br>1<br>Disable                   | pply(A) Clo<br>CH 7<br>Disable<br>4-20mA<br>0-16000<br>Disable<br>1<br>Disable    |
| y All<br>election: [GEL-AC8C<br>Parameter Module Parame<br>AC8C<br>Parameter<br>Operation Channel<br>Input Range Setting<br>Output Data Type<br>Filter Status Setting<br>Filter Status Setting<br>Averaging Method Setting<br>Averaging Method Setting | eter<br>Disable<br>4-20mA<br>0-16000<br>Disable<br>1<br>Disable<br>Count-Avr      | CH 1<br>Disable<br>4-20mA<br>0~16000<br>Disable<br>1<br>Disable<br>Count-Avr           | CH 2<br>Disable<br>4-20mA<br>0-16000<br>Disable<br>1<br>Disable<br>Count-Avr      | CH 3<br>Disable<br>4~20mA<br>0~16000<br>Disable<br>1<br>Disable<br>Count-Avr      | CH 4<br>Disable<br>4-20mA<br>0-16000<br>Disable<br>1<br>Disable<br>Count-Avr      | CH 5<br>Disable<br>4-20mA<br>0~16000<br>Disable<br>1<br>Disable<br>Count-Avr      | CH 6<br>Disable<br>4-20mA<br>0~16000<br>Disable<br>1<br>Disable<br>Count-Avr      | CH 7<br>Disable<br>4-20mA<br>0~16000<br>Disable<br>1<br>Disable<br>Count-Avr      |
| y All<br>Acade Section: GEL-ACBC<br>Parameter Module Parameter<br>Operation Channel<br>Input Range Setting<br>Output Data Type<br>Filter Status Setting<br>Filter Constant Value<br>Average Method Setting<br>Average Value                            | cter<br>Disable<br>4-20mA<br>0-16000<br>Disable<br>1<br>Disable<br>Count-Avr<br>2 | CH 1<br>Disable<br>4-20mA<br>0-16000<br>Disable<br>1<br>Disable<br>2<br>Count-Avr<br>2 | CH 2<br>Disable<br>4-20mA<br>0-16000<br>Disable<br>1<br>Disable<br>Count-Avr<br>2 | CH 3<br>Disable<br>4-20mA<br>0-16000<br>Disable<br>1<br>Disable<br>Count-Avr<br>2 | CH 4<br>Disable<br>4-20mA<br>0~16000<br>Disable<br>1<br>Disable<br>Count-Avr<br>2 | CH 5<br>Disable<br>4-20mA<br>0~16000<br>Disable<br>1<br>Disable<br>Count-Avr<br>2 | CH 6<br>Disable<br>4-20mA<br>0~16000<br>Disable<br>1<br>Disable<br>Count-Avr<br>2 | CH 7<br>Disable<br>4-20mA<br>0~16000<br>Disable<br>1<br>Disable<br>Count-Avr<br>2 |

| Name             | Meaning                                                                   |
|------------------|---------------------------------------------------------------------------|
| Select Slave     | It means the module to apply the parameter batch application function.    |
| Basic Parameter  | It means the basic parameter of module.                                   |
| Module Parameter | In case of module parameter, it is active only when analog input / output |
|                  | module is selected.                                                       |
| Apply            | The set parameters are applied.                                           |

The functions of each menu are as follows.

3) Using the diagnostic area

Using the diagnostic area function is to transmit diagnostic information provided from slave module to PLC device area. Check using the diagnostic area and input the start address of PLC device where the diagnostic information will be saved. The diagnosis area of 1 word per slave is automatically allocated to HS link block.

4) Using Heartbeat

It is a function to check if there is a network drop between the RAPIEnet Smart I / O block and master. It checks the presence of the network by checking the heartbeat signal periodically every set time. The heartbeat setting cycle is available from 200ms to 65500msec. If you check the use of diagnostic area, you can get the information of each smart I / O block heartbeat error.

5) Master module number

This function is activated when Smart I / O block is used in XGR CPU. It means the station number of the master of XGR CPU and the master module settled on standby Smart I/O block connects only the data of XGR master side to the output.

(2) System catalog EDS information(slave registration)

It contains basic parameter information about Smart I/O block module and module parameter information. If you double-click Smart IO to use or drag-in to slave configuration window, parameter setting window of selected module is created.

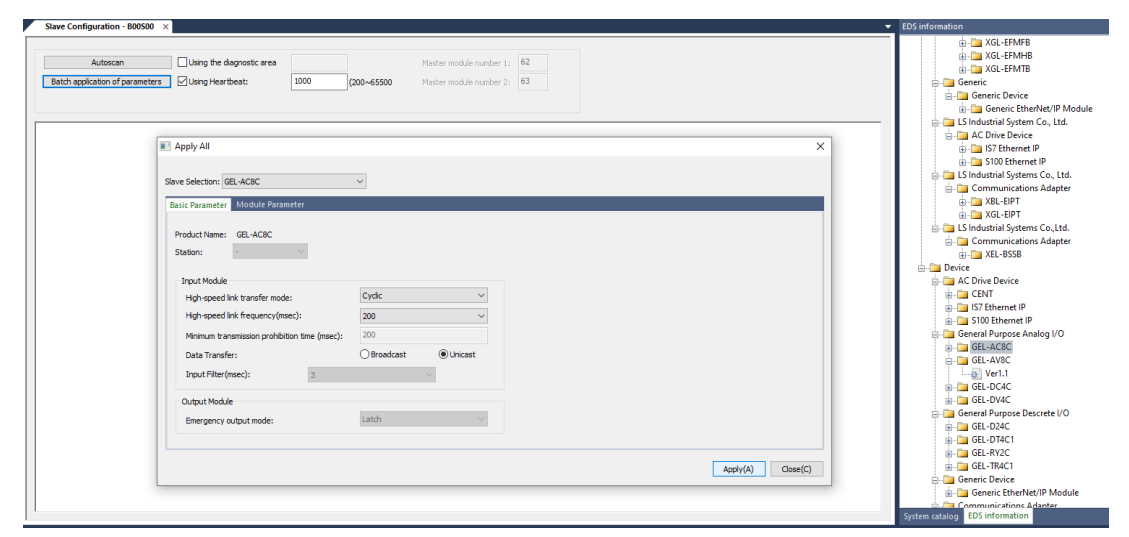

1) Basic parameter setting

Basic parameter means communication basic parameter setting for communication between Smart I / O block module and master. Setting method is drag-in or double click slave module to configuration window from catalog menu of slave configuration window. Basic parameters are divided into station number information and setting items related to input module output module, and setting items are automatically activated according to module type.

| Apply All                                     |            |                             |
|-----------------------------------------------|------------|-----------------------------|
|                                               |            |                             |
| ave Selection: GEL-AC8C                       | ~          |                             |
| Basic Parameter Module Parameter              |            |                             |
| Product Name: GEL-AC8C                        |            |                             |
| Station: - ·                                  |            |                             |
|                                               |            |                             |
| Input Module                                  | 0.1        |                             |
| High-speed link transfer mode:                | Cyclic     | ~                           |
| High-speed link frequency(msec):              | 200        | ~                           |
| Minimum transmission prohibition time (msec): | 200        |                             |
| Data Transfer:                                | OBroadcast | <ul> <li>Unicast</li> </ul> |
| Input Filter (msec): 3                        |            | $\sim$                      |
| Output Module                                 |            |                             |
| Emergency output mode:                        | Latch      | $\sim$                      |
|                                               |            |                             |
|                                               |            |                             |
|                                               |            |                             |

Г

| Name                                 | Meaning                                                                                                    |
|--------------------------------------|----------------------------------------------------------------------------------------------------|
| Product name                         | Displays the product name of the Smart I / O block module.                                                                                                    |
| Station No                           | This menu is used to set Smart I / O station No. 0 $\sim$ 63. It must match the station number of the module on the network.                                                                                                    |
| High-speed<br>link transfer<br>mode  | Cyclic: It is used when the slave sends the input data to the master periodically.<br>CoS: Used to send data only when the input status changes. If data changes are slow,<br>applying CoS can reduce the network load.                                                                                                    |
| High-speed<br>link transfer<br>cycle | Only applicable for slaves with inputs. Only active when the HS link send mode is Cyclic mode. The send cycle is as follows.<br>Setting range : 5~1000(default: 200)                                                                                                    |
| Minimum<br>send prohibit<br>time     | This function is activated when the high speed link send mode of the slave is CoS. It means the minimum interval for send mode in CoS.<br>Frequent data transfers on a periodic basis will affect the overall network load on the system.<br>Therefore, if the data of input module occurs frequently and aperiodically, the data is transmitted only when the input value is changed at the set time interval.                                                                                                    |
| Data Transfer<br>method              | Broadcast: When you send data, not send the data to a specific receiver, but to all devices connected to that network.<br>Unicast: This is the most commonly used one-to-one communication method.                                                                                                    |
| Input filter                         | This function is activated only when the digital input module is used. The input filter function is supported to prevent input of invalid values by external noise. Input the data as valid data only when the data is kept above the input filter value set. Set the input filter value considering the environment.<br>Setting range : 1~100(default: 3)                                                                                                    |
| Emergency<br>Output Mode             | This function is activated only when the output module type is used. If the network configuration is disconnected during normal communication with the master module, the existing output data can be set to latch and clear mode.<br>Latch: Maintain existing output data when physical communication with the master module is disconnected.<br>Clear (default): Initializes the existing output data to 0 when physical communication with the master module is disconnected.<br>The transmission cycle of the output module depends on the communication cycle setting in [Communication module setting] |

#### Notes

- (1) When the data of input module is changed in 2ms unit, it is the calculation method of network load according to minimum send prohibition time.
  - 1) When the minimum send prohibition time is set to 2 ms
    - Packets per second (pps) = 1 / 0.002 = 500pps
    - $\,-\,$  5,000 pps with 10 modules of the same condition
  - 2) When the minimum send prohibition time is set to 200ms
    - Packets generated per second (pps) = 1 / 0.2 = 5pps
    - 50pps with 10 modules of the same condition
- (2) If the data change interval of input module is shorter than the minimum High Speed Link send period (5ms), High Speed Link send mode is recommended as Cyclic mode for stable system operation.
  - 2) Module parameter settings

Module parameter is a window to set basic information necessary to operate Smart I / O block special module connected to network. For detailed parameters, refer to parameter setting of each product.

- (3) High-speed link parameters setting
  - 1) Click the Project tap on the left [Project] window and select "HIgh-speed Link Communication" by right clicking on the communication module item on the tree.

| Project                 |                       | <del>▼</del> ₽ ×  |                            |   |                               |  |  |  |  |  |
|-------------------------|-----------------------|-------------------|----------------------------|---|-------------------------------|--|--|--|--|--|
| ✔ · 疊 FEnet *           |                       |                   |                            |   |                               |  |  |  |  |  |
| 🗸 🛺 Network Configurati | on                    |                   |                            |   |                               |  |  |  |  |  |
| 🗸 🗊 Undefined Netwo     | V m Undefined Network |                   |                            |   |                               |  |  |  |  |  |
| 윰 NewPLC [B0S           | 0.76                  | EEMIT(D)/TAG11    |                            | _ |                               |  |  |  |  |  |
|                         |                       | Open              |                            |   |                               |  |  |  |  |  |
| 🗸 🗊 NewPLC(XGK-CPUF     |                       | Add Item          |                            | • | Smart Extension               |  |  |  |  |  |
| 🔛 Variable/Comme        |                       |                   |                            | - |                               |  |  |  |  |  |
| 🗸 💽 Parameter           | Ē                     | Сору              | Ctrl+C                     |   | Network                       |  |  |  |  |  |
| 🔟 Basic Parame          | e                     | Paste             | Ctrl+V                     |   | Communication Module          |  |  |  |  |  |
| 🔤 I/O Paramete          | $\times$              | Delete            | Delete                     |   | P2P Communication             |  |  |  |  |  |
| 🗸 👩 Scan Program        |                       |                   |                            | - | High-speed Link Communication |  |  |  |  |  |
| 🔛 🏗 NewProgram          |                       | Properties        |                            |   | User Frame                    |  |  |  |  |  |
|                         |                       | Communication Mod | dule Setting and Diagnosis | • |                               |  |  |  |  |  |
|                         | _                     | communication mot | fait setting and blaghosis |   | Add a Group                   |  |  |  |  |  |
|                         |                       |                   |                            |   | Add Slave                     |  |  |  |  |  |
|                         |                       |                   |                            |   |                               |  |  |  |  |  |
|                         |                       |                   |                            |   | views connection              |  |  |  |  |  |
|                         |                       |                   |                            |   | The source of the second      |  |  |  |  |  |

2) HS link block setting(slave)

Right-click on [High-speed Link 01] in the [Project Window]. When [Properties]  $\rightarrow$  [Communication module setting and Diagnosis] window is displayed, click [Register slave] and the [Apply RAPIEnet slave configuration] window appears. Click after selecting the slave to apply.

| Communication M                                                               | odule Settings              | ×                         | Apply RAPIEnet slave configuration                                                                                                    | ×      |
|-------------------------------------------------------------------------------|-----------------------------|---------------------------|----------------------------------------------------------------------------------------------------|--------|
| Communication Me<br>Module type:<br>Base No.:<br>Slot No.:<br>High-speed link | XGL-EFMT(B)                 | ~                         | Slave Configuration           Cill         Station Number: 1, GEL-AC8C           Cill         Station Number: 2, GEL-AV8C           Cill         Station Number: 4, GEL-DV4C |        |
| index:<br>Communication pe<br>Period type:                                    | riod settings<br>200 msec V |                           |                                                                                                    |        |
| Output data settir                                                            | ngs in case of emergency    | Clear                     |                                                                                                    |        |
| CPU error:<br>CPU stop:                                                       | OLatch                      | <ul> <li>Clear</li> </ul> |                                                                                                    |        |
| s                                                                             | lave Registration OK        | Cancel                    | Select All Apply                                                                                                    | Cancel |

### Notes

Γ

Even if it is necessary to change the slave list in the HS link block according to the network system change, click Slave Registration to select the slave to be used and click Apply.

#### 3) HS link block setting(slave)

If you double-click High-speed Link item on High-speed Link view tab, the following parameter registration window is created.

Set the area to read and save.

| Index | Station type       | Mode       | Station number | Block number | Module type | Read area | Variable name | Variable name comment | Read area<br>Word size | Save area | Variable name | Variable name comment | Save area<br>Word size | Diagnostic<br>information<br>device |
|-------|--------------------|------------|----------------|--------------|-------------|-----------|---------------|-----------------------|------------------------|-----------|---------------|-----------------------|------------------------|-------------------------------------|
| 0     | RAPIEnet<br>Remote | 2. Receive | 2              | 2            | GEL-AV8C    |           |               |                       |                        | M0010     |               |                       | 8                      |                                     |
| 1     | RAPIEnet<br>Remote | 1. Send    | 4              | 4            | GEL-DV4C    | M0000     |               |                       | 4                      |           |               |                       |                        |                                     |
| 2     |                    |            |                |              |             |           |               |                       |                        |           |               |                       |                        |                                     |

(4) Downloading the high speed link parameter

After completing HS link parameter setting, select [Online]  $\rightarrow$  [Write (Basic setting, HS link, P2P)] in XG5000 and check the HS link and click OK button.

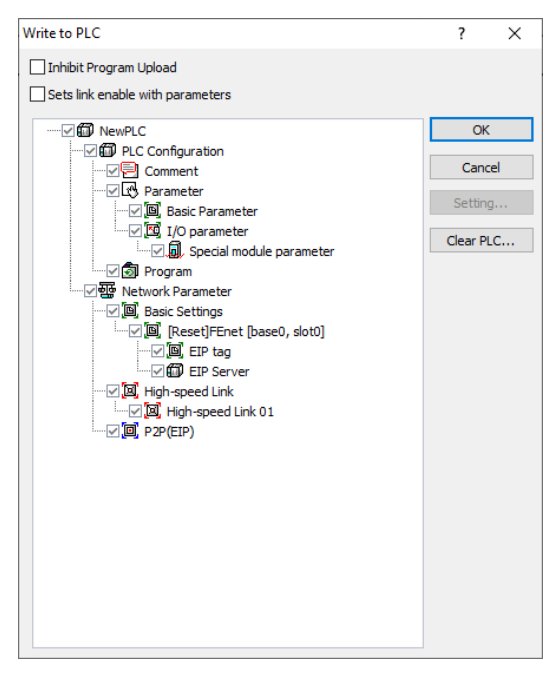

(5) High-speed link parameters enable

Select [Online]  $\rightarrow$  [Communication module setting and diagnosis]  $\rightarrow$  [Enable services] in XG5000 and check the corresponding high speed link and click the write button. When HS link is enabled, HS LED is turned on in the LED display of the module to start HS link.

| Enable Services                                                                                                    | ?     | ×  |
|----------------------------------------------------------------------------------------------------|-------|----|
|                                                                                                    |       |    |
| Implication service status         Implication service status         Implicating service status         Im |       |    |
| ОК                                                                                                    | Cance | el |

## 5.4 HS Link operation

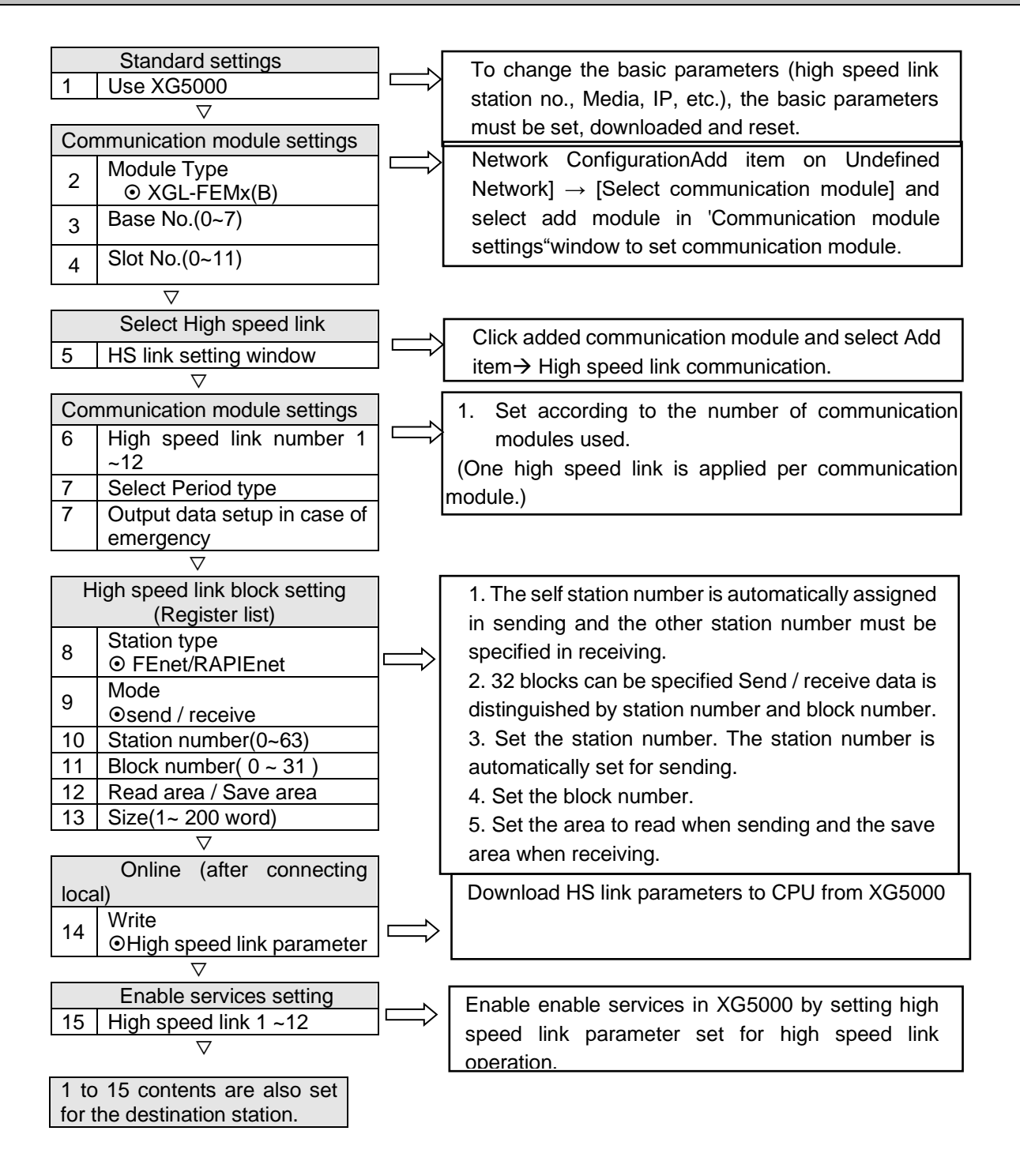

#### Notes

V5.0 or less: The period type of communication period setting can be set from 20ms to 10sec.
 HS link number can be set from 1 ~ 12. The parameter should be set using one HS link number per module to prevent collision of communication data.

#### (1) HS Link Service Operation

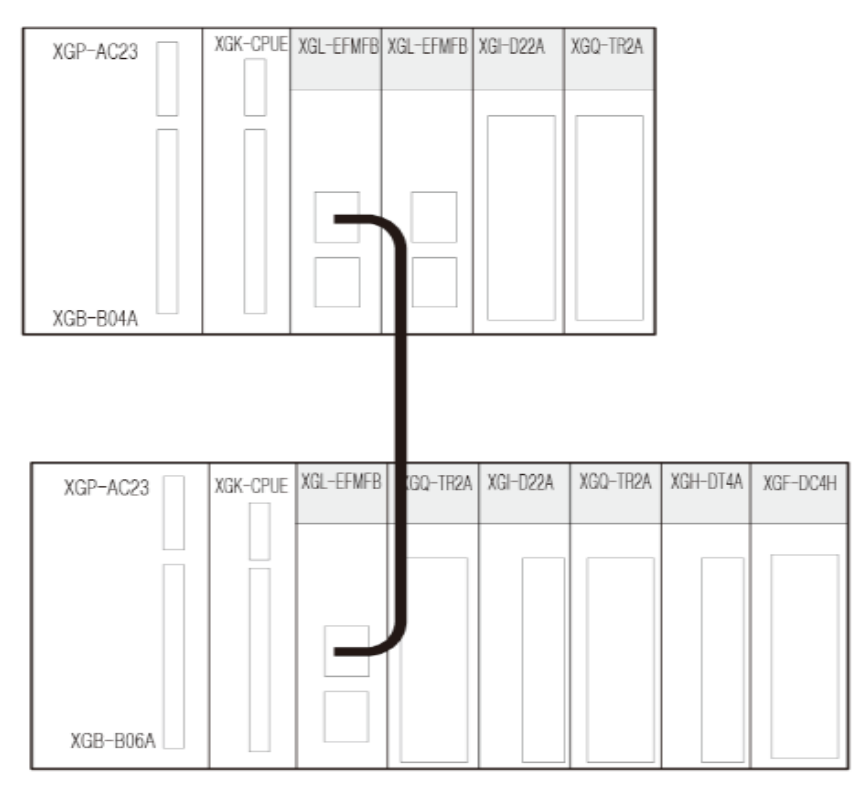

How to use High Speed Link is explained as a setting example when Ethernet module of station "0" and station "1" sends and receives data.

"Station "0" transmits two words of M0000 in block"0" and the data received from station "1" is stored in M0010. "Station "1" receives M0000 2 words of station"0" stores them in M0010, and transmits 2 words of M0000 data in block"1"

When sending, specify the area to be read and the sending block without specifying the destination station number.

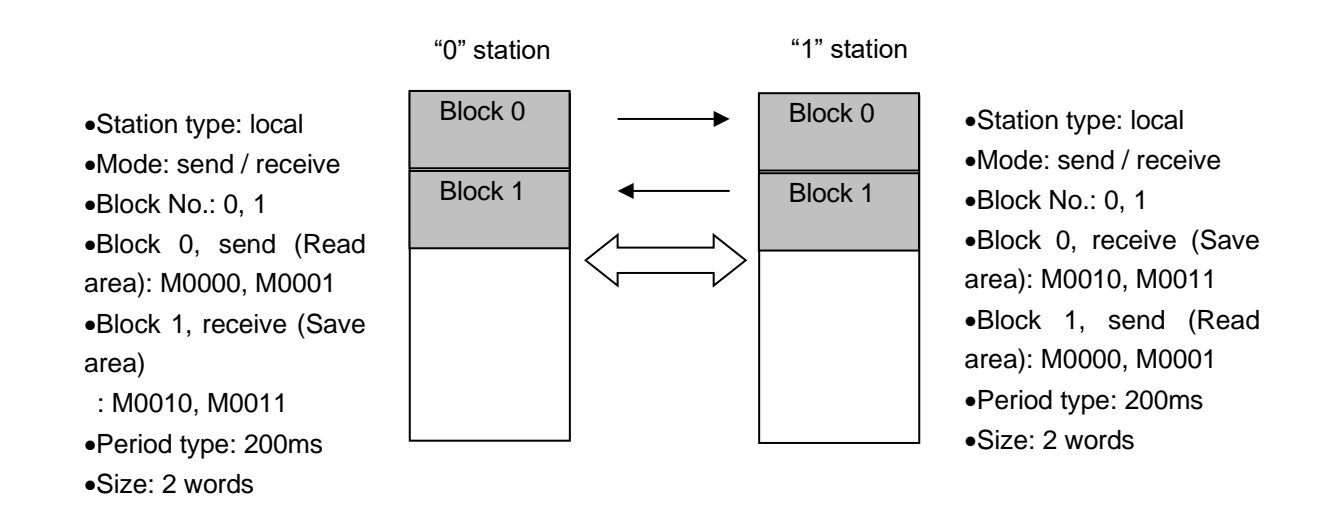

Program sequence: Connect to PLC system 1, 2 CPU and set in the following order. Set system 1 as station number 0 and system 2 as station number 1.

Γ

| Seq<br>uen<br>ce | Setting process             | Setting method                                                                                                    |
|------------------|-----------------------------|----------------------------------------------------------------------------------------------------|
| 1                | Create<br>new<br>project    | 1) [Project]→Open [New Project] and enter the project name, CPU series, CPU type, programming type, and program name.                                                                                                    |
| 2                | Undefined<br>Network<br>Add | <ul> <li>1) Select [Undefined Network]→[Add item]→ [Communication module].</li> <li>2) In the [Select Module] window, click "Add module".</li> <li>Setect Module</li> <li>State theode</li> <li>State theode</li> <li>State theode</li> <li>In the select Module</li> <li>Network in use</li> <li>Network in use</li> <li>Network in use</li> <li>I) Set Type, Base and Slot in Communication module settings. After that, select OK button in [Communication module selection] and module setting is completed.</li> <li>Communication Module Settings</li> <li>Type:</li> <li>KaL-EFMT(8)</li> <li>KaL-EFMT(8)</li> </ul> |
| 3                | Standard<br>settings        | Double-click the communication module in the [Project] window.         Project       ▼ # × <ul> <li></li></ul>                                                                                                    |

| Seq<br>uen<br>ce | Setting process      | Setting method                                                                                                    |
|------------------|----------------------|----------------------------------------------------------------------------------------------------|
|                  |                      | <ul> <li>Set TCP / IP Settings, Receive time out Settings, and Driver settings on the [Basic Settings] tab.</li> <li>1) Station No.0: set station number 0 and IP address</li> <li>2) Station No.1: set station number 1 and IP address to a station number different from station number 0</li> </ul>                                                                                                    |
| 3                | Standard<br>settings | Standard Settings - FEnt       X         Baic Settings Hoat Table Settings Sets EIP Server       X         Image: Settings       Set EIP Server         Station No:       0         Pot12:       AUTO         IP address:       192         192       168         Station No:       0         Station No:       0         Pot2:       AUTO         IP address:       192         192       168         1       DNS Server:         0       0         OFCP:       Relay         OPC UIA         No:       f Declocated         Connections:       1         Breceive Time Out Settings       1         Cleret:       60         Server:       15         Server:       15         Server:       15         Server:       15         Medius Settings:       RAPIEnet Settings:         RAPIEnet Settings:       RAPIEnet v2         Medius Settings:       RAPIEnet v2 |
| 4                | HS link<br>setting   | Click [Project]->[Add item]->[High speed link communication].                                                                                                    |

٦

| Seq<br>uen<br>ce | Setting process    | Setting method                                                                                                    |  |  |  |  |  |  |  |  |  |  |
|------------------|--------------------|----------------------------------------------------------------------------------------------------|--|--|--|--|--|--|--|--|--|--|
| 4                | HS link<br>setting | Project       Q       NewPLC - HS Link 01 ×            • ● Smart Extension*           • ● NewPLC (HS 05) XGL-EFMT(B)(TAG))           • ● NewPLC (HS 05) XGL-EFMT(B)(TAG))           • ● NewPLC (HS 05) XGL-EFMT(B)(TAG))           • ● NewPLC (KGK-CPUH)-Offline           • ● NewPLC (HS 05) XGL-EFMT(B)(TAG))             • ● NewPLC (KGK-CPUH)-Offline           • ● NewPLC (HS 05) XGL-EFMT(B)(TAG))           • ● NewPLC (HS 05) XGL-EFMT(B)(TAG))           • ● NewPLC (HS 05) XGL-EFMT(B)(TAG))             • ● NewPLC (KGK-CPUH)-Offline           • ● NewPLC (HS 05) XGL-EFMT(B)(TAG))           • ● NewPLC (HS 05) XGL-EFMT(B)(TAG))             • ● NewPLC (KGK-CPUH)-Offline           • ● NewPLC (HS 05) XGL-EFMT(B)(TAG))           • ● NewPLC (HS 05)             • ● NewPLC (HS 05) XGL-EFMT(B)(TAG))           • ● NewPLC (HS 05)           • ● NewPLC (HS 05)             • ● NewPLC (HS 05) XGL-EFMT(B)(TAG))           • ● NewPLC (HS 05)           • ● NewPLC (HS 05)             • Double-Click HS link 01 in the [Project] window.           • ● NewPLC (HS 10)           • ● NewPLC (HS 10)             • NewPLC (HS 10)           • ● NewPLC (HS 10)           • ● NewPLC (HS 10)             • NewPLC (HS 10)           • ● NewPLC (HS |  |  |  |  |  |  |  |  |  |  |
| 5                | programm           | 1) Station No. 0 program: Sends M0000 (hFFFF and h0000 values changed every 500ms) and M0001 value 2 word data to high speed link 01 as block 0, and outputs M0010 to P0003 of M0010 and M0011 data received as block 1 of station number 1 to high speed link 01.                                                                                                    |  |  |  |  |  |  |  |  |  |  |

Г

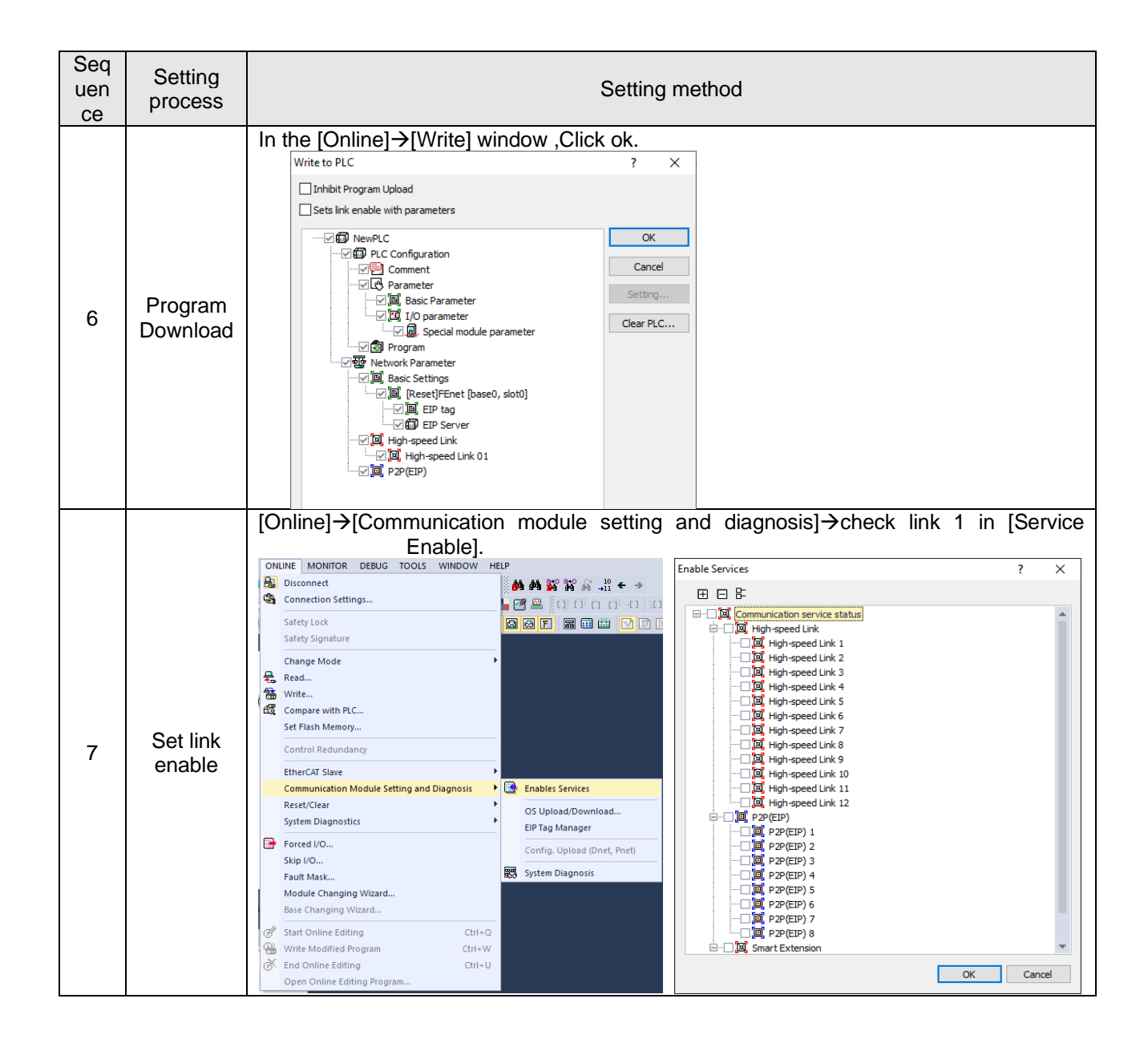

## 5.5 HS Link Information

## 5.5.1 High speed link flag

As HS link service exchanges data between two or more communication modules, it is necessary to check the reliability of data read from the other station. User can check the service status by using HS link flag information for reliable communication. In other words, according to the parameters set by the user, the high-speed link flag information is provided by synthesizing the data received up to that point every time a high-speed link is operated. HS link flag information includes run-link (\_HSxRLINK), link-trouble (\_HSxLTRBL) for information of the whole communication network, and \_HSxSTATE, \_HSxTRX, \_HSxMOD, and \_HSxERR for communication status for 128 blocks. When write a program, use high speed link information in the form of keywords and monitor the high speed link status using the high speed link flag information monitor function. It shows the function and definition of HS link information.

| Classification                                       | Run-Link    | Link-Trouble | Normal<br>communicati<br>on status | Operation<br>mode      | Error<br>operation<br>mode | High-speed<br>link state | Block setting status            |
|------------------------------------------------------|-------------|--------------|------------------------------------|------------------------|----------------------------|--------------------------|---------------------------------|
| Type of                                              | Complete    | Complete     | Individual                         | Individual             | Individual                 | Individual               | Individual                      |
| information                                          | information | information  | information                        | information            | information                | information              | information                     |
| Name of keyword<br>(X: High speed<br>link No = 1~12) | _HSxRLINK   | _HSxLTRBL    | _HSxTRX[n]<br>(n=0127)             | _HSxMOD[n]<br>(n=0127) | _HSxERR[n]<br>(n=0127)     | _HSxSTATE<br>[n](n=0127) | _HSxSETBL<br>OCK[n](n=0<br>127) |
| Data type                                            | Bit         | Bit          | Bit-Array                          | Bit-Array              | Bit-Array                  | Bit-Array                | Bit-Array                       |
| Monitoring                                           | Possible    | Possible     | Possible                           | Possible               | Possible                   | Possible                 | Possible                        |
| Use of program                                       | Possible    | Possible     | Possible                           | Possible               | Possible                   | Possible                 | Possible                        |

If you select [Variable / Comment] in the project screen of XG5000, [View Flag] screen is displayed. It is displayed when the flag type is "high speed link" in this screen.

| NewP              | rogram 💉 Variable/Comme              | ent ×          |         |                |     |                                   |
|-------------------|--------------------------------------|----------------|---------|----------------|-----|-----------------------------------|
| View              | Variable D View Device               |                |         |                |     |                                   |
| Flag Ty<br>High s | pe Select List<br>peed link V All Pa | rameter number | : 1 Blo | ck index:      | 0   |                                   |
|                   | Variable                             | Туре           | Device  | EIP/O<br>PC UA | нмі | Comment                           |
| 1                 | _HS1_RLINK                           | BIT            | L000000 | Г              | Γ   | All stations are OK in HS link 1  |
| 2                 | _HS2_RLINK                           | BIT            | L000500 | Г              | Γ   | All stations are OK in HS link 2  |
| 3                 | _HS3_RLINK                           | BIT            | L001000 | Г              | Γ   | All stations are OK in HS link 3  |
| 4                 | _HS4_RLINK                           | BIT            | L001500 | Г              | Γ   | All stations are OK in HS link 4  |
| 5                 | _HS5_RLINK                           | BIT            | L002000 | Г              | Γ   | All stations are OK in HS link 5  |
| 6                 | _HS6_RLINK                           | BIT            | L002500 | Г              | Γ   | All stations are OK in HS link 6  |
| 7                 | _HS7_RLINK                           | BIT            | L003000 | Г              | Γ   | All stations are OK in HS link 7  |
| 8                 | _HS8_RLINK                           | BIT            | L003500 | Г              | Γ   | All stations are OK in HS link 8  |
| 9                 | _HS9_RLINK                           | BIT            | L004000 | Г              | Γ   | All stations are OK in HS link 9  |
| 10                | _HS10_RLINK                          | BIT            | L004500 | Г              | Γ   | All stations are OK in HS link 10 |
| 11                | _HS11_RLINK                          | BIT            | L005000 | Г              | Γ   | All stations are OK in HS link 11 |
| 12                | _HS12_RLINK                          | BIT            | L005500 |                | Г   | All stations are OK in HS link 12 |

(1) Run-link (\_HSxRLINK, x=High speed link No.(1~12))

This is the entire information that indicates whether the high speed link is normally executed with the set parameters. If it is 'On' once, it is 'On' when the following conditions are met.

- 1) When 'On' is set for Enable Link
- 2) When all parameter registration lists are set normally
- 3) When all the data corresponding to the parameter registration list are transmitted and received to the set cycle
- 4) When the status of all destination stations set for the parameter are in RUN status and there is no error at that time
- (2) Link-trouble(\_HSxLTRBL, x=High speed link No.(1~12)

Total Information that indicates whether the High Speed Link is normal with the set parameters. It is Off when Run Link is On and it is on Run Link is Off.

(3) Normal communication status(\_HSxTRX[0..127], x=High speed link No.(1~12))

Up to 128 send / receive information as individual information representing the send / receive status of block link parameter. If registered sending / receiving operation is done according to period time, corresponding bit is On and if not, it is Off.

(4) Operation mode(\_HSxMODE[0..127], x=High speed link No.(1~12))

This is the individual information that shows the block operation status of HS link parameter and shows 128 operation mode information which is the maximum number of registered. If the station set for the Block item is in Run mode, the relevant bit will become On. If it is in Stop/Pause/Debug mode, the relevant bit will become Off.

(5) Error operation mode(\_HSxERR[0..127], x=High speed link No.(1~12))

Individual information indicating the operation status of each high-speed link parameter for each block. Up to 128 blocks of error information are displayed. When the user program cannot be executed, it indicates that the other station PLC is operating normally when it is Off, and when it is On, the other station is in abnormal status.

(6) High-speed link state(\_HSxSTATE[0..127], x=High speed link No.(1~12))

As individual information that shows the operation status of each HS block parameter, it displays up to 128 HS link states and displays the information for each item by block. That is, if the sending / receiving status of each list is normal, the operation mode is Run, if there is no error, it is On and if it is not satisfied, the item is Off.

(7) Block setting status(\_HSxSETBLOCK[0..127], x=High speed link No.(1~12))

As individual information that shows the operation status of each HS block parameter, it displays up to 128 block setting states and displays the information for each item by block. That is, if the sending / receiving status of each block is normal, the operation mode is Run, if there is no error, it is On and if it is not satisfied, the item is Off.

(8) Receiving area clear setting status when reception timeout occurs (\_HSx\_INPUT\_CLR, x=High speed link No.(1~12))

Among the high speed link parameters, it is On when the "Input Data Set in an Emergency: Receive Area Data in Receive Timeout" setting is Latch.

## 5.5.2 HS Link Information Monitor

High speed link information can be checked by using variable /comment monitor or communication module setting after connecting XG5000 online.

(1) Variable monitor

Г

Variable monitor is a function to monitor only necessary items by using view flag monitor function of XG5000. Select [Variable Monitoring Window] in [View] to display the following variable registration screen. Select the flag to register by selecting the high speed link information flags one by one in the variable flag list list screen. At this time, since \_HSxSTATE [n], \_HSxERR [n], \_HSxMOD [n], and \_HSxTRX [n] are Array type flags, the user must select the array number manually and the array number means the block number in the parameter.

(2) High speed link monitor in XG5000 diagnostic service

Select [Connet]  $\rightarrow$  [Online]  $\rightarrow$  [Communication module setting and Diagnosis]  $\rightarrow$  [System Diagnosis] from XG5000.

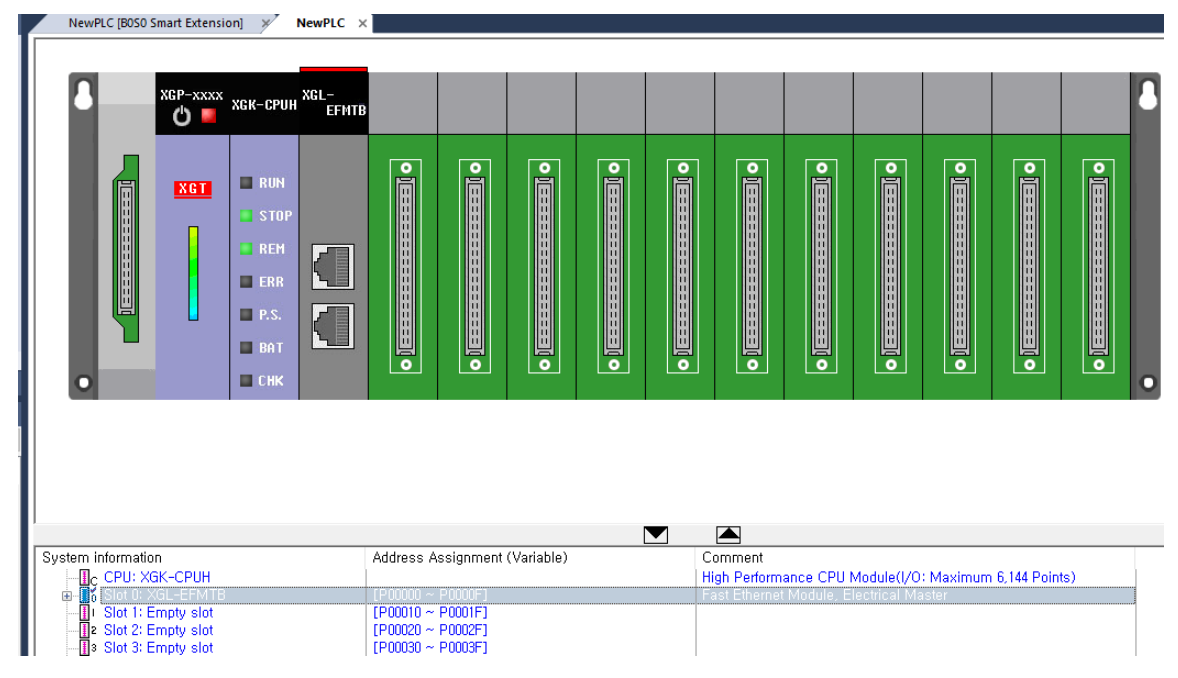

#### (3) HS Link Service selection

Place the mouse cursor on XGL-EFMTB and right-click and click [Status by Service] to open the following screen. Select HS link service.

٦

| atus by s | ervice      |            |            |               |            |           |                 |           |                   |           |    |       |
|-----------|-------------|------------|------------|---------------|------------|-----------|-----------------|-----------|-------------------|-----------|----|-------|
| Dedicated | Service     | P2P Servic | e HS Link  | Service       | Smart Ext  | ension    |                 |           |                   |           |    |       |
| Standa    | ard Informa | tion       | HS L       | nk Service    | Informatio | n         |                 |           |                   |           |    |       |
| Base      | No.:        | 0          | Sen<br>Pac | d<br>kets:    | 5          | In nom    | al communica    | ation.    |                   |           |    |       |
| Slot N    | o.:         | 0          | Rec<br>Pac | eive<br>kets: | 5          | (Run lir  | nk: 1, Link tro | uble: 0)  |                   |           |    |       |
| Commun    | ication Dia | gnostics:  |            |               |            |           |                 |           |                   |           |    |       |
| Index     | Station n   | umber Blo  | ck number  | Block         | type       | Data size | Read area       | Save area | High-speed link s | tate Mode | HS |       |
| 00        | 02          |            | 02         | Slave red     | ception    | 08        | 140000          | M0010     | Normal            | Run       | No |       |
|           |             |            |            |               |            |           |                 |           |                   |           |    |       |
| ۲.        |             |            |            |               |            |           |                 |           |                   |           | >  |       |
|           |             |            |            |               |            |           |                 |           | Read              | Refres    | h  |       |
|           |             |            |            |               |            |           |                 |           |                   |           |    | Close |

## 5.6 XGR Redundancy Program Method

Г

This section explains how to use High Speed Link in XGR.

### 5.6.1 When configuring an XGR redundant network

When configuring a redundant network in XGR, you can freely set the A-side and B-side station numbers and IP addresses. In other words, The same station number (IP address) or different station number (IP address) can be used. If you use other station number, network operates separately.

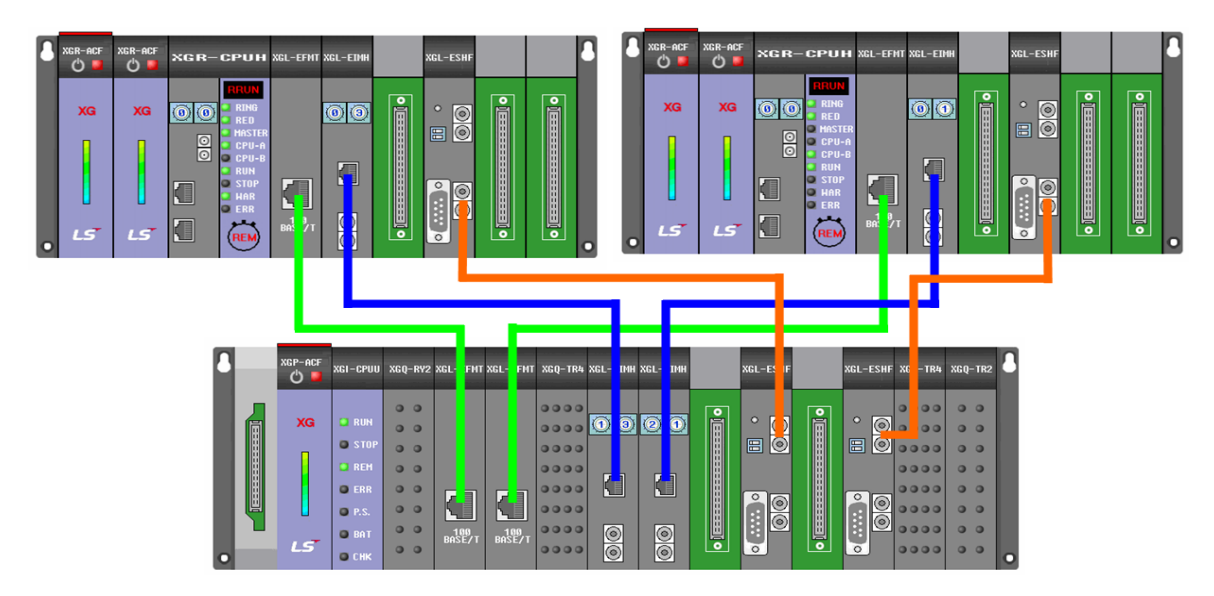

#### (1) When XGR sends - XGK (I) receives

1) Issue of sequence number

When sending from XGR, the highest 1 word must be issued in the ladder program as the sequence number (SEQ\_NO). The sequence number is incremented by 1 for each scan.

2) User data

The data sent by the user is set in the remaining part except the top 1 word. In XGR system, master (communication module of Main base) and standby (communication module of Main base) always provide the same service, so the receiver must decide which data to receive. In addition, if one cable is disconnected due to a network failure, programming is required to receive data from the other side and not receive data from the disconnected side. Based on the issued sequence number, the receiving side can receive and use the updated data whenever the sequence number is updated.

3) Receive side input data setting

When the sequence number is updated as in the case above, the receive-side receives the updated data of A-side or B-side as input data and updates the sequence number at that time. In general, since the standby communication module is serviced 1 scan later than the master communication module, it always receives the communication data sent from the master communication module as input data. Even if data is input from standby after saving the master side sequence number, the data is ignored because it is the same sequence number. In addition, if communication of one side becomes impossible due to network line failure, sequence number is not updated and communication data is not received as input data, thus communication duplication is possible.

4) High speed link function block

In XGR and XGI, function block is used for receiving data processing. In XGK, there is no function block, so you can use the program written in the below letter.

## Notes

Send/ receive using sequence number is a basic data send / receive algorithm method. Depending on your application service, you do not need to use it if you have a specific data pattern.

- (2) When XGK(I) sends XGR receives
  - 1) Set data send and receive

The XGK (I) side to be transmitted should use two communication modules to service the same data with the same setting. At this time, sequence number is not necessary and the receiving side receives communication data coming into the master as input data. If STATE FLAG is turned off with STATE FLAG as a contact in the condition of receiving input data in consideration of network failure, copy the standby data to the master by SYNC command and receive the data.

#### Notes

Since the block setting is the same for A-side and B-side, if the station number of the sending side is different, the receiving block should be Setting Value to twice the desired block.

#### 5.6.2 When configuring an XGR Single network

Г

In case of a single net in XGR, A-Side and B-Side are grouped in the same network. So, station number and IP should be set differently.

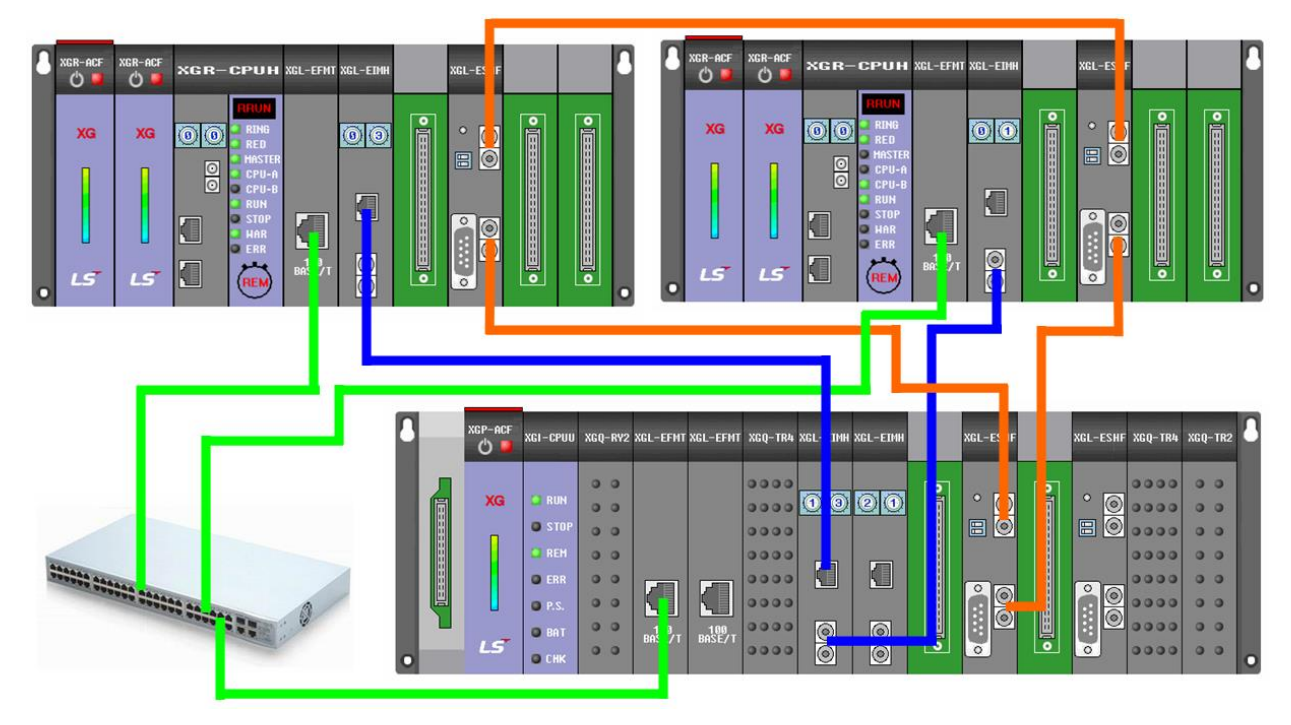

- (1) When XGR sends XGK (I) receives
  - 1) Data send and receive

When sending, block setting is one station number to receive, so communication service is made same as communication setting between XGK (I) and XGK (I). On the receiving side, if the data received from A (B) - Side is the reference or STATE FLAG of the input block of the station is OFF, the data of B (A) -Side station no. must be treated as input data.

- (4) When XGK(I) sends XGR receives
  - 1) Data send and receive

When sending from XGK (I), set data to be sent equally to two communication modules connected to XGR system. In XGR, the receiving side, data coming into the master is treated as input data. If STATE FLAG is set at the contact point of input data and STATE FLAG of the master is turned off, input data of the communication module of the standby main base must be imported to the master using the SYNC command. This series of steps can be set up in the same way as the XGR receiving side when configuring redundant network.

# 5.7 XGR Redundant High Speed Link Setting Program

This section explains how to use High Speed Link in XGR.

- 5.7.1 When configuring an XGR redundant network
  - (1) When XGR sends XGK (I) receives
    - 1) Communication settings(XGR send-side)

Standard settings (When using the same high speed link station no. By applying One IP Solution)

| c Settings Host Tab              | le Settings |         |        |       |       |        |         |        |
|----------------------------------|-------------|---------|--------|-------|-------|--------|---------|--------|
| ONE IP Solution(S                | Station Nur | nber an | d IP d | on st | andby | are    | Maste   | r+1    |
| TCP/IP Settings                  |             |         |        |       |       |        |         |        |
| One IP                           |             |         |        |       |       |        |         |        |
| Station No.:                     | 0           |         |        |       |       |        |         |        |
| Media:                           | Po          | rt1: Al | ло     |       |       |        | ~       |        |
|                                  | Po          | et2: AI | ПО     |       |       |        |         |        |
|                                  |             | 12. 14  | 10     |       |       |        | ·       | .      |
| IP address:                      | 1           | 92.     | 168    |       | 1     | •      | 2       |        |
| Subnet Mask:                     | 2           | 55.     | 255    |       | 255   |        | 0       |        |
| Gateway:                         | 1           | 92.     | 168    |       | 1     |        | 1       |        |
| DNS Server:                      |             | ο.      | 0      |       | 0     |        | 1       |        |
| DHCP                             |             |         |        |       |       |        |         |        |
| Relay                            |             | UA      |        |       |       |        |         |        |
| No. of Dedicated<br>Connections: | 3           |         |        | (1 -  | 16)   |        |         |        |
| Receive Time Out Se              | ttings      |         |        |       |       |        |         |        |
| Client:                          |             |         |        | 60    |       | se     | c(2 - 2 | 55)    |
| Server:                          |             |         |        | 15    |       | ,<br>] | -(2 2   | E E)   |
| Server.                          |             |         |        | 15    |       | se     | c(2 - 2 | 55)    |
| Driver Setting                   |             |         |        |       |       |        |         |        |
| Server Mode:                     | XGT serv    | /er     |        |       |       |        |         | $\sim$ |
|                                  |             |         |        |       | Modh  | 115 5  | ettinos |        |
| RAPIEnet Settings:               | Disable     |         |        | i     | Piodo | .03 0  | ceunga  | ~      |
|                                  |             |         |        |       |       |        |         |        |
|                                  |             |         |        |       |       |        |         |        |

High speed link block setting (When the sequence number is set in block 0)

| Index | Station type | Mode    | Station number     | Block number | Module type | Read area | Variable name | Variable name comment | Read area<br>Word size |  |
|-------|--------------|---------|--------------------|--------------|-------------|-----------|---------------|-----------------------|------------------------|--|
| 0     | FEnet        | 1. Send | A-side:0, B-side:1 | 0            |             | %MW0      |               |                       | 1                      |  |
| 1     | FEnet        | 1. Send | A-side:0, B-side:1 | 1            |             | %MW100    |               |                       | 2                      |  |

High speed link block setting (When setting sequence number (first 1 word) and data to be sent by user in block 0)

| Index | Station type | Mode    | Station number     | Block number | Module type | Read area | Variable name | Variable name comment | Read area<br>Word size |
|-------|--------------|---------|--------------------|--------------|-------------|-----------|---------------|-----------------------|------------------------|
| 0     | FEnet        | 1. Send | A-side:0, B-side:1 | 0            |             | %MW100    |               |                       | 3                      |
2) Ladder program(XGR send- side)

Γ

In the HS link block setting, increase the sequence number in the first block and set the send data to be sent by the user in the second block.

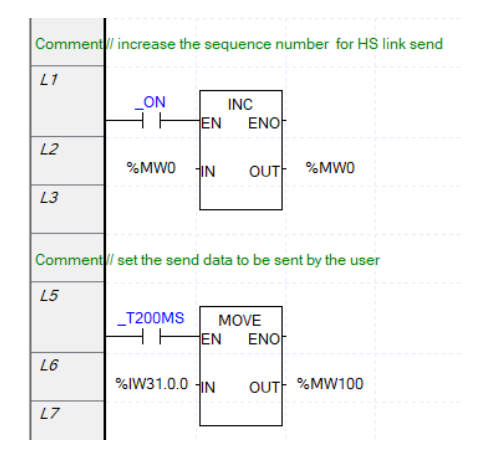

3) Communication settings(XGK(I) receive-side)

## Standard settings

| tandard Settings - FEn                    | et ×                                          | Standard Settings - FEnet                                                                                                   |
|-------------------------------------------|-----------------------------------------------|----------------------------------------------------------------------------------------------------|
| Basic Settings Host Tab                   | ole Settings                                  | Basic Settings Host Table Settings                                                                                          |
| ONE IP Solution(                          | Station Number and IP on standby are Master+1 | ONE IP Solution (Station Number and IP on standby are Master +1,<br>TCP/IP Settings                                         |
| One IP                                    |                                               | One IP                                                                                                    |
| Station No.:                              | 11                                            | Station No.: 12                                                                                                    |
| Media:                                    | Port1: AUTO ~                                 | Media: Port1: AUTO V                                                                                                    |
| TD addresses                              | Port2: AUTO                                   |                                                                                                    |
| IP address:                               | 255 . 255 . 255 . 0                           | IP address:         192         108         1         12           Subset Mack:         255         255         0         0 |
| Gateway:                                  | 192 . 168 . 1 . 1                             | Gateway: 192 . 168 . 1 . 1                                                                                                  |
| DNS Server:                               | 0 . 0 . 0 . 1                                 | DNS Server: 0 . 0 . 0 . 1                                                                                                   |
| DHCP                                      |                                               | DHCP                                                                                                    |
| Relay<br>No. of Dedicated<br>Connections: | OPC UA<br>3 (1 - 16)                          | Relay OPC UA<br>No. of Dedicated<br>Connections: 3 (1 - 16)                                                                 |
| Receive Time Out Se                       | ettings                                       | Receive Time Out Settings                                                                                                   |
| Client:                                   | 60 sec(2 - 255)                               | Client: 60 sec(2 - 255)                                                                                                    |
| Server:                                   | 15 sec(2 - 255)                               | Server: 15 sec(2 - 255)                                                                                                    |
| Driver Setting                            |                                               | Driver Setting                                                                                                    |
| Server Mode:                              | XGT server $\checkmark$                       | Server Mode: XGT server V                                                                                                   |
| RAPIEnet Settings:                        | Modbus Settings Disable                       | Modbus Settings           RAPIEnet Settings:         Disable         V                                                      |
|                                           |                                               |                                                                                                    |
|                                           | OK Cancel                                     | OK Cancel                                                                                                    |

| Ind | ex Station type | Mode       | Station number | Block number | Module type | Read area | Variable name | Variable name comment | Read area<br>Word size | Save area | Variable name | Variable name comment | Save area<br>Word size |
|-----|-----------------|------------|----------------|--------------|-------------|-----------|---------------|-----------------------|------------------------|-----------|---------------|-----------------------|------------------------|
|     | FEnet           | 2. Receive | 0              | 0            |             |           |               |                       |                        | %MW10     |               |                       | 1                      |
| 1   | FEnet           | 2. Receive | 0              | 1            |             |           |               |                       |                        | %MW100    |               |                       | 2                      |

#### High speed link block setting (Communication module connected to XGR A-Side)

The sequence number and user data can be set in one block as shown below.

| Inde | K Station type | Mode       | Station number | Block number | Module type | Read area | Variable name | Variable name comment | Read area<br>Word size | Save area | Variable name | Variable name comment | Save area<br>Word size |
|------|----------------|------------|----------------|--------------|-------------|-----------|---------------|-----------------------|------------------------|-----------|---------------|-----------------------|------------------------|
| 0    | FEnet          | 2. Receive | 0              | 0            |             |           |               |                       |                        | %MW109    |               |                       | 3                      |

#### High speed link block setting (Communication module connected to XGR B-Side)

| Index | Station type | Mode       | Station number | Block number | Module type | Read area | Variable name | Variable name comment | Read area<br>Word size | Save area | Variable name | Variable name comment | Save area<br>Word size |
|-------|--------------|------------|----------------|--------------|-------------|-----------|---------------|-----------------------|------------------------|-----------|---------------|-----------------------|------------------------|
| 0     | FEnet        | 2. Receive | 0              | 0            |             |           |               |                       |                        | %MW20     |               |                       | 1                      |
| 1     | FEnet        | 2. Receive | 0              | 1            |             |           |               |                       |                        | %MW120    |               |                       | 2                      |

#### The sequence number and user data can be set in one block as shown below.

| Index | Station type | Mode       | Station number | Block number | Module type | Read area | Variable name | Variable name comment | Read area<br>Word size | Save area | Variable name | Variable name comment | Save area<br>Word size |
|-------|--------------|------------|----------------|--------------|-------------|-----------|---------------|-----------------------|------------------------|-----------|---------------|-----------------------|------------------------|
| 0     | FEnet        | 2. Receive | 0              | 0            |             |           |               |                       |                        | %MW119    |               |                       | 3                      |

## 4) ladder program(XGK(I) receive-side)

Input data setting using HS\_FB function block.

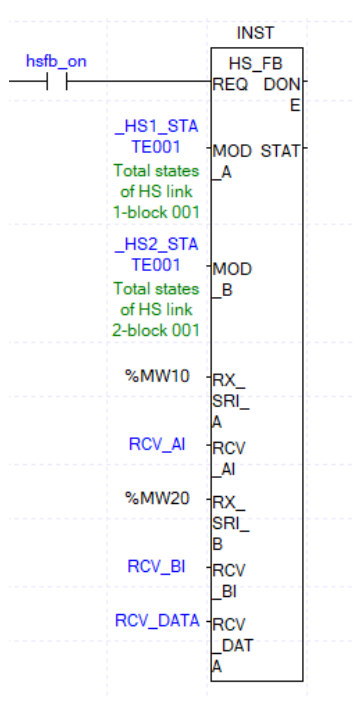

| Classification | Contents                                                                 |
|----------------|--------------------------------------------------------------------------|
| MOD_A          | STATE FLAG for A-Side High Speed Link Input Block                        |
| MOD_B          | STATE FLAG for B-Side High Speed Link Input Block                        |
| RX_SRI_A       | SEQ number of A-Side(Device setting (word) of HS link first input block) |
| RCV_A1         | Receive data of A-Side(Variable Array)                                   |
| RX_SRI_B       | SEQ number of B-Side(Device setting (word) of HS link first input block) |
| RCV_B1         | Receive data of B-Side(Variable Array)                                   |
| RCV_DATA       | Input data to be processed by user by judging SEQ number of A-Side, SEQ  |
| —              | I number of B-Side and STATE                                             |

### 5) HS link receiving ladder program in XGK

Γ

In XGK, there is no function block, so you can use the program written in the below letter. Input the sequence number of A-Side / B-Side input to RX\_SRI\_A / B and the device of data to be input to RCV\_A1 / B1. The MOV instruction has a size of 10 in the bottom item. Consider the size to be entered. For the remaining items, refer to the function block used in XGR (I) of the same title.

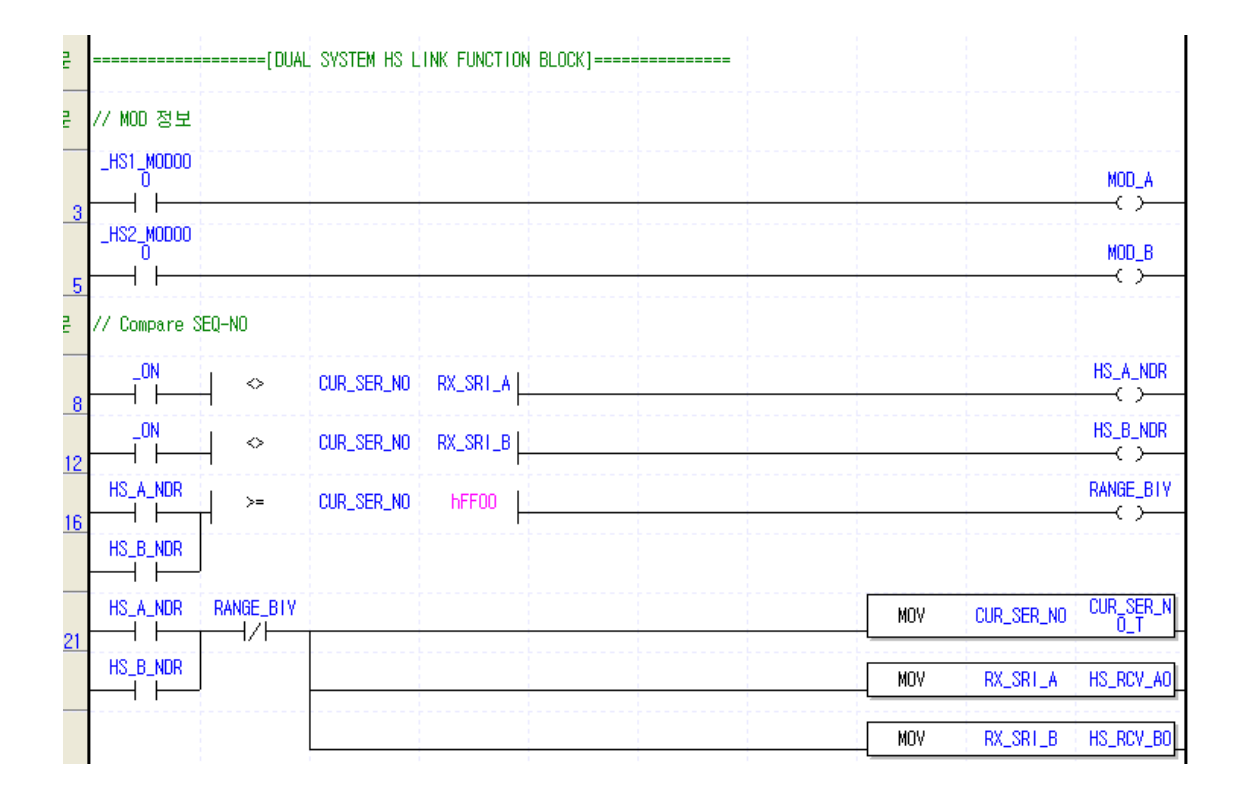

| RANGE_BIY  |          |          |       | ADD      | CUR_SER_NO       | h00FF            | CUR_SER_N<br>0_T |
|------------|----------|----------|-------|----------|------------------|------------------|------------------|
| <u> </u>   |          |          |       | <br>ADD  | RX_SR1_A         | h00FF            | HS_RCV_A0        |
|            |          |          |       | ADD      | RX_SR1_B         | hOOFF            | HS_RCV_B0        |
| HS_A_NDR   |          |          |       | <br>ADD  | CUR_SER_NO<br>_T | h0040            | CUR_MAX_N<br>0   |
| HS_B_NDR   |          |          |       |          |                  |                  |                  |
| HS_A_NDR   | MOD_A    |          |       |          | CMP              | HS_RCV_A0        | CUR_SER_N<br>0_T |
| 9          |          | _GT      |       |          | CMP              | CUR_MAX_NO       | HS_RCV_A0        |
|            |          |          |       | <br>     | CMP              | CUR_SER_NO<br>_T | HS_RCV_BO        |
|            |          |          |       |          | CMP              | HS_RCV_A0        | CUR_SER_N<br>0_T |
|            |          |          |       | <br>     | CMP              | CUR_MAX_NO       | HS_RCV_A0        |
|            |          |          |       | <br>     |                  |                  | HS_A_SEL         |
| HS_B_NDR   | MOD_B    |          |       |          | СМР              | HS_RCV_BO        | CUR_SER_N<br>0_T |
| <u> </u>   |          | _GT      |       |          | CMP              | CUR_MAX_NO       | HS_RCV_B0        |
|            |          | _GT      |       | <br>     | СМР              | CUR_SER_NO       | HS_RCV_A0        |
| _          |          | _GTE     |       |          | СМР              | HS_RCV_BO        | CUR_SER_N<br>0_T |
|            |          | _GTE     |       | <br>     | CMP              | CUR_MAX_NO       | HS_RCV_B0        |
|            |          | _GTE     |       |          |                  |                  | HS_B_SEL         |
| HS_A_NDR   | MOD_A    |          |       | <br>     | MOV              | RX_SR1_A         | CUR_SER_N        |
| HS_B_SEL   | HS_A_NDR | MOD_A    |       |          | MOV              | CUR_SER_NO       | RX_SR1_B         |
| HS_B_NDR   | MOD_B    | 1 1      |       | <br>     | MOV              | RX_SR1_B         | CUR_SER_N        |
| 6 HS_A_SEL | HS_A_NDR | HS_B_NDR | MOD_B |          | MOV              | CUR_SER_NO       | RX_SR1_A         |
|            | HS_A_SEL |          |       | GMOV     | RCV_A1           | RCV_DATA         | 10               |
|            | HS_B_SEL |          |       | <br>GMOV | RCV_B1           | RCV_DATA         | 10               |
|            |          |          |       |          | MOV              | RCV_DATA         | P0004            |
| 301        |          |          |       | <br>     | MOV              | M0201            | P0005            |
| -          |          |          |       | <br>     | 1                |                  |                  |

٦

## (2) When XGK(I) sends - XGR receives

Γ

1) Communication settings(XGK(I) send- side)

| Standard Settings - FEnet                                      | X Standard Settings - FEnet                                   | $\times$ |
|----------------------------------------------------------------|---------------------------------------------------------------|----------|
| Basic Settings Host Table Settings                             | Basic Settings Host Table Settings                            |          |
| ONE IP Solution(Station Number and IP on standby are Master +1 | ONE IP Solution(Station Number and IP on standby are Master+1 |          |
| TCP/IP Settings                                                | TCP/IP Settings                                               |          |
| One IP                                                         | One IP                                                        |          |
| Station No.: 11                                                | Station No.: 12                                               |          |
| Media: Port1: AUTO $\checkmark$                                | Media: Port1: AUTO ~                                          |          |
| Port2: AUTO V                                                  | Port2: AUTO 🗸                                                 |          |
| IP address: 192 . 168 . 1 . 11                                 | IP address: 192 . 168 . 1 . 12                                |          |
| Subnet Mask: 255 . 255 . 255 . 0                               | Subnet Mask: 255 . 255 . 255 . 0                              |          |
| Gateway: 192 . 168 . 1 . 1                                     | Gateway: 192 . 168 . 1 . 1                                    |          |
| DNS Server: 0 . 0 . 0 . 1                                      | DNS Server: 0 . 0 . 1                                         |          |
| DHCP                                                           | DHCP                                                          |          |
| Relay OPC UA                                                   | Relay OPC UA                                                  |          |
| No. of Dedicated 3 (1 - 16)<br>Connections:                    | No. of Dedicated<br>Connections: 3 (1 - 16)                   |          |
| Receive Time Out Settings                                      | Receive Time Out Settings                                     |          |
| Client: 60 sec(2 - 255)                                        | Client: 60 sec(2 - 255)                                       |          |
| Server: 15 sec(2 - 255)                                        | Server: 15 sec(2 - 255)                                       |          |
| Driver Setting                                                 | Driver Setting                                                |          |
| Server Mode: XGT server $\checkmark$                           | Server Mode: XGT server 🗸                                     |          |
| Modbus Settings                                                | Modbus Settings                                               |          |
| RAPIEnet Settings: Disable V                                   | RAPIEnet Settings: Disable 🗸                                  |          |
|                                                                |                                                               |          |
| OK Care                                                        |                                                               | -        |
| UK Cano                                                        | OK Canc                                                       | 21       |

High speed link block setting (Communication module connected to XGR A-Side)

| Index | Station type | Mode    | Station number | Block number | Module type | Read area | Variable<br>name | Variable<br>name<br>comment | Read area<br>Word size |
|-------|--------------|---------|----------------|--------------|-------------|-----------|------------------|-----------------------------|------------------------|
| 0     | FEnet        | 1. Send | 11             | 0            |             | %MW100    |                  |                             | 200                    |
| 1     | FEnet        | 1. Send | 11             | 1            |             | %MW500    |                  |                             | 200                    |

High speed link block setting (Communication module connected to XGR B-Side)

| Index | Station type | Mode    | Station number | Block number | Module type | Read area | Variable<br>name | Variable<br>name<br>comment | Read area<br>Word size |
|-------|--------------|---------|----------------|--------------|-------------|-----------|------------------|-----------------------------|------------------------|
| 0     | FEnet        | 1. Send | 11             | 0            |             | %MW100    |                  |                             | 200                    |
| 1     | FEnet        | 1. Send | 11             | 1            |             | %MW500    |                  |                             | 200                    |

2) ladder program(XGK(I) receive-side) : No ladder program required

3) Communication settings(XGR receive- side)

#### Standard settings

| naara octangs - i Ei                                                                                                    | net                                                                                                    | × St | tandard Settings - FEnet                                                                                                    |                                                                                                    |
|----------------------------------------------------------------------------------------------------|----------------------------------------------------------------------------------------------------|------|----------------------------------------------------------------------------------------------------|----------------------------------------------------------------------------------------------------|
| sic Settings Host Ta                                                                                                    | ble Settings                                                                                                    | E    | Basic Settings Host Table S                                                                                                    | Settings                                                                                                    |
| ONE IP Solution                                                                                                    | (Station Number and IP on standby are Master + 1                                                                                                    |      | ONE IP Solution(Stat                                                                                                    | tion Number and IP on standby are Master+1                                                                                                    |
| One IP Station No.: Media: IP address: Subnet Mask: Gateway: DNS Server: DHCP Relay No. of Dedicated Connections: Receive Time Out S Client: Server: Driver Setting Server Mode: | 11         Port1:       AUTO         Port2:       AUTO         192       168       1       11         255       255       0         192       168       1       1         0       0       0       1         0       0       0       1         OPC UA       3       (1 - 16)         ettings       60       sec(2 - 255)         15       sec(2 - 255) |      | One IP Station No.: Media: IP address: Subnet Mask: Gateway: DNS Server: DHCP Relay No. of Dedicated Connections: Receive Time Out Settin Client: Server: Driver Setting Server Mode: X | 11         Port1:       AUTO         Port2:       AUTO         192       168       1       11         255       255       0         192       168       1       1         0       0       0       1       1         0       0       0       1       1         0       0       0       1       1         0       60       sec(2 - 255)       15       sec(2 - 255)         15       sec(2 - 255)       15       sec(2 - 255)       15 |
|                                                                                                    | Modbus Settings                                                                                                    |      | RAPIEnet Settings: D                                                                                                    | Modbus Settings                                                                                                    |

#### Block setting

| Index | Station type | Mode       | Station number | Block number | Module<br>type | Read<br>area | Variable<br>name | Variable<br>name<br>comment | Read area<br>Word size | Save area | Variable<br>name | Variable<br>name<br>comment | Save area<br>Word size |
|-------|--------------|------------|----------------|--------------|----------------|--------------|------------------|-----------------------------|------------------------|-----------|------------------|-----------------------------|------------------------|
| 0     | FEnet        | 2. Receive | 11             | 0            |                |              |                  |                             |                        | %MW100    |                  |                             | 200                    |
| 1     | FEnet        | 2. Receive | 11             | 1            |                |              |                  |                             |                        | %MW500    |                  |                             | 200                    |
| 2     | FEnet        | 2. Receive | 12             | 0            |                |              |                  |                             |                        | %MW100    |                  |                             | 200                    |
| 3     | FEnet        | 2. Receive | 12             | 1            |                |              |                  |                             |                        | %MW500    |                  |                             | 200                    |

#### 4) Ladder program(XGR receive- side)

If the network is normal, you can process data on the master side. However, if a network error occurs, you should copy the data on the standby side to the master and process it as data using the SYNC command using STATE FLAG. At this time, since receiving block of master and standby should be set, use STATE FLAG for each block instead of link trouble (\_HSx\_LTRBL) to determine network failure.

| - | _HS1_STATE<br>000         |                             |      |       | IN:<br>SY<br>REQ | ST5<br>'NC<br>DONE |      |
|---|---------------------------|-----------------------------|------|-------|------------------|--------------------|------|
|   | _HS1_STATE<br>001<br>—IZI | INST4<br>SYNC<br>REQ DONE - |      | 1     | -DIRC            | STAT-              | STAT |
| _ | 1                         | DIRC STAT                   | STAT | %MD50 | -SRC3            |                    |      |
| _ | %MD250                    | -SRC3                       |      | %MD50 | -DST3            |                    |      |
| _ | %MD250                    | -DST3                       |      | 100   | -DSIZ<br>E       |                    |      |
| _ | 100                       | DSIZ                        |      |       |                  |                    |      |
|   |                           |                             |      |       |                  |                    |      |

## 5.7.2 When configuring an XGR Single network

(1) When XGR sends - XGK (I) receives

Γ

1) communication setting(XGR send- side)

| Standard Settings - FEn          | et                                           | ×     | Standard Settings - FEne         | t                                    | ×           |
|----------------------------------|----------------------------------------------|-------|----------------------------------|--------------------------------------|-------------|
| Basic Settings Host Tab          | le Settings                                  |       | Basic Settings Host Tabl         | le Settings                          |             |
| ONE IP Solution(                 | Station Number and IP on standby are Master+ | r,    | ONE IP Solution(S                | Station Number and IP on standby are | Master + 1, |
| A-side                           | B-side                                       |       | A-side                           | B-side                               |             |
| Station No.:                     | 0                                            |       | Station No.:                     | 1                                    |             |
| Media:                           | Port1: AUTO                                  |       | Media:                           | Port1: AUTO                          | ~           |
| IP address:                      | 192 . 168 . 1 . 100                          |       | IP address:                      | 192 . 168 . 1 .                      | 101         |
| Subnet Mask:                     | 255 . 255 . 255 . 0                          |       | Subnet Mask:                     | 255 . 255 . 255 .                    | 0           |
| Gateway:                         | 192 . 168 . 1 . 1                            |       | Gateway:                         | 192 . 168 . 1 .                      | 1           |
| DNS Server:                      | 0.0.0.1                                      |       | DNS Server:                      | 0.0.0.                               | 1           |
| DHCP                             | Copy A -> B Copy A <- B                      |       | DHCP                             | Copy A -> B Copy A <- B              | В           |
| Relay                            | OPC UA                                       |       | Relay                            | OPC UA                               |             |
| No. of Dedicated<br>Connections: | 3 (1 - 16)                                   |       | No. of Dedicated<br>Connections: | 3 (1 - 16)                           |             |
| Receive Time Out Se              | ettings                                      |       | Receive Time Out Set             | ttings                               |             |
| Client:                          | 60 sec(2 - 255                               |       | Client:                          | 60 se                                | c(2 - 255)  |
| Server:                          | 15 sec(2 - 255                               |       | Server:                          | 15 se                                | c(2 - 255)  |
| Driver Setting                   |                                              |       | Driver Setting                   |                                      |             |
| Server Mode:                     | XGT server ~                                 |       | Server Mode:                     | XGT server                           | $\sim$      |
|                                  | Modbus Settings                              |       |                                  | Modbus S                             | ettings     |
| RAPIEnet Settings:               | Disable ~                                    |       | RAPIEnet Settings:               | Disable                              | $\sim$      |
|                                  |                                              |       |                                  |                                      |             |
|                                  | ОКС                                          | incel |                                  | ОК                                   | Cancel      |
|                                  |                                              |       |                                  |                                      |             |

#### 2) High-speed link parameters setting

| Index | Station type | Mode    | Station number     | Block number | Module type | Read area | Variable name | Variable name comment | Read area<br>Word size |
|-------|--------------|---------|--------------------|--------------|-------------|-----------|---------------|-----------------------|------------------------|
| 0     | FEnet        | 1. Send | A-side:0, B-side:1 | 0            |             | %MW0      |               |                       | 1                      |
| 1     | FEnet        | 1. Send | A-side:0, B-side:1 | 1            |             | %MW100    |               |                       | 2                      |

## 3) Ladder program(XGR send- side)

| Comment | // increase the sequence number for HS link send |
|---------|--------------------------------------------------|
| L1      |                                                  |
|         | _ON INC                                          |
| L2      | %MW0 -IN OUT- %MW0                               |
| L3      |                                                  |
| Comment | // set the send data to be sent by the user      |
| L5      |                                                  |
|         | _T200MS MOVE<br>EN ENO                           |
| L6      | %IW31.0.0 -IN OUT- %MW100                        |
| L7      |                                                  |

4) Communication settings(XGK(I) receive- side)

High speed link parameter setting at receiving side including sequence number

| Index | Station type | Mode       | Station number | Block number | Module type | Read area | Variable name | Variable name comment | Read area<br>Word size | Save area | Variable name | Variable name comment | Save area<br>Word size |
|-------|--------------|------------|----------------|--------------|-------------|-----------|---------------|-----------------------|------------------------|-----------|---------------|-----------------------|------------------------|
| 0     | FEnet        | 2. Receive | 0              | 0            |             |           |               |                       |                        | %MW10     |               |                       | 1                      |
| 1     | FEnet        | 2. Receive | 0              | 1            |             |           |               |                       |                        | %MW100    |               |                       | 2                      |
| 2     | FEnet        | 2. Receive | 1              | 0            |             |           |               |                       |                        | %MW20     |               |                       | 1                      |
| 3     | FEnet        | 2. Receive | 1              | 1            | [           |           |               |                       |                        | %MW120    |               |                       | 2                      |

## 5) Ladder program(XGK (I) receive- side)

|       |                   | INST1             |  |  |  |
|-------|-------------------|-------------------|--|--|--|
| hs_fb |                   | HS_FB<br>REQ DONE |  |  |  |
|       | _HS1_STATE<br>000 | MOD_ STAT         |  |  |  |
|       | _HS1_STATE<br>002 | MOD_<br>B         |  |  |  |
|       | %M\10             | RX_S<br>BI_A      |  |  |  |
|       | RCV_A1            | RCV_<br>AI        |  |  |  |
|       | %MW20             | RX_S<br>R1_B      |  |  |  |
|       | RCV_B1            | BI                |  |  |  |
|       | RCV_DATA          | RCV_<br>DATA      |  |  |  |
|       |                   | -                 |  |  |  |

(2) When XGK(I) sends- XGR receives

Γ

1) Communication settings(XGK(I) send- side)

## High-speed link parameters setting

|     | Index | Station type | Mode    | Station number | Block number | Module type | Read area | Variable name | Variable name comment | Read area<br>Word size |
|-----|-------|--------------|---------|----------------|--------------|-------------|-----------|---------------|-----------------------|------------------------|
| - [ | 0     | FEnet        | 1. Send | 11             | 0            |             | %MW0      |               |                       | 200                    |
| - [ | 1     | FEnet        | 1. Send | 11             | 1            |             | %MW1000   |               |                       | 200                    |

2) ladder program(XGK(I) send- side side) : No ladder program required

3) Communication settings(XGR receive- side)

4) Redundant receive high speed link parameter setting

| Index | Station type | Mode       | Station number | Block number | Module<br>type | Read<br>area | Variable<br>name | Variable<br>name<br>comment | Read area<br>Word size | Save area | Variable<br>name | Variable<br>name<br>comment | Save area<br>Word size |
|-------|--------------|------------|----------------|--------------|----------------|--------------|------------------|-----------------------------|------------------------|-----------|------------------|-----------------------------|------------------------|
| 0     | FEnet        | 2. Receive | 11             | 0            |                |              |                  |                             |                        | %MW10     |                  |                             | 200                    |
| 1     | FEnet        | 2. Receive | 11             | 1            |                |              |                  |                             |                        | %MW1000   |                  |                             | 200                    |

5) Ladder program(XGR receive- side)

| - | HQ1 STATE         |           |           |      |      | IN         | ST5         |      |
|---|-------------------|-----------|-----------|------|------|------------|-------------|------|
|   |                   |           |           |      |      | REO SY     | NC<br>DONEL |      |
| _ | _HS1_STATE<br>001 | IN:<br>SY | ST4<br>NC |      |      | TIE Q      | DONE        |      |
| _ | —1/I—             | REQ       | DONE -    |      | 1    | DIRC       | STAT        | STAT |
|   | 1                 | DIRC      | STAT-     | STAT | %MDO | -SRC3      |             |      |
|   | XMD500            | SRC3      |           |      | %MDO | -DST3<br>2 |             |      |
| _ | XMD500            | DST3<br>2 |           |      | 100  | -DSIZ<br>E |             |      |
|   | 100               | DSIZ      |           |      |      |            |             |      |
|   |                   |           |           |      |      |            |             |      |

## 5.8 Ethernet System Configuration

Ethernet systems can connect to the Internet public network using the open protocol TCP / IP. Therefore, on-site PLC system access is possible by using GLOFA VIEW (latest: InfoU, XP, iXP) of wide area monitoring system [1,2]. In addition, a local monitoring system directly connected to the site network allows access to on-site PLC systems.

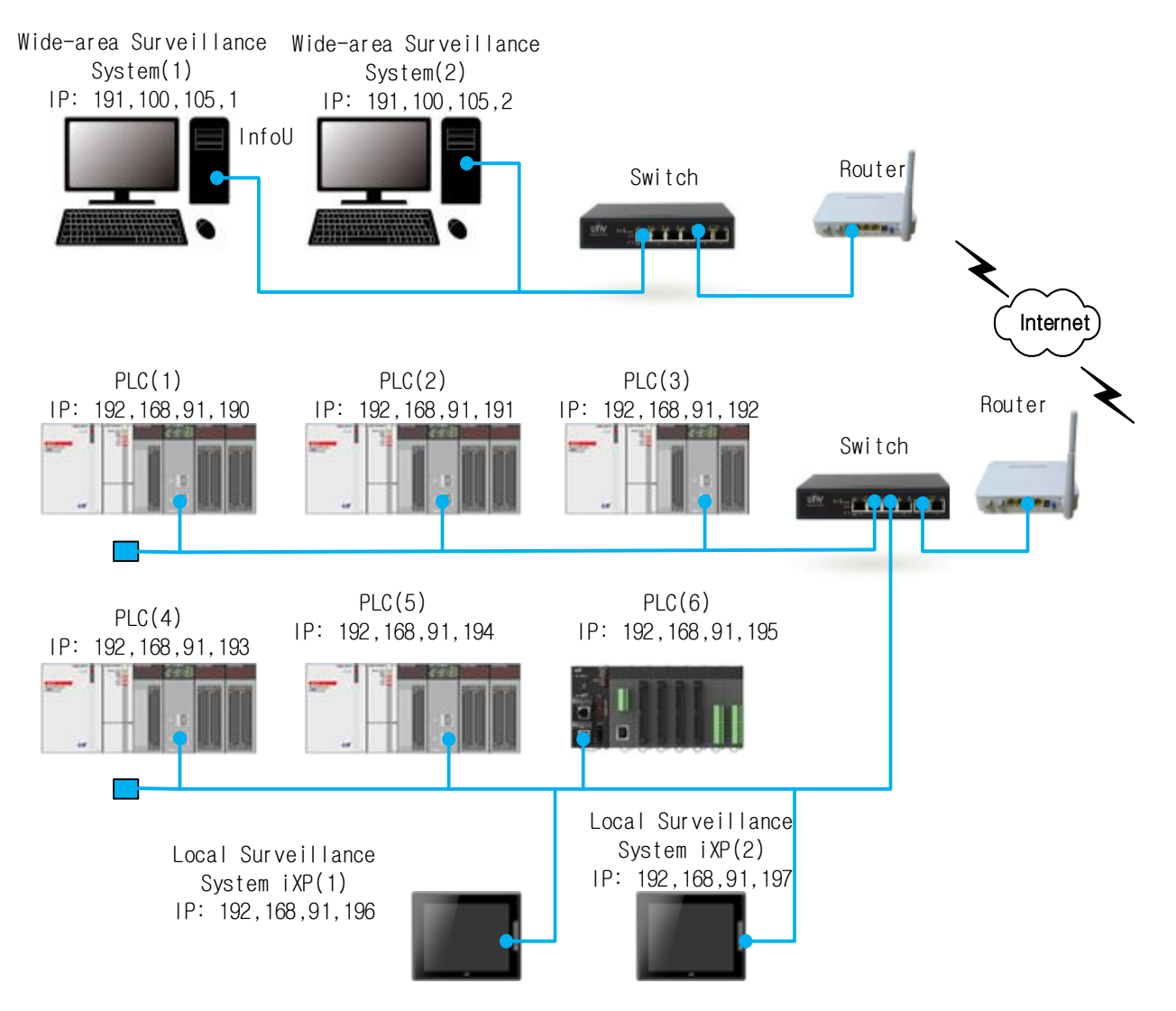

## 5.8.1 Configuration of Ethernet System Using Dedicated Network

The Ethernet system can be configured using a dedicated network that is not connected to the Internet. Shows an example of an Ethernet system configuration using a dedicated network. PLC system connected to dedicated Ethernet network using XGT Ethernet module can send or receive data using High Speed Link, P2P, dedicated service.

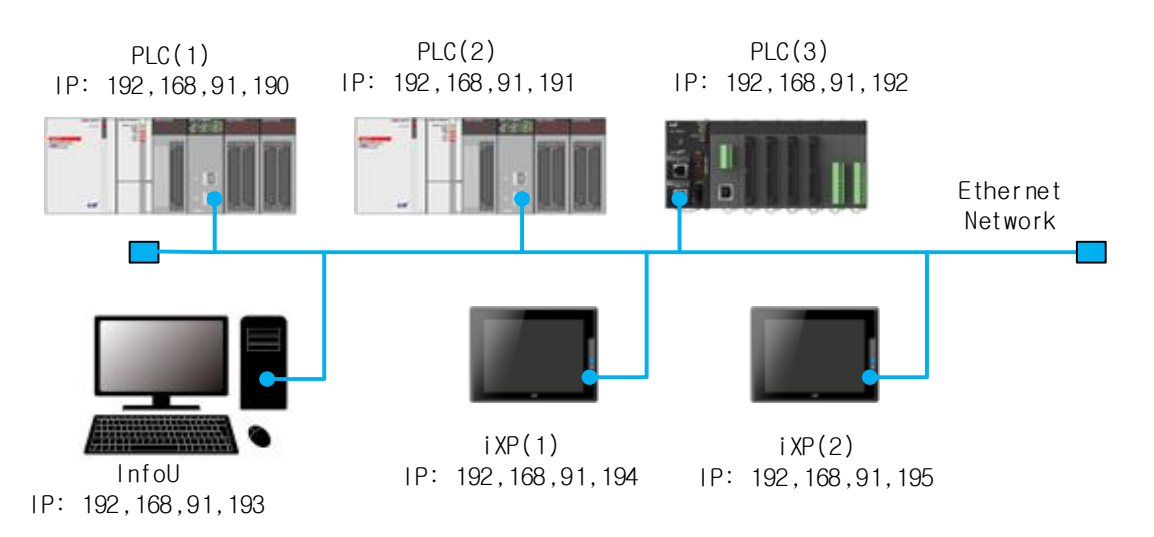

## 5.8.2 Mix of Dedicated Networks and Third-Party Ethernet Systems

Shows an example where a PLC system and a third-party PLC system are configured using a dedicated network Ethernet system. Our Ethernet module allows for User frame definition Communication. Therefore, knowing the frame structure of other company's PLC Ethernet module, it is possible to send / receive data to / from the company's PLC and other company's PLC by using user defined communication.

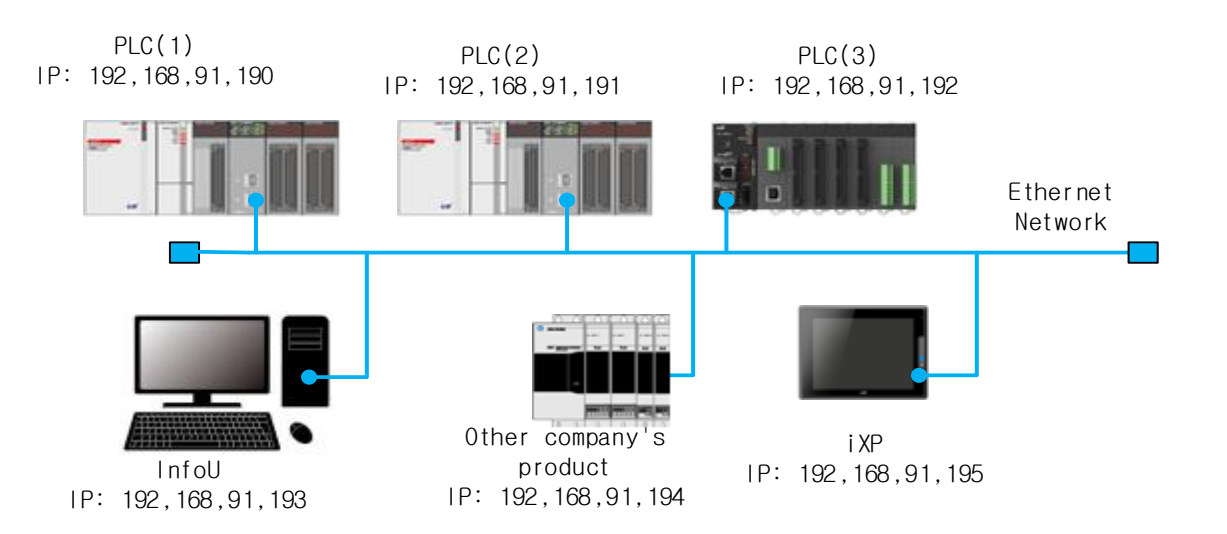

Γ

### 5.8.3 Mix of public, dedicated and third party Ethernet systems

This shows a mixed Ethernet network system in which a PLC system and a third party PLC system are configured as one system using the Internet, that is, a public network and a dedicated network. Wide area monitoring system [1,2] can access remote Ethernet network using public network. The wide area monitoring system [1,2] accessing the remote Ethernet network can access other companies and its own PLC system and send or receive the necessary data. In addition, a local monitoring system directly connected to the site network allows access to on-site PLC systems.

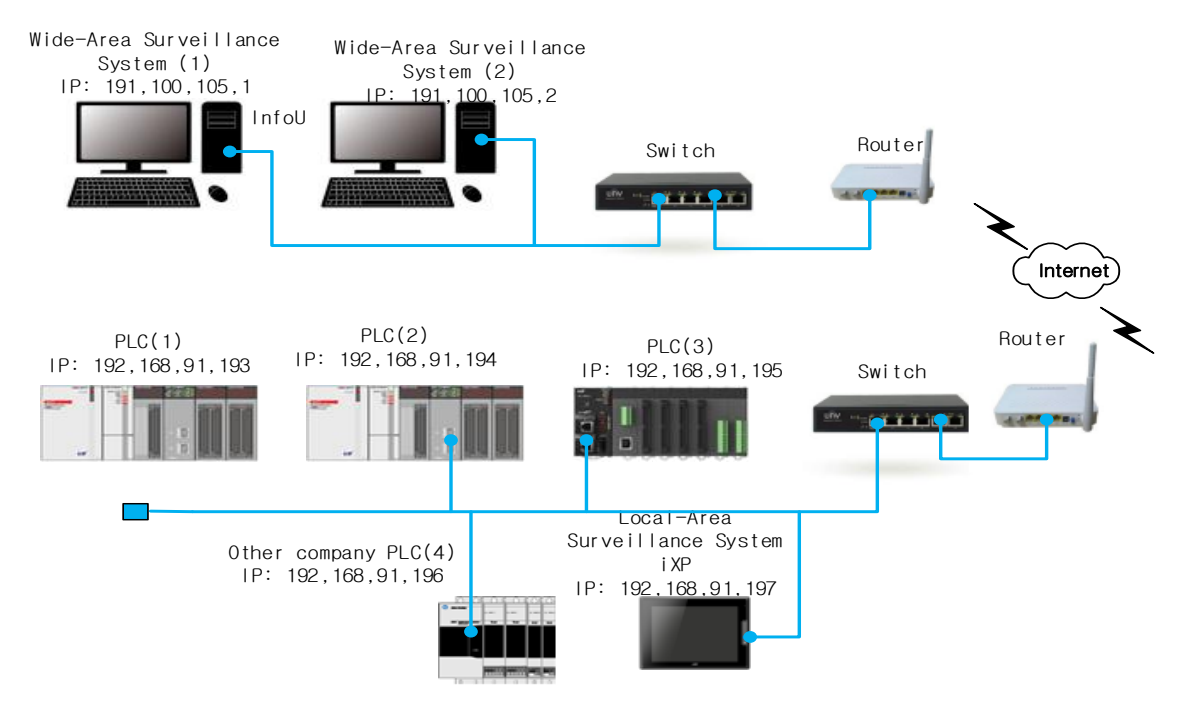

## 5.8.4 System configuration using InfoU, PLC-to-PLC Dedicated Ethernet in XGR system

In XGR system, the Ethernet module can only be mounted on the main base and must be mounted on the same slot on both bases of A / B. The Ethernet module mounted on the base running as the master CPU performs normal send / receive service, but the Ethernet module mounted on the base running as the standby CPU does not send / receive.

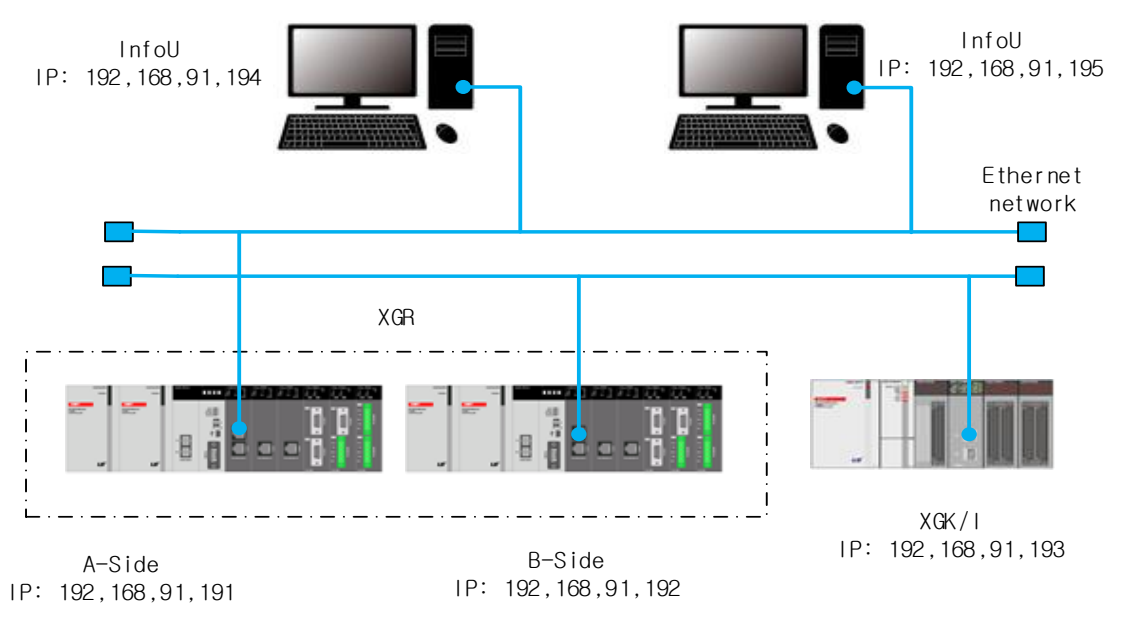

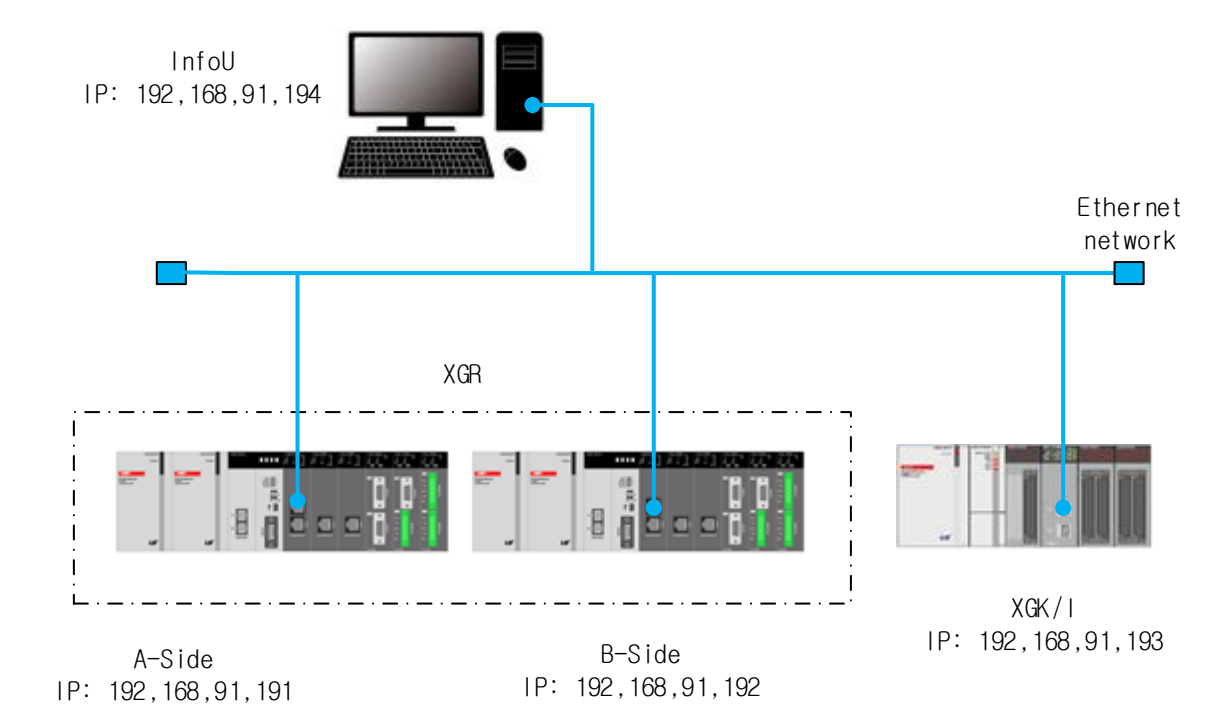

## 5.8.5 System configuration using single network Ethernet in XGR system

Γ

# Chapter 6 P2P service

## 6.10verview

## 6.1.1 Overview of P2P service

P2P service is the master operation of communication module. It is the function implemented by function, block (command) by parameter setting. There are seven P2P commands available in the Ethernet module: Read, Write, Write\_NC, Send, Send\_NC, Receive, and ESend.

For P2P service registration and editing, up to 8 P2P parameters can be set in XG5000. Each P2P parameter consists of up to 64 P2P blocks.

### (1) P2P parameter registration

- Up to eight P2P parameters can be set per CPU.
- Multiple P2P parameters can be set for the same communication module.
- However, Enable only one of many P2P parameters for the same communication module.
- The each P2P parameter consists of P2P channel, P2P block, user frame definition and email.

### (2) P2P editing

- Up to 64 P2P blocks that can be registered for each P2P parameter.
- A frame can be registered separately for each driver.

## 6.1.2 P2P parameter configuration

In order to use P2P service, user carry should set it for desired operation in P2P parameter window. P2P parameter configuration consists of 4 pieces of information.

- (1) P2P channel
  - Set the logical channels (IP, PORT, dedicated driver) of the carry P2P service
  - Configurable P2P Driver
    - 1) User frame definition
    - 2) XGT client
    - 3) Modbus TCP client
    - 4) Modbus RTU client( V6.0 or higher)
    - 5) Modbus ASCII client( V6.0 or higher)
    - 6) XGT Cnet client( V6.0 or higher)
    - 7) RAPIEnet client (V6.0 or higher)
- (2) P2P block
  - Set 64 P2P blocks that operate independently
- (3) User frame definition
  - Register of a user frame definition
- (4) E-mail

Register a frame for transmitting and receiving an- E-mail frame

# 6.2 Type of P2P service

## 6.2.1 Type of P2P command

P2P used by the user for writing a program can be classified into seven commands. The usage of commands varies according to the service method. Apply each command by referring to the following table.

| Classification        | Command                                                                                 | Usage                                                                               |  |  |  |
|-----------------------|-----------------------------------------------------------------------------------------|-------------------------------------------------------------------------------------|--|--|--|
|                       | Read                                                                                    | Reads the specified area of the destination station                                 |  |  |  |
| XGT client            | Write                                                                                   | Sends the area data of its own station to the destination station                   |  |  |  |
|                       | Write_NC                                                                                | Sends the area data of its own station to the destination station (No confirmation) |  |  |  |
|                       | Send                                                                                    | Sends the area data of its own station to the destination station                   |  |  |  |
| User defined<br>frame | Send_NC Sends the area data of its own station to the destina station (No confirmation) |                                                                                     |  |  |  |
|                       | Receive                                                                                 | Receives and saves data transmitted from the destination station                    |  |  |  |
|                       | Read                                                                                    | Reads the specified area of the destination station                                 |  |  |  |
| Modbus client         | Write                                                                                   | Sends the area data of its own station to the destination station                   |  |  |  |
|                       | Write_NC                                                                                | Sends the area data of its own station to the destination station (No confirmation) |  |  |  |
| E-mail                | ESend                                                                                   | Transmits a message when an event occurs                                            |  |  |  |

## Notes

1) Difference between Write (Send) and Write\_NC (Send\_NC)

In general P2P communication, request data is sent to the start condition, and after receiving a response, the request data is sent again to the next start condition. If you use Write\_NC (Send\_NC) command, data is sent in the next start condition without receiving a response. Therefore, 3) fast data transmission is possible. Read (Receive) service that requires the other party's response does not provide the corresponding optional function.

X The transmission data must be set not to exceed 3 KB for the simultaneous start condition.

If more than 3KB of data is used simultaneously, communication module error may occur.

2) In order to use Write\_NC, Send\_NC instruction, XG5000 and CPU O / S as below are required.

| Classification | Version         |
|----------------|-----------------|
| XG5000         | V3.61 or higher |
| XGR CPU        | V1.91 or higher |

3) Multiple P2P parameters can be set for communication module. However, only one P2P parameter can be enabled.

## 6.2.2 Type of P2P service

(1) XGT Enet client/XGT Cnet client( V6.0 or higher)

The XGT client service is used for data send and receive of the between Ethernet. With the built-in self protocol, the user sets communication by specifying only standard settings such as channel, data type (BIT, BYTE, WORD, etc.) and memory area. Normal Port No. 2004 is used for TCP and Port No. 2005 is used for UDP.

## (2) User defined frame

For communication between Ethernet modules or other devices, this service allows users to define thirdparty protocols in Ethernet modules. Communication protocols for Ethernet-based devices are defined differently by the manufacturer, which can be edited to suit the characteristics of each communication module. The user frame definition has basic structure of HEAD, BODY and TAIL.

(3) Modbus TCP / Modbus RTU( V6.0 or higher)/Modbus ASCII( V6.0 or higher) Client

Ethernet module supports various Modbus protocol in addition to user frame definition protocol.

(4) RAPIEnet client (V6.0 or higher)

in which If RAPIEnet is set in the standard settings, the RAPIEnet client service is available.

(5) E-mail

E-mail service is a service to notify the remote administrator of the status by using the system when a problem occurs in the system. If the status of the CPU has changed or an event occurred during operation, you can deliver the status information using the mail server.

# 6.3 P2P service setting

- 6.3.1 Ethernet (server) driver
  - (1) Driver setting

Ethernet (server) driver is XGT Ethernet built-in server protocol. The built-in protocol includes the XGT server and the Modbus server. Ethernet (server) driver is used to read or write data of Ethernet module from other station using Modbus or XGT protocol. MMI (HMI) is often used for the correspondent station. Communication with an external device is possible only by setting parameters without the user writing a communication program.

(2) Types of Ethernet (server) driver

The types of Ethernet driver that are supported are as follows.

| Туре            | Description                                                            | P2P driver                                                                                     |
|-----------------|------------------------------------------------------------------------|------------------------------------------------------------------------------------------------|
| XGT server      | XGT dedicated protocol for LS<br>ELECTRIC                              | XGT client<br>XGT Cnet client                                                                  |
| Modbus Server   | Modicon's open protocol                                                | Modbus TCP client<br>Modbus RTU client<br>Modbus ASCII client                                  |
| Smart server    | When using XGT dedicated<br>protocol Modbus protocol<br>simultaneously | XGT client<br>XGT Cnet client<br>Modbus TCP client<br>Modbus RTU client<br>Modbus ASCII client |
| RAPIEnet server | RAPIEnet protocol of LS<br>ELECTRIC                                    | RAPIEnet client                                                                                |

#### Notes

- (1) For 6.0 and below, the number of drivers is reduced by the number of available drivers by the number of Ethernet channels set. Please note when using
- (2) Ethernet (server) driver enables the 1:N communication. Therefore, connected data can be taken to one port set by multiple client devices.
- (3) V6.0 and higher, up to 64 clients can be connected to each server port.

## 6.3.2 P2P channel

The Ethernet P2P channel is used when the XGT FEnet should operate as the master using the built-in protocol or carries out communication using the use defined protocol.

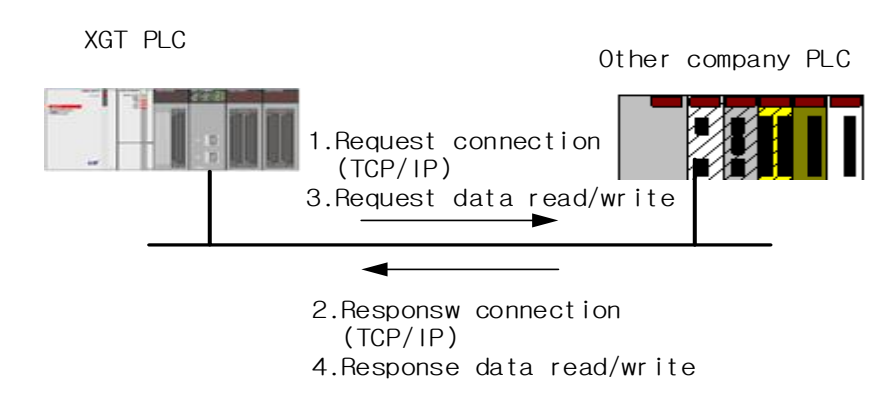

(1) P2P channel setting

The Ethernet module can send and receive data in up to 16 channels. The channel consists of the IP address and port number of the communication device. The number of channels that can be used in the P2P is the total number of channels (16) subtracted by the number of dedicated connections in the basic parameter. The number of P2P channel = 16 - The number of dedicated communication connections) In V6.0 and above, the number of P2P channels of the module is 32 regardless of the number of dedicated connections.

P2P can communicate with simple parameter setting for communication with device using XGT, MODBUS TCP protocol for user's convenience. For communication with other devices, the user can define the frame directly and communicate.

Also, the user can register a message and mail address in order to transmit or receive an email frame. (ASCII support)

However, it is not necessary to set a channel for email communication.

When you select the P2P channel from the P2P Setting window, the P2P Channel Setting window will be displayed as follows.

| Chann | Operation mode | P2P Driver            | TCP/UDP | Client/Server | Port Number | Partner IP address |  |
|-------|----------------|-----------------------|---------|---------------|-------------|--------------------|--|
| 0     |                | ~                     | TCP     | Client        | 2004        | 192.168.1.1        |  |
| 1     |                | User frame definition |         |               |             | 0.0.0.1            |  |
| 2     |                | XGT client            |         |               |             | 0.0.0.1            |  |
| 3     |                | Modbus TCP client     |         |               |             | 0.0.0.1            |  |
| 4     |                | Modbus RTU client     |         |               |             | 0.0.0.1            |  |
| 5     |                | XGT Cnet client       |         |               |             | 0.0.0.1            |  |
| 6     |                | RAPIEnet client       |         |               |             | 0.0.0.1            |  |
| 7     |                |                       |         |               |             | 0.0.0.1            |  |
| 8     |                |                       |         |               |             | 0.0.0.1            |  |
| 9     |                |                       |         |               |             | 0.0.0.1            |  |
| 10    |                |                       |         |               |             | 0.0.0.1            |  |
| 11    |                |                       |         |               |             | 0.0.0.1            |  |
| 12    |                |                       |         |               |             | 0.0.0.1            |  |
| 13    |                |                       |         |               |             | 0.0.0.1            |  |
| 14    |                |                       |         |               |             | 0.0.0.1            |  |
| 15    |                |                       |         |               |             | 0.0.0.1            |  |
| 16    |                |                       |         |               |             | 0.0.0.1            |  |
| 17    |                |                       |         |               |             | 0.0.0.1            |  |
| 18    |                |                       |         |               |             | 0.0.0.1            |  |
| 19    |                |                       |         |               | 1           | 0001               |  |

| CI       | assification             | Content                                                                                                    |
|----------|--------------------------|----------------------------------------------------------------------------------------------------|
|          | User frame<br>definition | A protocol used to communicate with an external device. It is a user frame definition protocol (frame definition). |
|          | XGT Enet client          | This is the XGT dedicated protocol. (The frame is not defined.)                                                    |
|          | XGT Cnet client          | It is XGT Cnet client protocol Communicate with LS ELECTRIC Cnet module connected to LTE modem.                    |
| P2P      | Modbus TCP               | Defines the operation with the MODBUS TCP protocol of                                                              |
| driver   | Client                   | Modicon.                                                                                                    |
|          | Modbus ASCII             | Defines the operation with the MODBUS ASCII protocol of                                                            |
|          | client                   | Modicon.                                                                                                    |
|          | Modbus RTU               | Defines the operation with the MODBUS RTU protocol of                                                              |
|          | client                   | Modicon.                                                                                                    |
|          | DADIEs at aliant         | It is RAPIEnet client.                                                                                             |
|          | RAPIEnet client          | However, RAPIEnet must be enabled in Standard settings.                                                            |
|          |                          | Choose between TCP and UDP. When the Modbus TCP is                                                                 |
|          | TCP/UDP                  | selected, it will be fixed to TCP.                                                                                 |
| С        | lient/Server             | Act as client (master) among client and server.                                                                    |
|          |                          | Enter the port number of the destination station.                                                                  |
| P        | ort number               | Specify a random port for user frame definition.                                                                   |
| IP addre | ess of destination       | Input IP address of destination station to communicate with                                                        |
|          | station                  | XGT Ethernet module module through designated channel.                                                             |
|          | Details                  | It is the function to specify the port number of the client                                                        |

## Notes

1) If XGT Ethernet is client, destination station's IP address must set server device address. If the server is assigned an IP dynamically using DHCP, the IP address will be changed and it will be different from the configured IP. Therefore, communication will not be possible. Therefore, the server must be assigned a fixed IP address and cannot communicate using DHCP.

2) The port number can be assigned within the range of 2 bytes. However, note the use of predefined ports. In addition, the port that is used dedicated by the Ethernet module cannot be set.

XGT Cnet client, RAPIEnet client, Modbus RTU, Modbus ASCII driver are supported in V6.0 or higher.

#### (2) How to use Modbus driver

The table below shows the commands and addresses of Modbus devices.

| Code | Function code name                                    | Modicon PLC<br>Data address | Note       |
|------|-------------------------------------------------------|-----------------------------|------------|
| 01   | Read Coil Status                                      | 0XXXX (bit-output)          | Read bit   |
| 02   | Read Input Status                                     | 1XXXX(bit-input)            | Read bit   |
| 03   | Read Holding Registers                                | 4XXXX (word-output)         | Read word  |
| 04   | Read Input Registers                                  | 3XXXX (word-input)          | Read word  |
| 05   | Force Single Coil                                     | 0XXXX (bit-output)          | Write bit  |
| 06   | Write output register 1 word (Preset Single Register) | 4XXXX (word-output)         | Write word |
| 15   | Force Multiple Coils                                  | 0XXXX (bit-output)          | Write bit  |
| 16   | Preset Multiple Register                              | 4XXXX (word-output)         | Write word |

LSELECTRIC 6-6

## 6.3.3 P2P block

Select P2P block of the parameter in P2P menu, then P2P parameter setting screen appears.

| 😋 고속링크1_2-XG5000                                                                                                    |                                                                       |              |        |                         |              |              |                     |              |           |                     |           |                            |                               |       |         | -                                              |   |
|----------------------------------------------------------------------------------------------------|-----------------------------------------------------------------------|--------------|--------|-------------------------|--------------|--------------|---------------------|--------------|-----------|---------------------|-----------|----------------------------|-------------------------------|-------|---------|------------------------------------------------|---|
| ▶ 1 1 1 1 1 1 1 1 1 1 1 1 1 1 1 1 1 1 1                                                                                 |                                                                       |              |        |                         |              |              |                     |              |           |                     |           |                            |                               |       |         |                                                |   |
|                                                                                                    |                                                                       |              |        |                         |              |              |                     |              |           |                     |           |                            |                               |       |         |                                                |   |
| PROJECT EDIT FIND/REPLACE VIEW ONLINE                                                                                   | PROJECT EDIT FIND/REPLACE VIEW ONLINE MONITOR DEBUG TOOLS WINDOW HELP |              |        |                         |              |              |                     |              |           |                     |           |                            |                               |       |         |                                                |   |
| 長 は お お ま ま ち よ ま 赤 お お お お お                                                                                           | (P) (N) (I<br>sF5 sF6 F                                               | 10 SF7 13 14 | 4P# 4N |                         | a 🗉 🛍 🗹 🗅 D  | 🖸 🔍 🔍        | Pr 91               |              | ខេសលំ     | 1 <b>6</b> 2        |           |                            |                               |       |         |                                                |   |
| Project 👻 🕈 🗙                                                                                                    | N                                                                     | ewProgram >  | < Sy   | item Variable 💉 🛛 NewPL | C - P2P 01 × |              |                     |              | P         | revious Bookm       | ark       |                            |                               |       |         |                                                | • |
| <ul> <li>▼ 프 고속링크1_2*</li> <li>▼ 편 Network Configuration</li> </ul>                                                     | Index                                                                 | E-mail       | Ch     | Driver Setting          | Header       | P2P function | Conditional<br>flag | Command type | Data Type | No. of<br>variables | Data size | Destinati<br>on<br>station | Destination<br>station number | Frame | Setting | Variable setting contents                      | ^ |
| <ul> <li>· (교) Undefined Network</li> <li>· 유 NewPLC [B0S1 XGL-EFMHB(TAG)]</li> <li>· (교) High-speed Link 01</li> </ul> | 0                                                                     |              | 0      | XGT Enet client         | LSIS-XGT     | WRITE        | _T200MS             | 1. Single    | 2 BYTE    | 1                   |           |                            |                               |       | Setting | Number:1<br>READ1:P0002,SAVE1:D200,SIZE<br>1:1 |   |
| ✓                                                                                                    | 1                                                                     | Π            | 1      |                         |              |              |                     |              |           |                     |           |                            |                               |       | Setting |                                                |   |
| P2P Channel                                                                                                    | 2                                                                     | Γ            |        |                         |              |              |                     |              |           |                     |           |                            |                               |       | Setting |                                                |   |
| B User frame definition                                                                                                 | 3                                                                     | Γ            |        |                         |              |              |                     |              |           |                     |           |                            |                               |       | Setting |                                                |   |
| ✓ Æ E-mail                                                                                                    | 4                                                                     |              |        |                         |              |              |                     |              |           |                     |           |                            |                               |       | Setting |                                                |   |
| - BAddress                                                                                                    | 5                                                                     |              |        |                         |              |              |                     |              |           |                     |           |                            |                               |       | Setting |                                                |   |

# Up to 64 separate blocks can be set. Select any block in XG5000 and set the action of the block as follows.

| Index | E-mail | Ch | Driver Setting    | Header   | P2P function | Conditional<br>flag | Command type  | Data Type | No. of<br>variables | Data size | Destinati<br>on<br>station | Destination<br>station number | Frame | Setting |
|-------|--------|----|-------------------|----------|--------------|---------------------|---------------|-----------|---------------------|-----------|----------------------------|-------------------------------|-------|---------|
| 0     |        | 0  | XGT Enet client   | LSIS-XGT | WRITE        | _T200MS             | 1. Single     | 2 BYTE    | 1                   |           |                            |                               |       | Setting |
| 1     |        | 1  | Modbus TCP client |          | READ         | _T200MS             | 2. Continuous | BIT       | 1                   |           | •                          | 0                             |       | Setting |
| 2     |        |    |                   |          |              |                     |               |           |                     |           |                            |                               |       | Setting |
| 3     |        |    |                   |          |              |                     |               |           |                     |           |                            |                               |       | Setting |
| 4     | Π      |    |                   |          |              |                     |               |           |                     |           |                            |                               |       | Setting |
| -     |        |    |                   |          |              |                     |               |           |                     |           |                            |                               |       | Catting |

# The setting items for each and their meaning are as follows.

| Classification   | Content                                                                                                    |
|------------------|----------------------------------------------------------------------------------------------------|
| E-mail           | Used to set up email service.                                                                                                    |
| Channel          | Select the communicate port No. that will be used by the relevant block. The communication port of each block is decided when the parameter is set, and it cannot be changed during Run.<br>The maximum number of channels that can be set is as follows.<br>V6.0 or less: 16 - The number of dedicated communication connections<br>V6.0 or higher : 32 |
| Driver setting   | It indicates a communication driver specified in the P2P channel setting. When you specify a channel, the driver will be loaded automatic according to the set channel, and when any channel is deleted in the P2P channel setting, the set driver also will be deleted. See Section 6.3.2 P2P Channel for details.                                      |
| Header           | When setting XGT Enet client driver, you can select either LSIS-XGT or LSIS-<br>GLOFA.                                                                                                    |
| P2P function     | This function carries out Read/Write Data from the destination station using the set drivers. The detailed command functions are shown in the table below.                                                                                                    |
| Start condition  | It defines the time for the P2P block to operate, and the constant period and memory set trigger condition can be selected.                                                                                                    |
| Command type     | Select individual read / write and continuous read / write by determining the detailed operation of read / write. Individual read / write to write / write up to 4 memory areas, and continuous read / write read / write to the size defined at the designated location.                                                                                |
| Data type        | It defines the data type to be processed by the block, and in case of XGT bit, byte, 2 bytes (word), 4 bytes (double word), 8 bytes (long word) data can be processed.                                                                                                    |
| No. of variables | This item can be defined when Read Individually is selected. The number of areas to be read individually is decided; up to 4 can be selected.                                                                                                    |
| Data size        | If you select continuous reading, it defines the size of data to read and its size depends on the data type.                                                                                                    |
| Frame            | Select the appropriate frame (group) setting for custom frame communication.                                                                                                    |
| Setting          | Designate the area of memory to send / receive. Specify the area to be sent and the area to save the received data of the destination station.                                                                                                    |

## Command

Γ

Please refer to the table below for the usage of commands used when users write programs.

| Classification           | Command            | Usage                                                                                                    |
|--------------------------|--------------------|----------------------------------------------------------------------------------------------------|
|                          | Read               | This command is used to read / save arbitrary area of destination station<br>and it is used the same in XGT / Modbus client driver. Available memory<br>areas: P, M, K, F, T, C, U, Z, L, N, D, R, ZR,% Q,% I,% M, etc.                                                                                                    |
| XGT/ Modbus<br>client    | Write/Write<br>_NC | This command is used to send the area data of own station to destination station and write data in the desired area of destination station. It is used in the same way in XGT / Modbus client driver. It supports continuous writing and individual writing and can write data in up to four separate areas.<br>Available memory areas: P, M, K, F, T, C, U, Z, L, N, D, R, ZR,% Q,% I,% M, etc.                                                       |
| User frame<br>definition | Send/Send_<br>NC   | This command is used to send an arbitrary frame to the external device to<br>be connected by unspecified communication method, not XGT / Modbus<br>client protocol. Only one frame per the Frame Send function should be<br>selected and used, and the memory setting a fixed-sized/variable-sized<br>variable in the relevant frame should be specified in this function. You must<br>define a frame you wish to transmit before using this function. |
|                          | Receive            | This command is used to receive some frames among the frames sent from<br>the destination station. The same frame cannot be selected for each P2P<br>Frame Receive function block. Receive frame can determine only one<br>receive function block.                                                                                                    |

## 6.4P2P service operation

P2P service operation describes how to read / write data between Ethernet modules as an example.

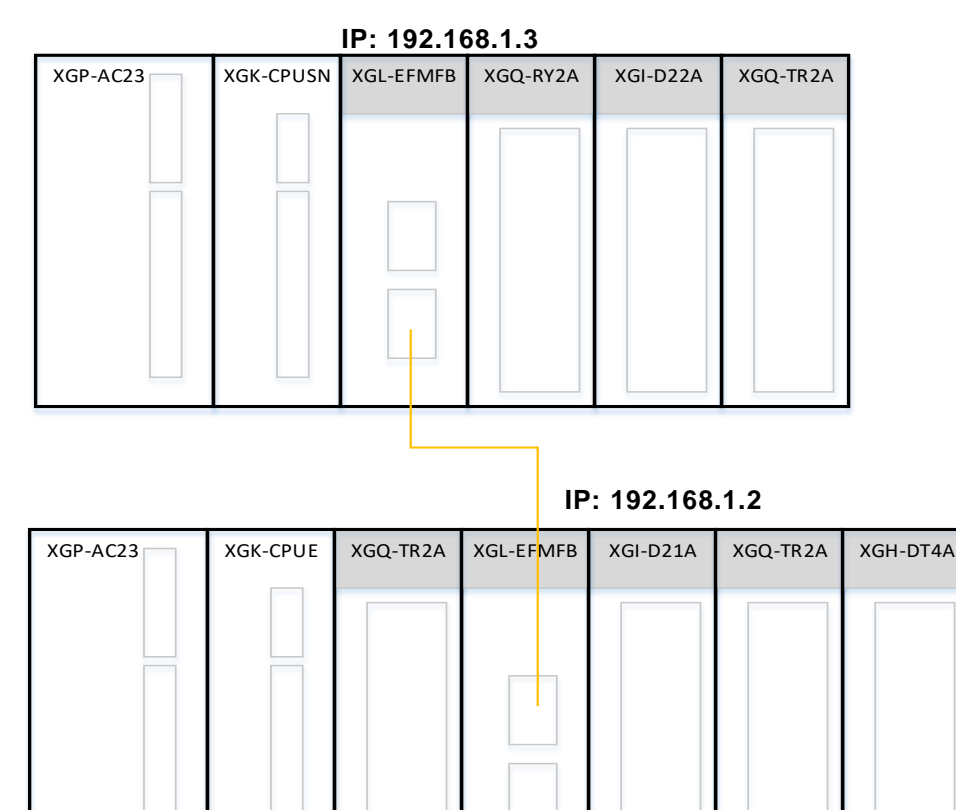

Write / Read data to Ethernet side of IP '192, 168.1.2' to XGT Enet / Modbus TCP client from Ethernet side with IP address 192.168.1.3'. In addition, write word data to Ethernet with IP address '192.168.1.3' to XGT Enet client from Ethernet side with IP address '192.168.1.2'.

XGT Enet client

- Write (4 Word): M0100, M0101, M0110, M0111 Starting condition: T200MS
- Modbus TCP client
- Read (16 bit): M00100
- Starting condition: T200MS

IP: 192.168.1.3

IP: 192.168.1.2

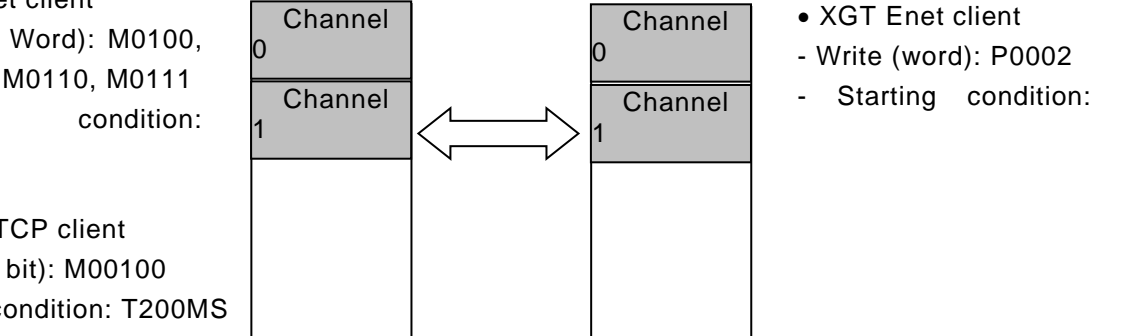

## (1) P2P service setting(PLC1)

Γ

Program sequence: Connect to PLC system 1, 2 CPU and set in the following order. At this time, PLC1 sets the IP address as "192.168.1.3".

| Seq<br>uen<br>ce | Setting<br>process                  | Setting method                                                                                                    |
|------------------|-------------------------------------|----------------------------------------------------------------------------------------------------|
| 1                | Create<br>new<br>project            | 1) [Project]→Open [New Project] and enter the project name, CPU series, CPU<br>type, programming type, and program name.                                                                                                    |
| 2                | Standard<br>network<br>adding       | <ul> <li>1) Select [Undefined Network]→[Add item]→ [Communication module].</li> <li>2) In the [Select Module] window, click "Add module".</li> <li>Select Module</li> <li>PLC type:</li> <li>Network in use</li> <li>In the intervention of the intervention of the inter</li></ul> |
| 3                | Undefine<br>d<br>Network<br>setting | Double-click the communication module in the [Project] window.                                                                                                    |

| [cont            | inue]                               |                                                                                                    |
|------------------|-------------------------------------|----------------------------------------------------------------------------------------------------|
| Seq<br>uen<br>ce | Setting<br>process                  | Setting method                                                                                                    |
| 4                | Undefine<br>d<br>Network<br>setting | 1) Set the media, IP address, etc. in the [Standard settings] window.<br>Enter own's IP address.<br>Select server mode among XGT server / Modbus server / Smart server. If you<br>use XGT server and Modbus server at the same time, select smart server. PLC1<br>selects XGT server as server operation of XGT Enet client.<br>Standard Settings - FEnet<br>Resic Settings - Host Table Settings Sets EIP Server<br>TCP/IP Settings<br>Station No:<br>Media:<br>Port2: AUTO<br>Port2: AUTO<br>Port2: 168 1 3<br>Subnet Mask: 255 255 255 0<br>Gateway: 192 168 1 1<br>DNS Server:<br>DHCP<br>Receive Time Out Settings<br>Client:<br>Server:<br>Server:<br>Server:<br>Server:<br>Modbus Settings<br>Receive Time Out Settings<br>Receive Time Out Settings<br>Receive Time Out Settings<br>Receive Time Out Settings<br>Receive Time Out Settings<br>Receive Time Out Settings<br>Receive Time Out Settings<br>Receive Time Out Settings<br>RAPIEnet Settings:<br>RAPIEnet Settings:<br>RAPIEnet Settings:<br>RAPIEnet Settings:<br>RAPIEnet Settings:<br>RAPIEnet V2<br>OK<br>Cancel                                                                                                    |
| 5                | P2P<br>paramete<br>r setting        | 1) Select [Ethernet module] > [Add item] > P2P communication].          Poject       Image: System Variable         Image: System Variable       Image: System Variable         Image: System Variable       Image: System Variable< |

٦

| [cont            | tinue]                       |                                                                                                    |
|------------------|------------------------------|----------------------------------------------------------------------------------------------------|
| Seq<br>uen<br>ce | Setting<br>process           | Setting method                                                                                                    |
| 6                | P2P<br>paramete<br>r setting | 1) Click P2P channel item of P2P01 parameter to set channel.<br>- Set channel 0 as XGT Enet client and, channel 1 as Modbus TCP client and<br>input the destination station's IP.<br>Channel Setting ×<br>Channel Setting ×<br>Channel S |
| 7                | P2P<br>paramete<br>r setting | <ul> <li>1) Set the setting items for each P2P block channel of P2P 01 parameter as follows.</li> <li>Channel 0 writes 4 Word data to the server with XGT Enet client.</li> <li>Channel 1 writes 16 BIT data to the server with Modbus TCP client.</li> <li>Index Energy Terms 16 BIT data to the server with Modbus TCP client.</li> <li>Index Energy Terms 16 BIT data to the server with Modbus TCP client.</li> <li>Index Energy Terms 16 BIT data to the server with Modbus TCP client.</li> <li>Index Energy Terms 16 BIT data to the server with Modbus TCP client.</li> <li>Index Energy Terms 16 BIT data to the server with Modbus TCP client.</li> <li>Index Energy Terms 16 BIT data to the server with Modbus TCP client.</li> <li>Index Energy Terms 16 BIT data to the server bit 1 to 10 to server 10 to 10 to server D100.</li> <li>Channel 0 writes 4 words from M0100 to server D100.</li> <li>Channel 1 reads 16 bit data from M00100 (Bit device).</li> <li>Variable Setting</li> <li>Index Energy Terms 16 BIT to 10 to 10 to 1</li></ul>                                                                                                    |
| 8                | Program<br>ming              | 1) Move the 4 word data to be written to D100 ~ D103 in channel 0 to M0100,<br>M0101, M0110, M0111.<br>2) Channel 1 reads 16 bits from the input contact status (0x10000) from the<br>server's input module (PLC2 slot 2) and stores it in the bit address of M00100.<br>In addition, it reads from Word address M0010 and moves to M0011.<br>3) Move the value that 1 word data of input module (PLC2 slot 2) is written to<br>D00200 in PLC2 to D00250.                                                                                                    |

Г

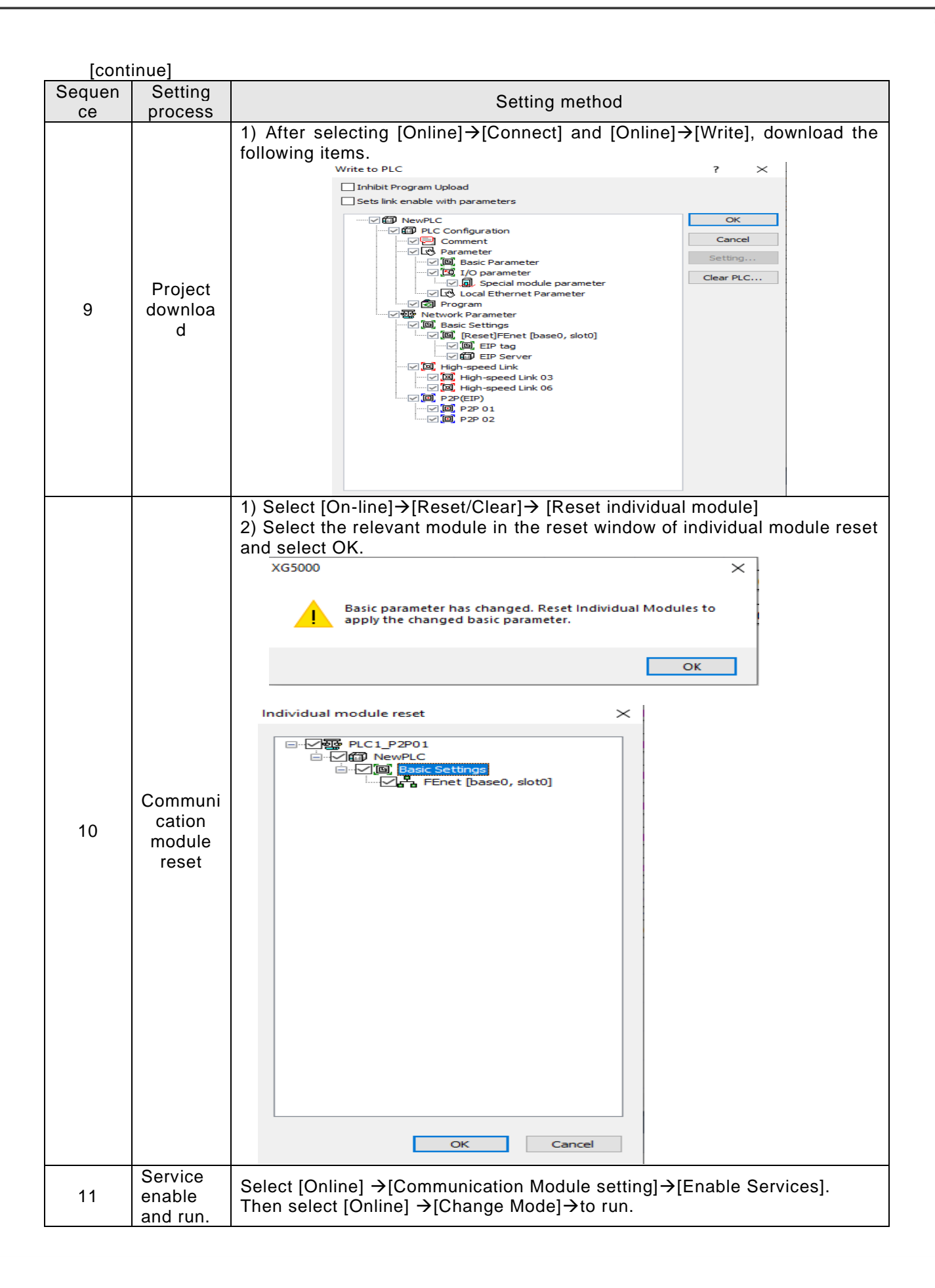

## (2) P2P service setting(PLC2)

Γ

Program sequence: Connect to PLC system 1, 2 CPU and set in the following order. At this time, PLC2 sets the IP address as "192.168.1.2".

| Seq<br>uen<br>ce | Setting<br>process                  | Setting method                                                                                                    |
|------------------|-------------------------------------|----------------------------------------------------------------------------------------------------|
| 1                | Create<br>new<br>project            | 1) [Project]→Open [New Project] and enter the project name, CPU series, CPU<br>type, programming type, and program name.<br>New Project ? `<br>Project name: PLC1P2P02 CK<br>File directory: C:\U00fc3000\U00fFLC1P2P02 CK<br>CPU Series X0K Product Name<br>CPU type: XGK-CPUE<br>Programming<br>Program name: NewProgram<br>Program Language: D<br>Project description:                                                                                                    |
| 2                | Undefine<br>d<br>Network<br>Add     | <ul> <li>1) Select [Undefined Network]→[Add item]→ [Communication module].</li> <li>2) In the [Select Module] window, click "Add module".</li> <li>Select Module</li> <li>PLC type:</li> <li>Network in use</li> <li>PLC type:</li> <li>Network in use</li> <li>Network in use</li> <li>Add Module</li> <li>Delete module</li> <li>OK button in [Communication module settings</li> <li>After that, select</li> <li>OK button in [Communication Module Settings</li> <li>Sot:</li> <li>OK</li> <li>Cancel</li> </ul>                                                                                                    |
| 3                | Undefine<br>d<br>Network<br>setting | Double-click the communication module in the [Project] window.  Project  Project  Project  Project  Project  Project  Project  Project  Project  Project  Project  Project  Project  Project  Project  Project  Project  Project  Project  Project  Project  Project  Project  Project Project Project |

| [cont            | inue]                               |                                                                                                    |
|------------------|-------------------------------------|----------------------------------------------------------------------------------------------------|
| Seq<br>uen<br>ce | Setting<br>process                  | Setting method                                                                                                    |
| 4                | Undefine<br>d<br>Network<br>setting | 1) Set the media, IP address, etc. in the [Standard settings] window.<br>Enter own's IP address.<br>Select server mode among XGT server / Modbus server / Smart server. If you<br>use XGT server as the server operation of XGT Enet and Modbus TCP client of<br>PLC1.<br>2) Set the start address of the bit read area of the server side (PLC2) for Bit Read<br>in the Modbus TCP client of PLC1 to P00020.<br>Standard Settings - Fint<br>V<br>Settings Host Table Setngs Sets EIP Server<br>V Det Table Setngs Sets EIP Server<br>V Det Table Setngs Sets EIP Server<br>V Det Table Setngs Sets EIP Server<br>V Det Table Setngs Sets EIP Server<br>V Det Table Setngs Sets EIP Server<br>V Det Table Setngs Sets EIP Server<br>V Det Table Setngs Sets EIP Server<br>V Det Table Setngs Sets EIP Server<br>V Det Det Table Setngs Sets EIP Server<br>V Det Server: 0 0 0 0 1<br>DKS Server: 192 168 1 2<br>Subret Maak: 255 255 0<br>Server: 192 168 1 1<br>DKS Server: 192 168 1 1<br>DKS Server: 192 168 1 1<br>DKS Server: 192 168 1 1<br>DKS Server: 192 168 1 2<br>Server Mode: Settings<br>Receive Time Out Settings<br>Referee Settings RAPIEnet v2<br>V Ord Cancel<br>Modbus Settings P00020<br>Bit write area Address: P00000<br>Word write area Address: P0000<br>Word write area Address: P0000<br>Word write area A |
| 5                | P2P<br>paramete<br>r setting        | <ul> <li>1) Select [Ethernet module]→[Add item]→ P2P communication].</li> <li>Picet P202*</li> <li>Picet P202*</li> <li>Picet Picet P202*</li> <li>Picet P202*</li> <li>Picet P202*</li> <li>Picet P20*</li> <li>Picet P20*</li> <li>Picet P20*<!--</td--></li></ul>                                                                                                    |

٦

| [cont            | inue]                        |                                                                                                    |
|------------------|------------------------------|----------------------------------------------------------------------------------------------------|
| Seq<br>uen<br>ce | Setting<br>process           | Setting method                                                                                                    |
| 6                | P2P<br>paramete<br>r setting | 1) Click P2P channel item of P2P01 parameter to set channel.<br>- Set channel 0 as XGT Enet client and input the destination station's IP.<br>Channel Setting ×<br>Channel Operation mode P2P Driver TCP/UDP Client/Server Port Number Partner IP address<br>0 ×GT client TCP Client 2004 192.168.1.3<br>1 0.0.0.1<br>2 0.0.0.1<br>3 0 0.0.0.1<br>4 0.0.0.1                                                                                                    |
| 7                | P2P<br>paramete<br>r setting | <ul> <li>1) Set the setting items for each P2P block channel of P2P 01 parameter as follows.</li> <li>Channel 0 writes 1 word for data to the server (PLC1) with XGT Enet client.</li> <li> Index Enal Di DiverSeting Header P2P lunch Condonal type Dis Type No. df Dis Type No. df Dis Type Distribution Distribution</li></ul> |
| 8                | program<br>ming              | 1) Save data sent from M0100, M0101, M0110, M0111 of PLC1 to D00100 ~         D00103 and move it to D00200 ~                                                                                                    |

Г

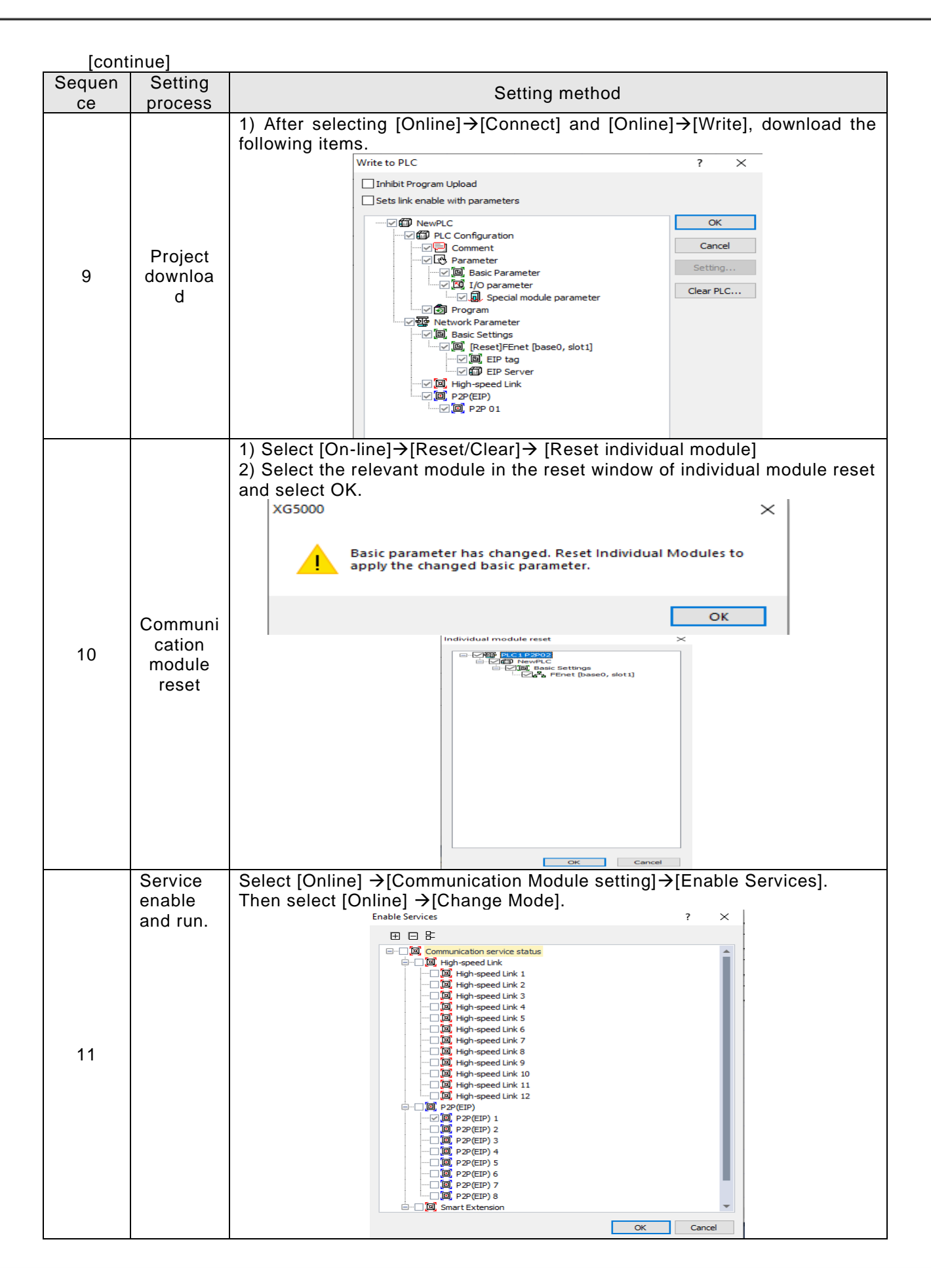

# 6.5 User frame definition

## 6.5.1 Overview of a user frame definition

When the user needs to send a frame desired by the user or receives a frame among the frames on the network, the frame to be sent or received should be defined. The user frame definition can be used only in the P2P service. All frames consist of Head, Body and Tail, each of which can be omitted.

The user frame definition is expressed as the group name and the frame name, and the meaning of each item is as follows.

| Classificati<br>on | Usage                                                                                                    |
|--------------------|----------------------------------------------------------------------------------------------------|
| Group              | It is the group of frames that have the same Header and Tail.<br>Group registration is required for frame registration.                                                                                                    |
| Frame              | It consists of Head, Body, Tail.<br>Define the sending and receiving frames.<br>A fixed-sized or a variable-sized variable can be added in Body.<br>The frame is composed of multiple segments and registered in the frame edit<br>window. |

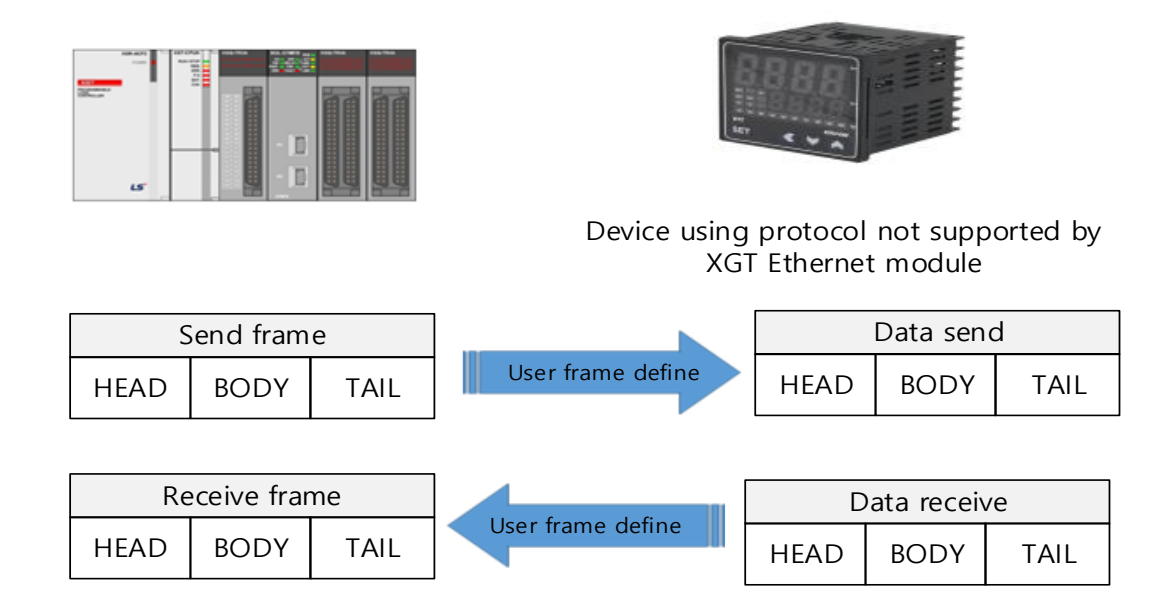

## 6.5.2 User frame definition setting

## (1) Adds Group

A group is a set of frames. Group registration is required for frame registration.

1) Adding a user frame definition group

Select User frame definition and click the right mouse button as shown. From the Add Group popup menu, select [Add Item]  $\rightarrow$  [Add a group].

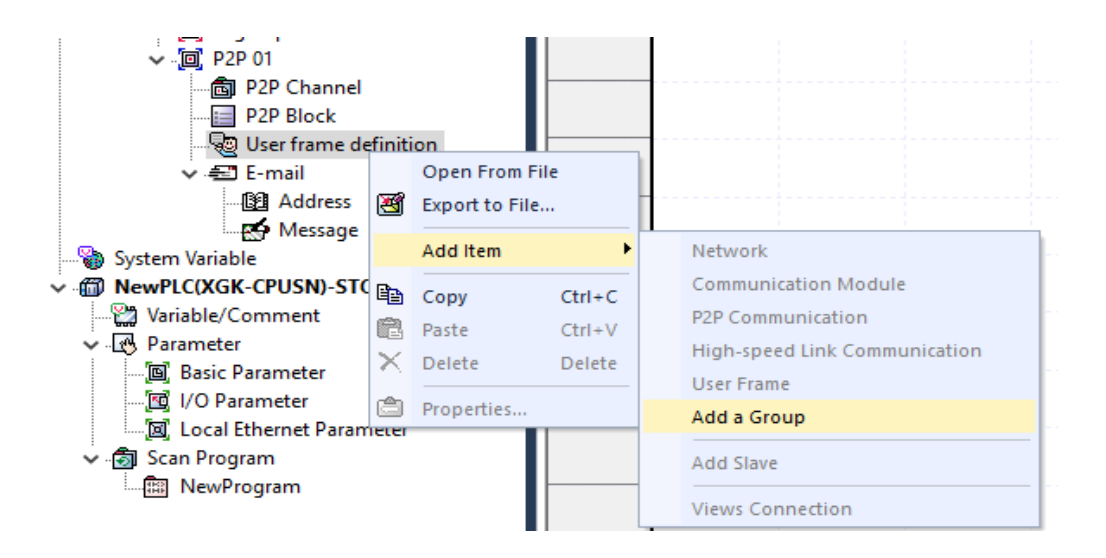

2) Select the name of user frame definition Group name and frame type

In the Edit Group window, enter the group name and select the frame type. Group name can be entered arbitrarily.

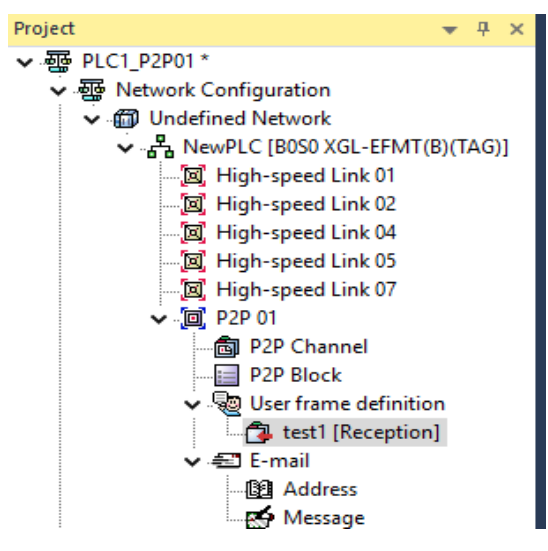

3) When the group name "SEND" and frame type are selected as sending, the results entered in the project window are shown.

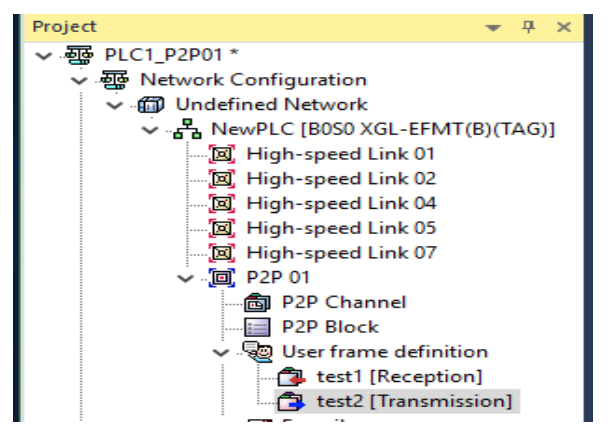

(2) Add frame

If you click the right mouse button on the added d group as below, the pop up menu appears. Click Add frame and select the type of frame you wish to create. When HEAD, TAIL and BODY are selected, the frame is added to the group.

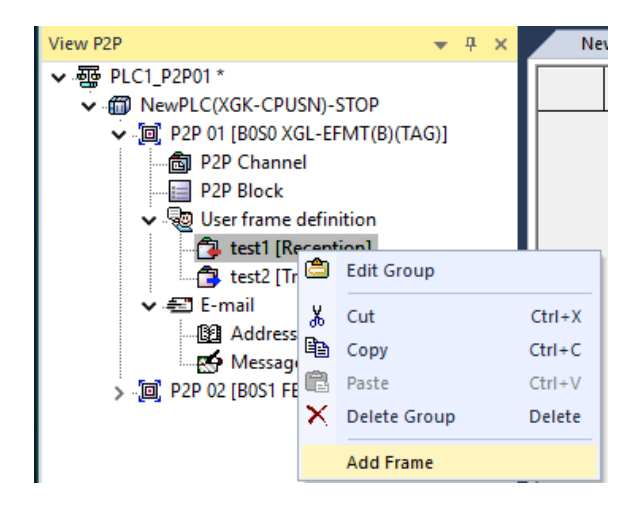

1) Adding HEAD of a user frame definition

Γ

| Frame E | ×    |        |  |
|---------|------|--------|--|
| Type:   | HEAD | ~      |  |
| Name:   | HEAD |        |  |
| ОК      |      | Cancel |  |

2) Adding TAIL of a user frame definition

| Frame Edit | ×      |
|------------|--------|
| Type: TAIL | ~      |
| Name: TAIL |        |
| OK         | Cancel |

3) Create and add a BODY name of a user frame definition.

| Frame Edit |          |   |        |  |  |  |
|------------|----------|---|--------|--|--|--|
| Type:      | BODY     |   | $\sim$ |  |  |  |
| Name:      | sample 1 |   |        |  |  |  |
|            | ОК       | ( | Cancel |  |  |  |

## (3) Type of segments

Frame is composed of a number of segments consisting of Head, Body, Tail, and registered in the frame edit window below.

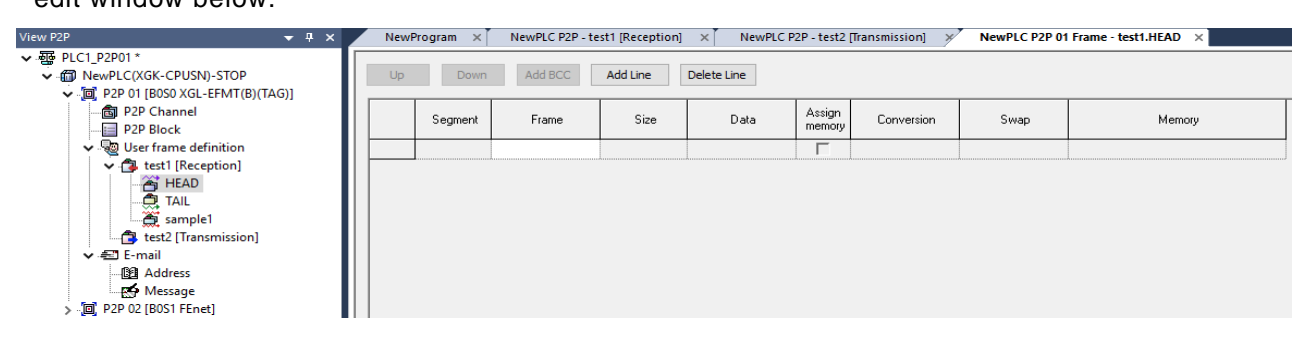

#### 1) Frame configuration

| Classifi cation | Command                        | Usage                                                                                                    |  |  |  |
|-----------------|--------------------------------|----------------------------------------------------------------------------------------------------|--|--|--|
|                 | Numerical constant             | Defines the part of the frame that is fixed as a constant and specifies the data value as Hex.                                                                                                    |  |  |  |
|                 | String constant                | Registers string constant among frames and specifies data as ASCII.                                                                                                    |  |  |  |
|                 | Fix sized<br>variable          | Only available in the body area of the receiving frame. It is used when processing the data (size is Byte unit) of defined frame among received frames. If you check the memory designation, it can be saved in PLC memory. At this time, saved data value can be swapped.                                                                                                    |  |  |  |
| Туре            | Variable-<br>sized<br>variable | <ul> <li>Only available in the body area.</li> <li>(1) Send frame: When varying the frame length, check the memory designation to configure the send frame with the data read from the PLC memory.</li> <li>(2) Receive frame <ol> <li>It is used when processing variable size data among received frames.</li> <li>Registration can be done on only the last segment among the areas of Body frame. Selecting memory designation saves the data of the corresponding segment among the received frames in the memory area. The data is also swappable.</li> </ol> </li> </ul> |  |  |  |
| Size            |                                | The data size is displayed in bytes.                                                                                                    |  |  |  |
|                 | Data                           | Input data to send and receive.                                                                                                    |  |  |  |
| Assig           | n memory                       | Specify the memory area to save and read the data sent and received.                                                                                                    |  |  |  |
| Conver<br>sion  | Hex To<br>ASCII                | Send: Converts data read from the PLC memory into ASCII and configures a frame to be transmitted.<br>Receive: Saves received data after converting it into ASCII.<br>When using 2 words of PLC memory MW100 to convert the frame to Hex to ASCII, when h34353637 is stored in MW100, the corresponding segment of the transmission frame becomes "4567".<br>And if you save a part received frames after converting it into Hex and the value of the relevant area is "4567", h34353637 will be saved to the PLC memory                                                         |  |  |  |
|                 | ASCII To<br>Hex                | Send: Converts data read from the PLC memory into Hex and configures a frame to be transmitted.<br>Receive: Saves received data after converting it into Hex.                                                                                                    |  |  |  |

| Swap | Swap data in 2,4,8 byte unit.<br>The result of swapping h1234567811223344 according to each<br>method is as follows.<br>-2 Bytes Swap: h3412785622114433 |
|------|----------------------------------------------------------------------------------------------------|
|      | -4 Bytes Swap: h7856341244332211                                                                                                    |
|      | -8 Bytes Swap: h4433221178563412                                                                                                    |

Γ

2) The specification of transmission and reception frame supported in the user frame definition communication is as follows.

| Group                             | Frame | Segment                    | Contents                                                                                                    |
|-----------------------------------|-------|----------------------------|----------------------------------------------------------------------------------------------------|
|                                   | HEAD  | Numerical<br>constant      | Up to 10 bytes                                                                                                    |
|                                   |       | String constant            | Up to 10 bytes                                                                                                    |
|                                   | ТАЦ   | Numerical<br>constant      | Up to 10 bytes                                                                                                    |
| Send                              | TAIL  | String constant            | Up to 10 bytes                                                                                                    |
| frame                             |       | BCC                        | Only one BCC can be applied.                                                                                             |
| Send<br>frame<br>Receive<br>frame |       | Numerical<br>constant      | Up to 10 bytes                                                                                                    |
|                                   | BODY  | String constant            | Up to 10 bytes                                                                                                    |
|                                   |       | Variable-sized<br>variable | Up to 4 variables are available.                                                                                         |
|                                   | HEAD  | Numerical<br>constant      | Up to 10 bytes                                                                                                    |
|                                   |       | String constant            | Up to 10 bytes                                                                                                    |
| Send<br>frame<br>Receive<br>frame | ТАЦ   | Numerical constant         | Up to 10 bytes                                                                                                    |
|                                   | IAIL  | String constant            | Up to 10 bytes                                                                                                    |
| Receive                           |       | BCC                        | Only one BCC can be applied.                                                                                             |
| frame                             |       | Numerical<br>constant      | Up to 10 bytes                                                                                                    |
|                                   |       | String constant            | Up to 10 bytes                                                                                                    |
|                                   | BODY  | Fix sized variable         | Up to 4 can be set.<br>Fixed size3, variable size1 available                                                             |
|                                   |       | Variable-sized<br>variable | Only one variable-sized variable can be set.<br>A segment cannot be added at the back of the<br>variable-sized variable. |

## 6.5.3 Operation of a user frame definition

Read current value and set temperature value of the temperature controller at intervals of 1 second, save the current value at address M200, and save the temperature set value at address M210.

The frame structure of PC Link which is the communication protocol of Han Young temperature controller used in this example is as follows.

• The frame of the temperature controller is configured with ASCII string and you can read and write the contents of the defined D and I registers. There are two types of protocol: STD standard protocol and SUM protocol with checksum added to the standard type. The protocol type selection is selected by the parameters of the temperature controller. The standard protocol is "STD", and it has the structure that begins with the start character STX (0x02) and ends with the end character CR(0x0D) LF(0x0A).

The following table shows the frame structure of the standard protocol and Check Sum protocol. For the command and data structure, refer to the PLC communication example of Hanyoung Nux Co., Ltd. (http://hynux.com).

| STX  | Station No. | Command | Data | CR   | LF   |
|------|-------------|---------|------|------|------|
| 0x02 | 1~99        |         |      | 0x0D | 0x0A |

| STX  | Station No. | Command | Data | Error code | CR   | LF   |
|------|-------------|---------|------|------------|------|------|
| 0x02 | 1~99        |         |      | Check      | 0x0D | 0x0A |
|      |             |         |      | sum        |      |      |

#### (1) Writing an example frame

This example is the case of saving the current value and set value of the temperature controller on the M device area of the PLC.

It is a frame that requests reading of data in consecutive area and response frame according to request of reading data.

| Frame  | STX | Station | DRS | , | Data   | D register start | CR | LF |
|--------|-----|---------|-----|---|--------|------------------|----|----|
|        |     | No.     |     |   | number | address          |    |    |
| Size   | 1   | 2       | 3   | 1 | 4      | 4                | 1  | 1  |
| (Byte) |     |         |     |   |        |                  |    |    |

• DRS: It is a command to read the consecutive values of D register, and the number of data to be read on the frame and the start address of D register should be set.

• In the example, enter 2 for the number of data and 01 for the start address of the current value.

| Frame          | STX | Station<br>No. | DRS | , | OK | , | Data 1 | , | Data N | CR | LF |
|----------------|-----|----------------|-----|---|----|---|--------|---|--------|----|----|
| Size<br>(Byte) | 1   | 2              | 3   | 1 | 2  | 1 | 4      | 1 | 4      | 1  | 1  |

Send = STX + "01DRS,02,0001" + CR + LF Receive = STX + "01DRS,OK,04D2,0929" + CR + LF
# (2) Standard settings

Γ

| Sequen<br>ce | Setting<br>process                  | Setting method                                                                                                    |
|--------------|-------------------------------------|----------------------------------------------------------------------------------------------------|
| 1            | Create<br>new<br>project            | 1) [Project]→Open [New Project] and enter the project name, CPU series,<br>CPU type, programming type, and program name.<br>New Project<br>Project name: Smart Set<br>File directory: C:\#XG5000\#Smart Set<br>CPU Series KGK<br>CPU type: KGK-CPUE<br>Programming<br>Programming<br>Program name: NewProgram<br>Program Language: D<br>Project description:                                                                                                    |
| 2            | Standard<br>network<br>adding       | <ul> <li>1) Select [Undefined Network]→[Add item]→ [Communication module].</li> <li>2) In the [Select Module] window, click "Add module".</li> <li>Select Module</li> <li>PLC type:</li> <li>Network in use</li> <li>Network in use</li> <li>Add Module</li> <li>Delete module</li> <li>Module</li> <li>Network in use</li> <li>1) Set Type, Base and Slot in Communication module settings. After that, select OK button in [Communication module selection] and module setting is completed.</li> </ul> |
| 3            | Undefine<br>d<br>Network<br>setting | Double-click the communication module in the [Project] window.<br>Project                                                                                                    |

# Chapter 6 P2P service

| Sequen | Setting                             | Setting method                                                                                                    |  |  |  |  |  |
|--------|-------------------------------------|----------------------------------------------------------------------------------------------------|--|--|--|--|--|
|        | process                             | Set TCP / IP Settings, Receive time out Settings, and Driver settings on the<br>[Standard Settings] tab.<br>1) Set Station No.: 0 and IP address                                                                                                    |  |  |  |  |  |
| 3      | Undefine<br>d<br>Network<br>setting | Standa Settings - FEnet       X         Besic Settings Host Table Settings Sets EIP Server       TCP/IP Settings         Station No:       0         Port2:       AUTO         Port2:       AUTO         DHCP       Relay         OPC UA       No. of Dedicated         No. of Dedicated       3       (1 - 16)         Server:       15       sec(2 - 255)         Server:       T5       sec(2 - 255)         Server:       Modbus Settings         RAPIEnet Settings:       RAPIEnet v2 |  |  |  |  |  |
| 4      | Adds<br>P2P<br>communi<br>cation    | Select [Add item]→[P2P communication].<br>2) The user frame definition is displayed in P2P 01 of the project window.                                                                                                    |  |  |  |  |  |

٦

# (3) Writing send frame

Γ

| Sequen<br>ce | Setting<br>process        | Setting method                                                                                                    |
|--------------|---------------------------|----------------------------------------------------------------------------------------------------|
| 1            | Create a<br>user<br>frame | 1) Select User frame definition.<br>2) Click the right mouse button and select [Add item] →[Add a group].<br>Project                                                                                                    |
| 2            | Edit group                | 1) The group name indicates the name of a frame that will be created by the user.<br>2) Select send for the frame type since the send frame is created currently.<br>Group Edit<br>Group name: send<br>Frame type: Transmission ~                                                                                                    |
| 3            | Add<br>frame              | <ul> <li>1) Select the frame name, right-click and select [Add Frame].</li> <li>Edit group: It is used for changing the frame name.</li> <li>Delete group: It is used for deleting a frame.</li> <li>Project <ul> <li>♥ Wetwork Configuration</li> <li>♥ Wetwork Configuration</li> <li>♥ Wetwork Configuration</li> <li>♥ Wetwork Configuration</li> <li>♥ P2P Block</li> <li>♥ P2P Channel</li> <li>♥ P2P Block</li> <li>♥ Wetwork Configuration</li> <li>♥ Wetwork Configuration</li> <li>♥ P2P Block</li> <li>♥ Wetwork Configuration</li> <li>♥ P2P Block</li> <li>♥ Wetwork Configuration</li> <li>♥ P2P Block</li> <li>♥ Wetwork Configuration</li> <li>♥ P2P Block</li> <li>♥ Wetwork Configuration</li> <li>♥ P2P Block</li> <li>♥ Wetwork Configuration</li> <li>♥ P2P Block</li> <li>♥ Wetwork Configuration</li> <li>♥ P2P Block</li> <li>♥ Wetwork Configuration</li> <li>♥ P2P Block</li> <li>♥ Wetwork Configuration</li> <li>♥ Wetwork Configuration</li> <li>♥ P2P Block</li> <li>♥ Wetwork Configuration</li> <li>♥ Wetwork Configuration</li> <li>♥ Parameter</li> <li>♥ Wetwork Configuration</li> <li>♥ Basic Parameter</li> <li>♥ Add Frame</li> </ul> </li> </ul> |

LSELECTRIC 6-26

| Sequen<br>ce | Setting<br>process                 | Setting method                                                                                                    |
|--------------|------------------------------------|----------------------------------------------------------------------------------------------------|
| 4            | register<br>HEAD,<br>TAIL,<br>BODY | <ul> <li>1) Click Add Frame and select the frame type HEAD, TAIL, BODY to create.</li> <li>2) The name of the frame edit window becomes active only if the type is BODY.</li> <li>3) A number of BODY's can be created by using a different name.</li> <li>Frame Edit ×</li> <li>Type: HEAD ×</li> <li>Name: HEAD ×</li> <li>OK Cancel</li> </ul>                                                                                                    |
| 5            | Add<br>segment(<br>HEAD)           | <ul> <li>1) Double click the HEAD item in the project tree to create the segment setting screen.</li> <li>2) In addition to the segment, the type is a Numerical constant constant that represents the Hex value in ASCII code, and the data is the Hex value of 2, which means STX.</li> </ul>                                                                                                    |
| 6            | Add<br>segment(<br>TAIL)           | 1) In DRS.TAIL, type is Numerical constant constant represented by Hex<br>ASCII code and data is input Hex value D, A which means CR and LF.                                                                                                    |
| 7            | Add<br>segment(<br>BODY)           | <ol> <li>Double click the test item to edit the segment as shown below.</li> <li>Write a frame that requests read data value on two continuous areas with No. 1 of D register in No. 1 station address as the starting address.</li> <li>When writing a frame through the segment edit on editor screen, the size of each segment is 10 or less.</li> </ol> Up Down Add BCC Add Line Delete Line           Segment         Frame         Size         Data         Assign memory         Conversion         Swap         Memory           00         String Constant         8 01DR5.02         F         E         E                                                                             |
| 8            | Send<br>frame                      | Image: NewProgram       NewPLC P2P 01 Frame - send.HEAD       NewPLC P2P 01 Frame - send.HEAD       NewPLC P2P 01 Frame - send.text       NewPLC P2P 01 Frame - send.text       NewPLC P2P 01 Frame - send.text       NewPLC P2P 01 Frame - send.text       NewPLC P2P 01 Frame - send.text       NewPLC P2P 01 Frame - send.text       NewPLC P2P 01 Frame - send.text       NewPLC P2P - send [T         1       00       HEAD       Numerical       1       02       Image: Conversion       Swap       Memory         2       00       TAIL       Numerical       1       00       Image: Conversion       Swap       Memory         3       01       TAIL       Numerical       1       0A       Image: Conversion       Swap       Memory         3       01       TAIL       Numerical       1       0A       Image: Conversion       Image: Conversion       Im |

٦

# (4) Writing receive frame

Γ

| Sequen | Setting    | Setting method                                                                                                    |  |  |  |  |  |  |  |  |  |
|--------|------------|----------------------------------------------------------------------------------------------------|--|--|--|--|--|--|--|--|--|
| ce     | process    | 1) Salaat Llaar frame definition                                                                                                    |  |  |  |  |  |  |  |  |  |
|        |            | 1) Select User frame definition.                                                                                                    |  |  |  |  |  |  |  |  |  |
|        |            | 2) Click the right mouse button and select [Add item] $\rightarrow$ [Add a group].                                                                                             |  |  |  |  |  |  |  |  |  |
| 1      |            | ✓ ∰ PLC1_P2P01*                                                                                                    |  |  |  |  |  |  |  |  |  |
|        |            | ✓         Image: Mark and BCC         Add BCC         Add BCC         Add Li           ✓         Image: Mark and BCC         Add Li         Image: Mark and BCC         Add Li |  |  |  |  |  |  |  |  |  |
|        | Create a   | P2P Channel     Segment     Frame                                                                                                    |  |  |  |  |  |  |  |  |  |
|        | user       | V Ser frame definition                                                                                                    |  |  |  |  |  |  |  |  |  |
|        | frame      | HEAD C Export to File                                                                                                    |  |  |  |  |  |  |  |  |  |
|        |            | TAIL Add Item Network                                                                                                    |  |  |  |  |  |  |  |  |  |
|        |            | test2 [Trans Copy Ctrl+C Communication Module                                                                                                    |  |  |  |  |  |  |  |  |  |
|        |            | Paste Ctrl+V     Y     Pelete Delete High-speed Link Communication                                                                                                    |  |  |  |  |  |  |  |  |  |
|        |            | Message User Frame                                                                                                    |  |  |  |  |  |  |  |  |  |
|        |            |                                                                                                    |  |  |  |  |  |  |  |  |  |
|        |            |                                                                                                    |  |  |  |  |  |  |  |  |  |
|        |            | 1) The group name indicates the name of a frame that will be created by the user.                                                                                              |  |  |  |  |  |  |  |  |  |
|        | Edit group | Group Edit                                                                                                    |  |  |  |  |  |  |  |  |  |
|        |            |                                                                                                    |  |  |  |  |  |  |  |  |  |
|        |            | Group name: receive                                                                                                    |  |  |  |  |  |  |  |  |  |
|        |            |                                                                                                    |  |  |  |  |  |  |  |  |  |
| 2      |            | Frame type: Reception V                                                                                                    |  |  |  |  |  |  |  |  |  |
|        |            |                                                                                                    |  |  |  |  |  |  |  |  |  |
|        |            |                                                                                                    |  |  |  |  |  |  |  |  |  |
|        |            |                                                                                                    |  |  |  |  |  |  |  |  |  |
|        |            | OK Cancel                                                                                                    |  |  |  |  |  |  |  |  |  |
|        |            |                                                                                                    |  |  |  |  |  |  |  |  |  |
|        |            |                                                                                                    |  |  |  |  |  |  |  |  |  |
|        |            | 1) Select the frame name, right-click and select [Add Frame].                                                                                                    |  |  |  |  |  |  |  |  |  |
|        |            | View P2P 👻 🕂 🗸 NewP                                                                                                    |  |  |  |  |  |  |  |  |  |
|        |            | ✓ .ক্রু PLC1_P2P01 *                                                                                                    |  |  |  |  |  |  |  |  |  |
|        |            | ✓ · I NewPLC(XGK-CPUSN)-Offline                                                                                                    |  |  |  |  |  |  |  |  |  |
|        |            | ✓ .[□] P2P 01 [B0S0 XGL-EFMT(B)(TAG)]                                                                                                    |  |  |  |  |  |  |  |  |  |
|        |            | P2P Channel                                                                                                    |  |  |  |  |  |  |  |  |  |
|        |            | P2P Block                                                                                                    |  |  |  |  |  |  |  |  |  |
| 2      | Add        |                                                                                                    |  |  |  |  |  |  |  |  |  |
| 3      | frame      | send ITran                                                                                                    |  |  |  |  |  |  |  |  |  |
|        |            |                                                                                                    |  |  |  |  |  |  |  |  |  |
|        |            |                                                                                                    |  |  |  |  |  |  |  |  |  |
|        |            | test                                                                                                    |  |  |  |  |  |  |  |  |  |
|        |            | ▼ 🖅 E-mail Paste Ctrl+V                                                                                                    |  |  |  |  |  |  |  |  |  |
|        |            | Address X Delete Group Delete                                                                                                    |  |  |  |  |  |  |  |  |  |
|        |            | Message Add Frame                                                                                                    |  |  |  |  |  |  |  |  |  |
|        |            | > [2] P2P 02 [B0S1 FEnder                                                                                                    |  |  |  |  |  |  |  |  |  |

| Sequen<br>ce | Setting<br>process                 | Setting method                                                                                                    |
|--------------|------------------------------------|----------------------------------------------------------------------------------------------------|
| 4            | register<br>HEAD,<br>TAIL,<br>BODY | <ul> <li>1) Click Add Frame and select the frame type HEAD, TAIL, BODY to create.</li> <li>2) The name of the frame edit window becomes active only if the type is BODY.</li> <li>3) A number of BODY's can be created by using a different name.</li> <li>Frame Edit</li> <li>Frame Edit</li> <li>Type: HEAD</li> <li>Mame: HEAD</li> <li>Mame: TAIL</li> <li>OK</li> <li>Cancel</li> <li>Cancel</li> </ul>                                                                                                    |
| 5            | Add<br>segment(<br>HEAD)           | <ol> <li>Double click the HEAD item in the project tree to create the segment setting screen.</li> <li>In addition to the segment, the type is a Numerical constant constant that represents the Hex value in ASCII code, and the data is the Hex value of 2, which means STX.</li> </ol>                                                                                                    |
| 6            | Add<br>segment(<br>TAIL)           | 1) In DRS.TAIL, type is Numerical constant constant represented by Hex ASCII code and data is input Hex value D, A which means CR and LF.         위로       아래로       BCC 추가       관인 추가(0)         세그먼트       형태       크기       데이터       메모리         00       수치 상수       1       00       Г         01       수치 상수       1       04       Г                                                                                                    |
|              |                                    | 1) Since the present value is saved in MB200 and the set value in MB210,                                                                                                    |
| 7            | Add<br>segment(<br>BODY)           | <ul> <li>2) Since the data size of 1,2 is 4 bytes, set the size as 4 as a fixed sized variable when entering into the segment.</li> <li>3) Check the memory assignment to select the data storage area.</li> <li> Image 47? </li> <li> Image 47?  </li> <li> Image 47?  </li> <li> Image 47? </li> <li> Image 47? </li> <li> Image 47? </li> <li> Image 47?  </li> <li> Image 47?  </li> <li> Image 47? </li> <li> Image 47? </li> <li> Image 47? </li> <li> Image 47? </li> <li> Image 47? </li> <li> Image 47? </li> <li> Image 47? </li> <li> Image 47? </li> <li> Image 47? </li> <li> Image 47? </li> <li> Image 47? </li> <li> Image 47? </li> <li> Image 47? </li> <li> Image 47? </li> </ul> Image 47? < |

٦

# (5) Create P2P send / receive block

Г

| Sequen<br>ce | Setting<br>process                   | Setting method                                                                                                    |  |  |  |  |  |  |  |
|--------------|--------------------------------------|----------------------------------------------------------------------------------------------------|--|--|--|--|--|--|--|
| Ce           | Create<br>send /<br>receive<br>block | <ol> <li>Double click P2P block in P2P 01.</li> <li>Enter the channel (user frame definition) selected in P2P channel.</li> <li>In the P2P function, select Send as SEND and Receive as RECEIVE</li> <li>The starting condition will be enabled only when the P2P function is S</li> <li>Use F93 which indicates 1 second for the starting condition since d read once a second.</li> <li>Click the setting of the receive frame to set the current temperature and the and save area area of the set value.</li> </ol> |  |  |  |  |  |  |  |
| 1            |                                      | Index         E-mail         Dh         DriverSetting         Header         P2P function         Conditional<br>lbg         Data type         No. of<br>valiable         Data type         No. of<br>valiable         Detinetion<br>attion         Frame         Setting         Variable setting or<br>valiable           1         Г         1         User frame definition         SEND                                                                                                    |  |  |  |  |  |  |  |
| 2            | Write<br>paramete<br>r               | Write [Online]→[Write].<br>2) Select [Online]→[Communication Module setting]→[Enable Services].                                                                                                    |  |  |  |  |  |  |  |

# 6.6 E-mail Service

E-mail service is a service to notify the remote administrator of the status by using the system when a problem occurs in the system. If the status of the CPU has changed or an event occurred during operation, you can deliver the status using the mail server.

#### 6.6.1 Email setting

(1) Click the 'Email' item from the P2P window of XG5000 to activate the 'E-Mail setting screen.

If you check Use E-Mail, the following settings are possible.

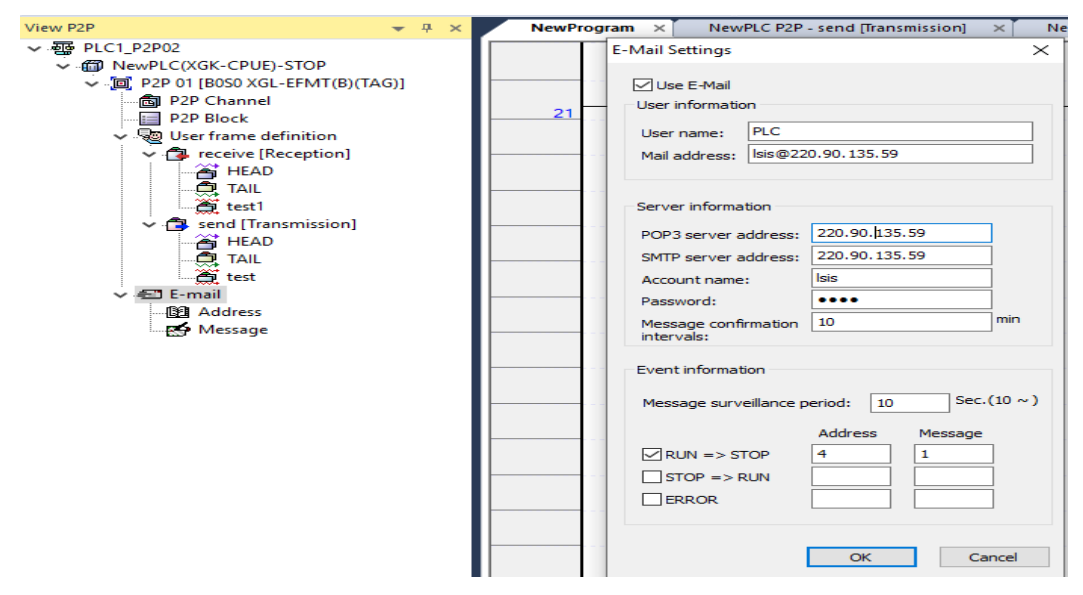

| Classifi cation         | ltem                                 | Usage                                                                                                    |  |  |  |  |
|-------------------------|--------------------------------------|----------------------------------------------------------------------------------------------------|--|--|--|--|
| using E-mail            |                                      | Selects whether or not to use email service. This item must be checked before the email can be used.                                                                                                    |  |  |  |  |
| User<br>informa<br>tion | User name                            | Set the user name displayed when the other person receives the mail.<br>When set to PLC, the sender name appears as PLC when receiving<br>mail.                                                                                        |  |  |  |  |
|                         | Mail address                         | The recipient e-mail address when you clicked Reply.<br>Refers to the sender's mail server consisting of the user name and mail<br>server, and the PLC can send data and the reply can Setting high speed<br>to be received by the PC. |  |  |  |  |
|                         | POP3 server<br>address               | Set the IP address to the server address that receives mail from other devices. It can be set as a mail server that supports POP3.                                                                                                    |  |  |  |  |
|                         | SMTP server<br>address               | The IP address must be set as the server address for the PLC to send data. Can be set to a server that supports SMTP.                                                                                                    |  |  |  |  |
| Server<br>informa       | Account name                         | Set the same account name as the email address in POP3.                                                                                                    |  |  |  |  |
| tion                    | Password                             | Set a password to access the POP3 account.                                                                                                    |  |  |  |  |
|                         | Message<br>confirmation<br>intervals | Set the time to check if a message arrived.                                                                                                    |  |  |  |  |
|                         | Message<br>surveillance<br>period    | This is the period to check whether the PLC mode has been changed or not.                                                                                                    |  |  |  |  |
| Event<br>informa        | RUN -> STOP                          | When the PLC mode has changed from RUN to STOP, the Ethernet automatically sends an email.                                                                                                    |  |  |  |  |
| tion                    | STOP -> RUN                          | When the PLC mode has changed from STOP to RUN, the Ethernet automatically sends an email.                                                                                                    |  |  |  |  |
|                         | ERROR                                | When an error occurs during PLC run, the Ethernet automatically sends an email. Sent when an error occurs in RUN, STOP, etc.                                                                                                    |  |  |  |  |

The event information determines status information by monitoring the status of the CPU periodically. If the PLC mode is STOP or an error has occurred, the communication parameters will not operate, so this service is provided as an option in preparation for such a case.

#### 6.6.2 Writing address

Γ

Double-clicking an address in the E-mail setup section of the P2P screen displays the screen for editing the address book.

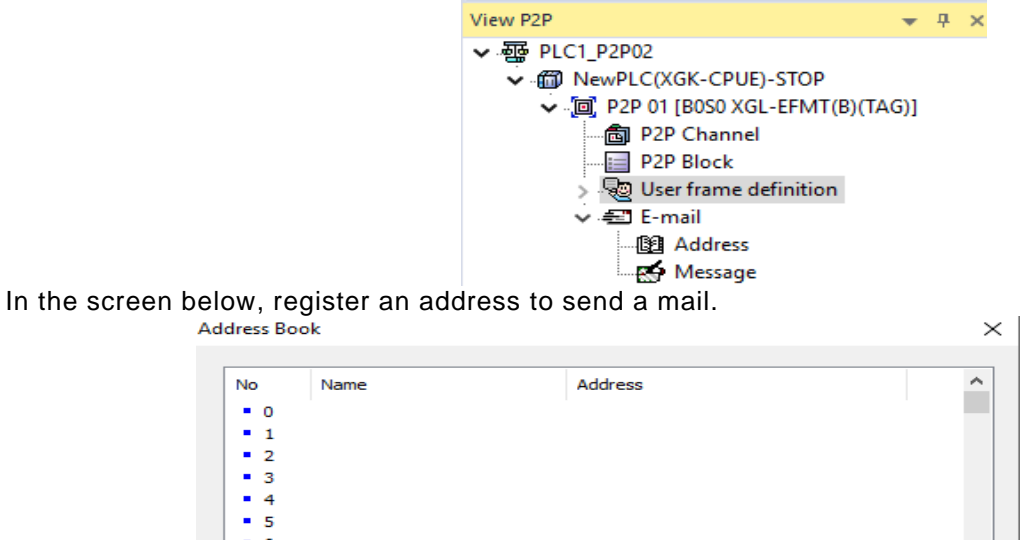

Edit

(1) Address Edit

No

• 0 • 1 • 2 • 3

• 4 • 5 • 6 • 7 - 8 • 9 • 10 - 11

Select Edit to display the Edit Address screen, enter your name and e-mail address, and select OK.

Group Delete Close

|            |      | Address Edit                |                  | $\times$ |       |
|------------|------|-----------------------------|------------------|----------|-------|
|            |      | Name hong<br>Address gdhong | @daum.net        |          |       |
|            |      | E                           | ОКС              | ancel    |       |
| dress Boo  | ok   |                             |                  |          |       |
| No         | Name |                             | Address          |          |       |
| <b>E</b> 0 | hong |                             | gdhong@daum.n    | et       |       |
| E. 1       | il   |                             | jmaeil@korea.com | m        |       |
| 麗2         | jang |                             | gsjang@naver.co  | om       |       |
| • 3        |      |                             |                  |          |       |
| • 4        |      |                             |                  |          |       |
| - 5        |      |                             |                  |          |       |
| <b>-</b> 6 |      |                             |                  |          |       |
| • 7        |      |                             |                  |          |       |
| - 8        |      |                             |                  |          |       |
| • 9        |      |                             |                  |          |       |
| • 10       |      |                             |                  |          |       |
| • 11       |      |                             |                  |          |       |
|            |      | Edit                        | Group            | Delete   | Close |

6-32

### (2) Specified group

Select Group if you want to send the mail to a group instead of individual users at once.

|            |                                    |            |      |                     |                       |        |       | -        |          |
|------------|------------------------------------|------------|------|---------------------|-----------------------|--------|-------|----------|----------|
| Group Edit |                                    |            |      |                     |                       |        |       | -        | $\times$ |
| Group name | group 1                            |            |      |                     |                       |        |       |          |          |
| Address    |                                    |            |      |                     | Member                |        |       |          |          |
| hong       |                                    |            |      |                     | hong                  |        |       |          |          |
| il<br>jang |                                    |            |      |                     | jang                  |        |       |          |          |
|            |                                    |            |      |                     |                       |        |       |          |          |
|            |                                    |            |      |                     |                       |        |       |          |          |
|            |                                    |            |      | Folget ->           | 1                     |        |       |          |          |
|            |                                    |            |      | Select ->           |                       |        |       |          |          |
|            |                                    |            |      | Delete              |                       |        |       |          |          |
|            |                                    |            |      |                     |                       |        |       |          |          |
|            |                                    |            |      |                     |                       |        |       |          |          |
|            |                                    |            |      |                     |                       |        |       |          |          |
|            |                                    |            |      |                     |                       |        |       |          |          |
|            |                                    |            |      |                     |                       |        |       |          |          |
|            |                                    |            |      |                     |                       |        | ОК    | C        | lose     |
|            |                                    |            |      |                     |                       |        |       |          |          |
|            | dalara Da                          | -1.        |      |                     |                       |        |       | $\sim$ 1 |          |
| 4          | Address Bo                         | ок         |      |                     |                       |        |       | ~        |          |
|            | No                                 | Name       |      | Address             |                       |        |       | ^        |          |
|            | EE 0                               | hong       |      | gdhong@             | 0daum.net             |        |       |          |          |
|            | E 1<br>E 2                         | il<br>jang |      | jmaeil@k<br>osiano@ | orea.com<br>naver.com |        |       |          |          |
|            | <b>2</b> 3                         | group 1    |      |                     |                       |        |       |          |          |
|            | • 4                                |            |      |                     |                       |        |       |          |          |
|            | • 6                                |            |      |                     |                       |        |       |          |          |
|            | • 7                                |            |      |                     |                       |        |       |          |          |
|            | • 9                                |            |      |                     |                       |        |       |          |          |
|            | <ul> <li>10</li> <li>11</li> </ul> |            |      |                     |                       |        |       | ~        |          |
|            |                                    |            |      |                     |                       |        |       |          |          |
|            |                                    |            | Edit | Grou                | lb [                  | Delete | Close | •        |          |

- If you select a group, the personal address book registered so far is displayed on the left screen.
  Select the address of each person who will be a member of the group and click OK to create the group address book.
- If you send to Group 1, the mail will be sent to 'jmaeil' and 'gsjang' at the same time.

#### (3) Writing a message

Γ

If you select a message in the E-mail setup section of the P2P screen, the message edit screen appears.

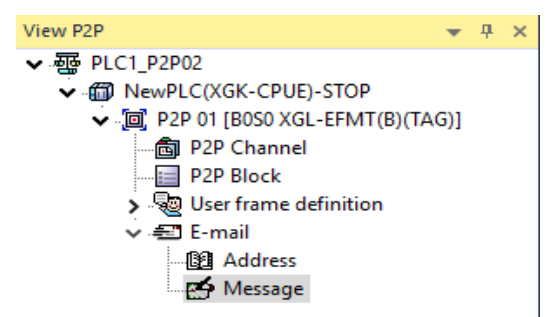

1) Double click message the mail message you want to send.

| No | Title |  |  | ^ |
|----|-------|--|--|---|
| 0  |       |  |  |   |
| 1  |       |  |  |   |
| 2  |       |  |  |   |
| 3  |       |  |  |   |
| 4  |       |  |  |   |
| 5  |       |  |  |   |
| 6  |       |  |  |   |
| 7  |       |  |  |   |
| 8  |       |  |  |   |
| 9  |       |  |  |   |
| 10 |       |  |  | ~ |

2) Double click the 0 on the above window to display the [E-mail Message] window.

| E-mail N | lessage         |     |      |        |    | ×      |
|----------|-----------------|-----|------|--------|----|--------|
| Title    | PLC e-mail data |     |      |        |    |        |
|          |                 |     |      |        |    |        |
|          |                 |     |      |        |    |        |
|          |                 |     |      |        |    |        |
|          |                 |     |      |        |    |        |
|          |                 |     |      |        |    |        |
|          |                 |     |      |        |    |        |
|          |                 |     |      |        |    |        |
|          |                 | Add | Edit | Delete | ОК | Cancel |

3) Click "Add" to open the [E- mail edit] window.

| E-mail Ec | lit      |    | $\times$ |
|-----------|----------|----|----------|
| Form:     | STRING   | ~  |          |
| Size:     | 0        |    |          |
| Data:     |          |    |          |
| Char      | nge line |    |          |
|           |          | ОК | Cancel   |
|           |          |    |          |

٦

| Item        | Usage                                                                                                    |
|-------------|----------------------------------------------------------------------------------------------------|
| Form        | STRING: It is used to send the message data of P2P ESend parameter to the contents set in the following data.<br>Mb:it is used to send the message data of P2P ESend parameter by the number of bytes set in size. |
| Size        | Specifies the size of the message data. Up to 80 available range be set.                                                                                                    |
| Data        | It is activated when STRING is specified in the form and inputs, data.                                                                                                    |
| Change line | Change line means that a command to change the line to the next line is included when the received contents are displayed on the screen.                                                                           |

4) Click "Add" to open the [E- mail edit] window.

| E-mail E | dit       | × |
|----------|-----------|---|
| Form:    | MB ~      |   |
| Size:    | 10        |   |
| Data:    |           |   |
| 🗹 Cha    | nge line  |   |
|          | OK Cancel |   |

| -mail Me | essage Index    |             | ×     |
|----------|-----------------|-------------|-------|
|          |                 |             |       |
| No       | Title           |             | ^     |
| 0        | PLC e-mail data |             |       |
| 1        |                 |             |       |
| 2        | PLC event data  |             |       |
| 3        |                 |             |       |
| 4        |                 |             |       |
| 5        |                 |             |       |
| 6        |                 |             |       |
| 7        |                 |             |       |
| 8        |                 |             |       |
| 9        |                 |             |       |
| 10       |                 |             | ~     |
|          |                 |             |       |
|          |                 | Edit Delete | Close |
|          |                 | Luit        | Close |
|          |                 |             |       |

#### 6.6.3 Create block

Г

Parameter setting of P2P block is to send / receive the message of E-mail setting. Click the P2P block and set the E-mail button to select the corresponding P2P command.

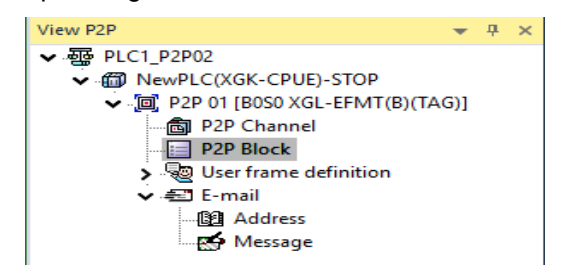

| Index | E-mail | Ch | Driver Setting | Header | P2P function | Conditional<br>flag | Command type | Data Type | No. of<br>variables | Data size | Destinati<br>on<br>station | Destination<br>station number | Frame | Setting | Variable setting contents                                                    |
|-------|--------|----|----------------|--------|--------------|---------------------|--------------|-----------|---------------------|-----------|----------------------------|-------------------------------|-------|---------|------------------------------------------------------------------------------|
| 0     | 2      |    |                |        | ESEND        | M00000              |              |           |                     |           |                            |                               |       | Setting | Line:3<br>Mail Message Number:0<br>Mail Address Number:0<br>Mail data:D00000 |
| 1     | •      |    |                |        | ERECEIVE     | M00001              |              |           |                     |           |                            |                               |       | Setting | Line:2<br>Mail information:M0010<br>Mail message:M0100                       |

| Classification  | Contents                                                                                   |
|-----------------|--------------------------------------------------------------------------------------------|
| E-mail          | Enable your email service.                                                                 |
| P2P function    | ESEND: Sends an email.<br>ERECEIVE: receives an email. Only one can be registered          |
| Start condition | Enter the area to be used as the start condition.<br>Memory areas and flags are available. |

#### (1) Click to enter the settings.

|                        | Read area | Address |
|------------------------|-----------|---------|
| Mail Message<br>Number | 0         | N00001  |
| Mail Address Number    | 0         | N00006  |
| Mail data              | D00000    | N00011  |
|                        |           |         |

|      | Mail Message     | Enter the index number from the Message Index among the Email Setting                                               |
|------|------------------|----------------------------------------------------------------------------------------------------|
|      | Number           | of P2P. Decide the title and data of the mail.                                                                      |
|      |                  | Set the registration number set in the address book. Decide to whom you wish to send mail.                          |
| Send | Mail Address     | * If you want to send it to multiple people, you can set it using a group.                                          |
| Senu | Number           | entered in advance before specifying the group. The number of groups that can be specified is limited to 10 groups. |
|      |                  | Indicates the start address of the data to be sent. The size of data to be                                          |
|      | Mail data        | transmitted is the number of arrays (10 bytes) starting from the first array                                        |
|      |                  | corresponding to MB [10] within the email message setting.                                                          |
| Rece | Mail information | This is the area where mail information is saved.                                                                   |
| ive  | Mail message     | Saves a received mail message to the PLC memory.                                                                    |

# 6.7 Downloading and diagnosis of P2P parameter

### 6.7.1 Downloading a P2P parameter

When the P2P parameter setting is completed, you need to download the parameters to the PLC CPU and start the P2P service. To download P2P parameters, select [Online]  $\rightarrow$  [Write] in the XG5000 menu window and the parameter download window will appear. In this window, basic setting, P2P parameter, high speed link parameter registered by user can be selected.

| - MATHERINE                      |          |          |
|----------------------------------|----------|----------|
| Write to PLC                     | ?        | $\times$ |
| 🗌 Inhibit Program Upload         |          |          |
| Sets link enable with parameters |          |          |
| ······□ 🗊 NewPLC                 | OK       | (        |
|                                  |          |          |
|                                  | Cano     | cel      |
|                                  |          |          |
|                                  | Settin   | g        |
|                                  | Class D  |          |
|                                  | Clear Pl | LC       |
| 🗹 🗟 Program                      |          |          |
|                                  |          |          |
|                                  |          |          |
|                                  |          |          |
|                                  |          |          |
| EIP Server                       |          |          |
| ····· 🗌 🔟 High-speed Link        |          |          |
| ····· 🗌 🔟 High-speed Link 01     |          |          |
| 🔲 High-speed Link 02             |          |          |
| ····· [2] High-speed Link 03     |          |          |
| ····· 🗌 🔟 High-speed Link 04     |          |          |
| ····· [2] High-speed Link 05     |          |          |
| ····· 🗌 🔟 High-speed Link 06     |          |          |
|                                  |          |          |
|                                  |          |          |
|                                  |          |          |
|                                  |          |          |
|                                  |          |          |
|                                  |          |          |

Select only P2P parameters created during P2P 0  $\sim$  7 and select OK. If confirmed, the P2P parameter is downloaded to the CPU module.

#### 6.7.2 P2P service operation

In order to download P2P parameters and start P2P service, P2P operation must be performed. To do this, select [Online]  $\rightarrow$  [Communication module setting and Diagnosis]  $\rightarrow$  [Enable Services (high speed link, P2P)] from the menu.

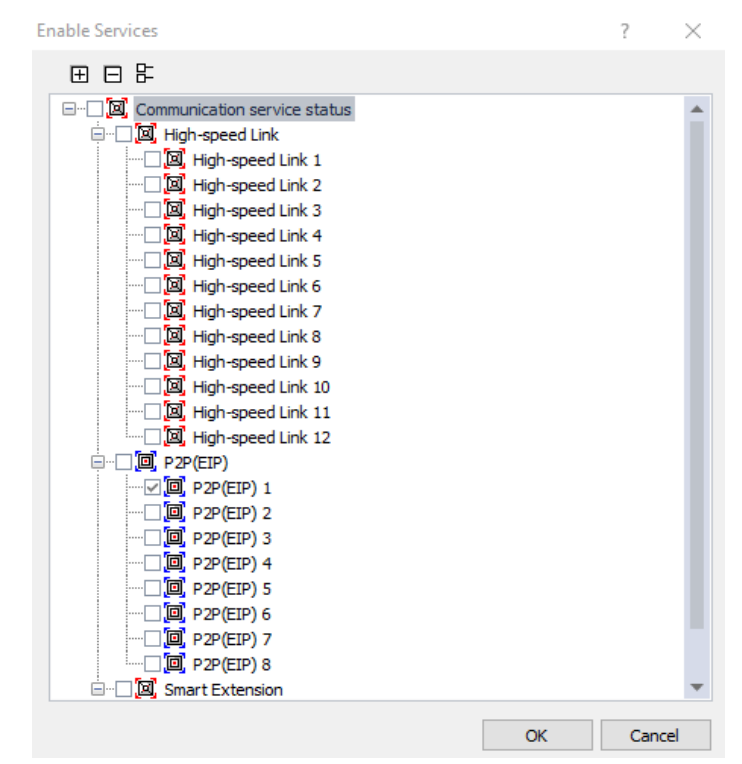

Select a P2P parameter you wish to start from the [Link enable (HS Link, P2P)] window. A P2P parameter which is already checked has started, and if it is canceled, the relevant P2P service will stop. After downloading, check the operation status of P2P service in [System Diagnosis] menu.

#### 6.7.3 P2P service diagnosis

P2P system diagnosis shows the service status and information of communication program after driver setting of communication module. The user can check whether the P2P service is operating normally with the system diagnosis Please refer to the Chapter 3.4 XG5000 program for details.

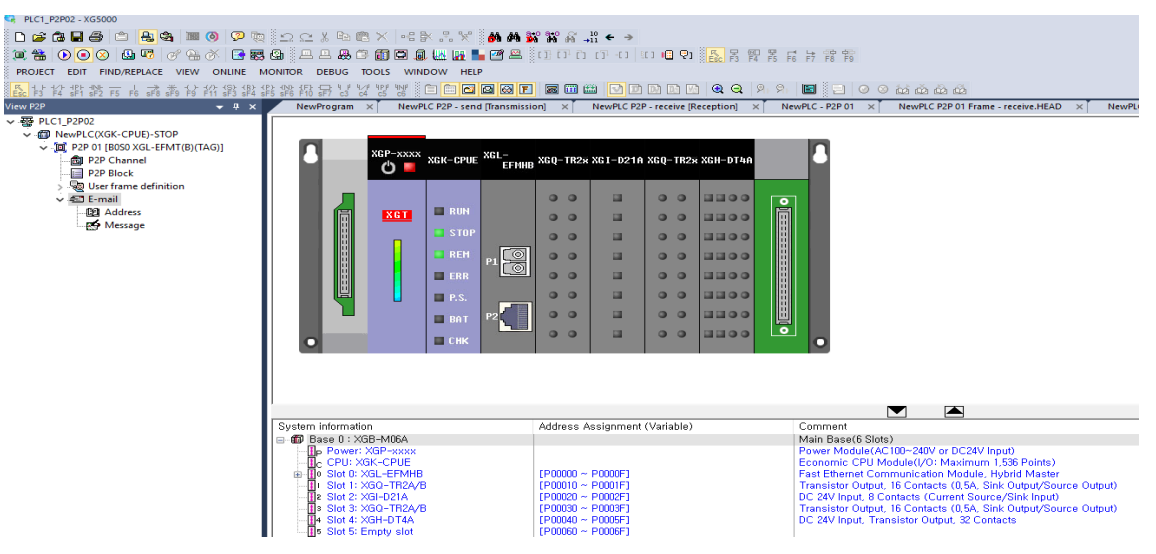

(1) P2P service

Check the status of the user define service in detail. When P2P parameter is set and enabled, it indicates whether the service is normal or not. Real-time monitoring is available by specifying read continuously and refresh on menu.

| edicated Service | P2P Service    | HS Link Service Sm | nart Extension     |               |                   |              |   |
|------------------|----------------|--------------------|--------------------|---------------|-------------------|--------------|---|
| Standard Inform  | nation         | Service inform     | ation              |               |                   |              |   |
| Base No.:        | 0              | Parameter exi      | stence: Exist      |               | Block in services | : 2          |   |
| Slot No.:        | 0              | Parameter tas      | k status: DOWNLOA  | ND            |                   |              |   |
| Communication [  | Diagnostics    |                    | L                  |               |                   |              |   |
| Block number     | Channel number | Connection Status  | Packets per second | Service count | Error count       | Block status | ] |
| 0                | 0              | IDLE               | 0                  | 0             | 0                 | OK(0x0000)   |   |
| 1                | 0              | IDLE               | 0                  | 0             | 0                 | OK(0x0000)   |   |
| Details:         |                |                    |                    |               |                   |              |   |
|                  |                |                    |                    |               |                   |              |   |

# 6.8XGR Redundancy Program Method

In case of P2P service, in order to read the data of the redundant system, P2P write should be done on the XGK (I) side without using P2P write on the XGR side and use the flag of P2P service. Save normal service count of P2P service connected to A-Side and B-Side and read STATUS of the block to check if it is 0 After that, it checks that STATUS is 0 and normal service count is increased and read the data on either side.

(1) XGR and XGK (I) are redundant with different IP addresses on a single network

In such a case, since the P2P service must be composed of different blocks in one block, the ladder program can be written as follows.

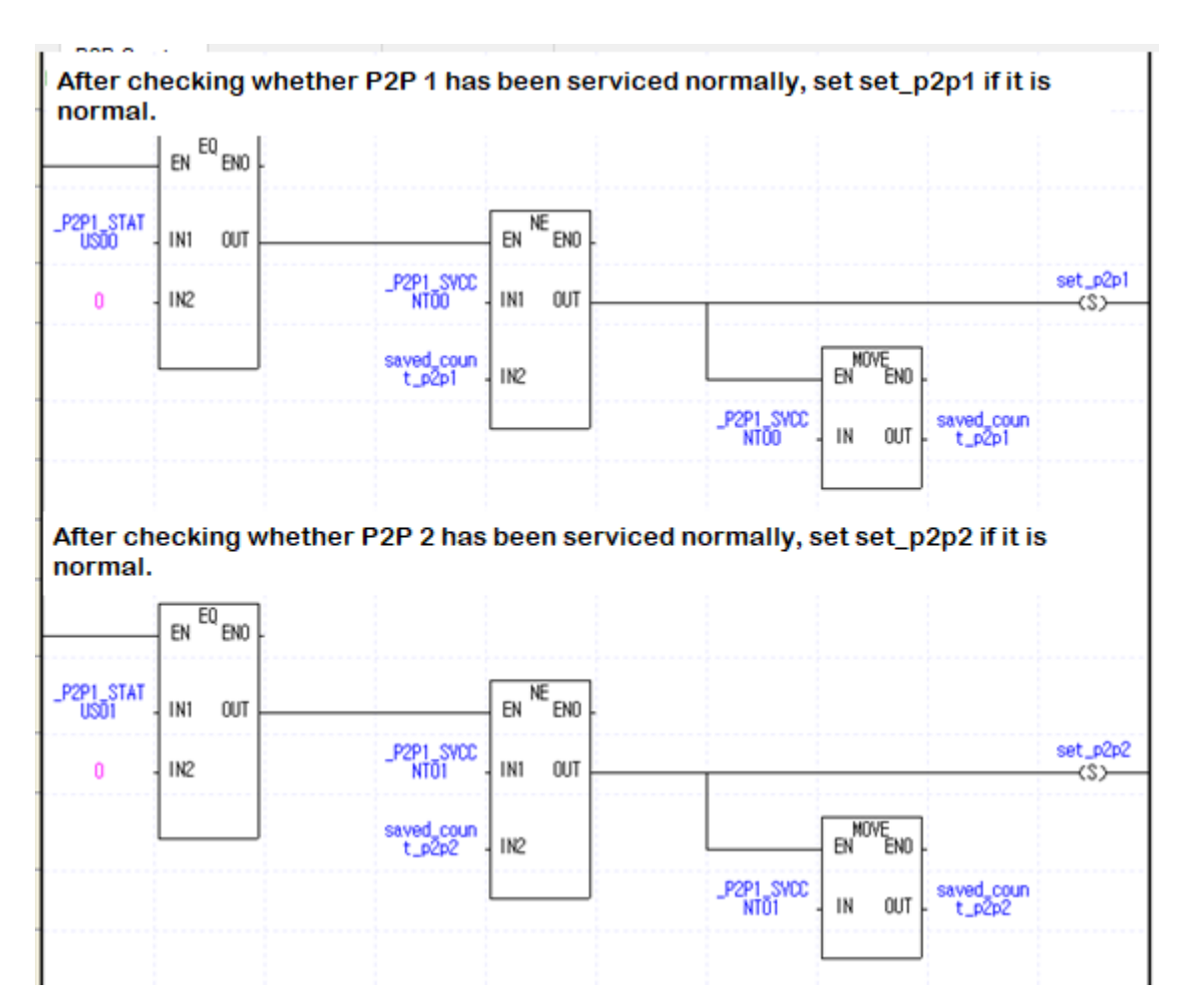

| set_p2p1         set_p2p2         ARY_MOVE<br>EN         MOVE_NUM         MOVE_NUM         IN         IN </th <th>set_p<br/>(R,</th> <th></th> <th></th> <th></th> <th></th> <th></th> <th></th> | set_p<br>(R,          |               |            |                      |          |          |                |
|----------------------------------------------------------------------------------------------------|-----------------------|---------------|------------|----------------------|----------|----------|----------------|
| set_p2p1         set_p2p2         ARV_MOVE<br>EN         MOVE         MOVE         MOVE           1/1         1         MOVE_NUM         MOVE_OUT         IN         IN         IN           IN         IN         IN         IN         IN_INDX         IN_INDX         OUT_INDX         OUT_INDX           OUT_INDX         OUT_INDX         OUT_INDX         OUT_INDX         OUT_INDX         OUT_INDX                                                                                                    | VE<br>:NO -           | ARY_MOVE      |            | set_p2p1             |          |          |                |
| MOVE_NUM         MOVE_OUT         IN         IN         IN         IN         IN         IN         IN_I         IN_I         IN_I         IN_I         IN_I         IN         IN_I         IN         IN_I         IN         IN         <                                                                                                    | IUT -                 | -MOVE OU      | MOVE_NUM - | ARY_MOVE<br>EN ENO - |          | set_p2p2 | set_p2p1<br>// |
|                                                                                                    | 1<br>1<br>1<br>1<br>1 | - IN          | IN         | -MOVE OUT -          | MOVE_NUM |          |                |
|                                                                                                    |                       | - IN_I<br>NDX | IN_INDX -  | - IN                 | IN       |          |                |
|                                                                                                    |                       | -OUT<br>INDX  | OUT_INDX - |                      | IN_INDX  |          |                |
|                                                                                                    |                       |               |            | -OUT                 | OUT_INDX |          |                |
|                                                                                                    |                       |               |            |                      |          |          |                |

(2) XGR and XGK (I) are redundant with different IP addresses on other (separate) networks.

If you create a ladder in P2P service 1 connected to the master (standby) side, P2P service 2 connected to the standby (master) side and 0 in P2P block 0, you can write as follows.

| Check if           | P2P 1 has been   | serviced             | normally and set | set_p2p            | 1 if it is no | ormal.               |                 |
|--------------------|------------------|----------------------|------------------|--------------------|---------------|----------------------|-----------------|
|                    | EN ENO -         |                      |                  |                    |               |                      |                 |
| _P2P1_STAT<br>US00 | . IN1 OUT        |                      | EN NE ENO -      |                    |               |                      |                 |
| 0                  | IN2              | _P2P1_SVCC<br>NT00   | IN1 OUT          |                    |               |                      | set_p2p1<br>(S) |
|                    |                  | saved_coun<br>t_p2p1 | - IN2            |                    | EN ENO        |                      |                 |
|                    |                  |                      |                  | _P2P1_SVCC<br>NT00 | IN OUT        | saved_coun<br>t_p2p1 |                 |
|                    |                  |                      |                  |                    |               |                      |                 |
| P Check            | if P2P 2 has bee | en service           | d normally and s | et set_p2          | p2 if it is ı | normal.              |                 |
|                    | EN ENO-          |                      |                  |                    |               |                      |                 |
| _P2P2_STAT<br>US00 | IN1 OUT          |                      | EN NE ENO -      |                    |               |                      |                 |
| 0                  | IN2              | _P2P2_SVCC<br>NTOO   | IN1 OUT          |                    |               |                      | set_p2p2<br>(S) |
|                    |                  | saved_coun<br>t_p2p2 | - IN2            |                    | EN ENO-       |                      |                 |
|                    |                  |                      |                  | _P2P2_SVCC<br>NTOO | IN OUT        | saved_coun<br>t_p2p2 |                 |
|                    |                  |                      |                  |                    |               |                      |                 |

|          |          |          |                     |          |                    | set_p<br>(R) |
|----------|----------|----------|---------------------|----------|--------------------|--------------|
|          |          |          | set_p2p1            |          | ARY_MOVE<br>EN ENO |              |
| set_p2p1 | set_p2p2 |          | ARV_MOVE<br>EN ENO  | MOVE_NUM | -MOVE OUT -        |              |
|          |          | MOVE_NUM | -MOVE OUT -<br>_NUM | IN       | - IN               |              |
|          |          | IN       | - IN                | IN_INDX  | - IN_I<br>NDX      |              |
|          |          | IN_INDX  |                     | OUT_INDX | -OUT<br>INDX       |              |
|          |          | OUT_INDX | -OUT<br>INDX        |          |                    |              |

Γ

If XGR and XGK (I) are redundantly configured with the same IP address in different (separate) networks, duplicated services can be implemented by writing the same ladder program (2) and the basic part is different.

# **Chapter 7 Server service**

Server service is explained by XGT server, Modbus server, EtherNet / IP server, OPC UA server function.

# 7.1 XGT server

#### 7.1.1 Overview

#### (1) Overview of the protocol

XGT dedicated protocol is communication protocol between LS ELECTRIC Ethernet modules. Read / write is available by using command and communication is available by using XGT dedicated protocol from PC and HMI. XGT Dedicated communication can be used in the TCP and UDP communication method.

| Protocol      | Communication<br>method | Port number |
|---------------|-------------------------|-------------|
| XGT Dedicated | TCP/IP                  | 2004        |
|               | UDP/IP                  | 2005        |

#### (2) Frame structure

1) Structure of XGT dedicated frame

XGT dedicated protocol includes MAC, IP header, TCP header between LS ELECTRIC frame (including data) required for Ethernet communication. The structure of the Ethernet communication frame is shown below.

| 4   | Ethern    | et Request / Response Fran | ne                 |
|-----|-----------|----------------------------|--------------------|
| MAC | IP Header | TCP Header                 | LS IS Frame Format |
|     |           |                            | TCP/IP Data Frame  |

#### 2) Structure of XGT dedicated frame

The LSIS frame for data communication includes LS ELECTRIC's unique data (Company ID), command, data type and data. The frame shape is shown below.

| ame Format   |         |           |      |
|--------------|---------|-----------|------|
|              |         |           |      |
| npany Header | Commnad | Data Type | Data |
|              |         |           |      |

3) Header structure of XGT dedicated protocol

Γ

| Item                 | Size (Byte) | Contents                                                                                                    |
|----------------------|-------------|----------------------------------------------------------------------------------------------------|
| Company              | 10          | -"LSIS-XGT" + "NULL NULL(Reserved)"<br>(ASCII CODE : 4C 53 49 53 2D 58 47 54 00 00)                                                                                                    |
| ID 1                 | 10          | -"LGIS-GLOFA"<br>(ASCII CODE : 4C 47 49 53 2D 47 4C 4F 46 41)                                                                                                    |
| PLC Info             | 2           | * Client→ server: Don't care (0x00) * Server → client:<br>Bit00~05: CPU type<br>(XGK/I/R-CPUH: 0x01, XGK/I-CPUS: 0x02, XGK-CPUA: 0x03,<br>XGK/I-CPUE: 0x04, XGK/I-CPUU: 0x05, XGK-CPUHN: 0x11,<br>XGK-CPUSN: 0x12, XGI-CPUUN: 0x15) Bit06: 0 (Dual Master / single),<br>1 (Dual Slave) Bit07: 0 (CPU normal operation),<br>1 (CPU Error operation) Bit08~12: system status<br>(RUN :0x01, STOP: 0x02, ERROR :0x04, DEBUG :0x08) Bit13~15: Reserved |
| CPU Info             | 1           | It is determined that it is XGK / XGI / XGR series.<br>- XGK: 0xA0 - XGB(MK): 0xB0<br>- XGI: 0xA4 - XGB(IEC): 0xB4<br>- XGR: 0xA8                                                                                                    |
| Source of<br>Frame   | 1           | * Client(HMI) → Server(PLC) : 0x33<br>* Server(PLC) → Client(HMI) : 0x11                                                                                                    |
| Invoke ID            | 2           | ID to distinguish order between frames<br>(Send this number to the response frame)                                                                                                    |
| Length               | 2           | Byte size instruction structure                                                                                                    |
| Ethernet<br>location | 1           | Bit0~ 3: Slot no. of Ethernet module<br>Bit4~ 7: Base no. of Ethernet module                                                                                                    |
| Reserved 2<br>(BCC)  | 1           | 0x00: Reserved area (Byte sum of Header)                                                                                                    |

#### Notes

(1) Length means the sum of the size of (command frame) bytes from command to data number or data.(2) Reserve 2 (BCC) is a 1 byte value from the sum of the frame contents from Company ID to Ethernet position.

(If the 4C+53+49+53 values are added together, it is 13B and only the lower byte, 3B, is displayed.)

4) Frame structure of XGT dedicated protocol

- Command request frame(External communication device → Ethernet I/F module)

|  | Header | Command | Data type | Reserved area<br>(2 Byte) | Structured data area |
|--|--------|---------|-----------|---------------------------|----------------------|
|--|--------|---------|-----------|---------------------------|----------------------|

- ACK response frame (Ethernet module → external communication device, when data is received normally)

| Head<br>er | Comman<br>d | Data type | Reserved<br>area<br>(2 Byte) | Error status<br>(2 Byte: h'0000) | Structured data area |
|------------|-------------|-----------|------------------------------|----------------------------------|----------------------|
|------------|-------------|-----------|------------------------------|----------------------------------|----------------------|

- NAK response frame (Ethernet module  $\rightarrow$  external communication device, when data is not received normally)

| Head<br>er | Comman<br>d Data type | Reserved<br>area<br>(2 Byte) | Error status<br>(2 Byte value is not h'0000) | Error code<br>(2 Byte) |
|------------|-----------------------|------------------------------|----------------------------------------------|------------------------|
|------------|-----------------------|------------------------------|----------------------------------------------|------------------------|

4 types of command are used in the XGT dedicated protocol and each command processes read/write and request/response.

Available data type of each instruction is bit, byte, word, double word, long word or is individual and data type is only byte if it is consecutive.

| Command           | Command code |                            | Data type  |       | Contents                                     |
|-------------------|--------------|----------------------------|------------|-------|----------------------------------------------|
|                   |              |                            | h'0000 BIT |       |                                              |
|                   |              |                            | h'0100     | BYTE  |                                              |
|                   | Request:     | Individual                 | h'0200     | WORD  | Request to read data according to each data  |
|                   | h'0054       |                            | h'0300     | DWORD |                                              |
|                   |              |                            | h'0400     | LWORD |                                              |
| Read              |              | Continuous                 | h'1400     | BYTE  | Request to read byte variable in blocks      |
| Read              | Read         |                            | h'0000     | BIT   |                                              |
|                   |              |                            | h'0100     | BYTE  |                                              |
| Reponse<br>h'0055 | Reponse:     | Individual                 | h'0200     | WORD  | Response to the request for Read Data        |
|                   | h'0055       |                            | h'0300     | DWORD |                                              |
|                   |              |                            | h'0400     | LWORD |                                              |
|                   |              | Continuous                 | h'1400     | BYTE  | Response to the request for block unit Read  |
|                   |              | equest: Individual<br>)058 | h'0000     | BIT   |                                              |
|                   |              |                            | h'0100     | BYTE  |                                              |
|                   | Request:     |                            | h'0200     | WORD  | Request to Write Data according to each data |
|                   | h'0058       |                            | h'0300     | DWORD |                                              |
|                   |              |                            | h'0400     | LWORD |                                              |
| \\/rito           |              | Continuous                 | h'1400     | BYTE  | Request to write byte variable in blocks     |
| VVIICE            |              |                            | h'0000     | BIT   |                                              |
|                   |              |                            | h'0100     | BYTE  |                                              |
|                   | Reponse:     | Individual                 | h'0200     | WORD  | Response to the request for Write Data       |
|                   | h'0059       |                            | h'0300     | DWORD |                                              |
|                   |              |                            | h'0400     | LWORD |                                              |
|                   |              | Continuous                 | h'1400     | BYTE  | Response to the request for block unit read  |

| Data type | Example             |
|-----------|---------------------|
| Bit       | %PX0,%LX0,%FX0      |
| Byte      | %MB0, %PB0, %DB0    |
| Word      | %PW0,%LW0,%FW0,%DW0 |
| DWord     | %PD0,%LD0,%FD0,%DD0 |
| LWord     | %PL0,%LL0,%FL0,%DL0 |

- Expression of data type: Device Type of XGT PLC: Data types for variables such as P, I, Q, M, L, F, K, C, D, T, N, and R are displayed after the variable display character'%' (H25).

#### Notes

- (1) In Timer/Counter, the Bit specification means the contact value and the Byte and Word value specification means the current value.
- (3) Only Byte and Word can be specified for the data register (D).

(4) In case of a byte type command, the address value will be doubled in comparison to specifying Word. In other words, in case of D1234, %DW1234 is used when Word is specified, but in case the form of Byte is specified, %DB2468 should be used.

(5) When accessing the bit area, it should be expressed in the order of data type unit of memory device. in order to write the C th bit of M172, M should be calculated as bit type as below because it is word device.

\* %MX2764 = 172 x 16(Word) + 12(Bit)

(6) In the case of hexadecimal data before the number in the frame, it indicates that the data is in hexadecimal type by 'h' or '0x', such as h'12345, h'34, 0x12, 0x89AB.

(7) When creating a frame, when expressing hexadecimal word data in the above frame, subtract h before the number and change the position of two bytes. ex) h'0054 ⇒ h'5400.

#### 7.1.2 XGT dedicated protocol commands

#### (1) Read variable individually

This is the function to specify the PLC device memory to read according to the memory data type. 16 independent device memories can be read at a time.

#### 1) Request frame

| Item          | Size (Byte) | Contents                                              |
|---------------|-------------|-------------------------------------------------------|
| Command       | 2           | 0x0054: read request                                  |
| Data type     | 2           | Refer to the data type table(X, B, W, D, L)           |
| Reserved      | 2           | 0x0000: Don't Care                                    |
| area          |             |                                                       |
| Number of     | 2           | The number of variables to be read is up to 16.       |
| blocks        |             |                                                       |
| Length of     | 2           | The length of direct variable is up to 16 characters. |
| variable name |             |                                                       |
| Variable      | Length of   |                                                       |
| name          | variable    | Only direct variables are available                   |
| name          | name        |                                                       |
|               |             | (Repeat as many as the number of variables/max. 16)   |
| Length of     | 2           | The length of direct variable is up to 16 characters. |
| variable name |             |                                                       |
| Variable      | Length of   |                                                       |
| variable      | variable    | Only direct variables are available                   |
| naine         | name        |                                                       |

| Name of<br>frame | Header | Comman<br>d | Data<br>type | Reserve<br>d area | Number<br>of block | Length<br>of<br>variable<br>name | Variable<br>name |  |
|------------------|--------|-------------|--------------|-------------------|--------------------|----------------------------------|------------------|--|
| Code(ex)         |        | h'0054      | h'0002       | h'0000            | h'0001             | h'0006                           | %MW100           |  |

1 block (Up to 16 blocks can be set repeatedly)

- Blocks number: By specifying how many blocks composed of [variable names] and [length of variable] are in the request frame, up to 16 blocks can be set. Therefore, the value of [Number of blocks] should be h'0001  $\sim$  h'0010.

- Length of variable name: It indicates the number of letters of a name that means a variable, and a maximum of 16 characters is allowed. Therefore, the value of [length of variable name] should be h'0001 ~ h'0010.

- Variable name: The variable address to be read is entered. It must be an ASCII value within 16 characters, and other than numbers, upper/lower case, '%' and'.' are not allowed in this variable name.

| Item         | Size (Byte) | Contents                                                  |
|--------------|-------------|-----------------------------------------------------------|
| Command      | 2           | 0x0055: Read response                                     |
| Data type    | 2           | Refer to the data type table                              |
| Reserved     | 2           | 0x0000 : Don't Care                                       |
| area         | 2           |                                                           |
| Error status | 2           | If it is 0, it is normal, if it is not 0, it is an error. |
| Error        | 2           | In case of error, the lower byte is the error number      |
| information  | 2           |                                                           |

#### 2) Response frame(ACK response)

| Number of<br>blocks |           | Number of variables to read when the error status is normal |
|---------------------|-----------|-------------------------------------------------------------|
| Data size           | 2         | Byte size of data                                           |
| Data                | Data size | Data to read                                                |
|                     |           | (Repeat as many as the number of variables/max. 16)         |
| Data size           | 2         | Byte size of data                                           |
| Data                | Data size | Data to read                                                |

| Name of<br>frame | Header | Comma<br>nd | Data<br>type | Reserv<br>ed area | Error<br>status | Number<br>of<br>blocks | Data<br>size | Data   |  |
|------------------|--------|-------------|--------------|-------------------|-----------------|------------------------|--------------|--------|--|
| Code(ex)         |        | h'0055      | h'0002       | h'0000            | h'0000          | h'0001                 | h'0002       | h'1234 |  |

1 block(Max. 16 blocks)

Blocks Number: By specifying how many blocks composed of [variable length] and [data] are in the response frame, up to 16 EA can be set. Therefore, the value of [Number of blocks] should be h'0001 ~ h'0010.
Data size: It means the number of bytes of HEX type. This number is determined by the memory type (X, B, W, D, L) contained in the variable name of the computer request frame.

3) Response frame(NAK response)

| Name of<br>frame | Heade<br>r | Comman<br>d | Data type | Reserve<br>d area | Error status                         | Error code<br>(Hex 2 Byte) |
|------------------|------------|-------------|-----------|-------------------|--------------------------------------|----------------------------|
| Code(ex)         |            | h'0055      | h'0002    | h'0000            | h'FFFF or h'00FF<br>(Non-zero value) | h'0021                     |

#### Notes

Γ

(1) The error code is a hexadecimal 2 byte and indicates the type of error. For details, refer to the 'Error Code Table.

#### (2) Variable continuous read

This is a function that directly designates the PLC device memory and continuously reads data as much as the specified amount from the specified address.

#### 1) Request frame

| Item          | Size (Byte) | Contents                                                                |
|---------------|-------------|-------------------------------------------------------------------------|
| Command       | 2           | 0x0054: read request                                                    |
| Data type     | 2           | 0x0014: continuous                                                      |
| Reserved      | 2           | 0x0000: Don't Care.                                                     |
| area          |             |                                                                         |
| Number of     | 2           | The number of variables to be read is up to 16.                         |
| blocks        |             |                                                                         |
| Length of     | 2           | The length of variable name is up to 16 characters.                     |
| variable name |             |                                                                         |
| Variable      | Length of   | Only direct variables can be used and indicate the first address of the |
| name          | variable    | block.                                                                  |
| name          | name        |                                                                         |
| The number    | 2           | Byte size of data, Max. 1400Byte                                        |
| of data       |             |                                                                         |

| Name of<br>frame | Header | Comman<br>d | Data type | Reserved<br>area | Number<br>of blocks | Length<br>of<br>variable<br>name | Variable<br>name | The<br>number<br>of data |
|------------------|--------|-------------|-----------|------------------|---------------------|----------------------------------|------------------|--------------------------|
| Code(ex)         |        | h'0054      | h'0014    | h'0000           | h'0001              | h'0006                           | %MB000           | h'0006                   |

- Data type: Data type can only be used as h'0014.

- Blocks Number: The number of blocks can only be used as h'0001.

- Length of variable name: It indicates the number of letters of a name that means a variable, and a maximum

of 16 characters is allowed. Therefore, the value of [length of variable name] should be h'0001 ~ h'0010.

- Variable name: The variable address to be read is entered. It must be an ASCII value within 16 characters, and other than numbers, upper/lower case, '%' and'.' are not allowed in this variable name.

#### 2) Response frame(ACK response)

| Item                 | Size (Byte) | Contents                                                  |
|----------------------|-------------|-----------------------------------------------------------|
| Command              | 2           | 0x0055: READ response                                     |
| Data type            | 2           | 0x0014: continuous                                        |
| Reserved<br>area     | 2           | 0x0000: Don't Care                                        |
| Error status         | 2           | If it is 0, it is normal, if it is not 0, it is an error. |
| Error<br>information | 2           | In case of error, the lower byte is the error number      |
| No. of<br>variables  | 2           | 0X0001: Normal operation                                  |
| Data size            | 2           | Byte size of data                                         |
| Data                 | Data size   | Data to read, max. 1400 Byte                              |

| Name of frame | Header | Comman<br>d | Data type | Reserved area | Error<br>status | Number<br>of blocks | The<br>number<br>of data | Data               |
|---------------|--------|-------------|-----------|---------------|-----------------|---------------------|--------------------------|--------------------|
| Code(ex)      |        | h'0055      | h'0014    | h'0000        | h'0000          | h'0001              | h'0006                   | h'0123456<br>789AB |

| Name of<br>frame | Header | Command | Data type | Reserved area | Error status                         | Error code<br>(Hex 2 Byte) |
|------------------|--------|---------|-----------|---------------|--------------------------------------|----------------------------|
| Code(ex)         |        | h'0055  | h'0014    | h'0000        | h'FFFF or h'00FF<br>(Non-zero value) | h'0021                     |

#### 3) Response frame(NAK response)

#### (3) Write variable individually

Г

This is the function to specify the PLC device memory to write according to the memory data type. Data can be written to 16 independent device memories at once.

1) Request frame

| Item               | Size (Byte)        | Contents                                              |
|--------------------|--------------------|-------------------------------------------------------|
| Command            | 2                  | 0x0058: Write request                                 |
| Data type          | 2                  | Refer to the data type table                          |
| Reserved area      | 2                  | 0x0000: Don't Care                                    |
| Number of blocks   | 2                  | The number of variables to be write is up to 16.      |
| Length of variable | 2                  | The length of direct variable is up to 16 characters. |
| name               |                    |                                                       |
| Variable name      | Length of variable | Only direct variables are available                   |
|                    | name               |                                                       |
|                    |                    | (Repeat as many as the number of variables/max. 16)   |
| Length of variable | 2                  | The length of direct variable is up to 16 characters. |
| name               |                    |                                                       |
| Variable name      | Length of variable | Only direct variables are available                   |
|                    | name               |                                                       |
| Data size          | 2                  | Byte size of data                                     |
| Data               | Data size          | Data to write                                         |
|                    |                    | (Repeat as many as the number of variables/max. 16)   |
| Data size          | 2                  | Byte size of data                                     |
| Data               | Data size          | Data to write                                         |

| Name of<br>frame | Heade<br>r | Com<br>mand | Data<br>type | Rese<br>rved<br>area | Numb<br>er of<br>blocks | Length of<br>variable<br>name | Variable<br>name | <br>Data<br>Size | Data   |  |
|------------------|------------|-------------|--------------|----------------------|-------------------------|-------------------------------|------------------|------------------|--------|--|
| Code(ex)         |            | h'005<br>8  | h'0002       | h'000<br>0           | h'0002                  | h'0006                        | %MW100           | h'0002           | h'1234 |  |
|                  |            |             |              |                      |                         |                               |                  |                  |        |  |

1 block (Up to 16 blocks can be set repeatedly)

- Blocks Number: By designating the number of blocks composed of '[variable name length][variable name][data size][data]' in the request frame, up to 16 blocks can be set. Therefore, the value of [Number of blocks] should be h'0001 ~ h'0010.

- Length of variable name: It indicates the number of letters of a name that means a variable, and a maximum of 16 characters is allowed. Therefore, the value of [length of variable name] should be h'0001 ~ h'0010.

- Variable name: The variable address to be read is entered. It must be an ASCII value within 16 characters, and other than numbers, upper/lower case, '%' and'.' are not allowed in this , variable name.

#### Notes

(1) The device data type of each block should be same. If the data type of the first block is Word and the data type of the second block is Double Word, an error occurred.

If the data type is Bool, the read data is displayed in HEX as one byte. In other words, if the bit value is 0, h00 will be displayed, and if the bit value is 1, h'01 will be displayed.

#### 2) Response frame(ACK response)

| Name of<br>frame | Header | Command | Data type | Reserved area | Error status | Number of<br>blocks |
|------------------|--------|---------|-----------|---------------|--------------|---------------------|
| Code(ex)         |        | h'0059  | h'0002    | h'0000        | h'0000       | h'0001              |

- Blocks number: Displays the number of blocks to be written normally.

3) Response frame(NAK response)

| Name of<br>frame | Header | Comman<br>d | Data type | Reserved area | Error status                         | Error code<br>(Hex 2 Byte) |
|------------------|--------|-------------|-----------|---------------|--------------------------------------|----------------------------|
| Code(ex)         |        | h'0059      | h'0002    | h'0000        | h'FFFF or h'00FF<br>(Non-zero value) | h'0021                     |

#### (4) Write variable continuously

This is the function to specify the PLC device memory to write the data. This is the function to write continuously as much data as the specified quantity, starting from the specified address. However, only byte type variables can be used.

#### 1) Request frame

| Contents                                                                                                    | Size (Byte)                                                                 | Item                                                                                                    |
|----------------------------------------------------------------------------------------------------|-----------------------------------------------------------------------------|----------------------------------------------------------------------------------------------------|
| e request                                                                                                    | 2                                                                           | Command                                                                                                    |
| inuous                                                                                                    | 2                                                                           | Data type                                                                                                    |
| 't Care.                                                                                                    | 2                                                                           | Reserved area                                                                                                    |
| of variables to be write is 0x00                                                                                                    | 2                                                                           | Number of blocks                                                                                                    |
| f variable name is up to 16 cha                                                                                                    | 2                                                                           | Length of variable                                                                                                    |
|                                                                                                    |                                                                             | name                                                                                                    |
| ariables can be used and indi                                                                                                    | Length of                                                                   | Variable name                                                                                                    |
| % MB0,% PB0)                                                                                                    | variable                                                                    |                                                                                                    |
|                                                                                                    | name                                                                        |                                                                                                    |
| data                                                                                                    | Data size                                                                   | Data size                                                                                                    |
| of data to write is up to 1400by                                                                                                    | Data size                                                                   | Data                                                                                                    |
| e request<br>inuous<br><u>'t Care.</u><br>of variables to be write is 0x00<br>f variable name is up to 16 cha<br>ariables can be used and indi<br>% MB0,% PB0)<br>data<br>of data to write is up to 1400by | 2<br>2<br>2<br>2<br>Length of<br>variable<br>name<br>Data size<br>Data size | Command<br>Data type<br>Reserved area<br>Number of blocks<br>Length of variable<br>name<br>Variable name<br>Data size<br>Data |

| Name of frame | Head<br>er | Comma<br>nd | Data<br>type | Reserve<br>d area | Number<br>of blocks | Length of<br>variable<br>name | Variabl<br>e name | Data<br>size | Data   |
|---------------|------------|-------------|--------------|-------------------|---------------------|-------------------------------|-------------------|--------------|--------|
| Code(ex)      |            | h'0058      | h'0014       | h'0000            | h'0001              | h'0006                        | %MB10<br>0        | h'0002       | h'1234 |

- Data type: Data type can only be used as h'0014.

- Blocks Number: The number of blocks can only be used as h'0001.

- Length of variable name: It indicates the number of letters of a name that means a variable, and a maximum of 16 characters is allowed. Therefore, the value of [length of variable name] should be h'0001 ~ h'0010.

- Variable name: The address of the variable to write must be an ASCII value within 16 characters, and other than numbers, upper and lower case letters, '%' and '.' are not allowed in the variable name.

- Data size: It indicates the number of bytes of data (max. 1,400 bytes).

| Item              | Size (Byte) | Contents                                                  |  |  |
|-------------------|-------------|-----------------------------------------------------------|--|--|
| Command           | 2           | 0x0059: Write response                                    |  |  |
| Data type         | 2           | 0x0014: continuous                                        |  |  |
| Reserved area     | 2           | 0x0000: Don't Care                                        |  |  |
| Error status      | 2           | If it is 0, it is normal, if it is not 0, it is an error. |  |  |
| Error information | 0           | In case of error, the lower byte is the error number      |  |  |
| No. of variables  | 2           | 0X0001: Normal operation                                  |  |  |

#### 2) Response frame(ACK response)

Г

3) Response frame(NAK response)

| Frame<br>name | Header | Command | Data type | Reserved area | Error status                         | Error code<br>(Hex 2 Byte) |
|---------------|--------|---------|-----------|---------------|--------------------------------------|----------------------------|
| Code(ex)      |        | h'0059  | h'0014    | h'0000        | h'FFFF or h'00FF<br>(Non-zero value) | h'0021                     |

### (5) Request to read information and status(PC/HMI -> PLC)

It is a service that can use PLC information and status through communication.

#### 1) Computer requirements frame

| Item          | Size (Byte) | Content                |
|---------------|-------------|------------------------|
| Command       | 2           | 0x00B0: Status Request |
| Data type     | 2           | 0x0000: Ignore         |
| Reserved area | 2           | 0x0000: Ignore         |

#### 2) Response Frame(when the ACK response from PLC)

| Item          | Size (Byte) | Content                                                        |
|---------------|-------------|----------------------------------------------------------------|
| Command       | 2           | 0x00B1: Status request                                         |
| Data type     | 2           | 0x0000: Ignore                                                 |
| Reserved area | 2           | 0x0000: Ignore                                                 |
| Error status  | 2           | If it is 0, it is normal, if it is not 0, it is an error code. |
| Reserved area | 2           | 0x0000: Ignore                                                 |
| Data size     | 2           | 0x0018                                                         |
| Data          | 24          | Status Data                                                    |

3) XGT Status Data Structure

| Item       | Size<br>(Byte) | Byte<br>Position | Content                                                                                                    |
|------------|----------------|------------------|----------------------------------------------------------------------------------------------------|
| Slot Info  | 4              | 0                | Slot info<br>Bit00~ Bit03: Slot information remotely connected to another station<br>Bit04~ Bit07: Base information remotely connected to another station<br>Bit08~ Bit11: Slot information remotely connected to another station<br>Bit12~ Bit15: Base information remotely connected to another station<br>Bit16~ Bit19: Slot information on which Ethernet module is mounted<br>Bit20~ Bit23: Base information on which Ethernet module is mounted<br>Bit24~Bit31: Reserved area |
| _CPU_TYPE  | 2              | 4                | System type: Flag                                                                                                    |
| _PADT_CNF  | 2              | 6                | XG5000 Connection status: flag                                                                                                    |
| _SYS_STATE | 4              | 8                | PLC mode and operation states: flag                                                                                                    |
| _CNF_ER    | 4              | 12               | System error(Breakdown): Flag                                                                                                    |
| _CNF_WAR   | 4              | 16               | System Warning: Flag                                                                                                    |
| _VER_NUM   | 2              | 20               | OS version No.: Flag                                                                                                    |
| Reserved   | 2              | 22               | Reserved area                                                                                                    |

\* Refer to "4) Flag description" for detailed description of each item.

4) Flag description

\_CPU\_TYPE Bit 15 (0) : XGI , Bit 15(1) : XGK Bit 15(0) : Single, Dual master0) , Bit 15(1) : Dual slave (ex, Single: 0x8000~0xfff, XGK-CPUH :0xA001, XGK-CPUS: 0xA002)

\_VER\_NUM 0xXXYY: xx.yy

\_SYS\_STATE

Displays the operation mode and operation status of the system. (DWORD, F00~F01)

٦

| Variable       | Position | Device | Function                                                                 | Description                                                                          |
|----------------|----------|--------|--------------------------------------------------------------------------|--------------------------------------------------------------------------------------|
| _RUN           | Bit0     | F00000 | RUN                                                                      | CPU module operation status is RUN                                                   |
| _STOP          | Bit1     | F00001 | STOP                                                                     | CPU module operation status is STOP                                                  |
| _ERROR         | Bit2     | F00002 | ERROR                                                                    | CPU module operation status is ERROR                                                 |
| _DEBUG         | Bit3     | F00003 | DEBUG                                                                    | CPU module operation status is DEBUG                                                 |
| _LOCAL_CON     | Bit4     | F00004 | Local control                                                            | Operation mode can be changed only by mode<br>key                                    |
| _MODBUS_CON    | Bit5     | F00005 | Modbus mode on                                                           | Modbus slave in service                                                              |
| _REMOTE_CON    | Bit6     | F00006 | Remote mode on                                                           | Remote mode run                                                                      |
| -              | Bit7     | F00007 | -                                                                        | -                                                                                    |
| _RUN_EDIT_ST   | Bit8     | F00008 | Editing during RUN<br>(Downloading program)                              | Waiting for modified program when modifying during run                               |
| _RUN_EDIT_CHK  | Bit9     | F00009 | Editing while running(Internal<br>processing)                            | Internal processing when modifying during run                                        |
| _RUN_EDIT_DONE | Bit10    | F0000A | Edit done during RUN                                                     | Modification completed successfully during run                                       |
| _RUN_EDIT_END  | Bit11    | F0000B | Internal flag to indicate when<br>modification is complete<br>during run | Modification completed successfully during run                                       |
| _CMOD_KEY      | Bit12    | F0000C | Operation mode change                                                    | Change operation mode by key                                                         |
| _CMOD_LPADT    | Bit13    | F0000D | Operation mode change                                                    | Change run mode by local PADT                                                        |
| _CMOD_RPADT    | Bit14    | F0000E | Operation mode change                                                    | Operation mode change by remote PADT                                                 |
| _CMOD_RLINK    | Bit15    | F0000F | Operation mode change                                                    | Operation mode change by remote<br>communication module                              |
| _FORCE_IN      | Bit16    | F00010 | Forced input                                                             | Forced On / Off execution of input contact                                           |
| _FORCE_OUT     | Bit17    | F00011 | Forced output                                                            | Forced On / Off execution of output contact                                          |
| _SKIP_ON       | Bit18    | F00012 | Executing I/O skips                                                      | There is an input / output module specified to stop fault checking and data refresh. |
| _EMASK_ON      | Bit19    | F00013 | Executing fault mask                                                     | There is an I / O module designated to continue<br>operation even if a fault occurs  |
| _MON_ON        | Bit20    | F00014 | Monitoring                                                               | Running external monitor for program and variable                                    |
| _USTOP_ON      | Bit21    | F00015 | Stop by Stop function                                                    | Stop after scan completion by STOP function<br>during RUN mode                       |
| _ESTOP_ON      | Bit22    | F00016 | Stop by ESTOP function                                                   | Immediate stop by ESTOP function during RUN mode operation                           |
| _CONPILE_MODE  | Bit23    | F00017 | Compiling                                                                | Compiling                                                                            |

| Variable  | Position | Device | Function       | Description                          |
|-----------|----------|--------|----------------|--------------------------------------|
| _INIT_RUN | Bit24    | F00018 | Initializing   | Performing initialization task.      |
| -         | Bit25    | F00019 | -              | -                                    |
| -         | Bit26    | F0001A | -              | -                                    |
| -         | Bit27    | F0001B | -              | -                                    |
| _PB1      | Bit28    | F0001C | Program code 1 | Program code 1 is being executed     |
| _PB2      | Bit29    | F0001D | Program code 2 | Program code 2 is being executed     |
| _CB1      | Bit30    | F0001E | Compile code 1 | Compilation code 1 is being executed |
| _CB2      | Bit31    | F0001F | Compile code 2 | Compilation code 2 is being executed |

# \_CNF\_ER

Γ

Collective display of error flags related to operation stop failure.

| Variable           | Туре | Device           | Function                                             | Description                                                                                                    |
|--------------------|------|------------------|------------------------------------------------------|----------------------------------------------------------------------------------------------------|
| _CPU_ER            | Bit  | F00020           | CPU configuration error                              | If normal operation is not possible due to self-<br>diagnosis error of CPU module                                        |
| _IO_TYER           | Bit  | F00021           | Module type mismatch error                           | If the configuration of the mounting module and I / O parameters of each slot are different                              |
| _IO_DEER           | Bit  | F00022           | Module detachment error                              | Detects when the module configuration of each slot is changed during operation.                                          |
| _FUSE_ER           | Bit  | F00023           | Fuse cutoff error                                    | Detect when the fuse of the module with the fuse of each slot is broken                                                  |
| _IO_RWER           | Bit  | F00024           | I/O module read/write error                          | An error occurs when the I / O module among the modules in each slot cannot be read / written normally.                  |
| _IP_IFER           | Bit  | F00025           | Special / communication<br>module<br>Interface error | Normal connection is not possible due to<br>malfunction of special / communication module<br>among modules in each slot. |
| _ANNUM_ER          | Bit  | F00026           | Significant error detection in external device       | Fault detection when a failure of external device is<br>detected by user program and recorded in<br>ANC_ERR [n]          |
| -                  | Bit  | F00027           | -                                                    | -                                                                                                    |
| _BPRM_ER           | Bit  | F00028           | Basic parameter error                                | Check basic parameters to see if they are abnormal                                                                       |
| _IOPRM_ER          | Bit  | F00029           | I/O parameter error                                  | Check the I / O parameter to see if it is abnormal                                                                       |
| _SPPRM_ER          | Bit  | F0002A           | Special module parameter error                       | Check special module parameter to see if they are<br>abnormal                                                            |
| _CPPRM_ER          | Bit  | F0002B           | Parameter error in<br>communication module           | Check communication module parameter to see if they are abnormal                                                         |
| _PGM_ER            | Bit  | F0002C           | Program error                                        | Check user program to see if there is any problem                                                                        |
| _CODE_ER           | Bit  | F0002D           | Program Code error                                   | Occurs when an uninterpretable command is<br>encountered while executing a user program                                  |
| _SWDT_ER           | Bit  | F0002E           | System watchdog error                                | Occurs when the system watchdog is exceeded                                                                              |
| _BASE_POWER_E<br>R | Bit  | F0002F           | Power error                                          | Occurs when there is an error in the base power supply                                                                   |
| _WDT_ER            | Bit  | F00030           | Scan watchdog                                        | Occurs when the scan time of the program exceeds<br>the Scan Watchdog Time specified by the<br>parameter.                |
| -                  | -    | F00031<br>F0003F | -                                                    |                                                                                                    |

| Variable    | Туре | Device  | Function                 | Description                                                        |
|-------------|------|---------|--------------------------|--------------------------------------------------------------------|
| _RTC_ER     | Bit  | F00040  | Abnormal RTC data        | In case of abnormal data of RTC                                    |
|             |      |         |                          | Cold restart is performed because normal (hot or warm restart)     |
|             |      |         |                          | program modification is impossible due to abnormal backup          |
| _DBCK_ER    | Bit  | F00041  | Data back-up error       | data memory. A flag indicating this can be used for the            |
|             |      |         |                          | initialization program and will be reset automatically upon        |
|             |      |         |                          | completion of the initialization program.                          |
| _HBCK_ER    | Bit  | F00042  | Hot restart error        | Indicates that hot restart is not possible                         |
|             |      |         |                          | It occurs when the program stops during operation for reasons      |
|             |      |         |                          | such as power cut off during program execution, and                |
| ABSD ER     | Bit  | F00043  | Stop abnormal operation  | continuous operation is not performed due to the preservation      |
| _/          | 2.1  |         |                          | data synchronized in scan unit when power is turned on again.      |
|             |      |         |                          | Available in the initialization program and will be reset          |
|             |      |         |                          | automatically upon completion of the initialization program.       |
| TASK ER     | Bit  | F00044  | Task collision           | When a user program runs, if the same task is requested            |
|             |      |         |                          | repeatedly, the task shows a conflict.                             |
|             |      |         | _                        | Detects and displays when the battery voltage required for         |
| _BAT_ER     | Bit  | F00045  | Battery error            | user program and data memory backup is less than the               |
|             |      |         |                          | standard.                                                          |
|             |      |         | Minor error detection in | When a warning message of an external device is detected by        |
| _ANNUM_ER   | Bit  | F00046  | external device          | the user program and recorded in ANC_WB [n], fault detection       |
|             |      |         |                          | is displayed.                                                      |
| _LOG_FULL   | Bit  | F00047  | Warning: Log memory full | Indicates that there is no log memory save area of PLC.            |
| _HS_WAR1    | Bit  | F00048  | HS parameter 1 error     |                                                                    |
| _HS_WAR2    | Bit  | F00049  | HS parameter 2 error     |                                                                    |
| _HS_WAR3    | Bit  | F0004A  | HS parameter 3 error     |                                                                    |
| _HS_WAR4    | Bit  | F0004B  | HS parameter 4 error     |                                                                    |
| _HS_WAR5    | Bit  | F0004C  | HS parameter 5 error     | This flag is displayed when HS link operation is                   |
| _HS_WAR6    | Bit  | F0004D  | HS parameter 6 error     | impossible by checking the error of each HS link                   |
| _HS_WAR7    | Bit  | F0004E  | HS parameter 7 error     | parameter when HS link setting (Enable).                           |
| _HS_WAR8    | Bit  | F0004F  | HS parameter 8 error     | Reset when HS link is disabled                                     |
| _HS_WAR9    | Bit  | F00050  | HS parameter 9 error     |                                                                    |
| _HS_WAR10   | Bit  | F00051  | HS parameter 10 error    |                                                                    |
| _HS_WAR11   | Bit  | F00052  | HS parameter 11 error    |                                                                    |
| _HS_WAR12   | Bit  | F00053  | HS parameter 12 error    |                                                                    |
| _P2P_WAR1   | Bit  | F00054  | P2P parameter 1 error    |                                                                    |
| _P2P_WAR2   | Bit  | F00055  | P2P parameter 2 error    |                                                                    |
| _P2P_WAR3   | Bit  | F00056  | P2P parameter 3 error    | This flag is displayed when P2P operation is                       |
| P2P_WAR4    | Bit  | F00057  | P2P parameter 4 error    | impossible by checking the error of each P2P parameter             |
| P2P_WAR5    | Bit  | F00058  | P2P parameter 5 error    | when P2P setting is enabled. Reset when HS P2P is                  |
| P2P WAR6    | Bit  | F00059  | P2P parameter 6 error    | disabled                                                           |
| P2P WAR7    | -    | F0005A  | P2P parameter 7 error    |                                                                    |
| P2P WAR8    | -    | F0005B  | P2P parameter 8 error    |                                                                    |
| Constant ER | -    | F0005C  | Fixed period error       | If the scan time is longer than the fixed period. it will be 'ON'. |
|             |      | F0005D  |                          |                                                                    |
| -           | -    | ~F0005F | -                        | -                                                                  |

\_CNF\_WAR Collectively displays warning flag related to continue operation(DWORD, F004~F005)

٦

#### 7.1.3 Server operation

Γ

(1) System configuration

System where Ethernet module communicates with HMI as XGT server

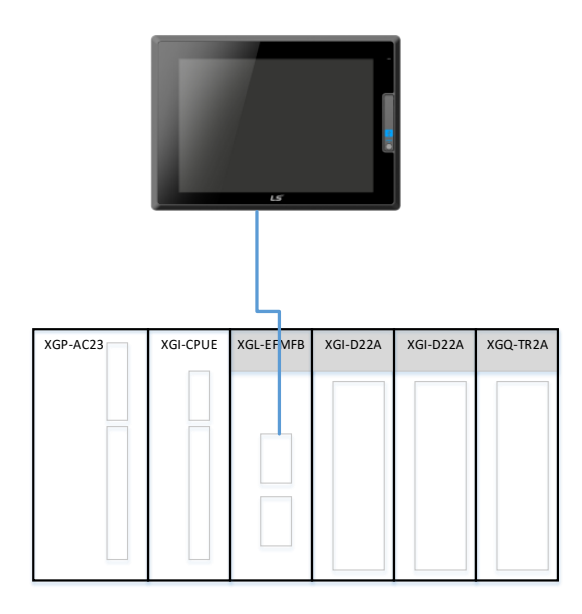

To communicate using server service, you must set server mode before downloading. (If not set, XGT server) Dedicated connection number in basic parameter means the number of channels (HMI connection) connected by XGT server. (However, up to 64 blocks per TCP server port is available in V6.0 and above. Therefore, the number of dedicated communication channels can be changed by changing the number of server connections in the frame editor.

### (2) Program procedures

Connect to PLC and set as below.

| Sequence | Setting<br>process              | Setting method                                                                                                    |  |  |  |  |
|----------|---------------------------------|----------------------------------------------------------------------------------------------------|--|--|--|--|
| 1        | Create<br>new<br>project        | 1) [Project]→Open [New Project] and enter the project name, CPU series, CPU type, programming type, and program name.          New Project       ?         Project name:       \$ever#         Image:       \$ever#         Project name:       \$ever#         Project name:       \$ever#         Project name:       \$ever#         Project name:       \$ever#         Project name:       \$ever#         Project name:       \$ever#         Project name:       \$ever#         Project name:       \$ever#         Project name:       \$ever#         Project name:       \$ever#         Project name:       \$ever#         Project description:       \$ever#                                                                                                    |  |  |  |  |
| 2        | Add<br>Undefined<br>network     | <ul> <li>1) Select [Undefined Network]→[Add item]→ [Communication module].</li> <li>2) In the [Select Module] window, click "Add module".</li> <li>Select Module] window, click "Add module".</li> <li>Select Module] window, click "Add module".</li> <li>Select Module and Select Module and the select state of the select state of the select state o</li></ul> |  |  |  |  |
| 3        | Undefined<br>Network<br>setting | Double-click the communication module in the [Project] window.                                                                                                    |  |  |  |  |

٦

| Sequence | Setting<br>process              | Setting method                                                                                                    |  |  |
|----------|---------------------------------|----------------------------------------------------------------------------------------------------|--|--|
| 3        | Undefined<br>Network<br>setting | Set TCP / IP Settings, Receive time out Settings, and Driver settings on the [Standard Settings]<br>tab.<br>1) Set Station No.: 0 and IP address<br>Standard Setting: Finet<br>Base Setting: Mot Table Setting: Set EIP Sever<br>Very Station No: 0 - 0 - 1<br>Prote: Motor Time Od Settings<br>UNS Server: 0 - 0 - 0 - 1<br>UNS Server: 0 - 0 - 0 - 1<br>UNS Server: 0 - 0 - 0 - 0 - 1<br>UNS Server: 0 - 0 - 0 - 1<br>UNS Server: 0 - 0 - 0 - 1<br>UNS Server: 0 - 0 - 0 - 1<br>UNS Server: 0 - 0 - 0 - 1<br>UNS Server: 0 - 0 - 0 - 0 - 1<br>UNS Server: 0 - 0 - 0 - 0 - 1<br>UNS Server: 0 - 0 - 0 - 0 - 1<br>UNS Server: 0 - 0 - 0 - 0 - 0 - 1<br>UNS Server: 0 - 0 - 0 - 0 - 0 - 0 - 1<br>UNS Server: 0 - 0 - 0 - 0 - 0 - 0 - 0 - 0 - 0 - 0 |  |  |
| 4        | Program<br>download             | In the [Online]→[Write] window ,Click ok.                                                                                                    |  |  |

Г

LSELECTRIC 7-16

# 7.2 Modbus Server

It is used when another device or upper PC (HMI) operates as Modbus master.

7.2.1 Overview

The Modbus TCP/IP protocol is the function to read and write data using the function code. The Modbus TCP/IP frame consists of MAC, Header, TCP Header and Modbus ADU for the Ethernet communication.

- ADU: Application data unit
- PDU: Protocol data unit
- MBAP: Modbus application protocol
  - (1) Frame structure

1) Modbus TCP/ IP server frame structure using Ethernet

| Ethernet Request / Response Frame |           |            |                   |  |  |  |  |
|-----------------------------------|-----------|------------|-------------------|--|--|--|--|
| MAC                               | IP Header | TCP Header | MODBUS TCP/IP ADU |  |  |  |  |
|                                   |           |            | MODBUS TCP/IP ADU |  |  |  |  |

2) Modbus TCP/IP server frame structure

| MODBUS TCP/IP ADU      |                     |        |                 |  |  |  |  |  |
|------------------------|---------------------|--------|-----------------|--|--|--|--|--|
| MABP Header            | Function Code       | Data   |                 |  |  |  |  |  |
|                        | •                   | PDU    |                 |  |  |  |  |  |
| MABP Header            |                     |        |                 |  |  |  |  |  |
| Transaction Identifier | Protocol Identifier | Length | Unit Identifier |  |  |  |  |  |
## 3) MBAP header structure

Γ

| Classification                                     | Size   | Description                                                | Client                | Server                                                |
|----------------------------------------------------|--------|------------------------------------------------------------|-----------------------|-------------------------------------------------------|
| Transaction identifier<br>(Transaction Identifier) | 2 Byte | Classification of<br>MODBUS<br>request/response<br>process | Initialize on client  | Reply by copying in response from server              |
| Protocol Identifier<br>(Protocol Identifier)       | 2 Byte | 0 = MODBUS protocol                                        | Initialize on client  | Copy from request<br>frame in response<br>from server |
| Length                                             | 2 Byte | Frame size from unit identifier to data                    | Create from<br>client | Create from server<br>(When responding)               |
| Unit identifier<br>(Unit Identifier)               | 1 Byte | Classification of units<br>connected to the serial<br>line | Initialize on client  | Copy from request<br>frame in response<br>from server |

### 4) Available function codes

| Classification of function code | Function                       | Modbus function          | Response size |
|---------------------------------|--------------------------------|--------------------------|---------------|
| Function Code 01 (h01)          | Read output bit                | Read Coils               | 2000 Coils    |
| Function Code 02 (h02)          | Read input bit                 | Read Discrete Inputs     | 2000 Coils    |
| Function Code 03 (h03)          | Read output word               | Read Holding Registers   | 125 Registers |
| Function Code 04 (h04)          | Read input word                | Read Input Register      | 125 Registers |
| Function Code 05 (h05)          | Write output bit               | Write single Coil        | 1 Coil        |
| Function Code 06 (h06)          | Write output word              | Write single Registers   | 1 Register    |
| Function Code 15 (h0F)          | Write output bit continuously  | Write Multiple Coils     | 1968 Coils    |
| Function Code 16 (h10)          | Write output word continuously | Write Multiple Registers | 123 Registers |

## 7.2.2 Server operation

(1) Program procedures

Connect to PLC and set as below.

| Sequence | Setting<br>process          | Setting method                                                                                                    |
|----------|-----------------------------|----------------------------------------------------------------------------------------------------|
| 1        | Create<br>new<br>project    | 1) [Project]→Open [New Project] and enter the project name, CPU series, CPU type, programming type, and program name.           Image: Image:                                |
| 2        | Add<br>Undefined<br>network | <ul> <li>1) Select [Undefined Network]→[Add item]→ [Communication module].</li> <li>2) In the [Select Module] window, click "Add module".</li> <li>Site Mode</li> <li>Site Mode</li> <li>In the [Select Module] window, click "Add module".</li> <li>Site Mode</li> <li>In the [Select Module] window, click "Add module".</li> <li>Site Mode</li> <li>In the [Select Module] window, click "Add module".</li> <li>Site Mode</li> <li>In the [Select Module] window, click "Add module".</li> <li>In the [Select Module] window, click "Add module".</li> <li>In the [Select Module] window, click "Add module".</li> <li>In the [Select Module] window, click "Add module".</li> <li>In the [Select Module] window, click "Add module".</li> <li>In the [Select Module] window, click "Mode</li> <li>In the [Select Module] window, click "Add module".</li> <li>In the [Select Module] window, click "Mode</li> <li>In the [Select Module] window, click "Add module] window, click "Mode</li> <li>In the [Select Module] window, click "Mode</li> <li>In the [Select Module] window, click "Module] window, click "Module] window window window window window window window window window window window window window window window window window window window window window window window window window wi</li></ul> |
| 3        | Standard<br>settings        | Double-click the communication module in the [Project] window.  Project  Server *  Server *  Server *  Metwork Configuration  Metwork Configuration  Metwork Con          |

| Sequence | Setting                         | Setting method                                                                                                    |
|----------|---------------------------------|----------------------------------------------------------------------------------------------------|
| 4        | Undefined<br>Network<br>setting | Set TCP / IP Settings, Receive time out Settings, and Driver settings on the [Standard Settings]<br>tab.<br>1) Set Station No.: 0 and IP address<br>2) Click Modbus setting and input each device |
| 5        | Program<br>download             | In the [Online]→[Write] window ,Click ok.                                                                                                    |

Г

# 7.3 EtherNet / IP server

## 7.3.1 Overview

EtherNet/IP communication methods are divided into explicit messaging connections and implicit (I/O data) connections. An explicit messaging connection is established to execute request-response transactions between two nodes, distinguished by a client–server model. Unconnected Message Manager (UCMM) communication and Class 3 correspond to explicit messaging connections. An implicit connection is established to periodically exchange I/O data, and multicast transmission is possible with a producer-consumer model. Class 1 corresponds to implicit connection.

The producer is set to a periodic target, the consumer is set to a periodic connection, and the UCMM client is set to an acyclic connection mode. The UCMM server and Class 3 server must download the EIP tag, and there are no other communication parameter settings.

The periodic connection is similar to the high-speed link of the existing XGT communication service and is mainly used to transmit and receive data periodically. Non-periodic connection is a communication method mainly used when a specific event occurs.

EtherNet / IP communication function provided by Ethernet module (FEnet) is as follows.

(1) EtherNet / IP(EIP) target/server functions

It provides tag communication function of EIP periodic target function.

It provides tag communication function of EIP Non-periodic server function.

- (2) EIP client function
  - 1) EIP periodic connection
    - provides EIP periodic connection functionality.
    - EIP's periodic connection settings are integrated into the smart expansion service function.
  - 2) EIP Non-periodic connection
    - Provides EIP Non-periodic connection functionality.
    - EIP's Non-periodic connection settings are integrated into the smart expansion service function.
- (3) Smart extension service can connect up to 63 communication devices.

#### Notes

- (1) OS ver V8.0 or higher of XGL-EFMxB support EtherNet / IP communication.
- (2) In OS ver V8.1 of XGL-EFMxB, only one port can be received when setting multicast in the periodic client. Note) Refer to V8.1 Multicast support port guide)
- (3) In OS ver V8.3 higher of XGL-EFMxB, only all port can be received when setting multicast in the periodic connection.

#### Note) V8.1 Multicast Support Port Guide

| XGL-EFMTB             | XGL-EFMHB          | XGL-EFMFB          |
|-----------------------|--------------------|--------------------|
| Port 2(lower port)    | Port 2(lower port) | Port 1(Upper port) |
| XGL-<br>EFMT(B)<br>P1 |                    |                    |

(4) Periodic communication (Implicit) method

Implicit Message provided by periodic communication means implicit (implicit) message and contains minimum header information except the data on the frame. As a result, the frame itself is a message that does not know what the data means. This means less header information, which simplifies the process of interpreting frames, enabling faster data processing. In EtherNet / IP, a connection is established between the originator and target as parameters for data transfer. An originator is an object that receives and uses the data received after request a connection. The target receives a connection request and Transmission Cycle data desired by the originator in the requested packet interval (RPI) and the desired method (Unicast / Multicast). Therefore, the originator sets up the Consumed Tag and the target sets up the Produced Tag.

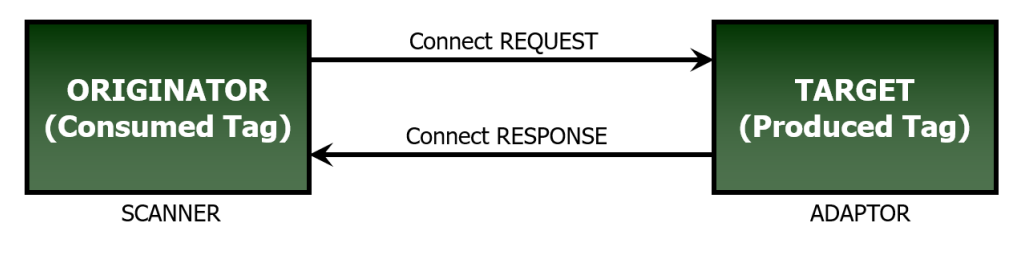

#### Notes

An Originator also generates data to target. Depending on the type, the target can set the timeout with the data cycle given by the originator and output to the target module with the data given by the originator.

#### (5) Non-periodic communication (Explicit) method

Explicit Message, which is provided by non-periodic communication, is an explicit meaning that a message contains all the information that can be interpreted in the data frame. Therefore, again if it takes some time to analyze the frame, if the desired message is sent without parameter setting process, the server interprets the frame and sends the response. Mainly monitoring data is used as non-period data rather than control data.

#### 7.3.2 Operation Sequence

(1) EIP periodic target operation sequence

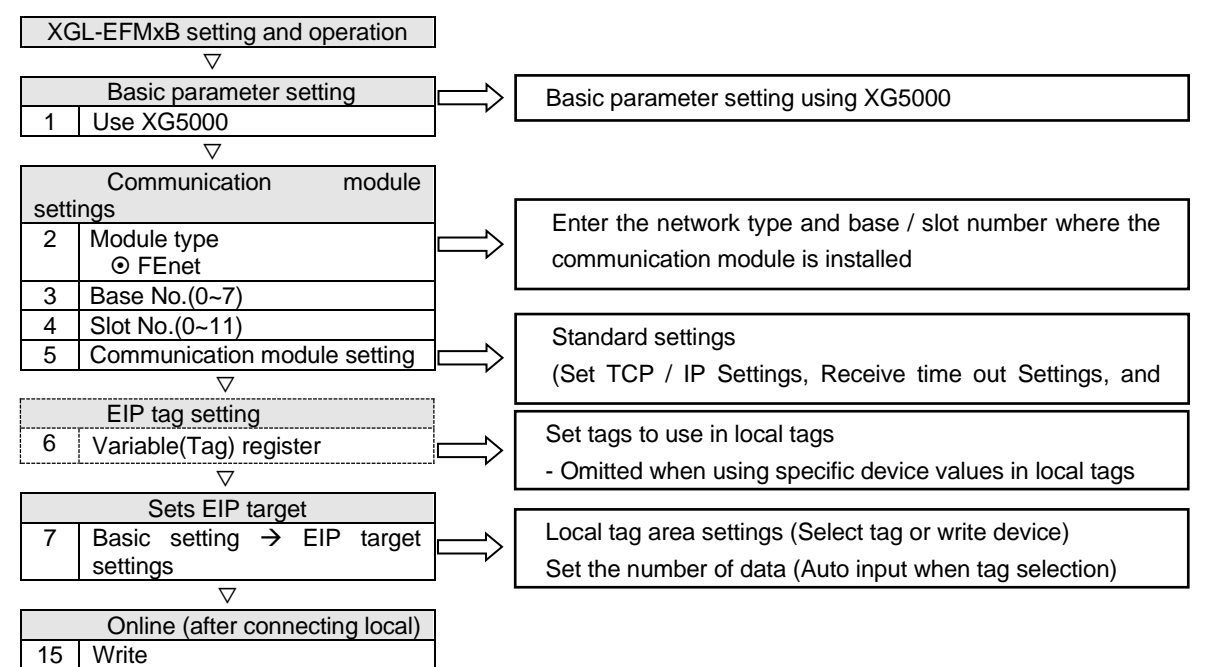

#### (2) EIP Non-periodic server operation sequence

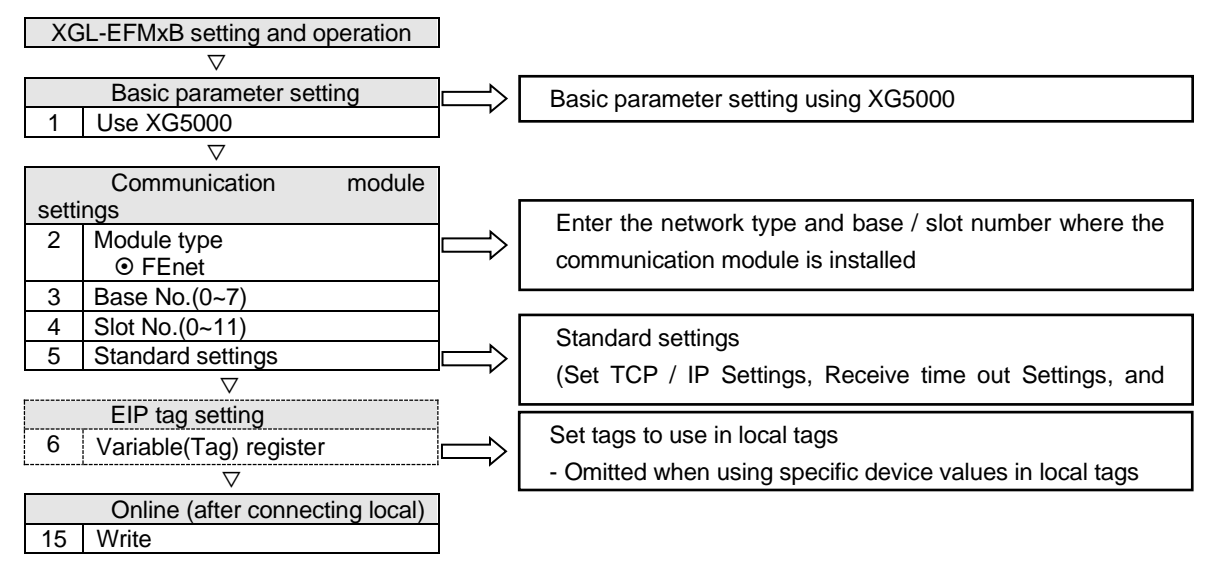

### 7.3.3Parameter setting

Γ

The Ethernet module is a Smart extension service that provides EtherNet/IP connection functions. Describes how to set parameters for EtherNet / IP connection.

## (1) Basic settings

Smart Extension service operates according to the Basic Settings of Ethernet (FEnet). The following describes the Basic Settings parameters for the Smart extension service.

| andar  | rd Settings                 | - FEnet   |           |      |        |       |        |       |          |   |    | $\times$ |
|--------|-----------------------------|-----------|-----------|------|--------|-------|--------|-------|----------|---|----|----------|
| Basic  | Security                    | Time Syr  | nchroniza | tion | Sets E | IP Ta | rget / | Advar | nced     |   |    |          |
| TC     | D/ID Cottin                 |           |           |      |        |       |        |       |          |   |    |          |
|        | P/IP Setting                | JS        |           |      |        | 1     |        |       |          |   |    |          |
| 5      | auon No                     |           | -         |      |        | J     |        |       |          |   |    |          |
| N      | /ledia:                     |           | Port1:    | AUT  | 0      |       | *      |       |          |   |    |          |
|        |                             |           | Port2:    | AUT  | O      |       | *      |       |          |   |    |          |
| IP     | P Address:                  |           | 192       |      | 168    |       | 1      |       | 2        |   |    |          |
| S      | ubnet Masl                  | c         | 255       |      | 255    |       | 255    | •     | 0        |   |    |          |
| G      | ateway:                     |           | 192       |      | 168    |       | 1      |       | 1        |   |    |          |
| D      | NS Server:                  |           | 0         |      | 0      |       | 0      |       | 1        |   |    |          |
|        | DHCP                        | 🗆 Re      | elay      |      |        | C UA  |        |       |          |   |    |          |
| N<br>C | Io. of Dedic<br>Connections | ated      | 3         |      | (1     | - 16) |        |       |          |   |    |          |
| CI     | ceive Time<br>lient:        | Out Setti | ngs 60    | )    |        | ۲     | x1s    | C     | x10ms    |   |    |          |
| Se     | erver:                      |           | 1         | 5    |        | ۲     | x1s    | С     | x10ms    |   |    |          |
| ⊂ Dri  | iver Setting                |           |           |      |        |       |        |       |          |   |    |          |
| Se     | erver Mode                  |           | XGT serv  | er   |        |       |        |       | -        |   |    |          |
|        |                             |           |           |      |        |       | Mo     | dbus  | Settings | ] |    |          |
| RA     | APIEnet Set                 | tings:    | Disable   |      |        |       |        |       | -        |   |    |          |
|        |                             |           |           |      |        |       |        |       |          |   |    |          |
|        |                             |           |           |      |        |       |        |       | 확인       |   | 취소 |          |

#### 1) Station No

Station number is used as station number of Ethernet module when using RAPIEnet protocol communication with communication device. Station number is not used when setting EtherNet/IP.

#### 2) RAPIEnet setting

The operation varies depending on the RAPIEnet setting in the driver setting item of the Standard Settings.

| RAPIEnet setting | Smart extension service operation                                               |
|------------------|---------------------------------------------------------------------------------|
| Disable          | Only the EtherNet / IP protocol can be used for the smart extension service.    |
| RAPIEnet v1      | Only RAPIEnet v1 protocol is available. (Smart extension service not available) |
| DADIE not v2     | Only the RAPIEnet and EtherNet / IP protocol can be used for the Smart          |
| RAPIENel VZ      | extension service.                                                              |

## 7.3.4 Client setting

- (1) Adding Smart Extension
  - 1) Click the [Project] tab on the left project window and select by right clicking on the communication module item on the tree.

| Extension                                |
|------------------------------------------|
| rk<br>unication Module<br>mmunication    |
| peed Link Communication<br>rame<br>Group |
| ave                                      |
| Connection                               |
|                                          |

1) When using the Smart Extension window to set up the Smart Extension Service, select" Next" in the Smart Extension [Overview] window.

| Overview                                                                                                    | $\times$ |
|----------------------------------------------------------------------------------------------------|----------|
| Setting for starting Smart extension service<br>For using Smart extension service, it is necessary to set the extension base and device memory setting<br>for input / output refresh.<br>[1] Overview |          |
| [3] PLC area settings.                                                                                                    |          |
|                                                                                                    |          |
|                                                                                                    |          |
|                                                                                                    |          |
|                                                                                                    |          |
| < Back Next > Cancel                                                                                                    | _        |

2) Smart extension service setting such as communication device adding and setting and PLC area setting can be performed. However, I / O parameter setting should be done separately during Communication device setting. If you select "Next" in the smart extension overview window, the [Details] window appears. If you do not want to add the Smart Extension service without using the Smart Extension window, simply select "Cancel" in the [Overview] window of the Smart Extension window to register the Smart Extension service.

| EB No. | Module Type | Module Name | Station | IP Address    | Protocol |
|--------|-------------|-------------|---------|---------------|----------|
| 1      | Modular     | XGL-DBDT    | 1       | 192.168.1.101 | RAPIEnet |
| 2      | Modular     | XGL-DBDT    | 2       | 192.168.1.102 | RAPIEnet |
| 3      | Modular     | XGL-DBDT    | 3       | 192.168.1.103 | RAPIEnet |
| 4      | Modular     | XGL-DBDT    | 4       | 192.168.1.104 | RAPIEnet |
|        |             |             |         |               |          |

Γ

3) After setting each item in [Details] or performing "Autoscan", select the following. In order to proceed with "Auto Scan", it must be in [Online]→[Connect].

| Item          |    |                                                                                       | Contents                                            |  |  |  |  |
|---------------|----|---------------------------------------------------------------------------------------|-----------------------------------------------------|--|--|--|--|
| No.           | of | Set the number of Communica                                                           | tion devices to be added to the Smart extension     |  |  |  |  |
| Communication |    | service.                                                                              |                                                     |  |  |  |  |
| Devices       |    |                                                                                       |                                                     |  |  |  |  |
|               |    | Add connected Communicatio                                                            | on devices and specify connection information       |  |  |  |  |
| Auto scan     |    | automatically.                                                                        |                                                     |  |  |  |  |
|               |    | - Only available online.                                                              |                                                     |  |  |  |  |
|               |    | Specifies the EB number of the community                                              | communication device to be added.                   |  |  |  |  |
| EB NO.        |    | Ethernet module (moster) in the                                                       | Smort extension convice                             |  |  |  |  |
|               |    | Ethemet module (master) in the                                                        | Communication device to be added                    |  |  |  |  |
| Module type   |    | - For the module type of the                                                          | e Communication Device User's Manual                |  |  |  |  |
|               |    | - For the module type, refer to the Communication Device User's Manual.               |                                                     |  |  |  |  |
| Module name   |    | - For the module name, refer to the Communication device User's Manual                |                                                     |  |  |  |  |
|               |    | Specifies the station number of the Communication device user's Manual.               |                                                     |  |  |  |  |
| Station No    |    | - The station number range is $0 \sim 220$ .                                          |                                                     |  |  |  |  |
|               |    | - Setting station number method, refer to the Communication device User's Manual.     |                                                     |  |  |  |  |
|               |    | Specifies the IP address of the communication device to be added. For the IP setting, |                                                     |  |  |  |  |
| IP Address    |    | refer to the Communication device User's Manual.                                      |                                                     |  |  |  |  |
|               |    | Specifies the connecting protocol of the communication device to be added.            |                                                     |  |  |  |  |
|               |    | - The protocol information ava                                                        | ailable between client and communication device     |  |  |  |  |
|               |    | between the according to RAPIE                                                        | net setting is as follows.                          |  |  |  |  |
|               |    | RAPIEnet settings for Clients                                                         | Communication device                                |  |  |  |  |
|               |    |                                                                                       | setting                                             |  |  |  |  |
|               |    | Disable                                                                               | EtherNet/IP                                         |  |  |  |  |
| Brotocol      |    |                                                                                       | Unavailable Smart                                   |  |  |  |  |
| FIOLOCOI      |    | PAPIEnot v1                                                                           | Extension                                           |  |  |  |  |
|               |    |                                                                                       | Unavailable Smart                                   |  |  |  |  |
|               |    |                                                                                       | Extension                                           |  |  |  |  |
|               |    |                                                                                       | EtherNet/IP                                         |  |  |  |  |
|               |    | RAPIEnet v2                                                                           | RAPIEnet                                            |  |  |  |  |
|               |    |                                                                                       |                                                     |  |  |  |  |
| Apply         |    | Check the application box of the                                                      | communication device that will store the connection |  |  |  |  |
| , vhh,        |    | information.                                                                          |                                                     |  |  |  |  |

4) In [PLC area setting] window, memory setting for 'Input / Output Variable' and 'Enables EB/Slot Diagnostic variable' is available. The address and size are automatically changed according to the communication device added in the advanced detailed settings. (However, the memory area setting counts Smart extension service as the highest priority. An area that overlaps with the memory area used by other services may occur.) When setting are finished, select 'Finish'.

| 4000                    | to the slot information of the set EB.<br>The memory address and size are calculated in words.            |
|-------------------------|----------------------------------------------------------------------------------------------------|
| 1536                    | (At least 1536 words required)                                                                            |
| ot Diagnostic Variables |                                                                                                    |
| D ~                     | Sets device memory for diagnostic variables.<br>you select Provide EB / Slot diagnostic variable, you can |
| 5536                    | Extension.                                                                                                |
| 100                     | (At least 54 words required)                                                                              |
|                         |                                                                                                    |
|                         | 4000<br>1536<br>ot Diagnostic Variables<br>D<br>5536<br>100                                               |

| Item            |           | Contents                                                                           |
|-----------------|-----------|------------------------------------------------------------------------------------|
|                 | Area      | Set the memory area of the clients to map the input / output variables of the      |
|                 |           | communication device.                                                              |
|                 |           | - Select between P / M / D areas.                                                  |
| Input/Output    | Address   | Set the memory start address of the clients to map the input / output variables of |
| Variables       |           | the communication device.                                                          |
|                 | Size      | Set the memory area's size of the clients to map the input / output variables of   |
|                 |           | the communication device.                                                          |
|                 |           | - 384 words per 1 unit of communication device required.                           |
| Enables EB/Slot |           |                                                                                    |
| Diagnostic      | Enable /D | Disable the use of EB/Slot Diagnostic variables.                                   |
| variables       |           |                                                                                    |
|                 | Area      | Set the memory area of the client to map the diagnostic variables of the           |
|                 |           | communication device.                                                              |
|                 |           | - Select between P / M / D areas.                                                  |
| Diagnostia      | Address   | Set the memory start address of the client to map the Diagnostic variables of the  |
| variables       |           | Communication device.                                                              |
| Valiables       | Size      | Set the memory area's size of the client to map the Diagnostic variables of the    |
|                 |           | communication device.                                                              |
|                 |           | - The basic diagnostic variable of Smart extension service requires 22 words.      |
|                 |           | - 8 words per 1 unit of communication device are required.                         |

(2) Communication device setting

Г

k

1) If you double-click EtherNet / IP module among communication devices added under [Project]→[Smart Expansion], you can check [Communication device setting] and [Communication device information] tree.

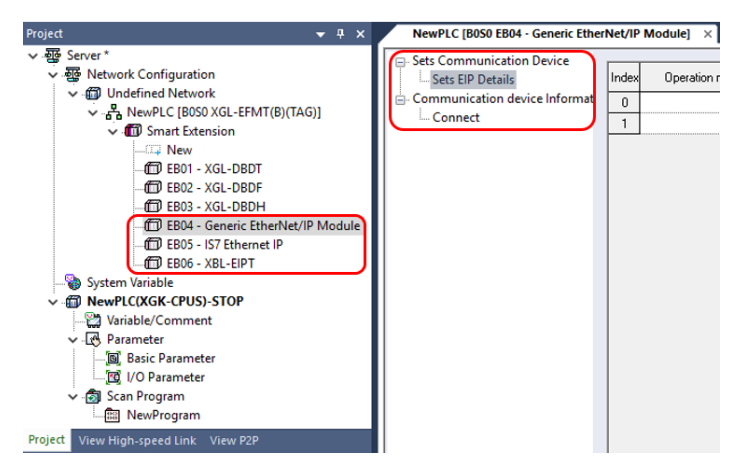

2) In the [Communication device setting] tree, set the connection parameter by setting the block in the [EIP detailed setting] window.

|   | NewPLC [B0S0 EB04 - Generic Ether | Net/IF | Module] ×      |          |                 |          |           |                    |                  |                            |         |           |           |            |            |
|---|-----------------------------------|--------|----------------|----------|-----------------|----------|-----------|--------------------|------------------|----------------------------|---------|-----------|-----------|------------|------------|
| 1 | Sets Communication Device         |        |                |          |                 |          |           | -                  |                  |                            |         |           |           |            | -          |
|   | Sets EIP Details                  | Index  | Operation mode | 1/0 type | Connection type | Function | Parameter | Parameter contents | Conditional flag | Transmission<br>period(ms) | Timeout | Data Type | Local tag | Remote tag | Data count |
| Ш | Communication device Informat     | 0      |                |          |                 |          |           |                    |                  |                            |         |           |           |            |            |
| Ш | - Connect                         | 1      |                |          |                 |          |           |                    |                  |                            |         |           |           |            |            |

- EIP non-periodic connection setting example

| ndex | Operation mode  | 1/0 type | Connection type | Function    | Parameter | Parameter contents | Conditional flag | Transmission<br>period(ms) | Timeout | Data Type | Local tag    | Remote tag | Data count |
|------|-----------------|----------|-----------------|-------------|-----------|--------------------|------------------|----------------------------|---------|-----------|--------------|------------|------------|
| 0    | Explicit Client |          |                 | 0. TAG READ |           |                    | _T1S             |                            |         | WORD      | TEST1/D00000 | TEST2      | 1          |
| 1    |                 |          |                 |             |           |                    |                  |                            |         |           |              |            |            |

- EIP periodic connection setting example

| Index | Operation mode  | I/O type               | Connection type | Function | Parameter | Parameter<br>contents | Conditional flag | Transmission<br>period(ms) | Timeout   | Data Type | Local tag    | Remote tag | Data count |
|-------|-----------------|------------------------|-----------------|----------|-----------|-----------------------|------------------|----------------------------|-----------|-----------|--------------|------------|------------|
| 0     | Implicit Client | 6.Input Only(Tag type) | Multicast       |          | Parameter |                       |                  | 20                         | 0. RPI x4 | WORD      | TEST3/D00002 | TEST4      | 1          |

| Item               | Contents                                                                                 |
|--------------------|------------------------------------------------------------------------------------------|
| Operation mode     | Set the operation mode of the EIP connection.                                            |
| Operation mode     | - Select either periodic connection or non-periodic connection.                          |
|                    | Set I / O type of EIP Period connection.                                                 |
| i/O type           | - A list of choices is displayed depending on what is defined in the target's EDS file.  |
| Connection type    | Set the connection type with the EIP target.                                             |
| Connection type    | - A list of choices is displayed depending on what is defined in the target 's EDS file. |
| Function           | Sets the functionality of the EIP non-periodic connection.                               |
| FUNCTION           | - Setting is not possible in EIP periodic connection.                                    |
| Deremeter          | Sets EIP connection parameters                                                           |
| Farameter          | Only enabled if the feature is 'read' or 'write' on non-periodic connection.             |
| Parameter contents | The contents set in the parameter are displayed.                                         |
| Stort condition    | Sets the start condition of the EIP non-periodic connection.                             |
| Start condition    | - Setting is not possible in EIP periodic connection                                     |
| Sand avala         | Sets the send cycle of the EIP periodic connection. The minimum value is '20ms'.         |
| Send cycle         | - Setting is not possible in EIP non-periodic connection                                 |
| Timoout            | Sets the Time-outs of the EIP periodic connection.                                       |
| Timeout            | - Setting is not possible in EIP non-periodic connection                                 |
| Data tura          | Sets data type.                                                                          |
| Data type          | In EIP periodic connection, they are automatically represented by local tag values.      |
|                    | Set the local tag of the EIP connection.                                                 |
| Local tay          | - Double-click to select tag or to directly write variable of specific device.           |
| Bomoto tog         | Set the tag of the destination station(EIP target/server)                                |
| Remote tag         | - In addition to the tags, you can write direct variables of a specific device.          |
|                    | Set the data number of the EIP tag.                                                      |
| The number of date | - One is a tag (device) written to a Local tag entry.                                    |
|                    | - The size of the tag (device) written in the local tag entry does not matter.           |
|                    | - The data size is the number of tags (devices) * data number in 'local tag'.            |

٦

3) Selecting [Connect] in the [Sets Communication Devices] tree displays the following screen. If the communication device is an EtherNet / IP dedicated module (if it does not have the Smart extension service function), there is only a 'Connection' item in the Communication device information tree.

| NewPLC [B0S0 EB06(#192.168.1.10 | )6) - Generic Ethe | erNet/IP Module: SlaveName06] × NewPro |
|---------------------------------|--------------------|----------------------------------------|
|                                 | EB No.:            | 6 (1 - 63)                             |
| Sets EIP Details                | Protocol           | EtherNet/IP ~                          |
| Connect                         | Station No.:       | 6 <u>(0</u>                            |
|                                 | IP:                | 192 . 168 . 1 . 106                    |
|                                 | Module             | Generic EtherNet/IP Module             |
|                                 | Image:             |                                        |
|                                 | EDS                | Generic EtherNet/IP Module;Ver1.1      |

| Item            | Contents                                                                                  |
|-----------------|-------------------------------------------------------------------------------------------|
| EB No.          | Specify the EB number to be assigned to the communication device.                         |
| Protocol type   | Specify the protocol type to be used for communication with the communication device.     |
| 1 Totobol type  | - Only EtherNet / IP can be selected because it is an EtherNet / IP dedicated module.     |
| Station No      | Specify Station number set to the Communication device.                                   |
| Otation No      | - Station number setting is impossible because it is an EtherNet / IP dedicated module.   |
|                 | Specify IP address number set to the communication device.                                |
| IP              | Refer to the Communication device user's manual for how to set the communication device's |
|                 | IP address.                                                                               |
|                 | Specifies the module type of the communication device.                                    |
| Module type     | - Module type is automatically assigned when adding a communication device and cannot be  |
|                 | modified.                                                                                 |
|                 | Assigns the image of the communication device.                                            |
| image           | <ul> <li>Use the desired photo file as the image of the communication device.</li> </ul>  |
|                 | - This image is only used in the 'Configure Communication Device Connection' function.    |
|                 | Assigns the EDS information of the communication device.                                  |
| EDS information | - EDS information is automatically assigned when adding a communication device and        |
|                 | cannot be modified.                                                                       |

Г

## 7.3.5 Server setting

(1) In case of operating as periodic target

1) In the [Project] window, right-click the communication module added under the undefined network and select Open.

| Project<br><                                                                                                    | *                                                                             | 우 ×<br>Open                                                                       |                                             |
|----------------------------------------------------------------------------------------------------|-------------------------------------------------------------------------------|-----------------------------------------------------------------------------------|---------------------------------------------|
| MewPLC(XGK-CPUS)-STOP     Wariable/Comment     Generation     Agenerater     Generater     Generater     Scan Program     MewProgram | ₽<br>10<br>×<br>20<br>10<br>10<br>10<br>10<br>10<br>10<br>10<br>10<br>10<br>1 | Add Item<br>Copy<br>Paste<br>Delete<br>Properties<br>Communication Module Setting | Ctrl+C<br>Ctrl+V<br>Delete<br>and Diagnosis |
| Project View High-speed Link View P2P                                                                                                |                                                                               |                                                                                   |                                             |

2) Set each item in [Standard settings].

| Standard Settings - FEnet        |           |      |        |       |        |       |          |   |   |    | × |
|----------------------------------|-----------|------|--------|-------|--------|-------|----------|---|---|----|---|
| Basic Security Time Sy           | nchroniza | tion | Sets E | IP Ta | rget 🛛 | Advar | nced     |   |   |    |   |
| TCP/IP Settings                  |           |      |        |       |        |       |          |   |   |    |   |
| Station No.:                     | ٥         |      |        | 1     |        |       |          |   |   |    |   |
| Media:                           | Port1:    | AUTO | 0      |       | Ŧ      |       |          |   |   |    |   |
|                                  | Port2:    | AUTO | C      |       | •      |       |          |   |   |    |   |
| IP Address:                      | 192       |      | 168    |       | 1      |       | 2        |   |   |    |   |
| Subnet Mask:                     | 255       |      | 255    |       | 255    |       | 0        |   |   |    |   |
| Gateway:                         | 192       |      | 168    |       | 1      |       | 1        |   |   |    |   |
| DNS Server:                      | 0         |      | 0      |       | 0      |       | 1        |   |   |    |   |
|                                  | elay      |      |        | C UA  |        |       |          |   |   |    |   |
| No. of Dedicated<br>Connections: | 3         |      | (1     | - 16  |        |       |          |   |   |    |   |
| Receive Time Out Sett            | ngs —     |      |        |       |        |       |          |   |   |    |   |
| Client                           | 6         | D    |        | ۲     | x1s    |       | x10ms    |   |   |    |   |
| Server:                          | 1         | 5    |        | ۲     | x1s    |       | x10ms    |   |   |    |   |
| Driver Setting                   |           |      |        |       |        |       |          |   |   |    |   |
| Server Mode:                     | XGT serv  | er   |        |       |        |       |          |   |   |    |   |
|                                  |           |      |        |       | Mo     | dbus  | Settings | 1 |   |    |   |
| RAPIEnet Settings:               | Disable   |      |        |       |        |       | *        |   |   |    |   |
|                                  |           |      |        |       |        |       |          |   |   |    |   |
|                                  |           |      |        |       |        | _     |          | _ |   |    |   |
|                                  |           |      |        |       |        |       | 확인       |   | - | 취소 |   |

3) In the [Standard settings] window, select the parent Sets EIP Server tab.

| Sta | ndard Setti | ngs - FEnet          |                      |          |
|-----|-------------|----------------------|----------------------|----------|
| Ba  | asic Secur  | ity Time Synchroniza | tion Sets EIP Target | Advanced |
|     |             |                      |                      |          |
|     | Index       | Local tag            | Data count           |          |
|     | 0           |                      |                      |          |
|     | 1           |                      |                      |          |

4) In the [Sets EIP Server] window, double-click the area of the local tag. Use device values rather than tags. If you want to use the device value, select the local tag area with the left mouse button once and enter the device value you want to use. In this case, please skip '4). '

| Sta | indard Setti | ngs - FEnet          |       |                 |          |
|-----|--------------|----------------------|-------|-----------------|----------|
| В   | asic Secur   | ity Time Synchroniza | ation | Sets EIP Target | Advanced |
|     |              |                      |       |                 |          |
|     | Indou        | Localtag             |       | Data count      |          |
|     | Index        | Local tag            |       | Data count      |          |
|     | Index<br>0   | Local tag            |       | Data count      |          |

5) In the [Select EtherNet / IP Tag] window, select the tag you want to use as the local tag for the EIP periodic target, then select OK.

| able     |          |       |        |            | OK      |
|----------|----------|-------|--------|------------|---------|
| ata Itam |          |       |        |            |         |
| ata item | Variable | Type  | Device | Comment    | Canc    |
| 1        | TEST     | WORD  | %AW0   | oominicint | File Op |
|          | 1201     | WOILD | 70AVIO |            |         |
|          |          |       |        |            |         |
|          |          |       |        |            |         |
|          |          |       |        |            |         |
|          |          |       |        |            |         |
|          |          |       |        |            |         |
|          |          |       |        |            |         |
|          |          |       |        |            |         |
|          |          |       |        |            |         |
|          |          |       |        |            |         |
|          |          |       |        |            |         |
|          |          |       |        |            |         |
|          |          |       |        |            |         |
|          |          |       |        |            |         |
|          |          |       |        |            |         |
|          |          |       |        |            |         |
|          |          |       |        |            |         |
|          |          |       |        |            |         |
|          |          |       |        |            |         |
|          |          |       |        |            |         |
|          |          |       |        |            |         |
| •        |          |       |        |            | Þ       |

6) If the tag has been added to a local tag in the [Sets EIP target] window, select OK.

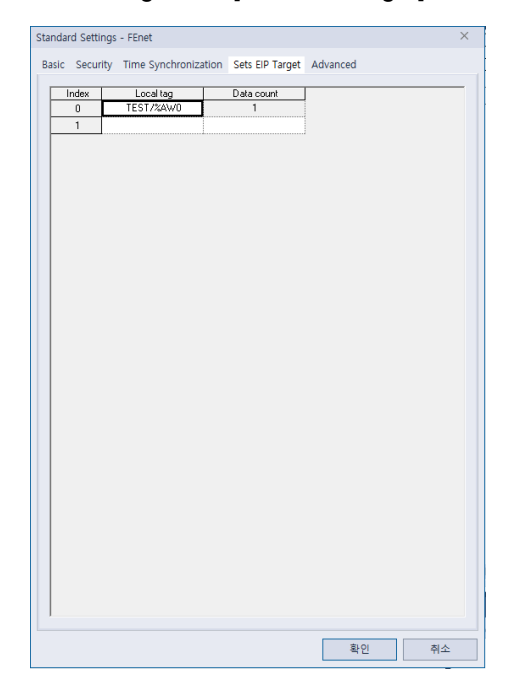

(2) In case of operating as Non-periodic server

Γ

When the Ethernet module operates as Non-periodic server, there is no additional parameter setting other than tag registration.

## 7.3.6 Tag register

If an EIP connection uses a tag other than a device for a local tag, the tag must be registered first. The Tag register method is as follows.

- (1) Tag setting when using XGK CPU
  - 1) Set tag for EIP communication. Select [Project]→[Setting EtherNet / IP (OPC UA) Variable].

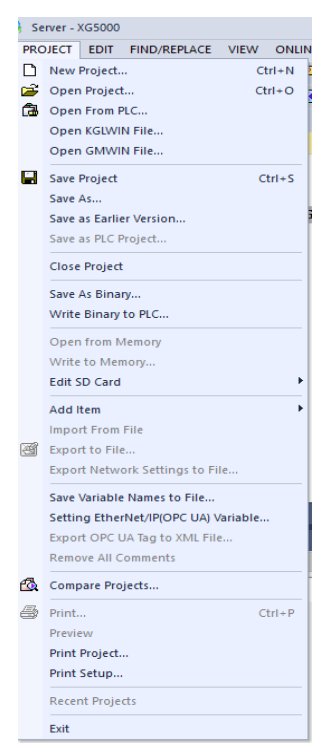

2) In the [Setting EtherNet / IP (OPC UA) Variable] window, select New Variable.

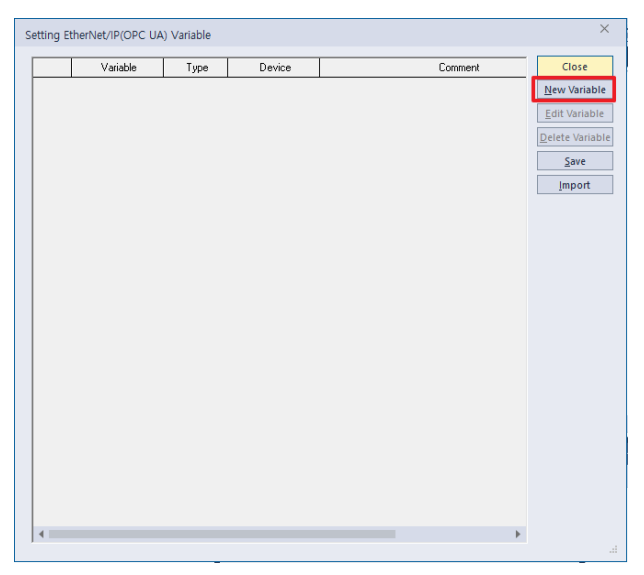

3) "Select 'New Variable', enter and select the variable, data type, device, etc. and select OK.

| Variable Add          |     | ?    | ×  |
|-----------------------|-----|------|----|
| <u>V</u> ariable:     |     | OK   |    |
| <u>D</u> ata Type:    | BIT | Canc | el |
| <u>A</u> ddress:      |     |      |    |
| D <u>e</u> scription: |     |      |    |

Γ

| Item        | Contents                                                           |
|-------------|--------------------------------------------------------------------|
| Variable    | Enter the name of the variable (tag) to use                        |
| Data type   | Select the data type of variable (tag) to use.                     |
| Device      | Enter the device address with the variable (tag).                  |
| Description | Enter a description of the variable (tag). (Enter it if necessary) |

4) After confirming that the variable added in the Setting EtherNet / IP (OPC UA) variable window appears normally, select Close.

| Variable | lype | Device | Comment | Close        |
|----------|------|--------|---------|--------------|
| TEST     | WORD | M0001  |         | New Variat   |
|          |      |        |         | Edit Variat  |
|          |      |        |         | -            |
|          |      |        |         | Delete varia |
|          |      |        |         | Save         |
|          |      |        |         | Import       |
|          |      |        |         |              |
|          |      |        |         |              |
|          |      |        |         |              |
|          |      |        |         |              |
|          |      |        |         |              |
|          |      |        |         |              |
|          |      |        |         |              |
|          |      |        |         |              |
|          |      |        |         |              |
|          |      |        |         |              |
|          |      |        |         |              |
|          |      |        |         |              |
|          |      |        |         |              |
|          |      |        |         |              |
|          |      |        |         |              |
|          |      |        |         |              |

(2) Tag setting when using XGI, XGR CPU

1) Right-click on [Global / Direct Variable] or [Local Variable] in the [Project] window and select Open.

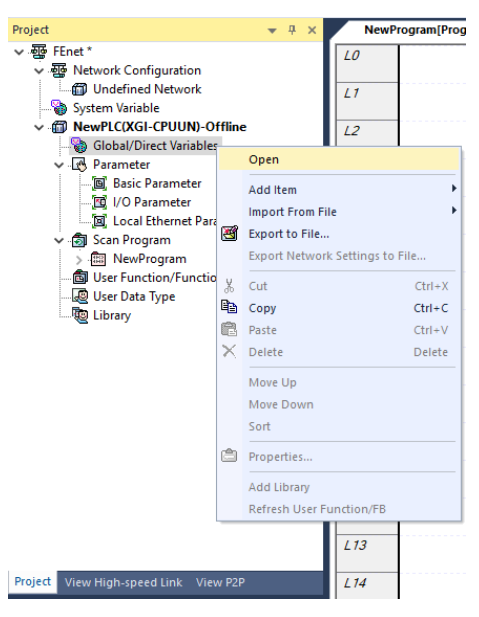

2) Fill in the information of the variable (tag) to be used and check "EIP / OPC UA".

(For details of global / direct variable and local variable setting, please refer to XGI, XGR CPU manual.)

| V Globa | l Variable 🖸 Dire | ect Variable Comment | 😺 Flag 🛛 🛛 | Motion Shared Vari | iable         |        |      |               |     |        |         |
|---------|-------------------|----------------------|------------|--------------------|---------------|--------|------|---------------|-----|--------|---------|
|         | Variable Kind     | Variable             | Туре       | Address            | Initial Value | Retain | Used | EIP/OPC<br>UA | нмі | Motion | Comment |
| 1       | VAR_GLOBAL        | TEST                 | WORD       |                    |               |        |      |               |     |        |         |

#### 7.3.7 Setting Download

Г

Downloading the EIP connection configuration will download it to the CPU module. The download method is as follows.

(1) On the[Online] tab, select Write

| ON         | LINE                | MONITOR      | DEBUG | TOOLS | WINDOW | HE |  |  |  |
|------------|---------------------|--------------|-------|-------|--------|----|--|--|--|
| <u>-</u>   | Disconnect          |              |       |       |        |    |  |  |  |
| ٩          | Connection Settings |              |       |       |        |    |  |  |  |
|            | Safety Lock         |              |       |       |        |    |  |  |  |
|            | Safe                | ty Signature |       |       |        |    |  |  |  |
|            | Cha                 | nge Mode     |       |       |        | Þ  |  |  |  |
| 묷          | Read                |              |       |       |        |    |  |  |  |
| 鶕          | Write               |              |       |       |        |    |  |  |  |
| ₫ <b>₿</b> | Compare with PLC    |              |       |       |        |    |  |  |  |
|            | Set F               | Flash Memory | ·     |       |        |    |  |  |  |
|            |                     |              |       |       |        |    |  |  |  |

- (2) In the [Write] window, check the check boxes of [Smart Extension Service], [EIP Tag], and [EIP target], and select OK. When downloading the Smart extension service, EIP tag, and EIP target, the module does not need to be reset and the settings are immediately reflected.
- (3) When the module is exchanged using the Module Changing Wizard, the EIP tag and EIP target parameter is not set automatically. Redownload EIP tag and EIP target parameter by using [Online] → [Write] of XG5000.

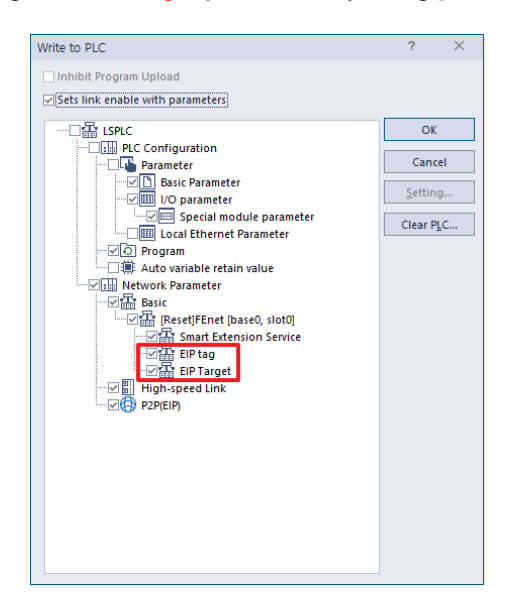

(4) EIP Service enable

Start EtherNet/IP client operation when Smart Extension Service is enabled on [Online]  $\rightarrow$ [Communication module setting and Diagnosis]  $\rightarrow$  [Service Enable] window. There is no separate service enable process for EIP target. Download EIP settings and start working

### 7.3.8 EtherNet/IP periodic communication operation example

(1) Operation of EtherNet/IP module (scanner) and Ethernet module (adapter)

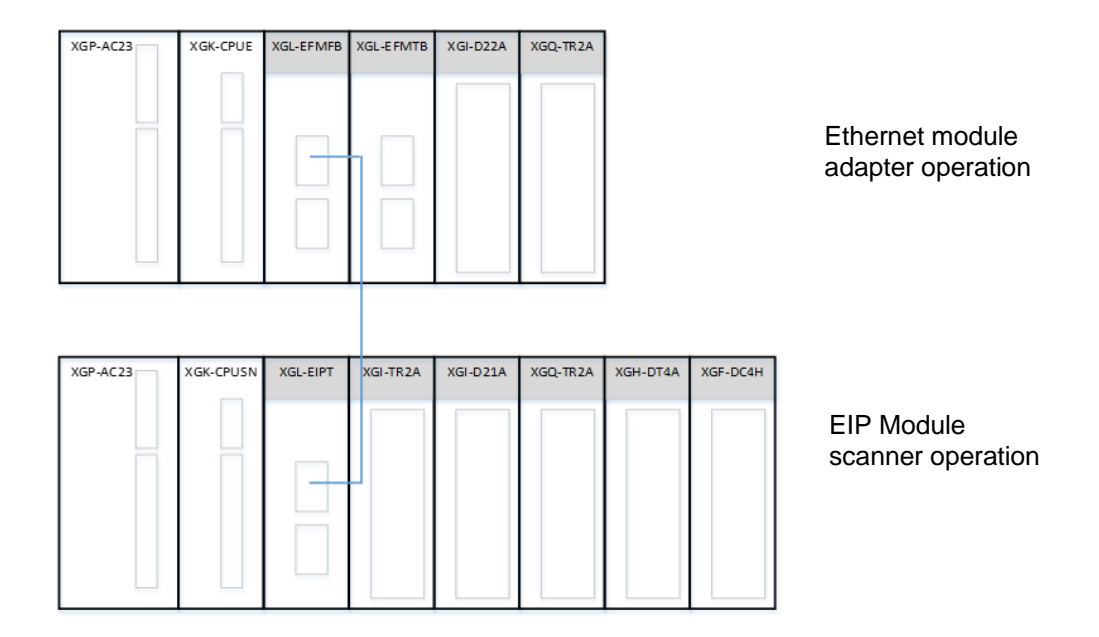

This is an example of connecting the Ethernet module to the EIP target. This is an example of a program that reads the adapter's tag setting data from the scanner at periodic intervals.

Passes tag tttt (D0010) word data from the adapter as scanner tag jjjj (D00100) word data.

1) Scanner setting(XGL-EIPT)

Г

| Saguanaa | Setting                     | Sotting mothed                                                                                                    |
|----------|-----------------------------|----------------------------------------------------------------------------------------------------|
| Sequence | process                     | Setting method                                                                                                    |
| 1        | Create<br>new<br>project    | 1) [Project]→Open [New Project] and enter the project name, CPU series, CPU type, programming format, and program name.          New Project         Project name:         EIPTI         OK         Cancel         Project name:         UPTO         VPROT Project         Project         OK         Cancel         PLC         CPU type:         XGK-CPUSN         Program         Program         Program         Program         Program         D                                                                                                    |
| 2        | Add<br>Undefined<br>network | <ul> <li>1) Select [Undefined Network]&gt;[Add item]&gt; [Communication module].</li> <li>2) In the [Select Module] window, click "Add module".</li> <li>Select Module] window, click "Add module".</li> <li>Select Module is the intervention of the intervention of the interv</li></ul> |
| 3        | Tag<br>registration         | <ul> <li>1) XGK CPU <ul> <li>Click [Project]→[EtherNet / IP (OPC UA) Tag Settings].</li> <li>Select "New Variable' to add variables, Type, and device.</li> </ul> </li> <li>Setting EtherNet/IP(OPC UA) Variable <ul> <li>Variable</li> <li>Variable</li> <li>Variable</li> <li>Variable</li> </ul> </li> <li>2) XGI/R CPU <ul> <li>Add variables in the [Global / Direct Variables] or [Local Variables] window of the project tree.</li> <li>Check the EIP / OPC UA item.</li> </ul> </li> </ul>                                                                                                    |

| Sequence | Setting<br>process   | Setting method                                                                                                    |
|----------|----------------------|----------------------------------------------------------------------------------------------------|
| 4        | Standard<br>settings | Double-click the communication module in the [Project] window.<br>Project<br>Project<br>Projec<br>Projec<br>Proj |
|          |                      | Click [Project]→[Add item]→[P2P Communication]. Select among P2P parameter window No. 1<br>~ 8                                                                                                    |
| 5        | Service<br>settings  | <ul> <li>1) Double click En Settings to display the [En Settings of] screen below. Henclick [EDO Information] on the right side of XG5000 screen to register EDS information of the external device (XGL-EFMTB) to be connected to EIP.</li> <li>2) If you click the external device to connect in [EDS Information], EDS by version is displayed. Drag the version to the [EIP settings 01] screen to open the [EDS Channel Settings] window.</li> <li>3) Set IP of channel (0 ~ 63) and external device (adapter).</li> </ul> Protect P Settings 01 × 1 × 1 × 1 × 1 × 1 × 1 × 1 × 1 × 1                                                                                                    |

| Sequence | Setting<br>process                         | Setting method                                                                                                    |
|----------|--------------------------------------------|----------------------------------------------------------------------------------------------------|
| 5        |                                            | Double click EIP channel to open [Channel setting] window.<br>Channel 0's operation mode is set as period client as previously set in EIP configuration.                                                                                                    |
|          | Service<br>settings                        | <ul> <li>1) Double click EIP block to set up block</li> <li>2) Input I / O type, connection type and tag setting in channel 0.<br/>(The information below depends on the server's EDS content.)</li> <li>0. In/Out: read/write</li> <li>1. Input Only: Read-only</li> <li>2. Input Only(TAG): Tag Read-only</li> <li>3)Set connection type</li> <li>Choose between Multicast and Point to Point.</li> <li>4)Parameter</li> <li>Enter the read size. The data type is determined by the registered tag information.</li> <li>5)Transmission period(ms), Timeout</li> <li>Set the Transmission period and timeout.</li> <li>6) Tag time setting</li> <li>Local tag: Device (tag) of master to save data read from server.<br/>Double click to select from [Select EIP Tag] window or set by directly inputting variable.</li> <li>Remote tag: The device (tag) of the server you want to read.</li> </ul> |
| 6        | Program<br>download/<br>Set link<br>enable | On [Online]→[Write] window, check Basic settings, EIP tag, P2P and Enable link and click OK.<br>Write to PLC<br>Comparison<br>Sets link enable with parameter<br>Comment<br>Parameter<br>Stop)Special module parameter<br>Clear PLC<br>Clear PLC<br>Clear PLC<br>Clear PLC<br>Clear PLC<br>Link enable settings can also be set in [Online]→[Communication module setting and diagnosis]→[Enable Services].                                                                                                    |

Г

2) Adapter setting(XGL-EFMTB)

| Sequence | Setting<br>process          | Setting method                                                                                                    |
|----------|-----------------------------|----------------------------------------------------------------------------------------------------|
| 1        | Create<br>new<br>project    | 1) [Project]→Open [New Project] and enter the project name, CPU series, CPU type, programming type, and program name.<br>New Project Project name: EFMTE EFMTE Cancel File girectory: D:VPADT Project(PLC):EFMTB PLC CPU Sgries: XGK Product Name Program name: ISPLC Program name: NewProgram name: NewProgram                                                                                                    |
| 2        | Add<br>Undefined<br>network | <ul> <li>1) Select [Undefined Network]→[Add item]→ [Communication module].</li> <li>2) In the [Select Module] window, click "Add module".</li> <li>Select Module] window, click "Add module".</li> <li>Select Module Setting and Module Setting is completed.</li> </ul> 1) Set Type, Base and Slot in Communication module settings. After that, select OK button in [Communication module setting] and module setting is completed.                                                                                                    |
| 3        | Tag<br>registration         | <ul> <li>1) XGK CPU <ul> <li>Click [Project]→[EtherNet / IP (OPC UA) Tag Settings].</li> <li>Select "Add Variable" to add variables, data types, and devices.</li> </ul> </li> <li>Setting EtherNet/IP(OPC UA) Variable <ul> <li>Variable</li> <li>Type</li> <li>Device</li> <li>Comment</li> <li>Close</li> <li>New Variable</li> <li>Edit Variable</li> <li>Belete Variable</li> <li>Belete Variable</li> <li>Save</li> <li>Import</li> </ul> </li> <li>2) XGI/R CPU <ul> <li>Add variables in the [Global / Direct Variables] or [Local Variables] window of the project tree.</li> <li>Check the EIP / OPC UA item.</li> </ul> </li> <li> Variable Kind Variable Type Address Initial Value Retain Used EIP/OPC HM Motion Comment * If you use continuous data, create an Array type variable. </li> </ul> |

| Sequence | Setting<br>process   | Setting method                                                                                                    |
|----------|----------------------|----------------------------------------------------------------------------------------------------|
| 4        |                      | Double-click the communication module in the [Project] window.  Project  Project Project Project |
|          | Standard<br>settings | After setting IP address, subnet mask, gateway and DNS server in the [Standard settings] window, register the tag to be used in the sets EIP server.                                                                                                    |
| 5        | Program<br>download  | In [Online]->[Write] window, check Basic setting, EIP tag, P2P and EIP Target and click OK                                                                                                    |

Г

(2) Operation of Ethernet module (scanner) and EtherNet/IP module (adapter)

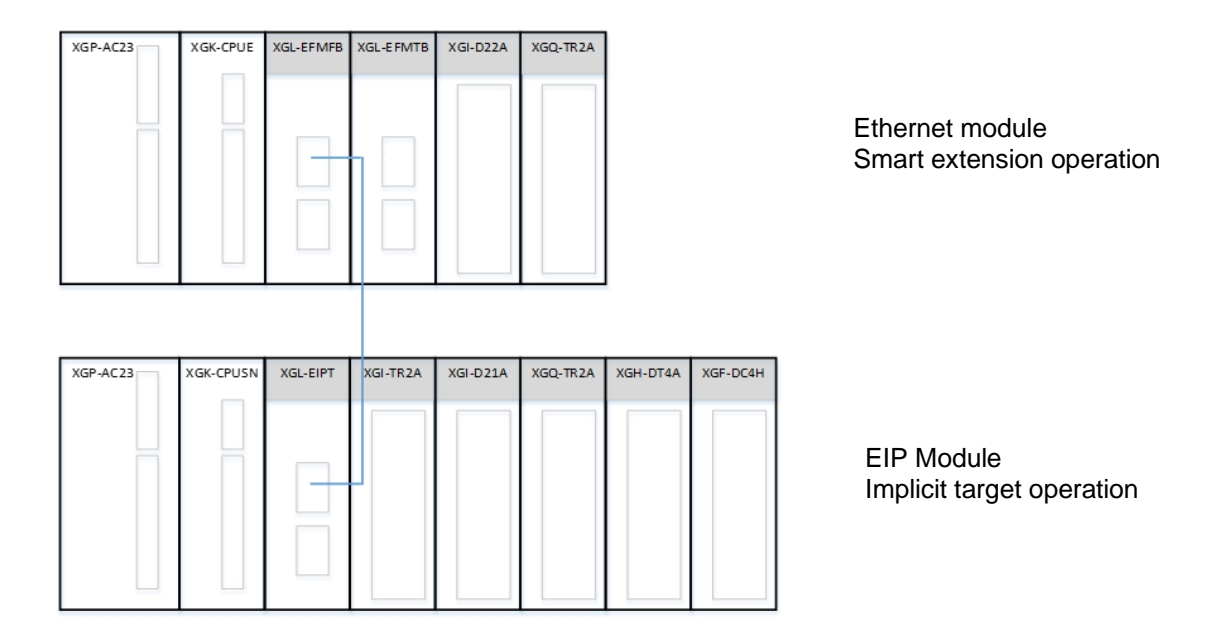

This is a program example that reads tag data of XGL-EIPT connected to periodic target by Smart extension service of Ethernet module.

Delivers tag jjjj (D00100) word data from the adapter as scanner's tag tttt (D00010) word data.

1) Scanner setting(XGL-EFMTB)

Γ

| Sequence | Setting                     | Setting method                                                                                                    |
|----------|-----------------------------|----------------------------------------------------------------------------------------------------|
|          | process                     | 1) [Project]→Open [New Project] and enter the project name, CPU series, CPU type,                                                                            |
|          |                             | programming type, and program name.                                                                                                    |
|          |                             | Project     OK       Project name:     EFMTE       File directory:     D:\PADT Project\PLC\EFMTB                                                             |
| 1        | Create<br>new               | PLC Product Name                                                                                                    |
|          | project                     | CPU type: XGK-CPUE  PLC Name: LSPLC                                                                                                    |
|          |                             | Program       Programming       Format:       Program name:                                                                                                  |
|          |                             | 1) Select [] Indefined Network] > [Communication module]                                                                                                    |
|          |                             | 2) In the [Select Module] window, click "Add module".                                                                                                    |
|          |                             | PLC Type:<br>LSPLC                                                                                                    |
|          |                             | Number BASE Slot Module Network in use                                                                                                    |
|          | ۸dd                         |                                                                                                    |
| 2        | Add<br>Undefined<br>network |                                                                                                    |
|          |                             | Add Module Close                                                                                                    |
|          |                             | 1) Set Type, Base and Slot in Communication module settings. After that, select OK button in [Communication module setting] and module setting is completed. |
|          |                             | Communication Module Setting an × Type: XGL-EFMT(B) -                                                                                                    |
|          |                             | Slot: 00 *<br>Slot: 00 *                                                                                                    |
|          |                             | 1) XGK CPU                                                                                                    |
|          |                             | <ul> <li>Click [Project]→[EtherNet / IP (OPC UA) Tag Settings].</li> <li>Select "Add Variable" to add variables, data types, and devices.</li> </ul>         |
|          |                             | Setting EtherNet/IP(OPC UA) Variable ×                                                                                                    |
|          |                             | Variable         Type         Device         Comment         Close           1         tttt         WORD         D00010         New Variable                 |
|          |                             | Edit Variable                                                                                                    |
| 3        | Tag<br>registration         | Delete Variable Save Import                                                                                                    |
|          |                             | 2) XGI/R CPU                                                                                                    |
|          |                             | <ul> <li>Add variables in the [Global / Direct Variables] or [Local Variables] window of the project tree.</li> <li>Check the EIP / OPC UA item.</li> </ul>  |
|          |                             | Variable Kind Variable Type Address Initial Value Retain Used EIP/OPC HMI Motion Comment                                                                     |
|          |                             | * If you use continuous data, create an Array type variable.                                                                                                 |

| Sequence | Setting process      | Setting method                                                                                                    |
|----------|----------------------|----------------------------------------------------------------------------------------------------|
| 4        |                      | Double-click the communication module in the [Project] window.<br>Project  Project  Project  Project  Project  Project  Project  Project  Project  Project  Project]  Project  Project  Project]  Project  Project]  Project  Project]  Project]  Project]  Project]  Project]  Project]  Project]  Project]  Project]  Project  Project]  Project]  Project]  Project  Project]  Project  Project]  Project]  Project]  Project  Project]  Project  Project]  Project  Project]  Project  Project]  Project  Project]  Project  Project  Project]  Project  Project  Project]  Project  Project  Project  Project]  Project  Project  Project  Project  Project  Project  Project  Project  Project  Project  Project  Project  Project  Project  Project  Project  Project  Project  Project  Project  Project  Project  Project  Project  Project  Project  Project  Project Project Project |
|          | Standard<br>settings | After setting IP address, subnet mask, gateway and DNS server in the [Standard settings] window, register the tag to be used in the sets EIP server.                                                                                                    |
| 5        | Program<br>download  | In [Online]→[Write] window, check Basic setting, EIP tag, P2P and EIP Target and click OK                                                                                                    |

| Sequence | Setting<br>process                                                            | Setting method                                                                                                    |  |  |  |  |  |  |
|----------|-------------------------------------------------------------------------------|----------------------------------------------------------------------------------------------------|--|--|--|--|--|--|
| 6        | Smart<br>expansion/<br>communication<br>device<br>registration<br>(auto scan) | Click [Project]->[Add item]->[Smart Extension].<br>NewProgram(Program) *<br>Network Configuration<br>Network Configuration<br>Network Configuration<br>Network Configuration<br>Network Configuration<br>Network Configuration<br>Network Configuration<br>Network Configuration<br>Network Configuration<br>Network Configuration<br>NewProgram<br>Poperties.<br>NewProgram<br>1) Select "Autoscan" on the [Overview]->[Details] window to automatically register the<br>connected network.<br>(PLC system should be connected in [Online]->[Connect] before Autoscan.)<br>2) Set input / output variables and diagnostic variables as initial values in the [PLC Area<br>Setting] window.<br>Then proceed to Section 8.<br>NewProgram<br>NewProgram<br>NewProg |  |  |  |  |  |  |
| 7        | communication<br>device<br>registration<br>(manual)                           | <ul> <li>1) Click [Smart Extension]→[Add Item]→ [Add Communication Device].</li> <li>2) In the [Adds Communication Device] window, enter the contents of the [Basic Parameter] and [Connect] tab.</li> <li> WewProgram[Program] × WewProgram[Program] × WewProgram[</li></ul>                                                                                                    |  |  |  |  |  |  |

Г

| Sequence | Setting process     | Setting method                                                                                                    |
|----------|---------------------|----------------------------------------------------------------------------------------------------|
| 8        | Sets EIP Detail     | 1) Double-click the registered EB to open a window and select [Sets EIP Details].         2) Set the operation mode, I/O type, connection type, parameters, transmission cycle, timeout, local tag, and remote tag.         Index Operation Mode       I/O type         Example 1       Parameter Parameter contents         Conditional flag       Transmission period(ms)         Index Operation Mode       I/O type         Connection type       Function Parameter         Parameter       Parameter         1       Top Size:0         200       0. RPI x4         WORD       utt/D00010         1       1                                                                                                    |
| 9        | Program<br>download | <ol> <li>In [Online]→[Write] window ,Click ok.</li> <li>Check Smart extension, check FEnet basic settings, smart extension service, EIP tag, and EIP target, and then click OK.</li> </ol> Write Planet Planet |
| 10       | Enable<br>Services  | In the [Online] → [Communication module setting and diagnosis] → [Enable Link/Service ]<br>window, check smart extension FEnet (base0, slot 0) and click OK.                                                                                                    |

2) Adapter setting(XGL-EIPT)

Γ

|          | Setting                     |                                                                                                    |
|----------|-----------------------------|----------------------------------------------------------------------------------------------------|
| Sequence | process                     | Setting method                                                                                                    |
| 1        | Create<br>new<br>project    | 1) [Project]→Open [New Project] and enter the project name, CPU series, CPU type, programming format, and program name.<br>New Project  Project name: EIPTI Project name: EIPTI File directory: D:VPADT Project\PLC\EIPT CPU Series: XGK Product Name  PLC CPU Series: XGK Program D Programming Programming Programming D Program D Program Program D Program Program Pro |
| 2        | Add<br>Undefined<br>network | <ul> <li>1) Select [Undefined Network]→[Add item]→ [Communication module].</li> <li>2) In the [Select Module] window, click "Add module".</li> <li>2) In the [Select Module] window, click "Add module".</li> <li>1) Set Type, Base and Slot in Communication module settings. After that, select ok button in [Communication module setting and Diagnosis] and module setting is completed.</li> </ul>                                                                                                    |
| 3        | Tag<br>registration         | <ul> <li>1) XGK CPU <ul> <li>Click [Project]→[EtherNet / IP (OPC UA) Tag Settings].</li> <li>Select "New Variable' to add variables, Type, and device.</li> </ul> </li> <li>Setting EtherNet/IP(OPC UA) Variable <ul> <li>Variable</li> <li>Type</li> <li>Device</li> <li>Comment</li> <li>Close</li> <li>New Variable</li> <li>Edit Variable</li> <li>Save</li> <li>Import</li> </ul> </li> <li>2) XGI/R CPU <ul> <li>Add variables in the [Global / Direct Variables] or [Local Variables] window of the project tree.</li> <li>Check the EIP / OPC UA item.</li> </ul> </li> </ul>                                                                                                    |

| Sequence | Setting process      | Setting method                                                                                                    |  |  |  |  |  |
|----------|----------------------|----------------------------------------------------------------------------------------------------|--|--|--|--|--|
|          | Standard             | Double-click the communication module in the [Project] window.<br>Project  Project  Project Project Project  Project Project |  |  |  |  |  |
| 4        | Standard<br>settings | In the [Standard settings] window, set the IP address, subnet mask, gateway, DNS server, waiting time, and tag usage. Check when using tag information in EIP module.                                                                                                    |  |  |  |  |  |
| 5        | Service<br>settings  | <ul> <li>Click [Project]→[Add item]→[P2P Communication]. Select among P2P parameter window No.<br/>1 ~ 8</li> <li>I ~ 8</li> <li>I ~ 9</li> <li>I ~ 10</li> <li>I ~ 10</li> <li>I ~ 10</li> <li>I O ouble-click the EIP channel to set the channel.</li> <li>I O ouble-click the EIP channel to set the channel.</li> <li>I O ouble-click the EIP channel to set the channel.</li> <li>I O ouble-click the SIP channel to set the channel.</li> <li>I O ouble-click the SIP channel to set the channel.</li> <li>I O ouble-click the SIP channel to set the channel.</li> <li>I O ouble-click the SIP channel to set the channel.</li> <li>I O ouble-click the SIP channel to set the channel.</li> <li>I O ouble-click the Operation mode of channel 0 to Implicit Target.</li> </ul>                                                                                                    |  |  |  |  |  |
|          | settings             | 1) Double-click the EIP block to set the block.         2) Register a local tag in channel 0.         1/2         1/2         0       1         1/2         1/2         1/2         1/2         1/2         1/2         1/2         1/2         1/2         1/2         1/2         1/2         1/2         1/2         1/2         1/2         1/2         1/2         1/2         1/2         1/2         1/2         1/2         1/2         1/2         1/2         1/2         1/2         1/2         1/2         1/2         1/2         1/2         1/2         1/2         1/2         1/2         1/2         1/2         1/2         1/2         1/2         1/2         1/2         1/2         1/2                                                                                                    |  |  |  |  |  |

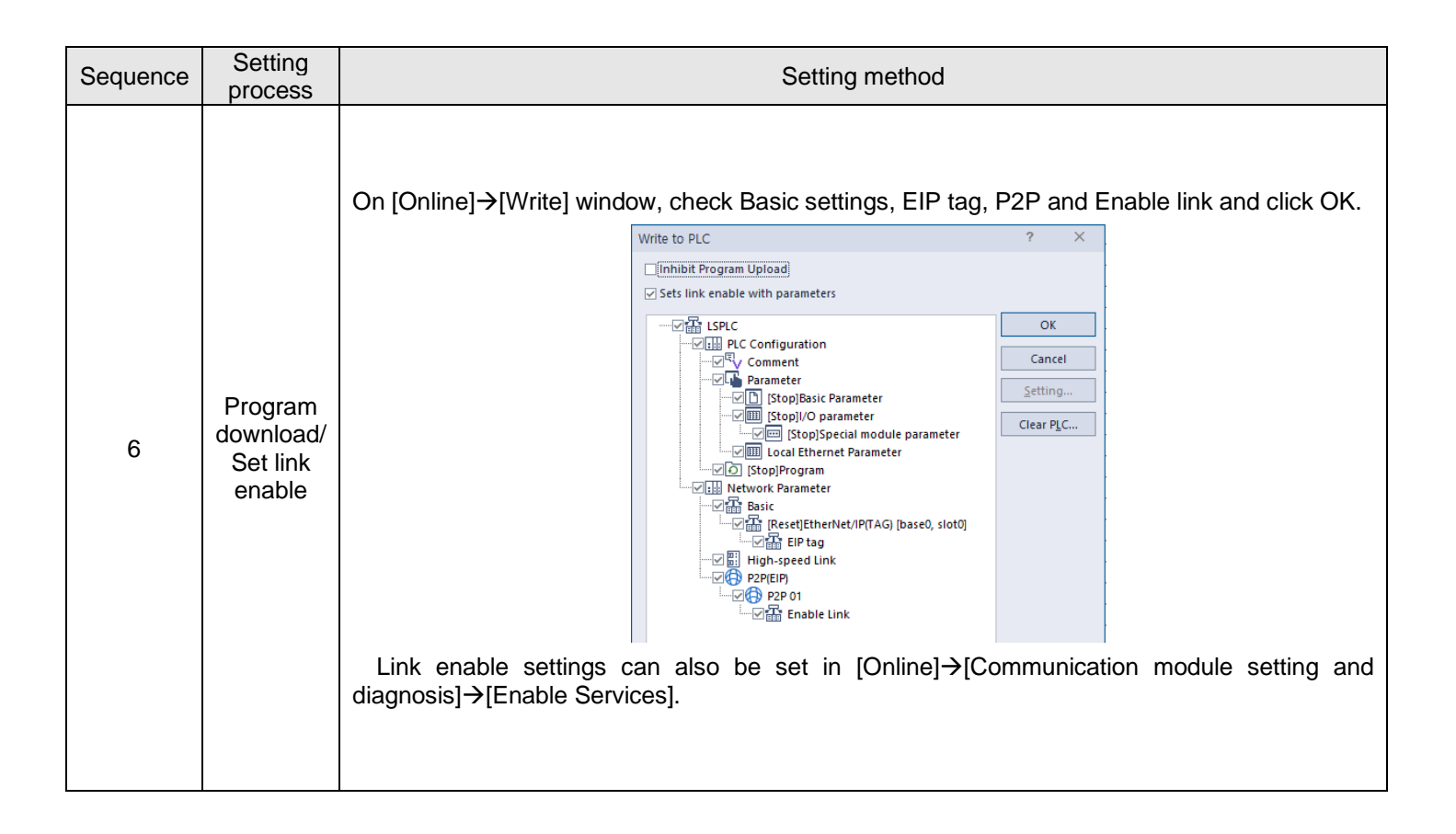

Γ

## 7.3.9 Diagnosis

Ethernet module (FEnet) does not provide diagnostic function for EIP target/server (Periodic/Non-periodic) among EtherNet / IP services, but only diagnostic function for EIP connection (Period/Non-period).

The EIP connection service is integrated into the Smart Extension Service and also includes diagnostics. For the diagnosis function of smart extension service, refer to '4.4 Smart extension diagnosis function'.

| Sta                    | atus by  | ser  | vice           |                            |              |                   |             |               |               |                 |            | X   |
|------------------------|----------|------|----------------|----------------------------|--------------|-------------------|-------------|---------------|---------------|-----------------|------------|-----|
| [                      | Dedicate | ed S | Service        | e P2F                      | Service H    | S Link Service Sm | art Extensi | on            |               |                 |            |     |
| Standard Information   |          |      | Service inform | ation                      |              |                   |             |               |               |                 |            |     |
| Base No.:<br>Slot No.: |          |      | 9              | Service Statu<br>SCAN MAX: | s Ena        | SCAN MIN          | 6553.5 ms   | SCAN CURR:    | 0.0 ms        |                 |            |     |
|                        | EB       |      | 3 No.          | Protoc                     | ol Station N | 1 No./IP          | Service EB  | EB Status     | Service Count | EB Detach Count |            |     |
|                        |          | ÷    | 11             |                            | EIP          | 192.168.1.1       | 1 E\        | vent service  | 24            | 30708944        | 0          | -   |
|                        |          | P    | 12             | ,                          | EIP          | 192.168.1.12      | 2 E\        | vent service  | -             | 31261495        | 0          |     |
|                        |          |      |                |                            | Slots        | Types             | Status      | Error Code    | Serivce Count | Error Count     | Slot Flag  |     |
|                        |          | Ы    |                |                            | 0            | Period service    | CONNEC      | T READY       | 0×0           | 31261495        | 0          |     |
|                        | <        |      |                |                            |              |                   |             |               |               |                 |            | >   |
|                        |          |      |                |                            |              |                   |             | Save the file | Clear Scan C  | lear Flag Ro    | ead Refres | h   |
|                        |          |      |                |                            |              |                   |             |               |               |                 | Clo        | ose |

## 7.3.10 System configuration

Γ

The Ethernet module provides both EtherNet / IP scanner/adapter functions.

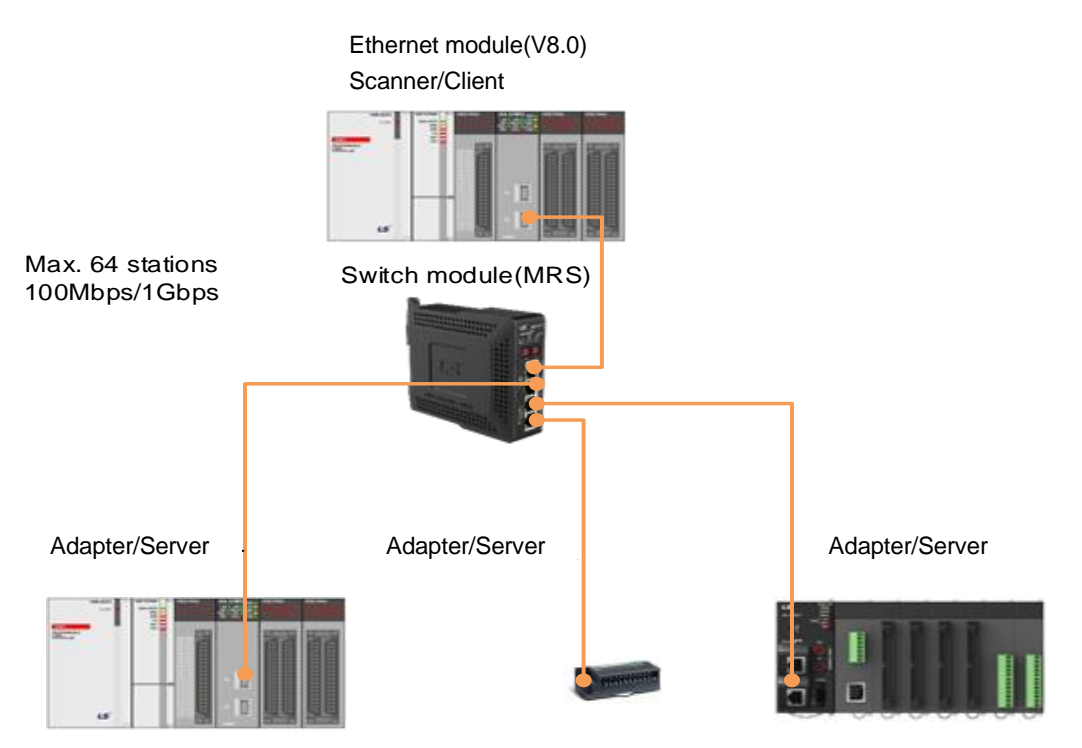

# 7.4 OPC UA function

OPC Unified Architecture (IEC 62541) is an interoperability standard for secure and reliable information exchange, making it suitable for industrial applications. Based on client-server model, it is a communication protocol applicable from sensor level to cloud and has the following features.

(1) Multi / cross platform support

Unlike OPC Classic, which was dependent on the Windows operating system, it is not limited to one operating system or programming language, coordinate in it can be operated on various devices (Embedded Device).

(2) Strong security

It supports authentication and authorization through signing, encryption, and data integrity (consistency, accuracy, and validity). Authentication uses X.509 certificates.

(3) Support a Service Oriented Architecture

XGT OPC UA server module can access flags, local and global variables set in PLC from OPC UA client. Based on OPC UA Specification V1.03, binary protocol (UA Binary) is used, and binary can be downloaded from module of Ethernet module V6.0 or higher and can be used with XGK, XGI, and XGR CPU.

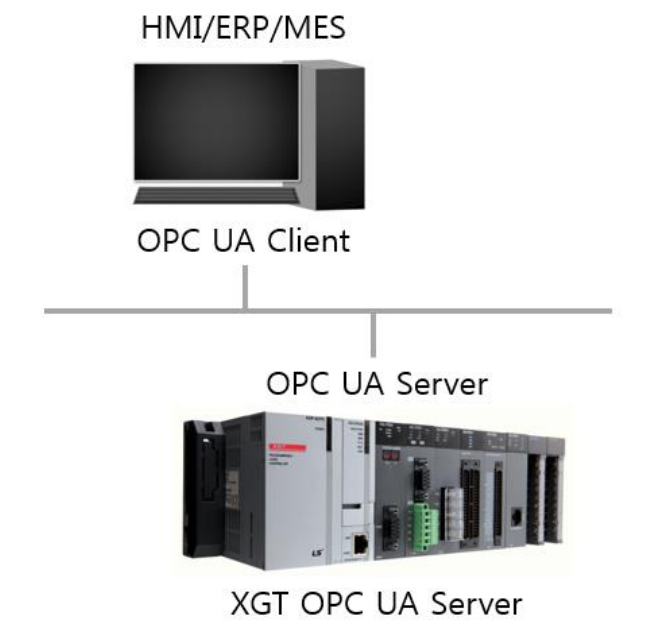
### 7.4.1 Overview

Γ

XGT OPC UA module has the following features

- Message encryption feature
- Authentication via Certificate
- User security functions
- Variable read / write function
- Variable Monitoring (MonitoredItem) Function through Subscription
- Alarm / Event function for variables
- History function for variables

The maximum performance specification of XGT OPC UA module is as follows.

- Connect with up to 10 OPC UA clients (Connect 10 Sessions with OPC UA Client).
- Up to 7000 variables can be set for OPC UA.
- Have up to 50 subscription channels, 10 per session.
- Register 1000 and up to 5000 variables (MonitoredItem) per subscription channel.

• Security Profiles support No Security, 128Rsa15 Sign, 128Rsa15 Sign & Encrypt, 256 Sign, 256 Sign & Encrypt, 256Sha256 Sign, 256Sha256 Sign & Encrypt.

- Alarm / Event can register up to 100 LimitLevel and OffNormal.
- History function can save up to 3,000 history of maximum 64 for variables.

(1) OPC UA server available version

To use the OPC UA server, you must use the version below.

- XG5000: V4.25 or higher
- XGK CPU OS: V4.57 or higher
- XGK CPU(N) OS: V1.21 or higher
- XGI CPU OS: V4.08 or higher
- XGI CPU(N) OS: V1.31 or higher
- XGR CPU O/S: V2.73 or higher
- (2) Ethernet module OS upgrade to use OPC UA server

To use the OPC UA server, you need to upgrade the OS of the Ethernet module. (Only V7.x version is supported)

- 1) Download OPC UA server OS from LS ELECTRIC website (http://www.ls-electric.com/).
- 2) After installing the Ethernet module on the system, supply power to the PLC
- 3) Connect to PLC with XG5000 and change the operation mode to STOP.
- 4) Select on [Online]-[Communication module setting and Diagnosis]-[OS Upload / Download].

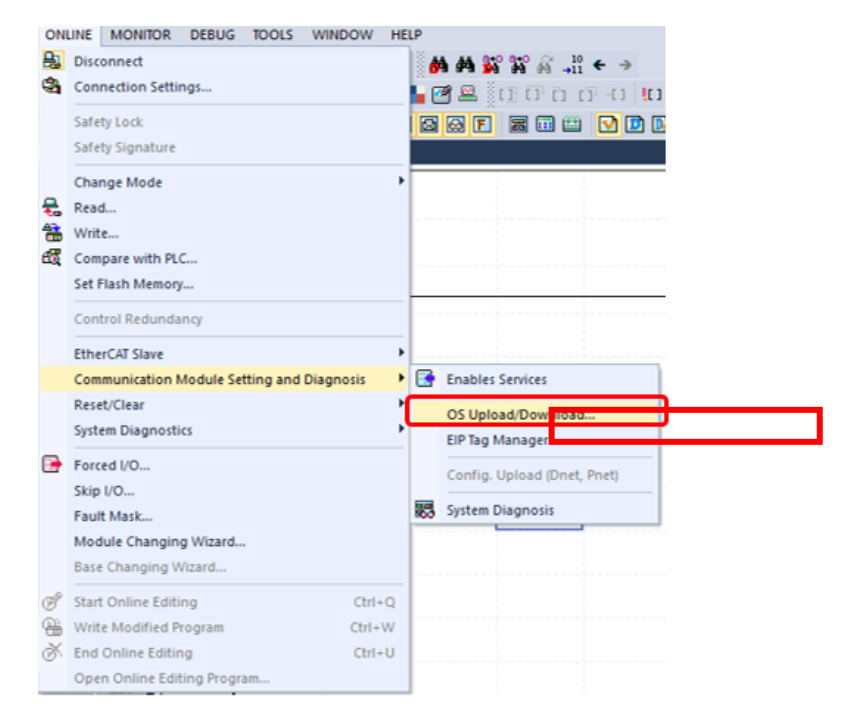

5) Check the base / slot number where the Ethernet module is installed, select the module and click the [BBMBoot] button. The PLC will reset to operate in BBMBoot mode.

|               | OS Download     | I/Upload |              |              | ×       |        |
|---------------|-----------------|----------|--------------|--------------|---------|--------|
|               | Select mod      | ule      |              |              |         |        |
|               | Base Num        | ber      | Slot number  | Link type    |         |        |
|               | 0               |          | 0            | FEnet        |         |        |
|               | 0               |          | 1            | FENEt        |         |        |
|               |                 |          |              |              |         |        |
|               |                 |          |              |              |         |        |
|               |                 |          |              |              |         |        |
|               |                 |          |              |              |         |        |
|               |                 |          |              |              |         |        |
|               |                 |          |              |              |         |        |
|               | <               |          |              |              | >       |        |
|               | Select file typ | oe: OS   |              | $\sim$       |         |        |
|               | Selected file:  |          |              |              |         |        |
|               | 0%              |          | 0%           |              | 100%    |        |
|               |                 |          |              |              |         |        |
|               | RRMRoot         | Dou      | bed          | pload 0      | loce    |        |
|               | DBMB001         | Dow      | vnioau       | pioau        | luse    |        |
|               |                 |          |              |              |         |        |
|               |                 |          |              |              | Ъ       |        |
|               | XG              | 5000     |              | ×            |         |        |
|               |                 |          |              |              |         |        |
|               |                 | ?        | Reset PLC. C | ontinue?     |         |        |
|               |                 |          |              |              |         |        |
|               |                 | Y        | 'es          | No           |         |        |
|               |                 |          |              |              |         |        |
|               |                 |          |              |              |         |        |
| XG5000        |                 |          |              |              |         | ×      |
|               |                 |          |              |              |         | ~      |
| A R           | BMBoot M        | de on    | Click on O   | K reconnect  | and dou | woload |
| . <u>.</u> ti | ne OS.          | ac on.   | click off O  | i, reconnect |         | Miloud |
|               |                 |          |              |              |         |        |
|               |                 |          |              |              |         | OK     |
|               |                 |          |              |              |         | UK     |

Γ

6) Select on [Online]→[Communication module setting and Diagnosis]→[OS Upload / Download].

7) After selecting Ethernet module, select "OS" in file type selection and click [download] button. When the file search window appears, select the OS file downloaded from the homepage.

| Selec    | h an a shulla  |                  |              |          |
|----------|----------------|------------------|--------------|----------|
|          | t module       |                  |              |          |
| Base     | e Number       | Slot number      | Link type    |          |
| 0        |                | 0                | FEnet        |          |
| 0        |                | 1                | FEnet        |          |
|          |                |                  |              |          |
|          |                |                  |              |          |
|          |                |                  |              |          |
|          |                |                  |              |          |
|          |                |                  |              |          |
|          |                |                  |              |          |
|          |                |                  |              |          |
| <        |                |                  |              | >        |
|          |                |                  |              |          |
| Select f | file type: O   | S                |              |          |
| Selecte  | d file: XGL_EF | MTB_T2_OS_V7.    | 0_180212_End | rypt.bin |
| 0%       |                | 0%               |              | 100%     |
| 0 /3     |                | 0.70             |              | 100 /    |
|          |                |                  |              |          |
|          |                | L DOM UDIO DOUDO |              |          |
|          |                | Downloading.     |              |          |

٦

8) Wait for the progress bar to reach 100% and click the [OK] button.

| XG5000 |                       | $\times$ |
|--------|-----------------------|----------|
|        | Finished downloading. |          |
|        | ОК                    |          |

## Notes

(1) Only Ethernet modules (V6.0 or higher) manufactured after January '18 can be upgraded to OS that supports OPC UA server. If you change to the firmware version V7.x version, OPC UA is supported and other V6.x or V8.x version does not support OPC UA function.

### 7.4.2 Parameter setting

Γ

OPC UA server parameter is divided into basic setting, secure channel setting, user authentication setting parameter, and selecting variable to use in OPC UA. It is downloaded through XG5000.

(1) Standard settings

To set up OPC UA server, you have to select "OPC UA" option in standard settings of Ethernet communication module.

| uaru sellinus - FEI              | net                            |
|----------------------------------|--------------------------------|
| sic Settings Host T              | Table Settings Sets EIP Server |
|                                  |                                |
| TCP/IP Settings                  |                                |
| Station No.:                     | 0                              |
| Media:                           | Port1: AUTO ~                  |
|                                  | Port2: AUTO V                  |
| IP address:                      | 192 . 168 . 1 . 2              |
| Subnet Mask:                     | 255 . 255 . 255 . 0            |
| Gateway:                         | 192 . 168 . 1 . 1              |
| DNS Server:                      | 0.0.0.1                        |
| DHCP                             | Relay OPC UA                   |
| No. of Dedicated<br>Connections: | 3 (1 - 16)                     |
| Receive Time Out 9               | Settings                       |
| Client:                          | 60 sec(2 - 255)                |
| Server:                          | 15 sec(2 - 255)                |
| Driver Setting                   |                                |
| Server Mode:                     | XGT server $\checkmark$        |
|                                  | Modbus Settings                |
| RAPIEnet Settings:               | Disable $\vee$                 |
|                                  |                                |
|                                  |                                |

## 7.4.3 OPC UA settings

(1) Select on [Communication module setting and Diagnosis]  $\rightarrow$  [OPC UA setting] menu to move to setting screen.

| Project                               | <b>•</b> 1 | NewProgram ×                               |    |                                                   |
|---------------------------------------|------------|--------------------------------------------|----|---------------------------------------------------|
| ✓ অট্রি Server *                      |            |                                            |    |                                                   |
| ✓                                     |            |                                            |    |                                                   |
| ✓ ☐ Undefined Network                 | _          | · · · · · · · · · · · · · · · · · · ·      |    |                                                   |
| NewPLC [B0S0 XGL-EFMT(B)(TA           | G)]        |                                            |    |                                                   |
| NewPLC [B0S1 XGL-EFMF(B)(TA(          |            | Open                                       |    |                                                   |
|                                       |            | Add Item                                   |    |                                                   |
| ✓ I NewPLC(XGK-CPUS)-STOP             | _          |                                            |    |                                                   |
| Variable/Comment                      | ЦЭ.        | Copy Ctrl+C                                |    |                                                   |
| ✓ L <sup>®</sup> Parameter            | e          | Paste Ctrl+V                               |    |                                                   |
| B Basic Parameter                     | X          | Delete Delete                              |    |                                                   |
| 🛄 I/O Parameter                       | ~          |                                            |    |                                                   |
| Scan Program                          |            | Properties                                 |    |                                                   |
| inewProgram                           |            | Communication Module Setting and Diagnosis | •  | Enables Services                                  |
|                                       | -          |                                            | -  |                                                   |
|                                       |            |                                            | -  | OS Upload/Download                                |
|                                       |            |                                            |    | EIP Tag Manager                                   |
|                                       |            |                                            |    | Config. Upload (Dnet, Pnet)                       |
|                                       |            |                                            | 9  | Reset Individual Module                           |
|                                       |            |                                            | 믕+ | Delete Parameter(Standard Settings, HS Link, P2P) |
| Project View High-speed Link View P2P |            |                                            | _  |                                                   |
| Function/FB                           | <b>•</b> 1 | ×                                          | 83 | System Diagnosis                                  |
| Most Recently Used                    | ~          | Edit                                       |    | OPC UA Settings                                   |

#### (2) Basic settings

| OPC UA setting    | IS .                               | ×      |
|-------------------|------------------------------------|--------|
| Basic Settings    | Secure Channel User Authentication |        |
| (1) Application N | ame:                               |        |
| XG5000            | XGK-CPUS.OPCUAServer/NewPLC        |        |
| 2                 | Port Number: 4840                  |        |
| 3                 | Publishing Interval: 200 ms        |        |
| 4                 | Sampling Interval: 200 ms          |        |
|                   | Set UTC Time: (UTC+09:00) Seoul    | ~      |
|                   | cc.tcp://192.168.1.2:4840          |        |
|                   | OK                                 | Cancel |

Application name: The name of the OPC UA server displayed when the OPC UA client connects to the server's URL. "it is set by default as 'XG5000 Set PLC Type.OPCUAServer / Set PLC Name" and you can change it.
 Port number: Enter the number to be used as the OPC UA server port. The default value is set to 4840, which is the OPC UA server port default. It can be changed by the user except for port numbers (502, 2002, 2004, 2005, 2007, 2008, etc.) already defined among the decimal numbers from 1 to 65535.

- 3) Publishing Interval: set the minimum frequency that the OPC UA server can send to OPC UA clients. The default value is 200ms and can be changed by the user from 20ms to 1000ms.
- 4) Interval Set the sampling cycle between PLC CPU and OPC UA server communication module for the variable registered as MonitoredItem. The default value is 200ms and can be changed by the user from 20ms to 1000ms. However, the sampling cycle is affected by the scan time of the PLC CPU.
- 5) Server URL address: This is the address used by the OPC UA client to enter the OPC UA server address. "It is displayed as 'opc.tcp: // communication module's IP address: OPC UA port number" and the user cannot directly modify it. The IP address of the communication module and the port number of OPC UA can be changed at the same time.
- (3) Secure Channel

| OPC | UA se    | ettings        |               |                  |           |                    | Х    |
|-----|----------|----------------|---------------|------------------|-----------|--------------------|------|
| Ba  | isic Set | tings Secu     | ure Channe    | User Authentica  | tion      |                    |      |
|     |          |                |               |                  |           | (5)                |      |
| 1   | Server   | Certificate    | NewPL(        | C_OPCUA          |           | Select Certificate |      |
|     | Name.    |                |               |                  |           |                    | _    |
| 2   | Availa   | ble security   | policy on th  | ne server:       |           |                    |      |
|     |          | Used           |               | Security Policy  | /         |                    |      |
|     | 1        | N              | No secu       | ırity            |           |                    |      |
|     | 2        |                | Basic12       | 8Rsa15 - Sign    |           |                    |      |
|     | 3        |                | Basic12       | 8Rsa15 - Sign &  | Encrypt   |                    |      |
|     | 4        |                | Basic25       | i6 - Sign        |           |                    |      |
|     | 5        |                | Basic25       | 6 - Sign & Encry | ot        |                    |      |
|     | 6        |                | Basic25       | 6Sha256 - Sign   |           |                    |      |
|     | 7        |                | Basic25       | 6Sha256 - Sign   | & Encrypt |                    |      |
|     |          |                |               |                  |           |                    |      |
|     |          |                |               |                  |           |                    |      |
| 36  | Acc      | ept client cer | rtificate aut | omatically       |           |                    |      |
| 4   | Truste   | ed Client: —   |               |                  |           |                    |      |
|     |          | Certificat     | e name        | Publisher        | Valid Dat | e                  |      |
|     | 1        |                |               |                  |           |                    |      |
|     |          | 4              | A.            |                  | .A        |                    |      |
|     |          |                |               |                  |           |                    |      |
|     |          |                |               |                  |           |                    |      |
|     |          |                |               |                  |           |                    |      |
|     |          |                |               |                  |           |                    |      |
|     | 1        |                |               |                  |           |                    |      |
|     |          |                |               |                  | Add       | Delete             |      |
|     |          |                |               |                  |           |                    |      |
|     |          |                |               |                  |           | 01/ 0-1            | e el |
|     |          |                |               |                  |           | UN Can             | cei  |

- 1) Server certificate name: displays part of the file name of the certificate to use as the server certificate.
- 2) Available security policies on the server: Displays the policies available for encryption with the XGT OPC UA server module. When connecting to an OPC UA server from an OPC UA client, you can select one of the selected security policies to connect.
- 3) Accept client certificate automatically: select this when you do not have a certificate for the client you want to connect to or when you want to automatically authenticate all clients.

4) Trusted client: register a certificate for trusted clients connecting to the OPC UA server. Unchecked the "Automatically accept all client certificates" check box in 3) to enter the file.

٦

5) Select Certificate: Enroll by issuing your own certificate or selecting a certificate stored on your PC.

| Select Certificate    |               |                |                  |        | ×      |
|-----------------------|---------------|----------------|------------------|--------|--------|
| Server Certificate Li | st:           |                |                  |        |        |
| Certificate           | name I        | Publisher      | Valid Date       |        |        |
| 1                     |               |                |                  |        |        |
|                       |               |                |                  |        |        |
|                       |               |                |                  |        |        |
|                       |               |                |                  |        |        |
|                       |               |                |                  |        |        |
|                       |               |                |                  |        |        |
|                       |               |                |                  |        |        |
|                       |               |                |                  |        |        |
| Create                | Certificate   | Add            | Delete           | ОК     | Cancel |
|                       |               |                |                  |        | ,      |
| Create                | Certificate   |                |                  | >      | <      |
| Cert                  | ificate Type  |                |                  |        |        |
| ۲                     | ) Self signed |                |                  |        |        |
|                       | ) Signed of C | A CANa         | ime:             | $\sim$ |        |
| Cert                  | ificate Param | eters          |                  |        |        |
|                       | Certi         | ficate Name:   | NewPLC_OPCUA_New | W      |        |
|                       | Sigr          | Verification:  | sha256RSA        | ~      |        |
|                       | Vali          | d Start Date:  | 2020-02-20       |        |        |
|                       | Va            | lid End Date:  | 2030-02-20       |        |        |
|                       |               | Type of use:   | OPC UA Server    | ~      |        |
|                       |               |                |                  |        |        |
|                       | Туре          | \<br>um:XG500( | /alue            |        |        |
| 1                     | URI           | PCUAServe      | er/NewPLC        |        |        |
| 2                     | IP            | 192.168.1.2    | 2                |        |        |
|                       |               | <u>.</u>       | ž                |        |        |
|                       |               |                |                  |        |        |
|                       |               |                | OK               | Cancel |        |

#### (4) User Authentication

Г

| Basic Settings | Secure Channel  | User Authent | ication  |        |  |
|----------------|-----------------|--------------|----------|--------|--|
|                | nomous          |              |          |        |  |
|                |                 |              |          |        |  |
|                | er and Password |              |          |        |  |
|                | User            | Password     |          |        |  |
| 1              |                 |              |          |        |  |
|                |                 |              |          |        |  |
|                |                 |              |          |        |  |
|                |                 |              |          |        |  |
|                |                 |              |          |        |  |
|                |                 |              |          |        |  |
|                |                 |              |          |        |  |
|                |                 |              |          |        |  |
|                |                 |              |          |        |  |
| I              |                 |              |          |        |  |
|                |                 |              | Add User | Delete |  |
|                |                 |              |          |        |  |
|                |                 |              |          |        |  |
|                |                 |              |          |        |  |
|                |                 |              |          |        |  |
|                |                 |              |          |        |  |
|                |                 |              |          |        |  |
|                |                 |              |          |        |  |
|                |                 |              |          |        |  |

1) Allow anonymous access: When connecting without specifying a user ID and password, this function accepts the client's connection for the request.

2) Allow User and Password access: Check the user ID and password to determine if the client is connected.

### 7.4.4 Variable registration

The OPC UA server registers and uses server variables for use by OPC UA clients.

(1) XGK CPU

Add OPC UA server variables on [Project]-[Setting EtherNet / IP (OPC UA) Variable] menu.

| Variable | Туре | Device | Comment | Close        |
|----------|------|--------|---------|--------------|
| TEST1    | WORD | M0001  |         | New Varial   |
|          |      |        |         | TVCVV Variat |
|          |      |        |         | Edit Varia   |
|          |      |        |         | Delete Varia |
|          |      |        |         |              |
|          |      |        |         | Save         |
|          |      |        |         | Import       |
|          |      |        |         |              |
|          |      |        |         |              |

#### (2) XGI/R CPU

Add OPC UA server variables by selecting "EIP / OPC UA" check box in Global / Direct Variable window or Local Variable window.

| V GI | obal Variable | Direct Variable Commen | t 🛛 💆 Flag | ]       |               |        |      |            |     |         |
|------|---------------|------------------------|------------|---------|---------------|--------|------|------------|-----|---------|
|      | Variable Kind | Variable               | Туре       | Address | Initial Value | Retain | Used | EIP/OPC UA | HMI | Comment |
| 1    | VAR_GLOBAL    | TEST                   | WORD       | %MW100  |               | Г      | Г    | V          |     |         |

### 7.4.5 Setting Download

After setting up OPC UA server and selecting parameters, use [Online]  $\rightarrow$ [Write] menu to download OPC UA server parameters.

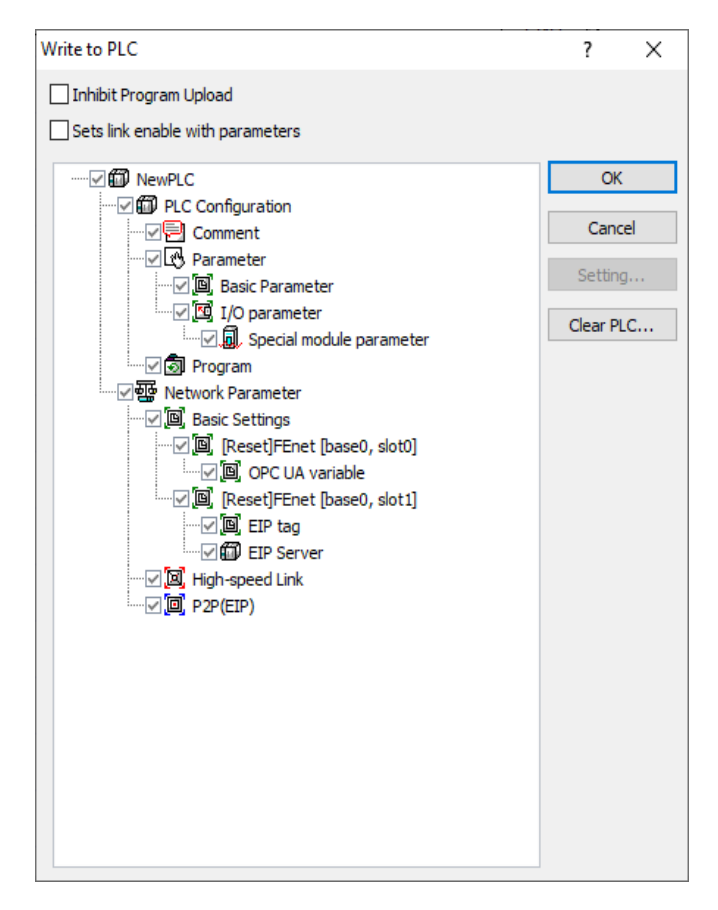

# 7.5 Server service user setting function

### 7.5.1 Overview

Γ

You can add each pre-defined server port number and consecutive number of ports.

#### 7.5.2 Setting Method

If you enable "user defined port" in "Standard settings" – "Security Settings", you can change the settings for the servers below.

- (1) XG5000 Port (TCP): Port number changeable (Default: TCP No. 2002)
- (2) XGT Server Port (TCP): Port number and additional port can be set (Default: TCP No. 2004)
- (3) XGT Server Port (UDP): Port number and additional port can be set (Default: UDP No. 2005)
- (4) Expansion Server1 Port (TCP): Port number and additional port of expansion server 1 can be set (Default: TCP No. 5002)
- (5) Expansion Server2 Port (TCP): Port number and additional 2 port can be set (Default: TCP No. 9600)

|                          | Port Number | Additional Port |
|--------------------------|-------------|-----------------|
| XG5000 Port(TCP)         |             |                 |
| XGT Server Port(TCP)     |             |                 |
| XGT Server Port(UDP)     |             |                 |
| Extend Server1 Port(TCP) |             |                 |
| Extend Server2 Port(TCP) |             |                 |

#### Notes

(1) When changing the port number for server functions except for the XG5000 connection port, communication with the existing port number is also possible.

(2) The number of additional ports increases the port number by the number from the port number set by the user and waits for a client connection. (Up to 15 cam be possible)

(3) If continuous setting is selected, the port numbers set by the user are arranged sequentially from the XG5000 port to the extension server 2 port number with the offset set by the user.

# 7.6 DNP3 Server

#### 7.6.1 Overview

(1) Protocol overview

DNP3 (distribute Network Protocol 3) is a protocol standard that defines communication rules between computers and is used to collect various types of data and control devices.

(2) DNP3 basic specifications

DNP3-L3+ Support DNP3 Server: Max 1ch. Data Point: Max 5,000ea Event Data Buffer: Max 100,000ea Event data Retention Enable (Only with XGI-CPUZ3/5/7 CPU)

(3) DNP3 support version information

Communication module:XGL-EFMxB V8.80 or higher CPU: XGI-CPUx V4.30 or higher, XGI-CPUUN V2.00 or higher, XGI-CPUZx V1.50 or higher PADT: XG5000 V4.76 or higher

#### 7.6.2 Server operation

(1) Program sequence

Connect to the PLC and set in the order below.

| sequence | Setup process           | How to set up                                                                                                    |  |  |  |  |  |
|----------|-------------------------|----------------------------------------------------------------------------------------------------|--|--|--|--|--|
| 1        | Create a new<br>project | 1) Open [Project] → [New Project] and enter the project name, CPU series, CPU type, programming format, and program name.<br>New Project Project Project Project name: DNP3 Server File girectory: D:\PADT Project\PLC\DNP3 Server File girectory: D:\PADT Project\PLC\DNP3 Server Cancel PLC CPU Sgries: XGI CPU UN PLC Name: LSPLC Program Programming XGI Programming Program LD Index Server Project description: |  |  |  |  |  |

| sequence | Setup process                   | How to set up                                                                                                    |  |  |  |  |  |
|----------|---------------------------------|----------------------------------------------------------------------------------------------------|--|--|--|--|--|
| 2        | Add<br>communication<br>module  | <ul> <li>1) Right-Click [Undefined Network] and select [Add Item] → [Communication Module].</li> <li>2) In the [Select Module] window, click "Add Module".</li> <li>2) In the [Select Module] window, click "Add Module".</li> <li>2) In the [Select Module] window, click "Add Module".</li> <li>2) In the [Select Module] window, click "Add Module".</li> <li>2) In the [Select Module] window, click "Add Module".</li> <li>2) In the [Select Module] window, click "Add Module".</li> <li>2) In the [Select Module] window, click "Add Module".</li> <li>2) In the [Select Module] window, click "Add Item] + Wenox window</li> <li>2) In the [Select Module] window, click "Add Item] + Wenox window</li> <li>2) In the [Select Module] window click the Communication Module Setting and click the OK button.</li> <li>3) Set the type, base, and slot in [Communication Module Setting and click the OK button.</li> <li>Implementation Module Setting an</li> <li>Implementation Module Setting an</li> </ul> |  |  |  |  |  |
| 3        | Network<br>standard<br>settings | 1) Double-click the communication module in the [Project] window.                                                                                                    |  |  |  |  |  |

Г

| sequence | Setup process | How to set up                                                                                               |  |  |  |  |  |
|----------|---------------|----------------------------------------------------------------------------------------------------|--|--|--|--|--|
|          |               | 2) In the [Basic Settings] window, set [TCP/IP settings], [Receive Timeout settings], and [Driver settings] |  |  |  |  |  |
|          |               |                                                                                                    |  |  |  |  |  |
|          |               | Standard Settings - FEnet ×                                                                                 |  |  |  |  |  |
|          |               | Basic Security Security Security Finne Synchronization Sets EP Server Advanced                              |  |  |  |  |  |
|          |               | Station No.:                                                                                                |  |  |  |  |  |
|          |               | Media: Port1: AUTO -                                                                                        |  |  |  |  |  |
|          |               | Port2: AUTO •                                                                                               |  |  |  |  |  |
|          |               | IP Address: 192 . 168 . 1 . 2                                                                               |  |  |  |  |  |
|          |               | Subnet Mask: 255 . 255 . 0                                                                                  |  |  |  |  |  |
|          |               | Gateway: 192 168 1 1                                                                                        |  |  |  |  |  |
|          |               |                                                                                                    |  |  |  |  |  |
|          |               | No. of Dedicated 3 (1 - 16)<br>Connections:                                                                 |  |  |  |  |  |
|          |               | Receive Time Out Settings                                                                                   |  |  |  |  |  |
|          |               | Client: 60 • x1s O x10ms                                                                                    |  |  |  |  |  |
|          |               | Server: IS Ox10ms                                                                                           |  |  |  |  |  |
|          |               | Driver Setting                                                                                              |  |  |  |  |  |
|          |               | Kai server  Modbus Settinas                                                                                 |  |  |  |  |  |
|          |               | RAPIEnet Settings: Disable                                                                                  |  |  |  |  |  |
|          |               |                                                                                                    |  |  |  |  |  |
|          |               | 확인 취소                                                                                                    |  |  |  |  |  |
|          |               |                                                                                                    |  |  |  |  |  |
|          |               |                                                                                                    |  |  |  |  |  |
|          |               | 1) Right-click the communication module and select [Add Item] $\rightarrow$ [DNP].                          |  |  |  |  |  |
|          |               | Project                                                                                                    |  |  |  |  |  |
|          |               | * ⓐ ▶ ∨ B B S L0                                                                                            |  |  |  |  |  |
|          |               | Arrow Configuration     Arrow L1     L1                                                                     |  |  |  |  |  |
|          |               | □ □ □ LSPLC [B0S0 XGL-EFMT(B)(T. □ □ □ □ □ □ □ □ □ □ □ □ □ □ □ □ □ □ □                                      |  |  |  |  |  |
|          |               | Add Item Add Item Smart Extension                                                                           |  |  |  |  |  |
|          |               | Copy     Ctrl+C     Dive                                                                                    |  |  |  |  |  |
|          | Add DNP3      | - Dasit Parameter - Delete Communication Module                                                             |  |  |  |  |  |
| 4        | service       | P2P Communication                                                                                           |  |  |  |  |  |
|          |               | Communication Module Setting and Diagnosis                                                                  |  |  |  |  |  |
|          |               | Add a Group                                                                                                 |  |  |  |  |  |
|          |               | Add Slave                                                                                                   |  |  |  |  |  |
|          |               | No Reason                                                                                                   |  |  |  |  |  |
|          |               |                                                                                                    |  |  |  |  |  |
|          |               |                                                                                                    |  |  |  |  |  |
|          |               |                                                                                                    |  |  |  |  |  |
|          |               |                                                                                                    |  |  |  |  |  |

٦

| sequence | Setup process                 | How to set up                                                                                                    |
|----------|-------------------------------|----------------------------------------------------------------------------------------------------|
| 5        | DNP3<br>parameter<br>settings | <ul> <li>1) Double-click DNP.</li> <li>2) Set [Communication Setting] and [DataPoints] of DNP3.</li> </ul>                                                                                                    |
| 6        | Program<br>download           | In the [Online] → [Write] window, Click OK.<br>When downloading the project, select the DNP checkbox.<br>Write to PLC<br>Sets link enable with parameters<br>Stop/Veb DB parameter<br>Stop/Veb DB parameter<br>Stop/Veb DB parameter<br>Stop/Veb DB parameter<br>Stop/Veb DB parameter<br>Stop/Veb DB parameter<br>Stop/Veb DB parameter<br>Stop/Veb DB parameter<br>Stop/Veb DB parameter<br>Stop/Veb DB parameter<br>Stop/Veb DB parameter<br>Cancel<br>Stop/Veb DB parameter<br>Cancel<br>Stop/Veb DB parameter<br>Cancel<br>Stop/Veb DB parameter<br>Cancel<br>Stop/Veb DB parameter<br>Cancel<br>Stop/Veb DB parameter<br>Cancel<br>Stop/Veb DB parameter<br>Cancel<br>Stop/Veb DB parameter<br>Cancel<br>Stop/Veb DB parameter<br>Cancel<br>Stop/Pogram<br>(Reset/Effent [base0, stot)<br>(Reset/Effent [base0, stot)) |

Г

# 7.6.3 DNP3 Parameter Setting

(1) DNP3 communication setting details

| Parameter          | Value Scope    | Default Value | Description                                               |
|--------------------|----------------|---------------|-----------------------------------------------------------|
| DNP3 Enable        | Enable/Disable | Enable        | Define DNP3 Service Enable/Disable                        |
| Event Data Buffer  | 100100000      | 30000         | Max count of event data can be stored                     |
| Size(Count)        |                |               |                                                           |
| When Event Data    | Refresh/Stop   | Refresh       | What to do when the number of event data stored is        |
| buffer is full     |                |               | exceeded                                                  |
|                    |                |               | Refresh: Delete the oldest data and save new event        |
|                    |                |               | data                                                      |
| <u> </u>           |                |               | Stop: Ignore new data                                     |
| Diagnosis Variable | M Area Only    | %MB0          | Memory address where diagnostic variables will be         |
| Address            | 10             | 10            | stored                                                    |
| Diagnosis Variable | 16             | 16            |                                                           |
|                    |                |               | DND2 communication mothed                                 |
| Network Type       |                | TCP-IP        | DNP3 communication method                                 |
|                    |                |               | retecol                                                   |
|                    |                |               | LIDP-IP: Provides DNP3 service through LIDP/IP            |
|                    |                |               | protocol                                                  |
|                    |                |               | TCP-UDP <sup>-</sup> DNP3 service operates through TCP/IP |
|                    |                |               | protocol while simultaneously receiving and               |
|                    |                |               | processing UDP/IP broadcasting messages.                  |
| TLS Enable         | Enable/Disable | Disable       |                                                           |
| Port Number        | 065535         | 20000         | Port Num. for DNP3 Server                                 |
| Rx Frame           | 24292          | 292           | Maximum received message frame size in the data           |
| Size(byte)         |                |               | link layer                                                |
| Tx Frame           | 24292          | 292           | Maximum transmit message frame size in the data           |
| Size(Byte)         |                |               | link layer                                                |
| Rx Frame           | 04294967295    | 15000         | Waiting time until frame reception is completed after     |
| Timeout(ms)        |                |               | frame synchronization                                     |
| Confirm mode       | Never          | Never         | Specifies when a link layer confirmation can be           |
|                    | Sometimes      |               | requested                                                 |
| Max Retries        | Aiways         | 3             | Indicates the retry count of link layer confirmation      |
| Max Nethes         | 0233           | 5             | time-outs                                                 |
| Confirm            | 0 4294967295   | 2000          | Waiting time when requesting Confirm from link            |
| Timeout(ms)        | 01201001200    | 2000          | laver                                                     |
| Offline Poll       | 0.,4294967295  | 10000         | Specifies the duration to re-establish communication      |
| Period(ms)         |                |               | for an offline session                                    |
| First Char wait    | 065535         | 0             | Indicates the minimum time between reception and          |
|                    |                |               | transmission                                              |
| Rx Fragment size   | 242048         | 2048          | Indicates the maximum message frame length in the         |
| , č                |                |               | data link layer                                           |
| Tx Fragment size   | 242048         | 2048          | Indicates the maximum message frame length in the         |
| _                  |                |               | data link layer                                           |

٦

| Parameter           | Value Scope   | Default Value | Description                                             |
|---------------------|---------------|---------------|---------------------------------------------------------|
| Local Address       | 165520        | 1             | Indicates the source address for this session           |
| Master Address      | 165520        | 0             | Indicates the destination address for this session      |
| Link Status         | 04294967295   | 2500          | Indicates the period to send link status requests if no |
| Period(ms)          |               |               | DNP3 frames are received on this session                |
| Validate Source     | Enable        | Disable       | Specifies if the source address is validated in         |
| address             | Disable       |               | received frames                                         |
| Enable Self         | Enable        | Disable       | Responds with its own address so that the master        |
| Address             | Disable       |               | can automatically discover the slave address            |
| Multi Frag Resp     | Enable        | Enable        | specifies if the application is allowed to send multi-  |
| Allowed             | Disable       |               | fragment responses                                      |
| Multi Frag Confirm  | Enable        | Enable        | specifies if the application layer confirmations are    |
|                     | Disable       |               | requested for no final fragments of a multifragment     |
|                     |               |               | response                                                |
| Respond Need        | Enable        | Disable       | specifies if this device sets the need time IIN bit in  |
| Time                | Disable       |               | response to this session at startup and after the       |
|                     |               |               | clock valid period has elapsed                          |
| Clock Valid         | 04294967295   | 1800000       | specifies the period for which the clock remains valid  |
| Period(ms)          |               |               | after receiving time synchronization                    |
| Application Confirm | 04294967295   | 10000         | specifies the period for which the slave DNP3 device    |
| Timeout(ms)         |               |               | waits for the application layer                         |
|                     |               |               | confirmation from the master                            |
| Select Timeout(ms)  | 04294967295   | 5000          | specifies the maximum amount of time that a             |
|                     |               |               | selection remains valid before the                      |
|                     |               |               | corresponding operation is received                     |
| Allow Multi CROB    | Enable        | Enable        | determines if the objects of the Multiple Control       |
| Request             | Disable       |               | Relay Output block are allowed in a single request      |
| Max Control         | 010           | 10            | determines if the maximum number of controls are        |
| Request             |               |               | allowed in a single request                             |
| Unsolicited Allowed | Check/Uncheck | Check         | determines if the unsolicited responses are             |
|                     |               |               | allowed                                                 |
| Send Unsolicited    | Enable        | Disable       | determines if the unsolicited null responses are        |
| When Online         | Disable       |               | transmitted when the session comes online               |
| Unsolicited Class x | 0255          | 5             | If unsolicited responses are enabled,                   |
| Max Events          |               |               | UnsolClassXMaxEvents specifies the maximum              |
|                     |               |               | number of events in the corresponding class to be       |
|                     |               |               | allowed before an unsolicited response is               |
|                     |               |               | generated.                                              |
| Unsolicited Class x | 04294967295   | 5000          | specifies the maximum amount of time after an           |
| Max Delay           |               |               | event in the corresponding class is received before     |
|                     |               |               | an unsolicited response is generated                    |
| Unsolicited Retry   | 04294967295   | 5000          | specifies the time to delay after an unsolicited        |
| Delay               |               |               | confirmation time-out before retrying the unsolicited   |
|                     |               |               | response                                                |
| Unsolicited Max     | 065535        | 3             | specifies the maximum number of unsolicited retries     |
| Retries             |               |               | before changing to the offline retry period             |
| Unsolicited Offline | 04294967295   | 30000         | specifies the time to delay after an unsolicited time-  |
| Retry Delay         |               |               | out before retrying the unsolicited response after      |
|                     |               |               | UnsolMaxRetries are attempted                           |

Г

#### (2) DNP3 data point setting details

Data Points can be added, deleted and modified.at Datapoint tab.

| DNP Se | ting            |           |                  |                 |   |           |    |            |      |          |                                  |                    |           |            |   |    | ×  |
|--------|-----------------|-----------|------------------|-----------------|---|-----------|----|------------|------|----------|----------------------------------|--------------------|-----------|------------|---|----|----|
| Comm   | unication Setti | ng DataPo | int Event Histo  | ry              |   |           |    |            |      |          |                                  |                    |           |            |   |    |    |
| Set E  | NP Data Point   |           |                  |                 |   |           |    |            |      |          |                                  |                    |           |            |   |    |    |
|        | Data Tyj        | e Index   | Static Variation | Event Variation | 0 | Clas<br>1 | 2  | PLC Memory | Desc | cription | Freeze Freeze<br>Enable Interval | Analog<br>Deadband | Low Limit | High Limit |   |    |    |
| 1      |                 |           |                  |                 | Г | Г         | ГГ |            |      |          | Г                                |                    |           |            | ] |    |    |
|        |                 |           |                  |                 |   |           |    |            |      |          |                                  |                    |           |            |   |    |    |
|        |                 |           |                  |                 |   |           |    |            |      |          |                                  |                    |           |            |   |    |    |
|        |                 |           |                  |                 |   |           |    |            |      |          |                                  |                    |           |            |   |    |    |
|        |                 |           |                  |                 |   |           |    |            |      |          |                                  |                    |           |            |   |    |    |
|        |                 |           |                  |                 |   |           |    |            |      |          |                                  |                    |           |            |   |    |    |
|        |                 |           |                  |                 |   |           |    |            |      |          |                                  |                    |           |            |   |    |    |
|        |                 |           |                  |                 |   |           |    |            |      |          |                                  |                    |           |            |   |    |    |
|        |                 |           |                  |                 |   |           |    |            |      |          |                                  |                    |           |            |   |    |    |
|        |                 |           |                  |                 |   |           |    |            |      |          |                                  |                    |           |            |   |    |    |
|        |                 |           |                  |                 |   |           |    |            |      |          |                                  |                    |           |            |   |    |    |
|        |                 |           |                  |                 |   |           |    |            |      |          |                                  |                    |           |            |   |    |    |
|        |                 |           |                  |                 |   |           |    |            |      |          |                                  |                    |           |            |   |    |    |
|        |                 |           |                  |                 |   |           |    |            |      |          |                                  |                    |           |            |   |    |    |
|        |                 |           |                  |                 |   |           |    |            |      |          |                                  |                    |           |            |   |    |    |
|        |                 |           |                  |                 |   |           |    |            |      |          |                                  |                    |           |            |   |    |    |
|        |                 |           |                  |                 |   |           |    |            |      |          |                                  |                    |           |            |   |    |    |
|        |                 |           |                  |                 |   |           |    |            |      |          |                                  |                    |           |            |   |    |    |
|        |                 |           |                  |                 |   |           |    |            |      |          |                                  |                    |           |            |   | 확인 | 취소 |

٦

Add Data Point: Double-click an empty space on the data point setup screen and enter the setup data in the pop-up window that is created.

| Data Point Setting $	imes$ |                    |  |  |  |  |  |
|----------------------------|--------------------|--|--|--|--|--|
| Basic Setting              |                    |  |  |  |  |  |
| Data Type:                 | Binary Input 🔹     |  |  |  |  |  |
| Class:                     | 0 🗹 1 🗹 2 🗌 3 🗌    |  |  |  |  |  |
| Static Variation:          | With flags 🔹       |  |  |  |  |  |
| Event Variation:           | With absolute time |  |  |  |  |  |
| PLC Memory:                | %MX20000           |  |  |  |  |  |
| Description:               | Binary Input No.1  |  |  |  |  |  |
| Advanced Setting           |                    |  |  |  |  |  |
| Freeze Interval:           | 0                  |  |  |  |  |  |
| Analog Deadband:           | 0                  |  |  |  |  |  |
| Low Limit:                 | 0                  |  |  |  |  |  |
| High Limit:                | 0                  |  |  |  |  |  |
|                            | OK Cancel          |  |  |  |  |  |

| Parameter        | Descritpion                                       | Remark                                        |
|------------------|---------------------------------------------------|-----------------------------------------------|
| Data Type        | Data Type of DataPoint                            | Binary Input / Binary Output /                |
|                  |                                                   | Counter / Analog Input / Analog Output        |
| Class            | Defines the event class of points                 | Unsolicited is not allowerd with class 0 only |
| Static Variation | Indicates the static variation for data point     | See Data Point Variation detailed table       |
| Event Variation  | Indicates the event variation for data point      | See Data Point Variation detailed table       |
| PLC memory       | Indicates address of the register in CPU          |                                               |
| Description      | User comment for the data point                   |                                               |
| Freeze Enable    | Enable Freeze event generation                    | Binary Counter, Analog Input only             |
| Freeze Interval  | Freeze event generation cycle of data points      | Binary Counter, Analog Input only             |
| Analog Deadband  | Change value of data points that do not           | Analog Input only                             |
|                  | generate events based on the last generated       |                                               |
|                  | event data                                        |                                               |
| Low Limit        | If it is less than the set value, deadband is     | Analog Input only                             |
|                  | ignored and an event is generated.                |                                               |
| High Limit       | If it is greater than the set value, the deadband | Analog Input only                             |
|                  | is ignored and an event is generated.             |                                               |

The data types in Static Variation, Event Variation and PLC memory should be match.

# Delete Data Point : Select Data Point and press 'DELETE' Key

Γ

| Set DNP | Data Point.  |       |                  |                 |   |        |       |     |   |   |
|---------|--------------|-------|------------------|-----------------|---|--------|-------|-----|---|---|
|         | Data Type    | Index | Static Variation | Event Variation |   | n      | Class |     |   |   |
|         | b did type   |       |                  |                 |   | ··· 0  | 1     | 2   | 3 | L |
| 1       | Binary Input | 0     | With flags       | With rela       | Ş | Cut    | Ctrl  | + X | Γ | 1 |
| 2       |              |       |                  |                 |   | Com    | out   |     |   |   |
|         |              |       |                  | ÷               |   | Сору   | Ctri  | +C  |   |   |
|         |              |       |                  |                 |   | Paste  | Ctrl  | +V  |   |   |
|         |              |       |                  |                 | × | Delete | Del   | ete |   |   |
|         |              |       |                  |                 |   |        |       | _   |   |   |
|         |              |       |                  |                 |   | Export |       |     |   |   |
|         |              |       |                  |                 |   | Import |       |     |   |   |
|         |              |       |                  | l               | _ |        |       |     |   |   |

Edit Data Point : Double Click DataPoint which want to edit.

| Object |           | Description                                             |  |  |  |  |
|--------|-----------|---------------------------------------------------------|--|--|--|--|
| Group  | Variation | - Description                                           |  |  |  |  |
| 1      | 1         | Binary Input—Packed format                              |  |  |  |  |
| 1      | 2         | Binary Input—With flags                                 |  |  |  |  |
| 2      | 1         | Binary Input Event—Without time                         |  |  |  |  |
| 2      | 2         | Binary Input Event—With absolute time                   |  |  |  |  |
| 2      | 3         | Binary Input Event—With relative time                   |  |  |  |  |
| 10     | 1         | Binary Output—Packed format                             |  |  |  |  |
| 10     | 2         | Binary Output—Output status with flags                  |  |  |  |  |
| 11     | 1         | Binary Output Event—Status without time                 |  |  |  |  |
| 11     | 2         | Binary Output Event—Status with time                    |  |  |  |  |
| 12     | 1         | Binary Command—Control relay output block (CROB)        |  |  |  |  |
| 12     | 2         | Binary Command—Pattern control block (PCB)              |  |  |  |  |
| 12     | 3         | Binary Command—Pattern mask                             |  |  |  |  |
| 13     | 1         | Binary Output Command Event—Command status without time |  |  |  |  |
| 13     | 2         | Binary Output Command Event—Command status with time    |  |  |  |  |
| 20     | 1         | Counter—32-bit with flag                                |  |  |  |  |
| 20     | 2         | Counter—16-bit with flag                                |  |  |  |  |
| 20     | 5         | Counter—32-bit without flag                             |  |  |  |  |
| 20     | 6         | Counter—16-bit without flag                             |  |  |  |  |
| 22     | 1         | Counter Event—32-bit with flag                          |  |  |  |  |
| 22     | 2         | Counter Event—16-bit with flag                          |  |  |  |  |
| 22     | 5         | Counter Event—32-bit with flag and time                 |  |  |  |  |
| 22     | 6         | Counter Event—16-bit with flag and time                 |  |  |  |  |
| 30     | 1         | Analog Input—32-bit with flag                           |  |  |  |  |
| 30     | 2         | Analog Input—16-bit with flag                           |  |  |  |  |
| 30     | 3         | Analog Input—32-bit without flag                        |  |  |  |  |
| 30     | 4         | Analog Input—16-bit without flag                        |  |  |  |  |
| 30     | 5         | Analog Input—Single-prec flt-pt with flag               |  |  |  |  |
| 30     | 6         | Analog Input—Double-prec flt-pt with flag               |  |  |  |  |
| 32     | 1         | Analog Input Event—32-bit without time                  |  |  |  |  |
| 32     | 2         | Analog Input Event—16-bit without time                  |  |  |  |  |
| 32     | 3         | Analog Input Event—32-bit with time                     |  |  |  |  |
| 32     | 4         | Analog Input Event—16-bit with time                     |  |  |  |  |
| 32     | 5         | Analog Input Event—Single-prec flt-pt without time      |  |  |  |  |
| 32     | 6         | Analog Input Event—Double-prec flt-pt without time      |  |  |  |  |
| 32     | 7         | Analog Input Event—Single-prec flt-pt with time         |  |  |  |  |
| 32     | 8         | Analog Input Event—Double-prec flt-pt with time         |  |  |  |  |

٦

Data Point Variation Detailed Table by Group

| Object |           | Description                                                 |  |  |  |
|--------|-----------|-------------------------------------------------------------|--|--|--|
| Group  | Variation | Description                                                 |  |  |  |
| 40     | 1         | Analog Output Status—32-bit with flag                       |  |  |  |
| 40     | 2         | Analog Output Status—16-bit with flag                       |  |  |  |
| 40     | 3         | Analog Output Status—Single-prec flt-pt with flag           |  |  |  |
| 40     | 4         | Analog Output Status—Double-prec flt-pt with flag           |  |  |  |
| 41     | 1         | Analog Output—32-bit                                        |  |  |  |
| 41     | 2         | Analog Output—16-bit                                        |  |  |  |
| 41     | 3         | Analog Output—Single-prec flt-pt                            |  |  |  |
| 41     | 4         | Analog Output—Double-prec flt-pt                            |  |  |  |
| 42     | 1         | Analog Output Event—32-bit without time                     |  |  |  |
| 42     | 2         | Analog Output Event—16-bit without time                     |  |  |  |
| 42     | 3         | Analog Output Event—32-bit with time                        |  |  |  |
| 42     | 4         | Analog Output Event—16-bit with time                        |  |  |  |
| 42     | 5         | Analog Output Event—Single-prec flt-pt without time         |  |  |  |
| 42     | 6         | Analog Output Event—Double-prec flt-pt without time         |  |  |  |
| 42     | 7         | Analog Output Event—Single-prec flt-pt with time            |  |  |  |
| 42     | 8         | Analog Output Event—Double-prec flt-pt with time            |  |  |  |
| 43     | 1         | Analog Output Command Event—32-bit without time             |  |  |  |
| 43     | 2         | Analog Output Command Event—16-bit without time             |  |  |  |
| 43     | 3         | Analog Output Command Event—32-bit with time                |  |  |  |
| 43     | 4         | Analog Output Command Event—16-bit with time                |  |  |  |
| 43     | 5         | Analog Output Command Event—Single-prec flt-pt without time |  |  |  |
| 43     | 6         | Analog Output Command Event—Double-prec flt-pt without time |  |  |  |
| 43     | 7         | Analog Output Command Event—Single-prec flt-pt with time    |  |  |  |
| 43     | 8         | Analog Output Command Event—Double-prec flt-pt with time    |  |  |  |

Г

### 7.6.4 Diagnosis Global Variable

The diagnosis Data is supported as global variables.

#### (1) DNP3 diagnostic variable area

The DNP3 diagnostic variable area can be set in DNP3 parameters. The length is fixed to 16 words.

| DNP Setting                                   |         |
|-----------------------------------------------|---------|
| Communication Setting DataPoint Event History |         |
| Set DNP communication properties.             |         |
| 🔡 💱 🔲 🐔 Search                                |         |
| A DNP3 Main                                   |         |
| DNP3 Enable                                   | Enable  |
| Event Data Buffer Size(Count)                 | 30000   |
| When Event Data huffer is full                | Befresh |
| Diagnosis Variable Address                    | %MB0    |
| Diagnosis Variable Size                       | 16      |
|                                               |         |

### (2) Registration of diagnostic variables

Theses variables area can be set in the DNP setting windows and are registered when you close it.

|                                  | XG5000                     |                      |                |                                 |                                   | ×          |          |        |
|----------------------------------|----------------------------|----------------------|----------------|---------------------------------|-----------------------------------|------------|----------|--------|
|                                  | Register<br>property       | a variab<br>value of | le ba<br>i the | ased on the dia<br>communicatio | agnostic variable-1<br>n setting? | related    |          |        |
|                                  |                            |                      |                |                                 | 확인                                | 취소         |          |        |
| Register Special Module Variable | s                          |                      |                |                                 |                                   |            |          | ×      |
| All                              | L-FEMT(B) (Fast Ethernet L |                      | Apply          | Variable Kind                   | Variable                          | Туре       | Address  | ОК     |
|                                  |                            | 1                    | •              | VAR GLOBAL                      | 0000 SC INFO                      | WORD       | %LW3760  | Cancel |
|                                  |                            | 2                    |                | VAR GLOBAL                      | 0000 LINKUP INF                   | BOOL       | %LX60088 |        |
|                                  |                            | 3                    | <b>v</b>       | VAR GLOBAL                      | 0000 ADDR LNM                     | WORD       | %LW3761  |        |
|                                  |                            | 4                    | <b>v</b>       | VAR GLOBAL                      | 0000 STAND ALO                    | BOOL       | %LX60144 |        |
|                                  |                            | 5                    | <b>v</b>       | VAR GLOBAL                      | 0000 LINE TOPO                    | BOOL       | %LX60148 |        |
|                                  |                            | 6                    | 7              | VAR_GLOBAL                      | _0000_RING_TOPO                   | BOOL       | %LX60149 |        |
|                                  |                            | 7                    | •              | VAR_GLOBAL                      | _0000_CH_NFR                      | ARRAY[031] | %LX60928 |        |
|                                  |                            | 8                    | ✓              | VAR_GLOBAL                      | _0000_DNP_SVC_E                   | BOOL       | %MX0     |        |
|                                  |                            | 9                    |                | VAR_GLOBAL                      | _0000_DNP_EVENT                   | BOOL       | %MX2     |        |
|                                  |                            | 10                   | ▼              | VAR_GLOBAL                      | _0000_DNP_COMM                    | BOOL       | %MX14    |        |
|                                  |                            | 11                   |                | VAR_GLOBAL                      | _0000_DNP_NEW_                    | BOOL       | %MX15    |        |
|                                  |                            | 12                   | ✓              | VAR_GLOBAL                      | _0000_DNP_SND_                    | WORD       | %MW2     |        |
|                                  |                            | 13                   | ☑              | VAR_GLOBAL                      | _0000_DNP_SND_                    | WORD       | %MW3     |        |
|                                  |                            | 14                   | •              | VAR_GLOBAL                      | _0000_DNP_DISC_                   | WORD       | %MW4     |        |
|                                  |                            | 15                   | ☑              | VAR_GLOBAL                      | _0000_DNP_DISC_                   | WORD       | %MW5     |        |
|                                  |                            | 16                   | ✓              | VAR_GLOBAL                      | _0000_DNP_RX_E                    | WORD       | %MW6     |        |
|                                  |                            | 17                   |                | VAR_GLOBAL                      | 0000 DNP RX E                     | WORD       | %MW7     |        |

(3) Diagnostic variable list

Γ

| Variable Name          | Туре | Description                                     |
|------------------------|------|-------------------------------------------------|
| DNP_SVC_ENABLE         | BOOL | DNP: SERVICE ENABLE STATE                       |
| DNP_EVENT_BUFFER_STATE | BOOL | DNP: EVENT BUFFER(SEND BUFFER) STATE            |
| DNP_COMM_STATE         | BOOL | DNP: CLIENT CONNECTION STATE                    |
| DNP_NEW_EVENT_DATA     | BOOL | DNP: THERE IS NEW EVENT DATA TO BACKUP          |
| DNP_SND_BUF_CNT_L      | WORD | DNP: EVENT DATA BUFFER(SEND BUFFER)<br>COUNT(L) |
| DNP_SND_BUF_CNT_H      | WORD | DNP: EVENT DATA BUFFER(SEND BUFFER)<br>COUNT(H) |
| DNP_DISC_CNT_L         | WORD | DNP: Communication Disconnection Count(L)       |
| DNP_DISC_CNT_H         | WORD | DNP: Communication Disconnection Count(H)       |
| DNP_RX_ERR_CNT_L       | WORD | DNP: Receive Frame Error Count(L)               |
| DNP_RX_ERR_CNT_H       | WORD | DNP: Receive Frame Error Count(H)               |

# 7.6.5 DNP3 Event Data log

The Event history can be checked in Event History tab of DNP Setting at the XG5000.

| Communication Setting DataPoint Event History  Start for:  No Time Event Type Data Type Data Point Index Value  Communication Setting DataPoint Index Value  Communication Setting DataPoint Index Value  Frame Data Details:                                                                                                    | DNP Setting                                                                                                    | × |
|----------------------------------------------------------------------------------------------------|----------------------------------------------------------------------------------------------------|---|
| Sandard Information<br>Base No:<br>So the Control of Control of Contro | Communication Settion DataBolint Event History                                                                                                    |   |
| 0       2022-11-21 09:24:55:221       Analog input Cha       Analog input 0       1         1       2023-11-21 09:24:57.121       Analog input Cha       Analog input 0       2         Frame Data Details:                                                                                                    | Standard Information     Log Range     Save File       Base No.:     B     Event log       Slot No.:     0     Event Log         No     Time     Event Trope     Data Point Index     Value |   |
|                                                                                                    | Product National State     Point National State       0     2023-11-21 09:24:55:221     Analog Input 0       1     2023-11-21 09:24:57:121     Analog Input 0                               |   |
|                                                                                                    |                                                                                                    |   |

# **Chapter 8 Additional functions**

# 8.1 Remote communication

This function is XG5000 and remote control function such as program writing, user program download, program debugging and monitor in network system where PLC is connected by Ethernet. Especially, when the devices connected to the network are far apart, it is a convenient function to easily access each device from one place without moving the place. XG5000 remote communication service function can be connected by creating the following logical path.

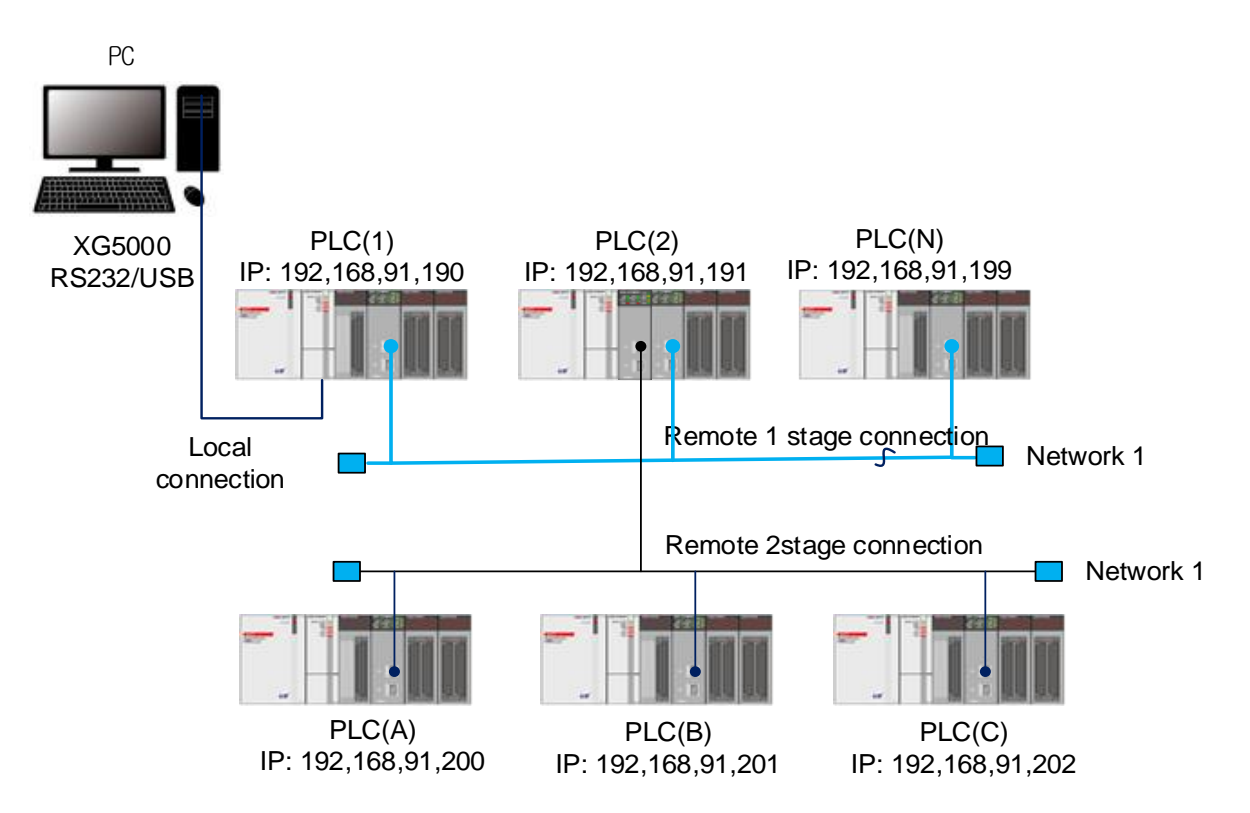

In XG5000, USB cable is connected to PLC (1) and PLC (1), PLC (2) and PLC (N) are connected to each other via Ethernet. To access the contents of PLC (1) in the above figure, make the local connection from the online menu of XG5000 and access the contents of PLC (1). After the connection is terminated, disconnect the PLC (1) disconnection menu to connect with PLC (N). after that, select PLC (N) (Ethernet module slot of PLC (1): 1) in the remote connection of the online menu to establish a connection, and the connection is established by USB and Ethernet. This status supports all the functions that can be done in PLC (1), such as creating, downloading, debugging, and monitoring programs, just as a USB cable is connected to PLC (N). In addition, if the Ethernet module is installed on the PC where the XG5000 is operating and connected to the same network as the PLC, remote 1 connection is possible with the PLC via Ethernet without going through the local connection via RS-232C.

# 8.2 XG5000 setting and connection

Г

All PLCs connected to XGT network can be connected by XG5000 communication service. The remote connection of the XG5000 consists of the 1-stage connection and the 2-stage connection, The following describes how to connect remote stage 1 and stage 2.

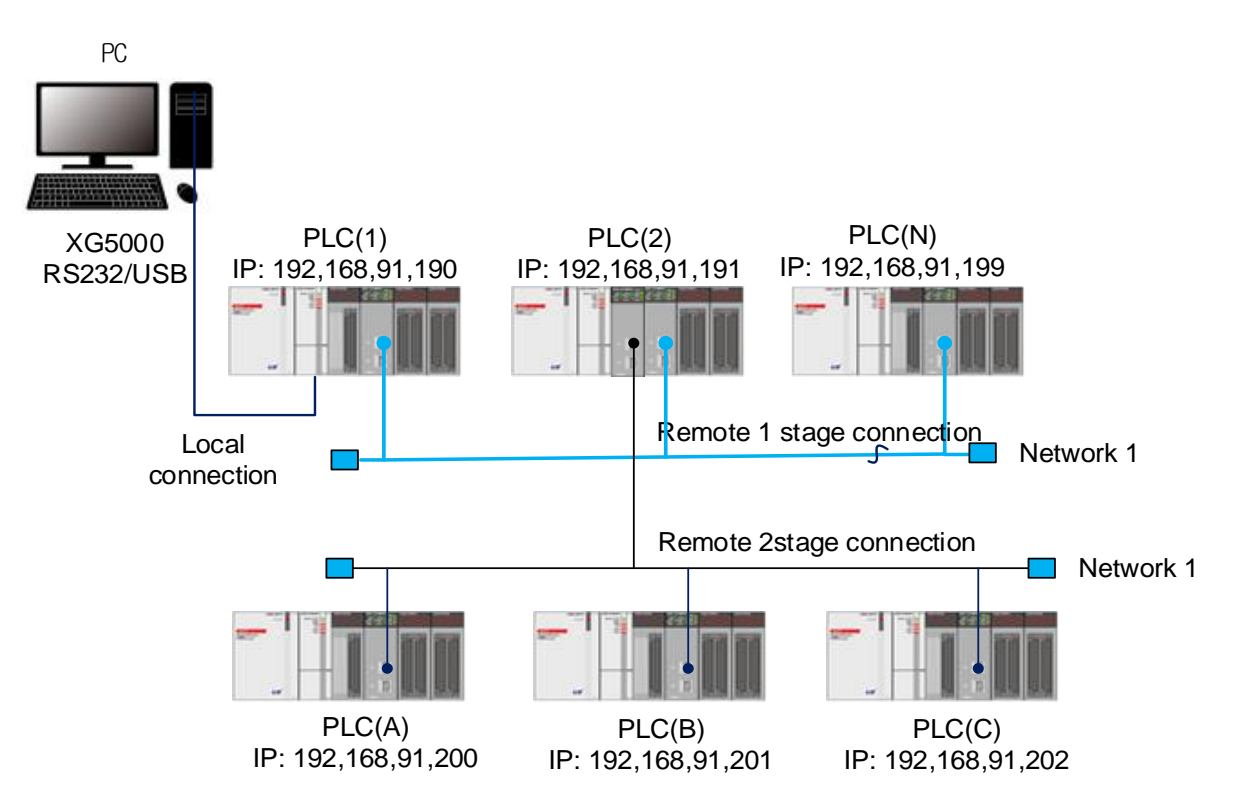

The figure above shows an example of connecting the 1st PLC (2) and 2nd PLC (B) in a system consisting of two networks.

### 8.2.1 Remote 1-stage connection (when using USB)

XG5000 must be offline for remote 1 connection. From this menu, select [Online]-> [Connection Settings].

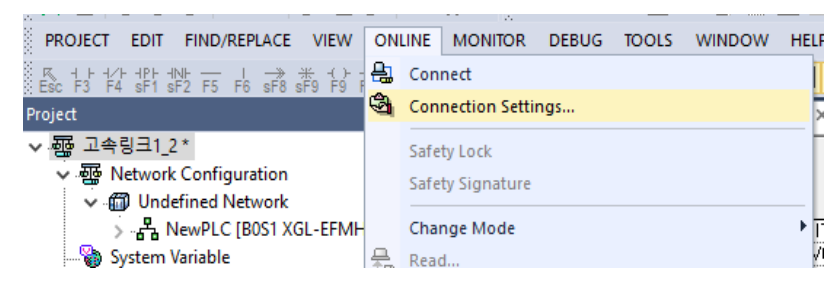

#### (1) Connection setting

1) Method: Select a local connection method. In the figure below, we are using a USB connection to local.

2) Step: In connection step, it decides whether to connect with PLC to local, remote 1 or remote 2. Select remote stage 1.

| Connection Settings New DIC - 2                                                                                     | Connection Settingen New PLC | 2 \    |   |
|----------------------------------------------------------------------------------------------------|------------------------------|--------|---|
| Connection Settings - NewPLC                                                                                        | Details                      | 7 X    | , |
| Setting Options                                                                                                    |                              | . ^    |   |
| Manual     O Network Browsing                                                                                       | USB Remote 1                 |        |   |
|                                                                                                    | USB Driver                   |        |   |
| Connection Settings                                                                                                 | Name: LSIS XGSeries          |        |   |
| Type: USB $\checkmark$ Settings                                                                                     | Reinstall USB Driver         |        |   |
| Depth: Remote 1 $\checkmark$ Preview                                                                                | Homedan COD Differ           |        |   |
| General                                                                                                    |                              |        |   |
| Timeout Interval: 5 🔹 sec                                                                                           |                              |        |   |
| Retrial Times: 1 🛉 times                                                                                            |                              |        |   |
| Read / Write data size in PLC run mode          Normal       Maximum         * Send maximum data size in stop mode. |                              |        |   |
| Connect OK Cancel                                                                                                   | Scan IP OK                   | Cancel |   |
| Details<br>USB Remote 1                                                                                             | 3 ? ×                        |        |   |
| Network type: FEnet                                                                                                 | ~                            |        |   |
| ○ CPU Remote                                                                                                    | ule Remote                   |        |   |
| Local communication modu                                                                                            | e                            |        |   |
| Base number: 0                                                                                                    |                              |        |   |
| Slot number: 1                                                                                                    |                              |        |   |
| Cnet channel: Chann                                                                                                 | el 🗸                         |        |   |
| Remote 1 communication m                                                                                            | odule                        |        |   |
| Station number: 0                                                                                                   | × v                          |        |   |
| IP address: 192.1                                                                                                   | 68.91.190                    |        |   |
| Scan IP OK                                                                                                    | Cancel                       |        |   |

(2) Settings (Details) \_USB

1) USB driver: Set to LSIS XGT Series.

(3) Settings (Details) \_Remode 1

1) Network type: Select Rnet, Fdnet, Cnet, FEnet, FDEnet, etc. according to the network type to which step 1 connection is made. Step 1 connection is selected by Ethernet (FEnet).

Also selects an Ethernet connection between the CPU built-in Ethernet / Ethernet module.

2) base, slot number: Designate number of base and slot where local Ethernet module(USB connected PLC) for remote connection is installed.

3) IP address: Specify the IP address of the Ethernet module mounted in the PLC of the destination station (PLC (2)) to be connected with network 1 in network 1. Connect to the Ethernet module with the IP address 192.168.91.191.

The stage 1 connection is completed is the same logical connection state as the local connection. Therefore, all functions of the online menu can be used. (except when the CPU type of the PLC and the currently open project is not correct)

#### Notes

Cautions for remote connection

Create a program that matches the CPU type of the other party to connect remotely and connect. If the CPU type is not correct, only limited functions are available and the upload, download and monitoring function functions of the program are not supported.

- 8.2.2 Remote 2-stage connection (when using USB)
  - (1) XG5000 must be offline for remote 2 connection. In this state, select [Online]-> [Connection settings] from main menu.
  - (2) Connection setting
    - 1) Method: Select a local connection method. In the figure below, we are using a USB connection to local.
    - 2) Step: In connection step, it decides whether to connect with PLC to local, remote 1 or remote 2. Select remote stage 2.

| Connection Settings - NewPLC - 2 X                                                                               | Details 2 ? ×         |
|----------------------------------------------------------------------------------------------------|-----------------------|
| Setting Options                                                                                                  | USB Remote 1 Remote 2 |
| Manual     O Network Browsing                                                                                    | USB Driver            |
| Connection Settings                                                                                              | Name: LSIS XGSeries   |
| Type: USB ~ Settings                                                                                             | Reinstall USB Driver  |
| Depth: Remote 2 V Preview                                                                                        |                       |
| General<br>Timeout <u>I</u> nterval: 5 🜩 sec                                                                     |                       |
| Retrial Times:                                                                                                   |                       |
| Read / Write data size in PLC run mode                                                                           |                       |
| <ul> <li>Normal          <ul> <li>Maximum</li> </ul> </li> <li>* Send maximum data size in stop mode.</li> </ul> |                       |
| Conn <u>e</u> ct OK Cancel                                                                                       | Scan IP OK Cancel     |

| Details 3 ? ×                     | Details 4 ? ×                                   |
|-----------------------------------|-------------------------------------------------|
| USB Remote 1 Remote 2             | USB Remote 1 Remote 2                           |
| Network type: FEnet               | Network type: FEnet ~                           |
| ○ CPU Remote                      | ○ CPU Remote                                    |
| Local communication module        | Remote 1 communication module                   |
| Base number: 0                    | Base number: 0                                  |
| Slot number: 1                    | Slot number: 0                                  |
| Cnet <u>c</u> hannel: Channel ∨   | Cnet <u>c</u> hannel: Channel ∨                 |
| Remote 1 communication module     | Remote 2 communication module                   |
| Station <u>n</u> umber: 0         | Station <u>n</u> umber: 0                       |
| <u>IP address:</u> 192.168.91.191 | <u>I</u> P address: <u>192 . 168 . 91 . 201</u> |
|                                   |                                                 |
| Scan IP OK Cancel                 | Scan IP OK Cancel                               |

- (3) Details\_Remote 1(Remote 1 setting is same as "8.2.1 Remote 1 connection".)
- (4) Details\_Remote 2
  - 1) Network type: Select Rnet, Fdnet, Cnet, FEnet, FDEnet, etc. according to the network type to which step 2 connection is made. The network types of the 1st and 2nd connection are not related. It is connected by 1-stage Ethernet to FEnet.
  - 2) Base, slot number: Write the base and slot number of the Ethernet module mounted on the remote 2 connected PLC.(Remote 1 stage)
  - 3) Station number setting : Write the station number of the remote 2 connected module.

#### 8.2.3 CPU access directly from PC connected to Ethernet

Г

If the PC running XG5000 is connected to PLC by network, you can connect to CPU with remote 1 by Ethernet without connecting to PLC CPU by USB or RS-232C

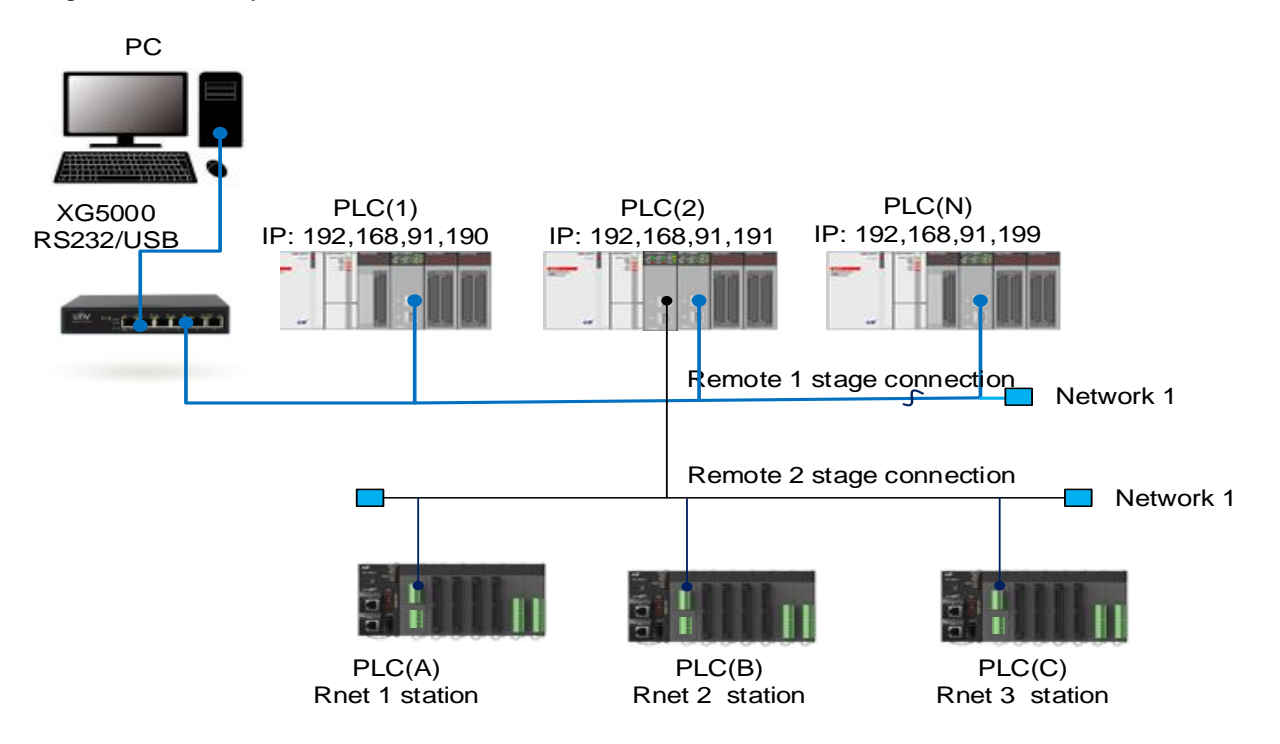

(1) Remote 1-stage connection(when using Ethernet )

The above figure shows the case where PC and PLC are connected by Ethernet. In this case, XG5000 can connect to all PLCs on network without using USB or RS-232C. In this case, local connection is omitted and all PLCs are connected to remote stage 1 and CPU. In Connect and if connect remote 1 directly via Ethernet, select connection setting and set as below dialog box.

| Connection Settings - NewPLC 1 ? X                                   |                                           |
|----------------------------------------------------------------------|-------------------------------------------|
| Setting Options                                                      |                                           |
| Manual     O Network Browsing                                        |                                           |
| Connection Settings                                                  | P address     192 . 168 . 91 . 190        |
| Iype:     Ethernet     Settings       Depth:     Remote 1     V      | ◯ <u>H</u> ost name:                      |
| General                                                              | User custom port                          |
| Timeout Interval:     5     sec       Retrial Times:     1     times | Port Setting: 2002                        |
| Read / Write data size in PLC run mode                               | case of port forwarding using the router. |
| * Send maximum data size in stop mode.                               |                                           |
| Conn <u>e</u> ct OK Cancel                                           | Scan IP OK Cancel                         |

1) Connection method:

Select how the connection will be made. Select Ethernet because it connects to Ethernet without using RS-232C.

2) Connection stage:

Decide whether to establish the connection to the PLC in either remote 1-stage or remote 2-stage. Select remote stage 1.

3) IP address:

In the above the figure, the connection to the PLC (1), the Ethernet module with IP address 192.168.91.190, is taken as an example.

All subsequent steps are the same as when using RS-232C. Select OK in this state and select Connection from the online menu. The connection with the built-in Ethernet is the same as that of the Ethernet module.

(2) Remote 2-stage connection(when using Ethernet )

If the PC running XG5000 is connected to PLC via network, the setting example of remote 1 connection to Ethernet and PLC (A) Rnet station 1 to remote 2 are as follows.

| Connection Settings - NewPLC 1 ? ×                                                               | Details 2 ? ×                                                                        |
|--------------------------------------------------------------------------------------------------|--------------------------------------------------------------------------------------|
| Setting Options                                                                                  | Ethemet                                                                              |
| Manual     O Network Browsing                                                                    | Set IP address                                                                       |
| Connection Settings                                                                              | IP address: 192 . 168 . 91 . 191                                                     |
| Image: Type:     Ethernet     Settings       Depth:     Remote 1     Y   Preview                 | ⊖ <u>H</u> ost name:                                                                 |
| General<br>Timeout <u>I</u> nterval: 5 sec                                                       | Port Setting: 2002                                                                   |
| Read / Write data size in PLC run mode                                                           | Warning: Change the port number only in<br>case of port forwarding using the router. |
| <ul> <li>Normal          Maximum     </li> <li>* Send maximum data size in stop mode.</li> </ul> |                                                                                      |
| Conn <u>e</u> ct OK Cancel                                                                       | Scan IP OK Cancel                                                                    |

| onnection Settings - NewPLC 3 ? X      | Details 4 ? ×                 |
|----------------------------------------|-------------------------------|
| Setting Options                        | Ethemet Remote 2              |
| Manual     O Network Browsing          |                               |
|                                        | Network type: Rnet ~          |
| Connection Settings                    | CPU Remote  Module Remote     |
| Type: Ethernet V Settings              | Remote 1 communication module |
| Depth: Remote 2 Y Preview              | Base number: 0                |
|                                        | Slot number: 1                |
| General                                | Cnet channel: Channel ~       |
|                                        | Remote 2 communication module |
|                                        | Station number: 1             |
| Normal  Maximum                        | IP address:                   |
| * Send maximum data size in stop mode. |                               |
| Connect OK Cancel                      | Scan IP OK Cancel             |
| Conn <u>e</u> ct OK Cancel             | Scan IP OK Cancel             |

- 1) Method: Select a local connection method. Remote connection via Ethernet.
- 2) Step: Remote 1 stage is set same as "Remote 1 stage connection". Set remote 2 to set Rnet station 1.
- 3) Station address: In order to connect to PLC (A), set base and slot number of remote 1 Ethernet and input station number of Rnet 1 station in remote 2 communication module.

## Notes

(1) Cautions when working with remote stage 1/2

1) If the currently open project on XG5000 and CPU type connected in 1st and 2nd stage do not match, the following menu items cannot be used.

a) Write the program and each parameter

- b) Read the program and each parameter
- c) Monitor
- d) Flash memory

e) Set link permission

- f) I/O information
- g) Forced I/O information
- h) I/O SKIP

2) When programming XG5000 by connecting remote 1 and 2, open the project of the station to be connected and execute remote connection.

3) Remote connection is only supported up to 2 levels No further remote connection is possible.

(2) Remote connection via XGR redundancy

The same service is supported even when remotely connecting to a dual system. However, in case of connecting by master or standby, the connection path must be connected to the master CPU to transmit and receive data.

# 8.3 System configuration using switch module

Communication with host system, existing PLC system and other controllers can be done by using Ethernet communication module. XGT PLC can be configured with high speed and reliability by using Ethernet module.

- 8.3.1 Ethernet, RAPIEnet mixed system configuration (supported by Ethernet V8.0 or higher, switch V2.0 or higher)
  - (1) RAPIEnet communication using standalone MRS

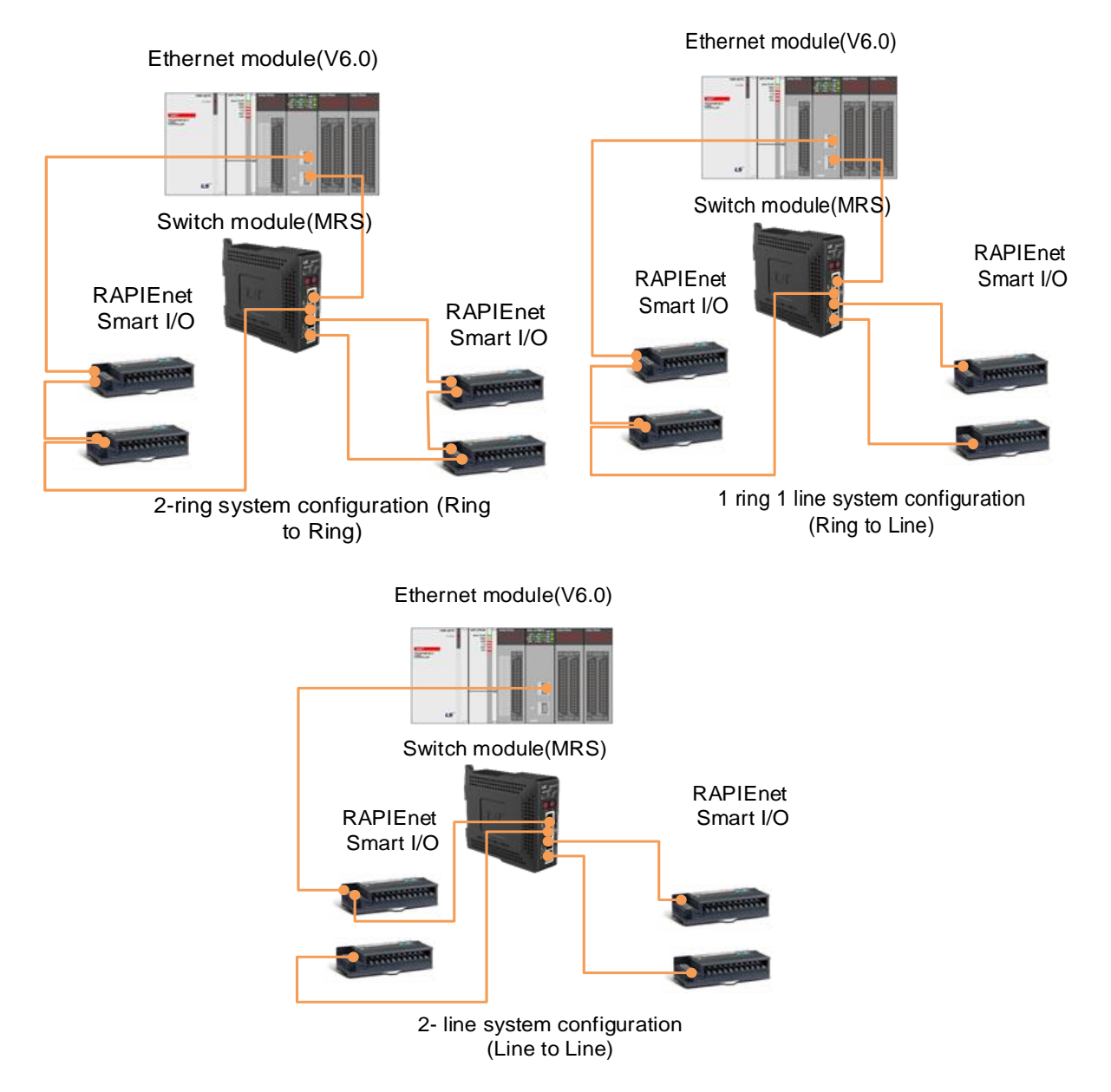

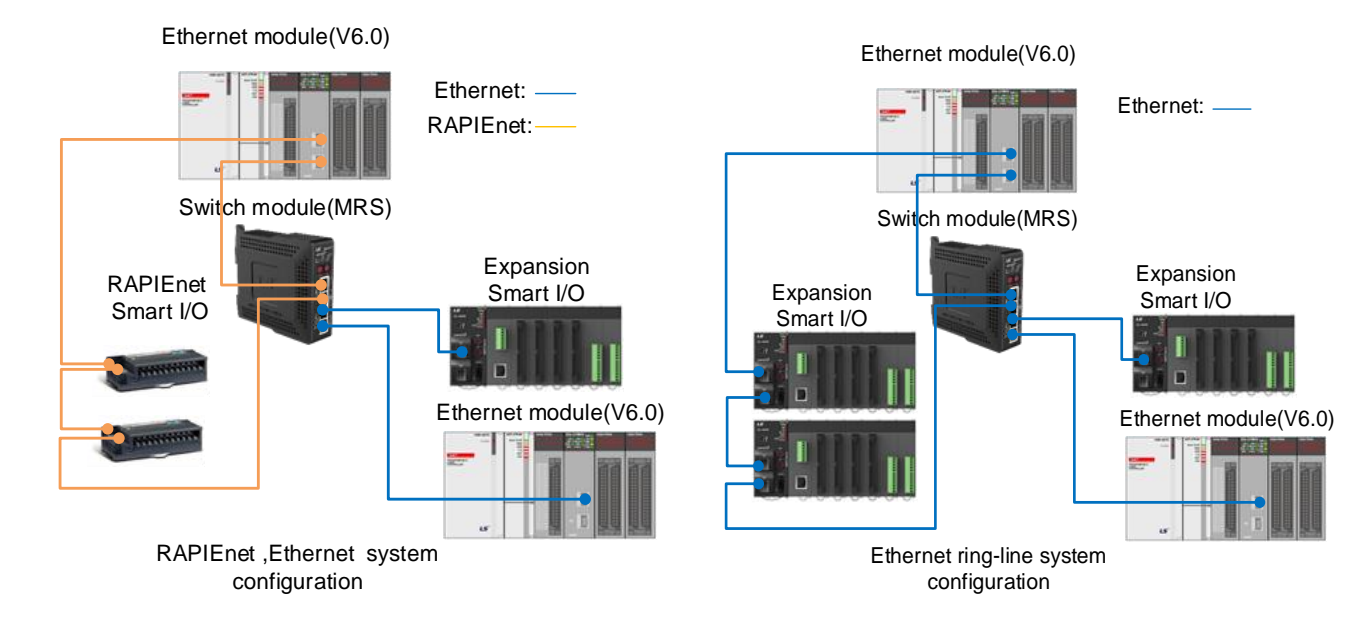

#### (2) RAPIEnet and Ethernet communication using MRS

Use either Ethernet or PAPIEnet among the four switch modules.

# Notes

Γ

(1) Smart extension service can be used in various system configurations. However, if 1Gbps and 100Mbps media are mixed in the system, it operates at 100Mbps. In the case of optical media, and optical media should be installed in accordance with the transceiver.

# 8.4 Communication module object data send and receive function

This function is to send/receive object data of communication module. In order to use it, please refer to the supported version information below and apply it to the system.

(1) Supported S/W version information

| No. | XGL-EFMxB Version | Object ID | Description     |
|-----|-------------------|-----------|-----------------|
| 1   | V8.50             | 1         | SNTP            |
| 2   | V8.50             | 2         | Smart Extension |
| 3   | V8.50             | 3         | P2P             |
| 4   | V8.60             | 4         | Diagnosis       |

| No. | CPU Type  | CPU Version |
|-----|-----------|-------------|
| 1   | XGI-CPUUN | V1.80       |
| 2   | XGK-CPUHN | V1.80       |
| 3   | XGK-CPUSN | V1.80       |
| 4   | XGK-CPUUN | V1.80       |

(2) Command: CP\_MSG

| No. | XGL-EFMxB<br>Version | XG5000<br>Version | CP_MSG Function                                                                                                  | Description                                                 |
|-----|----------------------|-------------------|----------------------------------------------------------------------------------------------------|-------------------------------------------------------------|
| 1   | V8.50                | V4.61             | Communication module object read<br>communication module object write<br>Communication module object write ,read | Access to Local object(SNTP, Smart extension, P2P)          |
| 2   | V8.60                | V4.70             | Read remote communication module object<br>Write remote communication module object                              | Communication module object access of smart extension slave |

For detailed instruction usage, refer to "XGK / XGB instruction user manual" or "XGI/XGR/XEC/XMC instruction user manual".

# 8.4.1 SNTP object

Γ

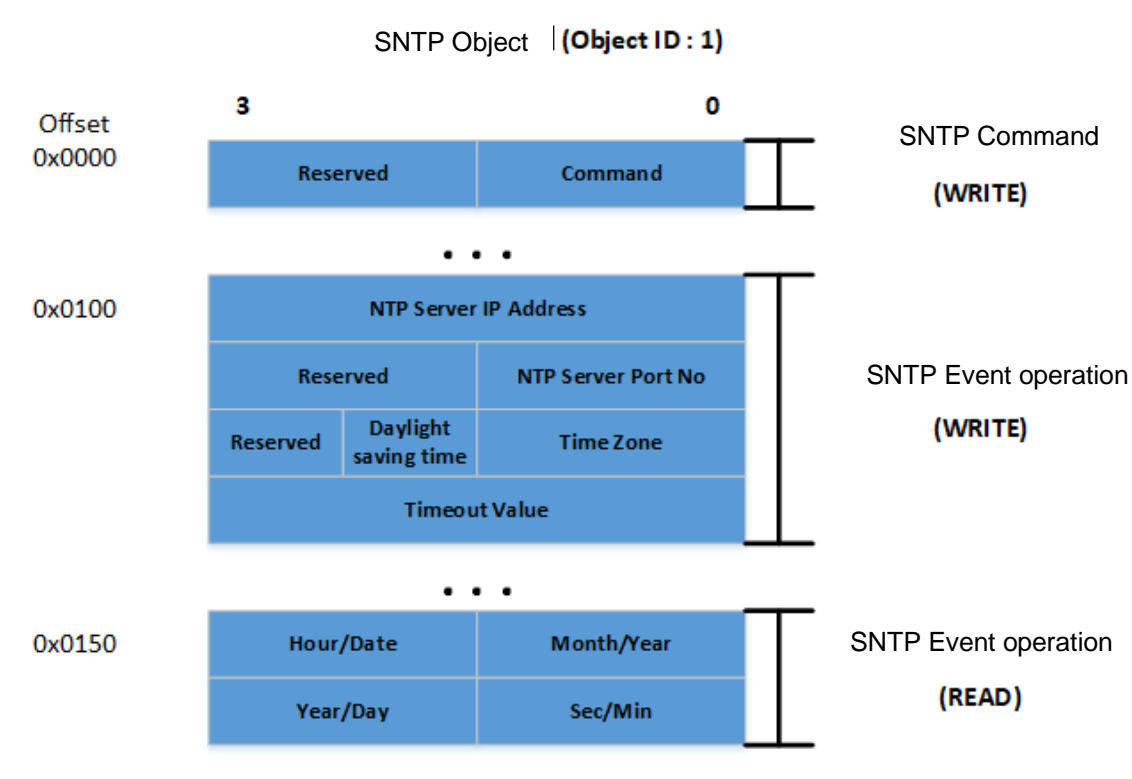

The structure of the SNTP object (Object ID :1) is as follows.

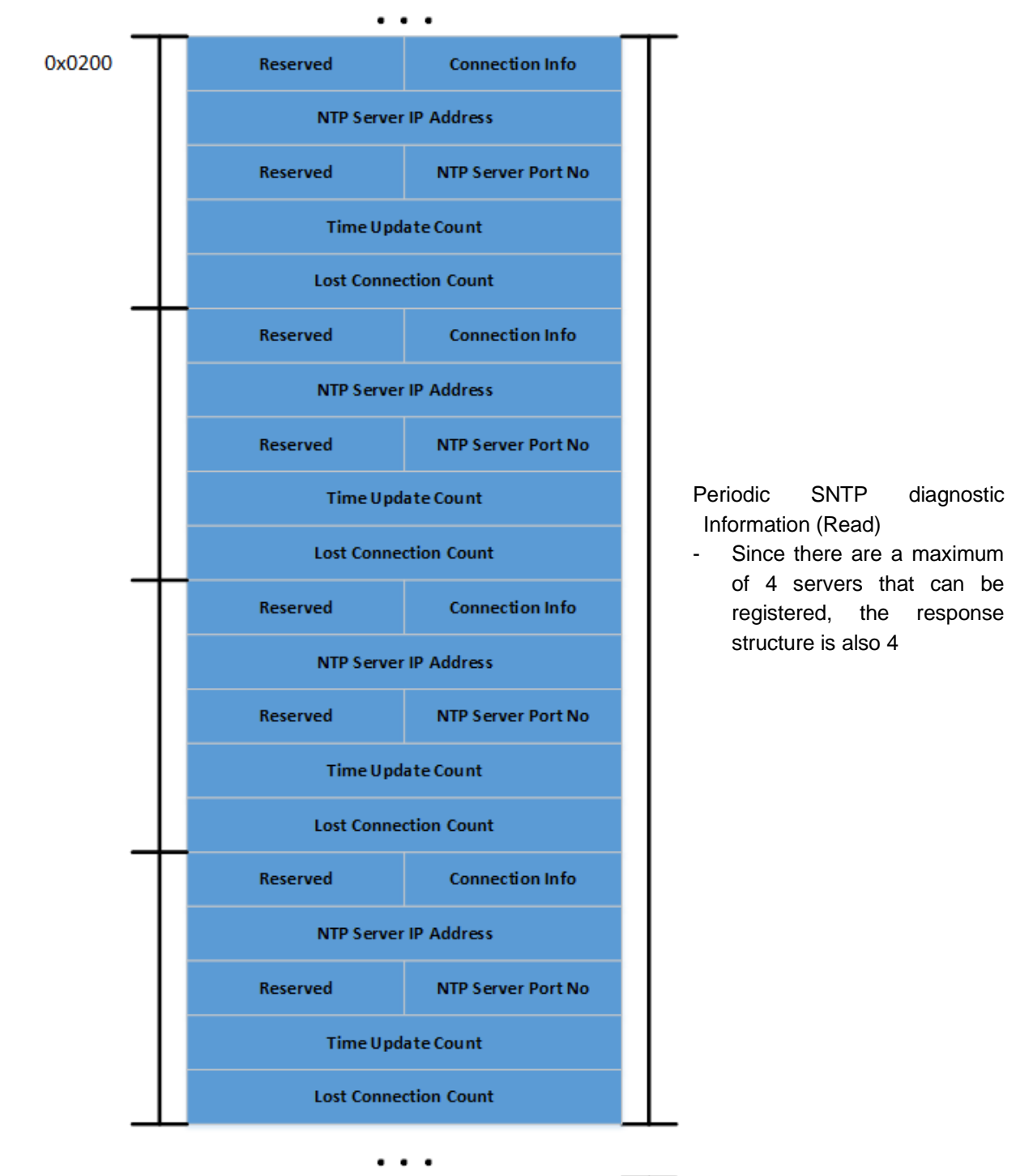

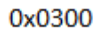

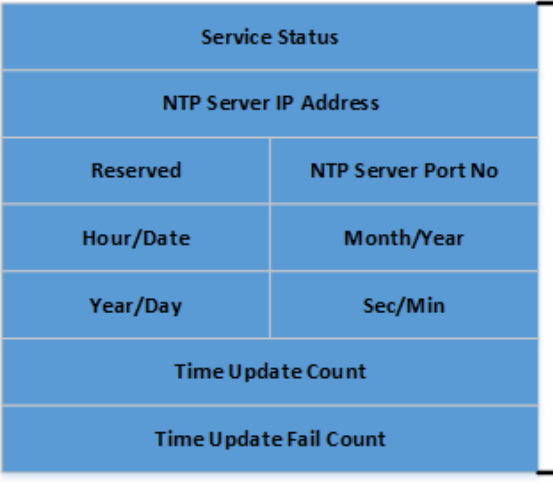

Event SNTP diagnostic information (Read)
(1) SNTP command using CP\_MSG

Γ

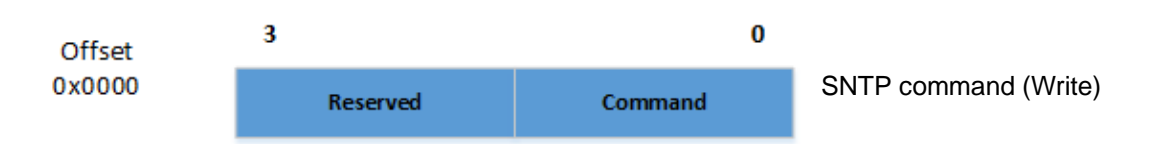

- Write control command to SNTP command offset (0x0000)

- Message structure: Command : SNTP control command

| No. | Command | Description                               |  |  |
|-----|---------|-------------------------------------------|--|--|
| 1   | 0x0010  | SNTP diagnostic count clear command       |  |  |
| 2   | 0x0020  | SNTP Event diagnostic count clear command |  |  |

- CP\_MSG SNTP Command WRITE Request Message Structure

| 3                  | 0                             |  |  |
|--------------------|-------------------------------|--|--|
| Status (0x0000)    | FC(0x0112)                    |  |  |
| Reserved           | Object Count<br>(1~64)        |  |  |
| Data Type (0x0005) | Object ID (0x0001)            |  |  |
| Offset (           | 0x0000)                       |  |  |
| Length (           | 0x0004)                       |  |  |
| Reserved           | Command<br>(0x0010 or 0x0020) |  |  |

- Ladder program writing example
- : SNTP diagnostic count clear command

| 00000<br> P |       |       |       |    |      | DMOV  | h00000112 | M0500     |
|-------------|-------|-------|-------|----|------|-------|-----------|-----------|
|             |       |       |       |    |      | DMOV  | h00000001 | M0502     |
|             |       |       |       |    |      | DMOV  | h00050001 | M0504     |
|             |       |       |       |    |      | DMOV  | h00000000 | M0506     |
|             |       |       |       |    |      | DMOV  | h00000004 | M0508     |
|             |       |       |       |    |      | DMOV  | h00000010 | M0510     |
|             | CPMSG | h0007 | M0500 | 24 | 5000 | M1000 | M1500     | <br>M2000 |

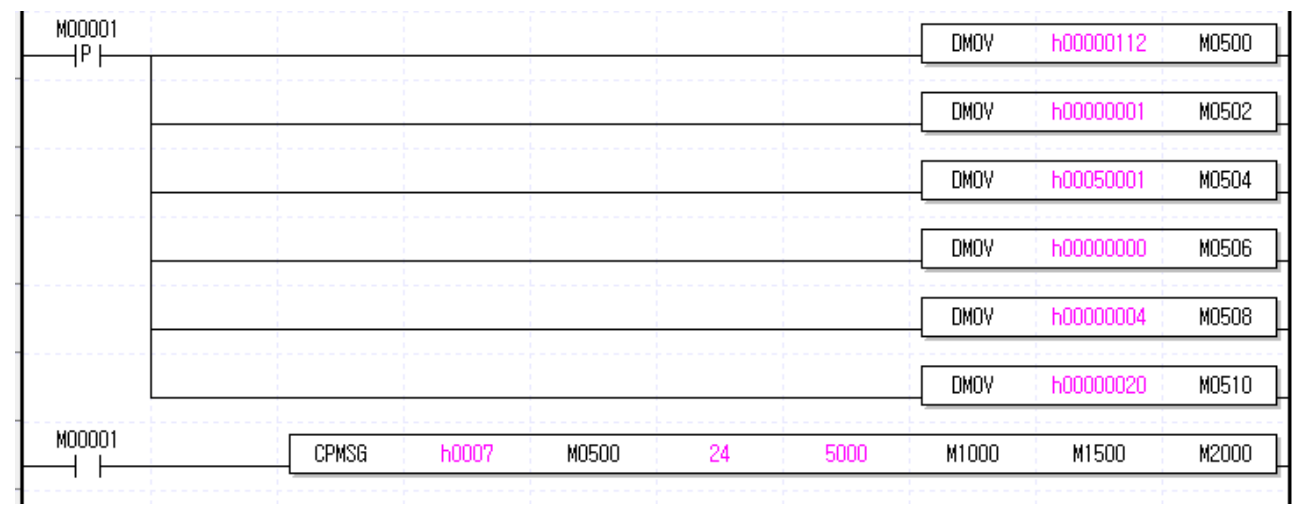

: SNTP Event diagnostic count clear command

(2) SNTP Event operating for using CP\_MSG

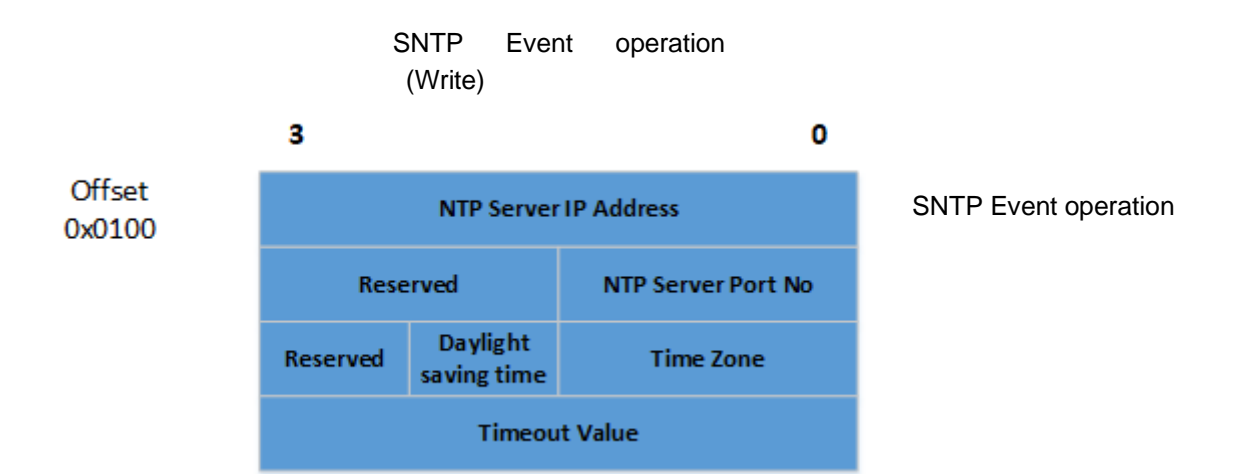

- Write control command to SNTP event operation command offset (0x0100)

- Message structure

: NTP Server IP Address: IP address of NTP Server for SNTP event operation

: NTP Server Port No: Port address of NTP Server for SNTP event operation

==> If the NTP server port is not changed, the port address is 123.

: Time Zone: Time Zone setting for SNTP operation

==> Convert the time zone value for each country that the user wants to set into minutes and input

ex1) Korea time zone is +9 hours, so 9\*60 = 540.

ex1) US time zone is -5 hours, so (-5)\*60 = -300

==> See table below

| No. | Time zone (UTC ± time)                           | convert to minutes |
|-----|--------------------------------------------------|--------------------|
| 1   | (UTC-12:00) International Date Line West         | -12:00 * 60 = -720 |
| 2   | (UTC-11:00) Samoa                                | -11:00 * 60 = -660 |
| 3   | (UTC-10:00) Hawaii                               | -10:00 * 60 = -600 |
| 4   | (UTC-09:00) Alaska                               | -09:00 * 60 = -540 |
| 5   | (UTC-08:00) Baja California                      | -08:00 * 60 = -480 |
| 6   | (UTC-08:00) Pacific Time (US & Canada)           | -08:00 * 60 = -480 |
| 7   | (UTC-07:00) Arizona                              | -07:00 * 60 = -420 |
| 8   | (UTC-07:00) Chihuahua, La Paz, Mazatlan          | -07:00 * 60 = -420 |
| 9   | (UTC-07:00) Mountain Time (US & Canada)          | -07:00 * 60 = -420 |
| 10  | (UTC-06:00) Central America                      | -06:00 * 60 = -360 |
| 11  | (UTC-06:00) Central Time (US & Canada)           | -06:00 * 60 = -360 |
| 12  | (UTC-06:00) Guadalajara, Mexico City, Monterrey  | -06:00 * 60 = -360 |
| 13  | (UTC-06:00) Saskatchewan                         | -06:00 * 60 = -360 |
| 14  | (UTC-05:00) Bogota, Lima, Quito                  | -05:00 * 60 = -300 |
| 15  | (UTC-05:00) Eastern Time (US & Canada)           | -05:00 * 60 = -300 |
| 16  | (UTC-05:00) Indiana (East)                       | -05:00 * 60 = -300 |
| 17  | (UTC-04:30) Caracas                              | -04:30 * 60 = -270 |
| 18  | (UTC-04:00) Asuncion                             | -04:00 * 60 = -240 |
| 19  | (UTC-04:00) Atlantic Time (Canada)               | -04:00 * 60 = -240 |
| 20  | (UTC-04:00) Cuiaba                               | -04:00 * 60 = -240 |
| 21  | (UTC-04:00) Georgetown, La Paz, Manaus, San Juan | -04:00 * 60 = -240 |
| 22  | (UTC-04:00) Santiago                             | -04:00 * 60 = -240 |
| 23  | (UTC-03:30) Newfoundland                         | -03:30 * 60 = -210 |
| 24  | (UTC-03:00) Brasilia                             | -03:00 * 60 = -180 |
| 25  | (UTC-03:00) Buenos Aires                         | -03:00 * 60 = -180 |
| 26  | (UTC-03:00) Cayenne, Fortaleza                   | -03:00 * 60 = -180 |
| 27  | (UTC-03:00) Greenland                            | -03:00 * 60 = -180 |

Г

| 28 | (UTC-03:00) Montevideo                                        | -03:00 * 60 = -180 |
|----|---------------------------------------------------------------|--------------------|
| 29 | (UTC-02:00) Coordinated Universal Time-02                     | -02:00 * 60 = -120 |
| 30 | (UTC-02:00) Mid-Atlantic                                      | -02:00 * 60 = -120 |
| 31 | (UTC-01:00) Azores                                            | -01:00 * 60 = -60  |
| 32 | (UTC-01:00) Cape Verde Is.                                    | -01:00 * 60 = -60  |
| 33 | (UTC) Casablanca                                              | 12:00 AM * 60 = 0  |
| 34 | (UTC) Coordinated Universal Time                              | 12:00 AM * 60 = 0  |
| 35 | (UTC) Dublin, Edinburgh, Lisbon, London                       | 12:00 AM * 60 = 0  |
| 36 | (UTC) Monrovia, Reykjavik                                     | 12:00 AM * 60 = 0  |
| 37 | (UTC+01:00) Amsterdam, Berlin, Bern, Rome, Stockholm, Vienna  | 01:00 * 60 = 60    |
| 38 | (UTC+01:00) Belgrade, Bratislava, Budapest, Ljubljana, Prague | 1:00 AM * 60 = 60  |
| 39 | (UTC+01:00) Brussels, Copenhagen, Madrid, Paris               | 1:00 AM * 60 = 60  |
| 40 | (UTC+01:00) Sarajevo, Skopje, Warsaw, Zagreb                  | 1:00 AM * 60 = 60  |
| 41 | (UTC+01:00) West Central Africa                               | 1:00 AM * 60 = 60  |
| 42 | (UTC+02:00) Amman                                             | 2:00 AM * 60 = 120 |
| 43 | (UTC+02:00) Athens, Bucharest, Istanbul                       | 2:00 AM * 60 = 120 |
| 44 | (UTC+02:00) Beirut                                            | 2:00 AM * 60 = 120 |
| 45 | (UTC+02:00) Cairo                                             | 2:00 AM * 60 = 120 |
| 46 | (UTC+02:00) Damascus                                          | 2:00 AM * 60 = 120 |
| 47 | (UTC+02:00) Harare, Pretoria                                  | 2:00 AM * 60 = 120 |
| 48 | (UTC+02:00) Helsinki, Kyiv, Riga, Sofia, Tallinn, Vilnius     | 2:00 AM * 60 = 120 |
| 49 | (UTC+02:00) Jerusalem                                         | 2:00 AM * 60 = 120 |
| 50 | (UTC+02:00) Minsk                                             | 2:00 AM * 60 = 120 |
| 51 | (UTC+02:00) Windhoek                                          | 2:00 AM * 60 = 120 |
| 52 | (UTC+03:00) Baghdad                                           | 3:00 AM * 60 = 180 |
| 53 | (UTC+03:00) Kuwait, Riyadh                                    | 3:00 AM * 60 = 180 |
| 54 | (UTC+03:00) Moscow, St. Petersburg, Volgograd                 | 3:00 AM * 60 = 180 |
| 55 | (UTC+03:00) Nairobi                                           | 3:00 AM * 60 = 180 |

٦

| 56 | (UTC+03:30) Tehran                                | 3:30 AM * 60 = 210 |
|----|---------------------------------------------------|--------------------|
| 57 | (UTC+04:00) Abu Dhabi, Muscat                     | 4:00 AM * 60 = 240 |
| 58 | (UTC+04:00) Baku                                  | 4:00 AM * 60 = 240 |
| 59 | (UTC+04:00) Port Louis                            | 4:00 AM * 60 = 240 |
| 60 | (UTC+04:00) Tbilisi                               | 4:00 AM * 60 = 240 |
| 61 | (UTC+04:00) Yerevan                               | 4:00 AM * 60 = 240 |
| 62 | (UTC+04:30) Kabul                                 | 4:30 AM * 60 = 270 |
| 63 | (UTC+05:00) Ekaterinburg                          | 5:00 AM * 60 = 300 |
| 64 | (UTC+05:00) Islamabad, Karachi                    | 5:00 AM * 60 = 300 |
| 65 | (UTC+05:00) Tashkent                              | 5:00 AM * 60 = 300 |
| 66 | (UTC+05:30) Chennai, Kolkata, Mumbai, New Delhi   | 5:30 AM * 60 = 330 |
| 67 | (UTC+05:30) Sri Jayawardenepura                   | 5:30 AM * 60 = 330 |
| 68 | (UTC+05:45) Kathmandu                             | 5:45 AM * 60 = 345 |
| 69 | (UTC+06:00) Astana                                | 6:00 AM * 60 = 360 |
| 70 | (UTC+06:00) Dhaka                                 | 6:00 AM * 60 = 360 |
| 71 | (UTC+06:00) Novosibirsk                           | 6:00 AM * 60 = 360 |
| 72 | (UTC+06:30) Yangon (Rangoon)                      | 6:30 AM * 60 = 390 |
| 73 | (UTC+07:00) Bangkok, Hanoi, Jakarta               | 7:00 AM * 60 = 420 |
| 74 | (UTC+07:00) Krasnoyarsk                           | 7:00 AM * 60 = 420 |
| 75 | (UTC+08:00) Beijing, Chongqing, Hong Kong, Urumqi | 8:00 AM * 60 = 480 |
| 76 | (UTC+08:00) Irkutsk                               | 8:00 AM * 60 = 480 |
| 77 | (UTC+08:00) Kuala Lumpur, Singapore               | 8:00 AM * 60 = 480 |
| 78 | (UTC+08:00) Perth                                 | 8:00 AM * 60 = 480 |
| 79 | (UTC+08:00) Taipei                                | 8:00 AM * 60 = 480 |
| 80 | (UTC+08:00) Ulaanbaatar                           | 8:00 AM * 60 = 480 |
| 81 | (UTC+09:00) Osaka, Sapporo, Tokyo                 | 9:00 AM * 60 = 540 |
| 82 | (UTC+09:00) Seoul                                 | 9:00 AM * 60 = 540 |
| 83 | (UTC+09:00) Yakutsk                               | 9:00 AM * 60 = 540 |

Г

| 84  | (UTC+09:30) Adelaide                            | 9:30 AM * 60 = 570  |
|-----|-------------------------------------------------|---------------------|
| 85  | (UTC+09:30) Darwin                              | 9:30 AM * 60 = 570  |
| 86  | (UTC+10:00) Brisbane                            | 10:00 AM * 60 = 600 |
| 87  | (UTC+10:00) Canberra, Melbourne, Sydney         | 10:00 AM * 60 = 600 |
| 88  | (UTC+10:00) Guam, Port Moresby                  | 10:00 AM * 60 = 600 |
| 89  | (UTC+10:00) Hobart                              | 10:00 AM * 60 = 600 |
| 90  | (UTC+10:00) Vladivostok                         | 10:00 AM * 60 = 600 |
| 91  | (UTC+11:00) Magadan, Solomon Is., New Caledonia | 11:00 AM * 60 = 660 |
| 92  | (UTC+12:00) Auckland, Wellington                | 12:00 PM * 60 = 720 |
| 93  | (UTC+12:00) Coordinated Universal Time+12       | 12:00 PM * 60 = 720 |
| 94  | (UTC+12:00) Fiji                                | 12:00 PM * 60 = 720 |
| 95  | (UTC+12:00) Petropavlovsk-Kamchatsky - Old      | 12:00 PM * 60 = 720 |
| 96  | (UTC+13:00) Nuku 'alofa                         | 1:00 PM * 60 = 780  |
| 97  | (UTC+01:00) British Summer Time                 | 1:00 AM * 60 = 60   |
| 98  | (UTC+01:00) Irish Summer Time                   | 1:00 AM * 60 = 60   |
| 99  | (UTC+01:00) Western Europe Summer Time          | 1:00 AM * 60 = 60   |
| 100 | (UTC+02:00) Central Europe Summer Time          | 02:00 * 60 = 120    |
| 101 | (UTC+03:00) Eastern Europe Summer Time          | 3:00 AM * 60 = 180  |
| 102 | (UTC+04:00 ) Moscow Summer Time                 | 04:00 * 60 = 240    |
| 103 | (UTC-03:00) Atlantic Daylight Time              | -03:00 * 60 = -180  |
| 104 | (UTC-04:00) Eastern Daylight Time               | -04:00 * 60 = -240  |
| 105 | (UTC-05:00) Central Daylight Time               | -05:00 * 60 = -300  |
| 106 | (UTC-06:00 ) Mountain Daylight Time             | -06:00 * 60 = -360  |
| 107 | (UTC-07:00) Pacific Daylight Time               | -07:00 * 60 = -420  |
| 108 | (UTC-08:00 ) Alaska Daylight Time               | -08:00 * 60 = -480  |
| 109 | (UTC+10:00) Australian Eastern Daylight Time    | 10:00 AM * 60 = 600 |
| 110 | (UTC+10:30) Australian Central Daylight Time    | 10:30 AM * 60 = 630 |

٦

Daylight Saving Time: Daylight Saving Time setting for SNTP operation Daylight Saving Time Disable: 0 Daylight Saving Time Enable: 1 Timeout Value: Timeout setting value until retrieval of time information from NTP server Enter a value in ms units (10ms 65535ms)

- CP\_MSG SNTP Event operating WRITE Request Message Structure

| 3             |                         | 0                      |  |  |  |
|---------------|-------------------------|------------------------|--|--|--|
| Status (      | 0x0000)                 | FC(0x0112)             |  |  |  |
| Rese          | rved                    | Object Count<br>(1~64) |  |  |  |
| Data Type     | e (0x0005)              | Object ID (0x0001)     |  |  |  |
|               | Offset (                | 0x0100)                |  |  |  |
|               | Length (                | 0x0010)                |  |  |  |
|               | NTP Server              | IP Address             |  |  |  |
| Rese          | rved                    | NTP Server Port No     |  |  |  |
| Reserved      | Daylight<br>saving time | Time Zone              |  |  |  |
| Timeout Value |                         |                        |  |  |  |

Γ

- Ladder program writing example

| M00000<br> |       |       |       |    |      | DMOV  | h00000112 | M0500 |
|------------|-------|-------|-------|----|------|-------|-----------|-------|
|            |       |       |       |    |      | DMOV  | h00000001 | M0502 |
|            |       |       |       |    |      | DMOV  | h00050001 | M0504 |
|            |       |       |       |    |      | DMOV  | h00000100 | M0506 |
|            |       |       |       |    |      | DMOV  | h00000010 | M0508 |
|            |       |       |       |    |      | DMOV  | h6401A8C0 | M0510 |
|            |       |       |       |    |      | DMOV  | 123       | M0512 |
|            |       |       |       |    |      | DMOV  | 540       | M0514 |
|            |       |       |       |    |      | DMOV  | 3000      | M0516 |
| M00000     | CPMSG | h0007 | M0500 | 36 | 5000 | M1000 | M1500     | M2000 |

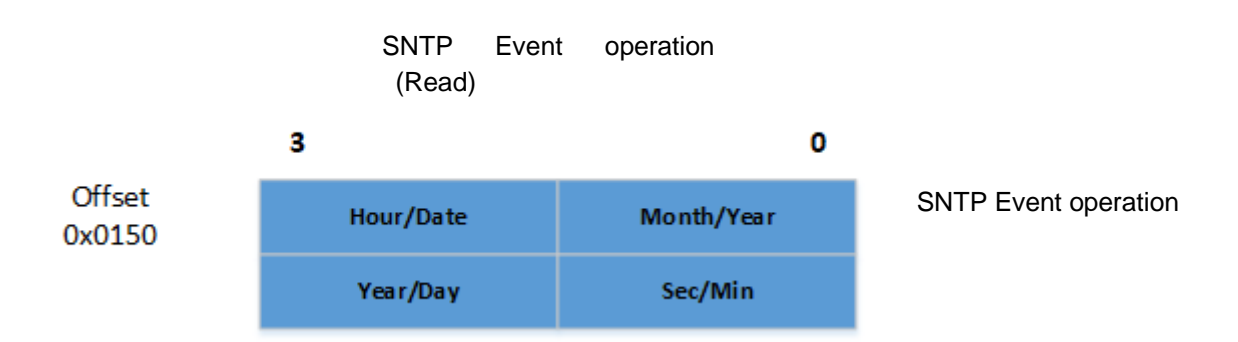

#### (3) Read SNTP Event operating status for using CP\_MSG

- Read SNTP event operation command offset (0x0150)

- Time information received from the NTP server through the most recent SNTP event operation

- : Month/Year: month /two digit after year (ex) 2021 --> 0x21)
- : Hour/Date

: Sec/Min

: Year/Day:two digit before year (ex) 2021 --> 0x20) / day of week (1 to 7 indicate Monday and Sunday) ex) Month/Year (Example: 2021 --> 0x21) Month/Year: 0x06 / 0x21 Hour/Data: 0x14 / 0x22 Sec/Min: 0x38 / 0x10 Year/Day: 0x20 / 0x02

- CP\_MSG SNTP Event operating READ response Message Structure

| 3                  | 0                      |  |  |
|--------------------|------------------------|--|--|
| Status (0x0000)    | FC(0x0121)             |  |  |
| Reserved           | Object Count<br>(1~64) |  |  |
| Data Type (0x0005) | Object ID (0x0001)     |  |  |
| Offset (           | 0x0150)                |  |  |
| Length (           | 0x0008)                |  |  |
| Hour/Date          | Month/Year             |  |  |
| Year/Day           | Sec/Min                |  |  |

# - Ladder program writing example

Г

| M00003<br> |       |       |       |    |      | DMOV  | h00000111 | M0500 |
|------------|-------|-------|-------|----|------|-------|-----------|-------|
|            |       |       |       |    |      | DMOV  | h00000001 | M0502 |
|            |       |       |       |    |      | DMOV  | h00050001 | M0504 |
|            |       |       |       |    |      | DMOV  | h00000150 | M0506 |
|            |       |       |       |    |      | DMOV  | h00000100 | M0508 |
| M00003     | CPMSG | h0007 | M0500 | 20 | 5000 | M1000 | M1500     | M2000 |

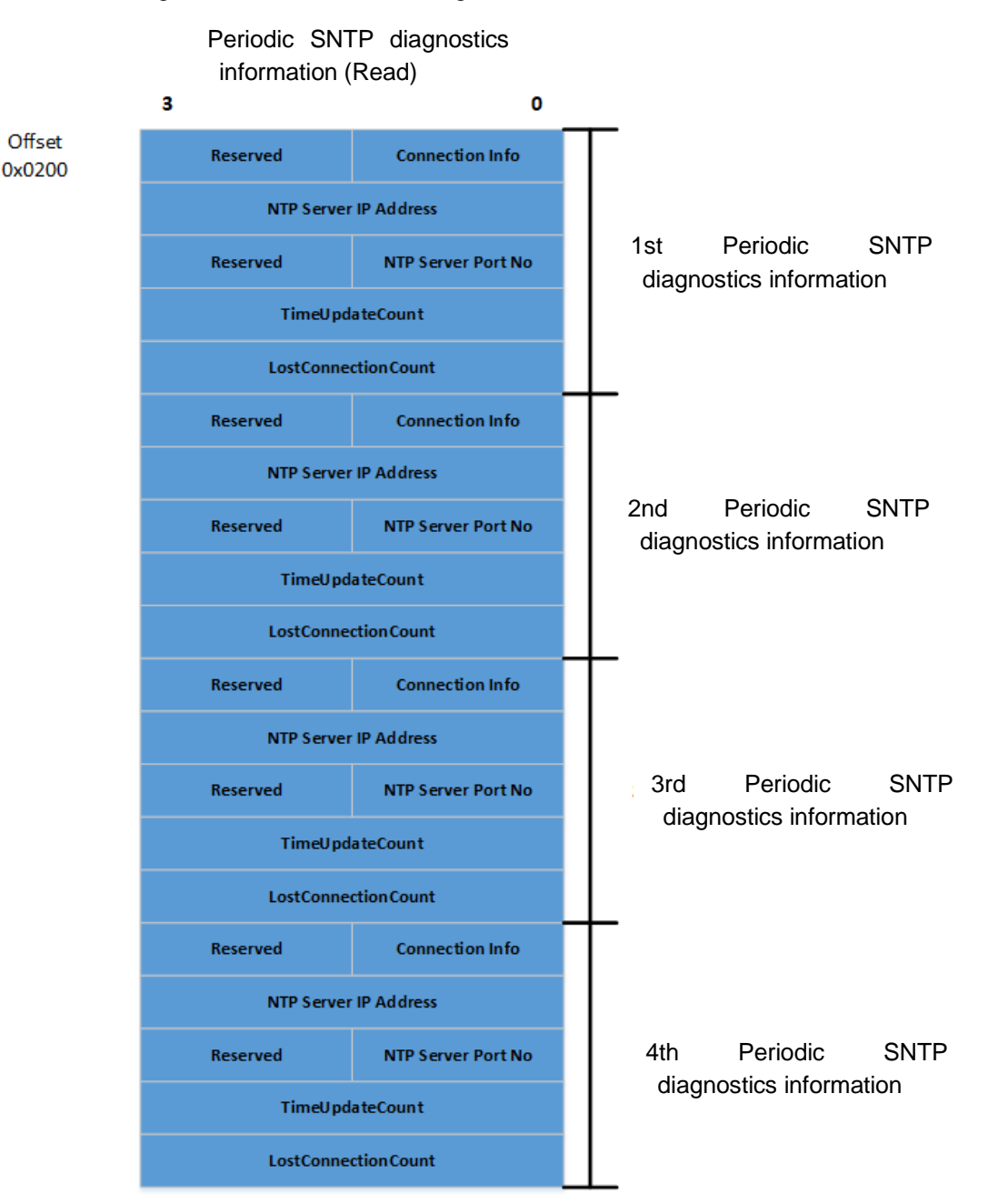

(4) Read SNTP diagnostics information for using CP\_MSG

- Read Diagnostic information offset (0x0200) for periodic SNTP operation

- Message structure
- : Connection Info: Connection status with NTP server
- ==> 0: No Setting
- ==> 1: Parameter Download
- ==> 2: NTP server Connect
- ==> 3: NTP NTP server disconnection)
- : NTP Server IP Address: NTP Server IP address downloaded as parameter
- : NTP Server Port No: NTP Server port address download as parameter
- : time update Count: Count normally updated time information from NTP server
- : lost connection Count: Count disconnected from the NTP server

| 3                  | 0                      |
|--------------------|------------------------|
| Status (0x0000)    | FC(0x0121)             |
| Reserved           | Object Count<br>(1~64) |
| Data Type (0x0005) | Object ID (0x0001)     |
| Offset (           | 0x0200)                |
| Length (           | 0x0050)                |
| Reserved           | Connection Info        |
| NTP Server         | IP Address             |
| Reserved           | NTP Server Port No     |
| Time Upd           | ate Count              |
| Lost Conne         | ction Count            |
| Reserved           | Connection Info        |
| NTP Server         | IP Address             |
| Reserved           | NTP Server Port No     |
| Time Upd           | ate Count              |
| Lost Conne         | ction Count            |
| Reserved           | Connection Info        |
| NTP Server         | IP Address             |
| Reserved           | NTP Server Port No     |
| Time Upd           | ate Count              |
| Lost Conne         | ction Count            |
| Reserved           | Connection Info        |
| NTP Server         | IP Address             |
| Reserved           | NTP Server Port No     |
| Time Upd           | ate Count              |
| Lost Conne         | ction Count            |

Γ

- CP\_MSG reriodic SNTP Diagnostics READ response Message Structure

- Ladder program writing example

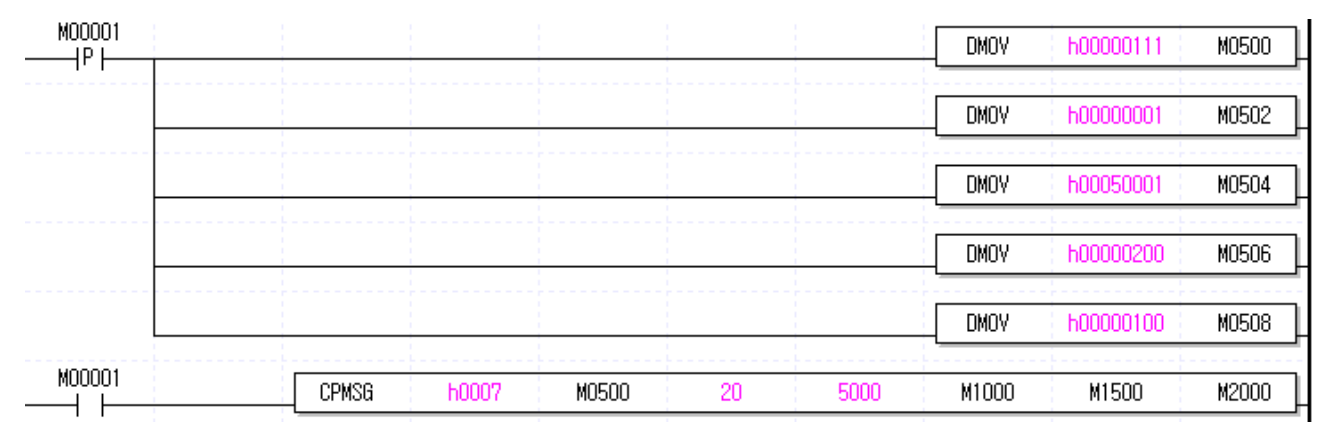

#### (5) Read event SNTP diagnostics information for using CP\_MSG

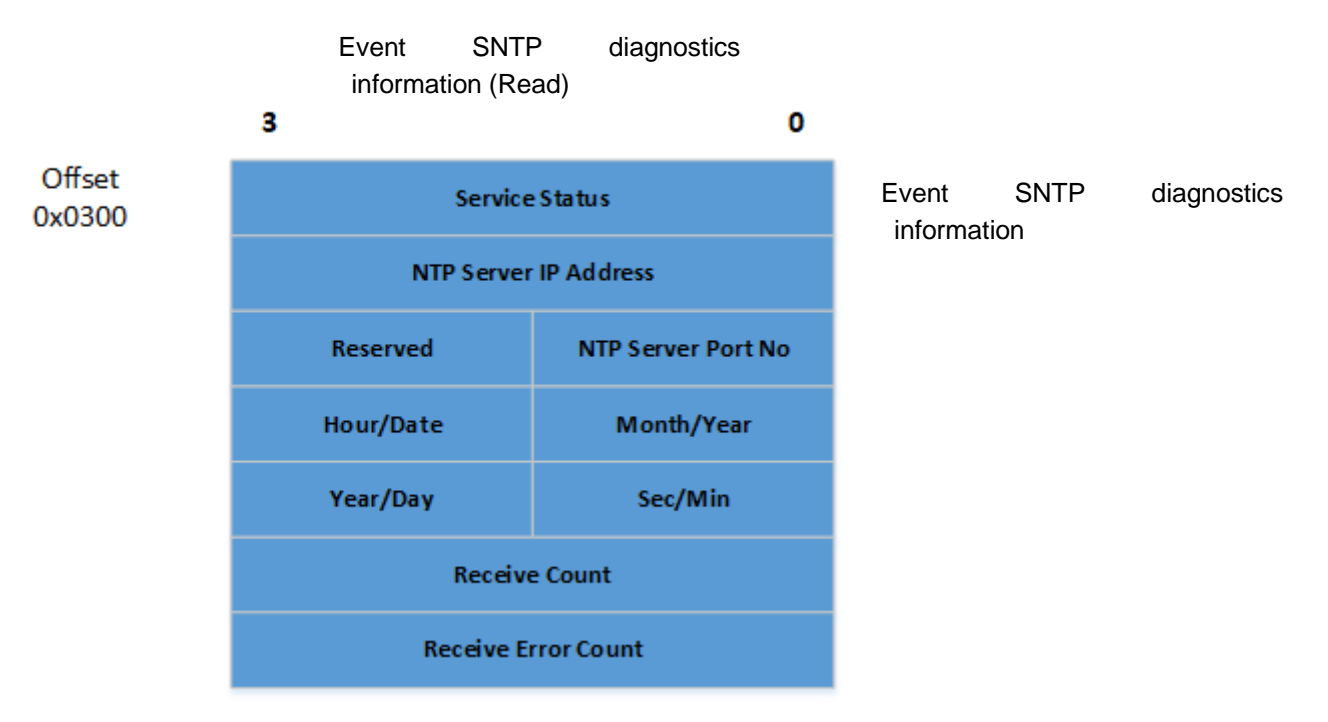

- Read Diagnostic information offset (0x0300) for periodic SNTP operation

- Message structure

: Service Status: Status of the most recently performed SNTP event action

==> 0: normal

==> For values other than 0, refer to 'List of Error Codes for SNTP Objects' below.

: NTP Server IP Address: IP address of NTP Server for recently and if SNTP event operation

: NTP Server Port No: NTP port number for the most recently performed SNTP event operation

: Month/Year, Hour/Data, Sec/Min, Year/Day: Time information received from the NTP server through the most recent SNTP event operation

==> For detailed description, refer to the above SNTP event operation READ

: Time Update Count: Count of successful update of time information with SNTP event action

: Time Update Fail Count: Count of failed SNTP event operation

- CP\_MSG event SNTP Diagnostics READ response Message Structure

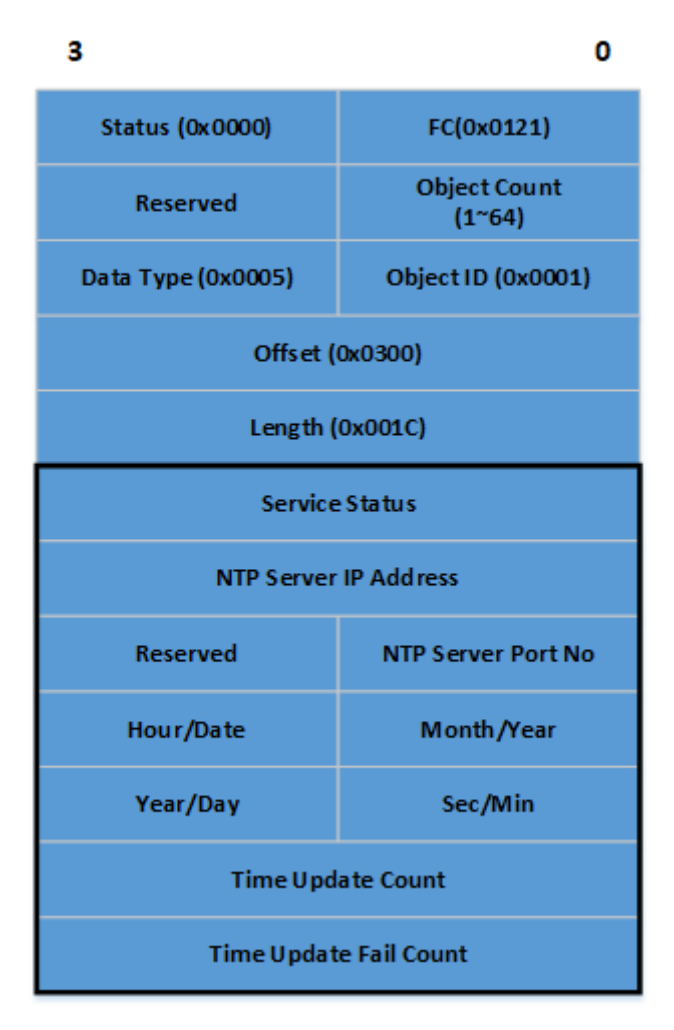

Γ

- Ladder program writing example

| M00002 |       |       |       |    |      | DMOV  | h00000111 | M0500 |
|--------|-------|-------|-------|----|------|-------|-----------|-------|
| IF     |       |       |       |    |      |       |           |       |
|        |       |       |       |    |      | DMOV  | h00000001 | M0502 |
|        |       |       |       |    |      |       |           |       |
|        |       |       |       |    |      |       | h00050001 | M0504 |
|        |       |       |       |    |      | DMOY  | h00000300 | M0506 |
|        |       |       |       |    |      | DHOU  | F00000100 | NOEDO |
|        |       |       |       |    |      |       | NUUUUU1UU | MU5U8 |
| M00002 | CPMSG | h0007 | M0500 | 20 | 5000 | M1000 | M1500     | M2000 |

(6) refer to 'List of Error Codes for SNTP Objects' below.

| No. | Error code | Description                                                                                                    |
|-----|------------|----------------------------------------------------------------------------------------------------|
| 1   | 0x0150     | TIMEZONE setting error when writing SNTP event operation command                                                                                               |
| 2   | 0x0151     | NTP SERVER register error when writing SNTP event operation command                                                                                            |
| 3   | 0x0152     | DAYLIGHT SAVING TIME setting error when Write SNTP event operation command                                                                                     |
| 4   | 0x0153     | TIMEOUT VALUE setting error when writing SNTP event operation command                                                                                          |
| 5   | 0x0154     | COMMAND setting error when writing SNTP event operation command                                                                                                |
| 6   | 0x0155     | Error receiving time information from NTP SERVER when writing SNTP event operation command (If time information is not received during the set timeout period) |
| 7   | 0x0156     | When the SNTP event operation command is WRITE, the event SNTP cannot be operated because periodic SNTP is operating through the parameter.                    |

٦

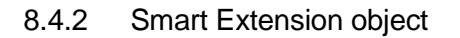

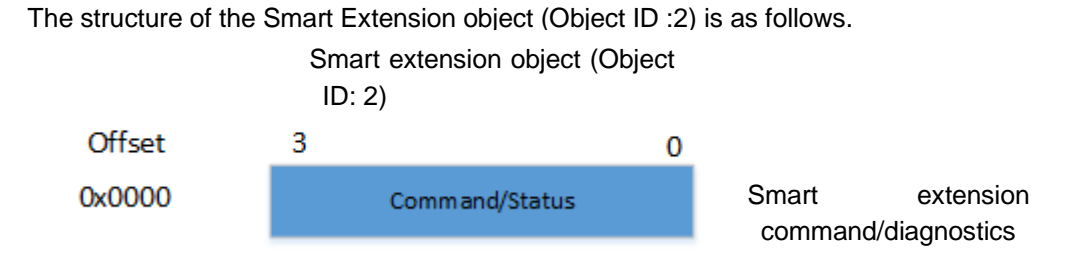

(1) Smart extension service Enable/Disable command using CP\_MSG

- Write control command to smart extension service control object offset (0x0000).
- Enable: 0x000000E
- Disable: 0x000000D

- An error ( UNIV\_ERR\_INVALID\_PRM ) response to an input value outside the set range of each field of the command.

- In the state of being enabled, it cannot be re-enabled.

- In the state of being disabled, it cannot be re-disabled.

Note) For safe operation of smart extension service, the Inhibit time for service Enable/Disable command is 200ms. Executing Smart Extension Service Enable/Disable CP\_MSG within 200ms returns an error.

- (2) Smart extension service Enable/Disable Status read using CP\_MSG
  - Read smart extension service control object offset (0x0000).
  - Status information: 0x0000000E (Smart extension service Enable status)
  - Status information: 0x000000D (Smart extension service Disable status)
- (3) Example of smart extension status read message

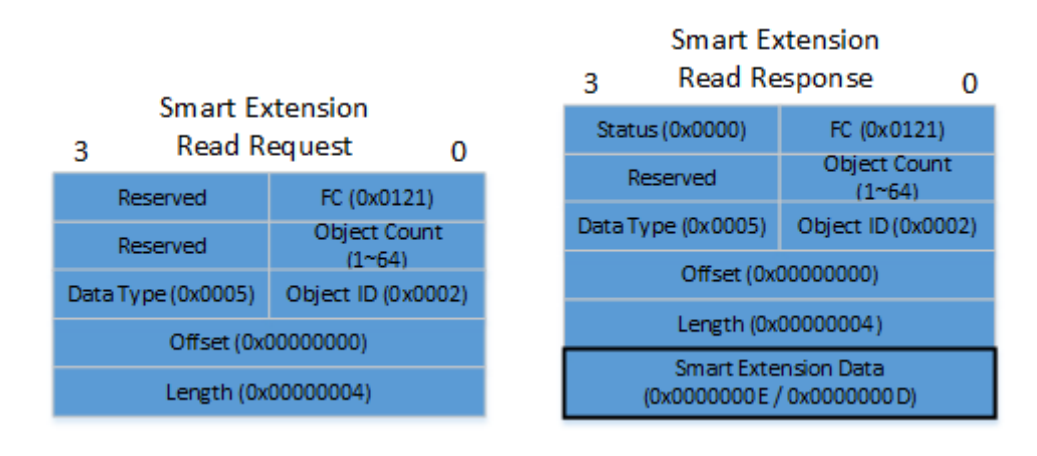

#### 8.4.3 P2P object

The structure of the P2P object (Object ID :3) is as follows.

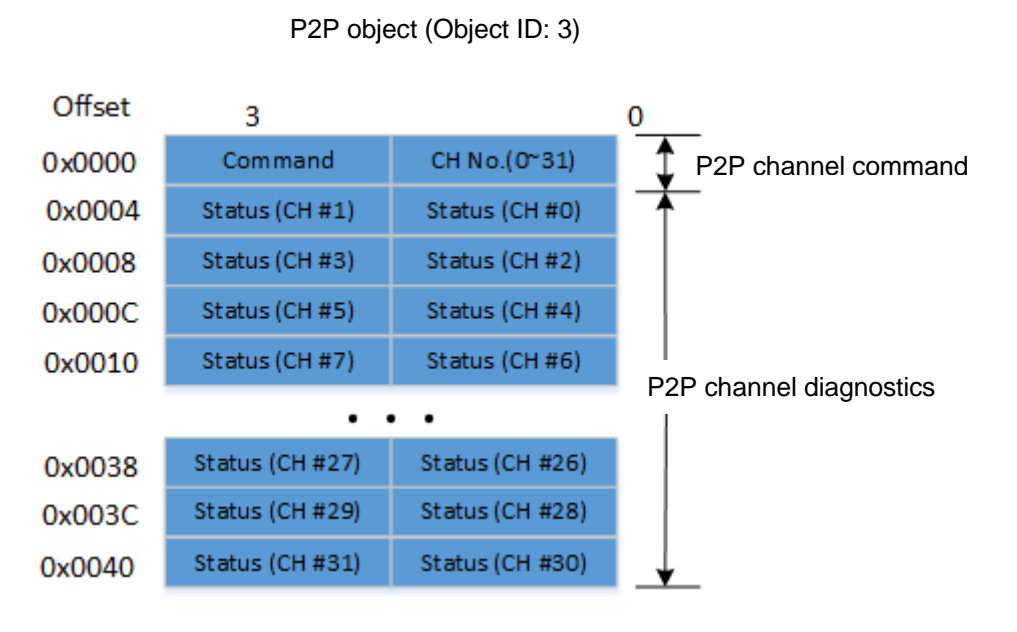

(1) P2P client channel commands using CP\_MSG (Write Only)

- Write control command to P2P object offset (0x0000).

- Channel No: TCP channel index number set as client of P2P channel parameter (0 ~ 31)

- Command: Refer to the following table for supported command items.

(An error ( UNIV\_ERR\_INVALID\_PRM ) response to an input value outside the set range of each field of the command.)

| Code (hex) | Name        | Description                                                                                                    |
|------------|-------------|----------------------------------------------------------------------------------------------------|
| 0x0001     | CONNECT_REQ | Start connection to the server of the P2P channel set as<br>a TCP client (only channels with a channel status of<br>Disconnected are available; otherwise, an error is<br>returned)        |
| 0x0002     | RESET_REQ   | After sending TCP RESET to P2P channel set as TCP client, internal forced connection is released.<br>(Only possible if the channel is in CONNECTED state, otherwise an error is returned.) |

(2) Status read command of P2P client channel using CP\_MSG (Read Only)

- Reads the value of P2P channel diagnosis area (offset: 0x0004 ~ 0x0040) by "reading" operation. The minimum read unit is 4 bytes.

- Refer to the following table for current status information of channels.

| Code (hex) | Name            | Description                                             |
|------------|-----------------|---------------------------------------------------------|
| 0x0000     | DISCONNECTED    | Connection release (IDLE)                               |
| 0x0001     | CONNECTED       | Connection complete                                     |
| 0x0002     | WAIT_CONNECTING | The server is waiting for a connection from the client. |
| 0x0003     | CONNECTING      | Connecting                                              |
| 0x0004     | DISCONNECTING   | Disconnecting                                           |

#### (3) P2P object error code

Γ

| Code (hex) | Name                      | Description                                        |
|------------|---------------------------|----------------------------------------------------|
| 0x0130     | UNIV_P2P_ERR_BAD_CHANNEL  | P2P channel parameters do not meet the conditions. |
| 0x0131     | UNIV_P2P_ERR_IDLE_CHANNEL | P2P channel is in IDLE state.                      |
| 0x0132     | UNIV_P2P_ERR_BUSY_CHANNEL | P2P channel is in BUSY state.                      |

#### (4) Example of P2P object read request/response message structure

#### - P2P Read Request message

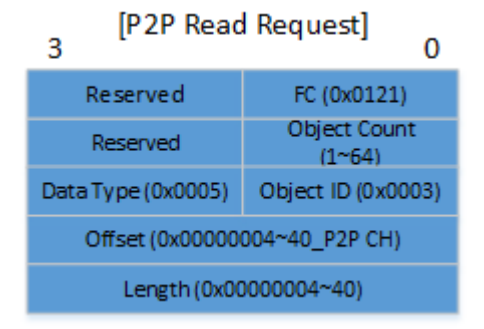

- P2P Read Response message structure

| [P2P Read Response]<br>3 0 |                        |  |  |  |  |  |
|----------------------------|------------------------|--|--|--|--|--|
| Status (0x0000)            | FC (0x0121)            |  |  |  |  |  |
| Reserved                   | Object Count<br>(1~64) |  |  |  |  |  |
| Data Type (0x0005)         | Object ID (0x0003)     |  |  |  |  |  |
| Offset (0x0000004~40)      |                        |  |  |  |  |  |
| Length (0x0000004~40)      |                        |  |  |  |  |  |
| Status (CH #1)             | Status (CH #0)         |  |  |  |  |  |
| Status (CH #3)             | Status (CH #2)         |  |  |  |  |  |
|                            |                        |  |  |  |  |  |
| Status (CH #29)            | Status (CH #28)        |  |  |  |  |  |
| Status (CH #31)            | Status (CH #30)        |  |  |  |  |  |

### 8.4.4 Diagnosis object

The structure of the Diagnosis object (Object ID :4) is as follows.

٦

| Offset | 3                                                 | 0  |
|--------|---------------------------------------------------|----|
| 0x0000 | Module Information (RD)                           |    |
| 0x0100 | Module Feature (RD)                               |    |
| 0x0200 | Server Statistics Information (RD)                |    |
| 0x0400 | Detail Media Statistics Information<br>(RD, WR)   | I  |
| 0x0500 | RAPIEnet Alive Node List (RD)                     |    |
| 0x0800 | RAPIEnet Autoscan Type 1 (RD)                     |    |
| 0x1000 | RAPIEnet Autoscan Type 2 (RD)                     |    |
| 0x1800 | RAPIEnet Autoscan Type 3 (RD)                     |    |
| 0x2000 | Smart Exp.Service Statistics Informati<br>(RD)    | on |
| 0x3000 | Frame Capture Control (WR)<br>-Start, Stop, Erase |    |
| UX3UU4 | Frame Capture Filter(RD, WR)                      |    |

## Diagnostics object (Object ID: 4)

(1) Module Information read using CP MSG

Γ

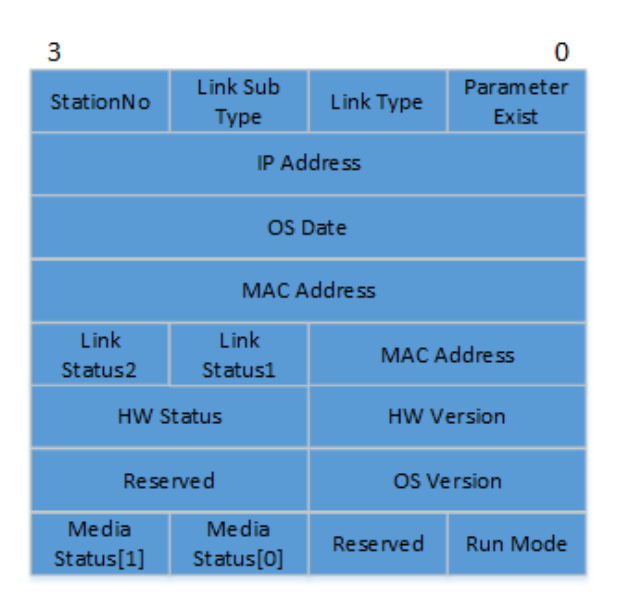

| Member name        | Value                                                                                                    |
|--------------------|----------------------------------------------------------------------------------------------------|
| Parameter Exist    | 0X00: No Basic parameter<br>0X00: normal operation in Basic parameter                                                                                                    |
| Link Type          | 0x01 : FEnet                                                                                                    |
| Link Sub Type      | 0x01: copper x 2port(XGL-EFMTB)<br>0x02 : Fiber Optic x 2port(XGL-EFMFB)<br>0x04 : Copper 1port + Fiber Optic 1port(XGL-EFMHB)                                               |
| Station No.        | Station Number                                                                                                    |
| IP Address         | IP Address                                                                                                    |
| Os Date            | QS Date                                                                                                    |
| MAC Address        | MAC Address                                                                                                    |
| Port 1 Link Status | 0 : Link Down<br>1 : Link Up                                                                                                    |
| Port 2 Link Status | 0 : Link Down<br>1 : Link Up                                                                                                    |
| HW Version         | Hardware Version                                                                                                    |
| HW Status          | Hardware Status                                                                                                    |
| OS Version         | OS Version                                                                                                    |
| Reserved           | -                                                                                                    |
| RUN Mode           | b'0 : P2P Service Enabled<br>b'1 : HS Service Enabled<br>b'2 : Remote Loader is in service<br>b'3 : Server is working<br>Note : See Server mode in basic parameter fo detail |
| Reserved           | -                                                                                                    |
| Media Status Port1 | 0 : Auto (Link down)<br>1 : 10M Half<br>2 : Reserved<br>3 : 100Mbps Half                                                                                                    |
| Media Status Port2 | 4 : 100Mbps Full<br>5 : 100Mbps FX Half<br>6 : 100Mbps FX Full<br>7 : 1000Mbps Full<br>8 : 1000Mbps X Full                                                                   |

٦

#### - Ladder program writing example(XGK)

Γ

| M00000 |       |       |       |    |      | DMOV  | h00000111 | M0500 |
|--------|-------|-------|-------|----|------|-------|-----------|-------|
|        |       |       |       |    |      | DMOV  | h00000001 | M0502 |
|        |       |       |       |    |      | DMOV  | h00050004 | M0504 |
|        |       |       |       |    |      | DMOV  | h00000000 | M0506 |
|        |       |       |       |    |      | DMOV  | h0000003C | M0508 |
| M00001 | CPMSG | h0001 | M0500 | 20 | 5000 | M1000 | M1500     | M2000 |

|       | 0    | 1    | 2    | 3    | 4    | 5    | 6    | 7    | 8    | 9    |
|-------|------|------|------|------|------|------|------|------|------|------|
| M1000 | 0121 | 0000 | 0001 | 0000 | 0004 | 0005 | 0000 | 0000 | 0030 | 0000 |
| M1010 | 0101 | 0001 | A8C0 | 0201 | 0217 | 2022 | E000 | 0591 | 9769 | 0101 |
| M1020 | 0200 | 0000 | 6230 | 0000 | 0008 | 0404 | 0000 | 0000 | 0000 | 0000 |

(2) Read Feature List of FEnet module

- It responds with a list of features supported by FEnet. The meaning of the Feature List is assigned to each bit, and if the bit is 1, it is supported, if it is 0, it is not supported.

| Feature name             | Bit Position | Feature description                                |
|--------------------------|--------------|----------------------------------------------------|
| BPSC LARGE RAM SUPPORT   | b'0          | Supports large-capacity backplane common RAM       |
| RAPIENET PLUS SUPPORT    | b'1          | Mountable on RAPIEnet+ slave                       |
| LD MULTI CONNECT SUPPORT | b'2          | Loader service multi-connection support            |
| DIAG MULTI ACC SUPPORT   | b'3          | Diagnostic service multi-message support           |
| MSG TUNNELING SUPPORT    | b'4          | n-Backplane Message Tunneling Support              |
| LARGE SERVER MSG SUPPORT | b'5          | Large server message support                       |
| Reserved                 | b'6 ~ b'31   | -                                                  |
| Reserved                 | b'32         | Support for smart extension high-speed output mode |
| PASS THRU SUPPORT        | b'33         | Message Pass through support                       |

M00000 DMOV h00000111 M0500 + + DMOV h00000001 M0502 DMOV M0504 h00050004 DMOV h00000100 M0506 DMOV M0508 h00000030 M00001 CPMSG M0500 M1000 M1500 M2000 h0001 5000 20

#### - Ladder program writing example(XGK)

#### Hexadecimal

|       | 0    | 1    | 2    | 3    | 4    | 5    | 6    | 7    | 8    | 9    |
|-------|------|------|------|------|------|------|------|------|------|------|
| M1000 | 0121 | 0000 | 0001 | 0000 | 0004 | 0005 | 0100 | 0000 | 0030 | 0000 |
| M1010 | 003F | 0000 | 0001 | 0000 | 0000 | 0000 | 0000 | 0000 | 0000 | 0000 |

#### Binary number

|       | 0                   | 1                   | 2                   | 3                   | 4                   | 5                   | 6                   | 7                   | 8                   | 9                   |
|-------|---------------------|---------------------|---------------------|---------------------|---------------------|---------------------|---------------------|---------------------|---------------------|---------------------|
| M1000 | 0000 0001 0010 0001 | 0000 0000 0000 0000 | 0000 0000 0000 0001 | 0000 0000 0000 0000 | 0000 0000 0000 0100 | 0000 0000 0000 0101 | 0000 0001 0000 0000 | 0000 0000 0000 0000 | 0000 0000 0011 1100 | 0000 0000 0000 0000 |
| M1010 | 0000 0000 0011 1111 | 0000 0000 0000 0000 | 0000 0000 0000 0001 | 0000 0000 0000 0000 | 0000 0000 0000 0000 | 0000 0000 0000 0000 | 0000 0000 0000 0000 | 0000 0000 0000 0000 | 0000 0000 0000 0000 | 0000 0000 0000 0000 |

- (3) Frame capture control
  - To start frame capture, write 0x0000000E to Frame Capture Control offset (0x3000) using the CP MSG Write function.
  - To start frame capture, write 0x000000D to Frame Capture Control offset (0x3000) using the CP MSG Write function.
  - To erase captured frame data, write 0x0000000C to Frame Capture Control offset (0x3000) using CP MSG Write function.
  - If no frame capture filter is set, all frames are recorded.
  - Up to 2280 frames can be saved, and when the frame recording space is full, new frames are recorded after deleting the old frame recording. (Over write)

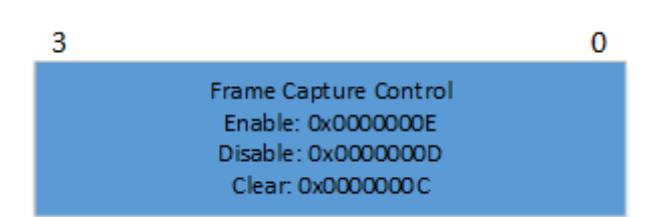

Ladder program writing example(XGK)Enable

| M00000 |       |       |       |    |      | DMOV  | h00000112 | M0500 |
|--------|-------|-------|-------|----|------|-------|-----------|-------|
|        |       |       |       |    |      | DMOV  | h00000001 | M0502 |
|        |       |       |       |    |      |       | h00050004 | M0504 |
|        |       |       |       |    |      | DMOV  | h00003000 | M0506 |
|        |       |       |       |    |      | DMOV  | h00000004 | M0508 |
|        |       |       |       |    |      | DMOV  | h0000000E | M0510 |
| M00001 | CPMSG | h0001 | M0500 | 24 | 5000 | M1000 | M1500     | M2000 |

|       | 0    | 1    | 2    | 3    | 4    | 5    | 6    | 7    | 8    | 9    |
|-------|------|------|------|------|------|------|------|------|------|------|
| M1000 | 0122 | 0000 | 0000 | 0000 | 0000 | 0000 | 0000 | 0000 | 0000 | 0000 |

#### Module Log

Γ

Event History Communication Log Error Frame Log

| - Stand | ard Information | n — Select | t View            |
|---------|-----------------|------------|-------------------|
| Base    | No.: C          | ) • Vi     | ew by HEX         |
| Slot N  | No.: 1          | OVi        | ew by ASCII       |
| No      | Date            | Time       | Description       |
| 13      | 2022-11-16      | 08:37:40.6 | 00 E0 91 02 05    |
| 14      | 2022-11-16      | 08:37:41.6 | 00 E0 91 02 05    |
| 15      | 2022-11-16      | 08:37:42.6 | 00 E0 91 02 05    |
| 16      | 2022-11-16      | 08:37:43.6 | 00 E0 91 02 05    |
| 17      | 2022-11-16      | 08:37:58.6 | 00 E0 91 02 05    |
| 18      | 2022-11-16      | 08:37:59.6 | 00 E0 91 02 05    |
| 19      | 2022-11-16      | 08:38:00.6 | 00 E0 91 02 05    |
| 20      | 2022-11-16      | 08:38:01.6 | 00 E0 91 02 05    |
| 21      | 2022-11-16      | 08:38:02.5 | FF FF FF FF FF FF |
| 22      | 2022-11-16      | 08:38:02.6 | 00 E0 91 02 05    |
| 23      | 2022-11-16      | 08:38:03.6 | 00 E0 91 02 05    |
| 24      | 2022-11-16      | 08:38:04.6 | 00 E0 91 02 05    |
| 25      | 2022-11-16      | 08:38:05.6 | 00 E0 91 02 05    |
| 26      | 2022-11-16      | 08:38:06.6 | 00 E0 91 02 05    |

Disable

•

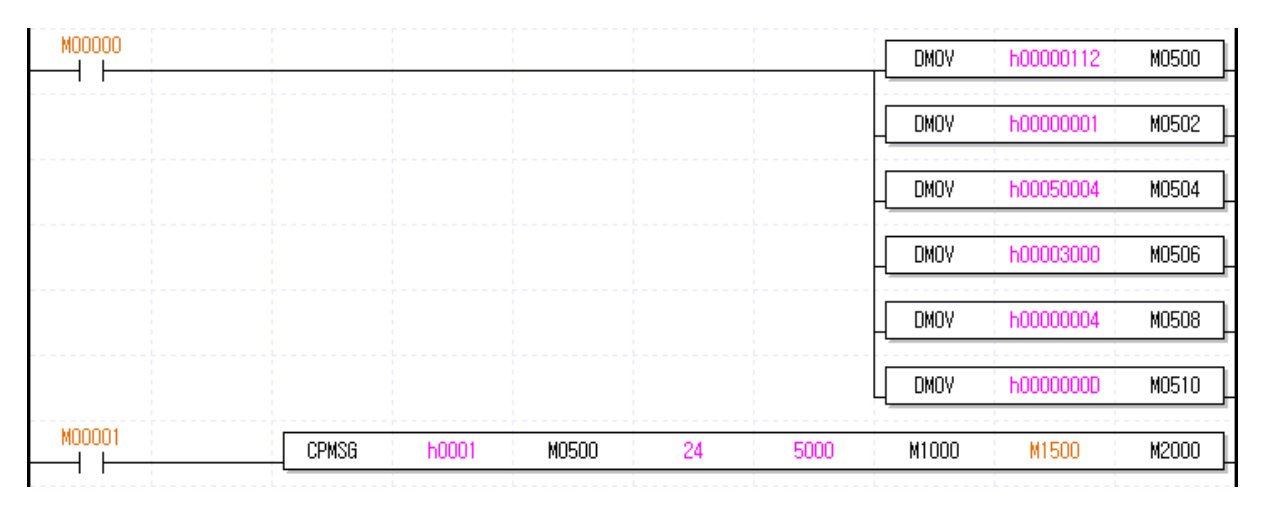

٦

|       | 0    | 1    | 2    | 3    | 4    | 5    | 6    | 7    | 8    | 9    |
|-------|------|------|------|------|------|------|------|------|------|------|
| M1000 | 0122 | 0000 | 0000 | 0000 | 0000 | 0000 | 0000 | 0000 | 0000 | 0000 |

#### Module Log

# Event History Communication Log Error Frame Log

| <ul> <li>Stand</li> </ul> | ard Information | Select     | t View            |
|---------------------------|-----------------|------------|-------------------|
| Base                      | No.: C          | ) 💿 Vi     | ew by HEX         |
| Slot M                    | No.: 1          | OVi        | ew by ASCII       |
| No                        | Date            | Time       | Description       |
| 59                        | 2022-11-16      | 08:41:43.6 | 00 E0 91 02 05    |
| 60                        | 2022-11-16      | 08:41:44.6 | 00 E0 91 02 05    |
| 61                        | 2022-11-16      | 08:41:45.6 | 00 E0 91 02 05    |
| 62                        | 2022-11-16      | 08:41:46.6 | 00 E0 91 02 05    |
| 63                        | 2022-11-16      | 08:41:47.5 | FF FF FF FF FF FF |
| 64                        | 2022-11-16      | 08:41:47.6 | 00 E0 91 02 05    |
| 65                        | 2022-11-16      | 08:41:48.6 | 00 E0 91 02 05    |
| 66                        | 2022-11-16      | 08:41:49.6 | 00 E0 91 02 05    |
| 67                        | 2022-11-16      | 08:41:50.6 | 00 E0 91 02 05    |
| 68                        | 2022-11-16      | 08:41:51.6 | 00 E0 91 02 05    |
| 69                        | 2022-11-16      | 08:41:52.5 | FF FF FF FF FF FF |
| 70                        | 2022-11-16      | 08:41:52.6 | 00 E0 91 02 05    |
| 71                        | 2022-11-16      | 08:41:53.6 | 00 E0 91 02 05    |
| 72                        | 2022-11-16      | 08:41:54.6 | 00 E0 91 02 05    |

Clear

Γ

| M00000 |       |       |       |    |      | DMOV  | h00000112 | M0500 |
|--------|-------|-------|-------|----|------|-------|-----------|-------|
|        |       |       |       |    |      |       | h00000001 | M0502 |
|        |       |       |       |    |      |       | h00050004 | M0504 |
|        |       |       |       |    |      |       | h00003000 | M0506 |
|        |       |       |       |    |      |       | h00000004 | M0508 |
|        |       |       |       |    |      |       | h0000000C | M0510 |
| M00001 | CPMSG | h0001 | M0500 | 24 | 5000 | M1000 | M1500     | M2000 |

|       | 0    | 1    | 2    | 3    | 4    | 5    | 6    | 7    | 8    | 9    |
|-------|------|------|------|------|------|------|------|------|------|------|
| M1000 | 0122 | 0000 | 0000 | 0000 | 0000 | 0000 | 0000 | 0000 | 0000 | 0000 |

| Module Log                               |                                                                         |
|------------------------------------------|-------------------------------------------------------------------------|
| Event History Co                         | mmunication Log Error Frame Log                                         |
| Standard Infor<br>Base No.:<br>Slot No.: | 0     Select View       0     • View by HEX       1     • View by ASCII |
| No Date                                  | Time Description                                                        |
|                                          | XG5000 ×<br>No log to read.<br>확인                                       |

- (4) Frame Capture Filter Settings
  - Frame capture filters can be set from 1 to 4. All frames are recorded if no frame capture filter is set. If you want to record by selecting a frame, set the frame filter.

| 3           | 0                        |  |  |  |  |
|-------------|--------------------------|--|--|--|--|
| Logic       | Combination(fix, 0x0001) |  |  |  |  |
| Offset      | Field                    |  |  |  |  |
| Reserved    | Length                   |  |  |  |  |
| Filter      | Data                     |  |  |  |  |
| Filter      | Data                     |  |  |  |  |
| Logic       | Combination              |  |  |  |  |
| Offset      | Field                    |  |  |  |  |
| Reserved    | Length                   |  |  |  |  |
| Filter Data |                          |  |  |  |  |
| Filter      | Data                     |  |  |  |  |
| Logic       | Combination              |  |  |  |  |
| Offset      | Field                    |  |  |  |  |
| Reserved    | Length                   |  |  |  |  |
| Filter      | Data                     |  |  |  |  |
| Filter      | Data                     |  |  |  |  |
| Logic       | Combination              |  |  |  |  |
| Offset      | Field                    |  |  |  |  |
| Reserved    | Length                   |  |  |  |  |
| Filter      | Data                     |  |  |  |  |
| Filter      | Data                     |  |  |  |  |

- For each filter, refer to the description in the table below.

| Member name | Value                                                                                                    |
|-------------|----------------------------------------------------------------------------------------------------|
| combination | Use 0x0001 for the first frame capture filter item<br>OR(0x0002): It decides whether to receive or not by OR condition with the result of the previous frame capture<br>filter item<br>AND(0x0003): It decides whether to receive or not by OR condition with the result of the previous frame capture<br>filter item                                                                                                    |
| Logic       | Set the conditions of the set capture filter.<br>- EQUAL (0x0000): Record the frame when the field area of the inspected frame is the same.<br>- NOT EQUAL (0x0001): Record the frame when the field area of the inspected frame is not the same.                                                                                                    |
| field       | Specifies the field in the frame to condition on.<br>0X0000: As a user-specified area, the offset, length, and filter data of the frame to be compared must be specified.<br>0X0001: As a DST_MAC filter, it compares the destination MAC address range in the frame to be compared.<br>Enter the destination MAC address 6Byte in the filter data area.<br>0X0002: As a SRC_MAC filter, it compares the source MAC address range in the frame to be compared.<br>Enter the compared source MAC address 6Byte in the filter data area.<br>0X0003: As an Ether Type filter, it compares the Ethernet Type field in the frame to compare.<br>Enter Ether Type 2Byte to be compared in the filter data area.<br>0X0004: It is used to record the entire frame that is TCP.<br>There is no need to set offset, length and filter data.<br>0X0005: It is used to record the entire frame that is UDP.<br>There is no need to set offset, length and filter data.<br>0X0006: As an SRC_IP filter, if it is an IP protocol frame, the source IP field is compared.<br>Enter the compared source IP address 4Byte in the filter data area.<br>0X0007: As an DSP_IP filter, if it is an IP protocol frame, the source IP field is compared.<br>Enter the destination IP address 4Byte in the filter data area.<br>0X0008: As an SRC_IP filter, if it is an IP protocol frame, the source IP field is compared.<br>Enter the destination IP address 4Byte in the filter data area.<br>0X0008: As an SRC_IP filter, if it is an IP protocol frame, the send Port field is compared.<br>Enter the destination IP address 4Byte in the filter data area.<br>0X0008: As an SRC_IP filter, if it is an IP protocol frame, the send Port field is compared.<br>Enter port number 2Byte in the filter data area.<br>0X0009: As an DST_PORT filter, if it is an IP protocol frame, the destination Port field is compared.<br>Enter port number 2Byte in the filter data area. |

٦

| Offset      | Only used when the Custom Area Frame filter is selected.<br>Enter the offset area where the data to be compared is located. (Input range: 0 to 127)                                                                                                    |
|-------------|----------------------------------------------------------------------------------------------------|
| Length      | Only used when the Custom Area Frame filter is selected.<br>Enter the length of data to compare. Up to 8 bytes                                                                                                    |
| Reserved    | -                                                                                                    |
| Filter data | The value to be input differs depending on the Field setting. (Refer to Field Description.)<br>Ex) When entering the IP "192.168.1.10" value, enter 0x0A01A8C0<br>Ex) When entering the IP "2.3.4.5" value, enter 0x05040302<br>Ex) When entering the Ether Type 0x0800 value, enter 0x00000800<br>Ex) When entering Port 2000 (0x07D), input 0x07D0<br>Ex) When entering Ethernet MAC address 00:E0:91:05:67:98, input 0x0591E000, 0x00009867<br>Ex) If user-defined filter is used, same as Ethernet MAC address. |

Γ

# Chapter 9 Toubleshooting

An explanation of how to check the causes of a failure or an error that may occur during system operation and measures. The following procedure can be used to check the status of the Ethernet module. Please follow the troubleshooting procedures to determine the abnormal module status.

(1) Error checking method by LED on the front of module

Check whether there is a problem with the Ethernet module by lighting the LED on the front of the Ethernet module.

- (2) Error checking method by XG5000 connection(Only Ethernet module)
  - 1) Error / Warning check during PLC operation
  - 2) Error / Warning check during communication module operation.
    - Error / Warning check during communication module operation(P2P/dedicated service)
    - Error / Warning check during communication module operation(Smart Extension Service)
    - Diagnostic variables during communication module operation(Smart Extension Service)
  - 3) View Communication Module Log
- (3) XGT dedicated communication error code(Only Ethernet module)

# 9.1 LED Error Check

Γ

To check the fault or status of the module, check the status of the communication module according to the lighting status of the LED.

#### 9.1.1 Abnormal operation indication of XGL-EFMT / EFMF

LEDs on the front of the Ethernet module provide easy operation.

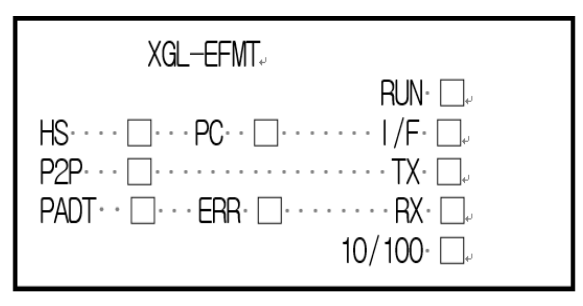

| LED Name Error contents                                                                                                    |                                                 | Solution                                                                                                    |  |  |
|----------------------------------------------------------------------------------------------------|-------------------------------------------------|----------------------------------------------------------------------------------------------------|--|--|
| RUN LED off after PLC<br>power on 1) Mounting error of Ethernet communication<br>- Check if the DC 5V power supply of t<br>- Check if the communication module i<br>2) Use XG5000 to check if communication                               |                                                 | <ol> <li>Mounting error of Ethernet communication module         <ul> <li>Check if the DC 5V power supply of the power supply module is abnormal</li> <li>Check if the communication module is installed in the base normally.</li> </ul> </li> <li>Use XG5000 to check if communication module is recognized properly.</li> </ol> |  |  |
| LED on or off<br>I/F during normal<br>communication 3) Check if the CPU works normally<br>2) Check if the communication module is installed in the base normation<br>3) Check that the information is correctly recognized by the xG5000. |                                                 |                                                                                                    |  |  |
| P2P                                                                                                    | Turned off during<br>P2P service                | <ol> <li>Check if standard settings parameters of FEnet module are normally configured<br/>by using XG5000.</li> <li>Check if the function block / command is normal.</li> <li>Check if the communication connection is normal.</li> <li>Check if P2P link enable (allowed) of XG5000 menu is set.</li> </ol>                      |  |  |
| HS                                                                                                    | Turned off during<br>high speed link<br>service | <ol> <li>Check if standard settings parameters of FEnet module are normally configured<br/>by using XG5000.</li> <li>Check if HS link setting is normal.</li> <li>Check if high speed link link enable (allowed) of XG5000 menu is set.</li> </ol>                                                                                 |  |  |
| PADT                                                                                                    | Turned off during<br>remote access<br>service   | <ol> <li>Check if the IP address for remote connection is correct.</li> <li>Check if remote connection is released with XG5000.</li> </ol>                                                                                                    |  |  |
| PC                                                                                                    | Turned off during dedicated service             | <ol> <li>Check if the IP address for dedicated connection is correct.</li> <li>Check if host table setting of standard settings is enabled and if it is enabled, check if IP of MMI (PC) is registered in dedicated connection table.</li> <li>Check if connection request is made in MMI (PC) device.</li> </ol>                  |  |  |
| ERR                                                                                                    | Turned on after power on                        | <ol> <li>Check if standard settings parameters of FEnet module are normally configured<br/>by using XG5000.</li> <li>Check if there is any interface error with the CPU.</li> </ol>                                                                                                    |  |  |

#### 9.1.2 Abnormal operation indication of XGL-EFMTB / EFMF

Checked by the LED on the front of the Ethernet module.

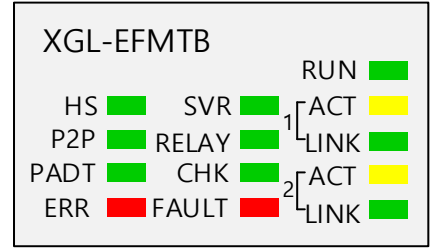

٦

| LED Name                                                                                                    | Error contents                                         | Solution                                                                                                    |  |
|----------------------------------------------------------------------------------------------------|--------------------------------------------------------|----------------------------------------------------------------------------------------------------|--|
| RUN                                                                                                    | LED off after PLC power on                             | <ol> <li>Mounting error of Ethernet communication module         <ul> <li>Check if the DC 5V power supply of the power supply module is abnormal</li> <li>Check if the communication module is installed in the base normally.</li> </ul> </li> <li>Use XG5000 to check if communication module is recognized properly.</li> </ol>                                                                                                    |  |
|                                                                                                    | Flicker after PLC power on                             | <ol> <li>Normal operation is impossible due to error after power on</li> <li>The power was turned ON, but a module error occurred. (V6.0 or higher)</li> </ol>                                                                                                    |  |
| HS                                                                                                    | Turned off during<br>high speed link<br>service        | <ol> <li>Check if standard settings parameters of FEnet module are normally configured by using XG5000.</li> <li>Check if HS link setting is normal.</li> <li>Check if high speed link link enable (allowed) of XG5000 menu is set.</li> </ol>                                                                                                    |  |
|                                                                                                    | Flicker during high speed link service                 | 1)Check if parameter is normal due to HS link parameter error. (V6.0 or higher)                                                                                                    |  |
| P2P                                                                                                    | Turned off during<br>P2P service                       | <ol> <li>Check if standard settings parameters of FEnet module are normally configured by using XG5000.</li> <li>Check if the function block / command is normal.</li> <li>Check if the communication connection is normal.</li> <li>Check if P2P link enable (allowed) of XG5000 menu is set.</li> </ol>                                                                                                    |  |
|                                                                                                    | Flicker during P2P service                             | 1) Check whether the parameter is normal with P2P parameter error (V6.0 or higher)                                                                                                    |  |
| PADT                                                                                                    | Turned off during<br>remote access<br>service          | <ol> <li>Check if the IP address for remote connection is correct.</li> <li>Check if remote connection is released with XG5000.</li> </ol>                                                                                                    |  |
| ERR                                                                                                    | Turned on after power on                               | This is the LED which is turned on in the event of a critical error of the module. If the phenomenon repeats after turning on the power again, request A / S.                                                                                                    |  |
| SVRTurned off during<br>dedicated service1) Check if the IP address for dedicated connection is correct.<br>2) Check if host table setting of standard settings is enabled an<br>if IP of HMI (PC) is registered in dedicated connection table.<br>3) Check if connection request is made in HMI (PC) device. |                                                        | <ol> <li>Check if the IP address for dedicated connection is correct.</li> <li>Check if host table setting of standard settings is enabled and if it is enabled, check if IP of HMI (PC) is registered in dedicated connection table.</li> <li>Check if connection request is made in HMI (PC) device.</li> </ol>                                                                                                    |  |
| RELAY                                                                                                    | Communication<br>speed mismatch<br>between relay ports | If the Relay option of the standard settings parameter is checked, if the speed of each<br>Ethernet port of Port 1 and Port 2 is the same, it is ON when the frame can be relayed<br>Even if the Relay option is checked, it blinks (V6.0 or higher) if the media speed is<br>different between the two ports.<br>OFF if the Relay option is not checked.<br>* Since 10Mbps does not support relay function, Relay LED is turned off when Relay<br>option is checked at 10Mbps. |  |

| LED Name Error contents Solution |                                 | Solution                                                                                                    |
|----------------------------------|---------------------------------|----------------------------------------------------------------------------------------------------|
| СНК                              | Turned on after power on        | <ol> <li>Check if the IP redundancy setting is on the same network. (V5.0 or higher)</li> <li>Check if the media of the standard settings parameter and the product have the same media type.</li> <li>Check the RAPIEnet slave parameters for errors. (V6.0 or higher)</li> <li>Check the RAPIEnet slave parameters for errors. (V6.0 or higher)</li> <li>Check the RAPIEnet slave parameters for errors. (V6.0 or higher)</li> <li>A packet receiving overload has occurred. Check communication line and communication data</li> </ol>                                                                                                    |
|                                  | Flicker during communication    | <ol> <li>Check if RAPIEnet network connection status is changed from Ring to Line.(V6.0 or higher)</li> <li>Check if the module which has disabled EB or module swap (hot swap) option has been detached while the smart extension service is in operation. (V8.0 or higher)</li> </ol>                                                                                                    |
| FAULT                            | Flicker during<br>communication | <ol> <li>Check the communication cable and Ethernet connection.</li> <li>Check the network status and the communication module history.</li> <li>Check the error status of the EB with the 'EB or module exchange (hot swap) in operation' option enabled during the smart expansion service EB. The error status of EB can be checked conveniently using diagnostic variables. For details on the operation of diagnostic variables according to the 'EB or module exchange (hot swap) option during operation', refer to '4.3.3 Diagnosis variable operation'.</li> </ol>                                                                          |
|                                  | ON                              | <ol> <li>Check if the station number of RAPIEnet self station no. And other RAPIEnet device is overlapped. (V6.0 or higher)</li> <li>Check if the IP redundancy setting is on the same network. (V6.0 or higher)</li> <li>Check the error status of the EB with the 'EB or module exchange (hot swap) in operation' option Disable during the smart expansion service EB. The error status of EB can be checked conveniently using diagnostic variables. For details on the operation of diagnostic variables according to the 'EB or module exchange (hot swap) option during operation', refer to '4.3.3 Diagnosis variable operation'.</li> </ol> |
| ACT                              | Turned off during communication | Turns off when there is no frame send or receive.                                                                                                    |
| LNK                              | Turned off during communication | Check the communication cable connection status (host station / destination side).                                                                                                    |

Г

#### 9.1.3 Abnormal operation display of XGL-EH5T

Check the normal operation through the LED on the front of the switch module.

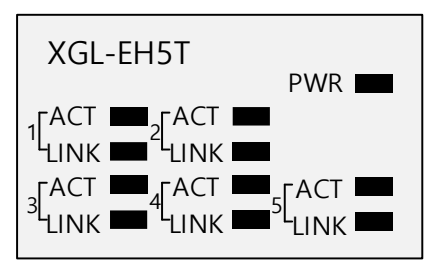

The switch module only needs to be powered from the base and no parameter setting is required.

If all LEDs except the power LED of the switch module blink once after the power is applied, the switch module is normal.

| LED contents Error contents |                            | Solution                                                                                                    |  |
|-----------------------------|----------------------------|----------------------------------------------------------------------------------------------------|--|
| PWR                         | LED off after PLC power on | <ol> <li>Mounting error of Switch module         <ul> <li>Check if the DC 5V power supply of the power supply module is abnormal</li> <li>Check if the communication module is installed in the base normally.</li> </ul> </li> </ol> |  |
| ACT                         | LED Off                    | <ol> <li>Check if the cable is properly connected to the port.<br/>LED is not On when not connected</li> <li>Make sure the data is sent and received normally</li> </ol>                                                              |  |
| LNK                         | LED Off                    | 1) Check if the cable is properly connected to the port.<br>LED is not On when not connected                                                                                                    |  |

#### 9.1.4 Abnormal operation display of XOL-ES4T/ES4H

Γ

Check the normal operation through the LED on the front of the switch module.

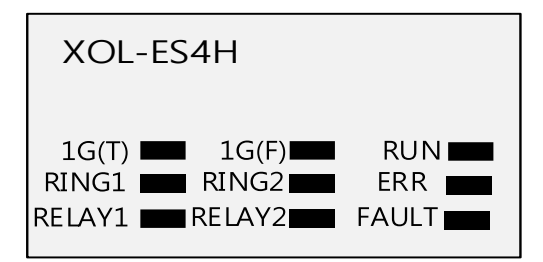

The switch module only needs to be powered from the base and no parameter setting is required.

| LED contents Error contents    |                 | Solution                                                                                                    |  |  |
|--------------------------------|-----------------|----------------------------------------------------------------------------------------------------|--|--|
| RUN LED off after PLC power on |                 | 1) Mounting error of Switch module<br>- Check if the DC 24V power supply of the power supply module is abnormal                                                          |  |  |
| ERR                            | LED Off         | <ol> <li>Check if the cable is properly connected to the port.<br/>LED is not On when not connected</li> <li>Make sure the data is sent and received normally</li> </ol> |  |  |
| FAULT                          | LED Off         | 1) Reconfirm the station number due to collision with MRS station number of the same network.                                                                            |  |  |
| 1G                             | LED Off         | <ol> <li>Channel 1 and 2 are connected by 100M.</li> <li>Channel 3 and 4 are connected by 100M.</li> </ol>                                                               |  |  |
| RING                           | LED off/flicker | <ol> <li>Channel 1 and 2 are connected in a line topology.</li> <li>Channel 3 and 4 are connected in a line topology.</li> </ol>                                         |  |  |
| RELAY                          | LED Off         | <ol> <li>This is the case when channels 1 and 2 do not operate as a relay.</li> <li>This is the case when channels 3 and 4 do not operate as a relay.</li> </ol>         |  |  |

## 9.2 Error checking method by XG5000 connection

#### 9.2.1 Error / Warning check during PLC operation

By XG5000 program, you can monitor the communication module abnormally. After connecting to CPU port, check through [Online]- $\rightarrow$ [Diagnostics  $\rightarrow$ ] [PLC History] and [PLC Error / Warning] of XG5000.

| Err | or/Warning                                                                        | - LSPLC |       |                     |  | ? | × |  |
|-----|-----------------------------------------------------------------------------------|---------|-------|---------------------|--|---|---|--|
| E   | Error/Warning Error Log                                                           |         |       |                     |  |   |   |  |
| Г   |                                                                                   |         |       |                     |  |   |   |  |
|     | Category                                                                          | Code    | State | Contents            |  |   |   |  |
|     | ×                                                                                 | 31      | Error | Module detach error |  |   |   |  |
|     |                                                                                   |         |       |                     |  |   |   |  |
|     |                                                                                   |         |       |                     |  |   |   |  |
|     |                                                                                   |         |       |                     |  |   |   |  |
|     |                                                                                   |         |       |                     |  |   |   |  |
|     |                                                                                   |         |       |                     |  |   |   |  |
|     |                                                                                   |         |       |                     |  |   |   |  |
|     |                                                                                   |         |       |                     |  |   |   |  |
|     |                                                                                   |         |       |                     |  |   |   |  |
|     | Details/Corrective Action                                                         |         |       |                     |  |   |   |  |
|     | Check if the module is installed correctly and reset the PLC, and then try again. |         |       |                     |  |   |   |  |
|     | [base 0, SIOL 5]                                                                  |         |       |                     |  |   |   |  |
|     |                                                                                   |         |       |                     |  |   |   |  |
|     |                                                                                   |         |       |                     |  |   |   |  |
|     |                                                                                   |         |       |                     |  | • |   |  |
|     |                                                                                   |         |       |                     |  |   |   |  |
| ~   | ✓ Always Notify Error/Warning Save file Close                                     |         |       |                     |  |   |   |  |

If the module has hardware error or CPU interface error, the LED of the communication module itself is abnormal. Also programs also provide a quick way to see status information. The above figure is error / warning information that can be checked through [PLC History] of [Online] menu of XG5000.

| Code | Cause of error                                                         | Action (Restart Mode After Action)                                                                                                    | Operation<br>Status | LED status                 | Diagnostics point              |
|------|------------------------------------------------------------------------|----------------------------------------------------------------------------------------------------|---------------------|----------------------------|--------------------------------|
| 2    | Data Bus Error                                                         | If the same error repeats when power is turned on again, A/S is requested.                                                                                                    | Error               | Blink in full LED<br>order | Power on                       |
| 3    | Data RAM Error                                                         | If the same error repeats when power is turned on again, A/S is requested.                                                                                                    | Error               | Blink in full LED order    | Power on                       |
| 4    | Clock IC (RTC) Error                                                   | If the same error repeats when power is turned on again, A/S is requested.                                                                                                    | Error               | ERR : ON                   | Power on                       |
| 6    | Program memory error                                                   | If the same error repeats when power is turned on again, A/S is requested.                                                                                                    | Error               | ERR : ON                   | Power on                       |
| 10   | USB IC error                                                           | If the same error repeats when power is turned on again, A/S is requested.                                                                                                    | Error               | ERR : ON                   | Power on                       |
| 11   | backup RAM Error                                                       | If the same error repeats when power is turned on again, A/S is requested.                                                                                                    | Error               | ERR : ON                   | Power on                       |
| 12   | backup Flash Error                                                     | If the same error repeats when power is turned on again, A/S is requested.                                                                                                    | Error               | ERR : ON                   | Power on                       |
| 13   | Base information error                                                 | If the same error repeats when power is turned on again, A/S is requested.                                                                                                    | STOP                | ERR : ON                   | Power on<br>RUN mode change    |
| 22   | Backup flash memory<br>program error                                   | Restart after modifying program of backup<br>Flash                                                                                                    | Error               | ERR : ON                   | RUN mode change after reset    |
| 23   | Program execution error                                                | Start after reloading the program<br>Replace the battery if there is something wrong<br>with the battery<br>After reloading the program and checking the<br>storage status, if there is an error, replace the<br>CPU module.           | STOP                | ERR : ON                   | RUN mode change<br>after reset |
| 24   | I/O parameter error                                                    | Start after reloading I/O parameter<br>Battery change if battery has a problem.<br>Check the preservation status after I/O<br>parameter reloading and if error occurs, change<br>the CPU module.                                       | STOP                | ERR : ON                   | RUN mode change<br>after reset |
| 25   | Basic parameter error                                                  | Start after reloading basic parameters<br>Replace the battery if there is something wrong<br>with the battery<br>After reloading basic parameters and checking<br>the storage status, if there is an error, replace<br>the CPU module. | STOP                | ERR : ON                   | RUN mode change<br>after reset |
| 26   | Exceed execution range error                                           | Restart after downloading program<br>If it occurs repeatedly, request service center.                                                                                                    | STOP                | ERR : ON                   | RUN mode change<br>after reset |
| 27   | Compile error                                                          | Start after reloading program.<br>If it occurs repeatedly, request service center.                                                                                                    | STOP                | ERR : ON                   | RUN mode change after reset    |
| 30   | Module set in parameter<br>and the installed module<br>does not match. | After checking the wrong position of slot by XG5000, modify the module or parameter and then restart.<br>Reference flag: module type mismatch error flag                                                                               | STOP<br>(RUN)       | ERR : ON<br>(P.S. : ON)    | RUN mode change                |

### (1) Error / Warning check during XGK CPU module operation

Γ

LSELECTRIC 9-8

| 31 | Module falling during<br>operation or additional<br>setup   | After checking the position of falling/adding slot<br>by XG5000, modify the installation status of<br>module and then restart (according to<br>parameter).<br>Reference flag: Module detach error flag | STOP<br>(RUN) | ERR : ON<br>(P.S. : ON) | Scan end |
|----|-------------------------------------------------------------|----------------------------------------------------------------------------------------------------|---------------|-------------------------|----------|
| 32 | Fuse cutoff of fuse built-<br>in module during<br>operation | After checking the position of slot where the fuse<br>cutoff occurs by XG5000, change the fuse and<br>then restart (according to parameter).<br>Reference flag: Fuse break error flag                  | STOP<br>(RUN) | ERR : ON<br>(P.S. : ON) | Scan end |

٦

9-9 | LSELECTRIC
| Code | Cause of error                                                                                         | Action (Restart Mode After Action)                                                                                                    | Run<br>status | LED status              | Diagnostics point           |
|------|----------------------------------------------------------------------------------------------------|----------------------------------------------------------------------------------------------------|---------------|-------------------------|-----------------------------|
| 33   | Data of I/O module does<br>not access normally during<br>operation.                                    | After checking the position of slot where<br>the access error occurs by XG5000,<br>change the module and restart (according<br>to the parameter).<br>Reference flag: I / O module read / write<br>error flag       | STOP<br>(RUN) | ERR : ON<br>(P.S. : ON) | Scan end                    |
| 34   | Normal access of<br>special/link module data<br>during operation not<br>available.                     | Check the location of the slot where<br>access error occurred with XG5000,<br>replace the module and restart<br>(according to the parameter).<br>Reference flag: Special /<br>Communication Module Interface Error | STOP<br>(RUN) | ERR : ON<br>(P.S. : ON) | Scan end                    |
| 39   | Abnormal stop of CPU or malfunction                                                                    | <ul><li>Abnormal system shutdown due to noise<br/>or hardware failure</li><li>1) If it occurs repeatedly when power<br/>reinput, request service center</li><li>2) Noise measures</li></ul>                        | STOP          | RUN: ON<br>ERR : ON     | Always                      |
| 40   | Scan time of program<br>during operation exceeds<br>the scan watchdog time<br>designated by parameter. | After checking the scan watchdog time<br>designated by parameter, modify the<br>parameter or the program and then<br>restart.                                                                                      | STOP          | RUN: ON<br>ERR : ON     | In operation                |
| 41   | Operation error occurs<br>while running the user<br>program.                                           | Remove calculation error-> Redownload<br>Program and Restart                                                                                                    | STOP          | RUN: ON<br>ERR : ON     | In operation                |
| 42   | The stack exceeds the<br>normal range while<br>running the program                                     | Restart                                                                                                    | STOP          | RUN: ON<br>ERR : ON     | In operation                |
| 43   | Base double setting error                                                                              | Reset after confirming the base setting switch                                                                                                    | STOP          | ERR : ON                | RUN mode change after reset |
| 44   | Timer index user error                                                                                 | Start after modifying / re-downloading the timer index program                                                                                                    | STOP<br>(RUN) | RUN: ON<br>ERR : ON     | Scan end                    |
| 50   | Detecting critical error of<br>external device by user<br>program during operation                     | Repair and restart the wrong device by<br>referring to the fault detection flag of the<br>external device (according to the<br>parameter).                                                                         | STOP<br>(RUN) | ERR : ON<br>(P.S. : ON) | Scan end                    |
| 55   | The number of tasks<br>waiting to run exceeds<br>the specified range                                   | If it occurs repeatedly after restarting,<br>check the installation environment<br>if error continues, request service center                                                                                      | STOP<br>(RUN) | ERR : ON<br>(P.S. : ON) | In operation                |
| 60   | E_STOP function<br>executed                                                                            | Remove the error factor that triggered<br>the E_STOP function in the program<br>and turn the power on again                                                                                                    | STOP          | RUN: ON<br>ERR : ON     | In operation                |
| 61   | Operation error                                                                                        | When STOP: Correct the program by checking the operation error details with XG5000<br>When RUN: Refer to error step of F area                                                                                      | STOP<br>(RUN) | ERR : ON<br>(P.S. : ON) | In operation                |

Г

# Chapter 9 Troubleshooting

|     | Data memory backup not | If the battery is OK, turn the power back |      |          |        |
|-----|------------------------|-------------------------------------------|------|----------|--------|
| 500 | possible               | on.                                       | STOP | ERR : ON | Reset  |
|     | possible               | Switch to STOP mode in remote mode        |      |          |        |
|     | Clock data abnormal    | If there is no problem with the battery,  |      |          |        |
| 501 |                        | resetting the time with a device such as  | -    | CHK: ON  | Always |
|     |                        | XG5000.                                   |      |          |        |
| 502 | Low battery voltage    | Battery change in the state of power      |      |          | Alwaye |
|     |                        | input.                                    | -    | BAT. ON  | Aiways |

| Code | Cause of error                                                         | Action (Restart Mode After Action)                                                                                                    | Operation<br>Status | LED status                 | Diagnostics point              |
|------|------------------------------------------------------------------------|----------------------------------------------------------------------------------------------------|---------------------|----------------------------|--------------------------------|
| 2    | Data Bus Error                                                         | If the same error repeats when power is turned on again, A/S is requested.                                                                                                    | Error               | Blink in full LED<br>order | Power on                       |
| 3    | Data RAM Error                                                         | If the same error repeats when power is turned on again, A/S is requested.                                                                                                    | Error               | Blink in full LED<br>order | Power on                       |
| 4    | Clock IC (RTC) Error                                                   | If the same error repeats when power is turned on again, A/S is requested.                                                                                                    | Error               | ERR : ON                   | Power on                       |
| 6    | Program memory error                                                   | If the same error repeats when power is turned on again, A/S is requested.                                                                                                    | Error               | ERR : ON                   | Power on                       |
| 10   | USB IC error                                                           | If the same error repeats when power is turned on again, A/S is requested.                                                                                                    | Error               | ERR : ON                   | Power on                       |
| 11   | backup RAM Error                                                       | If the same error repeats when power is turned on again, A/S is requested.                                                                                                    | Error               | ERR : ON                   | Power on                       |
| 12   | backup Flash Error                                                     | If the same error repeats when power is turned on again, A/S is requested.                                                                                                    | Error               | ERR : ON                   | Power on                       |
| 13   | Base information error                                                 | If the same error repeats when power is turned on again, A/S is requested.                                                                                                    | STOP                | ERR : ON                   | Power on<br>RUN mode change    |
| 22   | Backup flash memory<br>program error                                   | Restart after modifying program of backup<br>Flash                                                                                                    | Error               | ERR : ON                   | RUN mode change after reset    |
| 23   | Program execution error                                                | Start after reloading the program<br>Replace the battery if there is something wrong<br>with the battery<br>After reloading the program and checking the<br>storage status, if there is an error, replace the<br>CPU module.           | STOP                | ERR : ON                   | RUN mode change<br>after reset |
| 24   | I/O parameter error                                                    | Start after reloading I/O parameter<br>Battery change if battery has a problem.<br>Check the preservation status after I/O<br>parameter reloading and if error occurs, change<br>the CPU module.                                       | STOP                | ERR : ON                   | RUN mode change<br>after reset |
| 25   | Basic parameter error                                                  | Start after reloading basic parameters<br>Replace the battery if there is something wrong<br>with the battery<br>After reloading basic parameters and checking<br>the storage status, if there is an error, replace<br>the CPU module. | STOP                | ERR : ON                   | RUN mode change<br>after reset |
| 30   | Module set in parameter<br>and the installed module<br>does not match. | After checking the wrong position of slot by XG5000, modify the module or parameter and then restart.<br>Reference flag: module type mismatch error flag                                                                               | STOP<br>(RUN)       | ERR : ON<br>(P.S. : ON)    | RUN mode change                |
| 31   | Module falling during<br>operation or additional<br>setup              | After checking the position of falling/adding slot<br>by XG5000, modify the installation status of<br>module and then restart (according to<br>parameter).<br>Reference flag: Module detach error flag                                 | STOP<br>(RUN)       | ERR : ON<br>(P.S. : ON)    | Scan end                       |

# (2) Error / Warning check during XGI CPU module operation

Γ

LSELECTRIC 9-12

|      |                    | autoff of fu | بالزيرية مع                                  | After checking the position of slot where the fuse |          |             |          |
|------|--------------------|--------------|----------------------------------------------|----------------------------------------------------|----------|-------------|----------|
| 32   | Fuse cutoff of fus | during       | cutoff occurs by XG5000, change the fuse and | STOP                                               | ERR : ON | Scan end    |          |
| 32 1 | opor               | operation    | uunng                                        | then restart (according to parameter).             | (RUN)    | (P.S. : ON) | Scarrenu |
|      | opera              |              | Reference flag: Fuse break error flag        |                                                    |          |             |          |

| Code | Cause of error                                                                                         | Action (Restart Mode After Action)                                                                                                    | Run<br>status | LED status              | Diagnostics point |
|------|----------------------------------------------------------------------------------------------------|----------------------------------------------------------------------------------------------------|---------------|-------------------------|-------------------|
| 33   | Data of I/O module does<br>not access normally during<br>operation.                                    | After checking the position of slot where<br>the access error occurs by XG5000,<br>change the module and restart (according<br>to the parameter).<br>Reference flag: I / O module read / write<br>error flag       | STOP<br>(RUN) | ERR : ON<br>(P.S. : ON) | Scan end          |
| 34   | Normal access of<br>special/link module data<br>during operation not<br>available.                     | Check the location of the slot where<br>access error occurred with XG5000,<br>replace the module and restart<br>(according to the parameter).<br>Reference flag: Special /<br>Communication Module Interface Error | STOP<br>(RUN) | ERR : ON<br>(P.S. : ON) | Scan end          |
| 39   | Abnormal stop of CPU or malfunction                                                                    | <ul><li>Abnormal system shutdown due to noise<br/>or hardware failure</li><li>1) If it occurs repeatedly when power<br/>reinput, request service center</li><li>2) Noise measures</li></ul>                        | STOP          | RUN: ON<br>ERR : ON     | Always            |
| 40   | Scan time of program<br>during operation exceeds<br>the scan watchdog time<br>designated by parameter. | Check the the scan watchdog time time<br>specified by the parameter and Restart<br>after modifying the parameter or<br>program.                                                                                    | STOP          | RUN: ON<br>ERR : ON     | In operation      |
| 41   | Operation error occurs<br>while running the user<br>program.                                           | Remove calculation error-> Redownload<br>Program and Restart                                                                                                    | STOP<br>(RUN) | RUN: ON<br>ERR : ON     | In operation      |
| 42   | The stack exceeds the<br>normal range while<br>running the program                                     | Restart                                                                                                    | STOP          | RUN: ON<br>ERR : ON     | In operation      |
| 44   | Timer index user error                                                                                 | Start after modifying / re-downloading the timer index program                                                                                                    | STOP<br>(RUN) | RUN: ON<br>ERR : ON     | Scan end          |
| 50   | Detecting critical error of<br>external device by user<br>program during operation                     | Repair and restart the wrong device by<br>referring to the fault detection flag of the<br>external device (according to the<br>parameter).                                                                         | STOP<br>(RUN) | ERR : ON<br>(P.S. : ON) | Scan end          |
| 60   | E_STOP function<br>executed                                                                            | Remove the error factor that triggered<br>the E_STOP function in the program<br>and turn the power on again                                                                                                    | STOP          | RUN: ON<br>ERR : ON     | In operation      |
| 500  | Data memory backup not possible                                                                        | If the battery is OK, turn the power back<br>on.<br>Switch to STOP mode in remote mode                                                                                                    | STOP          | ERR : ON                | Reset             |
| 501  | Clock data abnormal                                                                                    | If there is no problem with the battery,<br>resetting the time with a device such as<br>XG5000.                                                                                                    | -             | CHK: ON                 | Always            |
| 502  | Low battery voltage                                                                                    | Battery change in the state of power input.                                                                                                    | -             | BAT: ON                 | Always            |

Г

## Notes

1) 1) Check the error No. 2 ~ 13 in the "Error code during CPU operation" at the AS center.

٦

2) Error number 22 or less can be confirmed using the error history of XG5000.

| Code | Cause of error                                                   | Action (Restart Mode After Action)                                                                                                    |               | LED status | Diagnostics point                                     |
|------|------------------------------------------------------------------|----------------------------------------------------------------------------------------------------|---------------|------------|-------------------------------------------------------|
| 13   | Base information error                                           | A / S request if repeated on power up                                                                                                    | STOP          | S013       | Power on<br>RUN mode change                           |
| 23   | Program execution<br>error                                       | Start after reloading the program(Cold)<br>Replace the battery if there is something wrong<br>with the battery(Cold)<br>After reloading I / O parameters and checking the<br>storage status, if there is an error, replace the CPU<br>module(Cold)             | STOP          | E023       | RUN mode change<br>after reset                        |
| 24   | I/O parameter error                                              | Check the I / O parameters and the installed<br>module to set and download the same I / O<br>parameters as the mounted module                                                                                                    | STOP          | E024       | RUN mode change after reset                           |
| 25   | Basic parameter error                                            | Start after reloading the basic parameter(Cold) (Enable to download in STOP mode)                                                                                                    | STOP          | E025       | RUN mode change after reset                           |
| 28   | Redundancy<br>parameter error                                    | Start after reloading the redundancy parameter (Do not check when downloading during run)                                                                                                    | STOP          | E028       | Power on,<br>program loading                          |
| 29   | Special parameter error                                          | Start after reloading the special parameter (Do not check when downloading during run)                                                                                                    | STOP          | E029       | Power on,<br>program loading                          |
| 30   | Module set in parameter and the installed module does not match. | Check the location of wrong slot with XG5000 and<br>restart after modifying the module or<br>parameter.(Cold when modifying a program)<br>Reference flag: Module type mismatch error<br>flag(_IO_TYER, _IO_TYER_N, _IO_TYERR[n])                               | STOP<br>(RUN) | E030       | Power on,<br>Program loading<br>Change RUN mode       |
| 31   | Module falling during<br>operation or additional<br>setup        | Restart the module after checking the position of<br>detach / additional slot with XG5000 and modifying<br>the mounting status of the module.(according to the<br>parameter)<br>Reference flag: Module detach error flag<br>(_IO_DEER,_IO_DEER_N,_IO_DEERR[n]) | STOP<br>(RUN) | E031       | Scan end                                              |
| 32   | Fuse cutoff of fuse<br>built-in module during<br>operation       | After checking the position of slot where the fuse<br>cutoff occurs by XG5000, change the fuse and then<br>Restart (according to parameter).<br>Reference flag: FUSE break error flag<br>(_FUSE_ER,_FUSE_ER_N,_FUSE_ERR[n])                                    | STOP<br>(RUN) | E032       | Scan end                                              |
| 36   | Detach error on<br>extended base                                 | Extended cable detach error                                                                                                    | STOP,<br>RUN  | E036       | Power on, end of scan,<br>during program<br>operation |
| 39   | Abnormal stop of CPU<br>or malfunction                           | A / S request if repeated on power up                                                                                                    | -             | E039       | Power on,scan<br>completion,<br>In operation          |
| 40   | Scan time of program<br>during operation<br>exceeds the scan     | Check the the scan watchdog time time specified by<br>the parameter and after restart after modifying the<br>parameter or program.(Cold)                                                                                                    | STOP          | E040       | In operation                                          |

# (3) Error / Warning check during XGR CPU module operation

Γ

|    | watchdog time<br>designated by<br>parameter.           |                                                           |      |      |              |
|----|--------------------------------------------------------|-----------------------------------------------------------|------|------|--------------|
| 41 | Operation error occurs while running the user program. | Remove calculation error-> Redownload program and restart | STOP | E041 | In operation |

| Code | Cause of error                                                                        | Action (Restart Mode After Action)                                                                                                    |              | LED<br>status | Diagnostics point                                                           |
|------|---------------------------------------------------------------------------------------|----------------------------------------------------------------------------------------------------|--------------|---------------|-----------------------------------------------------------------------------|
| 43   | Base double setting error                                                             | Check Expansion driver ID duplicates                                                                                                    | STOP         | E043          | Power on                                                                    |
| 45   | Base power error                                                                      | Check power module installation when both power modules are off                                                                                                    | STOP,<br>RUN | E045          | Power on                                                                    |
| 48   | Module position error                                                                 | A module that cannot be mounted on the base<br>is mounted. Please refer to the error history for<br>details.                                                                                                    | stop,<br>Run | E048          | Power on, program<br>loading, change RUN<br>mode                            |
| 50   | Detecting critical error of<br>external device by user<br>program during<br>operation | Critical error detection in external device<br>(_ANNUN_ER,_ANC_ERR[n])<br>Repair and restart the wrong device by<br>referring to the fault detection flag(according to<br>the parameter).                              | stop,<br>Run | E050          | Scan completion                                                             |
| 101  | CPU module installation position error                                                | If the CPU module is mounted in an unmountable slot, move it to the correct position to install                                                                                                    | STOP         | S101          | Power on                                                                    |
| 102  | CPU module ID duplicate setting error                                                 | Set the CPU module ID setting differently from the counterpart CPU module                                                                                                    | STOP         | S102          | Power on                                                                    |
| 103  | Base abnormal error                                                                   | Configure the extension cable in a ring<br>topology, and restart the system after<br>configuring the missing base normally.<br>Please refer to Standby CPU error history<br>for its detached base information.         | stop,<br>Run | E103          | In operation                                                                |
| 104  | System configuration<br>error                                                         | <ul> <li>Reconfigures Redundant system</li> <li>Check the Expansion driver module station number</li> <li>Check O / S version between expansion driver module and expansion manager</li> </ul>                         | STOP         | E104          | Power on<br>Scan completion                                                 |
| 300  | Redundant system<br>synchronous operation<br>error                                    | When entering redundant operation or<br>between CPUs during operation Occurs when<br>the program and data are out of sync                                                                                              | STOP         | E300          | When entering<br>redundant operation<br>or between CPUs<br>during operation |
| 301  | Standby CPU run error<br>occurs because of<br>Master CPU error.                       | <ul> <li>When we Restart after by redundant operation</li> <li>Set the standby CPU operation mode to STOP.</li> <li>Release the master CPU error and restart</li> <li>Set the standby CPU operation mode to</li> </ul> | STOP         | E301          | When operating in standby CPU                                               |

|     |                      | RUN.                                                                                      |     |      |                     |         |
|-----|----------------------|-------------------------------------------------------------------------------------------|-----|------|---------------------|---------|
|     |                      | When the standby CPU restarts in standalone                                               |     |      |                     |         |
|     |                      | operation                                                                                 |     |      |                     |         |
|     |                      | •Stop the master CPU (STOP or power off)                                                  |     |      |                     |         |
|     |                      | •Restart the standby or reset the operation mode to                                       |     |      |                     |         |
|     |                      | STOP/RUN using the standby switch of the standby                                          |     |      |                     |         |
|     |                      | CPU.                                                                                      |     |      |                     |         |
| 501 | Clock data abnormal  | If there is no problem with the battery, resetting the time with a device such as XG5000. | RUN | E501 | Power<br>completion | on,scan |
| 502 | Low battery voltage  | Battery change with power on                                                              | RUN | E502 | Power completion    | on,scan |
| han |                      | Check Expansion base power                                                                |     | Char | operation           |         |
| XXU | Expansion base error | Check Expansion base cable                                                                | RUN | EDXX | operation           |         |

Г

### 9.2.2 Error / Warning check during communication module operation

By XG5000 program, you can monitor the communication module abnormally. Connect to CPU port and click [Online]  $\rightarrow$  [Communication module setting and diagnosis]  $\rightarrow$  [System diagnosis] of XG5000. Thereafter, you can right-click the Ethernet module in the PLC system and check it through the Block Status tab of [Status by Service]  $\rightarrow$  [P2P Service]. Please refer to E-mail error code when using E-mail service.

| status by service |                   |                       |                    |               |             |                                 | >     |
|-------------------|-------------------|-----------------------|--------------------|---------------|-------------|---------------------------------|-------|
| Dedicated Service | P2P Service HS Li | nk Service Smart Exte | ension             |               |             |                                 |       |
| Standard Infor    | mation            | Service Inform        | mation             |               |             |                                 |       |
| Base No.:         | 0                 | Parameter ex          | kistence: Exi      | st            | Block in s  | services: 2                     |       |
| Slot No.:         | 7                 | Parameter ta          | sk status: DOWN    | LOAD          |             |                                 |       |
| Communication     | Diagnostics       |                       |                    |               |             |                                 |       |
| Block number      | Channel number    | Connection Status     | Packets per second | Service count | Error count | Block status                    |       |
| 0                 | 0                 | CONNECT               | 1                  | 48            | 12          | OK(0x0000)                      |       |
| 1                 | 0                 | CONNECT               | 1                  | 47            | 12          | P2P-Connection Request Error(0> |       |
| 4                 |                   |                       |                    |               |             |                                 |       |
| Details:          |                   |                       |                    |               |             |                                 |       |
|                   |                   |                       |                    |               |             |                                 |       |
|                   |                   |                       |                    |               |             | Stop reading Refresh            |       |
|                   |                   |                       |                    |               |             |                                 | Close |

(1) Error / Warning check during communication module operation(P2P/dedicated service)

Γ

| Error code | Error contents                    | Solution                                                                                                    |
|------------|-----------------------------------|----------------------------------------------------------------------------------------------------|
| 0x0000     | Normal operation                  | -                                                                                                    |
| 0x0001     | P2P-Communication<br>Error        | <ol> <li>Modbus registration failed in Modbus communication. If the problem persists, please contact our Customer Centre.</li> <li>The number of channels in the message in the server service (dedicated communication) exceeded 1 Check the P2P block setting. (Up to 64 channels are supported in V6.0 or higher.)</li> <li>Email address error in Email service. Please check your email address</li> </ol>                                                                                            |
| 0x0002     | P2P-Communication<br>Error        | <ol> <li>Modbus transmission size error occurred in Modbus communication. Check<br/>the block setting.</li> <li>Data type request error in P2P service. Check the block setting.</li> <li>The message to send with the Email address book is not set in the Email<br/>service. Check the address and message settings.</li> </ol>                                                                                                    |
| 0x0003     | P2P-Communication<br>Error        | <ol> <li>Device area request error. Check the block setting.</li> <li>The server service (dedicated communication) is establishing a connection with the server.</li> <li>The number of blocks of XGT Cnet client (Cnet dedicated communication) request message has been exceeded. Check the block setting.</li> <li>Email service cannot connect to the email server. Check the IP address, ID, password of the email server and check the network status.</li> </ol>                                    |
| 0x0004     | P2P-Communication<br>Error        | <ol> <li>The device area requested by the server service (dedicated communication)<br/>has been exceeded. Check the block setting.</li> <li>An error message was received from the server in Modbus communication.<br/>Check the block setting (address, data size, etc.).</li> <li>Check the variable length of the XGT Cnet client (Cnet dedicated<br/>communication) request message.</li> </ol>                                                                                                    |
| 0x0005     | P2P - Time out error              | <ol> <li>The server service did not receive a response from the server (slave) station<br/>within the response wait time. Check the communication settings.</li> <li>When the server service received the response message from the server in<br/>time, the server received an error message from the server because it exceeded<br/>the maximum size (1400 bytes) of the single block. Check the block setting.</li> <li>Email send failed in the email service. Check the network connection.</li> </ol> |
| 0x0006     | P2P-Disconnection<br>notification | <ol> <li>The server service has disconnection with the server (slave station). Check<br/>the communication settings and connection status.</li> <li>When the server service received the response message from the server in<br/>time, the server received an error message from the server because it exceeded<br/>the maximum size (1400 bytes) of the single block. Check the block setting.</li> </ol>                                                                                                 |

| Error code | Error contents                                       | Solution                                                                                                    |
|------------|------------------------------------------------------|----------------------------------------------------------------------------------------------------|
| 0x0007     | Server service - Data<br>type error                  | <ol> <li>The Cnet client requested a data type that is not supported by the server<br/>CPU. Check the block setting.</li> <li>It was downloaded without using "E-mail" in Email setup window. Select "Use<br/>E-mail" to use.</li> </ol>                                                                                                    |
| 0x0008     | Dedicated Server -<br>Address type error             | There is an error in the address format set in XGT Cnet client (Cnet dedicated communication). Check the block setting.                                                                                                    |
| 0x0010     | P2P-XGT server<br>communication or<br>download error | <ol> <li>Downloading P2P parameter of XGT dedicated communication.</li> <li>There is an error in the data type of the FEnet dedicated communication<br/>request message. Check the block setting.</li> </ol>                                                                                                    |
| 0x0011     | P2P - communication<br>error                         | <ol> <li>Data type of Enet dedicated communication request message and direct<br/>variable of detail setting do not match Check the block setting.</li> <li>There is an error in the message data requested from XGT Cnet client (Cnet<br/>dedicated communication). Check the data.</li> <li>Check the data type of the XGT dedicated communication P2P block.</li> </ol> |
| 0x0012     | P2P - communication<br>error                         | <ol> <li>There is an error in the address format of the FEnet dedicated communication<br/>request message. Check the block setting.</li> <li>An error occurred during data transmission of the FEnet dedicated<br/>communication. Check the server and network connection.</li> </ol>                                                                                      |
| 0x0013     | P2P-Request error                                    | P2P block request information of XGT dedicated communication is wrong. If the problem persists, please contact our Customer Center.                                                                                                    |
| 0x0015     | P2P-Event transmit<br>error                          | There is a problem with the Ethernet transmission of the XGT dedicated communication. If the problem persists, please contact our Customer Center.                                                                                                    |
| 0x0016     | P2P-Event receive<br>error                           | There is a problem with the internal sending logic of the XGT dedicated communication. If the problem persists, please contact our Customer Center.                                                                                                    |

| 0x0017 | P2P-Connection<br>request error                      | XGT dedicated communication cannot establish connection with server. Check the communication settings and network connection.                                                                           |
|--------|------------------------------------------------------|----------------------------------------------------------------------------------------------------|
| 0x0018 | P2P-internal transmit<br>frame storage<br>exceeded   | The internal transmission frame number of FEnet dedicated communication has been exceeded. Check the communication settings and network connection.                                                     |
| 0x0051 | P2P-Exceeded<br>maximum number of<br>connection      | The maximum number of connections that can be connected to XGT dedicated communication has been exceeded. Check the number of connections. If the problem persists, please contact our Customer Center. |
| 0x0062 | P2P-Channel error                                    | There is an error in the channel set in XGT dedicated communication. Check the channel settings.                                                                                                    |
| 0x0075 | P2P-Received XGT<br>dedicated error<br>reply message | The CompanyID is set incorrectly in the request Message header for FEnet dedicated communication. Check the settings.                                                                                   |
| 0x0076 | P2P-Received XGT<br>dedicated error reply<br>message | The size of the request Message header for FEnet dedicated communication is incorrect. Check the settings.                                                                                              |
| 0x0077 | P2P-Received XGT<br>dedicated error reply<br>message | Checksum in the request Message header of FEnet dedicated communication is set incorrectly. Check the settings.                                                                                         |

Γ

Note1) FEnet dedicated communication collectively refers to XGT server and XGT Enet client Note2) XGT dedicated communication is collectively called FEnet dedicated communication and Cnet dedicated communication.

| Error code | Error contents                                                   | Solution                                                                                                    |
|------------|------------------------------------------------------------------|----------------------------------------------------------------------------------------------------|
| 0x0078     | P2P-Received XGT<br>dedicated error reply<br>message             | The command Message header of FEnet dedicated communication is set incorrectly. Check the settings.                                                    |
| 0x0090     | Dedicated Server -<br>Monitor execution error                    | there is a problem in monitor execution registration request of XGT Cnet client (Cnet dedicated communication). Check the settings.                    |
| 0x00F0     | P2P-Buffer Error                                                 | There was a problem when allocating an internal buffer for FEnet dedicated communication. If the problem persists, please contact our Customer Centre. |
| 0x0190     | Dedicated Server -<br>Monitor execution<br>register number error | The monitor registration number to be executed by XGT Cnet client (Cnet dedicated communication) has exceeded the maximum value Check the settings.    |
| 0x0290     | Dedicated Server -<br>Monitor registration error                 | The monitor registration number to be executed by XGT Cnet client (Cnet dedicated communication) has exceeded the maximum value Check the settings.    |
| 0x1132     | Dedicated Server -<br>Device type error                          | The XGT Cnet client (Cnet dedicated communication) attempted to access a device area that is not supported by the server CPU. Check the settings.      |
| 0x1232     | Dedicated Server - Data size error                               | The maximum data size (120Byte) that can be requested in XGT Cnet client (Cnet dedicated communication) is exceeded. Check the settings.               |
| 0x1234     | Dedicated Server - Extra<br>frame error                          | XGT Cnet client (Cnet dedicated communication) has exceeded the designated data size of the server. Check the settings.                                |
| 0x1332     | Dedicated Server - Data type mismatch                            | There is an error in data type of single read / write in XGT Cnet client (Cnet dedicated communication). Check the settings.                           |
| 0x1432     | Dedicated Server - HEX conversion error                          | XGT Cnet client (Cnet dedicated communication) received hexa conversion error message from server. Check the settings.                                 |

LSELECTRIC 9-22

| 0x5D52 | P2P-Email parameter<br>download error                            | It was downloaded without using "E-mail" in Email setup window. Select "Use E-mail" to use.                                                                           |
|--------|------------------------------------------------------------------|----------------------------------------------------------------------------------------------------|
| 0x7132 | Dedicated Server -<br>Excess of variable<br>requested area error | The device area requested by XGT Cnet client (Cnet dedicated communication) has been exceeded. Check the settings.                                                    |
| 0xB001 | P2P - Data type error                                            | Check the block data type in XGT Cnet client (Cnet dedicated communication).                                                                                          |
| 0xB002 | P2P - Driver type error                                          | P2P driver type is not set in XGT Cnet client (Cnet dedicated communication)<br>Check if the basic parameter is set to P2P and driver type of P2P channel<br>setting. |
| 0xB003 | P2P - Command type<br>error                                      | An unsupported P2P instruction was attempted in the XGT Cnet client (Cnet dedicated communication). Check the block setting.                                          |
| 0xB004 | P2P - Block number<br>error                                      | The block number settable in XGT Cnet client (Cnet dedicated communication) has been exceeded. Check the P2P parameter.                                               |
| 0xB005 | P2P - Segment error                                              | There is an error in the User frame definition parameter in XGT Cnet client (Cnet dedicated communication). Check the parameter.                                      |
| 0xB006 | P2P - Block size error                                           | Check the block size setting in XGT Cnet client (Cnet dedicated communication).                                                                                       |
| 0xB007 | P2P - Function type error                                        | In XGT Cnet client (Cnet dedicated communication), unsupported function code is used. Check the block setting.                                                        |

٦

Note1) FEnet dedicated communication collectively refers to XGT server and XGT Enet client

| Error code | Error contents                                                 | Solution                                                                                                    |
|------------|----------------------------------------------------------------|----------------------------------------------------------------------------------------------------|
| 0xB008     | P2P - Block station<br>number setting error                    | The maximum station number was exceeded in XGT Cnet client (Cnet dedicated communication). Check the block setting.                                |
| 0xB025     | P2P - Received<br>incorrect response<br>frame for the request. | It is not a response to the frame requested from XGT Cnet client (Cnet dedicated communication). Check the server settings.                        |
| 0xB026     | P2P - Received<br>delayed response                             | Delayed response frame was received from XGT Cnet client (Cnet dedicated communication). Check the Reception waiting time                          |
| 0xE001     | P2P-Process error                                              | There is a problem with the client internal logic in FEnet dedicated communication. If the problem persists, please contact our Customer Centre.   |
| 0xE004     | P2P - Driver type error                                        | P2P driver type is not set in FEnet dedicated communication. Check driver type of P2P channel setting.                                             |
| 0xE005     | P2P - Command type error                                       | P2P command not supported in FEnet dedicated communication was requested. Check the block setting.                                                 |
| 0xE006     | P2P - Data type error                                          | Incorrect data type in FEnet dedicated communication. Check data type                                                                              |
| 0xE007     | P2P-Request buffer full                                        | FEnet dedicated communication is unable to process the requested data. Check the server and network connection.                                    |
| 0xE020     | P2P-User defined server transmit error                         | In user frame definition communication, the server cannot send data before making a connection. First, establish a connection on the other client. |

| 0xE022 | P2P-Connecting                                         | FEnet has a connection with a server in dedicated / user frame definition communication.                                    |
|--------|--------------------------------------------------------|----------------------------------------------------------------------------------------------------|
| 0xE024 | P2P-XGT dedicated<br>protocol transmit error           | An error occurred during data send in FEnet dedicated communication. Check the network connection.                          |
| 0xE025 | P2P-Modbus protocol<br>transmit error                  | An error occurred during Modbus data send during Modbus communication.<br>Check the network status.                         |
| 0xE026 | P2P-User frame definition send error                   | An error occurred during data transmission in user frame definition communication. Check the server and network connection. |
| 0xE027 | P2P - Transmission<br>error                            | An error occurred during data send in FEnet dedicated communication. Check the network connection.                          |
| 0xE060 | P2P-User defined protocol size error                   | The data size set in user frame definition communication exceeded the maximum size (1024byte). Adjust the data size         |
| 0xE170 | P2P-Email parameter download error                     | It was downloaded without using "E-mail" in Email setup window. Select "Use E-mail" to use.                                 |
| 0xE171 | P2P-Email parameter setting error                      | It was downloaded without using "E-mail" in Email setup window. Select "Use E-mail" to use.                                 |
| 0xE172 | P2P-Email address list<br>or message download<br>error | There are no messages to send with the Email address book. Check the address and message setting on XG5000 and try again.   |

## Note1) FEnet dedicated communication collectively refers to XGT server and XGT Enet client

Γ

| Error code | Error contents                           | Solution                                                                                                    |
|------------|------------------------------------------|----------------------------------------------------------------------------------------------------|
| 0xE173     | P2P-Email receiver<br>registration error | An error occurred while registering the email receiver. Check the settings.                                                                                                    |
| 0xE174     | P2P-Email sender registration error      | An error occurred while registering the email sender. Check the settings.                                                                                                    |
| 0xE175     | P2P-Email initialization error           | An error occurred initializing the Email driver. If the problem persists, please contact our Customer Centre.                                                                                                    |
| 0xE176     | P2P-Email address<br>error               | Wrong type of Email address requested. Please check your email address(Group or individual).                                                                                                    |
| 0xE177     | P2P-Email message type error             | An invalid email message type was requested. Check the type of email message.                                                                                                    |
| 0xE178     | P2P-Email server<br>connection error     | Can not connect to the Email server. Check the IP address, ID, password of the email server and check the network status.                                                                                                    |
| 0xE179     | P2P-Email sending<br>error               | Email send failed in the email service. Check the communication connection status.                                                                                                    |
| 0xFFD7     | P2P- Data sending<br>buffer Full         | FEnet dedicated communication is unable to process the requested data. Check the communication connection status.                                                                                                    |
| 0xFFEB     | P2P- internal interlock error            | There is a problem with the client internal logic in FEnet dedicated communication. If the problem persists, please request A / S.                                                                                                    |
| 0xFFFF     | P2P-Error                                | <ol> <li>In user frame definition communication, the server cannot send data before<br/>making a connection. First, establish a connection on the other client.</li> <li>The data size set in user frame definition communication exceeded the<br/>maximum size (1024byte). Check the data size</li> </ol> |

Note1) FEnet dedicated communication collectively refers to XGT server and XGT Enet client

(2) Error / Warning check during communication module operation(Smart Extension Service)

By XG5000 program, you can monitor the communication module abnormally. Connect to CPU port and click [Online]  $\rightarrow$  [Communication module setting and diagnosis]  $\rightarrow$  [System diagnosis] of XG5000. Thereafter, you can right-click the Ethernet module in the PLC system and check it through the Block Status tab of [Status by Service]  $\rightarrow$  [Smart Extension].

|        | ard informa | ation    | Service I   | nformation   |           |               |             |                |
|--------|-------------|----------|-------------|--------------|-----------|---------------|-------------|----------------|
| lase N | No.:        | 0        | Service     | Status: Enab | e         |               |             |                |
| lot N  | lo.:        | 1        | SCAN        | MAX: 2.9 ms  | SCAN MIN: | 0.2 ms        | SCAN CURR:  | 0.7 ms         |
|        | EB No.      | Protocol | Station No. | /IP Service  | EB Status | Service Count | Error Count | EB Detach Coun |
| +      | 1           | RAPIEnet | 1           | VO service   | WORKING   | 148           | 0           | 0              |
| +      | 2           | RAPIEnet | 2           | VO service   | WORKING   | 148           | 0           | 0              |
| +      | 3           | RAPIEnet | 3           | VO service   | WORKING   | 148           | 0           | 0              |
| Ē      | 4           | RAPIEnet | 4           | VO service   | WORKING   | 148           | 0           | 0              |
|        |             | Slot No. | Туре        | Slot Flag    |           |               |             |                |
| 14     |             | 0        | GEL-D24C    |              |           |               |             |                |
| +      | 5           | RAPIEnet | 5           | VO service   | WORKING   | 148           | 0           | 0              |
| Ē      | 6           | RAPIEnet | 6           | VO service   | WORKING   | 148           | 0           | 0              |
|        |             | Slot No. | Туре        | Slot Flag    |           |               |             |                |
|        |             | 0        | GEL-TR4C(1) |              |           |               |             |                |
| +      | 7           | RAPIEnet | 7           | VO service   | WORKING   | 148           | 0           | 0              |
| ails:  |             |          |             |              | Savo Eilo | aar Scan      | ar Flag     | Pood           |

### Describes each item on the screen above

| Item           | Contents                                                                      |                                                              |  |  |  |  |  |
|----------------|-------------------------------------------------------------------------------|--------------------------------------------------------------|--|--|--|--|--|
| Base Number    | Displays the base number on which the Ethernet module is mounted.             |                                                              |  |  |  |  |  |
| Slot No.       | Displays the slot number on which the Ethernet module is mounted.             |                                                              |  |  |  |  |  |
| Service status | Displays the enabled status of the Smart extension service.                   |                                                              |  |  |  |  |  |
|                | - Types of service status and descriptions are as follows.                    |                                                              |  |  |  |  |  |
|                | Service status type                                                           | Description                                                  |  |  |  |  |  |
|                | Enable                                                                        | Smart extension service is working.                          |  |  |  |  |  |
|                | Disable                                                                       | The operation of the Smart extension service has stopped.    |  |  |  |  |  |
|                |                                                                               |                                                              |  |  |  |  |  |
| SCAN MAX       | Smart extension service displays the maximum scan cycle of the network.       |                                                              |  |  |  |  |  |
| SCAN MIN       | Smart extension service displays the minimum scan cycle of the network.       |                                                              |  |  |  |  |  |
| SCAN CURR      | Smart extension service displays the current scan cycle of the network.       |                                                              |  |  |  |  |  |
| EB No.         | Displays the EB number of the communication device.                           |                                                              |  |  |  |  |  |
| Protocol       | Displays the protocol type used for connection with the communication device. |                                                              |  |  |  |  |  |
| Station No/IP  | Displays the station number / IP of the communication device.                 |                                                              |  |  |  |  |  |
|                | - Displays the station nu                                                     | mber when the protocol type is RAPIEnet.                     |  |  |  |  |  |
|                | - Displays the IP addres                                                      | s when the protocol type is EtherNet / IP.                   |  |  |  |  |  |
| Service        | Displays currently active services.                                           |                                                              |  |  |  |  |  |
|                | - I/O service: Service pro                                                    | ovided by communication device with Smart Extension function |  |  |  |  |  |
|                | - Event service: EtherNet / IP Client Service                                 |                                                              |  |  |  |  |  |
| EB status      | Displays the current EB                                                       | status.                                                      |  |  |  |  |  |
|                | Service status                                                                | Description                                                  |  |  |  |  |  |
|                | IDLE                                                                          | The communication device (slave) to be controlled is not     |  |  |  |  |  |
|                |                                                                               | recognized in the network.                                   |  |  |  |  |  |
|                | DETECTING                                                                     | Looking for communication device (slave).                    |  |  |  |  |  |

# 

\_\_\_\_

|                     | STATE_CFM                                            | The communication device has been checked.                   |  |  |  |  |
|---------------------|------------------------------------------------------|--------------------------------------------------------------|--|--|--|--|
|                     | PRM_DONE                                             | Parameter download has been completed to the                 |  |  |  |  |
|                     |                                                      | communication device.                                        |  |  |  |  |
|                     | IO_PRM_MISS_MATCH                                    | The I / O list of the reserved parameters and the I / O list |  |  |  |  |
|                     |                                                      | installed in the communication device are different.         |  |  |  |  |
|                     | WORKING                                              | It is a state that normally performs Smart extension         |  |  |  |  |
|                     |                                                      | service.                                                     |  |  |  |  |
|                     | DETACH                                               | The Communication device is detached during the control.     |  |  |  |  |
|                     |                                                      |                                                              |  |  |  |  |
| Service count       | Displays the service operat                          | ion counts currently.                                        |  |  |  |  |
| Error count         | Displays the count of errors                         | that have occurred currently.                                |  |  |  |  |
| EB detachment count | Displays the EB detachmer                            | t counts that have occurred currently.                       |  |  |  |  |
| EB flag             | Flag is displayed according                          | to the type of error occurred when an error occurs in EB.    |  |  |  |  |
| Slot No. (slot)     | Displays the slot number (EB).                       |                                                              |  |  |  |  |
| Type(slot)          | Displays the module type installed in the slot (EB). |                                                              |  |  |  |  |
|                     | - For EtherNet / IP EIP ) clie                       | ents, displays the service type.                             |  |  |  |  |
| Status(slot)        | Displays the service status of the slot (EB).        |                                                              |  |  |  |  |
| Block Status(slot)  | Display the status of that service block.            |                                                              |  |  |  |  |
|                     | - This feature is only availab                       | ble for EIP clients.                                         |  |  |  |  |
| Error code (Slot)   | The error code of the service is displayed.          |                                                              |  |  |  |  |
|                     | - This feature is only availab                       | ble for EIP clients.                                         |  |  |  |  |
| Service count(slot) | The service count of the se                          | rvice is displayed.                                          |  |  |  |  |
|                     | - This feature is only availab                       | ble for EIP clients.                                         |  |  |  |  |
| Error count(Slot)   | The error count of the servi                         | ce is displayed.                                             |  |  |  |  |
|                     | <ul> <li>This feature is only available</li> </ul>   | ble for EIP clients.                                         |  |  |  |  |
| Slot flag (slot)    | Flag is displayed according                          | to the type of error occurred when an error occurs in slot.  |  |  |  |  |
| File save           | Saves the current status of                          | Smart extension service as a file.                           |  |  |  |  |
| Clear scan          | Initializes the scan informat                        | ion.                                                         |  |  |  |  |
|                     | Initializes the SCAN MAX a                           | nd SCAN MIN values.                                          |  |  |  |  |
| Clear flag          | Initialize the EB flag and slo                       | ot flag (slot).                                              |  |  |  |  |
|                     | <ul> <li>Error flag history is initializ</li> </ul>  | ed.                                                          |  |  |  |  |
| Continuous reading  | Smart extension service sta                          | atus is updated continuously.                                |  |  |  |  |

Г

(3) Diagnostic variables during communication module operation(Smart Extension Service)

Smart extension service can check error-related diagnostic variable (EB flag) in diagnosis variable and Status by Service. See the table below for the corrective actions for the errors identified in the diagnostic variables (EB flags). If the same error occurs after the measures below, request A / S.

| Smart Extension<br>Master Setting | Form | iat:      | Hexadecim  | al 🔹 Variab   | le Setting Synchronize   |        |          |               |                                            |
|-----------------------------------|------|-----------|------------|---------------|--------------------------|--------|----------|---------------|--------------------------------------------|
| Communication Device Settings     |      | ED No. 9t | tion No/ID | Variable Kind | Variable name            | Tuno   | Device   | Monitoriyoluo | Commont                                    |
| Allocate Input/Output Variables   |      | EB NO. 50 | 2 168 1 2  | System diag   | Valiable fiame           | Type   | Device   | wontor value  | Comment                                    |
|                                   | 2    |           | 2.100.1.2  |               | 0001 STATUS CHG CNT      |        | D01500   |               | 스마트 주선 네트의극 사태 벼겨 회                        |
| Connection View                   | 2    | -         |            |               | 0001 SCAN MAX            | LIINT  | D01501   |               | 스마트 주성 치대 스캐 즈기 (100 us)                   |
| EIP Cycle/Details                 |      | -         |            |               | 0001 SCAN MIN            | LIINT  | D01502   |               | 스마트 증석 최소 스캐 주기 (100us)                    |
|                                   | 5    | -         |            |               | 0001 SCAN CUR            | UINT   | D01503   |               | 스마트 증석 혀재 스캐 주기 (100us)                    |
|                                   | 6    | -         |            |               | 0001 SYSTEM ER           | BIT    | D01504.0 |               | 스마트 증석 전체 FB 에러                            |
|                                   |      | -         |            |               | 0001 SYSTEM WAR          | BIT    | D01504 1 |               | 스마트 증설 일부 FB 에러                            |
|                                   | 8    | -         |            |               | 0001 FB DEFR             | BIT    | D01504.2 |               | 스마트 증설 유전 중 FB 탈락                          |
|                                   | 9    | -         |            |               | 0001 EB BASE INFO ER     | BIT    | D01504.3 |               | 스마트 증설 베이스 정보 에러                           |
|                                   | 10   | -         |            |               | 0001 IO TYER             | BIT    | D01504.4 |               | 이번 데이트 이 데이트 이 이 이 이 이 이 이 이 이 이 이 이 이 이 이 |
|                                   | 11   | 1         |            |               | 0001 IO DEER             | BIT    | D01504.5 |               | 스마트 증설 IO 탈락 에러                            |
|                                   | 12   | 1         |            |               | 0001 FUSE ER             | BIT    | D01504.6 |               | 스마트 증설 IO FUSE 에러                          |
|                                   | 13   | 1         |            |               | 0001 REF TIME OUT        | BIT    | D01504.7 |               | 스마트 증설 리프레시 타임 아웃                          |
|                                   | 14   | 1         |            |               |                          | BIT    | D01504.8 |               | 스마트 증설 EB CRC 에러 프레임 수                     |
|                                   | 15   | 1         |            |               | _0001_TAG_ER             | BIT    | D01504.9 |               | 스마트 증설 태그 불일치 에러                           |
|                                   | 16   | 1         |            |               | _0001_EB_CFG_ER          | BIT    | D01504.A |               | 스마트 증설 EB 구성에러                             |
|                                   | 17   | 1         |            |               | _0001_EB_DETACH_WAR      | BIT    | D01504.B |               | 스마트 증설 운전중 EB탈락 경고(핫                       |
|                                   | 18   | 1         |            |               | _0001_IO_DETACH_WAR      | BIT    | D01504.C |               | 스마트 증설 운전중 IO탈락 경고(핫                       |
|                                   | 19   | 1         |            |               | _0001_FUSE_WAR           | BIT    | D01504.D |               | 스마트 증설 운전중 FUSE 경고(핫스                      |
|                                   | 20   | 1         |            |               | _0001_STATUS_CHG_CNT_CLR | BIT    | D01505.B |               | 스마트 증설 네트워크 상태 변경 횟                        |
|                                   | 21   | 1         |            |               | _0001_REF_TIME_OUT_CLR   | BIT    | D01505.C |               | 스마트 증설 리프레시 타임 아웃 초                        |
|                                   | 22   | 1         |            |               | _0001_EB_CRC_ER_CLR      | BIT    | D01505.D |               | 스마트 증설 EB CRC에러 프레임 수                      |
|                                   | 23   | 1         |            |               | _0001_SCAN_CLR           | BIT    | D01505.E |               | 스마트 증설 스캔 정보 초기화                           |
|                                   | 24   | 1         |            |               | _0001_FLAG_CLR           | BIT    | D01505.F |               | 스마트 증설 플래그 정보 초기화                          |
|                                   | 25   | 1         |            |               | _0001_EB_ER_W0           | WORD 🕒 | D01506   |               | 스마트 증설 EB 에러 EB00 ~ EB15                   |
|                                   | 42   | 1         |            |               | _0001_EB_ER_W1           | WORD 🖪 | D01507   |               | 스마트 증설 EB 에러 EB16 ~ EB31                   |
|                                   | 59   | 1         |            |               | _0001_EB_ER_W2           | WORD 🖪 | D01508   |               | 스마트 증설 EB 에러 EB32 ~ EB47                   |
| ↓                                 | 76   | 1         |            |               | _0001_EB_ER_W3           | WORD 🖪 | D01509   |               | 스마트 증설 EB 에러 EB48 ~ EB63                   |

| Diagnostic<br>variables | Variable name             | Corrective Measure                                                                                                    |
|-------------------------|---------------------------|----------------------------------------------------------------------------------------------------|
|                         |                           | Check the network connection.                                                                                                    |
|                         |                           | 1) System check including smart extension network cable                                                                                                    |
|                         | _BBSS_SYSTEM_E            | 2) Check the power status of devices in the network                                                                                                    |
|                         | ĸ                         | * Allocate diagnostic variables depend on the setting of the EB or m odule swap(hot swap) option during operation. For more information, refer to '4.4.3 Diagnosis Variable Action by EB or Module Change (H ot Swap) Option'.        |
|                         |                           | Check the network connection.                                                                                                    |
|                         |                           | 1) System check including smart extension network cable                                                                                                    |
|                         | _BBSS_SYSTEM_W            | 2) Check the power status of devices in the network                                                                                                    |
|                         | AK                        | Allocate diagnostic variables depend on the setting of the EB or mod<br>ule swap(hot swap) option during operation. For more information, re<br>fer to '4.4.3 Diagnosis Variable Action by EB or Module Change (Hot<br>Swap) Option'. |
|                         |                           | Check the network connection.                                                                                                    |
|                         | _BBSS_EB_DEER             | 1) System check including smart extension network cable                                                                                                    |
|                         |                           | 2) Check the power status of devices in the network                                                                                                    |
| agnosis                 |                           | Allocate diagnostic variables depend on the setting of the EB or mod<br>ule swap(hot swap) option during operation. For more information, re<br>fer to '4.4.3 Diagnosis Variable Action by EB or Module Change (Hot<br>Swap) Option'. |
|                         | _BBSS_EB_BASE_I<br>NFO_ER | Check the EB diagnostic variable and reapply the power to the EB w here _BBSS_EBXX_BASE_INFO_ER occurred.                                                                                                    |
|                         | _BBSS_IO_TYER             | Check the EB diagnostic variable to see if the I / O parameter settin g value of the communication device where _BBSS_EBXX_IO_TYER occurred matches the type of I / O module installed.                                               |
|                         |                           | Check I / O module status of the communication device for which _B<br>BSS_EBXX_IO_DEER occurred by checking the EB diagnostic variabl<br>e.                                                                                           |
|                         |                           | 1) Check if I / O module is missing from communication device                                                                                                    |
|                         | _BBSS_IO_DEER             | 2) Check if I / O module failure of communication device                                                                                                    |
|                         |                           | * Allocate diagnostic variables depend on the setting of the EB or m odule swap(hot swap) option during operation. For more information, refer to '4.4.3 Diagnosis Variable Action by EB or Module Change (H ot Swap) Option'.        |
|                         | _BBSS_FUSE_ER             | Replace I / O module where the FUSE error occurred among the I / O modules of the communication device.                                                                                                    |

Г

|  | _BBSS_REF_TIME_<br>OUT  | Check the EB diagnostic variable to check the communication device<br>for which _BBSS_EBXX_REF_TIME_OUT has occurred.<br>See Actions in EB Diagnostic Variables for action.                                                                                                    |
|--|-------------------------|----------------------------------------------------------------------------------------------------|
|  | _BBSS_EB_CRC_E<br>R     | <ul><li>Check the network connection.</li><li>1) System check including smart extension network cable</li><li>2) Check the connection between the network cable and the module</li></ul>                                                                                                    |
|  | _BBSS_TAG_ER            | Download EtherNet / IP tag (EIP tag) to XGL-EFMxB module for sma rt extension service operation.                                                                                                    |
|  | _BBSS_EB_CFG_E<br>R     | Check the status of EB set in the smart expansion service.<br>1) Check the EB network detachment<br>2) Check the Status of the EB error                                                                                                    |
|  | _BBSS_EB_DETAC<br>H_WAR | <ul> <li>During operation, check the network connection for EB that have EB or module swap (hot swap) settings enabled.</li> <li>1) System check including smart extension network cable</li> <li>2) Check the power status of devices in the network</li> <li>* This diagnostic variable reflects only the status of EB or EB with m odule exchange (hot swap) setting enabled during operation.</li> </ul>                                                                                                    |
|  | _BBSS_IO_DETACH<br>_WAR | <ul> <li>Check the I/O module status of the communication device where _BB SS_EBXX_IO_DEER occurred by checking the EB diagnostic variables of EB that have EB or module exchange (hot swap) setting enabled during operation.</li> <li>1) Check if I / O module is missing from communication device</li> <li>2) Check if I / O module failure of communication device</li> <li>* This diagnostic variable reflects only the status of EB or EB with m odule exchange (hot swap) setting enabled during operation.</li> </ul> |
|  | _BBSS_FUSE_WAR          | During operation, replace the I/O module that has a FUSE error amo<br>ng the I/O modules of the EB or EB with module exchange (hot swa<br>p) setting enabled.<br>* This diagnostic variable reflects only the status of EB or EB with m<br>odule exchange (hot swap) setting enabled during operation.                                                                                                    |
|  | _BBSS_EB_ER             | Check the diagnostic variable or EB flag of EB corresponding to the WORD value where the error occurred.<br>Allocate diagnostic variables depend on the setting of the EB or mod ule swap (hot swap) option during operation. For more information, r efer to '4.4.3 Diagnosis Variable Action by EB or Module Change (Ho t Swap) Option'.                                                                                                    |

Г

| ostic<br>oles       | Variable name               | Corrective Measure                                                                                                    |
|---------------------|-----------------------------|----------------------------------------------------------------------------------------------------|
|                     |                             | - At service initialization (including power up)                                                                                                    |
|                     |                             | 1) System check including smart extension network cable                                                                                                    |
|                     | _BBSS_EBXX_CFG_ER           | 2) Check the power state of the corresponding communication device                                                                                                    |
|                     |                             | - 'Write' during service operation                                                                                                    |
|                     |                             | 1) See action for IO_TYER (concurrent with IO_TYER)                                                                                                    |
|                     |                             | Check the network connection.                                                                                                    |
|                     | _BBSS_EBXX_DEER             | 1) System check including smart extension network cable                                                                                                    |
|                     |                             | 2) Check the power status of devices in the network                                                                                                    |
|                     |                             | - Check the network connection of the relevant communication device                                                                                                    |
|                     |                             | 1) System check including smart extension network cable                                                                                                    |
|                     |                             | 2) Check the power status of devices in the network                                                                                                    |
| EB                  |                             | - Check the network load of the relevant communication devic e.                                                                                                    |
| diag<br>nosti<br>cs | _BBSS_EBXX_REF_TIME<br>_OUT | 1) Check if the network load meets the specifications of the p roduct. Refer to '2.2.3 Load Specification' for load specification and checking method.                                                                                                    |
|                     |                             | * REF_TIME_OUT may occur when the smart extension servic e does not operate normally due to other errors.                                                                                                    |
|                     |                             | * When REF_TIME_OUT occurs, _BBSS_EB_WAR occurs, an d the error counter of the corresponding EB is increased in t he Smart extension tab of the service status.                                                                                               |
|                     |                             | * If REF_TIME_OUT occurs consistently, EB detach (_BBSS_<br>EB_DEER, _BBSS_EBXX_DEER) occur.                                                                                                    |
|                     |                             | Check the network connection of PORT 1 of the correspondin g communication device.                                                                                                    |
|                     | _BBSS_EBXX_P1_CRC_<br>ER    | 1) System check including smart extension network cable                                                                                                    |
|                     |                             | 2) Check the connection between the network cable and the module                                                                                                    |
|                     |                             | Check the network connection of PORT 2 of the correspondin                                                                                                    |
|                     | _BBSS_EBXX_P2_CRC_<br>ER    | g communication device.                                                                                                    |
|                     |                             | 2) Check the connection between the network cable and the                                                                                                    |
|                     | E B<br>diag<br>nosti<br>cs  | Distric       Vanable name         Jess      BBSS_EBXX_CFG_ER        BBSS_EBXX_DEER      BBSS_EBXX_DEER        BBSS_EBXX_REF_TIME      OUT        BBSS_EBXX_REF_TIME      OUT        BBSS_EBXX_P1_CRC_      BBSS_EBXX_P2_CRC_        BBSS_EBXX_P2_CRC_      R |

|      |                             | module                                                                                                  |
|------|-----------------------------|----------------------------------------------------------------------------------------------------|
|      | _BBSS_EBXX_BASE_INF<br>O_ER | Reapply power to the communication device.                                                              |
|      | _BBSS_EBXX_IO_TYER          | Check that the I / O parameter settings of the communication device and the mounted I / O module match. |
|      |                             | Check I / O module status of the corresponding communicatio n device.                                   |
|      | _BBSS_EBXX_IO_DEER          | 1) Check if I / O module is missing from communication device                                           |
|      |                             | 2) Check if I / O module failure of communication device                                                |
|      | _BBSS_EBXX_FUSE_ER          | Replace I / O module where the FUSE error occurred.                                                     |
|      | _BBSS_EBXX_SYY_IO_T<br>YER  | Check that I / O parameter settings of the communication device and the mounted I / O module match.     |
|      |                             | Check I / O module status of the communication device.                                                  |
| 0    | _BBSS_EBXX_SYY_IO_D<br>EER  | 1) Check if I / O module is missing from communication device                                           |
| Slot |                             | 2) Check if I / O module failure of communication device                                                |
|      | _BBSS_EBXX_SYY_FUS<br>E_ER  | Replace I / O module.                                                                                   |
|      | BBSS_EBXX_SYY_SVC<br>_ER    | Check EtherNet / IP communication settings.                                                             |

Г

### 9.2.3 View Communication Module Log

Communication module history view function of XG5000 program can check whether error occurred and measures. Select [Online]  $\rightarrow$  [Communication module setting]  $\rightarrow$  [System Diagnosis] from XG5000. Right-click on the XGL-EFMxB module you want to diagnose and select [View communication module log]. If you select the error occurrence history in the [Event History] tab and the [Communication History] tab, you can check the details of the error and the corrective action in "Details and Actions" below.

| T<br>11-17 0.<br>11-17 0.<br>11-17 0.<br>11-17 0. | ime<br>3:29:48.6<br>3:29:48.6<br>3:29:48.6                                                                                                    | Description Smart Extension-Receive EtherNet/IP auto scan result (VendorID: 259, DeviceType: 7, ProductType: 4 Smart Extension-Receive EtherNet/IP auto scan result (VendorID: 259, DeviceType: 7, ProductType: 4 Smart Extension-Receive EtherNet/IP auto scan result (VendorID: 250, DeviceType: 7, ProductType: 4 Smart Extension-Receive EtherNet/IP auto scan result (VendorID: 250, DeviceType: 7, ProductType: 4 Smart Extension-Receive EtherNet/IP auto scan result (VendorID: 250, DeviceType: 7, ProductType: 4 Smart Extension-Receive EtherNet/IP auto scan result (VendorID: 250, DeviceType: 7, ProductType: 4 Smart Extension-Receive EtherNet/IP auto scan result (VendorID: 250, DeviceType: 7, ProductType: 4) |
|---------------------------------------------------|----------------------------------------------------------------------------------------------------|----------------------------------------------------------------------------------------------------|
| 11-17 0.<br>11-17 0.<br>11-17 0.<br>11-17 0.      | 3:29:48.6<br>3:29:48.6<br>3:29:48.6                                                                                                    | Smart Extension-Receive EtherNet/IP auto scan result (VendorID: 259, DeviceType: 7, ProductType: 4<br>Smart Extension-Receive EtherNet/IP auto scan result (VendorID: 259, DeviceType: 7, ProductType: 4<br>Smart Extension-Receive EtherNet/IP auto scan result (VendorID: 259, DeviceType: 7, ProductType: 4                                                                                                    |
| 11-17 0<br>11-17 0<br>11-17 0                     | 3:29:48.6<br>3:29:48.6                                                                                                    | Smart Extension-Receive EtherNet/IP auto scan result (VendorID: 259, DeviceType: 7, ProductType: 4                                                                                                    |
| 11-17 0<br>11-17 0                                | 3:29:48.6                                                                                                    | Smart Extension Receive EtherNet//R auto scan result @/enderID: 250, DeviceTupe: 7, ReductTupe: 4                                                                                                    |
| 11-17 0                                           |                                                                                                    | smart extension-receive curenteche auto scan result (VendonD, 259, DeviceType, 7, ProductType, 4                                                                                                    |
|                                                   | 3:29:48.6                                                                                                    | Smart Extension-Receive EtherNet/IP auto scan result (VendorID: 259, DeviceType: 10, ProductType:                                                                                                    |
| 11-17 0                                           | 3:29:48.6                                                                                                    | Smart Extension-Receive EtherNet/IP auto scan result (VendorID: 259, DeviceType: 7, ProductType: 4                                                                                                    |
| 11-17 0                                           | 3:29:48.6                                                                                                    | Smart Extension-Receive EtherNet/IP auto scan result (VendorID: 259, DeviceType: 10, ProductType:                                                                                                    |
| 11-17 0                                           | 3:29:48.6                                                                                                    | Smart Extension-Receive EtherNet/IP auto scan result (VendorID: 259, DeviceType: 7, ProductType: 4                                                                                                    |
| 11-17 0                                           | 3:29:48.6                                                                                                    | Smart Extension-Receive EtherNet/IP auto scan result (VendorID: 259, DeviceType: 7, ProductType: 4                                                                                                    |
| 11-17 0                                           | 3:29:48.6                                                                                                    | Smart Extension-Receive EtherNet/IP auto scan result (VendorID: 259, DeviceType: 7, ProductType: 4                                                                                                    |
| 11-17 0                                           | 3:31:29.8                                                                                                    | Smart Extension-Response Waiting Timeout (OBJECT ID: 20, EB No.: 11, LINK ID: 0x140B0108)                                                                                                    |
| 11-17 0                                           | 3:31:34.8                                                                                                    | Server - Timeout error (Server: Smart extension)                                                                                                    |
| 11-17 0                                           | 3:31:35.7                                                                                                    | Smart Extension-Response Waiting Timeout (OBJECT ID: 20, EB No.: 14, LINK ID: 0x140E0184)                                                                                                    |
| 11-17 0                                           | 3:31:40.1                                                                                                    | Server - Timeout error (Server: Smart extension)                                                                                                    |
| 11-17 0                                           | 3:31:49.2                                                                                                    | Server - Timeout error (Server: Smart extension)                                                                                                    |
|                                                   | 1-17 0<br>1-17 0<br>1-17 0 | 1-17         03:29:48.6           1-17         03:29:48.6           1-17         03:29:48.6           1-17         03:29:48.6           1-17         03:31:29.8           1-17         03:31:39.8           1-17         03:31:35.7           1-17         03:31:40.1           1-17         03:31:40.1           1-17         03:31:40.1           1-17         03:31:40.1                                                                                                    |

If you press [Frame Capture (C)] in the [Frame History] tab, you can start/stop frame capture, and if you read the history, you can see the communication frame at the start-stop point. If you press [Save File (S)], it is saved as a txt file and can be imported from "wireshark".

| Stand | dard Information | n Select   | View          | Log Range                      |            |                  |                   |                | Save File    |
|-------|------------------|------------|---------------|--------------------------------|------------|------------------|-------------------|----------------|--------------|
| Base  | No.: (           | ) • Vi     | ew by HEX     | Previou                        | is Log     | First Log        | Read All          |                | Delete Log   |
| Slot  | No.:             | I OVi      | ew by ASCII   | Next                           | Log        | Recent Log       |                   |                | Capture Fram |
|       |                  |            |               |                                |            |                  |                   |                |              |
| 144   | 2022-11-17       | 03:32:59.8 | 00 0B 29 70 0 | 0 00 00 0B 29                  | 71 00 09   | 38 FE 4C 00 00   | 00 00 0C 00 81 00 | 00 0C 00 0C    | 00 85 A2     |
| 145   | 2022-11-17       | 03:32:59.8 | 00 0B 29 70 0 | 0 00 00 0B 29                  | 71 00 0D   | 38 FE 48 00 00   | 00 00 0F 00 81 00 | 00 00 00 00    | 00 85 A2 0   |
| 146   | 2022-11-17       | 03:32:59.8 | 00 0B 29 70 0 | 0 00 00 0B 29                  | 71 00 0A   | 38 FE 48 00 00   | 00 00 0B 00 81 00 | 00 00 00 00    | 00 85 A2 0   |
| 147   | 2022-11-17       | 03:32:59.8 | 00 0B 29 70 0 | 0 00 00 08 29                  | 71 00 0C   | 38 FE 48 00 00   | 00 00 09 00 81 00 | 00 00 00 00 00 | 00 85 A2 0   |
| 148   | 2022-11-17       | 03:32:59.8 | 00 0B 29 70 0 | 0 00 00 08 29                  | 71 00 00 1 | 88 FE 4C 00 00   |                   |                | 00 85 A2 0   |
| 149   | 2022-11-17       | 03.32.59.8 | 00 08 29 70 0 | 0 00 00 08 29                  | 71 00 08 8 | 38 FE 4C 00 00 1 | 00 00 0A 00 81 00 |                | 00 85 A2     |
| 150   | 2022-11-17       | 03.32.39.6 | 00 08 29 70 0 |                                | 71 00 08 0 | 8 FE 64 00 00 0  |                   |                | 00 85 A2 0   |
| 152   | 2022-11-17       | 03:32:59.8 | 00 0B 29 70 0 | 0 00 00 08 29<br>0 00 00 08 29 | 71 00 04 1 | 8 FE 48 00 00 0  |                   |                | 00 85 A2 0   |
| 153   | 2022-11-17       | 03:32:59.8 | 00 0B 29 70 0 | 0 00 00 00 00 29               | 71 00 44   | R8 FF 48 00 00   |                   |                | 00.85 42     |
| 154   | 2022-11-17       | 03:32:59.8 | 00 0B 29 70 0 | 0 00 00 08 29                  | 71 00 07   | 8 FF 48 00 00 0  | 00 00 07 00 81 00 | 00 00 00 00 00 | 00 85 A2 0   |
| 155   | 2022-11-17       | 03:32:59.8 | 00 0B 29 70 0 | 0 00 00 0B 29                  | 71 00 02   | 8 FE 64 00 00 0  | 00 00 02 00 81 00 | 00 00 00 00    | 00 85 A2 0   |
| 156   | 2022-11-17       | 03:32:59.8 | 00 0B 29 70 0 | 0 00 00 0B 29                  | 71 00 01 1 | 88 FE 48 00 00 0 | 00 00 01 00 81 00 | 00 00 00 00    | 00 85 A2 0   |
| 157   | 2022-11-17       | 03:32:59.8 | 00 0B 29 70 0 | 0 00 00 0B 29                  | 71 00 07   | 8 FE 78 01 00 0  | 00 00 07 00 81 00 | 00 00 00 00    | 00 85 00 0   |
| ame   | Data Details:    |            |               |                                |            |                  |                   |                |              |
|       |                  |            |               |                                |            |                  |                   |                |              |
|       |                  |            |               |                                |            |                  |                   |                |              |
|       |                  |            |               |                                |            |                  |                   |                |              |
|       |                  |            |               |                                |            |                  |                   |                |              |

# 9.3 XGT dedicated communication error code

Γ

### 9.3.1 STATUS value that can be checked in communication frame

This is an error code that responds when an error occurs for a request for XGT dedicated communication beginning with "LSIS-XGT" or "LGIS-GLOFA".

| Format<br>Name | Header | Command | Data type | Reserved area | Error Status                        | Error code<br>(Hex 2 Byte) |
|----------------|--------|---------|-----------|---------------|-------------------------------------|----------------------------|
| Code(ex)       |        | h'0055  | h'0002    | h'0000        | h'FFFFor h'00FF<br>(Non-zero value) | h'0004                     |

| 0000 | 00 e  | 0 91 | 02 | 00 | 21 | 00  | e0 | 91 | 03 | 12 | 93 | 08 | 00 | 45 | 00 | E.                                    |
|------|-------|------|----|----|----|-----|----|----|----|----|----|----|----|----|----|---------------------------------------|
| 0010 | 00 4  | 6 00 | 03 | 00 | 00 | 80  | 06 | b8 | 96 | с0 | a8 | 00 | 5a | с0 | a8 | .FZ                                   |
| 0020 | 00 6  | e 07 | d4 | bb | 52 | 01  | 91 | 8e | e7 | dc | бc | 5c | e3 | 50 | 18 | .nR1∖.P.                              |
| 0030 | 3e 8  | 0 3c | a3 | 00 | 00 | 4 C | 53 | 49 | 53 | 2d | 58 | 47 | 54 | 00 | 00 | >. <ls is-xgt<="" td=""></ls>         |
| 0040 | 01 01 | 1 a0 | 11 | 00 | 00 | 0a  | 00 | 04 | 1c | 55 | 00 | 14 | 00 | 00 | 00 | · · · · · · · · · · · · · · · · · · · |
| 0050 | ff 0  | 0 04 | 00 |    |    |     |    |    |    |    |    |    |    |    |    |                                       |

| Error number |        | Description                                                                                      |  |  |  |
|--------------|--------|--------------------------------------------------------------------------------------------------|--|--|--|
| Decimal      | HEX    | Description                                                                                      |  |  |  |
| 1            | 0x0001 | The number of blocks exceeded 16 in single read / write requests.                                |  |  |  |
| 2            | 0x0002 | Received a data type other than X, B, W, D, L.                                                   |  |  |  |
| 3            | 0x0003 | If you request a device that is not in service. (XGK: P, M, L, K, R, XGI: I, Q, M)               |  |  |  |
| 4            | 0x0004 | It is the case that exceeded the supported area for each device.                                 |  |  |  |
| 5            | 0x0005 | Read / write up to 1400 bytes at a time, if you request beyond this range.(Single block size)    |  |  |  |
| 6            | 0x0006 | Read / write up to 1400 bytes at a time, if you request beyond this range.(Total size per block) |  |  |  |
| 117          | 0x0075 | The head of the frame header in the dedicated service is invalid ('LSIS-GLOFA')                  |  |  |  |
| 118          | 0x0076 | The length of the frame header in the dedicated service is invalid                               |  |  |  |
| 119          | 0x0077 | The Checksum of the frame header in the dedicated service is invalid                             |  |  |  |
| 120          | 0x0078 | Incorrect command in dedicated service.                                                          |  |  |  |

### Notes

(1) When checking the value on the frame, the upper and lower bytes of the hexadecimal word data are swapped and displayed. (Difference according to Endian)

Ex) h'0054 ⇒5400

# 9.4 Troubleshooting by error

Trouble shooting method is to check the error history in XG5000 and LED status of Ethernet module and then take measures.

- 9.4.1 Troubleshooting
  - (1) Turn off the Run LED on the Ethernet module: hardware error

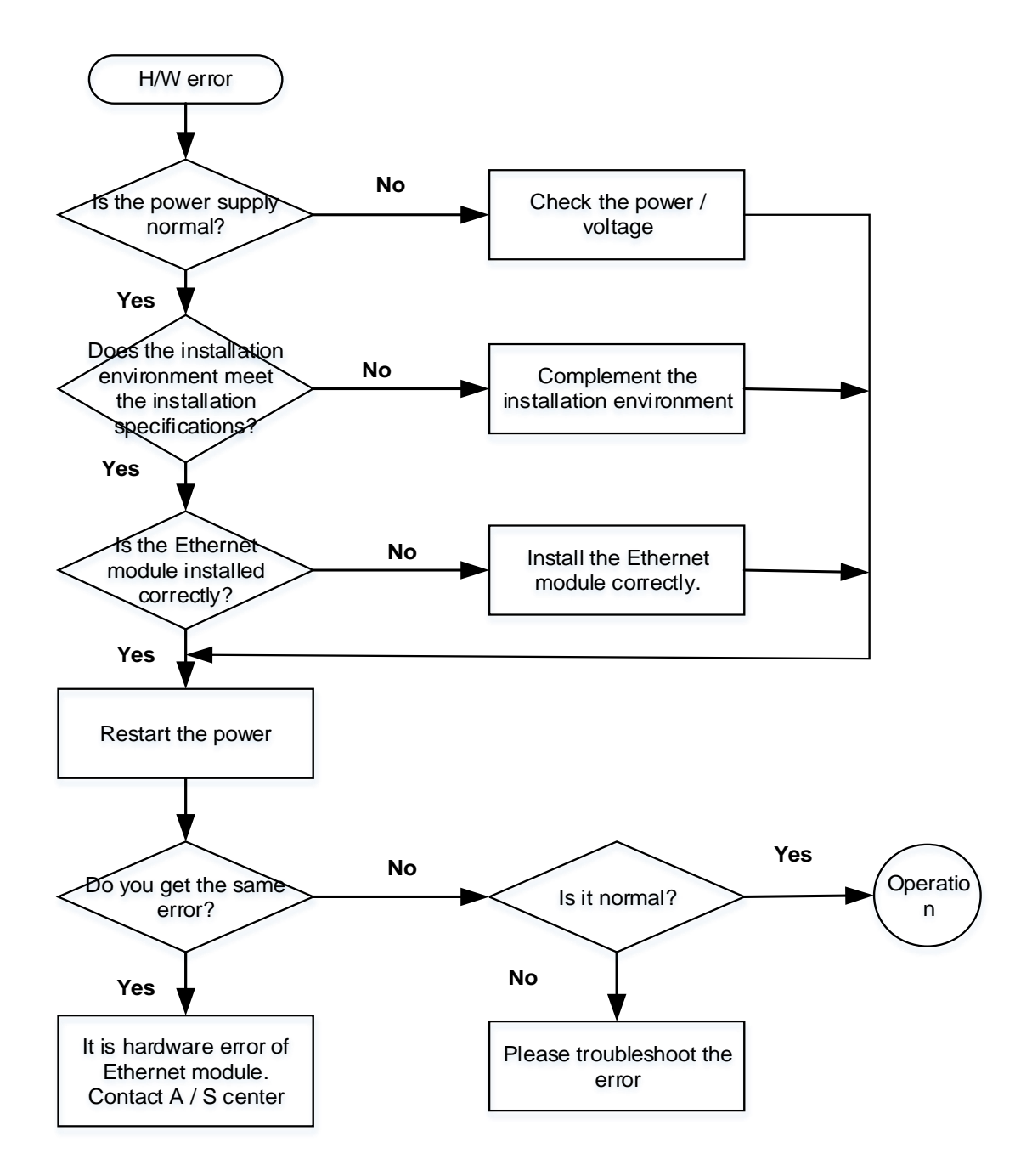

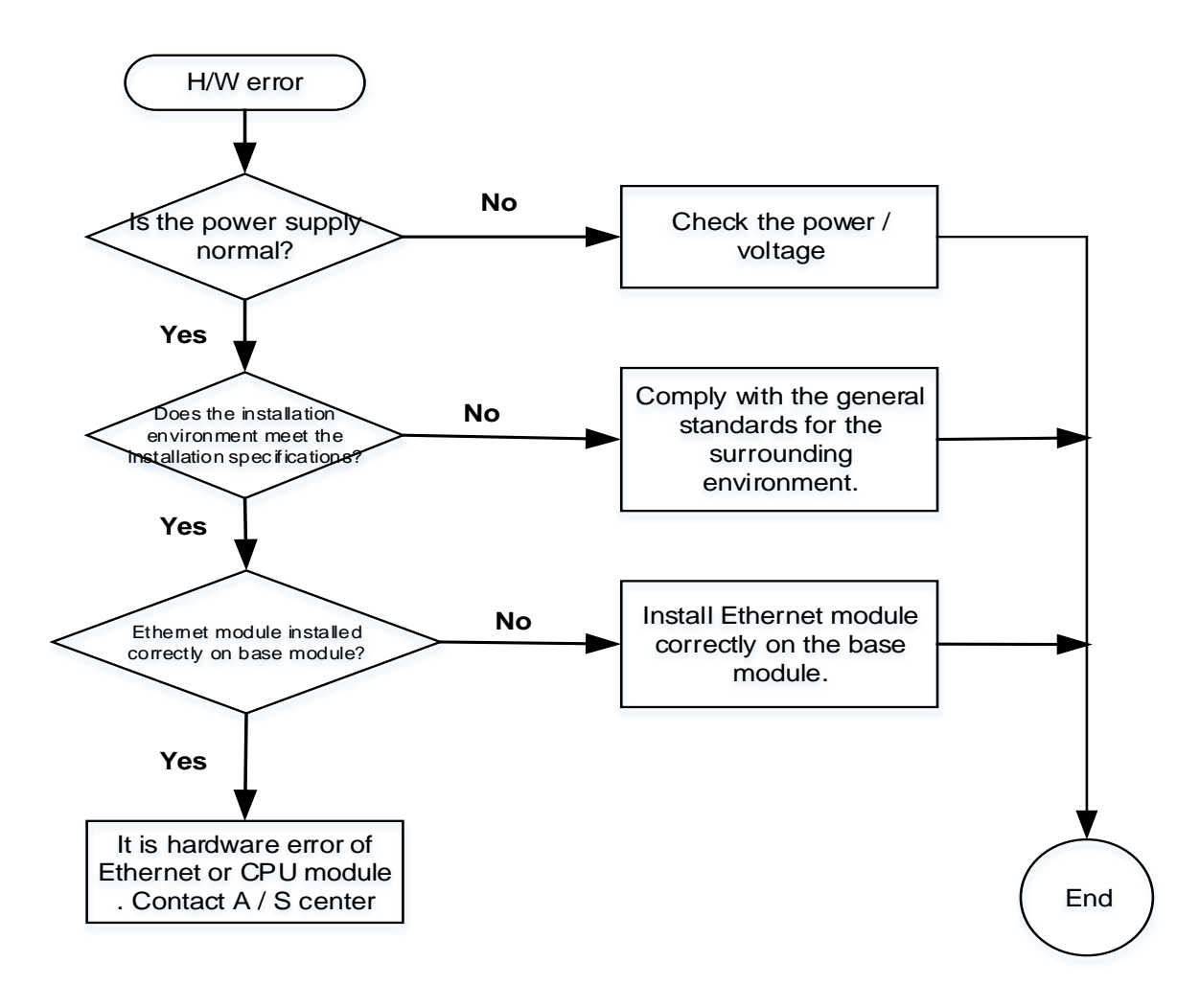

(2) I / F LEDs on the Ethernet Module do not flash: Interface error

Γ

# Chapter 10 EMC Standard

# **10.1** The requirements for compliance with EMC standards

The EMC Directive specifies the products must 'be so constructed that they do not cause excessive electromagnetic interference (emissions) 'and 'are not unduly affected by electromagnetic interference (immunity)'. The applicable products are requested to meet these requirements. This section summarizes the precautions on conformance to the EMC Directive of the machinery assembled using XGT PLC series. The details of these precautions are based on the requirements and the applicable standards control. However, LSIS will not guarantee that the overall machinery manufactured according to these details conforms to the below-described directives. The method of conformance to the EMC directive and the judgment on whether or not the machinery conforms to the EMC Directive must be determined finally by the manufacturer of the machinery

### 10.1.1 EMC Standard

| Specifications | Test item                                           | Test details                                                                       | Standard value                                                                                          |
|----------------|-----------------------------------------------------|------------------------------------------------------------------------------------|----------------------------------------------------------------------------------------------------|
|                | EN55011<br>Radiated noise * 2                       | Electromagnetic emissions from the<br>product are measured                         | 30~230 Mtz QP: 50 dB μV/m ★ 1<br>230~1000 Mtz QP: 57 dB μV/m                                            |
| EN50081-2      | EN55011<br>Conducted EM<br>noise                    | Electromagnetic emissions from the product to the power line is measured.          | 150~500 kHz QP:79 dB<br>Mean: 66 dB<br>500~230 MHz QP : 73 dB<br>Mean: 60 dB                            |
| EN61131-2      | EN61000-4-2<br>Electrostatic<br>immunity            | Immunity test in which static electricity is applied to the case of the equipment  | 15 <sup>kV</sup> Aerial discharge<br>8 <sup>kV</sup> Contact discharge                                  |
|                | EN61000-4-4<br>Fast transient burst<br>noise        | Immunity test in which burst noise is applied to the power line and signal lines   | Power line: 2 <sup>kV</sup><br>Digital /O: 1 <sup>kV</sup><br>Analog I/O, signal lines: 1 <sup>kV</sup> |
|                | EN61000-4-3<br>Radiated field AM<br>modulation      | Immunity test in which field is irradiated to the product                          | 10Vm,26~1000 <sup>MHz</sup><br>80%AM modulation@ 1 <sup>kHz</sup>                                       |
|                | EN61000-4-12<br>Damped oscillatory<br>wave immunity | Immunity test in which a damped oscillatory wave is superimposed on the power line | Power line: 1 <sup>kV</sup><br>Digital I/O (24V or higher): 1 <sup>kV</sup>                             |

The standards applicable to the EMC Directive are listed below.

\* 1: QP: Quasi-peak value, Mean: Average value

\* 2: The PLC is an open type device (device installed to another device) and must be installed in a conductive control panel. The test was conducted while installed in the panel.

## 10.1.2 Panel

The PLC is an open type device (device installed to another device) and must be installed in a control panel.

This is because an accident such as electric shock does not occur when a person comes into contact with the product (XGT PLC), and the noise generated in the PLC has the effect of attenuating the control panel.

In the case of XGT PLC, it is necessary to install on a metal control panel in order to suppress electromagnetic waves (EMI) emitted from the product.

The specifications for the control panel are as follows.

### (1) Control Panel

The PLC control panel must have the following features

- 1) Use SPCC (Cold Rolled Mild Steel) for the control panel
- 2) The steel plate should be thicker than 1.6mm.
- 3) Use isolating transformers to protect the power supply from external surge voltage.
- 4) The control panel must have a structure which the radio waves does not leak out. For example, make the door as a box-structure so that the panel body and the door are overlapped each other. This structure reduces the surge voltage generate by PLC.

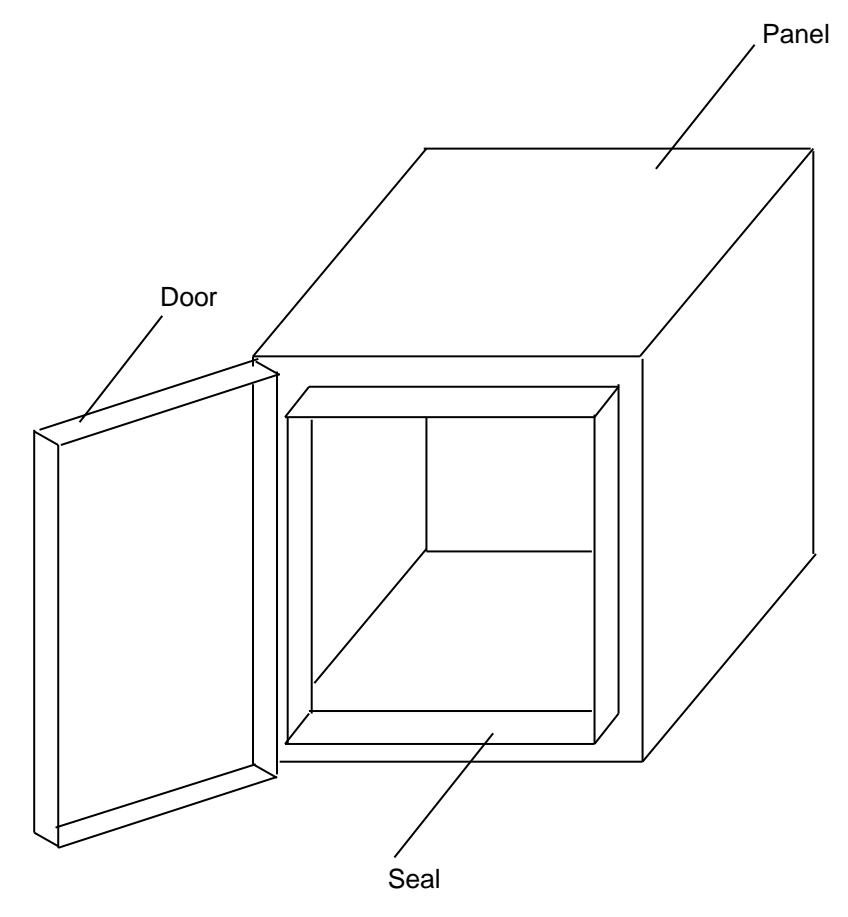

5) To ensure good electrical contact with the control panel or base plate, mask painting and weld so that good surface contact can be made between the panel and plate.

### (2) Power and Earth Wiring

Earthing and power supply wires for the PLC system must be connected as described below.

- 1) Earth the control panel with a thick wire so that a low impedance connection to ground can be ensured even at high frequencies.
- 2) The function of LG (Line Ground) and FG (Frame Ground) terminals is to pass the noise generated in the PLC system to the ground, so an impedance that is as low as possible must be ensured.
- 3) The earthing wire itself can generate the noise, so wire as short and thick to prevent from acting as an antenna.

### 10.1.3 Cable

(1) Extension cable processing

High-speed electrical signals flow through the extension cables of the XGT series. Therefore, high frequency noise waves are radiated from this extension cable. To ensure CE conformity, attach ferrite cores as shown below to the extension cable.

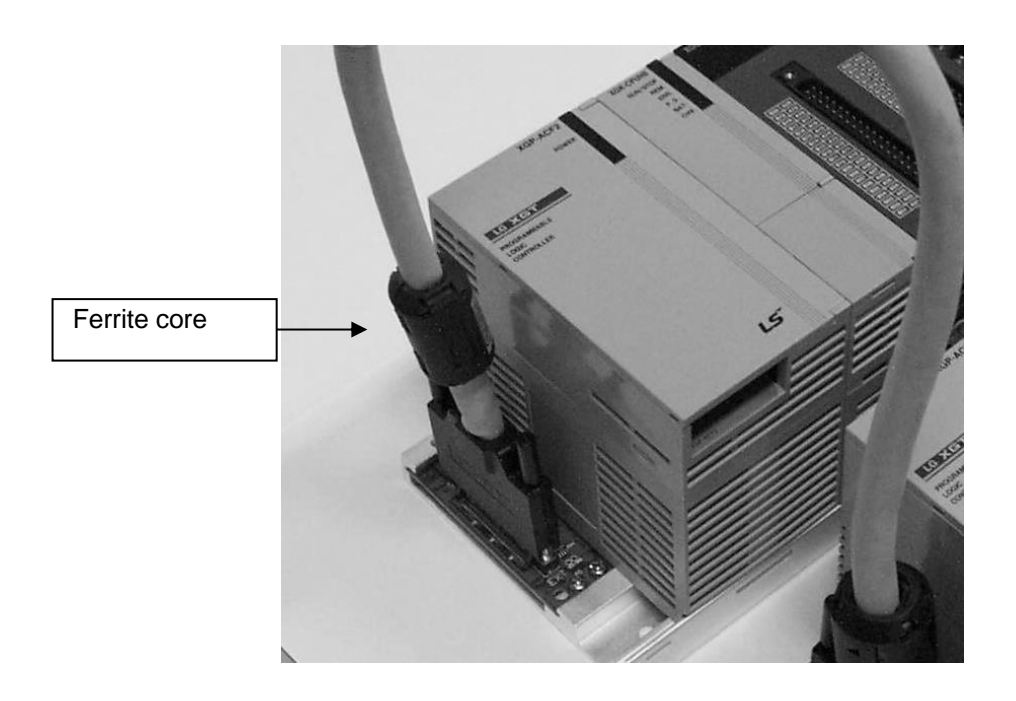

| Туре          | Vendor | Note |
|---------------|--------|------|
| CU1330D       | E tech | -    |
| ZCAT3035-1330 | TDK    | -    |

(3) How to fix the cable in the panel

When fixing the extension cable of the XGT series to the metal control panel, keep the extension cable at least 1 cm so that the extension cable does not directly contact the metal plate. The metal plate of the control panel has a shielding effect that blocks noise from radio waves, but it can also be a good antenna if a cable that is a source of noise is connected nearby. The transmission cable for high speed signals, not limited to the extension cable, needs to be kept as far as possible from the metal plate of the control panel

# 10.2 Requirement to conform the Low-voltage Directive

The low-voltage directive requires each device that operates with the power supply ranging from 50V to 1000VAC and 75V to 1500VDC to satisfy the safety requirements. Cautions and installation and wiring of the series PLC XGT series to conform to the low-voltage directive are described in this section. However, LSIS will not guarantee that the overall machinery manufactured according to the details conforms to the below-described directives. The method of conformance to the EMC directive and compliance to the EMC Directive must be determined by the manufacturer of the machinery.

### 10.2.1 Standards applicable to XGT series

The XGT PLC complies with EN6100-1 (safety of equipment used in measurement and control laboratories. XGT series PLCs have been developed in accordance with the above standards for modules operating at rated voltage of AC50V / DC75V or higher.

### 10.2.2 Selection of XGT Series PLC

(1) Power supply module

There are dangerous voltages (higher than 42.4V peak) inside the power supply modules of the Rated input voltage AC110/ 220Vtes. Therefore, the CE mark-compliant models feature enhanced insulation strong primary and secondary windings.

(2) I/O Module

Г

There are dangerous voltages (voltages higher than 42.4V peak) inside the I/O modules of the AC110/220V rated I/O voltages. Therefore, the CE mark-compliant models are enhanced in insulation internally between the primary and secondary.

The I/O modules of DC24V Rated input are out of the low-voltage directive application range.

(3) CPU module ,base

Since the above modules use DC5V and 3.3V circuits internally, they are not subject to the low voltage command.

(4) Special, Communication module

Special and communication modules are DC24V or less in rated voltage, therefore they are out of the low-voltage directive application range.

# Appendix

# A.1 XGT CPU memory device list

For the latest CPU type devices, refer to the CPU manual. Also, for CPU models released after the writing of this manual, please refer to the relevant CPU manual.

## A.1.1 XGK CPU devices

Memory area of the CPU used for local data send / receive.

| Local Device Type | Range           | Size (Word) | Read/Write |
|-------------------|-----------------|-------------|------------|
| Р                 | P0 - P2047      | 2048        | R/W        |
| Μ                 | M0 - M2047      | 2048        | R/W        |
| К                 | K0 - K2047      | 2048        | R/W        |
| F                 | F0 - F1023      | 1024        | R          |
| F                 | F1024 - F2047   | 1024        | R/W        |
| Т                 | T0 - T2047      | 2048        | R/W        |
| С                 | C0 - C2047      | 2048        | R/W        |
| U                 | U00.00 - U7F.31 | 4096        | R/W        |
| Z                 | Z0 - Z127       | 128         | R/W        |
| L                 | L0 - L11263     | 11264       | R/W        |
| Ν                 | N0 - N21503     | 21504       | R/W        |
| D(CPUH)           | D0 - D32767     | 32768       | R/W        |
| D(CPUS)           | D0 - D19999     | 20000       | R/W        |
| R                 | R0 - R32767     | 32768       | R/W        |
| ZR                | ZR0 -ZR65535    | 65536       | R/W        |

# A.1.2 XGI CPU devices

Γ

| Device Type    |                              |   | Size                  | Range                  | Note                       |
|----------------|------------------------------|---|-----------------------|------------------------|----------------------------|
| Data<br>memory | Symbolic variable<br>area(A) |   | 512K byte             | %AW0~%AW262143         | Up to 256K byte retainable |
|                | Input variable(I)            |   | 16K byte              | %IW0.0.0 ~ %IW127.15.3 | -                          |
|                | Output<br>variable(Q)        |   | 16K byte              | %QW0.0.0 ~ %QW127.15.3 | -                          |
|                | Direct<br>Variable           | М | 256K byte             | %MW0~%MW131071         | Up to 128K byte retainable |
|                |                              | R | 64K byte * 2<br>Block | %RW0~%RW32767          | 64K bytes per block        |
|                |                              | W | 128K byte             | %WW0~%WW65535          | -                          |
|                | Flag<br>variable             | F | 4K byte               | %FW0~%FW2047           | System flag                |
|                |                              | K | 16K byte              | %KW0~%KW8399           | PID flag                   |
|                |                              | L | 22K byte              | %LW0~%LW11263          | High speed link flag       |
|                |                              | Ν | 42K byte              | %NW0~%NW25087          | P2P flag                   |
|                |                              | U | 8K byte               | %UW7.15.31             | Analog refresh flag        |

# A.1.3 XGR CPU devices

| Local Device Type |                          |   | Size           | Range                  | Note                                                       |
|-------------------|--------------------------|---|----------------|------------------------|------------------------------------------------------------|
|                   | Input variable(I)        |   | 16KB           | %IW0.0.0 ~ %IW127.15.3 | -                                                          |
| Memory            | Output variable(Q)       |   | 16KB           | %QW0.0.0 ~ %QW127.15.3 | -                                                          |
|                   | Automatic<br>Variable(A) |   | 512KB          | %AW0~%AW262143         | Up to 256K retainable                                      |
|                   | Direct<br>variable       | М | 256KB          | %MW0~%MW131071         | Up to 128K retainable                                      |
|                   |                          | R | 64KB * 2 block | %RW0~%RW32767          | 64KB per block                                             |
|                   |                          | W | 128KB          | %WW0~%WW65535          | Same area as R                                             |
|                   | Flag<br>variable         | F | 4KB            | %FW0~%FW2047           | System flag                                                |
|                   |                          | К | 18KB           | %KW0~%KW8399           | PID RUN area(PID 256 loop)                                 |
|                   |                          | L | 22KB           | %LW0~%LW11263          | High speed link flag, P2P flag                             |
|                   |                          | Ν | 42KB           | %NW0~%NW25087          | P2P Parameter(XG5000 setting)                              |
|                   |                          | U | 32KB           | %UW31.15.31            | Analog data refresh area<br>(31 base, 16 slot, 32 channel) |

# A.2 Describes of terms

Before using this product, explain the general terms of Ethernet module. Please refer to the Ethernet technical book for details.

•Auto-MDIX(Automatic Medium Dependent Interface Crossover) The type of Ethernet cable is divided into Crossover Cable (TX-RX, RX-TX) and Straight Cable (TX-TX, RX-RX), where the TX / RX is interchanged based on TX / RX. Communication of each network device is possible through connection of TX (node A) -RX (node B) / RX (node A) -TX (node B), so it is impossible to communicate with Straight Cable. However, if there is a function that can electrically exchange TX and RX in the connected node, it is possible to communicate with each other using a straight cable, which is called Auto-MDIX.

• Auto-NegotiationEthernet is the process by which Ethernet devices exchange information about performance, such as operation speed and duplex mode.

- 1) Find out why connection was denied
- 2) Determine the performance of your network equipment
- 3) Change connection speed

• ARP (Address Resolution Protocol)

Protocol to search for MAC address by means of correspondent IP address on the Ethernet LAN

### • Bridge

A device used to connect two networks so to be operated as one network. Bridge is used not only to connect two different types of networks but also to divide one big network into two small networks in order to increase the performance

### Client

A user of the network service, or a computer or program (mainly the one requesting services) using other computer's resource.

### • CSMA/CD (Carrier Sense Multiple Access with Collision Detection)

Each client checks if there is any sign prior to transmission of data to the network (Carrier Sense) and then sends its data when the network is empty. At this time, all the clients have the equal right to send (Multiple Access). If two or more clients send data, collision may occur. The client who detects the collision tries to send again in a specific time.

### • DHCP (Dynamic Host Configuration Protocol)

Communication protocol IP standard for automatically allocating and managing setting information necessary for executing TCP / IP communication. Provides uniform management of IP addresses in telecommunication networks in TCP / IP environments.

### • DNS (Domain Name System)

A method used to convert alphabetic Domain Name on the Internet to its identical Internet number (namely, IP address).

### • Dot Address

Γ

Shows IP address of '100.100.100.100', where each figure is displayed in decimal with 1 byte occupied respectively for 4 bytes in total.

### • Duplex

It means duplex communication that can send / receive in both directions. Separate the send and receive paths so that they can operate without being affected by each other.

### • EDS File

Abbreviation for Electronic Data Sheets, a file containing information about the device and its communication settings.

#### • E-mail address

The address of the user with login account for the specific machine connected via the Internet. Usually user's ID @ domain name (machine name) is assigned. In other words, it will be like hjjee@microsoft.com, where @ is called as 'at' displayed with shift+2 pressed on the keyboard. The letters at the back of @ are for the domain name of specific company (school, institute,..) connected with the Internet, and the letters in front of @ are for the user ID registered in the machine. The last letters of the domain name are for the highest level. USA generally uses the following abbreviation as specified below, and Korea uses .kr to stand for Korea. com : usually for companies) / .edu : usually for educational organizations such as universities. / .ac(academy) is mostly used in Korea / .gov : for governmental organizations. For example, nasa.gov is for NASA (government) / .mil : military related sites. For example, af.mil is for USA air force (military)/ .org : private organizations / .au : Australia / .uk : the United Kingdom / .ca : Canada / .kr : Korea / .jp : Japan / .fr : France / .tw : Taiwan, etc.

#### • Ethernet

A representative LAN connection system (IEEE 802.3) developed by Xerox, Intel and DEC of America which can send about 10Mbps and use the packet of 1.5kB. Since Ethernet can allow various types of computers to be connected as one via the network, it has been called a pronoun of LAN as a universal standard with various products available, not limited to some specific companies

### • Explicit Messaging

In addition to the explicit message and data, this message contains all the information that can be interpreted in the frame.

(XGT EtherNet / IP module provides non-cycle client communication)

### • FDDI (Fiber Distributed Data Interface)

### Appendix

Based on optical cable, provides 100Mbps, Shared Media Network as Dual Ring method, Token Passing is done in two-way. Max 200Km distance for entire network, Max 2Km between Nodes, Max 500 nodes. Generally, this used as Backbone Network.

• FTP (File Transfer Protocol)

An application program used to transfer files between computers among application programs providing TCP/IP protocol. If an account is allowed to the computer to log in, fast log in the computer is available wherever the computer is so to copy files.

#### Gateway

Software/Hardware used to translate for two different protocols to work together, which is equivalent to the gateway necessary to exchange information with the different system.

#### • Header

It indicates parts of packets, including its own station and the destination station's addresses, and a part for checking for an error.

#### • HTML

Hypertext Markup Language, standard language of WWW. In other words, it is a language system to prepare Hypertext documents. The document made of HTML can be viewed through the web browser

#### • HTTP

Hypertext Transfer Protocol, standard protocol of WWW. It is a protocol supporting the hypermedia system.

#### ICMP (Internet Control Message Protocol)

An extended protocol of IP address used to create error messages and test packets to control the Internet.

#### • Implicit Messaging

Implicit messages and messages with minimal header information other than data. (XGT EtherNet / IP module provides cycle client / cycle server communication)

### • IEEE 802.3

IEEE 802.3 specifies standards for CSMA/CD based Ethernet Exactly it is a LAN based on CSMA/CD (Carrier Sense Multiple Access with Collision Detection) Ethernet designed by IEEE 802.3 group, which is classified into detailed projects as specified below.

- 1) IEEE P802.3 10G Base T study Group
- IEEE P802.3ah Ethernet in the First Mile Task Force
   IEEE P802.3ak 10G Base-CX4 Task Force. Both IEEE 802.3 and Ethernet are broadband networks using the CSMA / CD scheme and have a common feature that is implemented in the network interface card hardware.
#### • IP (Internet Protocol)

Protocol at the network layer for the Internet

#### • IP Address

Γ

Address of respective computers on the Internet made of figures binary of 32 bits (4 bytes) to distinguish the applicable machine on the Internet. Classified into 2 sections, network distinguishing address and host distinguishing address. The network address and the host address is respectively divided into class A, B and C based on the bits allotted. IP address since it shall be unique all over the world, shall be decided not optionally but as assigned by NIC (Network Information Center) of the applicable district when joining the Internet. In Korea, KRNIC (Korea Network Information Center) is in charge of this work. Ex.) 165.244.149.190

#### • ISO (International Organization for Standardization)

A subsidiary organization of UN establishing and managing the international standards.

#### • LAN (Local Area Network)

Called also as local area communication network or district information communication network, which allows lots of computers to exchange data with each other as connected though communication cable within a limited area such as in an office or a building.

#### MAC (Medium Access Control)

A method used to decide which device should use the network during given time on the broadcast network.

#### • Node

Each computer connected with the network is called Node.

#### Packet

Package of data which is the basic unit used to send through the network. Usually the package is made of several tens or hundreds of bytes with the header attached in front to which its destination and other necessary information are added.

• PORT number Used to classify the applications on TCP/UDP. Ex.) 21/tcp : Telet

## • PPP (Point-to-Point Protocol)

Phone communication protocol which allows packet transmission in connecting with the Internet. In other words, normal phone cable and modem can be used for the computer to connect through TCP/IP with this most general Internet protocol.

Similar to SLIP, however with modern communication protocol factors such as error detection and data compression, it demonstrates more excellent performance than SLIP.

## Appendix

#### Protocol

Contains regulations related with mutual information transmission method between computers connected with each other through the network. The protocol may specify detailed interface between machines in Low level (for example, which bit/byte should go out through the line) or high level of message exchange regulations as files are transferred through the Internet.

#### Reset

This is function used when you want to initialize the communication module to clear the error. Select [Online] [Reset/clear] [PLC reset] in the XG5000 If you execute this function, PLC will restart

#### • RPI

Abbreviation for Requested Packet Interval, which means to send packet. (XGT EtherNet / IP module is provided in transmission cycle)

#### Router

A device used to transfer the data packet between the networks. It sends the data packet to its final destination, waits if the network is congested, or decides which LAN is good to connect to at the LAN junction. Namely, it is a special computer/software used to control the two or more networks connected.

Server

The side which passively responds to the client's request and shares its resources.

#### • Tag

Name tag, in other word named variable.

## • TCP (Transmission Control Protocol)

A transport layer protocol for the Internet

- Data Tx/Rx through connection
- Multiplexing
- Transmission reliable
- Emergent data transmission supported

## • TCP/IP (Transmission Control Protocol/Internet Protocol)

Transmission protocol used for communication among different kinds of computers, which makes the communication available between general PC and medium host, IBM PC and MAC, and medium or large-sized different types of computer. It is also used as a general term for information transmission protocol between computer networks including FTP, Telnet, SMTP, etc. TCP divides data into packets to send through IP and the packets sent will be united back together through TCP.

#### Telnet

It means remote login via Internet. To login to remote host via TELNET, account of that host is necessary. But for some hosts providing public service, you can connect without account.

# • Token Ring

Γ

As short-distance network using Token to connect to network having physical ring structure, one of the Node connection methods at network. If node sending data gets Token, then node gets right to send message packet. Realistically structured examples are IEEE 802.5, ProNet-1080 and FDDI. Terms called Token is used as IEEE 802.5

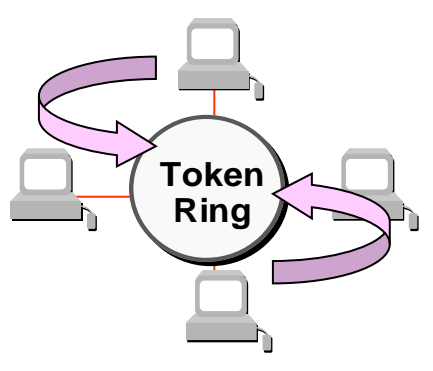

• UDP (User Datagram Protocol)

A transport layer protocol for the Internet

- High speed communication because of communication without connection
- Multiplexing
- Lower reliability than TCP in transmission (Tough data doesn't arrive, it doesn't send data again).
- Watchdog Timer A transport layer protocol for the Internet

It is a function to set the predetermined execution time of the program and to generate an alarm when the processing is not completed within the specified time, indicating that there is an error in the PLC operation.

## • FDDI (Fiber Distributed Data Interface)

Based on optical cable, provides 100Mbps, Shared Media Network as Dual Ring method, Token Passing is done in two-way. Max 200Km distance for entire network, Max 2Km between Nodes, Max 500 nodes. Generally, this used as Backbone Network.

• Ethernet Transceiver

A device designed to connect a computer or electronic device to a network that enables transmit or receive of messages.

Media Converter

In most cases, it is a device that acts as a transceiver. It is a device that converts the electrical signal used in the UTP network to the light wavelength used in the optical fiber cable.

# A.3 List of flags

# A.3.1 XGK CPU flags

# A.3.1.1 Special Relay (F) List

| Device 1 | Device 2 | Туре  | Variable       | Function             | Description                                               |
|----------|----------|-------|----------------|----------------------|-----------------------------------------------------------|
| F0000    | -        | DWORD | _SYS_STATE     | Mode and state       | Indicates PLC mode and operation status                   |
| -        | F00000   | BIT   | _RUN           | RUN                  | RUN status.                                               |
| -        | F00001   | BIT   | _STOP          | STOP                 | STOP status.                                              |
| -        | F00002   | BIT   | _ERROR         | ERROR                | ERROR status.                                             |
| -        | F00003   | BIT   | _DEBUG         | DEBUG                | DEBUG status.                                             |
| -        | F00004   | BIT   | _LOCAL_CON     | Local control        | Local control mode.                                       |
| -        | F00005   | BIT   | _MODBUS_CON    | Modbus mode          | Modbus control mode.                                      |
| -        | F00006   | BIT   | _REMOTE_CON    | Remote mode          | Remote control mode.                                      |
| -        | F00008   | BIT   | _RUN_EDIT_ST   | Edit during RUN      | Downloading the editing program during RUN.               |
| -        | F00009   | BIT   | _RUN_EDIT_CHK  | Edit during RUN      | Internal edit processing during RUN.                      |
| -        | F0000A   | BIT   | _RUN_EDIT_DONE | Online editing done  | Edit done during RUN.                                     |
| -        | F0000B   | BIT   | _RUN_EDIT_END  | Edit done during RUN | Edit done during RUN.                                     |
| -        | F0000C   | BIT   | _CMOD_KEY      | Operation mode       | The operation mode has been changed by key.               |
| -        | F0000D   | BIT   | _CMOD_LPADT    | Operation mode       | Operation mode changed by local PADT.                     |
| -        | F0000E   | BIT   | _CMOD_RPADT    | Operation mode       | Operation mode changed by remote PADT                     |
| -        | F0000F   | BIT   | _CMOD_RLINK    | Operation mode       | Operation mode changed by remote<br>communication module. |
| -        | F00010   | BIT   | _FORCE_IN      | Forced input         | Forced input state.                                       |
| -        | F00011   | BIT   | _FORCE_OUT     | Forced output        | Forced output state.                                      |
| -        | F00012   | BIT   | _SKIP_ON       | I/O SKIP             | Executing I / O SKIP                                      |
| -        | F00013   | BIT   | _EMASK_ON      | Error mask           | Executing Error mask                                      |
| -        | F00014   | BIT   | _MON_ON        | Monitor              | Executing monitor                                         |
| -        | F00015   | BIT   | _USTOP_ON      | STOP                 | Stopped by STOP function.                                 |
| -        | F00016   | BIT   | _ESTOP_ON      | ESTOP                | Stopped by ESTOP function.                                |
| -        | F00017   | BIT   | _CONPILE_MODE  | Compiling            | Compiling is in progress.                                 |
| -        | F00018   | BIT   | _INIT_RUN      | Initializing         | Initialization task is running.                           |
| -        | F0001C   | BIT   | _PB1           | Program code 1       | Program code 1 is selected.                               |
| -        | F0001D   | BIT   | _PB2           | Program code 2       | Program code 2 is selected.                               |
| -        | F0001E   | BIT   | _CB1           | Compile code 1       | Compilation code 1 is selected.                           |
| -        | F0001F   | BIT   | _CB2           | Compile code 2       | Compilation code 2 is selected.                           |

| Device 1 | Device 2 | Туре  | Variable       | Function                          | Description                                                            |
|----------|----------|-------|----------------|-----------------------------------|------------------------------------------------------------------------|
| F0002    | -        | DWORD | _CNF_ER        | System error                      | Indicates the critical error state of the system.                      |
| -        | F00020   | BIT   | _CPU_ER        | CPU error                         | There is an error in the CPU configuration.                            |
| -        | F00021   | BIT   | _IO_TYER       | Module type error                 | The module type does not match.                                        |
| -        | F00022   | BIT   | _IO_DEER       | Module<br>detachment error        | The module has been detached                                           |
| -        | F00023   | BIT   | _FUSE_ER       | Blown fuse error                  | The fuse has blown.                                                    |
| -        | F00024   | BIT   | _IO_RWER       | Module I/O error                  | A problem occurred in the module I/O.                                  |
| -        | F00025   | BIT   | _IP_IFER       | Module interface error            | There was a problem with the special / communication module interface. |
| -        | F00026   | BIT   | _ANNUM_ER      | External device fault             | A fault has been detected in the external device.                      |
| -        | F00028   | BIT   | _BPRM_ER       | Basic Parameter                   | It is abnormal to the basic parameter.                                 |
| -        | F00029   | BIT   | _IOPRM_ER      | IO parameter                      | There is a I/O configuration parameter error.                          |
| -        | F0002A   | BIT   | _SPPRM_ER      | Special module<br>parameter       | The special module parameter is abnormal.                              |
| -        | F0002B   | BIT   | _CPPRM_ER      | Communication<br>module parameter | The communication module parameter is abnormal.                        |
| -        | F0002C   | BIT   | _PGM_ER        | Program error                     | There is an error in the program.                                      |
| -        | F0002D   | BIT   | _CODE_ER       | Code error                        | There is an error in the program code.                                 |
| -        | F0002E   | BIT   | _SWDT_ER       | System watchdog                   | System watchdog worked.                                                |
| -        | F0002F   | BIT   | _BASE_POWER_ER | Power error                       | The base power supply is abnormal.                                     |
| -        | F00030   | BIT   | _WDT_ER        | Scan watchdog                     | The scan watchdog worked.                                              |
| F0004    | -        | DWORD | _CNF_WAR       | System warning                    | Reports the minor error status of the system.                          |
| -        | F00040   | BIT   | _RTC_ER        | RTC error                         | There is abnormality in the module.                                    |
| -        | F00041   | BIT   | _DBCK_ER       | Backup error                      | There was a problem with the data backup.                              |
| -        | F00042   | BIT   | _HBCK_ER       | Restart error                     | Hot restart is unavailable.                                            |
| -        | F00043   | BIT   | _ABSD_ER       | Abnormal<br>operation stop        | Stop by abnormal operation.                                            |
| -        | F00044   | BIT   | _TASK_ER       | Task collision                    | It is collided to the task.                                            |
| -        | F00045   | BIT   | _BAT_ER        | Battery error                     | Battery condition is abnormal.                                         |
| -        | F00046   | BIT   | _ANNUM_WAR     | External device fault             | A minor error in external device has been detected                     |
| -        | F00047   | BIT   | _LOG_FULL      | Memory full                       | Log memory is full.                                                    |
| -        | F00048   | BIT   | _HS_WAR1       | High speed link 1                 | High speed link - parameter 1 or more                                  |
| -        | F00049   | BIT   | _HS_WAR2       | High speed link 2                 | High speed link- parameter 2 or more                                   |
| -        | F0004A   | BIT   | _HS_WAR3       | High speed link 3                 | High speed link- parameter 3 or more                                   |
| -        | F0004B   | BIT   | _HS_WAR4       | High speed link 4                 | High speed link- parameter 4 or more                                   |

# Appendix

| Device 1 | Device 2 | Туре | Variable     | Function              | Description                            |
|----------|----------|------|--------------|-----------------------|----------------------------------------|
| -        | F0004C   | BIT  | _HS_WAR5     | High speed link 5     | High speed link- parameter 5 or more   |
| -        | F0004D   | BIT  | _HS_WAR6     | High speed link 6     | High speed link- parameter 6 or more   |
| -        | F0004E   | BIT  | _HS_WAR7     | High speed link 7     | High speed link– parameter 7 or more   |
| -        | F0004F   | BIT  | _HS_WAR8     | High speed link 8     | High speed link- parameter 8 or more   |
| -        | F00050   | BIT  | _HS_WAR9     | High speed link 9     | High speed link- parameter 9 or more   |
| -        | F00051   | BIT  | _HS_WAR10    | High speed link 10    | High speed link - parameter 10 or more |
| -        | F00052   | BIT  | _HS_WAR11    | High speed link 11    | High speed link - parameter 11 or more |
| -        | F00053   | BIT  | _HS_WAR12    | High speed link 12    | High speed link - parameter 12 or more |
| -        | F00054   | BIT  | _P2P_WAR1    | P2P parameter 1       | P2P - parameter 1 error                |
| -        | F00055   | BIT  | _P2P_WAR2    | P2P parameter 2       | P2P– parameter 2 error                 |
| -        | F00056   | BIT  | _P2P_WAR3    | P2P parameter 3       | P2P– parameter 3 error                 |
| -        | F00057   | BIT  | _P2P_WAR4    | P2P parameter 4       | P2P– parameter 4 error                 |
| -        | F00058   | BIT  | _P2P_WAR5    | P2P parameter 5       | P2P– parameter 5 error                 |
| -        | F00059   | BIT  | _P2P_WAR6    | P2P parameter 6       | P2P– parameter 6 error                 |
| -        | F0005A   | BIT  | _P2P_WAR7    | P2P parameter 7       | P2P– parameter 7 error                 |
| -        | F0005B   | BIT  | _P2P_WAR8    | P2P parameter 8       | P2P– parameter 8 error                 |
| -        | F0005C   | BIT  | _CONSTANT_ER | Fixed period error    | Fixed period error                     |
| F0009    | -        | WORD | _USER_F      | User contact point    | Timer that can be used by the user     |
| -        | F00090   | BIT  | _T20MS       | 20ms                  | Clock of 20ms cycle.                   |
| -        | F00091   | BIT  | _T100MS      | 100ms                 | Clock of 100ms cycle.                  |
| -        | F00092   | BIT  | _T200MS      | 200ms                 | Clock of 200ms cycle.                  |
| -        | F00093   | BIT  | _T1S         | 1s                    | Clock of 1s cycle.                     |
| -        | F00094   | BIT  | _T2S         | 2s                    | Clock of 2s cycle.                     |
| -        | F00095   | BIT  | _T10S        | 10s                   | Clock of 10s cycle.                    |
| -        | F00096   | BIT  | _T20S        | 20s                   | Clock of 20s cycle.                    |
| -        | F00097   | BIT  | _T60S        | 60s                   | Clock of 60s cycle.                    |
| -        | F00099   | BIT  | _ON          | Always On             | This bit is always On.                 |
| -        | F0009A   | BIT  | _OFF         | Always Off            | This bit is always Off.                |
| -        | F0009B   | BIT  | _10N         | 1scan On              | Only the first scan is On.             |
| -        | F0009C   | BIT  | _10FF        | 1scan Off             | Only the first scan is Off.            |
| -        | F0009D   | BIT  | _STOG        | Reversal              | Reverses every scan                    |
| F0010    | -        | WORD | _USER_CLK    | User CLOCK            | User-settable CLOCK.                   |
| -        | F00100   | BIT  | _USR_CLK0    | Repeat specified scan | Specified scan On/Off Clock 0          |
| -        | F00101   | BIT  | _USR_CLK1    | Repeat specified scan | Specified scan On/Off Clock 1          |

| Device 1 | Device 2 | Туре | Variable      | Function                      | Description                                                     |
|----------|----------|------|---------------|-------------------------------|-----------------------------------------------------------------|
| -        | F00102   | BIT  | _USR_CLK2     | Repeat specified scan         | Specified scan On/Off Clock 2                                   |
| -        | F00103   | BIT  | _USR_CLK3     | Repeat specified scan         | Specified scan On/Off Clock 3                                   |
| -        | F00104   | BIT  | _USR_CLK4     | Repeat specified scan         | Specified scan On/Off Clock 4                                   |
| -        | F00105   | BIT  | _USR_CLK5     | Repeat specified scan         | Specified scan On/Off Clock 5                                   |
| -        | F00106   | BIT  | _USR_CLK6     | Repeat specified scan         | Specified scan On/Off Clock 6                                   |
| -        | F00107   | BIT  | _USR_CLK7     | Repeat specified scan         | Specified scan On/Off Clock 7                                   |
| F0011    | -        | WORD | _LOGIC_RESULT | Logic result                  | Indicates the logical result                                    |
| -        | F00110   | BIT  | _LER          | Operation error               | ON for 1 scan on operation error                                |
| -        | F00111   | BIT  | _ZERO         | Zero flag                     | ON when the operation result is 0                               |
| -        | F00112   | BIT  | _CARRY        | Carry flag                    | ON when carry occurs during operation                           |
| -        | F00113   | BIT  | _ALL_OFF      | All output OFF                | ON when all outputs are OFF                                     |
| -        | F00115   | BIT  | _LER_LATCH    | Operation error latch         | Continue On when operation error occurs                         |
| F0012    | -        | WORD | _CMP_RESULT   | Comparison result             | Indicates the comparison result.                                |
| -        | F00120   | BIT  | _LT           | LT flag                       | If "less than" to On                                            |
| -        | F00121   | BIT  | _LTE          | LTE flag                      | If "less than or equal" to On                                   |
| -        | F00122   | BIT  | _EQU          | EQU flag                      | If "equal" to On                                                |
| -        | F00123   | BIT  | _GT           | GT flag                       | If "larger than" to On                                          |
| -        | F00124   | BIT  | _GTE          | GTE flag                      | If "If "larger than or equal" to On                             |
| -        | F00125   | BIT  | _NEQ          | NEQ flag                      | If it is "not equal" to On                                      |
| F0013    | -        | WORD | _AC_F_CNT     | Instantaneous<br>interruption | Indicates the number of instantaneous interruption occurrences. |
| F0014    | -        | WORD | _FALS_NUM     | FALS No.                      | Displays the number of FALS.                                    |
| F0015    | -        | WORD | _PUTGET_ERR0  | PUT/GET error 0               | Main base PUT / GET error                                       |
| F0016    | -        | WORD | _PUTGET_ERR1  | PUT/GET error 1               | Extension base 1-stage PUT/GET error                            |
| F0017    | -        | WORD | _PUTGET_ERR2  | PUT/GET error 2               | Extension base 2-stage PUT/GET error                            |
| F0018    | -        | WORD | _PUTGET_ERR3  | PUT/GET error 3               | Extension base 3-stage PUT/GET error                            |
| F0019    | -        | WORD | _PUTGET_ERR4  | PUT/GET error 4               | Extension base 4-stage PUT/GET error                            |
| F0020    | -        | WORD | _PUTGET_ERR5  | PUT/GET error 5               | Extension base 5-stage PUT/GET error                            |
| F0021    | -        | WORD | _PUTGET_ERR6  | PUT/GET error 6               | Extension base 6-stage PUT/GET error                            |
| F0022    | -        | WORD | _PUTGET_ERR7  | PUT/GET error 7               | Extension base 7-stage PUT/GET error                            |
| F0023    | -        | WORD | _PUTGET_NDR0  | PUT/GET complete 0            | Main Base PUT / GET Complete                                    |
| F0024    | -        | WORD | _PUTGET_NDR1  | PUT/GET complete 1            | PUT/GET done in the extended base level 1                       |
| F0025    | -        | WORD | _PUTGET_NDR2  | PUT/GET complete 2            | PUT/GET done in the extended base level 2                       |
| F0026    | -        | WORD | _PUTGET_NDR3  | PUT/GET complete 3            | PUT/GET done in the extended base level 3                       |
| F0027    | -        | WORD | _PUTGET_NDR4  | PUT/GET complete 4            | PUT/GET done in the extended base level 4                       |
| F0028    | -        | WORD | _PUTGET_NDR5  | PUT/GET complete 5            | PUT/GET done in the extended base level 5                       |

| Device 1 | Device 2 | Туре  | Variable        | Function                   | Description                                               |
|----------|----------|-------|-----------------|----------------------------|-----------------------------------------------------------|
| F0029    | -        | WORD  | _PUTGET_NDR6    | PUT/GET complete 6         | PUT/GET done in the extended base level 6                 |
| F0030    | -        | WORD  | _PUTGET_NDR7    | PUT/GET complete 7         | PUT/GET done in the extended base level 7                 |
| F0044    | -        | WORD  | _CPU_TYPE       | CPU type                   | Indicates information related to the CPU type.            |
| F0045    | -        | WORD  | _CPU_VER        | CPU Version                | Indicates CPU version.                                    |
| F0046    | -        | DWORD | _OS_VER         | OS Version                 | Indicates OS version.                                     |
| F0048    | -        | DWORD | _OS_DATE        | OS date                    | Indicates the OS distribution date.                       |
| F0050    | -        | WORD  | _SCAN_MAX       | Maximum scan time          | Indicates maximum scan time.                              |
| F0051    | -        | WORD  | _SCAN_MIN       | Minimum scan time          | Indicates minimum scan time.                              |
| F0052    | -        | WORD  | _SCAN_CUR       | Current scan time          | Indicates current scan time.                              |
| F0053    | -        | WORD  | _MON_YEAR       | Month / Year               | Indicates month and year data of PLC.                     |
| F0054    | -        | WORD  | _TIME_DAY       | Time / Day                 | Indicates time and day data of PLC.                       |
| F0055    | -        | WORD  | _SEC_MIN        | Second / Minute            | Indicates second and minute data of PLC.                  |
| F0056    | -        | WORD  | _HUND_WK        | Hundred years /<br>Weekday | Indicates hundred years and weekday data of PLC.          |
| F0057    | -        | WORD  | _FPU_INFO       | FPU calculation result     | Displays floating-point results.                          |
| -        | F00570   | BIT   | _FPU_LFLAG_I    | Incorrect error latch      | Latch on Inaccurate Error                                 |
| -        | F00571   | BIT   | _FPU_LFLAG_U    | Underflow latch            | Latches the error when underflow occurs.                  |
| -        | F00572   | BIT   | _FPU_LFLAG_O    | Overflow latch             | Latches the error when overflow occurs.                   |
| -        | F00573   | BIT   | _FPU_LFLAG_Z    | Zero divide latch          | Latches the error when zero divide occurs.                |
| -        | F00574   | BIT   | _FPU_LFLAG_V    | Invalid operation latch    | Latch when invalid operation.                             |
| -        | F0057A   | BIT   | _FPU_FLAG_I     | Inaccurate error           | Indicates an inaccuracy error occurred.                   |
| -        | F0057B   | BIT   | _FPU_FLAG_U     | Underflow                  | Display the error when underflow occurs.                  |
| -        | F0057C   | BIT   | _FPU_FLAG_O     | Overflow                   | Display the error when overflow occurs.                   |
| -        | F0057D   | BIT   | _FPU_FLAG_Z     | Zero divide                | Displays at zero division                                 |
| -        | F0057E   | BIT   | _FPU_FLAG_V     | Invalid operation          | Display when invalid operation.                           |
| -        | F0057F   | BIT   | _FPU_FLAG_E     | Input of irregular value   | Reports when input of irregular value.                    |
| F0058    | -        | DWORD | _ERR_STEP       | Error step                 | Saves error step.                                         |
| F0060    | -        | DWORD | _REF_COUNT      | Refresh                    | Increase when module Refresh.                             |
| F0062    | -        | DWORD | _REF_OK_CNT     | Refresh OK                 | Increase when module Refresh is normal.                   |
| F0064    | -        | DWORD | _REF_NG_CNT     | Refresh NG                 | Increase when module refresh is<br>abnormal               |
| F0066    | -        | DWORD | _REF_LIM_CNT    | Refresh LIMIT              | Increase when module refresh is<br>abnormal<br>(TIME OUT) |
| F0068    | -        | DWORD | _REF_ERR_CNT    | Refresh ERROR              | Increase when module refresh is<br>abnormal               |
| F0070    | -        | DWORD | _MOD_RD_ERR_CNT | Module READ<br>ERROR       | It increases when the module 1 word is read abnormally.   |
| F0072    | -        | DWORD | _MOD_WR_ERR_CNT | Module WRITE<br>ERROR      | It increases when the module 1 word is write abnormally.  |

| Device 1 | Device 2 | Туре  | Variable      | Function                     | Description                                                |
|----------|----------|-------|---------------|------------------------------|------------------------------------------------------------|
| F0074    | -        | DWORD | _CA_CNT       | Block service                | Increase in module's block data service                    |
| F0076    | -        | DWORD | _CA_LIM_CNT   | Block service LIMIT          | Increase in block data abnormal service                    |
| F0078    | -        | DWORD | _CA_ERR_CNT   | Block service<br>ERROR       | Increase in block data abnormal service                    |
| F0080    | -        | DWORD | _BUF_FULL_CNT | Buffer Full                  | Increase when CPU internal buffer is full.                 |
| F0082    | -        | DWORD | _PUT_CNT      | PUT count                    | It increases when performing PUT.                          |
| F0084    | -        | DWORD | _GET_CNT      | GET count                    | It increases when performing GET.                          |
| F0086    | -        | DWORD | _KEY          | Current key                  | Indicates the current state of the local key.              |
| F0088    | -        | DWORD | _KEY_PREV     | Previous key                 | Indicates the previous state of the local key.             |
| F0090    | -        | WORD  | _IO_TYER_N    | Mismatch slot                | Module type mismatch slot number display                   |
| F0091    | -        | WORD  | _IO_DEER_N    | Detached slot                | Display the slot number where the module has been detached |
| F0092    | -        | WORD  | _FUSE_ER_N    | Fuse disconnection           | Indicates the slot number where the fuse blows             |
| F0093    | -        | WORD  | _IO_RWER_N    | RW error slot                | Module read / write error slot number display              |
| F0094    | -        | WORD  | _IP_IFER_N    | IF error slot                | Module interface error slot number display                 |
| F0096    | -        | WORD  | _IO_TYER0     | Module type 0 error          | Main base module type error.                               |
| F0097    | -        | WORD  | _IO_TYER1     | Module type 1 error          | Extension base 1-stage module type error                   |
| F0098    | -        | WORD  | _IO_TYER2     | Module type 2 error          | Extension base 2-stage module type error                   |
| F0099    | -        | WORD  | _IO_TYER3     | Module type 3 error          | Extension base 3-stage module type error                   |
| F0100    | -        | WORD  | _IO_TYER4     | Module type 4 error          | Extension base 4-stage module type error                   |
| F0101    | -        | WORD  | _IO_TYER5     | Module type 5 error          | Extension base 5-stage module type error                   |
| F0102    | -        | WORD  | _IO_TYER6     | Module type 6 error          | Extension base 6-stage module type error                   |
| F0103    | -        | WORD  | _IO_TYER7     | Module type 7 error          | Extension base 7-stage module type error                   |
| F0104    | -        | WORD  | _IO_DEER0     | Module detachment 0 error    | Main base module Detach error.                             |
| F0105    | -        | WORD  | _IO_DEER1     | Module detachment 1<br>error | Extension base 1-stage module detach error.                |
| F0106    | -        | WORD  | _IO_DEER2     | Module detachment 2 error    | Extension base 2-stage module detach error.                |
| F0107    | -        | WORD  | _IO_DEER3     | Module detachment 3 error    | Extension base 3-stage module detach error.                |
| F0108    | -        | WORD  | _IO_DEER4     | Module detachment 4 error    | Extension base 4-stage module detach error.                |
| F0109    | -        | WORD  | _IO_DEER5     | Module detachment 5<br>error | Extension base 5-stage module detach error.                |
| F0110    | -        | WORD  | _IO_DEER6     | Module detachment 6 error    | Extension base 6-stage module detach error.                |
| F0111    | -        | WORD  | _IO_DEER7     | Module detachment 7<br>error | Extension base 7-stage module detach error.                |
| F0112    | -        | WORD  | _FUSE_ER0     | Fuse disconnection 0 error   | Main base fuse disconnection error                         |
| F0113    | -        | WORD  | _FUSE_ER1     | Fuse disconnection 1 error   | Extension base 1-stage fuse disconnection error            |
| F0114    | -        | WORD  | _FUSE_ER2     | Fuse disconnection 2 error   | Extension base 2-stage fuse disconnection error            |
| F0115    | -        | WORD  | _FUSE_ER3     | Fuse disconnection 3 error   | Extension base 3-stage fuse disconnection error            |

Γ

| Device 1 | Device 2 | Туре  | Variable     | Function                        | Description                                        |
|----------|----------|-------|--------------|---------------------------------|----------------------------------------------------|
| F0116    | -        | WORD  | _FUSE_ER4    | Fuse disconnection              | Extension base 4-stage fuse<br>disconnection error |
| F0117    | -        | WORD  | _FUSE_ER5    | Fuse disconnection 5 error      | Extension base 5-stage fuse disconnection error    |
| F0118    | -        | WORD  | _FUSE_ER6    | Fuse disconnection              | Extension base 6-stage fuse<br>disconnection error |
| F0119    | -        | WORD  | _FUSE_ER7    | Fuse disconnection<br>7 error   | Extension base 7-stage fuse disconnection error    |
| F0120    | -        | WORD  | _IO_RWER0    | Module RW 0 error               | Main base module read / write error                |
| F0121    | -        | WORD  | _IO_RWER1    | Module RW 1 error               | Expansion base 1-stage module read / write error   |
| F0122    | -        | WORD  | _IO_RWER2    | Module RW 2 error               | Expansion base 2 stage module read / write error.  |
| F0123    | -        | WORD  | _IO_RWER3    | Module RW 3 error               | Expansion base 3 stage module read / write error.  |
| F0124    | -        | WORD  | _IO_RWER4    | Module RW 4 error               | Expansion base 4 stage module read / write error.  |
| F0125    | -        | WORD  | _IO_RWER5    | Module RW 5 error               | Expansion base 5 stage module read / write error.  |
| F0126    | -        | WORD  | _IO_RWER6    | Module RW 6 error               | Expansion base 6 stage module read / write error.  |
| F0127    | -        | WORD  | _IO_RWER7    | Module RW 7 error               | Expansion base 7 stage module read / write error.  |
| F0128    | -        | WORD  | _IO_IFER_0   | Module IF 0 error               | Main base module interface error.                  |
| F0129    | -        | WORD  | _IO_IFER_1   | Module IF 1 error               | Extension base 1-stage module<br>interface error.  |
| F0130    | -        | WORD  | _IO_IFER_2   | Module IF 2 error               | Extension base 2-stage module<br>interface error.  |
| F0131    | -        | WORD  | _IO_IFER_3   | Module IF 3 error               | Extension base 3-stage module<br>interface error.  |
| F0132    | -        | WORD  | _IO_IFER_4   | Module IF 4 error               | Extension base 4-stage module<br>interface error.  |
| F0133    | -        | WORD  | _IO_IFER_5   | Module IF 5 error               | Extension base 5-stage module<br>interface error.  |
| F0134    | -        | WORD  | _IO_IFER_6   | Module IF 6 error               | Extension base 6-stage module<br>interface error.  |
| F0135    | -        | WORD  | _IO_IFER_7   | Module IF 7 error               | Extension base 7-stage module<br>interface error.  |
| F0136    | -        | WORD  | _RTC_DATE    | RTC date                        | Displays the current date .                        |
| F0137    | -        | WORD  | _RTC_WEEK    | RTC weekday                     | Displays the current day of week                   |
| F0138    | -        | DWORD | _RTC_TOD     | RTC time                        | Current time in RTC (ms unit)                      |
| F0140    | -        | DWORD | _AC_FAIL_CNT | Save the number of power off.   | Saves the number of times the power cutoff.        |
| F0142    | -        | DWORD | _ERR_HIS_CNT | Save the number of error count. | Saves the number of times an error occurred.       |
| F0144    | -        | DWORD | _MOD_HIS_CNT | Save the number of mode change. | Saves the number of times the mode change.         |
| F0146    | -        | DWORD | _SYS_HIS_CNT | History occurrence count        | Saves the number of system history occurrences.    |
| F0148    | -        | DWORD | _LOG_ROTATE  | Log rotate                      | Saves log locate information.                      |
| F0150    | -        | WORD  | _BASE_INFO0  | Slot information 0              | Main base slot information                         |
| F0151    | -        | WORD  | _BASE_INFO1  | Slot information 1              | Extension base 1-slot information                  |
| F0152    | -        | WORD  | _BASE_INFO2  | Slot information 2              | Extension base 2-slot information                  |
| F0153    | -        | WORD  | _BASE_INFO3  | Slot information 3              | Extension base 3-slot information                  |

| Device 1 | Device 2 | Туре  | Variable        | Function                            | Description                                              |
|----------|----------|-------|-----------------|-------------------------------------|----------------------------------------------------------|
| F0154    | -        | WORD  | _BASE_INFO4     | Slot information 4                  | Extension base 4-slot information                        |
| F0155    | -        | WORD  | _BASE_INFO5     | Slot information 5                  | Extension base 5-slot information                        |
| F0156    | -        | WORD  | _BASE_INFO6     | Slot information 6                  | Extension base 6-slot information                        |
| F0157    | -        | WORD  | _BASE_INFO7     | Slot information 7                  | Extension base 7-slot information                        |
| F0158    | -        | WORD  | _RBANK_NUM      | Block number in use                 | Block number which is currently being<br>used            |
| F0159    | -        | WORD  | _RBLOCK_STATE   | Flash state                         | Flash block state                                        |
| F0160    | -        | DWORD | _RBLOCK_RD_FLAG | Flash read                          | ON when reading data of flash N block                    |
| F0162    | -        | DWORD | _RBLOCK_WR_FLAG | Write on flash                      | On when writing flash N block data                       |
| F0164    | -        | DWORD | _RBLOCK_ER_FLAG | Flash error                         | An error occurred during flash N block service.          |
| F1024    | -        | WORD  | _USER_WRITE_F   | Available contact point             | Contact point available in program.                      |
| -        | F10240   | BIT   | _RTC_WR         | RTC RW                              | Writing and reading data in RTC                          |
| -        | F10241   | BIT   | _SCAN_WR        | Scan WR                             | Initializing the value of scan.                          |
| -        | F10242   | BIT   | _CHK_ANC_ERR    | External critical error request     | Request of fatal error detection from<br>external device |
| -        | F10243   | BIT   | _CHK_ANC_WAR    | External light error request        | Request of minor error detection from<br>external device |
| F1025    | -        | WORD  | _USER_STAUS_F   | User contact point                  | User contact point                                       |
| -        | F10250   | BIT   | _INIT_DONE      | Initialization<br>completed         | Indicates completion of initialization task              |
| F1026    | -        | WORD  | _ANC_ERR        | External critical error information | Displays fatal error information of<br>external devices  |
| F1027    | -        | WORD  | _ANC_WAR        | External light error warning        | Displays minor error information of<br>external devices  |
| F1034    | -        | WORD  | _MON_YEAR_DT    | Month / Year                        | Clock information data (month / year)                    |
| F1035    | -        | WORD  | _TIME_DAY_DT    | Time / Day                          | Clock information data (hour/day)                        |
| F1036    | -        | WORD  | _SEC_MIN_DT     | Second / Minute                     | Clock information data (second/minute)                   |
| F1037    | -        | WORD  | _HUND_WK_DT     | Hundred years /<br>Weekday          | Clock information data (hundred<br>year/week)            |

# A.3.2 XGI CPU flags

# A.3.2.1 Mode and state

| Flag Name            | TYPE  | Memory   | Content                         | Description                                                                             |
|----------------------|-------|----------|---------------------------------|-----------------------------------------------------------------------------------------|
| _SYS_STATE           | DWORD | %FD0     | PLC mode and states             | Displays the operation mode and operation status of the system.                         |
| _RUN                 | BOOL  | %FX0     | RUN                             |                                                                                         |
| _STOP                | BOOL  | %FX1     | STOP                            | Indicates aparetics state of RI C module                                                |
| _ERROR               | BOOL  | %FX2     | ERROR                           | indicates operation state of FLC module.                                                |
| _DEBUG               | BOOL  | %FX3     | DEBUG                           |                                                                                         |
| _LOCAL_CON           | BOOL  | %FX4     | Local control                   | It displays the status that can change the<br>operation mode only by mode key or GMWIN. |
| _BASE_EMASK_<br>INFO | DWORD | %FD477   | Base fault mask information     | Displays base fault mask information.                                                   |
| _REMOTE_CON          | BOOL  | %FX6     | Remote mode on                  | Remote control mode.                                                                    |
| _RUN_EDIT_ST         | BOOL  | %FX8     |                                 | Downloading the program during edit during running.                                     |
| _RUN_EDIT_CH<br>K    | BOOL  | %FX9     | Edit during running             | Internal processing during edit during running                                          |
| _RUN_EDIT_DO<br>NE   | BOOL  | %FX10    |                                 | Edit during running completed.                                                          |
| _RUN_EDIT_NG         | BOOL  | %FX11    |                                 | Abnormal completion during edit during running.                                         |
| _CMOD_KEY            | BOOL  | %FX12    |                                 | Operation mode change by key                                                            |
| _CMOD_LPADT          | BOOL  | %FX13    |                                 | Operation mode change by local PADT                                                     |
| _CMOD_RPADT          | BOOL  | %FX14    | Operation mode change           | Operation mode change by remote PADT                                                    |
| _CMOD_RLINK          | BOOL  | %FX15    |                                 | Operation mode change by remote<br>communication module                                 |
| _FORCE_IN            | BOOL  | %FX16    | Forced input                    | Indicates that forced On/Off for input contact is in<br>progress.                       |
| _FORCE_OUT           | BOOL  | %FX17    | Forced output                   | Indicates that forced On/Off for output contact is<br>in progress.                      |
| _SKIP_ON             | BOOL  | %FX18    | I/O SKIP                        | Executing I / O SKIP                                                                    |
| _EMASK_ON            | BOOL  | %FX19    | Error mask                      | Executing Error mask                                                                    |
| _MON_ON              | BOOL  | %FX20    | Executing monitor               | Executing monitor                                                                       |
| _USTOP_ON            | BOOL  | %FX21    | Stopped by STOP function.       | Stop after scan completion by STOP function<br>during RUN mode.                         |
| _ESTOP_ON            | BOOL  | %FX22    | Stopped by ESTOP function.      | Immediate stop by ESTOP function during RUN mode operation                              |
| _INIT_RUN            | BOOL  | %FX24    | Performing initialization task. | Indicates during executing initial program which is programmed by user.                 |
| _PB1                 | BOOL  | %FX28    | Program code 1                  | Program code 1 is selected.                                                             |
| _PB2                 | BOOL  | %FX29    | Program code 2                  | Program code 2 is selected.                                                             |
| _BASE_INFO           | ARRAY | %FW150   | Base information                | Display the base information.                                                           |
| _RTC_WR              | BOOL  | %FX16384 | Data write and read in RTC.     | Data write and read in RTC.                                                             |
| _SCAN_WR             | BOOL  | %FX16385 | Initializing the value of scan. | Initializing the value of scan.                                                         |
| _CHK_ANC_ER<br>R     | BOOL  | %FX16386 | External critical error request | Request of fatal error detection from external device                                   |
| _CHK_ANC_WA<br>R     | BOOL  | %FX16387 | External light error request    | Request of minor error detection from external device                                   |

| Flag Name           | TYPE  | Memory   | Content                                                             | Description                                                                                                    |
|---------------------|-------|----------|---------------------------------------------------------------------|----------------------------------------------------------------------------------------------------|
| _BASE_SKIP_IN<br>FO | DWORD | %FD478   | Base Skip information                                               | Display the base skip information.                                                                                                |
| _INIT_DONE          | BOOL  | %FX16400 | Initialization task completion.                                     | If this flag is set by user's initial program, it is<br>started to execution of scan program after initial<br>program completion. |
| _KEY                | DWORD | %FD43    | Current key                                                         | Indicates the current state of the local key.                                                                                     |
| _FUSE_ER_PMT        | BOOL  | %FX15232 | Setting continue running when a fuse error<br>occurs.               | Setting continue running when a fuse error occurs.                                                                                |
| _CP_ER_PMT          | BOOL  | %FX15235 | Setting continue running when<br>communication module error occurs. | Setting continue running when communication<br>module error occurs.                                                               |
| _IO_ER_PMT          | BOOL  | %FX15233 | Setting continue running when IO module<br>error occurs.            | Setting continue running when IO module error<br>occurs.                                                                          |
| _SP_ER_PMT          | BOOL  | %FX15234 | Setting continue running when special<br>module error occurs.       | Display setting continue running when special<br>module error occurs.                                                             |
| _INIT_RUN           | BOOL  | %FX24    | Executing the initial task                                          | Display executing the initial task.                                                                                               |

# A3.2.2 System error

| Flag Name  | TYPE  | Memory | Content                                           | Description                                                                                                    |
|------------|-------|--------|---------------------------------------------------|----------------------------------------------------------------------------------------------------|
| _CNF_ER    | DWORD | %FD1   | System errors(critical error)                     | Handles error flags about non-operation fault<br>error as below.                                                                                                    |
| _IO_TYER   | BOOL  | %FX33  | Module type mismatch error                        | Representative flag displayed when I/O configuration parameter for each slot is not matched with practical module configuration or a specific module is applied in the wrong location. (Refer to _IO_TYER_N, _IO_TYER[n])                                           |
| _IO_DEER   | BOOL  | %FX34  | Module detachment error                           | Representative flag displayed when the module<br>configuration for each slot is changed while<br>running.(Refer to _IO_DEER_N, _IO_DEER[n])                                                                                                    |
| _FUSE_ER   | BOOL  | %FX35  | Fuse cutoff error                                 | Representative flag displayed when the fuse of<br>module is cut off.(Refer to _FUSE_ER_N, _FUSE_ER[n])                                                                                                    |
| _IO_TYER_N | WORD  | %FW90  | Slot number of mismatched module type             | When I/O configuration parameter for each slot is<br>not matched with practical module configuration<br>or a specific module is applied in the wrong<br>position, displayed as the lowest slot number<br>after detecting these mismatch error in slot<br>locations. |
| _IO_DEER_N | WORD  | %FW91  | Module detached slot no.                          | When slot module configuration is changed while<br>PLC running, displayed as the lowest slot<br>number after detecting these detachment error in<br>slot locations.                                                                                                 |
| _FUSE_ER_N | WORD  | %FW92  | Slot number of fuse cut off                       | When a fuse equipped module is cut off,<br>displayed as the lowest slot number after<br>detecting this error in slot locations.                                                                                                    |
| _ANNUM_ER  | BOOL  | %FX38  | Critical fault detection error in external device | Representative flag displayed when critical fault<br>error detected by user program is recorded in<br>_ANC_ERR[n].                                                                                                    |
| _BPRM_ER   | BOOL  | %FX40  | Basic Parameter                                   | It is abnormal to the basic parameter.                                                                                                    |
| _IOPRM_ER  | BOOL  | %FX41  | IO parameter                                      | It is abnormal to the IO configuration parameter.                                                                                                    |
| _SPPRM_ER  | BOOL  | %FX42  | Special module parameter error                    | It is abnormal to the special module parameter.                                                                                                    |
| _CPPRM_ER  | BOOL  | %FX43  | Communication module parameter error              | It is abnormal to the communication module parameter.                                                                                                    |
| _PGM_ER    | BOOL  | %FX44  | Program error                                     | Indicates that there is problem with user-made<br>program checksum.                                                                                                    |
| _FUSE_ERR  | WORD  | %FW112 | Fuse cutoff error                                 | Display fuse cutoff error.                                                                                                    |
| _CODE_ER   | BOOL  | FX45   | Program Code error                                | Indicates that while user program is running, the<br>program code can't be interpreted.                                                                                                    |

| Flag Name          | TYPE | Memory | Content                    | Description                                                                                           |
|--------------------|------|--------|----------------------------|----------------------------------------------------------------------------------------------------|
| _SWDT_ER           | BOOL | %FX46  | CPU abnormal ends.         | Displayed when the saved program gets<br>damages by an abnormal end of CPU or<br>program cannot work. |
| _BASE_POWER<br>_ER | BOOL | %FX47  | Power error                | The base power supply is abnormal.                                                                    |
| _WDT_ER            | BOOL | %FX48  | Scan watchdog error        | Indicates that the program scan time exceeds the<br>scan watchdog time specified by a parameter.      |
| _IO_DEERR          | WORD | FW104  | Module detachment error    | Display module detachment error.                                                                      |
| _IO_TYERR          | WORD | %FW96  | Module type mismatch error | Display module type mismatch error.                                                                   |

٦

# A.3.2.3 System Warning

| Flag Name            | TYPE  | Memory  | Content                                                                 | Description                                                                                                    |
|----------------------|-------|---------|-------------------------------------------------------------------------|----------------------------------------------------------------------------------------------------|
| _CNF_WAR             | DWORD | %FD2    | System warning                                                          | Representative flag displayed the system<br>warning state.                                                                                                    |
| _RTC_ER              | BOOL  | %FX64   | RTC error                                                               | Indicates that RTC data is abnormal                                                                                                    |
| _P2P_WAR             | BOOL  | %FX84   | P2P parameter error - representative flag                               | Display P2P parameter error - representative flag                                                                                                    |
| _EIP_TAG_WAR         | BOOL  | %FX95   | EtherNet/IP TAG information error                                       | Display EtherNet/IP TAG information error.                                                                                                    |
| _HS_WAR              | BOOL  | %FX72   | High-speed Link parameter error -<br>representative flag                | Display High-speed Link parameter error -<br>representative flag                                                                                                |
| _HS_WAR_W            | WORD  | %FW58   | High-speed Link parameter error - whole information                     | Display High-speed Link parameter error -<br>whole information                                                                                                  |
| _AB_SD_ER            | BOOL  | %FX67   | Abnormal operation stop                                                 | Stop by abnormal operation.                                                                                                    |
| _TASK_ER             | BOOL  | %FX68   | Task collision                                                          | It is collided to the task.                                                                                                    |
| _BAT_ER              | BOOL  | %FX69   | Battery error                                                           | Battery condition is abnormal.                                                                                                    |
| _ANNUM_WAR           | BOOL  | %FX70   | External device fault                                                   | Indicates that the minor fault in the external device is detected.                                                                                              |
| _P2P_WAR_W           | WORD  | %FW59   | P2P parameter error - whole information                                 | Display P2P parameter error - whole information                                                                                                    |
| _BASE_INFO_ER        | BOOL  | %FX49   | Base information error It is occurred to abnormality in information.    |                                                                                                    |
| _HS_WARn             | BOOL  | %FX928  | High speed link– Parameter It is abnormal to the high speed n.(n: 1~12) |                                                                                                    |
| _P2P_WARn            | BOOL  | %FX944  | P2P - parameter                                                         | It is abnormal to the P2P parameter n. (n: 1~8)                                                                                                    |
| _CONSTANT_ER         | BOOL  | %FX92   | Fixed period error                                                      | Fixed period error                                                                                                    |
| _ANC_ERR             | WORD  | %FW1026 | Critical fault information of external device                           | Critical fault of external device is detected by<br>user program, and that error is saved at this<br>zone as numbers which can identify 16 error<br>types.      |
| _ANC_WAR             | WORD  | %FW1027 | Minor error information in external device                              | Minor fault in external device is detected by user<br>program, and the bit position of the occurred<br>error is displayed as an integer in occurrence<br>order. |
| _SLOT_EMASK_I<br>NFO | WORD  | %FW958  | Slot Fault Mask information                                             | Display slot fault mask information.                                                                                                    |
| _SLOT_SKIP_INF<br>O  | WORD  | %FW966  | Slot Skip information                                                   | Display slot Skip information.                                                                                                    |

# A.3.2.4 User flag

Γ

| Flag Name | TYPE | Memory | Content           | Description                                                                                 |
|-----------|------|--------|-------------------|---------------------------------------------------------------------------------------------|
| _T20MS    | BOOL | %FX144 | 20ms cycle clock  | Clock signal used in user program reverses<br>On/Off per a half cycle Reversal of signal is |
| _T100MS   | BOOL | %FX145 | 100ms cycle clock | processed after the scan is completed, so the<br>clock signal may be delayed or distorted   |
| _T200MS   | BOOL | %FX146 | 200ms cycle clock | according to the program execution time. Please                                             |
| _T1S      | BOOL | %FX147 | 1s cycle clock    | scan time. The clock signal begins from the Off                                             |
| _T2S      | BOOL | %FX148 | 2s cycle clock    | and scan program.                                                                           |
| _T10S     | BOOL | %FX149 | 10s cycle clock   | Example od _T100ms clock                                                                    |
| _T20S     | BOOL | %FX150 | 20s cycle clock   | 50ms 50ms                                                                                   |
| _T60S     | BOOL | %FX151 | 60s cycle clock   |                                                                                             |
| _ON       | BOOL | %FX153 | Ordinary time On  | Always On state flag, used when writing user program.                                       |
| _OFF      | BOOL | %FX154 | Ordinary time Off | Always Off state flag, used when writing user program.                                      |
| _10N      | BOOL | %FX155 | 1'st scan On      | Only 1'st scan On after operation start                                                     |
| _10FF     | BOOL | %FX156 | 1'st scan Off     | Only 1'st scan Off after operation start                                                    |
| _STOG     | BOOL | %FX157 | Scan toggle       | On/Off toggle flag per every scan when user program is working. (On state for first scan)   |

# A.3.2.5 Operation result flag

| Flag Name    | TYPE | Memory   | Content                                    | Description                                                                                                    |
|--------------|------|----------|--------------------------------------------|----------------------------------------------------------------------------------------------------|
| _ERR         | BOOL | %FX176   | Operation error flag                       | Operation error flag on the basis of operation<br>function (FN) or function block (FB), is renewed<br>every time operation works.                                                                              |
| _LER         | BOOL | %FX181   | Operation error latch flag                 | Operation error latch flag on the basis of<br>program block (PB), the error indication which<br>occurs while program block running keeps until<br>the program ends. It is available to delete by a<br>program. |
| _ARY_IDX_ERR | BOOL | %FX28864 | Error flag of array index range over       | Error flag displayed when exceeding the setting array numbers.                                                                                                    |
| _ARY_IDX_LER | BOOL | %FX28896 | Latch error flag of array index range over | Latch error flag displayed when exceeding the setting array numbers.                                                                                                    |
| _ALL_OFF     | BOOL | %FX179   | All output Off                             | On when all outputs are Off                                                                                                    |

# A.3.2.6 System operation status information

| Flag Name     | TYPE  | Memory | Content                         | Description                                                  |
|---------------|-------|--------|---------------------------------|--------------------------------------------------------------|
| _CPU_TYPE     | WORD  | %FW44  | Indicates CPU Type Information. | Displays the operation mode and operation status information |
| _CPU_VER      | WORD  | %FW45  | CPU version.                    | Display CPU version number.                                  |
| _OS_VER       | DWORD | %FD23  | OS version.                     | Display System OS version number.                            |
| _OS_VER_PATCH | DWORD | %FD89  | OS patch version                | Displays OS version to two decimal places.                   |
| _OS_DATE      | DWORD | %FD24  | OS date                         | Display OS date.                                             |
| _SCAN_MAX     | WORD  | %FW50  | Maximum scan time               | Indicates max. scan time during operation.<br>Unit:0.1ms     |

| Flag Name                 | TYPE  | Memory   | Content                                                                              | Description                                                                      |  |
|---------------------------|-------|----------|--------------------------------------------------------------------------------------|----------------------------------------------------------------------------------|--|
| _SCAN_MIN                 | WORD  | %FW51    | Minimum scan time                                                                    | Indicates min. scan time during operation.<br>Unit:0.1ms                         |  |
| _SCAN_CUR                 | WORD  | %FW52    | Current scan time                                                                    | Indicates current scan time during operation.<br>Unit:0.1ms                      |  |
| _RTC_TIME[0]              | BYTE  | %FB106   | RTC TIME[Year]                                                                       | Indicates PLC Clock data(Year).                                                  |  |
| _RTC_TIME[1]              | BYTE  | %FB107   | RTC TIME[Month]                                                                      | Indicates PLC Clock data(Month).                                                 |  |
| _RTC_TIME[2]              | BYTE  | %FB108   | RTC TIME[Date]                                                                       | Indicates PLC Clock data(Date).                                                  |  |
| _RTC_TIME[3]              | BYTE  | %FB109   | RTC TIME[Time]                                                                       | Indicates PLC Clock data(Hour).                                                  |  |
| _RTC_TIME[4]              | BYTE  | %FB110   | RTC TIME[Minute]                                                                     | Indicates PLC Clock data(Minute).                                                |  |
| _RTC_TIME[5]              | BYTE  | %FB111   | RTC TIME[Second]                                                                     | Indicates PLC Clock data(Second).                                                |  |
| _RTC_TIME[6]              | BYTE  | %FB112   | RTC TIME[Day]                                                                        | Indicates PLC Clock data(Day).                                                   |  |
| _RTC_TIME[7]              | BYTE  | %FB113   | RTC TIME[Hundred year]                                                               | Indicates PLC Clock data(Hundred year).                                          |  |
| _RTC_DATE                 | WORD  | %FW136   | Current date of RTC                                                                  | Indicated on the basis of 1.Jan.1984.                                            |  |
| _RTC_WEEK                 | WORD  | %FW137   | Current a day of the week of RTC                                                     | Indicates a day of the week.(0:Mon, 1:Tue,<br>2:Wed, 3:Thu, 4:Fri, 5:Sat, 6:Sun) |  |
| _RTC_TOD                  | DWORD | %FD69    | Current time in RTC (ms unit)                                                        | Indicates a data for the time of the day on the basis of 00:00:00 (unit : ms).   |  |
| _RBANK_NUM                | WORD  | %FW158   | Block number which is currently being used                                           | Display block number which is currently bein<br>used                             |  |
| _AC_F_CNT                 | UINT  | %FW13    | Calculation of momently shut-down count                                              | ount Report of momently shut-down count durin RUN mode operation.                |  |
| _FALS_NUM                 | WORD  | %FW14    | FALS number                                                                          | Displays the number of FALS.                                                     |  |
| _SOE_LOG_CNT              | WORD  | %FW1786  | SOE event occurrence count                                                           | Increase SOE event count.                                                        |  |
| _SOE_LOG_ROTAT<br>E       | WORD  | %FW1787  | SOE event rotate information                                                         | Increases when 3000 events are exceeded                                          |  |
| _SOE_READ_LOG_<br>CNT     | WORD  | %FW1784  | SOE events count read by the user                                                    | Increase SOE event count read by using SOE_RD function block.                    |  |
| _SOE_READ_LOG_<br>ROTATE  | WORD  | FW1785   | SOE event rotate information read by the user                                        | Increase when SOE event count read by using SOE_RD function block reaches 3000.  |  |
| _HS_ENABLE_STAT<br>E      | ARRAY | %FX15840 | HS enable/disable current status                                                     | Display HS enable/disable current status.                                        |  |
| _HS_REQ                   | ARRAY | %FX16480 | HS enable/disable request                                                            | Changes the state of high speed link enable/disable.                             |  |
| _HS_REQ_NUM               | ARRAY | %FX16496 | Setting enable/disable for high speed link                                           | Display setting enable/disable for high speed link                               |  |
| _P2P_ENABLE_STA<br>TE     | ARRAY | %FX15872 | P2P enable/disable current status                                                    | Display P2P enable/disable current status.                                       |  |
| _P2P_REQ                  | ARRAY | %FX16512 | P2P enable/disable request                                                           | Changes the state of P2P enable/disable.                                         |  |
| _P2P_REQ_NUM              | ARRAY | %FX16528 | Setting P2P enable/disable                                                           | Display setting P2P enable/disable.                                              |  |
| _CYCLE_TASK_SCA<br>N_TIME | ARRAY | %FW190   | Scan time of fixed cycle task                                                        | Indicates max, min and current scan time of fixed cycle task.                    |  |
| _CYCLE_TASK_SCA<br>N_WR   | BOOL  | %FX16392 | Initialize scan value of fixed cycle task Initialize scan value of fixed cycle task. |                                                                                  |  |
| _SOCKET_CLOSE_<br>COUNTER | ARRAY | %FW996   | CLOSE count of each sockets Disconnection count with client per socket.              |                                                                                  |  |
| _RTC_TIME_USER[0<br>]     | BYTE  | %FB2068  | Time to set (year)                                                                   | Change RTC information data(Year).                                               |  |
| _RTC_TIME_USER[1<br>]     | BYTE  | %FB2069  | Time to set (month)                                                                  | Change RTC information data(Month).                                              |  |
| _RTC_TIME_USER[2<br>]     | BYTE  | %FB2070  | Time to set (Date)                                                                   | Change RTC information data(Date).                                               |  |

| Flag Name               | TYPE  | Memory  | Content               | Description                               |
|-------------------------|-------|---------|-----------------------|-------------------------------------------|
| _RTC_TIME_USER[3<br>]   | BYTE  | %FB2071 | Time to set (hour)    | Change RTC information data(Hour).        |
| _RTC_TIME_USER[4<br>]   | BYTE  | %FB2072 | Time to set (minute)  | Change RTC information data(minute).      |
| _RTC_TIME_USER[5<br>]   | BYTE  | %FB2073 | Time to set (second)  | Change RTC information data(second).      |
| _RTC_TIME_USER[6<br>]   | BYTE  | %FB2074 | Time to set(day)      | Change RTC information data(day).         |
| _RTC_TIME_USER[7<br>]   | BYTE  | %FB2075 | Time to set (age)     | Change RTC information data(Year).        |
| _PLC_OPERATING_<br>TIME | DWORD | %FD498  | PLC Operation Time    | PLC Operation Time(Sec) / Normal Type CPU |
| _PLC_OPERATING_<br>TIME | DWORD | %FD501  | PLC Operation Time    | PLC Operation Time(Sec) / N Type CPU      |
| _SOCKET1_ERR_C          | DWORD | %FD504  | Error frame counter 1 | Local Ethernet Socket 1 error counter     |
| _SOCKET2_ERR_C<br>NT    | DWORD | %FD505  | Error frame counter 2 | Local Ethernet Socket 2 error counter     |
| _SOCKET3_ERR_C<br>NT    | DWORD | %FD506  | Error frame counter 3 | Local Ethernet Socket 3 error counter     |
| _SOCKET4_ERR_C<br>NT    | DWORD | %FD507  | Error frame counter 4 | Local Ethernet Socket 4 error counter     |

# A.3.3 Communication relay (L) list

# (1) Special register for data link

# High speed link No. 1 ~12

| No.                  | keyword                      | Туре         | Content                                                                                                    | Description                                                                                                    |
|----------------------|------------------------------|--------------|----------------------------------------------------------------------------------------------------|----------------------------------------------------------------------------------------------------|
| L000000              | _HS1_RLINK                   | Bit          | All stations of<br>high speed link<br>parameter No. 1<br>operate<br>normally.                                 | Indicates that all stations operate normally as per the parameter<br>set from the high speed link. It becomes On in the following<br>conditions.<br>1. When all stations set for the parameter are in RUN mode and<br>there is no error<br>2. When all data blocks set for the parameter communicate<br>normally<br>3. When the parameter set for each station set for the parameter<br>communicates normally<br>When Run_link becomes On, it will be maintained until it is<br>stopped using link disable.      |
| L000001              | _HS1_LTRBL                   | Bit          | Indicates<br>abnormal state<br>after<br>_HS1RLINK ON                                                          | This flag becomes On when the communication status between<br>the station set for the parameter and the data block while<br>_HSmRLINK flag is On.<br>1. When the station set in the parameter is not in RUN mode<br>2. If a station set for the parameter has an error<br>3. If the communication status of the data block set for the<br>parameter is unstable<br>Link trouble becomes On when a condition falling under 1,2 and 3<br>above occurs, and it becomes Off when the condition returns to<br>normal. |
| L000002              | _HS1_INPUT_CLR               | Bit          | HS Link 1<br>Receive Data<br>Area Automatic<br>Clear Setting in<br>Receive<br>Timeout                         | Turns on when "Input Data Set in an Emergency: Receive Area<br>Data in Receive Timeout" is set to Latch among the high-speed<br>link parameters.                                                                                                    |
| L000020 ~<br>L00009F | _HS1_STATE[k]<br>(k=000~127) | Bit<br>array | Indicates the<br>overall status of<br>No. k block in<br>high speed link<br>parameter No. 1                    | Indicates the overall status of communication information for<br>each data block of the set parameter.<br>HS1STATE[k]=HS1MOD[k]&_HS1TRX[k]&(~_HSmERR[k])                                                                                                    |
| L000100 ~<br>L00017F | _HS1_MOD[k]<br>(k=000~127)   | Bit<br>array | Run operation<br>mode of No. K<br>block station in<br>high speed link<br>parameter No. 1                      | Indicates the operation mode of the station set for k data block of the parameter.                                                                                                    |
| L000180 ~<br>L00025F | _HS1_TRX[k]<br>(k=000~127)   | Bit<br>array | Display of<br>normal<br>communication<br>with No. k block<br>station in high<br>speed link<br>parameter No. 1 | Indicates whether the communication status of k data block in the parameter is carried out smoothly, as it is set, or not.                                                                                                    |
| L000260 ~<br>L00033F | _HS1_ERR[k]<br>(k=000~127)   | Bit<br>array | Operation error<br>mode of No. K<br>block station in<br>high speed link<br>parameter No. 1                    | Indicates whether an error occurred in the communication status of k data block in the parameter or not.                                                                                                    |
| L000340 ~<br>L00041F | _HS1_SETBLOCK[k]             | Bit<br>array | Display of No. k<br>block setting in<br>high speed link<br>parameter No. 1                                    | Indicates the k data block setting status in the parameter.                                                                                                    |

| High speed<br>link number | Address in L area | Note                                                                                     |
|---------------------------|-------------------|------------------------------------------------------------------------------------------|
| 2                         | L000500~L00099F   |                                                                                          |
| 3                         | L001000~L00149F   | Compared with US link 1 the flag address of other US link station no. Is as              |
| 4                         | L001500~L00199F   | follows.                                                                                 |
| 5                         | L002000~L00249F   |                                                                                          |
| 6                         | L002500~L00299F   | *Calculation formula: Address in L area = L000000 + 500 x (high speed link number-<br>1) |
| 7                         | L003000~L00349F   | · ,                                                                                      |
| 8                         | L003500~L00399F   | If you want to you UC link flow for meaning and menitoring you can use the flow          |
| 9                         | L004000~L00449F   | Tryou want to use HS link flag for program and monitoring, you can use the               |
| 10                        | L004500~L00499F   |                                                                                          |
| 11                        | L005000~L00549F   |                                                                                          |

Γ

k is the block number and the information of 128 blocks from 000 to 127 is shown as a total of 8 words, including 1 word for every 16 blocks. For example, in case of mode information (\_HS1MOD), the information of block 0 to block 15 is shown in L00010, and the information of block 16~31, 32~47, 48~63, 64~79, 80~95, 96~111 and 112~127 is shown in L00011, L00012, L00013, L00014, L00015, L00016 and L00017 respectively. Therefore, the mode information of block number 55 is shown in L000137.

P2P parameter: 1 ~ 8 , P2P : 0 ~63

| No.     | keyword        | Туре           | Content                                                                                          | Description                                                                           |
|---------|----------------|----------------|--------------------------------------------------------------------------------------------------|---------------------------------------------------------------------------------------|
| L006250 | _P2P1_NDR00    | Bit            | P2P parameter No. 1 completed<br>No. 00 block service normally                                   | P2P parameter No. 1 completed No. 0 block<br>service normally                         |
| L006251 | _P2P1_ERR00    | Bit            | P2P parameter No. 1 completed<br>No. 00 block service abnormally                                 | P2P parameter No. 1 completed No. 0 block<br>service abnormally                       |
| L00626  | _P2P1_STATUS00 | WORD           | Error code in the case where P2P<br>parameter No. 1 completed No. 00<br>block service abnormally | Error code is displayed when P2P parameter 1,<br>0 block service abnormal completion. |
| L00627  | _P2P1_SVCCNT00 | Double<br>word | Number of No. 00 block service<br>normal execution by P2P<br>parameter No. 1                     | Displays the number of No. 0 block service executed normally by P2P parameter No. 1.  |
| L00629  | _P2P1_ERRCNT00 | Double<br>word | Number of No. 00 block service<br>abnormal execution by P2P<br>parameter No. 1                   | Displays the number of No. 0 block service executed normally by P2P parameter No. 1.  |
| L006310 | _P2P1_NDR01    | Bit            | P2P parameter No. 1 completed<br>No. 01 block service normally                                   | P2P parameter No. 1 completed No. 1 block service normally                            |
| L006311 | _P2P1_ERR01    | Bit            | P2P parameter No. 1 completed<br>No. 01 block service abnormally                                 | P2P parameter No. 1 completed No. 1 block<br>service abnormally                       |
| L00632  | _P2P1_STATUS01 | WORD           | Error code in the case where P2P<br>parameter No. 1 completed No. 01<br>block service abnormally | Error code is displayed when P2P parameter 1, 1 block service abnormal completion.    |
| L00633  | _P2P1_SVCCNT01 | Double<br>word | Number of No. 01 block service<br>normal execution by P2P<br>parameter No. 1                     | Displays the number of No. 1 block service executed normally by P2P parameter No. 1.  |
| L00635  | _P2P1_ERRCNT01 | Double<br>word | Number of No. 01 block service<br>abnormal execution by P2P<br>parameter No. 1                   | Displays the number of No. 1 block service executed normally by P2P parameter No. 1.  |

# (2) Link devices (N) list

Γ

# P2P Number: 1 ~ 8 , P2P : 0 ~63

| No.                | keyword   | Туре                | Content                                                            | Description                                                                                                    |
|--------------------|-----------|---------------------|--------------------------------------------------------------------|----------------------------------------------------------------------------------------------------|
| N00000             | _P1B00SN  | WORD                | P2P parameter No. 1 No.<br>00 block destination<br>station address | Saves the destination station address on No 00<br>block of P2P parameter No. 1.<br>If the destination station address is used in XG5000,<br>it can be modified during Run using P2PSN<br>command. |
| N00001 ~<br>N00004 | _P1B00RD1 | Device<br>structure | P2P parameter No. 1 No.<br>00 block area to read<br>device 1       | Saves device 1 on No. 00 block area to read of P2P parameter No. 1.                                                                                                    |
| N00005             | _P1B00RS1 | WORD                | P2P parameter No. 1 No.<br>00 block area to read size<br>1         | Saves size 1 on No. 00 block area to read of P2P parameter No. 1.                                                                                                    |
| N00006 ~<br>N00009 | _P1B00RD2 | Device<br>structure | P2P parameter No. 1 No.<br>00 block area to read<br>device 2       | Saves device 2 on No. 00 block area to read of P2P parameter No. 1.                                                                                                    |
| N00010             | _P1B00RS2 | WORD                | P2P parameter No. 1 No.<br>00 block area to read size<br>2         | Saves size 2 on No. 00 block area to read of P2P parameter No. 1.                                                                                                    |
| N00011 ~<br>N00014 | _P1B00RD3 | Device<br>structure | P2P parameter No. 1 No.<br>00 block area to read<br>device 3       | Saves device 3 on No. 00 block area to read of P2P parameter No. 1.                                                                                                    |
| N00015             | _P1B00RS3 | WORD                | P2P parameter No. 1 No.<br>00 block area to read size<br>3         | Saves size 3 on No. 00 block area to read of P2P parameter No. 1.                                                                                                    |
| N00016 ~<br>N00019 | _P1B00RD4 | Device<br>structure | P2P parameter No. 1 No.<br>00 block area to read<br>device 4       | Saves device 4 on No. 00 block area to read of P2P parameter No. 1.                                                                                                    |
| N00020             | _P1B00RS4 | WORD                | P2P parameter No. 1 No.<br>00 block area to read size<br>4         | Saves size 4 on No. 00 block area to read of P2P parameter No. 1.                                                                                                    |
| N00021 ~<br>N00024 | _P1B00WD1 | Device<br>structure | P2P parameter No. 1 No.<br>00 block save area device<br>1          | Saves device 1 on No. 00 block save area of P2P parameter No. 1.                                                                                                    |
| N00025             | _P1B00WS1 | WORD                | P2P parameter No. 1 No.<br>00 block save area size 1               | Saves size 1 on No. 00 block save area of P2P<br>parameter No. 1.                                                                                                    |
| N00026 ~<br>N00029 | _P1B00WD2 | Device<br>structure | P2P parameter No. 1 No.<br>00 block save area device<br>2          | Saves device 2 on No. 00 block save area of P2P parameter No. 1.                                                                                                    |
| N00030             | _P1B00WS2 | WORD                | P2P parameter No. 1 No.<br>00 block save area size 2               | Saves size 2 on No. 00 block save area of P2P parameter No. 1.                                                                                                    |
| N00031 ~<br>N00034 | _P1B00WD3 | Device<br>structure | P2P parameter No. 1 No.<br>00 block save area device<br>3          | Saves device 3 on No. 00 block save area of P2P parameter No. 1.                                                                                                    |
| N00035             | _P1B00WS3 | WORD                | P2P parameter No. 1 No.<br>00 block save area size 3               | Saves size 3 on No. 00 block save area of P2P parameter No. 1.                                                                                                    |

| No.      | keyword                       | Туре                   | Content                     | Description                                           |                                                  |                  |
|----------|-------------------------------|------------------------|-----------------------------|-------------------------------------------------------|--------------------------------------------------|------------------|
| N00036 ~ | P1B00WD4                      | Device                 | P2P parameter No. 1 No. 00  | Saves device 4 on No. 00 block save area of P2P       |                                                  |                  |
| N00039   | _1 18001184                   | structure              | block save area device 4    | parameter No. 1.                                      |                                                  |                  |
| N00040   | P1B00WS4                      | WORD                   | P2P parameter No. 1 No. 00  | Saves size 4 on No. 00 block save area of P2P         |                                                  |                  |
|          |                               |                        | block save area size 4      | parameter No. 1.                                      |                                                  |                  |
|          |                               |                        |                             | Saves the destination station address on No 01        |                                                  |                  |
|          |                               |                        | P2P parameter No. 1 No. 01  | block of P2P parameter No. 1.                         |                                                  |                  |
| N00041   | _P1B01SN                      | WORD                   | block destination station   | If the destination station address is used in XG5000, |                                                  |                  |
|          |                               |                        | address                     | it can be modified during Run using P2PSN             |                                                  |                  |
|          |                               |                        |                             | command.                                              |                                                  |                  |
| N00042 ~ | P1B01RD1                      | Device                 | P2P parameter No. 1 No. 01  | Saves device 1 on No. 01 block area to read of P2P    |                                                  |                  |
| N00045   | _1.15011(51                   | structure              | block area to read device 1 | parameter No. 1.                                      |                                                  |                  |
| N00046   | P1B01RS1                      | WORD                   | P2P parameter No. 1 No. 01  | Saves size 1 on No. 01 block area to read of P2P      |                                                  |                  |
| 1100040  |                               | none                   | block area to read size 1   | parameter No. 1.                                      |                                                  |                  |
| N00047 ~ | P1B01RD2                      | Device                 | P2P parameter No. 1 No. 01  | Saves device 1 on No. 01 block area to read of P2P    |                                                  |                  |
| N00050   |                               | structure              | block area to read device 2 | parameter No. 1.                                      |                                                  |                  |
| N00051   | P1801892                      | WORD                   | P2P parameter No. 1 No. 01  | Saves size 2 on No. 01 block area to read of P2P      |                                                  |                  |
| 100031   | _FIDUIK32                     | WORD                   | block area to read size 2   | parameter No. 1.                                      |                                                  |                  |
| N00052 ~ | P1B01RD3                      | Device                 | P2P parameter No. 1 No. 01  | Saves device 3 on No. 01 block area to read of P2P    |                                                  |                  |
| N00055   |                               | structure              | block area to read device 3 | parameter No. 1.                                      |                                                  |                  |
| N00056   | _P1B01RS3                     | S3 WORD                | P2P parameter No. 1 No. 01  | Saves size 3 on No. 01 block area to read of P2P      |                                                  |                  |
| 100030   |                               |                        | block area to read size 3   | parameter No. 1.                                      |                                                  |                  |
| N00057 ~ |                               | Device                 | P2P parameter No. 1 No. 01  | Saves device 4 on No. 01 block area to read of P2P    |                                                  |                  |
| N00060   | _FIDUIND4 st                  | structure              | block area to read device 4 | parameter No. 1.                                      |                                                  |                  |
| N00061   |                               |                        | WORD                        | P2P parameter No. 1 No. 01                            | Saves size 4 on No. 01 block area to read of P2P |                  |
| 100001   | _FIDVIN34                     | WORD                   | block area to read size 4   | parameter No. 1.                                      |                                                  |                  |
| N00062 ~ | _P1B01WD1                     | Device                 | P2P parameter No. 1 No. 01  | Saves device 1 on No. 01 block save area of P2P       |                                                  |                  |
| N00065   |                               |                        | structure                   | block save area device 1                              | parameter No. 1.                                 |                  |
| NOOOGG   | D1D01W61                      | WORD                   | P2P parameter No. 1 No. 01  | Saves size 1 on No. 01 block save area of P2P         |                                                  |                  |
| 100000   |                               |                        |                             | WORD                                                  | block save area size 1                           | parameter No. 1. |
| N00067 ~ |                               | Device                 | P2P parameter No. 1 No. 01  | Saves device 2 on No. 01 block save area of P2P       |                                                  |                  |
| N00070   |                               | structure              | block save area device 2    | parameter No. 1.                                      |                                                  |                  |
| N00074   | DIDOIWED                      |                        | P2P parameter No. 1 No. 01  | Saves size 2 on No. 01 block save area of P2P         |                                                  |                  |
|          | _FIDUIW32                     | WORD                   | block save area size 2      | parameter No. 1.                                      |                                                  |                  |
| N00072 ~ | _P1B01WD3 Device<br>structure | Device                 | P2P parameter No. 1 No. 01  | Saves device 3 on No. 01 block save area of P2P       |                                                  |                  |
| N00075   |                               | structure              | block save area device 3    | parameter No. 1.                                      |                                                  |                  |
| NOOOZE   | D4D04W62                      | WORD                   | P2P parameter No. 1 No. 01  | Saves size 3 on No. 01 block save area of P2P         |                                                  |                  |
|          | _PIDUIW33                     | W53 WORD               | block save area size 3      | parameter No. 1.                                      |                                                  |                  |
| N00077 ~ |                               | Device                 | P2P parameter No. 1 No. 01  | Saves device 4 on No. 01 block save area of P2P       |                                                  |                  |
| N00080   |                               | structure              | block save area device 4    | parameter No. 1.                                      |                                                  |                  |
| N00091   |                               | WORD                   | P2P parameter No. 1 No. 01  | Saves size 4 on No. 01 block save area of P2P         |                                                  |                  |
|          | VORD                          | block save area size 4 | parameter No. 1.            |                                                       |                                                  |                  |

# Notes

(1) N area is automatically set when P2P parameter is set using XG5000 and can be modified during run using P2P dedicated command.

(2) N area is classified according to P2P parameter setting number and block index number, so the area not used for P2P service can be used as internal device.

| Variable                           | Туре  | Description                                           |  |  |
|------------------------------------|-------|-------------------------------------------------------|--|--|
| _0000_ADDR_LNM                     | WORD  | FEnet : LNM information(above Ver 6.0)                |  |  |
| _0000_CH_NFR                       | ARRAY | FEnet : New Frame Ready(Ver 8.6 or higher), (XGI CPU) |  |  |
| _0000_CH00_NFR ~<br>_0000_CH31_NFR | BIT   | FEnet : New Frame Ready(Ver 8.6 or higher), (XGK CPU) |  |  |
| _0000_LINE_TOPOLOGY                | BIT   | FEnet : Line topology state(above Ver 6.0)            |  |  |
| _0000_LINKUP_INFO                  | BIT   | FEnet : Link up/down information                      |  |  |
| _0000_RING_TOPOLOGY                | BIT   | FEnet : Ring topology state(above Ver 6.0)            |  |  |
| _0000_SC_INFO                      | WORD  | FEnet : Server connection state                       |  |  |
| _0000_STAND_ALONE                  | BIT   | FEnet : Stand alone state(above Ver 6.0)              |  |  |

## (3) **FEnet Connection information List**

Γ

It can add variables as FEnet module. For example, if there are FEnet modules in 1 and 3 slot, "\_0001\_~" and "\_0003\_~" are added as variable.

# A.4 ASCII Code Table

| ASCII Code |         |       | ASCII Code |         |       | ASCII Code |         |       | ASCII Code |         |       |
|------------|---------|-------|------------|---------|-------|------------|---------|-------|------------|---------|-------|
| HEX        | Decimal | Value | HEX        | Decimal | Value | HEX        | Decimal | Value | HEX        | Decimal | Value |
| 00         | 000     | NULL  | 40         | 064     | @     | 80         | 128     | €     | C0         | 192     | À     |
| 01         | 001     | SOH   | 41         | 065     | Α     | 81         | 129     | ٠     | C1         | 193     | Á     |
| 02         | 002     | STX   | 42         | 066     | в     | 82         | 130     | ,     | C2         | 194     | Â     |
| 03         | 003     | ETX   | 43         | 067     | С     | 83         | 131     | f     | C3         | 195     | Ã     |
| 04         | 004     | EQT   | 44         | 068     | D     | 84         | 132     | "     | C4         | 196     | Ä     |
| 05         | 005     | ENQ   | 45         | 069     | Е     | 85         | 133     |       | C5         | 197     | Å     |
| 06         | 006     | ACK   | 46         | 070     | F     | 86         | 134     | †     | C6         | 198     | Æ     |
| 07         | 007     | BEL   | 47         | 071     | G     | 87         | 135     | ‡     | C7         | 199     | Ç     |
| 08         | 008     | BS    | 48         | 072     | н     | 88         | 136     | ^     | C8         | 200     | È     |
| 09         | 009     | НТ    | 49         | 073     | I     | 89         | 137     | ‰     | C9         | 201     | É     |
| 0A         | 010     | LF    | 4A         | 074     | J     | 8A         | 138     | Š     | СА         | 202     | Ê     |
| 0B         | 011     | VT    | 4B         | 075     | К     | 8B         | 139     | <     | СВ         | 203     | Ë     |
| 0C         | 012     | FF    | 4C         | 076     | L     | 8C         | 140     | Œ     | CC         | 204     | Ì     |
| 0D         | 013     | CR    | 4D         | 077     | М     | 8D         | 141     | •     | CD         | 205     | Í     |
| 0E         | 014     | SO    | 4E         | 078     | N     | 8E         | 142     | Ž     | CE         | 206     | Î     |
| 0F         | 015     | SI    | 4F         | 079     | 0     | 8F         | 143     | •     | CF         | 207     | Ï     |
| 10         | 016     | DLE   | 50         | 080     | Р     | 90         | 144     | •     | D0         | 208     | Ð     |
| 11         | 017     | DC1   | 51         | 081     | Q     | 91         | 145     | ٤     | D1         | 209     | Ñ     |
| 12         | 018     | DC2   | 52         | 082     | R     | 92         | 146     | ,     | D2         | 210     | Ò     |
| 13         | 019     | DC3   | 53         | 083     | s     | 93         | 147     | "     | D3         | 211     | Ó     |
| 14         | 020     | DC4   | 54         | 084     | т     | 94         | 148     | "     | D4         | 212     | Ô     |
| 15         | 021     | NAK   | 55         | 085     | U     | 95         | 149     | •     | D5         | 213     | Õ     |
| 16         | 022     | SYN   | 56         | 086     | V     | 96         | 150     | -     | D6         | 214     | Ö     |
| 17         | 023     | ETB   | 57         | 087     | W     | 97         | 151     | -     | D7         | 215     | ×     |
| 18         | 024     | CAN   | 58         | 088     | Х     | 98         | 152     | ~     | D8         | 216     | Ø     |
| 19         | 025     | EM    | 59         | 089     | Y     | 99         | 153     | тм    | D9         | 217     | Ù     |
| 1A         | 026     | SUB   | 5A         | 090     | Z     | 9A         | 154     | Š     | DA         | 218     | Ú     |
| 1B         | 027     | ESC   | 5B         | 091     | [     | 9B         | 155     | >     | DB         | 219     | Û     |

٦

# American National Standard Code for Information Interchange

| ASCII Code |         | Value   | ASCII Code |         | Value | ASCII Code |         | Value | ASCII Code |         | Value |
|------------|---------|---------|------------|---------|-------|------------|---------|-------|------------|---------|-------|
| HEX        | Decimal | value   | HEX        | Decimal | value | HEX        | Decimal | value | HEX        | Decimal | value |
| 1C         | 028     | FS      | 5C         | 092     | ١     | 9C         | 156     | œ     | DC         | 220     | Ü     |
| 1D         | 029     | GS      | 5D         | 093     | ]     | 9D         | 157     | •     | DD         | 221     | Ý     |
| 1E         | 030     | RS      | 5E         | 094     | ^     | 9E         | 158     | ž     | DE         | 222     | Þ     |
| 1F         | 031     | US      | 5F         | 095     | _     | 9F         | 159     | Ϋ́    | DF         | 223     | ß     |
| 20         | 032     | (space) | 60         | 096     |       | A0         | 160     |       | E0         | 224     | à     |
| 21         | 033     | !       | 61         | 097     | а     | A1         | 161     | i     | E1         | 225     | á     |
| 22         | 034     | "       | 62         | 098     | b     | A2         | 162     | ¢     | E2         | 226     | â     |
| 23         | 035     | #       | 63         | 099     | С     | A3         | 163     | £     | E3         | 227     | ã     |
| 24         | 036     | \$      | 64         | 100     | d     | A4         | 164     | ¤     | E4         | 228     | ä     |
| 25         | 037     | %       | 65         | 101     | е     | A5         | 165     | ¥     | E5         | 229     | å     |
| 26         | 038     | &       | 66         | 102     | f     | A6         | 166     | 1     | E9         | 230     | æ     |
| 27         | 039     |         | 67         | 103     | g     | A7         | 167     | ş     | EA         | 231     | Ç     |
| 28         | 040     | (       | 68         | 104     | h     | A8         | 168     |       | EB         | 232     | è     |
| 29         | 041     | )       | 69         | 105     | i     | A9         | 169     | ©     | EC         | 233     | é     |
| 2A         | 042     | *       | 6A         | 106     | j     | AA         | 170     | а     | ED         | 234     | ê     |
| 2B         | 043     | +       | 6B         | 107     | k     | AB         | 171     | «     | EE         | 235     | ë     |
| 2C         | 044     | `       | 6C         | 108     | I     | AC         | 172     | ٦     | EF         | 236     | ì     |
| 2D         | 045     | -       | 6D         | 109     | m     | AD         | 173     |       | F0         | 237     | í     |
| 2E         | 046     | •       | 6E         | 110     | n     | AE         | 174     | ®     | F1         | 238     | î     |
| 2F         | 047     | 1       | 6F         | 111     | 0     | AF         | 175     | -     | F2         | 239     | ï     |
| 30         | 048     | 0       | 70         | 112     | р     | B0         | 176     | o     | F3         | 240     | ð     |
| 31         | 049     | 1       | 71         | 113     | q     | B1         | 177     | ±     | F4         | 241     | ñ     |
| 32         | 050     | 2       | 72         | 114     | r     | B2         | 178     | 2     | F5         | 242     | ò     |
| 33         | 051     | 3       | 73         | 115     | s     | B3         | 179     | 3     | F6         | 243     | ó     |
| 34         | 052     | 4       | 74         | 116     | t     | B4         | 180     |       | F7         | 244     | ô     |
| 35         | 053     | 5       | 75         | 117     | u     | B5         | 181     | μ     | F8         | 245     | õ     |
| 36         | 054     | 6       | 76         | 118     | v     | B6         | 182     | ¶     | F9         | 246     | ö     |
| 37         | 055     | 7       | 77         | 119     | ¥     | B7         | 183     | •     | FA         | 247     | ÷     |
| 38         | 056     | 8       | 78         | 120     | х     | B8         | 184     | 2     | FB         | 248     | Ø     |
| 39         | 057     | 9       | 79         | 121     | У     | <b>B9</b>  | 185     | 1     | FC         | 249     | ù     |
| 3A         | 058     | -       | 7A         | 122     | z     | BA         | 186     | 0     | FD         | 250     | ú     |
| 3B         | 059     | ;       | 7B         | 123     | {     | BB         | 187     | »     | FE         | 251     | û     |
| 3C         | 060     | <       | 7C         | 124     | I     | BC         | 188     | 1/2   | FF         | 252     | ü     |
| 3D         | 061     | =       | 7D         | 125     | }     | BD         | 189     | 3/4   | EF         | 253     | ý     |
| 3E         | 062     | >       | 7E         | 126     | ~     | BE         | 190     | ż     | EF         | 254     | þ     |

Appendix

| 3F 063 | ? | 7F | 127 | • | BF | 191 | À | EF | 255 | ÿ |
|--------|---|----|-----|---|----|-----|---|----|-----|---|
|--------|---|----|-----|---|----|-----|---|----|-----|---|

٦

# A.5 Ethernet technology compare table

| Technology   |                         | Speed (Mbps) | Media                                                                                                    | Max. distance                         |  |
|--------------|-------------------------|--------------|----------------------------------------------------------------------------------------------------|---------------------------------------|--|
| Token Ring   |                         | 4.16         | UTP                                                                                                    | 100m                                  |  |
|              | 10BASE-T                | 10           | UTP                                                                                                    | 100m                                  |  |
| Ethernet     | 10BASE-F(Multi mode)    | 10           | Optical cable                                                                                                    | Max. 2km                              |  |
|              | 10BASE-F(Single mode)   | 10           | Optical cable                                                                                                    | Max. 2.5km                            |  |
|              | 10BASE-5                | 10           | Coaxial cable                                                                                                    | 500m                                  |  |
|              | 10BASE-2                | 10           | Coaxial cable                                                                                                    | 185m                                  |  |
|              | 100BASE-T4              | 100          | UTP                                                                                                    | 100m                                  |  |
| Fast         | 100BASE-TX              | 100          | UTP                                                                                                    | 100m                                  |  |
| Ethernet     | 100BASE-FX(Multi mode)  | 100          | Optical cable                                                                                                    | 412m(Half Duplex)<br>2km(Full Duplex) |  |
|              | 100BASE-FX(Single mode) | 100          | 10Optical cable10Coaxial cable10Coaxial cable10Coaxial cable100UTP100Optical cable100Optical cable100UTP100Optical cable100Optical cable100Optical cable100Optical cable1000Optical cable1000Optical cable1000Optical cable1000ITP | 20km                                  |  |
|              | 1000BASE-T              | 1000         | UTP                                                                                                    | 100m                                  |  |
| Gigabit      | 100BASE-FX(Single mode) | 1000         | Optical cable                                                                                                    | 3km                                   |  |
| Ethernet     | 100BASE-FX(Multi mode)  | 1000         | Optical cable                                                                                                    | 500m                                  |  |
|              | 100BASE-T               | 1000         | Coaxial cable                                                                                                    | 25m                                   |  |
| 100VG-AnyLAN |                         | 100          | UTP                                                                                                    | -                                     |  |
| АТМ          |                         | 155-622      | UTP,Optical cable                                                                                                    | -                                     |  |
|              | FDDI(Single mode)       | 100          | Optical cable                                                                                                    | 40-60km                               |  |
|              | FDDI(Multi mode)        | 100          | Optical cable                                                                                                    | 2km                                   |  |

# A.6 Dimension

Γ

#### (1) XGL-EFMTB/EFMFB, XGL-EH5T

Unit : mm

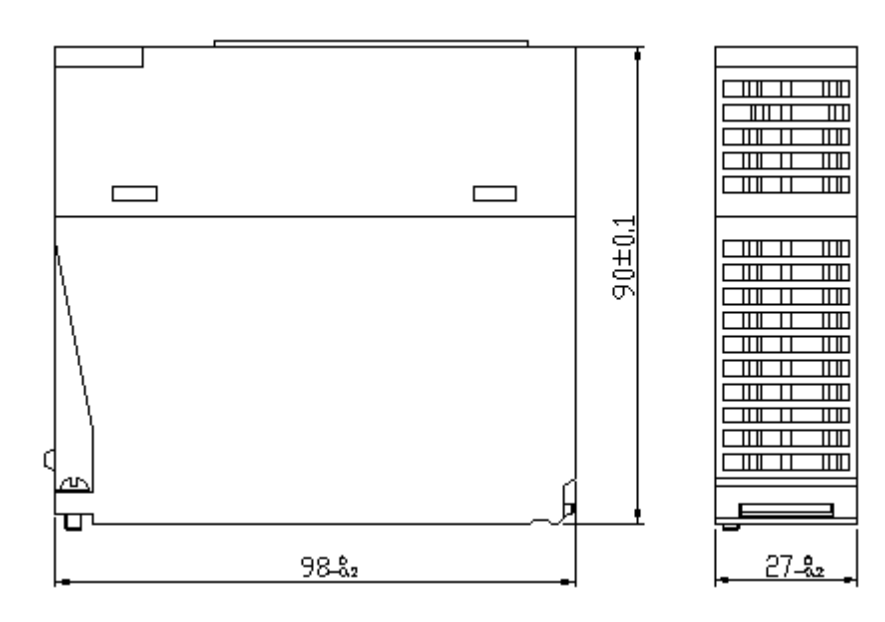

LSELECTRIC A-32

(2) XOL-ES4H

Unit : mm

A

LOOM/I

LS XOL-E84H

 $\odot$ D

COLUMN THE OWNER

Ιn

ht

(married

(C)

ihn.

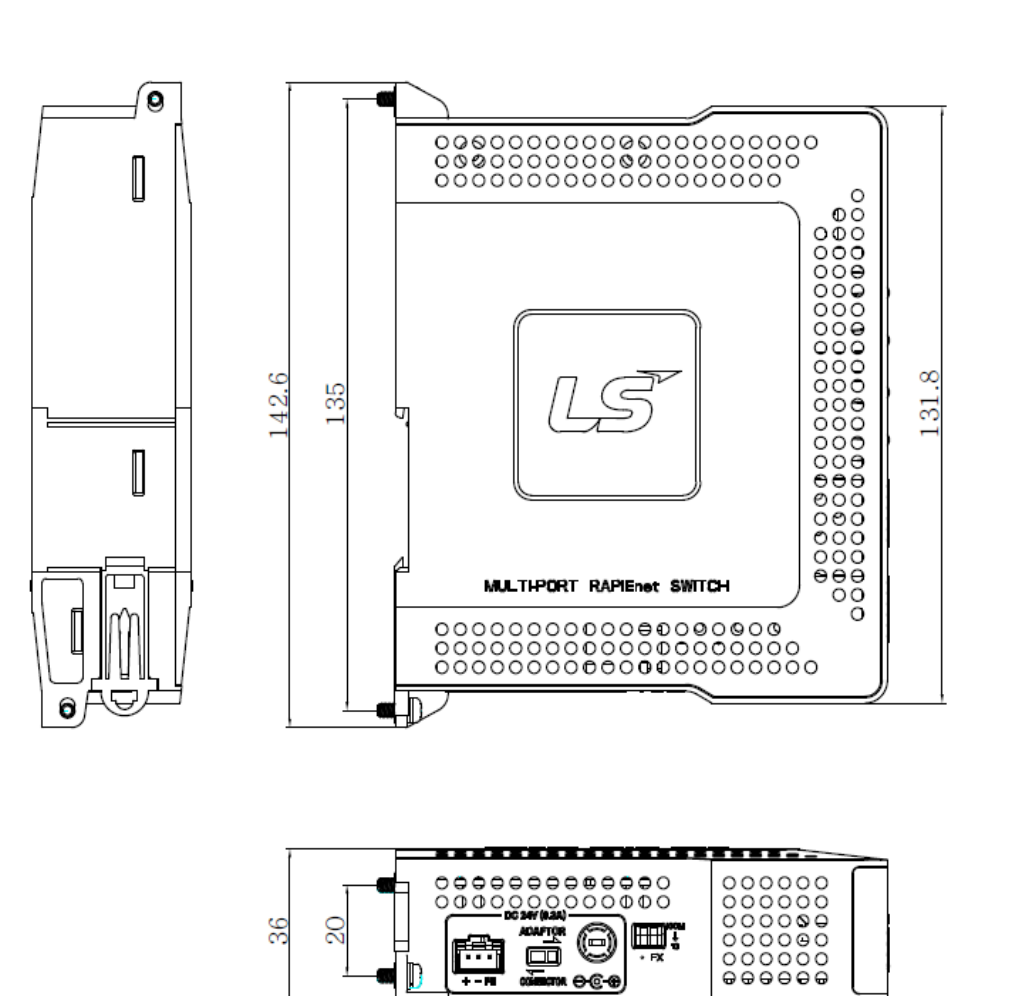

ma ⊖-@-@

112

.............

ľ

+-8

# (3) XOL-ES4T

Γ

Unit : mm

1

۵

രി

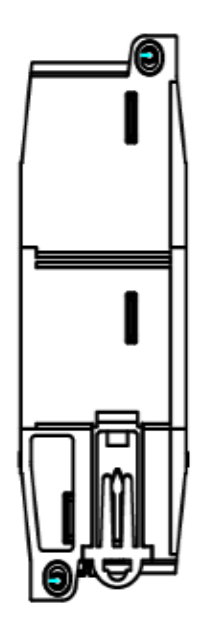

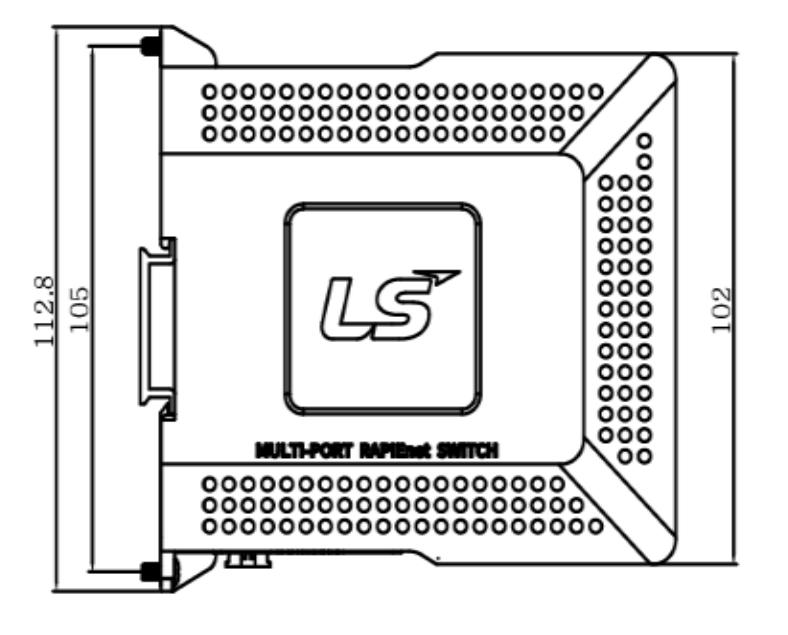

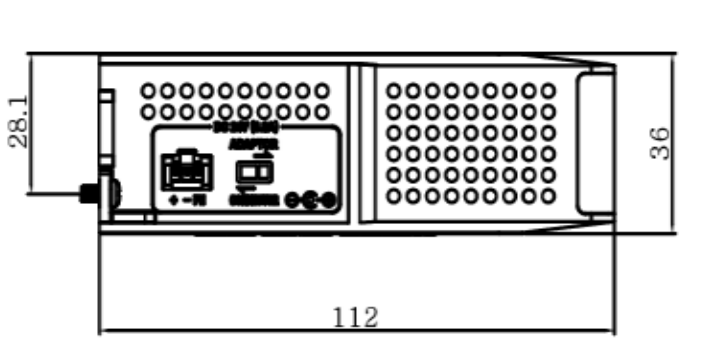

# Warranty

#### 1. Warranty Period

The product you purchased is guaranteed for 36 months from the date of manufacture.

#### 2. Scope of Warranty

- (1) The initial diagnosis of faults is basically conducted by your company. However, upon your request, our company or our service network can undertake this task for a fee. If the cause of the fault lies with our company, this service will be provided free of charge.
- (2) This warranty only applies if the product is used under normal conditions according to the specifications and precautions described in the handling instructions, user manuals, catalogs, and caution labels.
- (3) Even within the free warranty period, the following cases will be subject to paid repairs:
  - 1) Replacement of consumable and life-limited parts (e.g., relays, fuses, electrolytic capacitors, fans, LCDs, batteries, etc.)
  - 2) Failures or damages caused by improper storage, handling, negligence, or accidents by the customer
  - 3) Failures resulting from the customer's hardware or software design
  - 4) Failures due to modifications without our consent
  - (Repairs will be refused, even for a fee, if recognized as modified or repaired outside our company)
  - 5) Failures that could have been avoided if the customer's equipment, in which our product is incorporated, had safety devices required by legal regulations or common industry standards
  - 6) Failures that could have been prevented if maintenance and replacement of consumable parts were performed normally according to the handling instructions or user manuals
  - 7) Failures and damages to the product caused by using connected equipment or inappropriate consumables
  - 8) Failures caused by external factors such as fire, abnormal voltage, force majeure, and natural disasters such as earthquakes, lightning, salt damage, wind, and flood damage
  - 9) Failures due to reasons that could not be predicted with the scientific and technical standards at the time of our shipment
  - 10) Other failures, damages, or defects recognized as the responsibility of your company

# **Environmental Policy**

LS ELECTRIC Co., Ltd supports and observes the environmental policy as below.

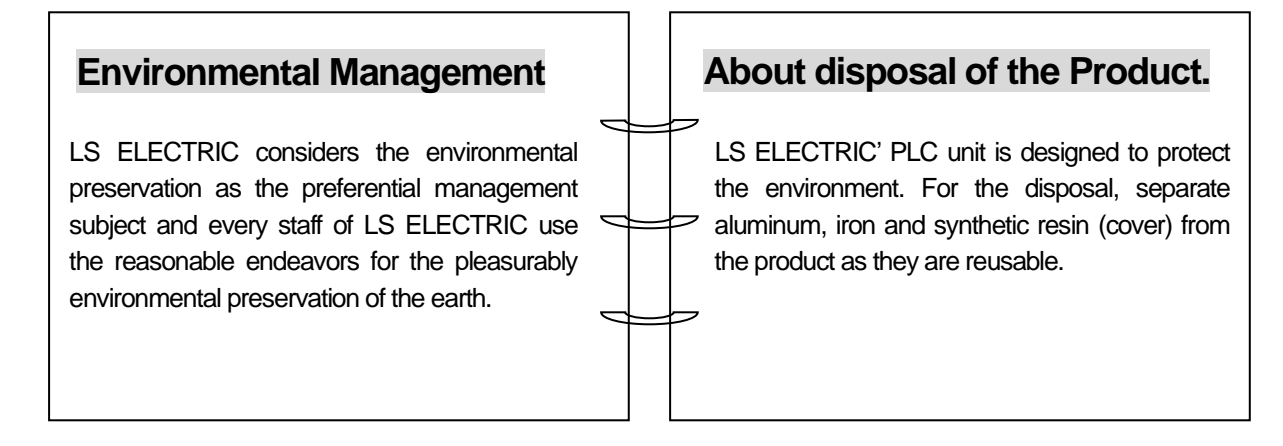

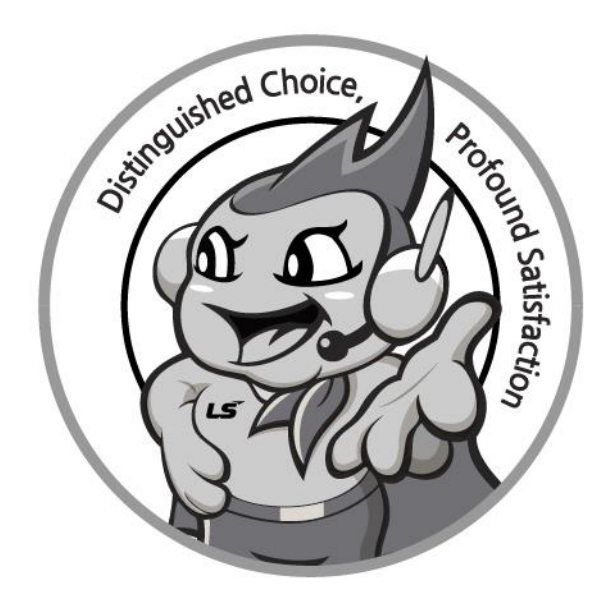

# www.ls-electric.com

# LS ELECTRIC Co., Ltd.

Headquarter

- LS-ro 127(Hogye-dong) Dongan-gu, Anyang-si, Gyeonggi-Do, 14119, Korea Seoul Office
- LS Yongsan Tower, 92, Hangang-daero, Yongsan-gu, Seoul, 04386, Korea Tel: 82-2-2034-4033, 4888, 4703 Fax: 82-2-2034-4588 E-mail: automation@ls-electric.com
- Overseas Subsidiaries
- LS ELECTRIC Japan Co., Ltd. (Tokyo, Japan) Tel: 81-3-6268-8241 E-Mail: japan@ls-electric.com
- LS ELECTRIC (Dalian) Co., Ltd. (Dalian, China) Tel: 86-411-8730-6495 E-Mail: china.dalian@lselectric.com.cn
- LS ELECTRIC (Wuxi) Co., Ltd. (Wuxi, China) Tel: 86-510-6851-6666 E-Mail: china.wuxi@lselectric.com.cn
- LS ELECTRIC Middle East FZE (Dubai, U.A.E.) Tel: 971-4-886-5360 E-Mail: middleeast@ls-electric.com
- LS ELECTRIC Europe B.V. (Hoofddorp, Netherlands)
- Tel: 31-20-654-1424 E-Mail: europartner@ls-electric.com • LS ELECTRIC America Inc. (Chicago, USA)
- Tel: 1-800-891-2941 E-Mail: sales.us@lselectricamerica.com • LS ELECTRIC Turkey Co., Ltd.
  - Tel: 90-212-806-1225 E-Mail: turkey@ls-electric.com

- Overseas Branches
- LS ELECTRIC Tokyo Office (Japan)
- Tel: 81-3-6268-8241 E-Mail: tokyo@ls-electric.com LS ELECTRIC Beijing Office (China)
- Tel: 86-10-5095-1631 E-Mail: china.auto@lselectric.com.cn • LS ELECTRIC Shanghai Office (China)
- Tel: 86-21-5237-9977 E-Mail: china.auto@lselectric.com.cn
- LS ELECTRIC Guangzhou Office (China) Tel: 86-20-3818-2883 E-Mail: china.auto@lselectric.com.cn
- LS ELECTRIC Chengdu Office (China) Tel: 86-28-8670-3201 E-Mail: china.auto@lselectric.com.cn
- LS ELECTRIC Qingdao Office (China) Tel: 86-532-8501-2065 E-Mail: china.auto@lselectric.com.cn
- LS ELECTRIC Nanjing Office (China)
- Tel: 86-25-8467-0005 E-Mail: china.auto@lselectric.com.cn LS ELECTRIC Bangkok Office (Thailand)
- Tel: 66-90-950-9683 E-Mail: thailand@ls-electric.com LS ELECTRIC Jakarta Office (Indonesia)
- Tel: 62-21-2933-7614 E-Mail: indonesia@ls-electric.com • LS ELECTRIC Moscow Office (Russia)
- Tel: 7-499-682-6130 E-Mail: info@lselectric-ru.com
- LS ELECTRIC America Western Office (Irvine, USA) Tel: 1-949-333-3140 E-Mail: america@ls-electric.com

Disclaimer of Liability LS ELECTRIC has reviewed the information in this publication to ensure consistency with the hardware and software described. However, LS ELECTRIC cannot guarantee full consistency, nor be responsible for any damages or compensation, since variance cannot be precluded entirely. Please check again the version of this publication before you use the product. © LS ELECTRIC Co., Ltd 2015 All Right Reserved.